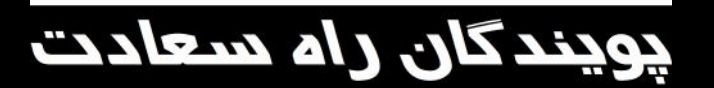

دفترچه راهنما

### **NOVIN S1800 Patient Monitor**

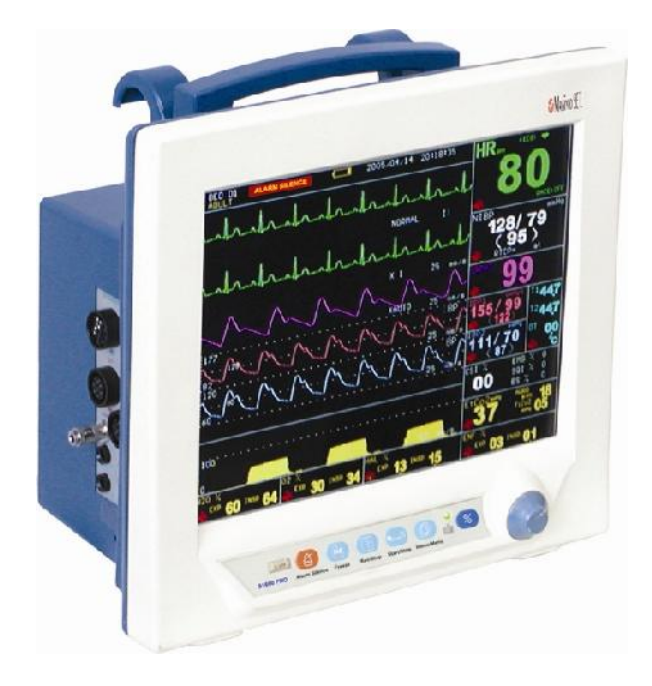

## **(€** 1984

پویندگان راه سعادت

آدرس: تهران، خیابان دماوند، بلوار اتحاد، خیابان اول شرقی، پلاک ۴ صندوق پستی ۱۶۵۸۹۱۶۵۹۹ تلفن: ۷۷۹۶۰۷۱۹–۰۲۱، ۷۷۹۶۲۱۸۱–۰۲۱ نمابر: ۷۷۹۶۴۲۳۹–۰۲۱

> خدمات پس از فروش: تلفن: ۷۳۰۹۸۰۰۰–۲۲۱، ۷۷۷۹۸۹۱۰-۲۱ ۱۹۱۲۱۹۷۷۱۵۷ نمایر: ۷۷۹۶۰۷۶۱–۲۱

ی در اتحادیه اروپا

Trionara Technologies AB Laxfiskevägen 6 433 38 Partille, Sweden Tel: +46-31-135514 Fax: +46-31-777770

> وب سایت: /http://www.saadatco.com پست الکترونیکی: info@saadatco.com

| صفحه           | نام فصل                                 | شماره فصل    |
|----------------|-----------------------------------------|--------------|
|                | COVERING PAGE                           | • •          |
| ۱_۱ تا ۱_۱۹    | مقدمه                                   | • 1          |
| ۲۲–۱ تا ۲۴–۲۴  | پیکر بندی سیستم                         | ٠٢           |
| ۳_۱ تا ۳_۶     | آلارم                                   | ٠٣           |
| ۲۴-۴ تا ۲۴-۴۲  | مانیتورینگ ECG                          | ۰۴           |
| ۵–۱ تا ۵–۵     | مانيتورينگ RESP                         | ٠۵           |
| ۶_۱ تا ۲۸_۶    | مانیتورینگ SPO2 و پارامترهای (Rainbow*) | ٠۶           |
| ۱۹-۷ تا ۱۹-۷   | مانيتورينگ NIBP                         | ٠٧           |
| ۸_۱ تا ۸_۷     | مانيتورينگ TEMP                         | ٠٨           |
| ۱–۹ تا ۱–۹     | مانيتورينگ IBP *                        | ٠٩           |
| ۱-۱۰ تا ۲۶-۱۰  | مانيتورينگ GAS *(mainstream)            | ١٠           |
| ۱۱–۱۱ تا ۲۹–۲۱ | مانيتورينگ Sidestream)* Gas)            | 11           |
| ۲۲–۱ تا ۴۸–۸۲  | مانیتورینگ عمق بیهوشی(BFA *)            | ١٢           |
| ۱–۱۳ تا ۹–۱۳   | مانيتورينگ ST                           | ١٣           |
| ۱۳–۱۴ تا ۱۴–۱۳ | مانیتورینگ آریتمی                       | 14           |
| ۱۵–۱۱ تا ۱۵–۱۱ | مانيتورينگ C.O *                        | ۱۵           |
| ۱–۱۶ تا ۹–۹    | رکوردر *                                | 18           |
| ۱–۱۷ تا ۲–۲    | ایمنی بیمار                             | ١٧           |
| ۱–۱۱ تا ۱۸–۳   | شروع کار                                | ١٨           |
| ۱۹–۱۱ تا ۱۹–۱۲ | مشخصات فنى                              | ١٩           |
| ۲۰_۱ تا ۵_۲۰   | لوازم جانبى                             | ۲۰           |
| ۲۱–۱۱ تا ۲۱–۱۰ | نگهداري و تميز كردن دستگاه ( PM )       | ۲۱           |
| ۲۲_۱ تا ۲۲_۷   | عیبیابی و تعمیرات کلی سیستم             | ٢٢           |
| ۲۳–۱ تا ۹–۲۳   | LIST OF MONITOR PARAMETERS              | APPENDIX I   |
| ۲۴–۱ تا ۳۰–۳۴  | پيغامها و آلارمها                       | APPENDIX II  |
| ۲۵_۱ تا ۲۵_۹   | MASIMO MODULE                           | APPENDIX III |
| ۲۶–۱ تا ۴–۴    | EMC                                     | APPENDIX IV  |
| ۲۷ تا ۲۷_۸     | IRMA Design and theory                  | APPENDIX V   |
| ۲۸–۱ تا ۲۸–۷   | ISA Design and theory                   | APPENDIX VI  |

 ✓ یادآوری: در این کتابچه تمام قابلیت های مربوط به مدل های مختلف مانیتورهای شرکت پویندگان راه سعادت توضیح داده شده است که ممکن است بنا به درخواست مشتری برخی از آن ها در مانیتور شما وجود نداشته باشد. این قابلیت های اختیاری با علامت ستاره (朱) مشخص گردیده است.

-

### فصل ۱، مقدمه

- ۱–۱ هشدارهای عمومی
  - ۱-۲ اطلاعات کلی
  - ۱-۳ صفحه نمایش
  - ۴-۱ عملکرد کلیدها
  - ۱-۵ اتصالات جانبی
- ۱-۶ باتری داخلی سیستم

#### هدف از دفترچه راهنما

دستورالعمل های لازم برای کار با سیستم بدساید بر اساس عملکرد و اهداف کاربردی در دفترچه راهنما تهیه شده است. این دفترچه راهنما شرح کاملی از تمامی پارامترها و ماژولهایی است که مانیتور با توجه به مدل و نوع آن می تواند پوشش دهد. مطالعه دفترچه راهنما لازمه ی عملکرد صحیح بدساید، و همچنین تضمین ایمنی بیمار و اپراتور است. در صورت وجود هرگونه سؤال در خصوص بدساید، لطفا با خدمات پس از فروش تماس حاصل نمایید. این دفترچه جزء لاینفک است و باید همیشه کنار سیستم بدساید نگهداری گردد، بنابراین براحتی هر زمان که لازم باشد، در دسترس خواهد بود.

مخاطبان دفترچه راهنما این دفترچه برای کادر درمانی متخصص تهیه گردیده است. عنوان کادر درمانی شامل افرادی می شود که آشنایی کامل را در خصوص اقدامات، روش ها و اصطلاحات علمی پزشکی جهت مانیتورینگ بیماران داشته باشند.

نسخه دفترچه راهنما دفترچه راهنما یک شماره نسخه دارد. هر زمان که دفترچه بر اساس تغییرات نرم افزاری یا مشخصه های فنی آن تجدید نظر گردد، این شماره راهنما تغییر خواهد کرد. اطلاعات نسخه این دفترچه راهنما بدین صورت است:

| تاريخ انتشار | شماره نسخه |
|--------------|------------|
| مرداد ۱۳۹۷   | D00779-1   |

۱–۱ هشدارهای عمومی

🛆 هشدار 🛆

چک کردن علائم حیاتی بیمار به وسیله سیستم مانیتورینگ فقط توسط پرســنل مجـرب پزشـکی انجام شود.

🛆 هشدار 🛆

قبل از استفاده از سیستم مانیتور دفترچه راهنما و راهنمای استفاده از لوازم جـانبی آن را بـه طـور کامل مطالعه نمایید.

∆ هشدار ∆

سیستم مانیتورینگ علائم حیاتی یک وسیله کمکی برای ارزیابی وضـعیت بیمـار مـیباشـد. بـرای اطمینان بیشتر باید همواره در کنار آن از علائم و نشانههای بالینی بیمار نیز استفاده شود.

🛆 هشدار 🖄 اگر دقت اندازه گیری ها معقول به نظر نمیرسید, ابتدا با روش های دیگر علائم حیاتی بیمـار را چـک کنید و سپس از عملکرد صحیح مانیتور اطمینان حاصل کنید.

ا هشدار ا جهت محافظت در برابر خطر برق گرفتگی، سیستم حتما'' باید به یک منبع تغذیه با زمین حفاظتی مناسب متصل شود.

**A** هشدار **A** 

سیســتم مانیتورینــگ علائــم حیـاتی بـرای اســتفاده بــه همـراه MRI طراحـی نشـده اسـت. جریانهای اتفاقی ناشی از میدانهای مغناطیسی MRI ممکن است باعث ایجاد سـوختگی در بیمـار شود. سیستم مانیتور ممکن است بر روی تصاویر گرفته شده توسط MRI تــأثیر نــامطلوب بگــذارد. همچنین سیستم MRI می تواند بر روی صحت اندازه گیریهای مانیتور تأثیر بگذارد.

ا هشدار ا همیشه مانیتور را در مکان مناسب طوری قرار دهید که در محل خود محکم بســته شــده باشــد و امکان اصابت ضربه و یا افتادن آن وجود نداشته باشد.

۸۸ هشدار ۸۹ با باز کردن سیستم امکان برق گرفتگی وجود دارد. تمام فعالیتها از قبیل سرویس کـردن و بـه روز کردن سیستم باید توسط افراد آموزش دیده و تأیید شده توسط شرکت سازنده انجام شود.

### 🛆 هشدار 🛆 این سیستم برای کارکردن به همراه ترکیبات بیهوشی اشتعالزا طراحی نشده است.

### 🛆 هشدار 🛆

اپراتور باید قبل از استفاده از مانیتور از ایمنی و صحت عملکرد سیستم و لوازم جانبی آن اطمینان حاصل نماید. (تاریخ کالیبراسیون سیستم باید معتبر باشد.)

ا هشدار ا آلارمها باید متناسب با شرایط هر بیمار تنظیم شود. قبل از کارکردن با سیستم از سالم بودن سیستم و آلارم صوتی آن در هنگام وقوع آلارم اطمینان حاصل کنید.

### استفاده از تلفین همیراه در محیط هایی که با سیستم مانیتورینگ کار میکنند، ممنوع استفاده از تلفین همیراه در محیط هایی که با سیستم مانیتورینگ کار میکنند، ممنوع می اشد. سطح بالای امواج الکترو مغناطیسی که توسط سیستم تلفین همراه تشعشع می شود، ممکن است باعث اختلال در عملکرد سیستم مانیتورینگ شود.

### ∆ هشدار ∆

در هنگام استفاده از دستگاه الکتروشوک از تماس با بدن بیمار یا تخت یا سیستمهای متصل به بیمار خودداری کنید.

### ا هشدار 🛆

برای اطمینان از رعایت مسائل ایمنی و زمین شدن مناسب سیستم باید بدنه مانیتور و سایر تجهیزات متصل به آن هم پتانسیل شوند.

### 🛆 هشدار 🛆

پزشک باید تمام تأثیرات جانبی شناخته شده در هنگام اســتفاده از مــانیتور علائــم حیــاتی را مــد نظرقرار دهد.

ا هشدار برای جلوگیری از آلودگی محیط زیست در خصوص معدوم کردن لوازم جانبیِ یک بار مصرف و برخی از قسمتهای سیستم و لوازم جانبی آن (مثل باتری، اکسسوریهای معیوب و از کار افتاده) باید طبق مقررات مربوطه عمل گردد. برای دور ریختن باتریهای قدیمی بـا شـهرداری منطقـه خـود تمـاس بگیرید.

### ∆ هشدار ∆

سیستم مانیتور علائم حیاتی را در معرض حرارت موضعی مثلاً تابش مســتقیم نــور خورشــید قــرار ندهید.

# از یک مانیتور برای مانیتور کردن بیش از یک بیمار استفاده نکنید.

▲ هشدار ▲ هر گاه تعداد زیادی سیستم به طور همزمان با سیستم مانیتور به مریض وصل شود، امکان افزایش جریان نشتی از حد قابل قبول وجود دارد. ▲ هشدار ▲ نرم افزار سیستم مانیتور علائم حیاتی طوری طراحی شده است که امکان خطرهای ناشی از خطاهای نرم افزاری را به حداقل برساند.

از اتصال وسایلی به سیستم که جزئی از سیستم مانیتور علائم حیاتی نیستند، خودداری کنید.

∆ هشدار ∆ مانیتور علائم حیاتی باید طبق اطلاعات EMC مندرج در APPENDIX IV نصب و تحت سرویس قرار گیرد.

## 🛆 هشدار 🛆

به منظور جلوگیری از اثرات EMC بر مانیتور، سیستم نباید در مجاورت یا به همراه تجهیزات دیگـر مورد استفاده قرار گیرد و در صورت نیاز به استفاده همراه یا در مجاورت سایر تجهیزات، باید نرمـال بودن عملکرد دستگاه در شرایط استفاده مورد تأیید قرار گیرد.

**م هشدار** ک

اگر آب روی سیستم و یا لوازم جانبی آن پاشیده شد، مانیتور را خاموش کنید و آن را با یک دستمال نرم کاملاً خشک کنید و سپس دوباره آن را روشن کنید.

### 🛆 هشدار 🛆

در هنگام مانیتورینگ اطمینان حاصل کنید که کابلها و اکسسوریهای متصل به سیستم تحت کشش نباشند. ▲ هشدار ▲ هنگام استفاده از دفیبریلاتور، پارامترها و سیگنالهای نمایش داده شده به طور موقت دچـار اخـتلال می شوند که این اختلال تقریبا" بلافاصله پس از پایان اعمال شوک برطرف می شود. ۱-۲ اطلاعات کلی

### شرايط محيطى:

| ۵~۴· с         | دما در حالت کار                |
|----------------|--------------------------------|
| -70~ 8· c      | دما در حالت حمل ونقل و انبار   |
| ۲۰~ ۹۰ /       | رطوبت در حالت کار              |
| <b>\.~ \</b> / | رطوبت در حالت حمل ونقل و انبار |
| -7••~ °••• m   | ارتفاع                         |
| 1~14. Vac,     | تغذیه ۵۰/۶۰Hz                  |

 $Pmax = \forall \forall W$ 

سیستم مانیتورینگ علایم حیاتی (شکل ۱–۱) جهت مراقبت ایمن و مؤثر از بیماران مورد استفاده قرار می گیرد و قابل استفاده برای نوزادان ،کودکان و بزرگسالان بستری در محیطهای ویژه مراقبت از بیمار میباشد. این سیستم با حالت کاری پیوسته قابلیت مانیتور کردن علائم حیاتی ECG و نرخ تنفس، انحراف سگمنت ST، آنالیز ۱۳ نوع آریتمی، SPO2, NIBP و پارامترهای RAINBOW ، (AWRR,RR) ، (Co،AA,O2,N2O,CO2, (AWRR,RR) ، وکانال IBP, دو کانال دما و عمق بیهوشی (BFA) را داراست. سیستم مانیتور علائم حیاتی IBP, دو کانال دما و امکان اتصال به برای اندازه گیری پارامترهای مختلف، رکوردر، سیستم آلارم، امکان اتصال به شبکه سانترال و امکان اتصال به مانیتور دوم میباشد.

کلید روشن و خاموش (power) در پنل جلویی سیستم (شکل ۱–۱) قرار دارد. سه عدد نشانگر برای نشان دادن روشن بودن سیستم، وجود آلارم و میزان شارژ باتری در پنل جلوی سیستم وجود دارد. وقتی که سیستم روشن است نشانگر سبز (شکل ۱–۱) )روشن میشود. نشانگر آلارم در هنگام وقوع آلارم روشن میشود و چشمک میزند (شکل ۱–۱) . نشانگر باتری در هنگامیکه باتری کاملاً شارژ است سبز و در غیراینصورت نارنجی میباشد (شکل ۱–۱). سیستم مانیتور علائم حیاتی طوری طراحی شده است که اپراتور با استفاده از کلیدهای پنل جلو و یک کلید چرخان بتواند به راحتی با آن کار کند(شکل ۱–۱]).

### ∆ هشدار ∆

هنگامی که سیستم در حال روشن شدن است، تمام نشانگرها روشن میشوند که این موضوع نشـان دهنده صحت عملکرد نشانگرها برای اپراتور میباشد.

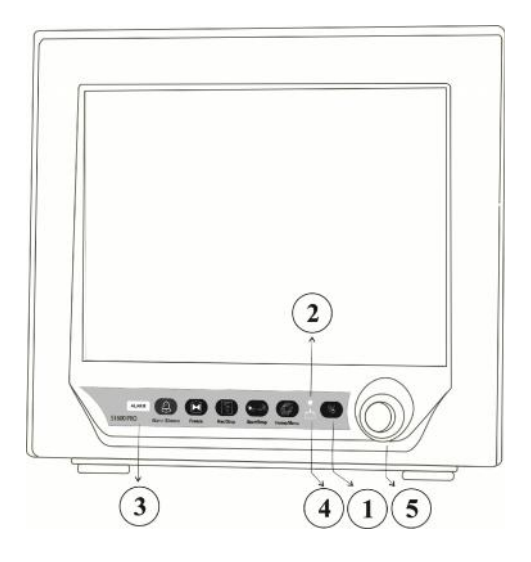

شكل ۱-۱ ا مانيتور علائم حياتي NOVIN S1800

سیستم مانیتور علائم حیاتی قابلیت مانیتورینگ پارامترهای زیر را داراست:

- ECG ضربان قلب (HR), سگمنت ST, تعداد PVC در دقیقه و آریتمیهای قلبی شکل موج سیگنال قلبی
  - رخ تنفس (RR) شكل موج تنفس (RESP
- SPO2 درصد اشباع اکسیژن خون (SPO2) و ضربان پالس (PR) شکل موجSPO2 اگر ماژول ماسیمو از نوع Rianbow \* باشد، پارامترهای زیر را نیز می توان اندازه گیری کرد:

**توجه:** پارامترهای اندازه گیری که تعریف آنها در زیر آمده است، به شرطی قابل استفاده هستند که نرم افزار اختصاصی آنها توسط کارشناسان شرکت فعال شده باشد و همچنین باید از پراب مخصوص آن پارامتر استفاده شود.

- کل میزان هموگلوبین خون (SpHb)
- مقدار اکسیژن موجود در خون (SpOC)
- درصد اشباع کربوکسی هموگلوبین خون (SpCO)
  - درصد اشباع مت هموگلوبین خون (SpMet)
- معیاری برای تغییرات پرفیوژن در کنار سیگنال تنفسی (PVI)

- (T2) کانال یک دما (T1) و کانال دو دما (T2) TEMP
- IBP \* Silve کانال های یک و دو فشار خون تهاجمی (IBP1 و IBP2 )
- CO2 \* CO2 انتهای بازدم (EtCo2) و ابتدای دم (FiCo2) نرخ تنفس راههای هوایی (AWRR)
- شامل ۵ گاز بيهوشی AA EtAA, FiAA, EtO2, FiO2, EtN2O, FiN2O \*Multi-gas مى باشد. HAL, ENF, SEV, ISO, DES
- BFA \* miخص عمق بيهوشی (BFI), درصد هموار بودن EEG (%BS) شاخص كيفيت سيگنال (SQI) و شاخص الكترومايوگرام (%EMG)
  - میزان بروندهی قلبی CO \*

-

### ۱-۳ صفحه نمایش

مانیتور علائم حیاتی دارای صفحه نمایش رنگی LED است. پارامترهای مربوط به بیمار, شکل موجها و پیغامهای آلارم، شماره تخت، تاریخ، وضعیت سیستم و پیغامهای خطا بر روی این صفحه نمایش داده می شود. صفحه نمایش را می توان به چهار بخش تقسیم کرد: (Header Area )، بخش شکل موج (Message Area )، مربوط به پیغامها (Message Area). (شکل -۲-۲)

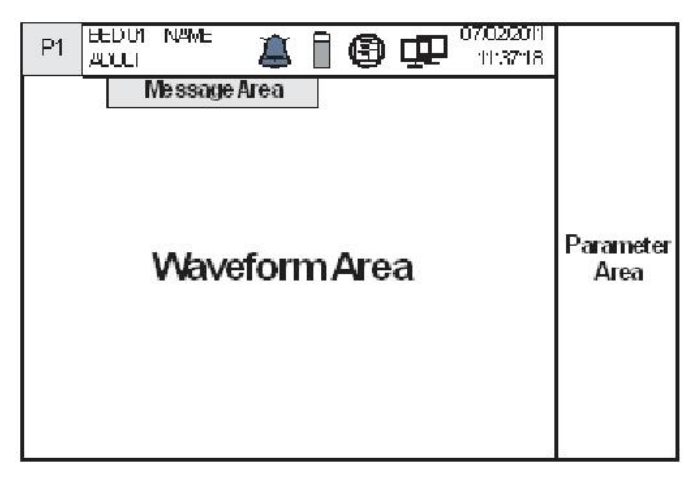

شکل ۱-۲ صفحه نمایش مانیتور

#### Header Area

بخش بالایی صفحه نمایش که شامل خصوصیات بیمار و شرایط کارکرد سیستم میباشد Header Area نام دارد. پارامترهایی که در Header Area نمایش داده می شود, شامل شماره صفحه، شماره تخت، نوزاد، کودک یا بزرگسال بودن بیمار، نام بیمار، تاریخ و زمان می باشد. این اطلاعات در هنگام کار مانیتور همیشه بر روی صفحه نمایش دیده می شود.

سایر علامتها با توجه به شرایط حین مانیتور کردن در ناحیه Header Area نمایش داده می شوند که عبار تند

از:

این علامت زمانی که مانیتور به سیستم سانترال متصل می شود و ارتباط با سانترال برقرار است، به به این علامت زمانی که مانیتور به سیستم سانترال متصل می شود و ارتباط با سانترال برقرار است، به

این علامت زمانی که مانیتور در حال رکوردگیری باشد به نمایش درمیآید.

این علامت نشاندهنده میزان شارژ باطری است.

این علامت زمانی که مانیتور در حالت Silence باشد به صورت چشمکزن با شمارشگر معکوس ۱۲۰ ثانیه به نمایش درمی آید.

#### :Wave form / Menu Area

تمام شکل موجها به طور همزمان نمایش داده میشود. شکل موجها بر روی صفحه نمایش از بالا به پایین عبارتند از: شکل موج Multi-gas/ Co2 / RESP ,EEG ,IBP2 ,IBP1 ,SPO2 ,ECG گین, فیلتر, لید و سرعت جاروب ECG بر روی ناحیه مربوط به شکل موج ECG نمایش داده میشود. برروی شکل موج IBP سه خط چین دیده میشود که از بالا به پایین به ترتیب حد بالا، مکاننما و حد پایین شکل موج IBP است که مقادیر این حدود توسط اپراتور قابل تنظیم است. تمام منوهای مانیتور دارای مکان ثابتی برروی صفحه نمایش هستند. هنگامی که یکی از منوها باز میشود، با

#### : Parameter Area

مقادیر عددی اندازه گیری شده مربوط به هر پارامتر همواره در مکان ثابتی از صفحه نمایش و همرنگ با شکل موج مربوطه دیده می شود. (بجز مقادیر موج مربوطه دیده می شود. (بجز مقادیر مربوط به NIBP وCO که با هر بار اندازه گیری مقادیر جدید نمایش داده می شود.)

#### : Message Area

در این مکان پیغامها بر حسب اولویت نمایش داده میشوند. در صورت ایجاد آلارم با توجه به اینکه آلارم ایجـاد شده در سطح ۱، ۲ یا ۳ باشد زمینه پیغام مربوط به آن به رنگ متفاوت نمایش داده میشود. پیغام با آلارم سطح یک: زمینه به رنگ قرمز- متن به رنگ مشکی پیغام با آلارم سطح سه: زمینه به رنگ فیروزهای- متن به رنگ مشکی در صورتیکه هیچ آلارمی نباشد پیغام با زمینه خاکستری نمایش داده میشود.

نکته:

**نشانگر آلارم:** در حالت عادی که هیچ آلارمی اتفاق نیفتاده است, نشانگر آلارم خاموش است و هنگامیکه آلارم رخ دهـد، ایـن نشانگر به صورت چشمکزن روشن میشود.

▲ هشدار ▲ با هر بار روشن شدن سیستم مانیتور چک کنید که آلارمهای شــنیداری و دیــداری سیســتم ســالم است. (برای اطلاعات بیشتر به فصل آلارم مراجعه کنید.)

-

**۱-۴ عملکرد کلیدها** تمامی فرامین مانیتورینگ از طریق کلیدها و روتاری در پنل جلو و یا با استفاده از صفحه لمسی ( در صورت سفارش مشتری) انجام می گیرد. (شکل ۱-۳)

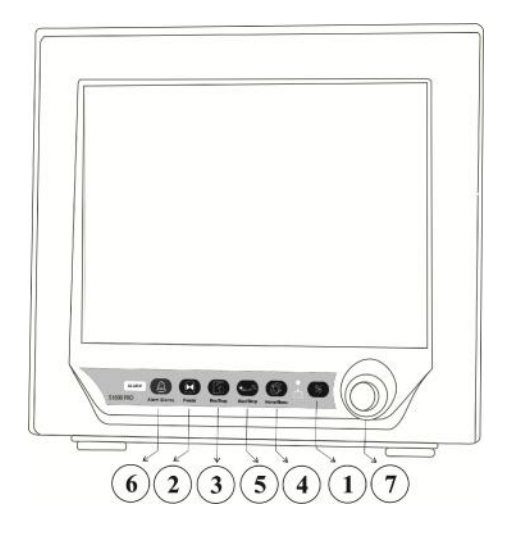

شکل ۱-۳ کلیدهای عملکردی و کلید چرخان

Power ①

برای روشن و خاموش کردن سیستم مورد استفاده قرار میگیرد.

Freeze 🕑

در حالت نرمال که مانیتور در حال کار است, با فشار دادن این کلید تمام شکل موجهای صفحه نمایش در حالت ثابت باقی میمانند و با فشار دادن مجدد آن دوباره ترسیم سیگنالها ادامه مییابد.

### REC/STOP 3

با فشردن این کلید میتوان از سیگنال ECG و کلیه پارامترهای عددی به وسیله سانترال و یا رکوردر متصل به دستگاه رکورد گرفت و بافشردن مجدد این کلید رکوردگیری متوقف خواهـد شد.

### HOME/MENU ④

با فشردن این کلید پنجره HOME WINDOW نمایش داده می شود. برای اطلاعات بیشتر به فصل پیکر بندی مراجعه کنید. START/STOP بیا فشیردن ایین کلید انیدازه گیری فشیار خون شروع می شود اگر در طول اندازه گیری فشار, این کلید دوباره فشرده شود, اندازه گیری متوقف میشود.

6 Alarm Silence با فشردن این کلید می توان به مدت ۱۲۰ ثانیه آلارم را غیر فعال کرد و شمارشگر معکوس و علامت Silence در Header Area به صورت چشمکزن هر ۵ ثانیه یکبار به نمایش در می-آیند. با فشار دادن مجدد این کلید سیستم از حالت سکوت موقت خارج و اجازه فعال شدن دوباره آلارمها داده می شود.

نکته :

در صورتی کـه در شـرایط Silence، آلارم جدیـدی بـه وجـود آیـد ایـن حالـت غیـر فعـال می شود.

نکته:

برای مشاهده نوع آلارم و نواختن آن برای هر ماژول به جدول APPENDEX II مراجعه شود.

کلید روتاری (Rotary Knob) با این کلید روتاری می توان پارامترهای مختلف را انتخاب و تنظیمات پارامترها را اعمال کرد. این کار با چرخاندن کلید روتاری در جهت ساعتگرد و یا پادساعتگرد و فشار دادن آن به داخل انجام می شود. صفحه مربعی که با چرخاندن کلید روتاری بر روی پارامترها حرکت می کند, به مانند یک مکاننما عمل می کند. وقتی که هیچ پنجرهای بر روی صفحه نمایش دیده نمی شود با چرخاندن ساعتگرد کلید چرخان مکاننما به ترتیب از روی DFA ,IBP ,SPO2 ,NIBP ,ECG (برای ۱۲ اینچ به بالا)، چرخان مکاننما به ترتیب از روی RESP/CO2/Multi-gas ,TEMP از پارامترها قرار داشته باشد, تنظیمات مربوط به آن پارامتر قابل انجام است. این کار به صورت زیر انجام می شود: ۱.با فشردن کلید روتاری پنجره مربوط به آن پارامتر باز می شود. ۲.با چرخاندن کلید روتاری می توان مکان نما را بر روی هر کدام از تنظیمات حرکت داد. ۳.با فشردن کلید روتاری بر روی پارامتر امکان تغییر مقدار آن پارامتر فراهم می شود. این کار با چرخاندن کلید انجام پذیر است و سپس با فشردن دوباره کلید می توان تغییرات انجام گرفته را تثبیت کرد.

### 🛆 هشدار 🛆

قبل از آغاز مانیتور کردن بیمار ابتدا کلیه کلیدها را چک کنیـد و از صـحت عملکـرد آن اطمینـان حاصل کنید.

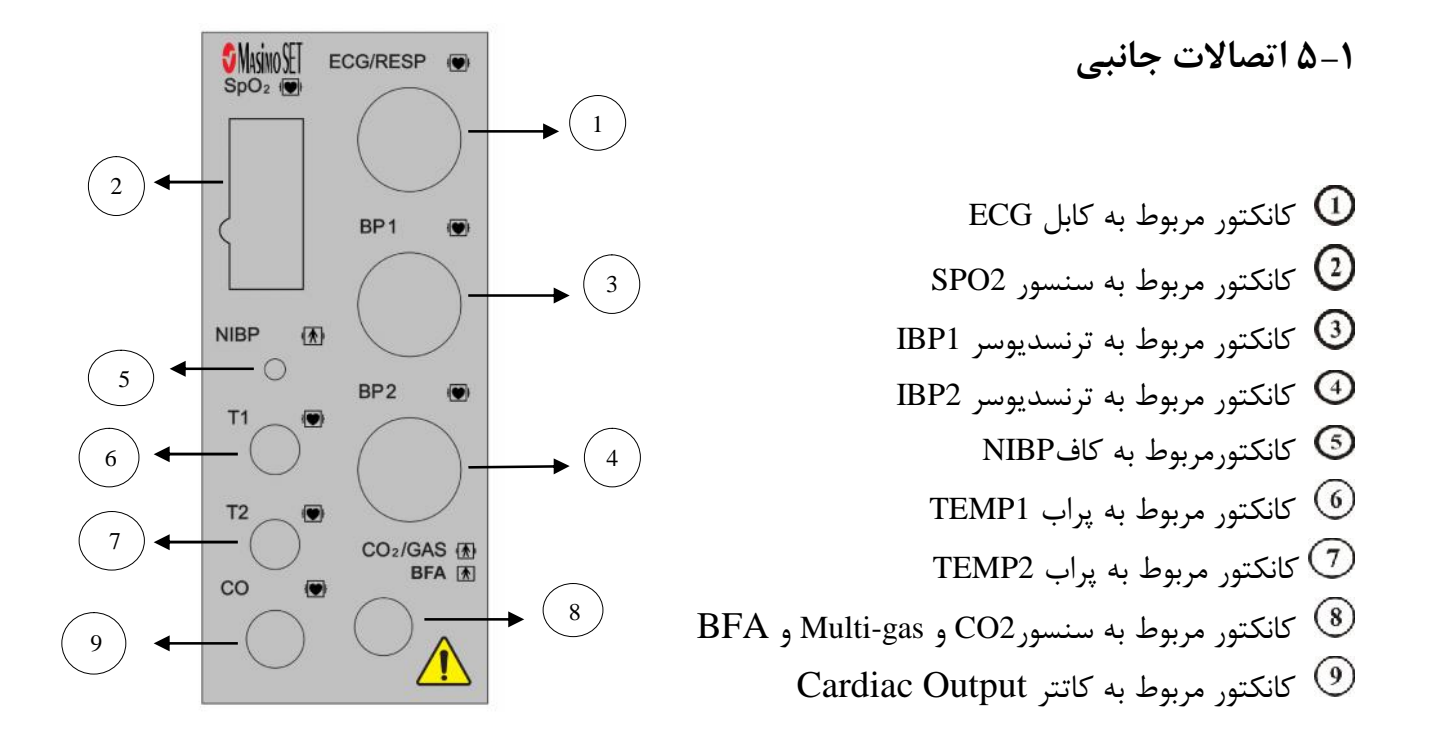

### شکل ۱-۴ پنل کناری دستگاه

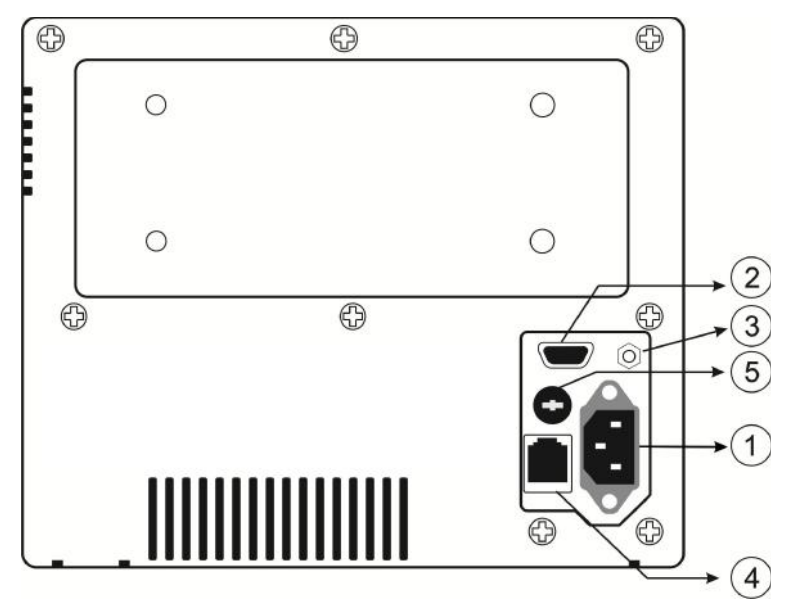

شکل ۱–۵ سوکتهای پلیت پاور و فیوز

سوکتهای زیر (شکل ۱–۵) در پنل پشت سیستم قرار دارد: تغذیه ۲۴۰۷ac و ۵۰/۶۰HZ (سوکت 1)

رابط اتصال به مانیتور رنگی VGA

| Working mode: | 800×600,256colors   |                                    |
|---------------|---------------------|------------------------------------|
| Interface :   | D_sub15 pins        |                                    |
|               | Pin 1. Red Video    | Pin 9.NC                           |
|               | Pin 2. Green Video  | Pin 10.Ground                      |
|               | Pin 3. Blue video   | Pin 11. NC                         |
|               | Pin 4. Ground       | Pin 12.NC                          |
|               | Pin 5. NC           | Pin 13 Horizontal Sync             |
|               | Pin 6. Red Ground   | Pin 14. Vertical Sync.             |
|               | Pin 7. Green Ground | Pin 15. NC                         |
|               | Pin 8. Blue Ground  |                                    |
|               |                     | چگونه از مانیتور کمکی استفاده شود؟ |
|               |                     |                                    |

ب رسر از نوع VGA را در کنار تخت بیمار و در فاصله ۱/۵ متری قرار داده و راهاندازی کنید. این مانیتور به عنوان مانیتور کمکی مورد استفاده قرار می گیرد. ۲) در حالی که مانیتور کمکی خاموش است کابل اتصال را وصل کنید. ۳) ابتدا مانیتور کمکی و سپس مانیتور علائم حیاتی را روشن کنید. ۴) مقدار وضوح و روشنایی آن را تنظیم کنید. ( جک 3) زمین هم پتانسیل کننده برای اتصال به سیستم زمین بیمارستان.

رابط شبکه سانترال ( سوکت 4) انتقال اطلاعات بین سانترال و بدسایدها

ا هشدار مانیتور علائم حیاتی باید فقط به سیستم سانترال شرکت سازنده متصل شود.

َ الله المُعَمَّدار المَالِ المُعَمَّدة مُوسط شركت سازنده استفاده كنيد. فقط از كابل سانترال توصيه شده توسط شركت سازنده استفاده كنيد.

ی هشدار الله در صورت شکسته شدن قفل کابل شبکه جهت تعویض با خدمات پس از فروش تماس حاصل نمایید. فیوز سریع ۲۵۰۷/۳۸ (سوکت **آ**)

اگ هشدار ا اگر قرار است از مانیتور علائم حیاتی برای مـدت طـولانی (بـیش از ۱۰ روز) اســتفاده نشـود, بـرای جلوگیری از دشارژ کامل باتری باید فیوز از سیستم خارج شود.

> خروجی ECG OUTPUT خروجی سیگنال آنالوگ ECG ( برای مثال مورد استفاده برای دستگاه دفیبریلاتور )

**۱-۶ باتری داخلی سیستم** مانیتور علائم حیاتی دارای باتری قابل شارژ است. وقتی که سیستم به برق متصل می شود باتری به طور اتوماتیک شروع به شارژ شدن میکند. روشن و خاموش بودن مانیتور در شارژ باتری هیچ تأثیری ندارد.

- زمان شارژ و دشارژ باتری بصورت زیر است:
- باتری Sealed Lead Acid بین ۴ تا ۵ ساعت طول می کشد تا به طور کامل شارژ شود و زمان کار با باتری نو و فول شارژ، حدود ۱:۳۰ ساعت است.
- باتری Li-Polymer بین ۶ تا ۷ساعت طول می کشد تا به طور کامل شارژ شود و زمان کار با باتری نو و فول شارژ، حدود ۴ ساعت است.
- زمان کار با باتری برای نور پس زمینه یمتوسط و استفاده عادی از دستگاه اعلام شده است. در شرایط کاری دیگر، زمان کار با باتری متفاوت خواهد بود.
- موارد فوق برای باتری نو صدق می کند. بصورت طبیعی و با گذشت زمان، قابلیت باتری در ذخیره انرژی کا موارد فوق برای کار با باتری کاسته می شود.
- دمای بالای محیط، سن باتری، دشارژ کامل باتری ، شارژ ممتد باتری و عدم استفاده از باتری در طول چند ماه از مواردی است که "کاهش انرژی قابل ذخیره در باتری" را سرعت می بخشد.

### **A** هشدار **A**

در صورتی که به هر دلیل، زمان کار با باتری فول شارژ به کمتر ازمیزان مورد نیاز شما رسید جهت تعویض باتری با خدمات پس از فروش تماس بگیرید.

علامت الله در بخش Header Area در صفحه نمایش، نشاندهنده ی تخمینی از میزان شارژ باتری است. این علامت فقط در زمانی که سیستم به برق وصل نیست و از باتری استفاده می کند نشان داده می شود. در هنگامی که سیستم به برق متصل است وضعیت شارژ باتری با استفاده از نشانگر باتری که بر روی پنل جلویی سیستم وجود دارد مشخص می شود. وقتی که نشانگر باتری نارنجی باشد نشاندهنده این است که باتری در حال شارژ می باشد و هنگامیکه سبز باشد، نشاندهنده این است که باتری کاملاً شارژ شده است. فیوزی که در پنل کناری سیستم قرار دارد در مسیر جریان باتری قرار دارد و از دستگاه و باتری محافظت می-کند. وقتی که فیوز صدمه می بیند، سیستم با باتری نمی تواند کار کند و در این حالت نشانگر باتری به صورت چشمک زن در می آید. وقتی که فیوز صدمه میبیند، سیستم با باتری نمیتواند کار کند و در این حالت نشانگر باتری به صورت چشمک زن در می آید.

### ∆ هشدار ∆

اگر شارژ باتری به انتها برسد مانیتور به طور اتوماتیک خاموش خواهد شد ولی قبل از آن مانیتور آلارم میزند و پیغام LOW BATTERY را در قسمت بالایی صفحه نمایش می دهد. در زمان کم بودن شارژ باتری، در ابتدا این پیغام با آلارم سطح ۳ اعلام می شود. در صورت عدم اتصال به برق و کمتر شدن شارژ باتری این آلارم با سطح ۲ و در نهایت قبل از خاموش شدن سیستم، آلارم BATTERY PATTERY با سطح ۱ اعلام می شود.

### 🛆 هشدار 🛆

با اتصال کابل برق به سیستم، و با بررسی نشانگر وضعیت باتری، از سالم بودن باتری اطمینان حاصل کنید.

### ا هشدار 🛆

در صورت سالم نبودن باتری و خاموش ماندن سیستم به مدت طولانی، این امکان وجـود دارد کـه تاریخ و ساعت دستگاه به حالت پیش فرض ریست شود.

### 🛆 هشدار 🛆

فقط از باتریهای مورد تایید شرکت سازنده برای مانیـتور باید استفاده شود.

فصل ۲، پیکربندی سیستم

SIGMA1-Y

TREND ۲-۲

۲–۳ آلارم

SETUP ۴-۲

- PATIENT INFORMATION -
  - MODULE SETUP 9-7

\*RECORDER Y-Y

\* CARDIAC OUTPUT  $\lambda - Y$ 

\* DRUG\_CALCULATOR 9-Y

ABOUT 1+-Y

مانیتور علائم حیاتی دارای تنظیمات پیکربندی قابل انعطافی می باشد. این تنظیمات به وسیله فشردن کلید HOME/MENU در پنل جلویی سیستم و یا فشردن روتاری در قسمتHeader Area و با وارد شدن به پنجره HOME WINDOW (شکل ۲-۱) امکان پذیر است.

| HOME WINDOW                               |                                                                     |  |  |  |  |  |
|-------------------------------------------|---------------------------------------------------------------------|--|--|--|--|--|
| SIGMA >><br>TREND >><br>ALARM >>          | FACTORY >><br>DRUG_CALCULATE >><br>RECORDER >><br>CARDIAC OUTPUT >> |  |  |  |  |  |
| PATIENT INFORMATION >><br>MODULE SETUP >> | ABOUT >><br>EXIT                                                    |  |  |  |  |  |

#### شکل HOME WINDOW ۱-۲

نکته:

قطع برق یا خاموش شدن دستگاه، با عث تغییر در تنظیمات دستگاه نمی شود.

### SIGMA 1-T

سیستم قابلیت ذخیرهسازی سیگنال ECG را به صورت ۱۰ خط در پنجره SIGMA WINDOW دارد. مدت زمان نمایش سیگنال ECG در پنجره SIGMA ، مدل ۲۰۰ Novin S1800 ثانیه میباشد. بر روی " SIGMA " در پنجره MOME WINDOW کلیک کنید تا پنجره زیرباز شود:

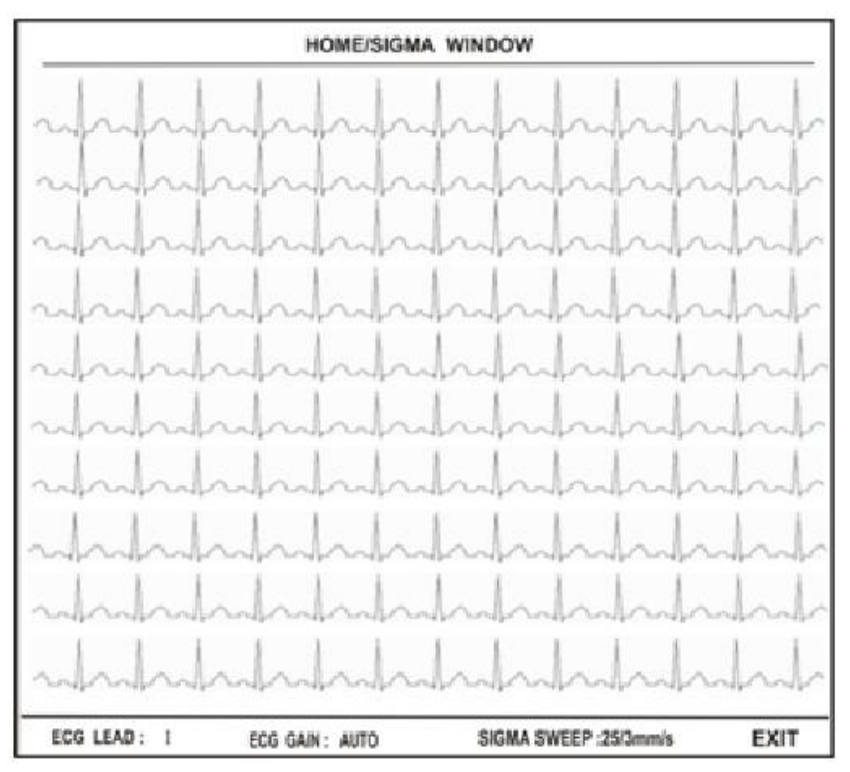

شكل HOME/SIGMA WINDOW ۲-۲

در این پنجره یک سری تنظیمات جاری ECG مانند لید، گین و سرعت SIGMA نمایش داده می شود. برای جزییات بیشتر در مورد پارامترهای ذکر شده به فصل مانیتورینگ <u>ECG</u> مراجعه نمایید.

### TREND Y-Y

سیستم مانیتور دارای قابلیت ذخیره سازی ۹۶ ساعت گذشته مقدارهای عددی کلیه پارامترها در هر ثانیه می-باشد. بر روی TREND از پنجره HOME WINDOW کلیک کنید تا پنجره زیر باز شود.

|                   |             |          |      |            | ł       | 101 | ИE       | / TI     | REN                   | ١D | WIN | IDO | SW |            |          |     |              |                |              |
|-------------------|-------------|----------|------|------------|---------|-----|----------|----------|-----------------------|----|-----|-----|----|------------|----------|-----|--------------|----------------|--------------|
|                   |             |          |      |            |         |     |          | н        | R                     |    |     |     |    |            |          |     | 15:59        | 9:00           |              |
| 24<br>BP          | 40   ·<br>M | ·        | ·    | ŀ          | ·       | ·   | ٠        | •        | ·                     | •  | ·   | ·   | ·  | ·          | •        | •   | ·            |                |              |
|                   | · ·         |          | •    |            | ਼       | •   | ÷        |          | •                     | •  | 1   | •   | ·  | ·          |          | •   |              |                |              |
| 12                | 0 ·         | •        |      | 2          | 3       |     | ÷        | <i>v</i> | •                     |    | 1   | ÷   | ÷  |            |          | •   | а.<br>С      |                |              |
|                   | - I •       | •        | •    | 3          | ×       | ×   | ×        | ×        | •                     | •  | 8×  | ÷   |    | ×          | •        | •   |              |                |              |
|                   | 0 08/       | 02 1     | 15:1 | 9:4        |         |     |          | 1        | н                     |    |     |     |    | 08/        | 02 1     | 6:1 | 9:4          |                |              |
| HR SPC<br>PVCs PR | 02 P        | ri<br>Vi | %    | SpC<br>SpM | O<br>et | 1   | Г1<br>Г2 |          | BP1<br>/<br>()<br>BP2 | 1  | A   | WR  | R  | EtC<br>FiC | 02<br>02 | F   | =tO2<br>=iO2 | EtN2O<br>FiN2O | EtAA<br>FiAA |
|                   |             |          |      |            |         |     |          |          |                       |    |     |     |    |            |          |     |              |                |              |
| HR                | SCA         | LE       | 3    |            | 1 H     | I   |          | -        |                       |    | 4>  |     | •  | *          | F        | REC | CORD         | ) E            | EXIT         |

#### شکل HOME/TREND WINDOW ۳-۲

در شکل ۲-۳ محور X زمان و محور Y نشان دهنده پارامتر عددی خاص میباشد. **توجه**:

در صورتی که MULTI GAS در سیستم فعال باشد، پارامترهای EtO2 ، FiO2 در صورتی که TREND در MULTI GAS نمایش داده می شود.

برای انتخاب نمودار هر پارامتر بر روی اولین مورد از سمت چپ کلیک کنید. با چرخاندن روتاری می توانید نام پارامتر خاص را انتخاب کنید. انتخابهای قابل دسترس RR, SPO2, HR, IBP1,T2, T1,RESP ,SPO2, HR EtAA-, AA, FiO2-EtO2 EtN2O,FiN2O N2O، O2 ، FiCO2,EtCO2, Co2 ، AWRR ,IBP2 , SpHo , SpMet ، SpCo ، SPOC ، PVI ، PI ، PR ، AFIB ، ST ، PVCs ،FiAA , rob , SpHo ، SpMet ، SpCo ، SPOC ، PVI ، PI ، PR ، AFIB ، ST ، PVCs ،FiAA , برای تعویض محدودههای نمایش "SCALE" (دومین مورد از سمت چپ) را کلیک کنید. با این کار می-توان محدودههای محور Y را متناسب با مقادیر پارامترها تنظیم کرد.

|                      | SCALE1 |     | SCALE2 |     | SCALE3 |     | SCALE4 |     | SCALE5 |      | SCALE6 |      |
|----------------------|--------|-----|--------|-----|--------|-----|--------|-----|--------|------|--------|------|
| PAKANIETEK           | MIN    | MAX | MIN    | MIN | MIN    | MAX | MIN    | MAX | MIN    | MAX  | MIN    | MAX  |
| HR                   | 0      | 60  | 0      | 120 | 0      | 240 | -      | -   | -      | -    | -      | -    |
| SPO2                 | 80     | 100 | 60     | 100 | 0      | 100 | -      | -   | -      | -    | -      | -    |
| T1/T2                | 30     | 42  | 24     | 48  | 0      | 48  | -      | -   | -      | -    | -      | -    |
| IBP1/IBP2/           | -20    | 50  | -20    | 100 | -20    | 200 | -50    | 300 | 50     | 250  | -      | -    |
| RESP                 | 0      | 60  | 0      | 120 | 0      | 240 | -      | -   | -      | -    | -      | -    |
| AWRR                 | 0      | 60  | 0      | 120 | 0      | 240 | -      | -   | -      | -    | -      | -    |
| CO2/ EtCo2/<br>FiCO2 | 0      | 50  | 0      | 100 | -      | -   | -      | -   | -      | -    | -      | -    |
| O2/ EtO2/ FiO2       | 0      | 50  | 0      | 100 | -      | -   | -      | -   | -      | -    | -      | -    |
| N2O/ EtN2O/<br>FiN2O | 0      | 50  | 0      | 100 | -      | -   | -      | -   | -      | -    | -      | -    |
| AA/ EtAA/<br>FiAA    | 0      | 1.0 | 0      | 2.0 | 0      | 3.0 | 0      | 5.0 | 0      | 10.0 | 0      | 20.0 |
| PVCs                 | 0      | 20  | 0      | 50  | 0      | 100 | -      | -   | -      | -    | -      | -    |
| ST                   | -0.2   | 0.2 | -0.5   | 0.5 | -1     | +1  | -2     | 2   | -      | -    | -      | -    |
| AFIB                 | 0      | 1   | -      | -   | -      | -   | -      | -   | -      | -    | -      | -    |
| PR                   | 0      | 60  | 0      | 120 | 0      | 240 | -      | -   | -      | -    | -      | -    |
| PI                   | 0      | 20  | 0      | 10  | 0      | 5   | -      | -   | -      | -    | -      | -    |
| PVI                  | 0      | 30  | 0      | 100 | -      | -   | -      | -   | -      | -    | -      | -    |
| SpOC                 | 0      | 36  | 6      | 20  | -      | -   | -      | -   | _      | -    | -      | -    |
| SpCo                 | 0      | 12  | 0      | 24  | 0      | 50  | -      | -   | -      | -    | -      | -    |
| SpMet                | 0      | 6   | 0      | 20  | -      | -   | -      | -   | -      | -    | -      | -    |
| SpHb                 | 6      | 20  | 2      | 14  | 0      | 25  | -      | -   | -      | -    | -      | -    |

برای انتخاب بازه زمانی نمایش پارامترهای عددی سومین مورد از چپ را کلیک کنید. انتخابهای قابل دسترس ۱۵ ، ۳۰ و ۴۵ دقیقه و ۱ ، ۲ و ۴ ساعت میباشند.

برای انتخاب بازههای زمانی در محور X بر روی ◀ یا ◄ کلیک کنید به این ترتیب زمان شروع و پایان بر روی محور X تنظیم میشود. با هر بار فشاردادن این کلیدها محدودههای زمانی محور X به اندازه میزانی که در سومین مورد ازچپ تنظیم شده انتقال مییابد.

برای دسترسی به مقادیر عددی در زمان خاص روی کلیک کنید. با کلیک بر روی این مورد و چرخاندن روتاری خط مکاننما در طول نمودار حرکت میکند و به زمانهای مشخص اشاره میکند. زمان مورد نظر در سمت راست پنجره TREND WINDOW و مقدار اندازه گیری شده مرتبط با این زمان در زیر پارامتر مربوطه نمایش داده می شود. البته این امکان فقط برای بازه های زمانی ۱۵، ۳۰ و ۴۵ دقیقه و ۱ ساعت و ۲ساعت (انتخاب شده در سومین مورد از چپ) وجود دارد.

### ۲-۳ آلارم

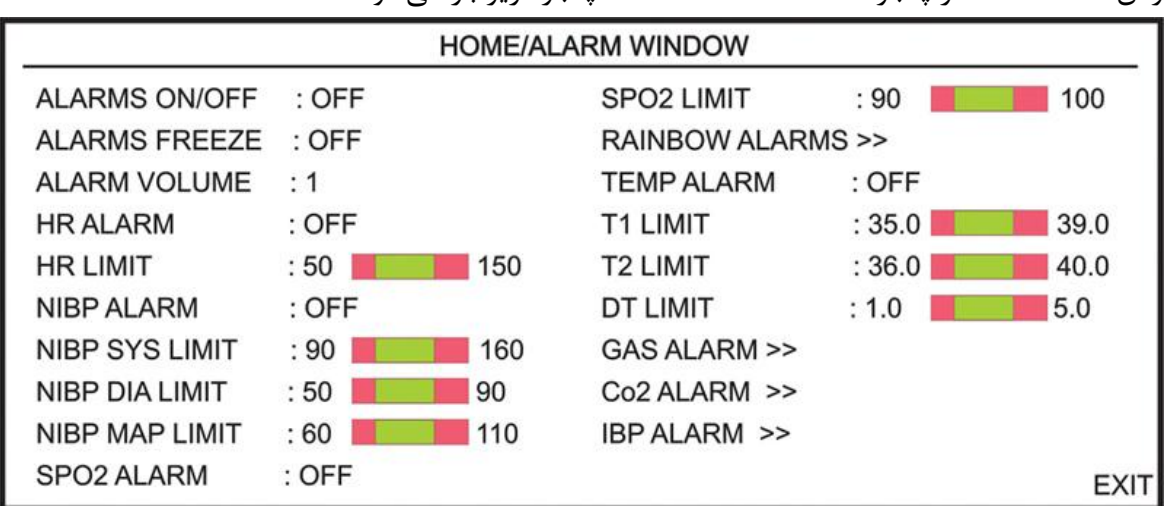

بافشردن "ALARM" از پنجره HOME WINDOW پنجره زیر باز می شود:

شکل HOME/ ALARM WINDOW ۴-۲

#### ALARMS ON/OFF

با انتخاب ON کلیه آلارمهای مانیتور فعال می شود. با انتخاب "OFF" آلارم کلیه پارامترهای مانیتور از جمله صدای آلارم, چشمک زدن پارامترها و روشن شدن نشانگر آلارم غیر فعال می شود.

در هنگامی که درحالت "OFF"هستیم, علامت کم در کنار همه پارامترها نمایش داده می شود. این تنظیم بر روی کلیه آلارمها تأثیر می گذارد ولی می توان آلارم تک تک پارامترها را در ادامه این پنجره و یا در پنجره اختصاصی پارامتر OFF و یا OFF کرد.

#### ALARM FREEZE

با انتخاب " ON" وقتی آلارم به علت خارج شدن از محدوده تنظیم شده اتفاق بیافتد. کلیه سیگنالها ثابت میشود. هنگامی که در مد "ON " هستیم با فشردن کلید "Freeze" در پنا جلویی سیستم ترسیم مجدد سیگنالها آغاز میشود. با انتخاب "OFF" قابلیت ALARM FREEZE غیرفعال میشود.

#### ALARM VOLUME

با انتخاب این پارامتر میزان صدای آلارم قابل تنظیم است. رنج انتخابها از ۱ تا ۷ است که ۱ کمترین صدای آلارم و ۷ بیشترین صدای آلارم را تولید میکند.

توجه :

سایر تنظیمات در این منو مربوط به OFF یا ON کردن آلارم, مشخص کردن سطح بالا و پایین آلارم تک تک پارامترها به صورت مجزا می باشد. قابلیت این تنظیمات در منو اختصاصی هر پارامتر نیز وجود دارد. برای جزییات بیشتر به فصل مربوط به هر ماژول مراجعه کنید.

### SETUP ۴-۲

با انتخاب" SETUP" از پنجره HOME WINDOW پنجره زیر باز می شود:

| HOME/SETUP WINDOW |              |                       |      |  |  |  |  |
|-------------------|--------------|-----------------------|------|--|--|--|--|
| CALENDAR          | : CHRISTIAN  | MAIN DISPLAY : PAGE 1 |      |  |  |  |  |
| DATE              | : 09/01/2011 | DISPLAY 2 : PAGE 1    |      |  |  |  |  |
| TIME              | : 11:37:08   | DISPLAY OFF : OFF     |      |  |  |  |  |
| BED NUMBE         | R : 01       | TOUCH SOUND : 1       |      |  |  |  |  |
| PATIENT CAT       | . : ADULT    | LOAD DEFAULT >>       |      |  |  |  |  |
| BACKLIGHT         | :7           | < CLEAR MEMORY >      | EXIT |  |  |  |  |

#### شکل HOME/SETUP WINDOW۵-۲

| CALENDAR          | انتخـــابهـــای در دســـترس:"SOLAR"(هجـــری شمســـی) |
|-------------------|------------------------------------------------------|
|                   | و"CHRISTIAN"(ميلادى).                                |
| DATE              | تاريخ                                                |
| TIME              | زمان                                                 |
| <b>BED NUMBER</b> | شماره تخت بیمار (۱تا۱۵۰)                             |
|                   |                                                      |

PATIENT CAT.

انتخاب های در دسترس:ADULT (بزرگسال), NEONATE (نوزاد), ODULT (کودک) می باشد. (نوزاد), PEDIATRIC (کودک) می باشد. نور صفحه نمایش (برای سیستم S1800 از ۱ تا ۶) انتخابهای قابل دسترس در زمان غیر فعال بودن ماژول IBP انتخابهای قابل دسترس در زمان غیر فعال بودن ماژول IBP ، PAGE2,PAGE1 و PAGE و Colline می باشد.

صفحات مختلف نمایشی با چیدمانهای مختلف برای نمایش سیگنالها و پارامترهای علائم حیاتی صفحات مختلف به صورت زیر تعریـف می شوند:

 IBP در صورت فعال نبودن ماژول P1: در این صفحه پارامترهای عددی NIBP ، RESP/GAS، PR ، SPO2% ، HR و TEMP و TEMP ، RESP/GAS همراه سیگنالهای ECG (در دو RESP/GAS SPO2 ، ( Trace نمایش داده می شود. ( MAIN DISPLAY=PAGE 1 مد ) (با انتخاب Display Format:4 Traces چهار Trace چهار ECG از سیگنال ECG به همراه سیگنالهای SPO2 RESP/GAS نمایش داده می شود. با انتخاب Display Format:7 Traces هفت Trace از سیگنال ECG نشان داده می شود. ) **P2**: از لحاظ نمایش سیگنالها و پارامترها همانند P1 ، فقط چیدمان پنجره پارامترها کمی با P1 تفاوت دارد. ( مد MAIN DISPLAY=PAGE 2 ) دارد. ( با انتخاب Display Format:4 Traces چهار Trace و از سیگنال ECG به همراه سیگنالهای SPO2 RESP/GAS نمایش داده می شود. با انتخاب Display Format:7 Traces هفت Trace از سیگنال ECG نشان داده می شود. ) **P3**: نمایش صحیح سیگنال ECG در دو Trace ، سیگنال CO2(RESP) و SPO2 و SPO2 به همراه تمامی یارامترهای عددی . ( صفحه نمایش ویژه یارامترهای RAINBOW ) ( مد MAIN DISPLAY=PAGE ) (3 P4 : نمایش سیگنال ECG در دوازده TRACE به همراه پارامترهای عددی صفحه P1 .

( در صورت انتخاب CABLE TYPE: 10WIRES و CABLE TYPE: 10WIRES این صفحه نمایش داده می شود.)

BACKLIGHT

MAIN DISPLAY

IBP در صورت فعال بودن ماژول

توجه:

در تمامی صفحات ،در صورت فعال بودن ماژول BFA ،پارامترها و سیگنال این ماژول نمایش داده می شود.

P1 : در صورتی که DISPLAY FORMAT:CASCADE /2 TRACES انتخاب شود نمایش سیگنال DISPLAY ، در دو Trace ) با سیگنالهای IBP1,IBP2 ، SPO2 و RESP/CO2 و IBP1,IBP2 ، اگر IBP1,IBP2 (در چهار TRACE ) و سیگنالهای IBP1,IBP2 باشد سیگنالهای ECG (در چهار TRACE ) و سیگنالهای TRACES TRACES TRACES نمایش داده می شود و در صورت انتخاب DISPLAY FORMAT:7 TRACES فقط هفت IBP2.4 JBP1.PR فقط هفت IBP2.4 JBP1.PR فقط هفت IBP2 ، JBP1.PR ، SPO2% ، ST ، PVCs ، HR سیگنال NIBP،RESP/CO2 و این صفحه نمایش داده می شود. ( مد 1 MAIN DISPLAY = PAGE 1 )

P2: از لحاظ نمایش سیگنالها و پارامترها همانند P1 ، فقط چیدمان پنجره پارامترها کمی با P1 تفاوت دارد. ( مد MAIN DISPLAY=PAGE 2 ) ( با انتخاب Display Format:4 Traces چهار Trace از سیگنال ECG به همراه سیگنالهای SPO2 نمایش داده می شود. با انتخاب Display Format:7 Traces هفت Trace از سیگنال ECG نشان داده می شود. )

P3 : نمایش صحیح سیگنال ECG در دو Trace ، سیگنال (CO2(RESP ، سیگنالهای IBP1/2 و SPO2 به همراه تمامی پارامترهای عددی . ( صفحه نمایش ویژه پارامترهای RAINBOW ) ( مد MAIN DISPLAY=PAGE 3 )

P4: نمایش سیگنال ECG و سیگنالهای IBP1/2 با SCALE بزرگتر به همراه تمامی پارامترهای عددی IBP ، IBP1/2 ، PR ، SPO2% ، ST ، PVCs ، HR و IBP . ( صفحه نمایش ویژه سیگنالهای IBP با Scale بزرگتر ) ( مد MAIN DISPLAY=PAGE 4)

**P5** : نمایش سیگنال ECG در دو TRACE و سیگنالهای IBP1 ، SPO2 و RESP ، بـه همـراه پارامترهـای عددی صفحه P1 به جز IBP2 . ( مد MAIN DISPLAY=PAGE 5 )

HR ، IBP1 ، SPO2 ، ECG به همراه پارامترهای عـددی RESP، IBP2 ، IBP1 ، SPO2 ، ECG و RESP/CO2,TEMP . NIBP ، IBP1/2 ، PR ، SPO2% ، ST ، PVCs و NIBP ، O2,TEMP . ( مد MAIN DISPLAY=PUMP PAGE )

توجه:

برای نمایش PUMP PAGE، وارد HOME MENU شده و سپس کلیک برروی SET UP و درآیتم MAIN DISPLAY را انتخاب می کنیم.

**P7**\*: نمایش سیگنال ECG در دوازده TRACE به همراه پارامترهای عددی صفحه P1 . ( در صورت انتخاب CABLE TYPE: 10WIRES و DISPLAY FORMAT: 12 TRACES این صفحه نمایش داده می شود.)

#### توجه:

برای نمایش P7، وارد پنجره ECG شده و سپس کلیک بر روی ECG LEADو با انتخاب ECG LEAD و با انتخاب ECG LEAD و ECG ECG بلافاصله وارد P7 شده و ECG در 12TRACE نمایش داده می شود.

**P8\*** : در صورت انتخاب ماژول CO2: نمایش سیگنال NIBP ، T2، T1، IBP2/IBP1، SPO2، ECG به همراه پارامترهای BFA، SPO2، ECG و دمیتوان وارد پنجره های دیگر شد.) فعال می شود و نمیتوان وارد پنجره های دیگر شد.) در صورت انتخاب ماژول RESP: نمایش سیگنال SPO2، ECG ، RESP2/IBP1، به همراه BFA، IBP2/IBP1 ، SPO2، ECG ، RESP3، به همراه پارامترهای RESP ماژول RESP، T2، T1، IBP2/IBP1، SPO2، ECG . (در این صفحه منوی BFA فعال می شود و نمیتوان وارد پنجره های دیگر شد.) فعال می شود و نمیتوان وارد پنجره های دیگر شد.) برای انتخاب این صفحه (با کلیک بر روی پنجره BFA وارد صفحه 8می شود.)

#### تعريف PUMP PAGE

صفحه پمپ در حقیقت یک مد کاری می باشد که در یک صفحه جداگانه در سیستم با توجه به انتخاب کاربر در منو set up میتواند به عنوان یک صفحه نمایش داده شود این صفحه با توجه به حالت های خاصی که در عمل قلب باز بر روی ماژول های ECG وIBP ایجاد می شودشرایط زیر را در اختیار کاربر قرار می دهد.

۱- عبارت PUMP در این صفحه برروی سیگنال ECG نمایش داده شود.

- ۲- در صورت بوجود آمدن ASYSTOLE ، پیغام با رنگ سطح تعیین شده و آلارم آن فعال می گردد.
  ۳- با فشردن کلید Silence ، صدا ی آلارم قطع شده ولی پیغام ASYSTOLE با رنگ سطح آلارم ،
  همچنان بر روی صفحه ، نمایش داده می شود.
- + در صورتیکه آلارم پارامتر دیگری به جز ASYSTOLE فعال گردد، سطح نواختن صدای آلارم جدید ، با پارامتر جدید همخوانی خواهد داشت.
- ۵- در پارامتر IBP زمانیکه پیغام IBP Static Pressure ایجاد می شود ، اعداد SYS و DIA حذف و
  بجای آن Mean بزرگتر نمایش داده می شود.
- ۶- حالت AUTO SCALE در این PAGEفعال می باشد،اعداد Scale مربوط به IBP از روی سیگنالها حذف و عبارت AUTO SCALE : ON با رنگ زرد برروی سیگنال ها نمایش می یابد . و سیگنالها بصورت اتوماتیک Scale خواهند شد .

**هشدار**: با توجه به آنکه شرایط خاصی برای این PAGE و کاربری آن وجود دارد، ازاستفاده کردن از این PAGE در شرایطی غیر از اتاق عمل خودداری شود.

#### **DISPLAY 2**

صفحات در Display دوم مشابه با مانیتور می باشد.

نمایشگر تا زمانی که کلیدی فشرده نشده و یا آلارمی اتفاق نیفتاده Display می می می می مود. اگر Alarm Silence فعال باشد، Display فعال باشد، می مود. خاموش نمی شود. **TOUCH SOUND** مدای مربوط به عملکرد Touch (۱تا ۳ و OFF)( در سیستم های لمسی)

با فشردن آن، ينجره زير باز مي شود.

LOAD DEFAULT

**CLEAR MEMORY** 

| HOME/SETUP/DEFAULT WINDOW          |                      |  |  |  |  |  |  |
|------------------------------------|----------------------|--|--|--|--|--|--|
| < ECG DEFAULT > < SYSTEM DEFAULT > |                      |  |  |  |  |  |  |
| < NIBP DEFAULT >                   | < GAS DEFAULT >      |  |  |  |  |  |  |
| < SPO2 DEFAULT >                   | < RECORDER DEFAULT > |  |  |  |  |  |  |
| < IBP1 DEFAULT >                   |                      |  |  |  |  |  |  |
| < IBP2 DEFAULT >                   |                      |  |  |  |  |  |  |
| < TEMP DEFAULT > EX                |                      |  |  |  |  |  |  |

#### شكل HOME / SETUP/DEFAULT WINDOW ۶-۲

اگر هر کدام از این موارد انتخاب شود, کلیه تنظیمات بر اساس پیشنهاد شرکت سازنده برای پارامتر مورد نظر انتخاب می شود. (برای آشنایی با تنظیمات پیش فرض به APPENDIX I مراجعه کنید). به دلیل این که کلیه تنظیمات گذشته با فعال کردن این مورد از بین می رود, مانیتور از اپراتور سؤال می کند که آیا از این کار اطمینان دارد یا خیر؟ و پیغام زیر نمایش داده می-شود.

#### ARE YOU SURE TO LOAD ECG DEFAULT? YES NO

با استفاده از این مورد, می توان پارامترهای ذخیره شده در سیستم مانند پارامترهای موجود در پنجره RFA ،NIBP LIST ،TREND مانند پارامترهای موجود در پنجره TREND را یاک کرد.

برای هر پنجره جداگانه پیغامی ظاهر می شود که از اپراتور سؤال می کند که آیا از این کار اطمینان دارد یا خیر. پیغامهای نمایش داده شده به صورت زیر خواهد بود:

#### ARE YOU SURE TO CLEAR TREND? YES NO"

ARE YOU SURE TO CLEAR NIBP LIST? YES NO"

#### ARE YOU SURE TO CLEAR ARR LIST? YES NO"

### PATIENT INFORMATION

با فشردن "PATIENT INFORMATION" از پنجره HOME WINDOW پنجره زیر باز می شود:

| HOME /PATIENT INFORMATION WINDOW |      |
|----------------------------------|------|
| NEW                              |      |
| EDIT                             |      |
|                                  | EXIT |

#### شکل HOME/PATIENT INFORMATION WINDOW ۷-۲

برای ذخیره کردن اطلاعات مربوط به بیمار جدید "NEW" را فشار دهید. با انتخاب NEW در منوی HOME/PATIENT INFORMATION پیغام زیر مشاهده می شود: ARE YOU SURE TO CLEAR ALL DATA? YES NO با انتخاب YES ISFA TREND.TREND،NIBP LIST،ARR LIST پاک شده و PATIENT CAT به مد ADULT بازمی گردد.

پنجره اطلاعات مربوط به بیمار به شکل زیر می باشد:

|            | HOME/PATIENT INFORMATION WINDOW |          |   |      |  |  |  |  |
|------------|---------------------------------|----------|---|------|--|--|--|--|
| NAME       | :                               | DR. NAME | : |      |  |  |  |  |
| PATIENT ID | :                               | HOSPITAL | : |      |  |  |  |  |
| BIRTHDATE  | :                               | WARD     | : |      |  |  |  |  |
| GENDER     | :                               |          |   |      |  |  |  |  |
| WEIGHT     | :                               |          |   |      |  |  |  |  |
| HEIGHT     | :                               |          |   | EXIT |  |  |  |  |

#### شکل HOME/PATIENT INFORMATION WINDOW ۸-۲

برای تغییر دادن اطلاعات مربوط به بیمار قبلی "EDIT" را فشار دهید. پنجره اطلاعات مربوط به بیمار به شکل زیر میباشد:

| HOME/PATIENT INFORMATION WINDOW |              |          |              |      |  |  |  |
|---------------------------------|--------------|----------|--------------|------|--|--|--|
| NAME                            | : ALI        | DR. NAME | : DR. SAFAVI |      |  |  |  |
| PATIENT ID                      | : ABADI      | HOSPITAL | : HEDAYAT    |      |  |  |  |
| BIRTHDATE                       | : 1359/12/23 | WARD     | : CCU        |      |  |  |  |
| GENDER                          | : MALE       |          |              |      |  |  |  |
| WEIGHT                          | : 85 Kg      |          |              |      |  |  |  |
| HEIGHT                          | : 170 Cm     |          |              | EXIT |  |  |  |

HOME/PATIENT INFORMATION WINDOW ٩-٢ شكل

برای وارد کردن اطلاعات با کلیک بر روی آیتم مورد نظر پنجره زیر باز می شود:

| HOME/PATIENT INFORMATION WINDOW |      |   |          |   |   |   |   |     |      |   |      |   |               |    |    |
|---------------------------------|------|---|----------|---|---|---|---|-----|------|---|------|---|---------------|----|----|
| NA                              | ME : |   |          |   |   |   |   | ] [ | BKSP | D | EL . | - | $\rightarrow$ | SA | WE |
| А                               | В    | С | D        | Е | F | G | Н | 1   | J    | К | L    | М | Ν             | 0  | Ρ  |
| Q                               | R    | S | <b>T</b> | U | ۷ | W | X | Y   | Ζ    | 0 | 1    | 2 | 3             | 4  | 5  |
| 6                               | 7    | 8 | 9        | _ | + | 1 | ? | •   |      |   |      |   |               |    |    |
|                                 |      |   |          |   |   |   |   |     |      |   |      |   |               |    |    |

شکل۲-۱۰ پنجره مربوط به وارد کردن اطلاعات

-

| نام بیمار (حداکثر ۱۸ کاراکتر)                   | NAME       |
|-------------------------------------------------|------------|
| کد بیمار مربوط به بیمارستان (حداکثر ۱۸ کاراکتر) | PATIENT ID |
| تاريخ تولد بيمار                                | BIRTH DATE |
| جنسیت (Female یا Male)                          | GENDER     |
| وزن بیمار قابل انتخاب از ۰/۵ تا ۳۰۰ کیلوگرم     | WEIGHT     |
| قد بیمار قابل انتخاب از ۲۰ تا ۲۵۰ سانتیمتر      | HEIGHT     |
| نام دکتر (حداکثر ۱۶ کاراکتر)                    | DR.NAME    |
| نام بیمارستان (حداکثر ۱۶ کاراکتر)               | HOSPITAL   |
| نام بخش بیمارستان (حداکثر ۱۶ کاراکتر)           | WARD       |
### **MODULE SETUP 9-7**

با فشردن "MODULE SETUP" از پنجره HOME WINDOW پنجره زیر باز می شود:

| HOME/MODULE SETUP WINDOW |                   |      |  |  |
|--------------------------|-------------------|------|--|--|
| MODULE COLOR >>          | MODULE VERSION >> |      |  |  |
| NETWORK SETUP >>         | MASIMO VERSION >> |      |  |  |
|                          | NIBP VERSION >>   |      |  |  |
|                          |                   |      |  |  |
|                          |                   | EXIT |  |  |

شكل HOME/MODULE SETUP WINDOW 11-1

با انتخاب MODULE COLOR از پنجره MODULE SETUP، پنجره زیر باز می شود که در آن می-توان رنگ تمام ماژول ها به غیر از ماژول ECG را تغییر داد. با <DEFAULT COLOR> نیز رنگ تمام ماژول ها به حالت پیش فرض اولیه مطابق شکل زیر برمی گردد.

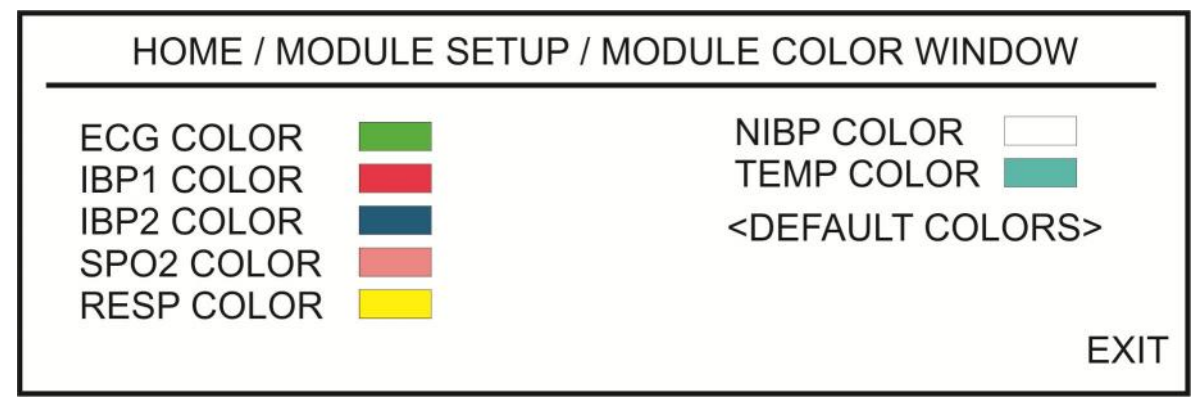

شكل HOME/MODULE SETUP/MODULE COLOR WINDOW 17-1

با تغییر رنگ هـر مـاژول زمـان بسـتن پنجـره VES، تغییرات ذخیره میشود. WINDOW سؤال زیر پرسیده میشود که با انتخاب YES، تغییرات ذخیره میشود. ARE YOU SURE TO CHANGE COLOR? YES NO با انتخاب MODULE VERSION از منوی MODULE SETUP پنجره زیر باز می شود که در آن می-توان ورژن تمام ماژول ها را مشاهده نمود.

| HOME/MODULE SETUP/MODULE VERSION                                                                                                    | N WINDOW |
|----------------------------------------------------------------------------------------------------|----------|
| SMM?VER??.??/??<br>Smma Version:0.0<br>ECG Version:0.0<br>IBP Version: 0.0<br>SPO2 Version: 0.0<br>Masimo Version: 0.0<br>Module Active: 0 | EXIT     |

HOME// MODULE SETUP/MODULE VERSION WINDOW ۱۳-۲ شکل ۲-۳

با انتخاب NETWORK SETUP از پنجره MODULE SETUP، پنجره زیر باز می شود که در آن می-توان تنظیمات مربوط به سانترال را انجام داد و اطلاعاتی نظیر IP مربوط به بدساید و سانترال و زمان اتصال به شبکه را در آن مشاهده نمود.

SIGNAL QUALITY: قدرت سیگنال در حالت ارتباط WIFI سیستم بدساید با سانترال می باشد.

| HOME                                                                     | MODULE SETUR | P/NETWO | rk window      |      |
|--------------------------------------------------------------------------|--------------|---------|----------------|------|
| AP INDEX :                                                               | WARD INDEX   | :       |                |      |
| BED IP :<br>CENTRAL IP :<br>CONNECTED Ips :<br>CONNECTION TIME           |              |         | SIGNAL QUALITY |      |
| an tea meneryaman a saturato 2012/02/02/02/02/02/02/02/02/02/02/02/02/02 |              |         |                | EXIT |

شكل HOME/ MODULE SETUP/ NETWORK WINDOW 1۴-۲

با انتخاب MASIMO VERSION از پنجره MODULE SETUP، پنجره زیر باز می شود که در آن می توان اطلاعات مربوط به ماژول ماسیمو را مشاهده نمود، فرکانس را تغییر داد و با اتصال پروگرامر پارامتر مربوطه را فعال کرد.

در صورت رفتن به منوی HOME/MODULE SETUP/MASIMO VERSION WINDOW و با فشردن گزینه << PROGRAMMING MODE، بعد از ۵ ثانیه تاخیر وارد منوی مربوطه خواهد شد و اگر عمل پروگرم کردن انجام نشود و از منو (یعنی از مد پروگرم) خارج شود، کارکرد سیستم به حالت عادی بر می گردد.

این قسمت فقط توسط پرسنل آموزش دیده و کادر فنی مجاز انجام میشود.

| HOME/MODULE SETUP/MASIMO VERSION WINDOW                                                                          |                |   |      |  |  |
|----------------------------------------------------------------------------------------------------|----------------|---|------|--|--|
| Ptoduct ID / VERSION:<br>MCU_Version:<br>Board_Type:<br>Board_Mode:<br>Boar d Serial Number:<br>Board Available: |                |   |      |  |  |
| PROGRAMMING MODE >>                                                                                              | LINE FREQUENCY | : | EXIT |  |  |

شکل۲-۵ HOME/MODULE SETUP/ MASIMO VERSION WINDOW

با انتخاب NIBP VERSION از پنجره MODULE SETUP، پنجره زیر باز می شود که در آن می توان اطلاعات مربوط به ماژول NIBP را مشاهده نمود،

| HOME        | / MODULE SETUP WINDOW / NIBP VERSION WINDOW |      |
|-------------|---------------------------------------------|------|
| NAME :      |                                             |      |
| PART NUMBE  | ER :                                        |      |
| H.W Version |                                             |      |
| S.W Version |                                             |      |
|             |                                             |      |
|             |                                             |      |
|             |                                             |      |
|             |                                             | EXIT |

HOME/ SETUP/NIBP VERSION WINDOW 19-1 شكل ۲-8

### \*RECORDER Y-Y

با انتخاب "RECORDER" از پنجره HOME WINDOW منو زیر باز می شود:

| HOME/RECORDER WINDOW |            |                           |      |  |
|----------------------|------------|---------------------------|------|--|
| INTERNAL RECORDER    | R : ON     | PERIODIC TRACE 1 : ECG    |      |  |
| TRACE 1              | : ECG      | PERIODIC TRACE 2 : OFF    |      |  |
| TRACE 2              | : SPO2     | PERIODIC INTERVAL : OFF   |      |  |
| TRACE 3              | : OFF      | MANUAL REC DELAY : 10 SEC |      |  |
| RECORDER SWEEP       | : 25 mm/s  | ALARM RECORD >>           |      |  |
| MANUAL RECORD TIM    | 1E: 10 SEC |                           | EXIT |  |

شکل HOME/RECORDER WINDOW ۱۷-۲

INTERNAL RECORDER

با انتخاب "ON" رکوردر داخلی سیستم فعال میشود و رکوردگیری از طریق آن انجام میگیرد. با انتخاب "OFF" رکوردر داخلی سیستم غیر فعال شده و رکوردگیری از طریق سیستم سانترال انجام میگیرد.

TRACE1 برای انتخاب شکل موج کانال اول خروجی رکوردر، هنگامی که رکوردگیری به صورت دستی انجام میگیرد، استفاده میشود انتخابهای قابل دسترس GAS، RESP، IBP2، IBP1 ، SPO2، ECG وOFF میباشد.

TRACE2 برای انتخاب شکل موج کانال دوم خروجی رکوردر، هنگامی که رکوردگیری به صورت دسـتی انجـام مـیگیـرد، استفاده میشود. انتخاب.های قابل دسترس GAS، RESP، IBP2، IBP1 ، SPO2، ECG وOFF میباشد.

توجه :

زمانیکـه یکـی از مـاژول هـا بـرای TRACE اول انتخـاب شـود، بـرای TRACE دوم نمیتوانـد مجددا انتخاب شود.

### TRACE3

برای انتخاب شکل موج کانال سوم خروجی رکوردر، هنگامی که رکوردگیری به صورت دستی انجام میگیرد، استفاده می شود. انتخاب های قابل دسترس لیدهای مختلف ما ژول ECG و OFF می باشد. گزینه های انتخابی آیتم ECG Cable Type به انتخاب و مقدار آن ECG در منوی ECG بستگی دارد: - اگر ECG CABLE TYPE = 3 WIRE باشد، گزینه انتخابی وجود نخواهد داشت و مقدار آن OFF خواهد بود.

- اگر ECG CABLE TYPE = 5 WIRE باشد، گزینه های انتخابی ECG CABLE TYPE = 5 WIRE ، اگر OFF و OFF و OFF خواهدبود.
- ECG CABLE TYPE = 10 WIRE اگر ECG · ECG-II ، ECG-I ، تزینه های انتخابی ECG CABLE TYPE = 10 WIRE و V6 ، V5 ، V4، V3 ، V2 ، V1 ، ECG-aVL ، ECG-aVF ، ECG-aVR ، ECG-V ، III و OFF خواهد بود.

در صورتیکه CABLE TYPE توسط کاربر تغییر داده شود و گزینه موجود در آیتم Trace 3 رکوردر بالاتر از مقدار متناسب با CABLE TYPE = 3 WIRE در حالت CABLE TYPE = 3 WIRE مقدار متناسب با OFF و در حالت OFF و در حالت OFF مقدار OFF مقدار Trace 3 مقدار Trace 3 در نظر گرفته خواهد شد.

توجه :

در حالتی که سه Trace رکوردر فعال باشد حداکثر گین انتخابی 0.5 mV می باشد.

#### **RECORDER SWEEP**

انتخابهای قابل دسترس 25mm/s، 12.5mm/s ، 6mm/s میباشد.

#### MANUAL RECORD TIME

انتخابهای قابیل دسترس "MANUAL" (دستی) و 30sec، 20 sec، 10 sec، انتخابها دستی) و ONTINUOUS(پیوسته) می باشد.

### PERIODIC TRACE1

برای انتخاب شکل موج کانال اول خروجی رکوردر، هنگامی که رکوردگیری به صورت اتوماتیک انجام می گیرد، استفاده می شود. انتخاب های قابل دسترس GAS ، RESP ، IBP2، IBP1، SPO2، ECG ، می باشد.

### PERIODIC TRACE2

برای انتخاب شکل موج کانال دوم خروجی رکوردر، هنگامی که رکوردرگیری به صورت اتوماتیک انجام میگیرد، استفاده میشود انتخاب های قابل دسترس GAS ، RESP ،IBP2، IBP1، SPO2، ECGو OFF می باشد.

### PERIODIC INTERVAL

برای انتخاب فاصله زمانی بین رکوردگیریهای اتوماتیک مورد استفاده قرار می گیرد. انتخابهای قابل دسترس ۱۵ دقیقه، ۳۰ دقیقه، ۱ ساعت، ۲ ساعت، ۴ ساعت، ۸ ساعت، ۱۲ساعت، ۲۴ساعت وOFF میباشد.

### MANUAL REC DELAY

با این آیتم قابلیت ایجاد تاخیر در رکوردگیری فراهم می گردد. بعنوان مثال اگر این گزینه روی ۱۰ ثانیه تنظیم شود، با فشردن کلید Record ، از ۱۰ ثانیه قبل رکوردگیری از سیگنال آغاز می شود. انتخابهای قابل دسترس ۵ ثانیه تا ۱۵ ثانیه با فاصله زمانی یک ثانیه ای است.

### ALARM RECORD

اگر ALARM RECORD برای هر پارامتر روشن باشد، هنگامی که آلارمی اتفاق بیافتد به صورت اتوماتیک شروع به رکوردگیری میکند.

برای توضیحات بیشتر به فصل رکوردر مراجعه شود.

### \* CARDIAC OUTPUT $\lambda$ -۲

با انتخاب "CARDIAC OUTPUT" از پنجره HOME WINDOW پنجره زیر باز می شود.

|                       | HOME / CARD    | IAC OUTPUT NENU | 1                                                           |
|-----------------------|----------------|-----------------|-------------------------------------------------------------|
| 5 c                   | Noisy Baseline | 1               | 80                                                          |
|                       |                |                 | C0                                                          |
|                       |                |                 | T BLOOD                                                     |
|                       |                |                 | INJECT Temp 0∼+5<br>INJECT Vol 10mL<br>CATHETER Type 131HF7 |
|                       |                | 30              | s                                                           |
| < <start>&gt;</start> | EDIT>>         | SETUP>>         | EXIT                                                        |

### HOME/ CARDIAC OUTPUT MENU ۱۸-۲ شکل

جهت توضيحات بيشتر به فصل مانيتورينگ C.O مراجعه كنيد.

### \* DRUG\_CALCULATOR ۹-۲

با انتخاب "DRUG\_CALCULATOR" از پنجره HOME WINDOW پنجره زیر باز می شود.

|           | Н         | OME/DRUG_C | ALCULATION WINDO | WC          |         |
|-----------|-----------|------------|------------------|-------------|---------|
| AMOUNT    | : 400.00  | mg         |                  |             |         |
| VOLUME    | : 400.00  | ml         | CONCENTRA        | TION : 1.00 | mg/ml   |
| DOSE      | : 4.00    | mg/min     | INF TIME : 1:4   | 0:0         |         |
| RATE      | : 240.00  | ml/hour    | WEIGHT           | 80.00       | kg      |
| DROP SIZ  | E : 15.00 | gtt/ml     | DRIP RATE : 6    | 0.00        | gtt/min |
| TITRATION | NTABLE >> |            | INFUSION TAE     | 3LE >>      |         |
| << RESET  | VALUE >>  |            |                  |             | EXIT    |

شکل ۲-۹ HOME/ DRUG\_CALCULATION WINDOW

-

این منو به منظور محاسبه نرخ تزریق دارو، دوز دارو، مقدار یا حجم دارو، ظرفیت، مدت زمان تزریق، نرخ تزریق بر اساس واحد قطره (Drip Rate) وقتی سایز هر قطره مشخص است (Drop Size) مورد استفاده قرار می گیرد.

- در این منو سه پارامتر از چهار پارامتر DOSE ، VOLUME ، AMOUNT و RATE به عنوان ورودی توسط کاربر وارد می شود و مقادیر خروجی به صورت اتوماتیک محاسبه شده و به رنگ زرد نمایش داده می شوند.
- واحد پارامترهای AMOUNT و DOSE نیز توسط کاربر قابل تعیین می باشد.
   انتخابهای در دسترس برای واحد AMOUNT عبارتند از: mg و mcg . انتخابهای در دسترس برای واحد DOSE نیز DOSE نیز DOSE می باشد.
- مقدار وزن توسط کاربر قابل تنظیم می باشد ولی به صورت پیش فرض مقدار وزن تنظیم شده در منوی
   PATIENT INFORMATION در این قسمت به صورت اتوماتیک ظاهر می شود.
- کاربر می تواند با انتخاب << RESET VALUE >> تمامی ورودیها و محاسبات را پاک نموده و مجددا" ورودیهای مورد نظر را وارد کرده تا محاسبات انجام شود.
- با تغییر هر یک از ورودیها توسط کاربر محاسبات به صورت اتوماتیک انجام و مقادیر جدید خروجی به روز می شوند.
- با مقدار دهی سایز هر قطره از دارو (DROP SIZE) توسط کاربر، نرخ تزریق دارو (DRIP RATE) به صورت اتوماتیک محاسبه می شود.

با انتخاب <> TITRATION TABLE از پنجره فوق، پنجره زیر باز می شود که در آن امکان مرور سریع بر جدول ارتباط بین دوز و نرخ تزریق دارو وجود دارد.

| AMOUN | NT:400.00 mg | VOLU  | ME: 400.00 ml | WEIGH | T:80.00 kg | DOSE UNI | T: mg/min |
|-------|--------------|-------|---------------|-------|------------|----------|-----------|
| DOSE  | INF RATE     | DOSE  | INF RATE      | DOSE  | INF RATE   | DOSE     | INF RATE  |
| 0.50  | 30.00        | 5,50  | 330.00        | 10.50 | 630.00     | 15.50    | 930.00    |
| 1.00  | 60.00        | 6.00  | 360.00        | 11.00 | 660.00     | 16.00    | 960.00    |
| 1.50  | 90.00        | 6.50  | 390.00        | 11.50 | 690.00     | 16.50    | 990.00    |
| 2.00  | 120.00       | 7.00  | 420.00        | 12.00 | 720.00     | 17.00    | 1020.0    |
| 2.50  | 150.00       | 7.50  | 450.00        | 12.50 | 750.00     | 17.50    | 1050.0    |
| 3.00  | 180.00       | 8.00  | 480.00        | 13.00 | 780.00     | 18.00    | 1080.0    |
| 3.50  | 210.00       | 8.50  | 510.00        | 13.50 | 810.00     | 18.50    | 1110.00   |
| 4.00  | 240.00       | 9.00  | 540.00        | 14.00 | 840.00     | 19.00    | 1140.00   |
| 4.50  | 270.00       | 9.50  | 570.00        | 14.50 | 870.00     | 19.50    | 1170.0    |
| 5.00  | 300.00       | 10.00 | 600.00        | 15.00 | 900.00     | 20.00    | 1200.0    |

شكل HOME/ DRUG/ TITRATION TABLE ۲۰-۲

- به منظور دسترسی و مرور سریع کاربر به ارتباط بین دوزهای مختلف دارو و زمان تزریق مربوط به آنها، مقادیر INF RATE مربوط به دوزهای 0.5 تا 20 ( با واحد مربوط به آن از پنجره /HOME مقادیر DRUG\_CALCULATION WINDOW) در این جدول نمایش داده می شود.
- در این پنجره مقادیر VOLUME ، AMOUNT و WEIGHT به همراه واحد دوز از پنجره /HOME . DRUG\_CALCULATION WINDOW به صورت اتوماتیک وارد می شود.

با انتخاب <</ r>

HOME/ DRUG\_CALCULATION از پنجره INFUSION TABLE>> از پنجره WINDOW ، پنجره زیر باز می شود که در آن جدول مربوط به ارتباط بین مقدار و حجم داروی تزریقی و مدت زمان باقیمانده از تزریق نشان داده می شود.

|                    | HOME/DRUG/INFUSION TABI | LE                 |  |
|--------------------|-------------------------|--------------------|--|
| DOSE : 4.00 mg/min | RATE : 240.00 ml/hour   | AMOUNT : 400.00 mg |  |
| VOLUME: 400.00 ml  | WEIGHT : 80.00 kg       | INF TIME : 1:40:0  |  |
| AMOUNT             | VOLUME                  | INFUSION TIME      |  |
| 10.00              | 10.00                   | 0:2:30             |  |
| 53.33              | 53.33                   | 0:13:20            |  |
| 96.67              | 96.67                   | 0:24:10            |  |
| 140.00             | 140.00                  | 0:35:0             |  |
| 183.33             | 183.33                  | 0:45:50            |  |
| 226.67             | 226.67                  | 0:56:39            |  |
| 270.00             | 270.00                  | 1:7:30             |  |
| 313.33             | 313.33                  | 1:18:19            |  |
| 356.67             | 356.67                  | 1:29:10            |  |
| 400.00             | 400.00                  | 1:40:0             |  |
|                    |                         | EXI                |  |

شكل HOME/ DRUG/ INFUSION TABLE ۲۱-۲

- به منظور دسترسی و مرور سریع کاربر به ارتباط بین مقادیر مختلف AMOUNT و VOLUME با زمان تزریق (INFUSION TIME) متناظر با این مقادیر، این جدول نمایش داده می شود.
- در این پنجره اطلاعات مربوط به WEIGHT ، VOLUME ، AMOUNT ، RATE ، DOSE و WEIGHT ، VOLUME ، AMOUNT ، RATE ، DOSE از پنجره TIME از پنجره HOME/ DRUG\_CALCULATION WINDOW به صورت اتوماتیک وارد می شود.
- به منظور نمایش بارزتر انتخاب کاربر و محاسبات انجام شده در پنجره /HOME در بایین معاور نمایش بارزتر انتخاب کاربر و محاسبات انجام شده در پایی پنجره و سطر پایین
   مقدار AMOUNT مقدار ORUG\_CALCULATION WINDOW در بالای این پنجره و سطر پایین
   جدول به همراه مقادیر VOLUME و INFUSION TIME در سطر پایین جدول به رنگ زرد نمایش داده می شوند.

### ABOUT N-T

با انتخاب "ABOUT" از پنجره HOME WINDOW منو زیر باز می شود که مشخصات مربوط به سیستم و شرکت سازنده در آن آمده است.

| HOME                 | ABOUT WINDOW               |      |
|----------------------|----------------------------|------|
| MANUFACTURE          | : SAADAT CO                |      |
| FAX NAMBER           | isana a selata kan kan kan |      |
| TEL NUMBER           | ;                          |      |
| WEB SITE             | : WWW.SAADATCO.COM         |      |
| EMAIL                | : INFO@SAADATCO.COM        |      |
| M.B SOFTWARE VERSION |                            |      |
| WORKING HOUR         | :                          | EXIT |

شكل HOME/ ABOUT WINDOW ۲۲-۲

| فصل ۳ آلارم                                   |   |
|-----------------------------------------------|---|
| ۳–۱ طبقه بندی آلارمها                         | ۲ |
| ۳–۱–۱ آلارمهای فیزیولوژیک                     | ۲ |
| ۳–۱–۲ آلارمهای تکنیکال                        | ۲ |
| ۳-۱-۳ پيغامها                                 | ۲ |
| ۲-۲ حالتهای آلارم                             | ٣ |
| ۳-۲-۱ سطح آلارم و تنظیمات آن                  | ٣ |
| ۳-۲-۲ حالتهای آلارم                           | ٣ |
| ۳-۲-۳ صحه گذاری آلارم در هنگام روشن شدن سیستم | ۴ |
| ۳–۳ دلایل آلارم                               | ۵ |
| ۴-۳ عملکرد کلید ALARM SILENCE                 | ۵ |
| ۳–۵ آلارم پارامترها                           | ۵ |
| ۳_ ۶ وقتی که آلارم اتفاق می افتد              | ۶ |

این فصل اطلاعات عمومی درباره آلارم و عملکردهای مربوط به آن را توضیح میدهد.

ه ه شدار هر بار بعد از روشن شدن سیستم آلارمهای صوتی و تصویری را چک کنید.

**۳–۱ طبقهبندی آلارمها** آلارمها را می توان در سه گروه فیزیولوژیک، تکنیکال و پیغامها طبقهبندی نمود.

۳–۱–۱ آلارمهای فیزیولوژیک این آلارمها که آلارمهای بیمار نیز اطلاق میشوند در زمانی که یک پارامتر از حدود تعیین شده تجاوز نماید و یا بیمار در شرایط غیر طبیعی باشد فعال میشوند.

**۳-۱-۲ آلارمهای تکنیکال** این آلارمها که آلارمهای سیستم نیز نامیده میشوند در اثر عملکرد ناصحیح سیستم یا نمایش ناصحیح اطلاعات بیمار به علت مشکلات عملکردی یا مکانیکی فعال میشوند.

۳-۱-۳ پيغامها

در حقيقت اين نوع پيغامها آلارم تلقى نمىشوند. صرفنظر از پيغامهاى آلارم فيزيولوژى و تكنيكال، مانيتور بيمار برخى پيغامها را براى بيان وضعيت سيستم نمايش مىدهد. همه پيغامها در قسمت Message Area صفحه نمايش داده مىشوند.

### ۳-۲ حالتهای آلارم

۳–۲–۱ سطح آلارم و تنظیمات آن سیستم مانیتور دارای سه سطح مختلف آلارم است. سطح یک نشاندهنده این است که زندگی بیمار در خطر است و یا مانیتور دارای مشکل جدی است این سطح مهم ترین سطح آلارم است. سطح دو نشاندهنده هشدار جدی است. سطح سه نشاندهنده هشدار عمومی است. سیستم مانیتورینگ دارای یک سری تنظیمات اولیه برای سطوح آلارم پارامترها است و اپراتور میتواند سطح آلارمها را برای هر ماژول در منو مربوط به آن ماژول تنظیم کند.

# ۳-۲-۲ حالتهای آلارم پیغامهای آلارم بر روی صفحه نمایش, به وسیله نشانگرها و یا به صورت صوتی با سطحهای مختلف به گونهای طراحی شدهاند که از فاصله ۱ متری روبروی دستگاه برای اپراتور قابل تشخیص باشند.

در صورتیکه پیغام حالت اطلاع دهنده داشته باشد ( یا بعد از فشردن کلید Alarm Silence ) پیغام با زمینه خاکستری نمایش داده می شود.

**نشانگر آلارم** نشانگر آلارم در سطح یک با رنگ قرمز و در سطح دو با رنگ زرد چشمک میزنـد ودر سـطح سـه بـا رنـگ زرد روشن میشود. آلارم صوتی زمانی فعال می شود که سیستم به دلایل خاصی در حالت سکوت نباشد. (مثلاً کلید ALARM آلارم صوتی زمانی فعال می شود که سیستم به دلایل خاصی در حالت سکوت نباشد. (مثلاً کلید ALARM آلارمهای صوتی با سه سطح فعال می شود: در سطح یک هر ۱۰ ثانیه یک بار آلارم به صورت "DO-DO-OO-OO" فعال می شود. در سطح دو هر ۲۰ ثانیه یک بار آلارم به صورت "DO-DO-OO" فعال می شود. در سطح سه هر ۳۰ ثانیه یک بار آلارم به صورت "DO-DO او فعال می شود. بلندی صدای آلارم با گین های ۱ تا ۲ قابل تنظیم است و شدت این صدا در فاصله ۱ متری روبروی دستگاه متناسب با گین انتخابی در بازه (A) ۵۴ تا (A) طB(A می باشد.

توجه :

توجه :

در شرایطی که دو یا چند آلارم با سطوح یکسان به طور همزمان رخ دهند، پیغامهای آلارم به صورت چرخشی ظاهر می شوند.

۳–۲–۳ صحه گذاری آلارم در هنگام روشن شدن سیستم هنگامی که سیستم مانیتور در حال روشن شدن است, آلارم صوتی و دیداری (نشانگر زرد یا قرمز) توسط خود سیستم تست میشود. هر لحظه که سیستم روشن میشود, سیستم بوق می زند و نشانگر قرمز و زرد همزمان روشن و پس از راه-اندازی کامل سیستم، خاموش میشود. اگر هیچ بوقی شنیده نشود و یا نشانگرهای آلارم روشن نشود, نباید ازسیستم برای مانیتور کردن بیمار استفاده کنید و با خدمات پس از فروش تماس بگیرید.

> ۳-۳ دلایل آلارم آلارم زمانی اتفاق میافتدکه توسط پارامتری تحریک شود یا مشکل برای سیستم بوجود آید.

زمان تأخیر از هنگام رخداد شرایط آلارم تا بروز نشانههای آن (چشمک زدن پارامترها، نمایش پیغامها، صدای آلارم و....) آلارم و....) کمتر از ۱ ثانیه به طول میانجامد. ( زمان تأخیر برای آلارم APNEA با توجه به تنظیم انجام شده برای برای APNEA LIMIT در منوی مربوط به RESP می باشد. )

شرایطی که آلارم پارامترها را فعال میکند وقتی که مقدار اندازه گیری شده از محدوده آلارم تنظیم شده تجاوز کند و آلارم آن پارامتر در حالت "ON" باشد, آلارم اتفاق میافتد. همچنین اگر سیستم شرایطی مانند ASYSTOLE و یاAPNEA را تشخیص دهد حتی اگر آلارم "OFF "باشد فعال میشود.

### ۴-۳ عملکرد کلید ALARM SILENCE

فشردن کلید "Alarm Silence " برای یکبار به مدت دو دقیقه صدای کلیه آلارمها را غیر فعال می کند. پیغام "ALARM SILENCE" به مدت ۱۲۰ ثانیه در بخش بالای صفحه نمایش در می آید. در طی این دو دقیقه اگر آلارم جدیدی اتفاق بیافتد, شرایط سکوت خاتمه پیدا می کند و آلارمهای صوتی و دیداری هر دو دوباره فعال می شود. اگر در طول دو دقیقه سکوت سیستم, دوباره کلید "Alarm Silence" فشرده شود, شرایط سکوت پایان می پذیرد و شرایط معمولی آلارم دوباره شروع می شود.

### ۳-۵ آلارم پارامترها

تنظیمات مربوط به آلارم هر پارامتر در پنجره مربوط به آن پارامتر وجود دارد. در هر پنجره برای پارامتر خاص محدودههای آلارم و خصوصیات آن را میتوانید مشاهده کنید. وقتی آلارم پارامتری "OFF" باشد علامت کی در کنار آن پارامتر نمایش داده میشود. برای پارامتری که آلارم آن بر روی "ON" تنظیم شده است, محدودهی آلارم در کنار پارامتر آن نمایش مییابد و هنگامی که مقدار پارامتر موردنظر از محدوده مجاز تجاوز کند, آلارم فعال میشود و اتفاقات زیر میافتد: -۱ پیغام مربوط به آن آلارم نمایش داده میشود.

۲- مانیتور با سطح آلارم و سطح صدای تنظیم شده بوق میزند.
 ۳- نشانگر آلارم چشمک میزند.

توجه:برای مشاهده مشخصات نوع آلارم و نواختن آن برای هر ماژول به جـدول APPENDEX II مراجعه شود. ا هشدار تنظیمات آلارم شامل اولویتها، محدوده ها، صدای آلارم پارامترها و با توجه به عدم حضور دائم مراقب،شرایط بیمار و شرایط محیط، به گونه ای تنظیم شوند که هم از بروز آلارمهای تکراری جلوگیری شود و هم منجر به بروز خطر برای بیمار نگردد.

-

پیغامهای آلارم مربوط به هر ماژول در بخش مربوط به آن ماژول آمده است.

## فصل ۴ مانیتورینگ ECG

۴\_۱ اطلاعات کلی

### ECG WINDOW Y-F

### (OPTIONAL) ECG OUTPUT ٣-۴

۴-۴ پیغامهای آلارم ECG

### ۴-۵ تمیز کردن کابل ECG

۴-۱ اطلاعات کلی

با مانیتورینگ ECG یک شکل موج پیوسته از فعالیتهای الکتریکی قلب بیمار ترسیم می شود که این شکل موج برای پزشک امکان ارزیابی دقیق شرایط فیزیولوژیکی بیمار را فراهم می کند. فعالیت پیوسته پولاریزاسیون عضله قلبی یک پتانسیل الکتریکی ایجاد می کند که به وسیله الکترودهای ECG که بر روی پوست بیمار قرار دارد, گرفته و آشکار می شود.

این الکترودها به طور معمول به بازوی راست بیمار, بازوی چپ بیمار و پای چپ بیمار متصل می می این الکترودها به طور معمول به بازوی راست بیمار, بازوی چپ بیمار و پای چپ بیمار متصل می شود. مانیتور سیگنال ECG را می گیرد و پس از پردازش و تقویت به صورت شکل موج ECG بر روی صفحه نمایش می دهد. این شکل موج در صورتی برای ارزیابی مناسب است که کابل ECG و الکترودها به طور مناسب اتصال داشته باشند.

- به جهت میانگین کیری عدد HR هر یک ثانیه، اعداد به بخش میانگین گیری وارد و بر حسب تنظیم کاربر، تغییرات به خروجی برای نمایش منتقل می شود..

ریت به روز شدن و زمان پاسخ مانیتور علائم حیاتی سعادت به تغییر HR ، با توجه به HR ریت به معادت مانیتور علائم حیاتی MR ، با توجه به AVERAGE

|                     | Response Time in SAADAT monitor (s) |             |              |
|---------------------|-------------------------------------|-------------|--------------|
|                     | HR Avg.= 4s                         | HR Avg.= 8s | HR Avg.= 16s |
| HR= 80 to 120 BPM   | 5                                   | 6           | 11           |
| HR = 80 to $40$ BPM | 7                                   | 8           | 13           |
|                     |                                     |             |              |

مقادیر ذکر شده در بالا برای لید II بعنوان لید مرجع است.

- در صورتیکه شخص دارای بیماری تاکیکاردیا باشد (محدوده پایین آلارم بر روی ۶۰ و محدوده بالای آلارم بر روی ۲۰ و محدوده بالای آلارم بر روی ۱۰۰ تنظیم شده باشد.) در ضربان قلب>۱۲۰bpm، ۶ ثانیه طول میکشد تا سیستم آلارم بزند.
- هنگامیکه بیمار دچار ایست قلبی شود, به مـدت ۱۰ ثانیـه طـول مـیکشـد تـا سیسـتم آلارم بزنـد (از ۸۰bpm به ۸۰bpm )
- ماژول ECG در سیستم مانیتور قابلیت حذف اثرات مخرب پالسهای با T بلند تا N/۲ mv در شـمارش HR را دارد.
  - مقدار جریانی که برای آشکارسازی اتصال لیدها به بیمار تزریق می شود ماکزیمم ۹۰ nA است.
- مشخصات مدار حذف نویز: سیگنال نویز مشترک با دامنه جریانی 10μA بـه صـورت معکـوس بـه لیـد اصلی اعمال میشود.
- کابل ECG شامل دو قسمت است کابلی که به مانیتور متصل می شود و لیدهایی که به بیمار متصل می شود.

- نرخ ضربان قلب اندازه گیری شده برای چهار سیگنال غیر متعارف مطابق با استاندار EC13: 2002 به شرح زیر است:

| Irregular rhythm                          | <b>Measured HR</b> |  |
|-------------------------------------------|--------------------|--|
| 3a ventricular bigeminy                   | 85                 |  |
| 3b slow alternating ventricular bigeminy  | 67                 |  |
| 3c rapid alternating ventricular bigeminy | 127                |  |
| 3d bidirectional systoles                 | 100                |  |

ا هشدار ا در طول استفاده از الکتروشوک, مانیتور, تخت و بیمار را لمس نکنید.

فقــط از کابــل ECG معرفــی شــده توســط شــرکت ســازنده اســتفاده کنیــد. اســتفاده از کابلهای ECG دیگر ممکن است باعث اختلال در عملکرد سیســتم و کاســتن ایمنـی آن در طـول استفاده از الکتروشوک شود.

### ∆ هشدار ∆

🛆 هشدار 🛆

قبل از شروع مانیتورینگ ECG سلامت کابل را مورد بررسی قرار دهید و از کابلهای آسیب دیــده که خرابیهای مشهودی نظیر خراشیدگی بدنه کابل، پارگی بخشی از غلاف کابل، خم شدگی بــیش از حد لیدوایرها و ... در آنها دیده میشود استفاده نکنید.

-

اتصال کابل ECG باید به گونه ای باشد که در هنگام استفاده کشیدگی در کابل ایجاد نشود.

### ۵ هشدار ۵

نوسانات ناشی از سیستم نظارت ایزولاسیون خط (LIM ) ممکن است شکل موجهایی شـبیه شـکل موجهای واقعی قلبی ایجاد کند که باعث تحریک سیستم آلارم گردد, این اثرات را می توان با اتصال مناسب الکترودها و کابل مطابق آنچه در این دفترچه ذکر شده است به حداقل میزان کاهش داد.

### 🛆 هشدار 🛆

در هنگام اتصال کابل و الکترودها مطمئن شوید که هیچ قسمت فلزی ارت اتصال نداشته باشـد. چـک کنید که همه الکترودهای ECG به بدن بیمار به طور مناسب وصل شدهاند.

### 🛆 هشدار 🛆

با توجه به متفاوت بودن محدوده های تشخیص QRS و الگوی اندازه گیری HR در مدهای بزرگسال و نوزاد، باید در انتخاب مد مناسب دقت شود.

نکته :

تداخلات ناشی از سیستمهای زمین نشده نزدیک بیمار یا دستگاه الکتروکوتر میتواند باعـث عدم دقت شکل موج ECG شود.

- بوست بیمار را قبل از اتصال الکترودها آماده کنید. پوست دارای هدایت الکتریکی کمی است بنابراین آمادهسازی پوست برای اتصال مناسب الکترودها به پوست از اهمیت بالایی برخوردار است.
   اگر لازم است موهای آن قسمت را تمیز کنید.
   آن قسمت را با آب و صابون بشویید (هرگز از الکل خالص برای این کار استفاده نکنید زیرا مقاومت الکتریکی بدن رابالا میبرد.)
   ۲. چست لید را در محل مناسب روی بدن بیمار نصب کنید. اگر چست لیدی را که استفاده میکنید, دارای ژل هـادی نیست می مناسب روی بدن بیمار نصب کنید. اگر چست لیدی را که استفاده میکنید, دارای ژل هـادی نیست مقاری ژل بـر روی پوست آن ناحیه بمالیـد. (شـکلهـای ۲. -۱۰۴-۲ و ۴-۵).
  - ۳. گیره لیدها را به چست لید متصل کنید.

🛆 هشدار 🛆

برای یک بیمار از الکترودهای مشابه استفاده کنید تا از ایجاد اختلاف مقاومت الکتریکی جلوگیری شود. برای مانیتورینگ ECG استفاده از الکترودهای با نوع کلرید نقره \_ نقره توصیه می شود. استفاده از فلزهای غیر مشابه تولید افست بزرگی در هنگام پولاریزاسیون می کند که در شکل موج ECG تأثیر می گذارد و همچنین استفاده از فلز غیر مشابه باعث افزایش زمان بازگشت ( Recovery) Time سیگنال ECG بعد از استفاده از الکتروشوک می شود.

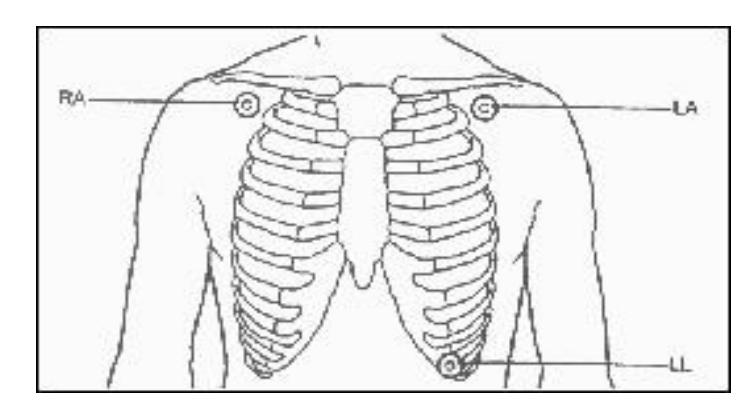

شکل ۴-۱ محل قرارگیری الکترودها برای ECG ۳ لید

| ( )_f                                           | دها برای ECG ۳ لید (شکل | محل قرار گیری الکترو  |
|-------------------------------------------------|-------------------------|-----------------------|
| زدیک شانه راست زیر استخوان ترقوه قرار داده شود. | الكترود قرمز ن          | دست راست (RA ):       |
| زدیک شانه چپ زیر استخوان ترقوه قرار داده شود.   | الكترود زرد ن           | دست چپ (LA ):         |
| ر قسمت چپ زیر شکم قرار داده شود.                | الکترود سبز د           | پای <b>چ</b> پ (LL ): |

-

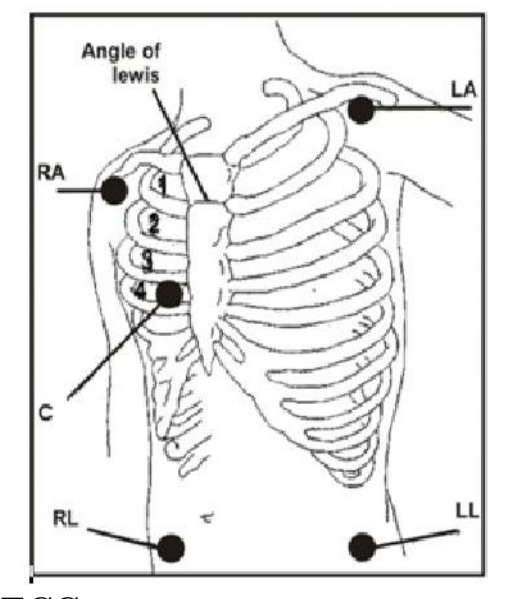

شکل ۴-۲ محل قرارگیری الکترودها برای ECG ۵ سیمه

برای اطمینان از ایمنی بیمار باید همه لیدها به بیمار متصل باشند. مراقب باشید که قسـمت-های فلزی و رسانای الکترودها با دیگر بخشهای فلزی و یـا رسـانا و نیـز بـا ارت در تمـاس نباشند.

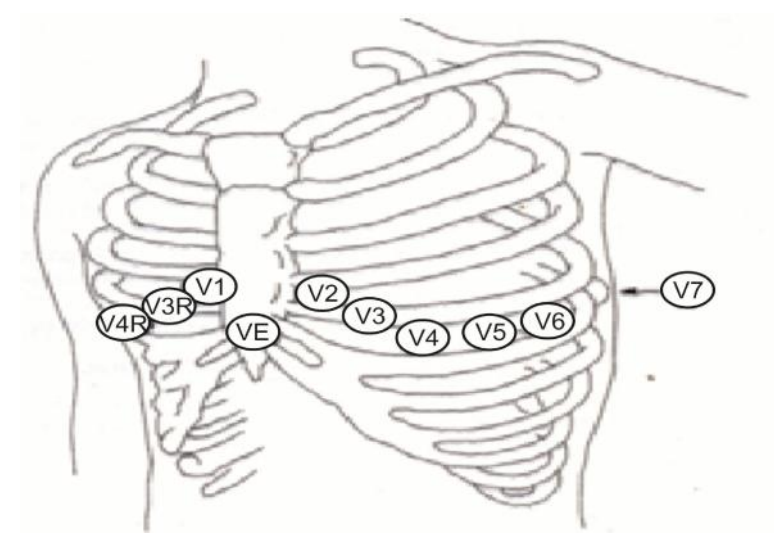

شکل ۴–۳ محل قرارگیری الکترود C در ECG نوع ۱۰ سیمه

با توجه به نوع کابل (۳ سیمه یا ۵ سیمه) , میتوان لیدهای مختلف I ,II,III, aVR,aVL,aVF,V را انتخاب کرد.

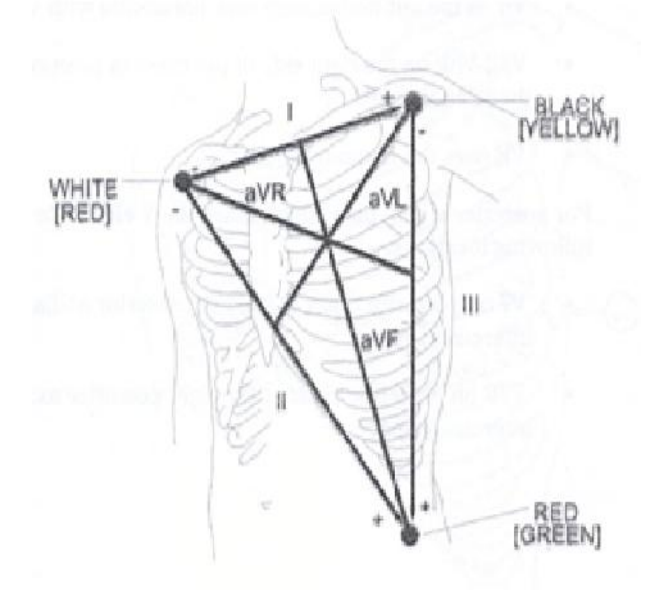

شکل ۴-۴ لیدهای ECG

-

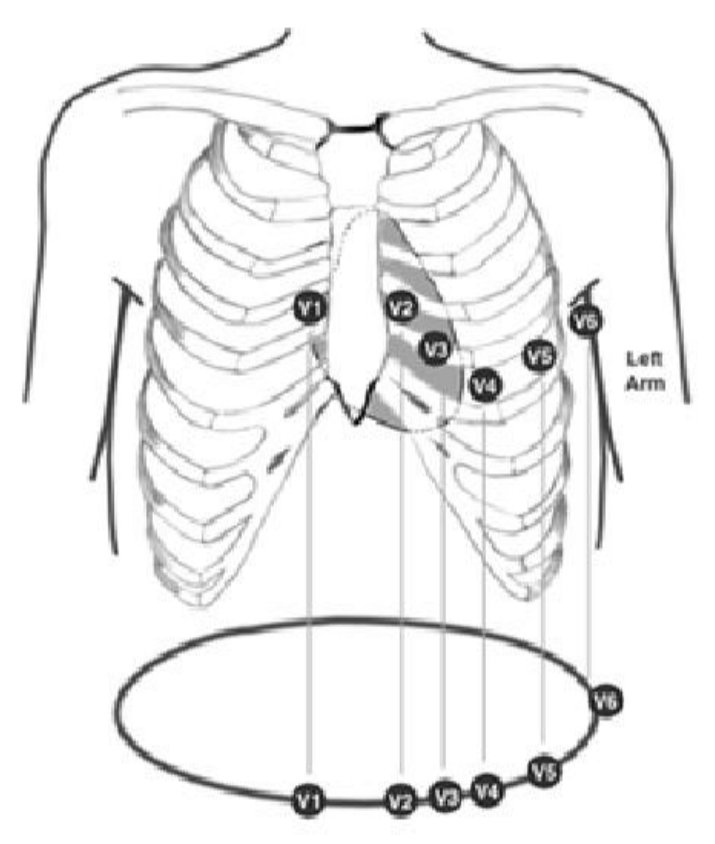

شکل ۴-۵ محل قرارگیری الکترود ها برای ECG لید

محل قرار گیری الکترودها برای ECG ۱۲ لید (شکل ۴-۵)

| نزدیک شانه راست زیر استخوان ترقوه قرارداده شود.  | الكترود قرمز    | دست راست (RA ):  |
|--------------------------------------------------|-----------------|------------------|
| نزدیک شانه چپ زیر استخوان ترقوه قرار داده شود.   | الكترود زرد     | دست چپ (LA ):    |
| در قسمت راست زیر شکم قرارداده شود.               | الكترود سياه    | پای راست (RL ):  |
| در قسمت چپ زیر شکم قرارداده شود.                 | الكترود سبز     | پای چپ (LL ):    |
| در محل نمایش داده شده در شکل ۴–۵ قرار داده شوند. | الكترودهاي سفيد | سينه (V1 تا V6): |

الکترودهای سینهای (V1 تا V6 ) در نوع ۱۰ سیمه ECG در مکانهای مختلف روی قفسه سینه قرار می-گیرند:

- V1 فضای بین دندهای چهارم در کنار راست استرنوم
- V2 فضای بین دندهای چهارم در کنار چپ استرنوم
  - V3 با فاصله مساوى بين V2 و V4
- V4 فضای بین دندهای پنجم, روی خط میدکلاویکولار چپ
- V5 در قسمت چپ خط زیر بغلی قدامی, در همان سطح افقی V4

V6 در قسمت چپ خط زیر بغلی میانی, در همان سطح افقی V4

نکته :

لید اصلی در منوی ECG قابل تنظیم می باشد و در صفحاتی که بیش از یـک TRACE از سیگنال ECG نمایش داده می شود اولین TRACE مربوط به لید اصلی می باشد.

🛆 هشدار 🛆

روزی یکبار محل الکترودهای ECG را برای جلوگیری از ایجاد التهاب بافت چـک کنیـد. در صـورت مشاهده التهاب، الکترود را عوض کنید یا جای آن را تغییر دهید. ۸ هشدار 1

قبل از شروع مانیتورینگ ECG از صحت آشکارساز اتصال کابل در مانیتور اطمینان حاصل کنید. کابل ECG را از سوکت مورد نظر خود جدا کنید, پیغام خطای "ECG NO CABLE" باید بر روی صفحه نمایش آشکار شود.

## 🛆 هشدار 🛆

در هنگام استفاده از دستگاه الکترو کوتر فاصله لیدها از الکترود بازگشتی و قلم الکترو کوتر باید حتی الامکان زیاد باشد تا از سوختگی ناشی از الکترو کوتر جلوگیری کند. محل قرارگیری لیدهای ECG بسته به نوع عمل جراحی متفاوت است. برای مثال در عمل جراحی قلب باز الکترودها باید به صورت افقی بر روی قفسه سینه یا پشت قرار گیرند. در اتاق عمل اختلالات ناشی از سیستی از سیستیم الکتروکوتر بیر روی شیست کل میوج ECG تیا ثیر می گذارد. برای کاهش این تأثیر می توان الکترودها را در سمت راست و یا چپ شانه ها در قسمت بالای معده قرار داد. از قراردادن الکترودها در بالای بازو (بجز زمانی که شکل موج ECG خیلی ضعیف باشد) خودداری کنید.

## 🛆 هشدار 🛆

در هنگام استفاده از الکتروکوتر از قرار دادن الکترودهای ECG نزدیـک الکتـرود بازگشـتی کـوتر خودداری کنید. این کار باعث کاهش تداخل با سیگنال ECG می شود.

### ∆ هشدار ∆

اگر اتصال الکترود بازگشتی سیستم الکتروکوتر, بـه طـور کامـل و مناسـب برقـرار نباشـد, باعـث سوختگی بیمار میشود.

### ▲ هشدار ▲

کابل ECG در طول استفاده از دستگاه الکتروشوک ممکن است صدمه ببینـد. کابـل ECG کـه بـا الکتروشوک مورد استفاده قرار گرفته است, قبل از استفاده مجدد باید از نظر عملکردی چک شود.

#### نکته :

اگر شکل موج ECG با وجود اتصال مناسب لید دقیق نبود, لید را عوض کنید.

نکته :

وجود دستگاههایی که زمین نشدهاند و یا سیستم الکتروکوتر نزدیک بیمار باعث عـدم دقـت شکل موجها می شود.

#### نکته :

لید مورد استفاده برای HR, Pace, Arr, ST لید اصلی می باشد که در Trace اول نمایش داده شده و در منوی ECG قابل تنظیم می باشد.

نکته :

به دلیل اینکه در لیدهای II و V ولتاژ سیگنال بهتری داریم توصیه می شود یکی از این دو لید به عنوان لید اصلی انتخاب شود.

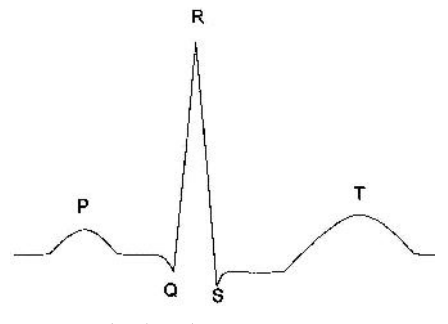

شکل ۴-۶ شکل موج استاندارد ECG

∆ هشدار ∆ لطفاً لیدهای ECG را به طور کامل در آب و مواد شوینده غوطهور نکنید چون کانکتور آنها ضـد آب نیست.کابل ECG را با بخار, اکسید اتیلن و یا تششع استریل نکنید.

ا مشدار ا برای بیمارانی که دارای پیس میکر (Pacemaker) هستند, سیستم مانیتور ممکن است نرخ ضربان-های Pacemaker را در هنگام آریتمیها به عنوان ضربان قلب بشمارد. در هنگام مانیتور کردن علائـم حیاتی بیمار فقط به سیستم مانیتورینگ تکیه نکنید و بیمارانی که دارای Pacemaker هستند تحت مراقبت کامل قرار دهید. (در خصوص قابلیتهای حذف پالسهـای Pacemaker توضـیح داده شـده است)

### ECG WINDOW 7-F

در پنجره پارامتر ECG موارد زیر نشان داده می شود:

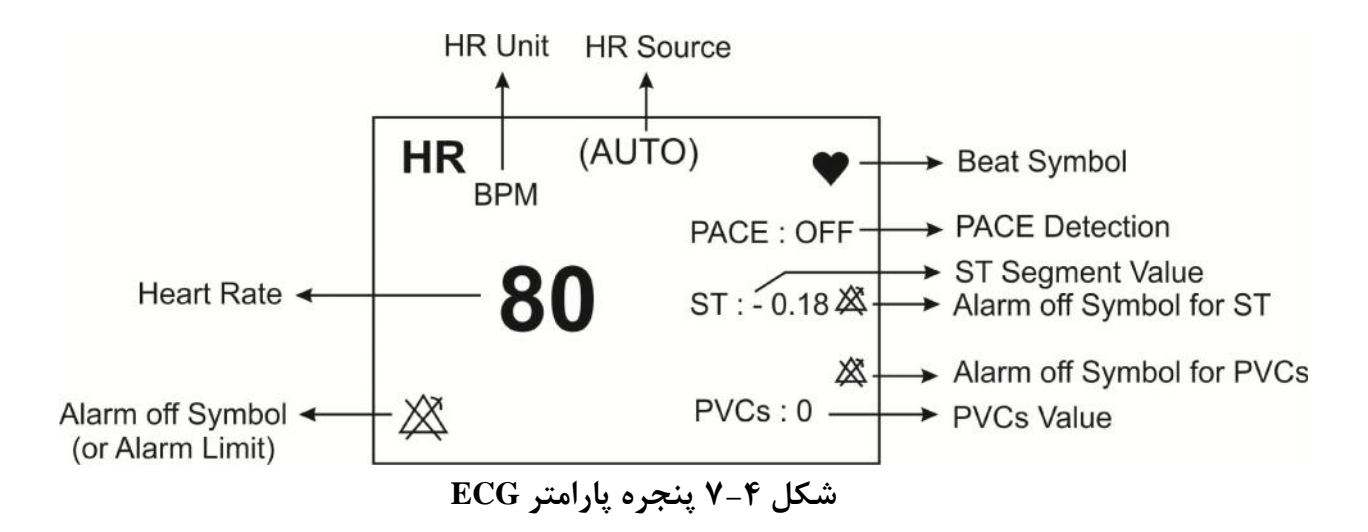

بر روی پارامتر ECG کلیک کنید, پنجره زیر باز می شود:

| Γ | ECG WINDOW  |           |                   |      |
|---|-------------|-----------|-------------------|------|
| L | ECG LEAD >: | >         | BEAT VOLUME : OFF |      |
| L | ECG GAIN    | : AUTO    | PACE DETECT : OFF |      |
| L | ECG SWEEP   | : 25 mm/s | ECG CALIB : OFF   |      |
| L | ECG FILTER  | : NORMAL  | ALARM >>          |      |
| L | HR AVERAGE  | : 8       | ARR ANALYSIS >>   |      |
|   | HR SOURCE   | : AUTO    | ST ANALYSIS >>    | EXIT |

شکل ECG WINDOW ۸-۴

-

#### ECG LEAD

با کلیک بر روی ECG LEAD پنجره زیر باز می شود:

| E              | ECG / LEAD WINDOW |      |
|----------------|-------------------|------|
| ECG TRACE 1    | : 11              |      |
| ECG TRACE 2    | : ]               |      |
| ECG TRACE 3    | : 111             |      |
| ECG TRACE 4    | : <b>V</b>        |      |
| CABLE TYPE     | : 5 WIRES         |      |
| DISPLAY FORMAT | : 4 TRACES        |      |
|                |                   | EXIT |

شکل ECG/LEAD WINDOW ۹-۴

#### **ECG TRACE** •

برای هر یک از **TRACE** های ۱ تا ۷ لیدهای زیر قابل مشاهده میباشند:

"I" برای شمارش ضربان قلب و گرفتن شکل موج از RA-LA "II" برای شمارش ضربان قلب و گرفتن شکل موج از RA-LL "III" LA-LL الله: برای شمارش ضربان قلب و گرفتن شکل موج از  $\frac{LA + LL}{2}$  -RA "aVR" برای شمارش ضربان قلب و گرفتن شکل موج از  $\frac{RA + LL}{2}$  -LA "aVL" الله: برای شمارش ضربان قلب و گرفتن شکل موج از  $\frac{RA + LL}{2}$  -LA "aVL" الله: برای شمارش ضربان قلب و گرفتن شکل موج از  $\frac{RA + LL}{2}$  -LL "W" برای شمارش ضربان قلب و گرفتن شکل موج از  $\frac{RA + LA + LL}{2}$  -VF

لیدهای aVR,aVL,aVF,V فقط برای حالتی که ECG ۵ سیمه داشته باشیم قابل انتخاب است. لیدهای V5 ، V4 ، V3 ، V2 و V6 فقط برای حالتی که ECG ۱۲ لید داشته باشیم قابل مشاهده است.

نکته :

عدم نمایش سیگنال و رسیدن خط ترسیم به حد نهایی بالا یا پایین محدوده نمایش می تواند به معنای اشباع شدن سیگنال ECG باشد.

#### **CABLE TYPE** •

بـرای انتخـاب مـدهای مختلـف ECG شـامل ۳ سـیمه، ۵ سـیمه و ۱۰ سـیمه<sup>\*</sup> مـورد اسـتفاده قـرار می *گ*یرد.

#### **DISPLAY FORMAT** •

در صورت انتخاب گزینه ۳ سیمه از CABLE TYPE، تنها مد cascade قابل انتخاب است.

زمانی که CABLE TYPE روی ۵ سیمه قرار گیرد برای DISPLAY FORMAT انتخابهای TRACES ، CABLE TYPE و TRACES ، CASCADE به شرح زیر وجود دارد:

Cascade : در صورت انتخاب CASCADE تنها ليد اصلى (ECG TRACE1) قابل تغيير مى المد و سيگنال ECG در ليد انتخاب شده در دو TRACE نمايش داده مى شود.

2 TRACES : سیگنال ECG مربوط به دو لید در دو TRACE نمایش داده می شود. در این حالت علاوه بر امکان انتخاب هر یک از لیدها برای ECG TRACE1، برایECG TRACE 2 می توان هر لیدی بجز لید انتخاب شده برای ECG TRACE1 را انتخاب نمود.

ECG د سیگنال ECG مربوط به چهار لید در چهار TRACE نمایش داده می شود. برای TRACE می شود. برای TRACE 1 مربوط به چهار لید در چهار TRACE 2,TRACE3,TRACE4 ممه لیدها و برای TRACE 1 می باشند.

TRACES : سیگنالهای ۷ لید ECG در هفت TRACE نمایش داده می شود و تنها لید اصلی قابل تغییر می باشد.

در صورت انتخاب CABLE TYPE:10 WIRES علاوه بر انتخابهای CASCADE، 2 CASCADE امکان انتخاب CASCADE امکان انتخاب 10 TRACES و DISPLAY FORMAT امکان انتخاب 12 TRACES هم وجود دارد. در حالت TRACES سیگنالهای ۱۲ لید ECG در دوازده TRACES نمایش داده می شود. در این حالت لید اصلی همیشه I بوده و قابل تغییر نمی باشد.

### **ECG GAIN**

برای تنظیم بلندی شکل موج ECG و انتخاب میزان گین برای هر لید۰/۲۵\* و۵/۰\* و۱۱ و۲\* و۴\* و AUTO قابل انتخاب است. در مد "AUTO " بهترین سطح را به طور اتوماتیک انتخاب می کند.

### **ECG SWEEP**

انتخابهای قابل دسترس۵۰mm/s ،۱۲/۵ mm/s میباشد.

### ECG FILTER

برای وضوح بیشتر شکل موج ECG سه نوع فیلتر وجود دارد:

| نوع فيلتر | رنج فركانس       | مورد استفاده                                     |  |  |
|-----------|------------------|--------------------------------------------------|--|--|
| NORMAL    | ۵/۰تا ۴۰ هرتز    | در شرایط نرمال                                   |  |  |
|           |                  | در مـــوارد تشخیصـــی مورداســـتفاده قـــرار     |  |  |
| EXTENDED  | ۰/۰۵ تا ۱۰۰ هرتز | می گیرد. اما شکل موج ECG ممکن است یک             |  |  |
|           |                  | مقدار نویز داشته باشد.                           |  |  |
| MONITOR   |                  | در ایــن حالــت اخــتلالات ناشــی از الکتروکـوتر |  |  |
|           | a /A             | کاهش میابد. همچنین در زمانهایی که                |  |  |
|           | ۵٬۰۵۳ ۲۲ هر دری  | یستم دارای نویز بالایی است و یا زمین هم          |  |  |
|           |                  | پتانسیل کننده ندارد, مورد استفاده قرار می گیرد.  |  |  |

### HR AVERAGE

انتخابهای قابل دسترس ۴ ثانیه، ۸ ثانیه و ۱۶ ثانیه می باشد. با انتخاب هریک از از این گزینه ها، تغیرات عدد HR ، حداکثر تا زمان تنظیم شده اعمال می گردد. بعنوان مثال با انتخاب HR AVERAGE:8 ، اگر HR از عدد ۹۰ به ۲۰۰ تغییر کند حداکثر ۸ ثانیه طول می کشد تا تغییرات عدد HR نمایش داده شود.

#### **HR SOURCE**

ضربان قلب (HR) در صورت انتخاب کاربر میتواند از روی شکل موج ماژول های "ECG", "SPO2", "SPO2", "IBP1" " "IBP1"، "IBP2"، "IBP1" "گرفته شود. این گزینه به صورت پیش فرض کارخانه برروی AUTO قرار دارد. با انتخاب گزینه AUTO شرایط زیررا برای نمایش ضربان قلب در سیستم خواهیم داشت:

- در صورت وصل بودن اکسسوری هر کدام ازماژول ها، عدد ضربان قلب از روی آن ماژول گرفته می شود.
- اگر بیش از یک ماژول به سیستم وصل باشد،اولویت نمایش ضربان قلب به ترتیب با ماژول های IBP4 ،IBP3 ،IBP1 ,SPO2 ،ECG
- · در صورت نمایش ضربان قلب از روی هر ماژول به غیر از ECG، آلارمهای مربوط به خارج از محدوده بودن مقدار PR بر اساس تنظیمات مربوط به آلارم Alarm Limit (Alarm Level و Alarm Level ) فعال می شود.

نکته:

در صورت نمایش ضربان قلب از روی هر ماژول به غیر از Titel ، ECG پنجره ECG از HR به PR تغییر کرده و رنگ Source ، Unit ، Titel ، ZCG و خود پارامتر عددی نیز به رنگ همان ماژول تغییر پیدا می کند. در غیر اینصورت یعنی زمانی که ضربان قلب از روی ماژول ECG گرفته شود رنگ لیبل های گفته شده به رنگ ماژول ECG (سبز) نمایش داده می شود، و Title پنجره نیز HR می شود.

نکته:

در صورت تنظیم HR SOURCEبر روی هر ماژول به غیر از ECG،صدای شنیده شده و علامت BEAT،مطابق با سیگنال SOURCE انتخاب شده می باشد.

نکته :

محاسبه عدد HR از روی سیگنال IBP فقط از روی سیگنالهای با برچسب RVP ,PAP ,ART, RVP, PAP , LVP و IBP قابل محاسبه می باشد.

نکته :

در صورت تنظیم HR SOURCE بر روی هر کدام از ماژول های فوق و عدم اتصال کابـل آن ماژول به سیستم, مقابل عدد HR عددی نمایش داده نمی شود.

نکته :

نکته :

محدوده اندازه گیری HR از روی شکل موج IBP بین 25bpm تا 240bpm خواهد بود.

### **BEAT VOLUME**

رنج از "۱" تا "۷" . با انتخاب "OFF"صدای ضربان قلب خاموش می شود و با انتخاب "۷"بیشترین حجم صدا را خواهیم داشت.

### **PACE DETECT**

Pace برای بیمارانی که دارای Pacemaker هستند باید "ON" و برای بیماران معمولی "OFF" باشد. هنگامی که آشکارساز Pace,""ON"" است سیستم مانیتورینگ ECG سیگنالهای ساخته شده توسط Pacemaker را از Pacemaker و حذف می کند و در نتیجه در شمارش ضربان قلب محسوب نمی شود. در جاهایی که سیگنال Pace و ECG می شود. می کند و در نتیجه در شمارش ضربان قلب محسوب نمی شود. در جاهایی که سیگنال عموری آشکار می شود بر روی سیگنال ECG یک خط عمودی با طول ۱ سانتیمتر نمایش داده می شود. مانیتورینگ find می مران قلب محسوب نمی شود. در جاهایی که سیگنال عموری آشکار می شود. در جاهایی که سیگنال Pace آشکار می شود بر روی سیگنال ECG یک خط عمودی با طول ۱ سانتیمتر نمایش داده می شود. مانیتورینگ find می مرانی که دارای Pacemaker می اشند در صورت فعال بودن Pace DETECT عموماً تحت تأثیر قرار نمی-گیرد. در هنگامی که شخص Pacemaker ندارد, اگر درمد "ON" باشیم نویزها ممکن است به اشتباه به عنوان سیگنال های Pace سیگنال های Pace می آند.

-

نکته :

سیگنالهای ورودی ECG با شیب حداکثر ۱۷/۶ به اشتباه به عنـوان Pace در نظـر گرفتـه نخواهند شد.

نكته:

آشکار ساز pace علاوه بر paceهای نرمال، pace های نامؤثر و نیز paceهای دهلیزی که بین ۱۵۰ تا ۲۵۰ میلی ثانیه پیش از paceهای بطنی رخ میدهند را نیز آشکار میسازد.

ا هشدار ا

در بیمارانی که دارای Pacemaker هستند PACE DETECT باید "ON "باشد. در غیر ایــن صورت به احتمال زیاد پالسهای پیس در شمارش HR تاثیر می گــذارد و HR نمـایش داده شــده از دقت لازم برخوردار نخواهد بود.

#### ECG CALIB

وقتیکه "ON" باشد, سیگنال کالیبره موج ECG با دامنه mv 1 موجود است. هنگامی که "ON' انتخاب شد, شکل موج کالیبره تا زمانی که پنجره ECG بسته نشده, همواره نمایش داده می شود.

#### ALARM

بر روی "ALARM" از پنجره ECG WINDOW کلیک کنید تا منو زیر باز شود:

| ECG / ALARM WINDOW |          |      |
|--------------------|----------|------|
| ALARM LEVEL        | :1       |      |
| HR ALARM           | : OFF    |      |
| HR LIMIT           | : 50 150 |      |
| ALARM RECORE       | : OFF    |      |
|                    |          | EXIT |

شکل ECG/ALARM WINDOW ۱۰-۴ شکل

#### **ALARM LEVEL**

انتخابهای قابل دسترس "۱"و"۲" است سطح "۱" حساس ترین نوع آلارم است.

### HR ALARM

### **HR LIMIT**

آلارم ECG زمانی که مقدار ضربان قلب (HR) از حد بالا و پایین تنظیم شده تجاوز کند فعال می شود. (حداکثر:۲۵۰ وحداقل :۳۰)

### ALARM RECORD

مراجعه به فصل ركوردر

### **ARR ANALYSIS**

بر روی "ARR ANALYSIS" از پنجره "ECG WINDOW" کلیک کنید, تا منو مربوط به تنظیمات آریتمی را مشاهده کنید. این مانیتور قابلیت آشکارسازی ۱۳ نوع آریتمی مختلف را دارا میباشد. برای اطلاعات کامل مربوط به آنالیز آریتمی به فصل مانیتورینگ آریتمی دفترچه راهنما مراجعه کنید.

#### **ST ANALYSIS**

بر روی "ST ANALYSIS" از پنجره "ECG WINDOW" کلیک کنید, تا پنجره مربوط به تنظیمات آنالیز ST را مشاهده کنید. برای اطلاعات کامل مربوط به آنالیز ST به فصل مانیتورینگ <u>ST</u> دفترچه راهنما مراجعه کنید.

### (Optional) ECG OUTPUT ٣-۴

در کانکتور ECG OUTPUT روی پلیت پاور سیستم، سیگنال آنالوگ ECG وجود دارد. این سیگنال، مشابه سیگنال ECG نمایش یافته بر روی مانیتور میباشد و میتواند بعنوان ورودی برای دستگاههایی همچون الکتروشوک بکار رود.

### ∆ هشدار ∆

برای برقراری ارتباط بین کانکتور ECG OUTPUT مانیتور و سیستم دیگر، حتما میبایست از کابل طراحی شده توسط شرکت استفاده شود.

> ا هشدار فاصله بین بدساید و دستگاه مرجع بگونهای باشد که باعث کشیدگی و آسیب کابل نشود.

> > 🛆 هشدار 🛆

در بیمارانی که دارای Pace DETECT هستند PACE DETECT باید "ON" 'باشد.

نکته:

در جاهایی که سیگنال Pace آشکار میشود، در خروجی ECG OUTPUT یک پالس مربعی با دامنه ۵ ولت و پهنای ۵ میلیثانیه ظاهر میگردد.

نکته:

هنگامی که شخص Pacemaker ندارد, اگر درمد ''ON'' باشیم نویزها ممکن است به اشتباه به عنوان سیگنالهای Pace تلقی شود و بهتر است که '''OFF'' باشد.
## ۴-۴ پیغامهای آلارم ECG

الف) آلارمهای فیزیولوژیکی آلارم درصورتی به صدا در میآید که: ۱. میزان ضربان قلب از محدودههای تعیین شده تنظیم شده تجاوز کند. ۲. ECG ASYSTOLE اتفاق بیافتد.

| آلارم        | زمان وقوع                                        | آلارم دیداری                          | آلارم صوتي |
|--------------|--------------------------------------------------|---------------------------------------|------------|
|              |                                                  | مقدار HR چشمک میزند.                  |            |
| НР НІСН      | میزان ضربان قلب از حد بالای تعیین شـده           | نشانگر آلارم چشمک میزند.              | فوالم شمر  |
|              | تجاوز کرده باشد.                                 | پیغام با رنگ زمینه متناسب با سطح      | فعال میشود |
|              |                                                  | آلارم نمایش داده میشود.               |            |
|              |                                                  | مقدار HR چشمک میزند.                  |            |
|              | میزان ضربان قلب از حد پایین آلارم کمتـر<br>باشد. | نشانگر آلارم چشمک میزند.              | II         |
| HK LOW       |                                                  | پیغام با رنگ زمینـه متناسـب بـا سـطح  | فعال میسود |
|              |                                                  | آلارم نمایش داده میشود.               |            |
|              |                                                  | مقدار HR به صورت "0" نمـايش داده      |            |
|              | ضربان قلب به مدت ۱۰ ثانیه گذشته صفر<br>بوده است. | مىشود.                                |            |
| ECG ASYSTOLE |                                                  | نشانگر آلارم چشمک میزند.              | فعال میشود |
|              |                                                  | پیغام با رنگ زمینـه قرمـز نمـایش داده |            |
|              |                                                  | مىشود.                                |            |

## ب) آلارمهای تکنیکی

| آلارم                  | علت وقوع                                                                   | راه حل                                                                                                | توضيحات                                                                                                    |
|------------------------|----------------------------------------------------------------------------|----------------------------------------------------------------------------------------------------|----------------------------------------------------------------------------------------------------|
| ECG NO<br>CABLE        | کابل ECG به سیســتم متصـل<br>نیست.                                         | کابل ECG را متصل کنید.                                                                                | آلارم نوع ۳. پیغام با زمینه فیروزهای رنگ نمایش<br>داده میشود. با فشار کلیدAlarm Silence رنگ<br>زمینه پیغام خاکستری و آلارم غیر فعال شده و از<br>این مشکل تا اتصال مجدد کابل چشمپوشی میکند.       |
| ECG CHECK<br>LA,RA,LL  | لید ذکر شده در پیغام به طور<br>مناسب به بیمار متصل نیست.                   | مطمئن شوید که لید ذکـر شـده در<br>پیغام به طور مناسب به بیمار وصـل<br>است.                            | آلارم نوع ۲. پیغام با زمینه زرد رنگ نمایش داده<br>می شود. با فشار دادن کلیدAlarm Silence رنگ<br>زمینه پیغام خاکستری و آلارم غیر فعال شده و از<br>ایـــــن اشــــکال صـــرفنظــــر<br>می کند.     |
| ECG DEFECT             | مشکل در ماژول ECG                                                          | سیستم را روشن و خاموش کنید اگر<br>این پیغام دوباره نمایش داده شد بـا<br>خدمات پس از فروش تماس بگیرید. | آلارم نوع ۲. پیغام با زمینه زرد رنگ نمایش داده<br>میشود. با فشار دادن کلیدAlarm Silence رنگ<br>زمینه پیغام خاکستری و آلارم غیر فعال شده و از<br>ایــــــن اشــــــکال صــــرفنظر<br>میکند.       |
| ECG CHECK RL<br>OR ALL | لید ذکر شده در پیغام ویا سایر<br>لیدها به طور مناسب به بیمار<br>متصل نیست. | مطمئن شـوید کـه کلیـه لیـدها بـه<br>خصوص لید RL و کابل ECG بـه<br>طور مناسب به بیمار وصل است .        | آلارم نوع ۲. پیغام با زمینه زرد رنگ نمایش داده می<br>شود. با فشار دادن کلیـدAlarm Silence رنـگ<br>زمینه پیغام خاکستری و آلارم غیر فعـال شـده و از<br>ایــــــن اشــــــکال صـــــرفنظر<br>میکند. |

| آلارم            | علت وقوع                       | راه حل                           | توضيحات                                           |
|------------------|--------------------------------|----------------------------------|---------------------------------------------------|
|                  |                                |                                  | آلارم نوع ۲. پیغام با زمینـه زرد رنـگ نمـایش داده |
|                  | لید ذکر شده در پیغام ویا سایر  | مطمئن شـوید کـه کلیـه لیـدها بـه | میشود. با فشار دادن کلیدAlarm Silence رنگ         |
| ECG CHECK LL     | ليد ها به طور مناسب بـه بيمـار | خصوص لید LL و کابـل ECG بـه      | زمینه پیغام خاکستری و آلارم غیر فعال شده و از     |
| ORTILL           | متصل نيست.                     | طور مناسب به بيمار وصل است.      | ايـــــن اشـــــكال صــــرفنظـــــر               |
|                  |                                |                                  | مىكند.                                            |
|                  | لید ذکر شده در پیغام و یا سایر |                                  | آلارم نوع ۲. پیغام با زمینه زرد رنگ نمایش داده    |
|                  | ليد ها به طور مناسب به بيمار   | مطمئن شـوید کـه کلیـه لیـدها بـه | میشود. با فشار دادن کلیدAlarm Silence رنگ         |
| ECG CHECK        | متصل نيست.                     | خصوص ليد LA و كابل ECG بــه      | زمینه پیغام خاکستری و آلارم غیر فعال شده و از     |
| LA OK ALL        |                                | طور مناسب به بيمار وصل است       | ايـــــن اشـــــكال صــــرفنظــــر                |
|                  |                                |                                  | مىكند.                                            |
|                  | ليد ذكر شده در پيغام و يا      |                                  | آلارم نوع ۲. پیغام با زمینـه زرد رنـگ نمـایش داده |
|                  | سایر لیدها به طور مناسب به     | مطمئن شـوید کـه کلیـه لیـدها بـه | میشود. با فشار دادن کلیدAlarm Silence رنگ         |
| ECG CHECK        | بيمار متصل نيست.               | خصوص لید RA و کابل ECG بـه       | زمینه پیغام خاکستری و آلارم غیر فعال شده و از     |
| IN OK ILL        |                                | طور مناسب به بيمار وصل است.      | ايـــــن اشـــــكال صــــرفنظـــــر               |
|                  |                                |                                  | میکند.                                            |
|                  | لید ذکر شده در پیغام به طور    |                                  | آلارم نوع ۲. پیغام با زمینه زرد رنگ نمایش داده می |
| ECG CHECK C      | مناسب به بیمار متصل نیست.      | مطمئن شوید که کلیه نشان داده در  | شود. با فشار دادن کلیـدAlarm Silence رنـگ         |
| (C2, C3, C4, C5, |                                | پيغام و كابل ECG به طور مناسب    | زمینه پیغام خاکستری و آلارم غیر فعال شده و از     |
| C6)              |                                | به بيمار وصل است .               | ايـــــن اشـــــكال صــــرفنظــــر                |
|                  |                                |                                  | مىكند.                                            |

۴ آلارم آخر جدول فقط در مد ۵ سیمه به نمایش در میآید.

اگر بعد از اعمال راهحلهای بالا باز هم اشکال دیده شـد, ممکـن اسـت کابـل ECG صـدمه دیـده باشـد. بـرای اطلاعات بیشتر با خدمات پس از فروش تماس بگیرید.

## **۵-۴ تمیز کردن کابل ECG** اگر هر گونه علامتی ناشی از صدمه دیدن و یا رو به زوال رفتن کابل مشاهده شد, باید از یک کابل جدید به جای آن استفاده شود.

### تميز كردن

برای تمیز کردن کابل ECG باید از یک پارچه نرم مرطوب به آب صابون ملایم و یا مرط وب بـه مـاده تمیـز کننده شامل ۷۰٪ اتانول استفاده شود.

## میکروب زدایی برای جلوگیری از صدمه زدن به سیستم, توصیه میشود که میکروب زدایی طبق برنامه عمومی بیمارستان انجام شود. قبل از انجام عملیات میکروب زدایی باید وسایل آن تمیز باشد.

# فصل ۵ مانیتورینگ RESP

۵-۱ اطلاعات کلی

### RESP WINDOW Y-۵

## RESP پیغامهای آلارم

### ۵-۱ اطلاعات کلی

نرخ تنفس و شکل موج تنفسی با اندازه گیری امپدانس قفسه سینه بین دو لید RA-LL یا RA-LA بدست آمده و نمایش داده میشود. از روی تغییرات امپدانس بین این دو الکترود ( به علت حرکت قفسه سینه در حین تنفس) شکل موج تنفس رسم میشود. برای اندازه گیری نرخ تنفس سیگنالی با فرکانس بیشتر از 62.5KHZ به بیمار اعمال میشود. برای مانیتورینگ RESP به لید دیگری نیازی نیست, اما محل قرار گیری الکترودها از اهمیت بسزایی برخوردار است. در بعضی از بیماران به دلیل شرایط بالینی, قفسه سینهشان به صورت افقی بزرگ میشود و باعث ایجاد فشار منفی در ناحیه بین قفسه سینه میشود. در این شرایط بهتر است که دو الکترود RESP به صورت افقی در ناحیه زیر بغلی راست و زیر بغلی چپ قرار داده شود تا حداکثر حرکت قفسه سینه برای ایجاد شکل موج بهتر حاصل شود.

نکته :

برای بیمارانی که دارای حرکت زیاد از حد هستند این روش مانیتورینگ مناسب نیسـت و منجر به آلارمهای اشتباه میشود.

نکته :

الکترودهای قرمز و سبز را به صورت قطری نسبت به هم قرار دهید تا شکل موج تنفس به بهترین شکل ممکن نمایش یابد. برای جلوگیری از تداخلات ناشی از پالسی بودن جریان خون الکترودهای RESP را طوری قرار دهید که منطقه مربوط به کبد و بطن قلبی بین الکتردها نباشد. این موضوع برای نوزادان از اهمیت ویژها ی بر خوردار است.

### RESP WINDOW Y-۵

اگر از RESP برای ارزیابی تنفس استفاده شود، پنجره پارامتر RESP به صورت زیر خواهد بود:

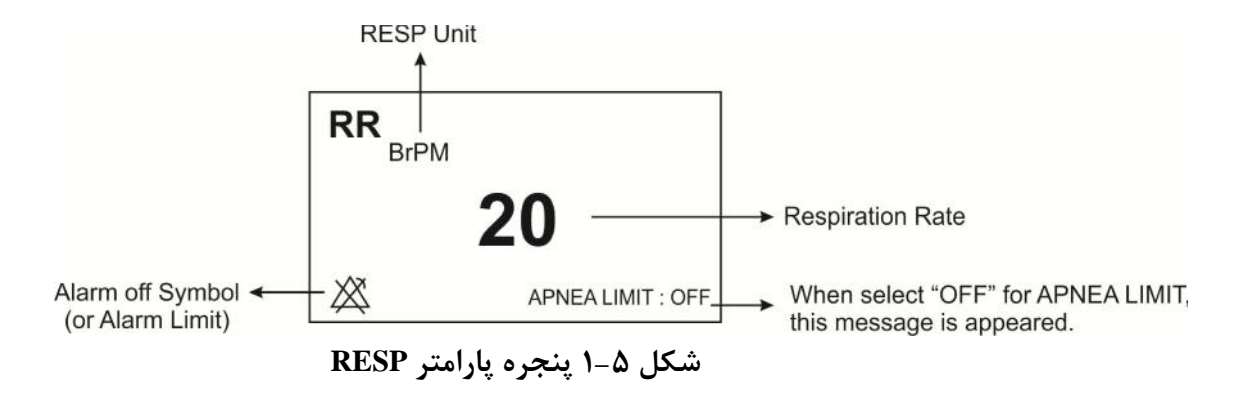

بر روی پارامتر RESP کلیک کنید, منو زیر باز میشود:

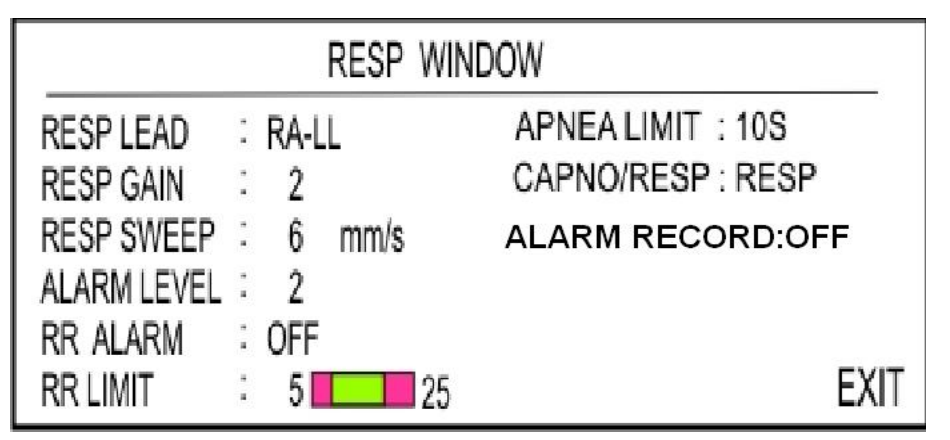

شکل ۵-۲ RESP WINDOW

#### **RESP LEAD**

انتخابهای قابل دسترس "RA-LA" و "RA-LL"

#### **RESP GAIN**

برای تنظیم اندازه شکل موج ECG مقدار گین برای هر لید به صورت ۲۵/۰۰ و ۲۵% و ۲۱ و ۲۲ و ۴ ه قابل تنظیم است.

#### **RESP SWEEP**

انتخابهای قابل دسترس ۵۲/۵ ۳mm/s ، ۳ mm/s از ۵۳mm/s از ۲۵ mm/s می باشد.

#### ALARM LEVEL

انتخابهای قابل دسترس ۱و۲ است. سطح" ۱ "مهمترین نوع آلارم است.

#### **RR ALARM**

با انتخاب " ON" تمام نشانه های وقوع آلارم مانند چشمک زدن پارامترها, صدای آلارم و روشن شدن نشانگر آلارم فعال می شود. با انتخاب "OFF" تمام نشانه های وقوع آلارم غیر فعال شده و علامت " "در بخش مربوط به پارامتر RESP نمایش داده می شود.

#### **RR LIMIT**

آلارم RESP زمانی که نرخ تنقس ( RR) از حد بالا و پایین تنظیم شده تجاوز کند, فعال میشود. (حداکثر: ۱۵۰ و حداقل ۵۰ )

#### **APNEA LIMIT**

برای تنظیم قضاوت در زمان Apnea میباشد که از ۱۰ تا ۴۰ قابل تنظیم است و با هر چرخش به انـدازه ۵ واحد زیاد و کم میشود. با انتخاب OFF، عبارت APNEA LIMIT : OFF در پایین پنجـره پارامتر RR به رنگ قرمز نوشته میشود.

#### نکته:

سطح آلارم RESP همواره 1 است و ON/OFF بودن RR ALARM تاثیری در آن ندارد.

#### **CAPNO/RESP**

با این انتخاب تعیین می کنیم که ارزیابی تنفسی از طریق ماژول " RESP " و یا ماژول " CAPNO" انجام گردد. انتخابهای قابل دسترس " RESP " و " CAPNO " می باشد. وقتی که " RESP " انتخاب می شود، سیستم ماژول CAPNO را به مد Standby می برد و پارامترها و شکل موج RESP نمایش داده می شود.

-

#### ALARM RECORD

مراجعه به فصل رکوردر

## RESP پیغامهای آلارم

الف) آلارمهای فیزیولوژیکی

زمانی که نرخ تنفس از محدودههای مجاز تجاوز کند,آلارم فعال میشود.

| آلارم     | زمان وقوع                       | آلارمهای دیداری                        | آلارم صوتى  |
|-----------|---------------------------------|----------------------------------------|-------------|
|           |                                 | مقدار RR چشمک میزند.                   |             |
| DD HICH   | نرخ تنفسی از حد بالای تعیین شده | نشانگر آلارم چشمک میزند.               | فمال م شعر  |
| KK IIIOII | تجاوز کرده باشد.                | پیغام با رنگ زمینه متناسب با سطح آلارم | فعال می شود |
|           |                                 | نمایش داده میشود.                      |             |
|           |                                 | مقدار RR چشمک می زند.                  |             |
| PP I OW   | نرخ تنفسی از حد پایین تعیین شده | نشانگر آلارم چشمک می زند.              | فالبيث فال  |
| KK LOW    | كمتر باشد.                      | پیغام با رنگ زمینه متناسب با سطح آلارم | فعال می سود |
|           |                                 | نمایش داده میشود.                      |             |
|           | ا، بابنا، الم                   | نشانگر آلارم چشمک میزند.               |             |
| APNEA     | برای مدت رمان خاص هیچ تنفستی    | پیغام "RESP APNEA" با رنے              | فعال میشود  |
|           | انجام نشده است.                 | زمینه قرمز نمایش داده میشود.           |             |

ب) آلارمهای تکنیکی

| آلارم                  | علت وقوع                                        | راه حل                                                              | توضيحات                                                                                                    |
|------------------------|-------------------------------------------------|---------------------------------------------------------------------|----------------------------------------------------------------------------------------------------|
| RESP<br>CHECK<br>LEADS | لید های RESP به بدن<br>بیمار اتصال مناسب ندارد. | مطمئن شوید که همه الکترودها<br>به طورمناسب به بیمارمتصل<br>شده است. | آلارم سطح ۳.پیغام با زمینه فیروزهای رنگ<br>نمایش داده میشود. این آلارم زمانی که RR<br>N",Alarm" است قابلیت فعال شدن دارد.<br>با فشار دادن کلیدAlarm Silence رنگ زمینه<br>پیغام خاکستری و آلارم غیر فعال شده و از این<br>اشـــــــکال صــــرفنظـــــر<br>میشود. |

# فصل ۶ مانیتورینگ SpO2 و پارامترهای (Rainbow)\*

۶–۱ اطلاعات کلی

### SPO2 WINDOW Y-9

RAINBOW و پارامترهای آلارم SPO2 و پارامترهای

۶–۴ تمیز کردن پراب SPO2

۶-۱ اطلاعات کلی

ماژول SPO2 MASIMO RAINBOW اولین و تنها تکنولوژی است که درکنار پارامترهای رایج پالساکسی متری ( SPO2 و Pulse Rate )، به روش پیوسته و غیر تهاجمی بسیاری از پارامترهای مربوط به خون، که دسترسی به مقادیر آنها پیش از این فقط از طریق روشهای تهاجمی و زمانبر امکان پذیر بود، را نیز به صورت زمان واقعی اندازه گیری می کند. این ماژول توسط شرکت ماسیمو طراحی می شود و در اختیار شرکتهای مورد تأیید این سازمان قرار می گیرد.

### پارامترهای فیزیولوژیکی قابل اندازه گیری توسط ماژول MASIMO RAINBOW

پارامترهای فیزیولوژیکی قابل اندازه گیری در SPO2 Rainbow به شرح زیر میباشند: SpO2 Pulse Rate Perfusion Index(PI) و پارامترهای انتخابی شامل : SpHb SpOC SpCo SpMet

### Pleth Variability Index(PVI)

### <u>% SPO2</u>

از روی شکل موج SPO2 به میزان اشباع اکسیژن در هموگلوبین خون شریانی پی برده می شود. به طور مثال اگر ۹۷٪ مولکول های هموگلوبین در سلول های قرمز خون شریانی با اکسیژن ترکیب شده باشد, درآن مدت میزان اکسیژن اشباع خون ۹۷٪ است و مانیتور عدد ۹۷٪ را نمایش می دهد. به عبارت دیگر عدد SPO2 به در صد مولکول های هموگلوبینی که با مولکول های اکسیژن ترکیب شده و تولید اکسی هموگلوبین می کنند, گفته می شود.

$$SPO_2 = \frac{O_2Hb}{O_2Hb + HHb} \times 100$$

### Pulse rate

این پارامتر برای نمایش میزان ضربان قلب در دقیقه است که توسط ماژول SPO2 از روی سیگنال پالساکسی-متری تشخیص داده می شود.

## <u>Perfusion Index</u> این پارامتر برای نمایش قدرت سیگنال پالس سرخرگی میباشد که به صورت نسبت قسمت پالسی سیگنال به قسمت غیرپالسی به صورت درصد محاسبه میشود. Perfusion Index این امکان را برای کاربر فراهم میکند که سنسور را در بهترین جای ممکن قرار دهد.

$$PI = \frac{AC}{DC} \times 100\%$$

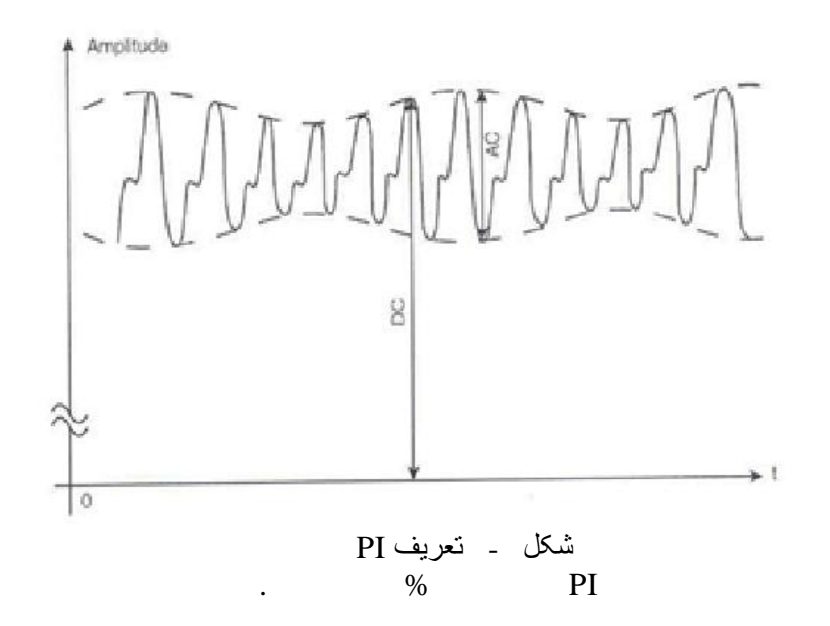

توجه:

پارامترهای اندازه گیری که از این پس توضیح آنها می آید،به شرطی قابل استفاده هستند که نرم افزار اختصاصی آنها توسط کارشناسان شرکت فعال شده باشد و همچنین باید از پراب مخصوص آن پارامتر استفاده شود.

### **SpHb**

این پارامتر کل میزان هموگلوبین (Total hemoglobin) خون شریانی را نشان میدهد. واحد نمایش آن گرم بر دسی لیتر (g/dL)است.

### **SpOC**

این پارامتر مقدار اکسیژن موجود در خون (Oxygen Content) را نشان میدهد. SpO2 یا Hb به تنهایی میزان اکسیژن را فراهم نمیکنند. یک بیمار میتواند دارای SpO2 یا Hb نرمال بوده و میزان اکسیژن پایینی داشته باشد. پارامتر SpOC در واقع هر دوی SpO2 و Hb را مورد توجه قرار میدهد. واحد اندازه گیری آن ml/dL (میلی لیتر اکسیژن در دسی لیتر خون) است.

### **SpCO**

این پارامتر میزان مونواکسیدکربن موجود در خون را نشان میدهد. مقدار این پارامتر به صورت درصد بیان می-شود و درصد هموگلوبین متصل شده به مونواکسیدکربن را میدهد.

### **SpMet**

این پارامتر میزان متهموگلوبین خون را نشان میدهد. مقدار این پارامتر به صورت درصد بیان میشود. ( نسبت متهموگلوبین به کل هموگلوبین خون).

### **Pleth Variability Index**

این پارامتر معیاری برای تغییرات PI در طول تنفس است که میتواند تا حد زیادی بسته به تغییرات فشار داخل قفسه سینه (Intrathoracic Pressure) باشد. PVI برای تشخیص بیماران با تغییرات فیزیولوژیکی در فشار داخل قفسه سینه میتواند یک روش مفید غربالگری غیرتهاجمی و یک نشانگر زودهنگام باشد. PVI در مدت زمانی که یک یا دو تنفس کامل انجام شود، به شکل زیر محاسبه میشود.

$$PVI = \frac{PI_{Max} - PI_{Min}}{PI_{Max}} \times 100\%$$

شاخص PVI می تواند در پیش بینی پاسخ بیماران به تزریق مایعات به متخصصان بالینی کمک کند.

مقدار عددی SpCo ، SpMet ، SpOC ، PVI ، PI ، PR ، SPO2 » و SpCo » و SpCo » و SpCo بر روی صفحه نمایش اصلی دیده می شود. شکل موج Pleth به صورت نرمالیزه نمایش داده می شود و دامنه آن متناسب با تغییرات واقعی حجم خون نیست.

نامناسب بودن کیفیت سیگنال و مقادیر پارامترهای فیزیولوژیکی اندازه گیری شده، با پیغامهای مختلف و در صورت نیاز به همراه آلارم به اطلاع کاربر رسانده میشود. اصول عملکردی: ۱. اکسی همو گلوبین (خون اکسیژن دار)، دی اکسی همو گلوبین (خون فاقد اکسیژن)، کربو کسی همو گلوبین (خون حاوی مونواکسید کربن)، مت همو گلوبین (خون دارای همو گلوبین اکسید شده)، و مواد تشکیل دهنده پلاسمای خون در جذب نور مادون قرمز و مرئی به طور متفاوت عمل می کنند (با استفاده از اسپکتروفو تومتری)

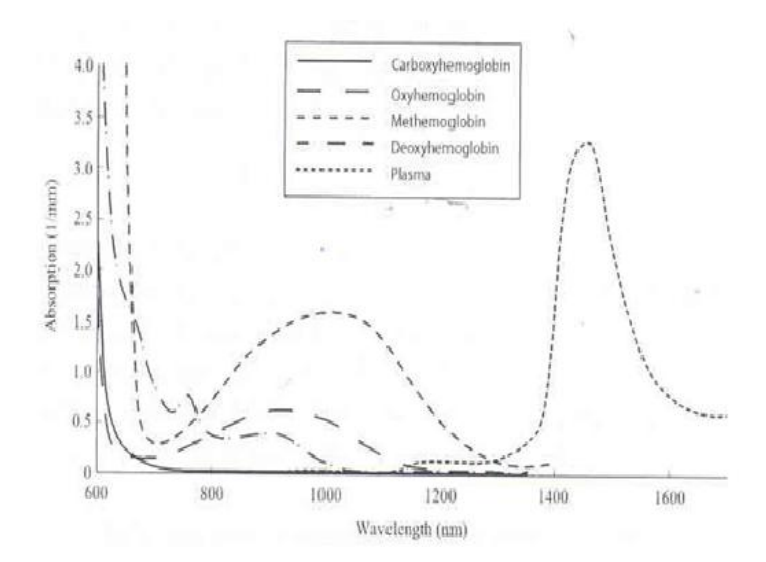

شکل ۔ طیف

۲. میزان خون شریانی در بافتهای بدن با میزان پالس یا ضربان قلب تغییر میکند. بنابراین میزان نور جذب شده نیز تغییر میکند. (Photoplethysmography )

یک سنسور طول موج چندگانه برای تمایز میان خون ترکیب شده با اکسیژن، خون فاقد اکسیژن، خون حاوی مونواکسیدکربن، خون اکسید شده و پلاسمای خون به کار برده می شود. این سنسور در یک سمت دارای چندین LED است که نور را به سمت دیگر شامل دیود حساس به نور (آشکارساز) هدایت می کنند. داده های سیگنال از طریق عبور نورهای مادون قرمزو مرئی گوناگون (LED ها، ۵۰۰ تا ۱۴۰۰ m) از میان یک بستر مویرگی ( برای مثال نوک انگشت، دست و پا) و اندازه گیری تغییرات مربوط به جـذب نـور در طـول گردش ضربانی خون به دست می را بی می مویرگی ( برای مثال نوک انگشت، دست و پا) و اندازه گیری تغییرات مربوط به جـذب نـور در طـول گردش ضربانی خون به دست می آیند. این اطلاعات می توانند برای متخصصان بالینی مفید واقع شوند. حـداکثر نیـروی تابش مربوط به قوی ترین نور به میزان کمتر از MM کا ست. آشکارساز نور را دریافت کرده، آن را تبـدیل به تابش مربوط به قوی ترین نور به میزان کمتر از MM کا ست. آشکارساز نور را دریافت کرده، آن را تبـدیل به تابش مربوط به قوی ترین نور به میزان کمتر از MM کا ست.

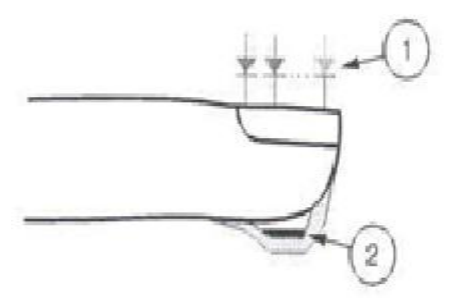

- Light Emitting Diodes (LEDs) (7 + wavelengths)
- 2. Detector

شکل ۔ LED ها و آشکارگر موجود در سنسور

هنگامی که سیگنال از سنسور دریافت میشود، تکنولوژی استخراج سیگنال مربوط به مجموعه SpCO Rainbow، برای محاسبه اشباع اکسیژن عملکردی بیمار (Spo2 (//))، سطوح کربوکسی هموگلوبین (SpCO (//))، متهموگلوبین (g/dl) SpHb (//)) به (//))، متهموگلوبین (SpMet (//))، غلظت کلی هموگلوبین(g/dl) SpHb (//)) و میزان ضربان (PPM PR (//)) به کار گرفته می شود.

تكنولوژی استخراج سیگنال ( SET ) روش پردازش سیگنال ماسیمو (SET) با پالساكسیمترهای متداول تفاوت دارد. پالساكسیمترهای متداول بر این مبنا عمل میكنند كه خون شریانی (سرخرگی) تنها خون متحرك (ضربانی) در مكان اندازه گیری است. این در حالی است كه هنگام حركت بیمار، خون وریدی (سیاهرگی ) نیز حركت میكند و این موجب میشود كه پالساكسیمترهای معمولی كه قادر به تمایز میان حركت خون شریانی (سرحرخرگی) و سرحرخرگی) و سرحرخرگی و استاسیاهرگی (در اصرحللاح نرییمترهای SET ماسیمو از بلوكهای موازی پردازش و فیلترهای وفقی بهره میبرند. فیلترهای وفقی به این دلیل مهم و قدرتمند هستند كه قادر به تطبیق با تغییرات سیگنالهای فیزیولوژیكی و/ یا نویز بوده و اجزای سیگنال را از هم جدا میكنند. الگوریتم پردازش سیگنال SET ماسیمو، Transform Transform را از می خوان فلیل مهم و قابل اطمینانی نویز را شناسایی و ایزوله كرده و سپس با استفاده از فیلترهای وفقی آن را حذف میكند. همچنین میزان غلظت اکسیژن شریانی صحیح را برای نمایش گزارش میدهد.

نکته :

برای اطلاعات بیشتر در مورد MASIMO RAINBOW به APPENDIX III مراجعه کنید. همچنـین مدارک و اطلاعات مربوط به ثبت اختراع تکنولوژی های منحصر به فرد شرکت ماسیمو در آدرس زیر قابل مشاهده می باشد:

Patents: www.masimo.com/patents.htm

نکته :

سیستم پالس اکسیمتری یک سیستم هشداردهنده سریع است. برای اطلاع کامل از شرایط بیمار از اکسیمترهای آزمایشگاهی به عنوان کمک استفاده شود.

نکته :

تسترهای عملکردی نمی توانند برای ارزیابی دقت پالس اکسیمتری استفاده شوند.

یالس اکسیمتری<sup>۱</sup> فقط باید توسط افراد آموزش دیده و مجرب، یا تحت نظارت آنها مورد استفاده قرار گیرد. دستورالعمل، لوازم جانبی، راهنماهای استفاده، همه ی اطلاعات پیشگیرانه و مشخصات، قبل از استفاده باید مورد مطالعه قرار گیرد.

# 🛆 هشدار 🛆

▲ هشدار ▲

از سنسورهای SPO2 مورد تأیید شرکت سازنده استفاده کنید. سنسورهای SPO2 دیگر ممکن است باعث عدم عملکرد مناسب سیستم شود، لذا اپراتور مسئول اســتفاده از سنسـور مناسـب پــیش از استفاده از دستگاه است.

# ∆ هشدار ∆

با توجه به نوع ماژول SPO2 که در سیستم نصب است از سنسور مناسب پیشـنهادی در <u>فصـل ۲۰</u> استفاده کنید.

# ∆ هشدار ∆

قبل از استفاده از سنسور به توضیحات مربوط به سنسور مانند سن, وزن بیمار و یکبار مصرف بودن یا نبودن آن, که در بستهبندی آن قید شده است, توجه کنید.

'CO\_Oximeter

# 🛆 هشدار 🛆

از سنسور SPO2 که بستهبندی آن و یا خود سنسور صدمه دیده اسـت اسـتفاده نکنیـد و آن را بـه فروشنده مرجوع کنید.

# 🛆 هشدار 🛆

همانند سایر تجهیزات پزشکی، اتصال کابل ها به بیمار باید به گونه ی باشد کـه احتمـال خفگـی و آسیب به بیمار را به حداقل برساند.

# 🛆 هشدار 🛆

اکسسوری ها و کابلهای مربوط به پالس اکسیمتری را در مسیری قرار ندهید که خطر افتادن بر روی بیمار وجود داشته باشد.

# 🛆 هشدار 🛆

سنسور را به طور کامل در آب و مواد شوینده غوطهور نکنید, چون سنسور و کانکتور آن ضد آب نیستند.

# 🛆 هشدار 🛆 کابل الکترو کوتر و کابل SPO2 نباید به هم پیچیده شود.

# 🛆 هشدار 🛆

از به کار بردن سنسور SPO2 در آن دستی که کتتر شریانی و یا سرنگ وریدی وجود دارد, خودداری کنید.

## ∆ هشدار ∆

پیش از شروع به مانیتورینگ پالس اکسی متر از صحت تنظیمات آن اطمینان حاصل نمایید.

🛆 هشدار 🛆

قبل از شروع مانیتورینگ SPO2 از صحت آشکار ساز اتصال کابل سنسور در مانیتور اطمینان حاصل کنید.کابل SPO2 را از سوکت مورد نظر خود جدا کنید و پیغام "SPO2 NO PROBE ''نمـایش داده میشود.

۸ هشدار ۸ از هرگونه تغییر یا تعمیر اکسسوری های پالس اکسیمتر جداً خودداری فرمایید چون ممکن است به کاربر و یا تجهیزات آسیب برسد. در صورت نیاز با خدمات پس از فروش تماس بگیرید. چنانچه هر تغییر یا اصلاحی روی اکسسوریها صورت گیرد، گارانتی آن از اعتبار ساقط میشود.

۸ هشدار ۸ خطر انفجار: از پالس اکسیمتری در حضور گازهای بیهوشی قابل اشتعال یا سایر مواد اشــتعال زا در ترکیب با هوا، محیط های غنی از اکسیژن یا اکسید نیتروژن استفاده نکنید.

🛆 هشدار 🖄 برای محافظت از شوک الکتریکی، قبل از حمام بیمار آن را به طور کامل از سنسور و مانیتور جدا کنید.

## 🛆 هشدار 🛆

اگر به مقادیر اندازه گیری شده توسط پالس اکسمیتری شک کردید، در ابتدا علائم حیاتی بیمار را با وسایل جایگزین چک کنید و سپس عملکرد صحیح پالس اکسیمتری را بررسی کنید.

ا هشدار ا پالس اکسیمتری یک مانیتور آپنه<sup>،</sup>نیست.

ی هشدار از پالس اکسیمتری نباید برای آنالیز آریتمی های قلبی استفاده کرد.

∆ هشدار ∆

سیســتم پـالساکســیمتـری ممکـن اســت عـدد SPO2 را در مجـاورت Hb-Co و Met – Hb و معامر معایم مایعهای رنگی شیمیایی, بالاتر از حد معمول تخمین زند.

# 🛆 هشدار 🛆

منبع نورهای محیطی شدید مانند لامپهای اتاق عمل ( بخصوص آن دسته از منبعهای نوری گزنون), لامپهای بیلیروبین, لامپهای فلورسنت, لامپهای گرمکننده مادون قرمز و نور مستقیم آفتاب بـر عملکرد سنسور SPO2 تأثیر نامطلوب میگذارد. برای جلوگیری از تداخل با محیط مطمئن شـویدکه سنسور به طور مناسب قرار گرفته است. محل سنسور را با اجسـام ضـد نـور بپوشـاند. در نورهـای محیطی شدید ممکن است این کار مشکل را حل نکند و باعث عدم دقت اندازه گیری شود.

## △ احتياط

زمانی که بیمار تحت درمان فتودینامیک است ممکن است حسـاس بـه منـابع نـوری باشـد. پـالس اکسیمتری فقط باید تحت نظارت بالینی دقیق و برای مدت کوتاهی جهت به حداقل رساندن مداخله با درمان فتودینامیک استفاده شود.

## احتياط

اگر هنگام پرتوافکنی تمام بدن، از پالس اکسیمتری استفاده می کنید، سنسورهای پالس اکسیمتری را خارج از محل پرتو افکنی قرار دهید. اگر سنسورهای پالس اکسیمتری در معرض پرتو قرار گیـرد،

'Apnea

اعداد قرائت شده از روی پالس اکسیمتری امکان دارد درست نباشد یا مقادیر پارامترها را صفر نشان دهد.

# ∆ احتياط

برای اینکه مطمئن شوید محدوده های آلارم برای بیمار مورد نظر مناسب است، هر بار قبل از شروع به استفاده از پالس اکسیمتری، محدوده ها را چک کنید.

## احتياط

تغییرات در اندازه گیری هموگلوبین ممکن است زیاد بوده و ممکن است تحت تاثیر روش نمونه گیری و یا شرایط فیزیولوژیکی بیمار قرار گیرد. هر نتیجه ایی که با وضعیت بالینی بیمار تناقض داشته باشد باید تکرار شود و یا وضعیت بیمار با داده های دیگر بررسی شود. نمونه های خون باید با تجهیزات آزمایشگاهی آنالیز گردد تا در مورد شرایط بیمار بهتر بتوان تصمیم گیری کرد.

نکته :

ماژول SPO2 مقدار عددی پارامترها را هر یک ثانیه به هنگام میکند.

نکته :

اندازه گیری SPO2 و NIBP را به طور همزمان در یک دست نباید انجام داد. زیرا به علت عدم عملکرد عادی جریان خون در طول اندازه گیری NIBP مقدار عـددی SPO2 نمـی توانـد بـه درستی محاسبه شود.

رنج اندازه گیری SPO2 و PR درماژول SPO2 MASIMO مطابق زیر است.

| پارامتر    | رنج اندازهگیری |
|------------|----------------|
| SpO2       | 0-100%         |
| Pulse Rate | 25 – 240bpm    |

در صورتیکه ماژول SPO2 MASIMO از نوع Rainbow باشد نیز رنج اندازه گیری پارامترهای آن مطابق جدول زیر می باشد.

| پارامتر         | رنج اندازهگیری    |
|-----------------|-------------------|
| SpMet           | 0.0 - 99.9%       |
| SpCO            | 0.0 - 99%         |
| SpHb            | 0.0 - 25.0  g/dL  |
| SpOC            | 0.0 - 35.0  ml/dL |
| Perfusion Index | 0.0 - 20%         |
| PVI             | 0 - 100%          |

-

موادی که در ساخت سنسورهای SPO2 مورد استفاده قرار می گیرند, غیرسمی هستند.

اندازه گیری SPO2 ۱. مانیتور را روشن کنید. ۲. سنسور را به محل مناسب در انگشت بیمار متصل کنید. (شکل ۶-۴ بهترین حالت اتصال ) ۳. سنسور را به کابل رابط وصل کنید و سپس آن را به سوکت مخصوص SPO2 در سمت چپ سیستم وصل کنید.

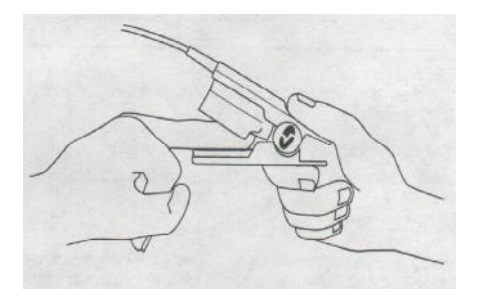

### شکل ۶-۴ قرارگیری سنسور SPO2

نکته :

مطمئن شوید که ناخن پنجره نوری را می پوشاند. سیم سنسور باید همیشه بالای انگشت قرار گیرد.

نکته :

عدد SPO2 همیشه در فضای ثابتی در ناحیه مربوط به SPO2 قرار می گیرد، عـدد ضـربان نـبض (PR) نیز در پنجره پارامتر SPO2 در کنار عدد SPO2 نشان داده می شود امـا در هنگـام تنظـیم "HR SOURCE:SPO2" عدد PR در پنجره ECG در محل HR نمایش داده می شود و از پنجـره پارامتر SPO2 حذف می شود.

∆ هشدار ∆

محدوديتهاي اندازهگيري

الف) دقت اندازه گیری کلیه پارامترهای ماژول SPO2 , تحت تأثیر عوامل زیر ممکن اســت کـاهش -یابد:

- اتصال غير صحيح سنسور به عضو مورد نظر
- افزایش سطح مت هموگلوبین' یا کربوکسی هموگلوبین': افزایش سطح مـت هموگلـوبین یـا
   کربوکسی هموگلوبین ممکن است در حالتیکه SPO2 به ظاهر طبیعی است، اتفـاق بیافتـد.
   زمانی که مشکوک به سطح بالای مت هموگلوبین یا کربوکسی هموگلـوبین هسـتید، آنـالیز
   آزمایشگاهی (co\_Oximetry) از نمونه های خون باید انجام شود.
  - تزريق مواد رنگی قلبی عروقی مانند indocyanine green , methylen blue
    - پرفیوژن کم در عروق شریانی
      - حرکت زیاد بیمار
- در صورت وجود عوامل خارجی روی ناخن، مانند: لاک و یا برق ناخن، ناخن مصنوعی و یا
   ناخن کاشت شدہ و غیرہ
  - کم خونی شدید
  - افزایش سطح بیلیروبین<sup>۳</sup>
  - کاهش یا افزایش دمای سنسور (بهترین دمای عملکردیC° ۲۸ تا ۴۲ (۲۷)
    - استفاده همزمان از دستگاه الکترو کوتر و الکترو شوک
    - تشعشعات زياده از حد (بالاتر از 5000 Lumens/Squre meter )
      - نبض وریدی
      - پیچش و کشش کابل
- قرارگیری سنسور در محلی که کاف فشار خون, کتتر شریانی و یا تزریق داخل وریدی انجام می شود.

<sup>°</sup>Bilirubin

۱ MetHb <sup>۲</sup>COHb

 از دستگاه پالس اکسیمتری بطور همزمان با دستگاه MRI و یا در محیط MRI استفاده نکنید. زیرا استفاده از پالس اکسیمتر در میدانهای مغناطیسی القایی ناشی از MRI می-تواند باعث ایجاد سوختگی گردد.

ب) دقت اندازه گیری پارامترهای SpCO و SpMet, ممکن است تحت تأثیر عوامل زیر کاهش یابد:

- سطح غیر طبیعی هموگلوبین
- کاهش سطح اکسیژن اشباع شریانی شامل هیپوکسمی ناشی از ارتفاع
  - افزایش سطح بیلیروبین کل<sup>۱</sup>

ج) دقت اندازه گیری پارامترهای SpOC و SpHb, ممکن است تحت تأثیر عوامل زیر کاهش یابد:

- افزایش سطح PaO2
- کاهش سطح اکسیژن اشباع شریانی
- افزایش سطح کربوکسی هموگلوبین
  - افزایش سطح مت هموگلوبین
- هموگلوبینوپاتی و اختلالات سنتز مانند تالاسمی، Hb c ،Hb s، سلول داسی شکل ( sickle ، سلول داسی ( cell، و غیره.
  - بیماری Vasospastic مانند پدیده رینود<sup>۲</sup>
    - افزایش ارتفاع
    - بیماری عروق محیطی
      - بیماری کبدی
    - تداخلات ناشی از تابش EMI

<sup>&#</sup>x27;Total bilirubin 'Raynaud's

# 🛆 هشدار 🛆

مواد مداخله کننده: ماده حاجب یا هر ماده حاوی رنگهایی که، رنگ خون را تغییر می دهند، ممکـن است سبب شود که اعداد خوانده شده درست نباشد

## ∆ هشدار ∆

SPO2 ،Spco ،SbMet و SpHb به صورت تجربی در افراد داوطلب بزرگسال سالم با سطوح SpC2 ،Spco ،SbMet نرمال کالیبره شده اند. کربوکسی هموگلوبین ( COHb) و مت هموگلوبین (MetHb) نرمال کالیبره شده اند.

## احتیاط اگر مقدار SPO2 نشانگر هیپوکسیمی باشد، برای اطمینان از شرایط بیمار، باید نتایج آزمایش خون نیز بررسی گردد.

## 🛆 احتياط

اگر پیغام "SPO2 LOW PERFUSION" به طور مداوم نمایش داده می شود، محل سنسور را جابجا نمایید. در این حین، بیمار را ارزیابی نموده و در صورت نیاز وضعیت اکسیژن را با وسایل دیگر بررسی کنید.

# 🛆 هشدار 🛆

مانیتورینگ پیوسته و طولانی SPO2 باعث ایجاد تغییر غیر قابل پیش بینی پوستی مانند حساسیت غیر عادی, تاول, پوسیدگی و غیره می شود. چک کردن محل قرار گیری سنسور بخصوص برای کودکان و افرادی که دارای پرفیوژن کم هستند از اهمیت ویژه ای برخوردار است. هر ۲ یا ۳ ساعت یکبار محل سنسور را چک کنید و آن را حرکت دهید. برای برخی از بیماران لازم است تا این چک کردن ها بیشتر صورت پذیرد.

# 🛆 هشدار 🛆

استفاده نامناسب از سنسورها مثلاً بستن سنسور با چسب به انگشت ممکن است باعث آسیب بافت-ها شود. هشدار 
 هشدار
 هشدار
 میکن است به دلایل زیر اتفاق بیفتد:
 وقتی بیمار دچار ایست قلبی شود.
 وقتی بیمار دارای فشار خون پایین و یا اتساع عضلانی شدید و کم خونی شدید باشد و یا دمای
 بدن بیمار خیلی پایین باشد.
 یک انسداد شریانی در مجاورت سنسور وجود داشته باشد.

### SPO2 WINDOW Y-9

در پنجره پارامتر SPO2 موارد زیر نشان داده می شود:

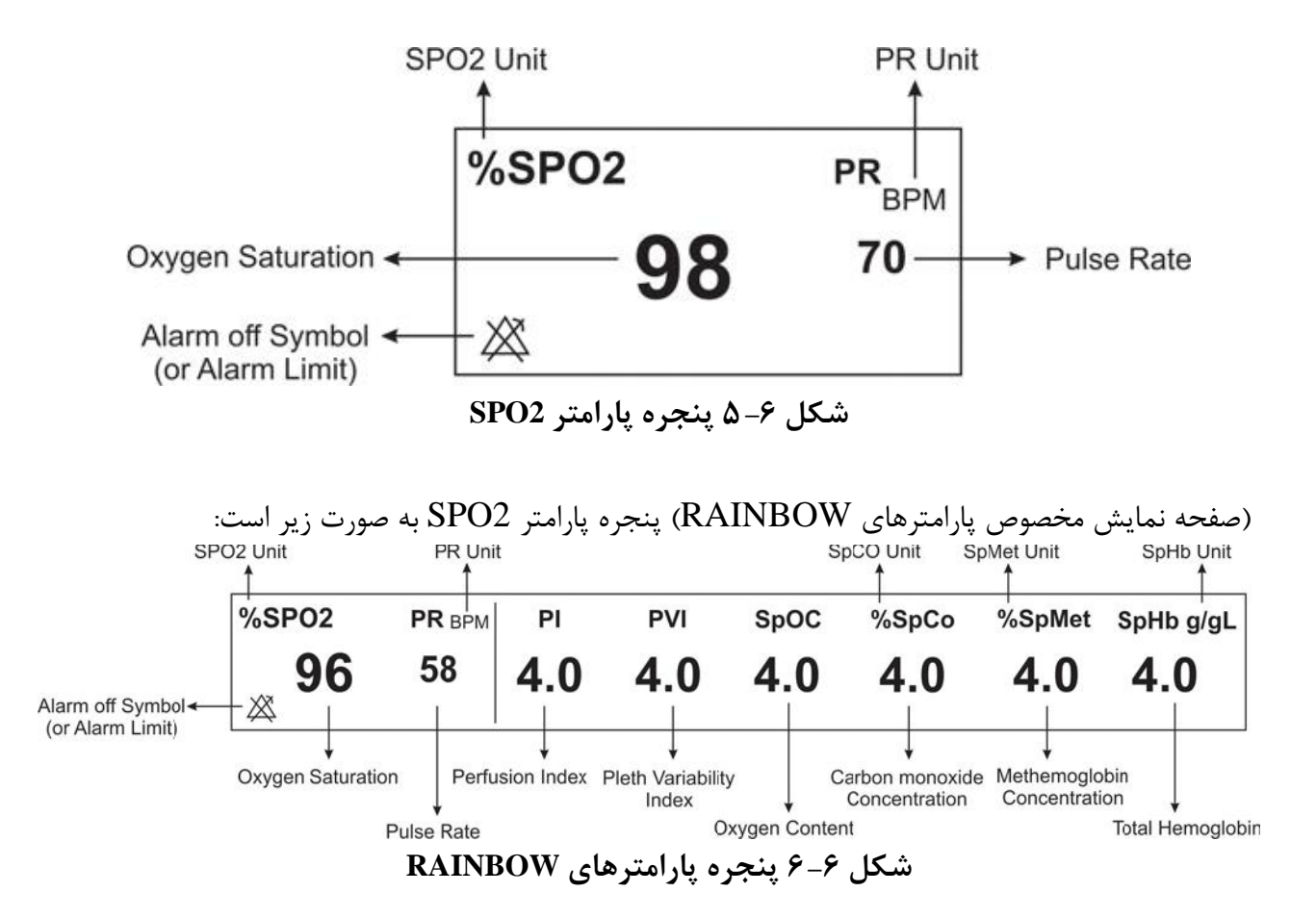

پنجره SPO2 WINDOW به صورت زیر میباشد:

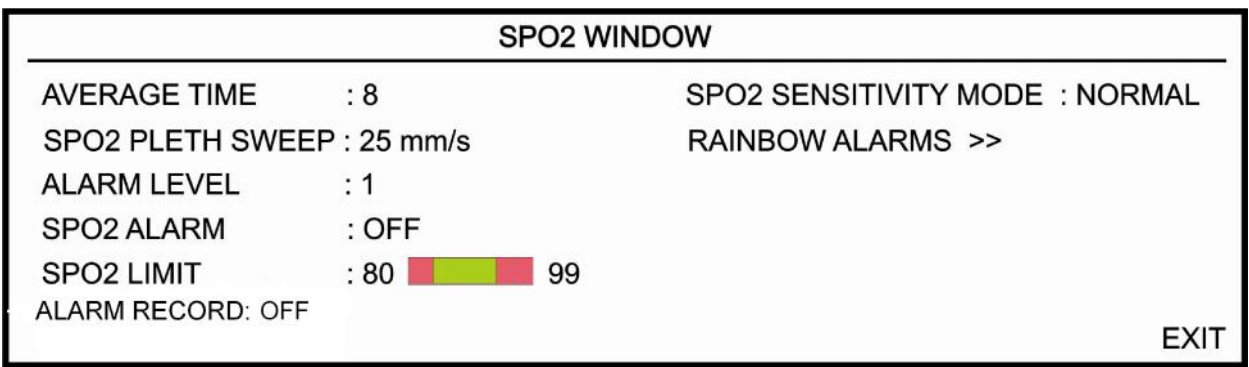

SPO2 WINDOW ۷−۶ شکل

#### **AVERAGE TIME**

انتخاب های قابل دسترس ۴-۲، ۶-۴، ۸، ۱۲،۱۰، ۱۴ و ۱۶ می باشد.

#### **SPO2 PLETH SWEEP**

انتخابهای قابل دسترس ۱۲/۵ mm/s و ۲۵ mm/s میباشد.

#### ALARM LEVEL

انتخابهای قابل دسترس "۱"و"۲" است سطح "۱" حساس ترین نوع آلارم است.

#### **SPO2 ALARM**

با انتخاب " ON" تمام نشانه های وقوع آلارم مانند چشمک زدن پارامتر ها, صدای آلارم و روشن شدن نشانگر آلارم فعال می شود. با انتخاب "OFF" تمام نشانه های وقوع آلارم غیر فعال شده و علامت " الم "در بخش مربوط به پارامتر SPO2 نمایش داده می شود.

#### **SPO2 LIMIT**

آلارم SPO2 زمانی که اکسیژن اشباع خون (SPO2) از حد بالا و پایین تنظیم شده تجاوز کند, فعال می شود. (حداکثر: ۱۰۰ و حداقل: ۱ با Step:1)

#### **ALARM RECORD**

مراجعه به فصل ركوردر

#### SPO2 SENSITIVITY MODE

این بخش فقط در ماژول Masimo قابل تنظیم میباشد. انتخابهای قابل دسترس "NAX", "NORMAL" و "APOD" میباشد. NORMAL : از آنجایی که محاسبه پرفیوژن به اطلاعات سیگنال وابسته است, آستانه پرفیوژن دارای مقادیر مختلفی میباشد. برای دستیابی به این هدف در نرمافزار ماژول, یک الگوریتم هوشمند منحصر به فرد وجود دارد, که حد پایین پرفیوژن را با توجه به کیفیت سیگنال پلتیسموگرافی بین %0.5 تا %0.02 تنظیم میکند. در این مد بهترین ترکیب عملکردی ماژول از نظر حساسیت شکل موج و تشخیص پراب در انگشت ایجاد می-شود. استفاده از این مد برای اکثر بیماران توصیه میشود. MAX

پایین ترین حد خود (%0.02) قرار داشته باشد و ترجیح می دهند که در این شرایط از آشکار سازی جـدا شـدن پراب از انگشت صرفنظر شود. این شرایط با تنظیم SPO2 SENS MODE بر روی MAX امکان پذیر است. این مد برای بیماران با شرایط بسیار حاد توصیه می شود. مد MAX طوری طراحی شده است که حتی اطلاعات بیمارانی که دارای سیگنال بسیار ضعیفی هستند, را نیز تفسیر می کند و نمایش می دهد. این مد در حین عمل جراحی و در طول زمانی که پزشک در کنار بیمار است, توصیه می شود. با انتخاب این مد پیغام SPO2 MAX" "SENS به رنگ زرد بر روی صفحه به نمایش در می آید.

🛆 هشدار 🛆

هنگام استفاده از مد MAX ، ممکن است تشخیص Sensor off (آشکارسازی جـدا شـدن پـراب از انگشت) با مشکل مواجه شود. در این شرایط ممکن است سنسور از دست بیمار جـدا شـود، و بـه دلیل نویز محیطی مانند نور، لرزش و حرکت، احتمال نمایش سیگنال و مقدار پارامتر بصورت نادرست وجود دارد.

APOD : به دلیل این که در این مد سیستم دارای کمترین حساسیت نسبت به تغییرات سیگنال است در صورتی که بیمار دارای پرفیوژن پایین باشد, استفاده از این مد توصیه نمی شود. این مد برای بیمارانی که دارای ریسک بالای جدا شدن پراب هستند, مانند کودکان و یا بیماران نا آرام توصیه می شود. با انتخاب این مد پیغام "SPO2 APOD MODE" به رنگ زرد بر روی صفحه به نمایش در می آید.

#### **RAINBOW ALARMS**

در پنجره SPO2/MASIMO ALARM WINDOW که به صورت شکل ۶–۸ میباشد میتوان محدوده آلارمهای SpMet ،SpCO ،SpOC ،PVI ،PI و SpHb را نیز تغییر داد.

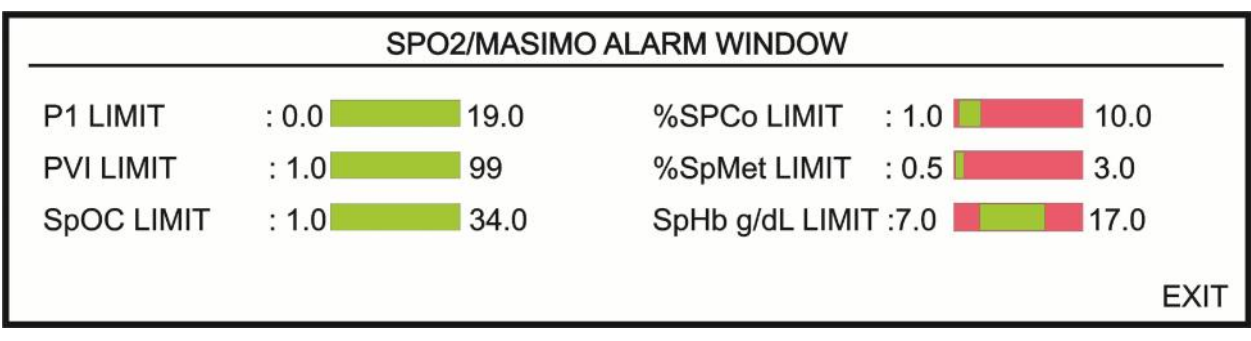

شکل SPO2/MASIMO ALARM WINDOW ۸−۶

| محدوده آلارم             |          | پارامتر |
|--------------------------|----------|---------|
| •.• ~ د. بالا) ~         | حد پايين | DI      |
| ۱۹.۰ ~ ( ۲.۱ + حد پایین) | حد بالا  | FI      |
| ( ۱ - حد بالا) ~ ۱       | حد پايين | DVI     |
| ۹۹ ~ ( ۱+ حد پایین)      | حد بالا  | F VI    |
| ( ۱ - حد بالا) ~ ۱       | حد پايين | S=CO    |
| ۹۹ ~ ( ۱+ حد پایین)      | حد بالا  | spco    |
| ( ۵.۵ – حد بالا) ~ ۵.۰   | حد پايين | SpMat   |
| ۹۹.۵~ ( ۵.۵ + حد پایین)  | حد بالا  | spinet  |
| •.۵ ~ - حد بالا) - ۰.۱   | حد پايين | SpUb    |
| ۲۴.۵ ~ ( ۰.۱ + حد پایین) | حد بالا  | эрпо    |
| ( ۱ - حد بالا) ~ ۱       | حد پايين | Shoc    |
| ۳۴ ~ ( ۱+ حد پایین)      | حد بالا  | spoc    |

محدوده آلارم پارامترهای Rainbow به صورت زیر میباشد:

## 8-۳ پیغامهای آلارم SPO2 و پارامترهای Rainbow

الف) آلارمهای فیزیولوژیکی

هنگامی که عدد SPO2 و PR از محدوده مجاز تجاوز کند, آلارم اتفاق میافتد.

| آلارم      | زمان وقوع                          | آلارم دیداری                           | آلارم صوتى        |
|------------|------------------------------------|----------------------------------------|-------------------|
|            |                                    | مقدار SPO2 چشمک میزند.                 |                   |
|            | مقدار SPO2 از حد بالای مجاز بیشـتر | نشانگر آلارم چشمک میزند.               | ۵. ثالی .<br>۱۱-۵ |
| %SPO2 HIGH | است.                               | پيغام با رنگ زمينه متناسب با سطح آلارم | فعال میسود        |
|            |                                    | نمایش داده میشود.                      |                   |
|            |                                    | مقدار SPO2 چشمک میزند.                 |                   |
| % SPO2 LOW | مقدارSPO2 از حد پایین تعیین شده    | نشانگر آلارم چشمک میزند.               | ti <b>.</b>       |
|            | کمتر است.                          | پيغام با رنگ زمينه متناسب با سطح آلارم | فعال میسود        |
|            |                                    | نمایش داده میشود.                      |                   |

| PR HIGH | مقدار PR از حـد بـالای مجـاز بیشــتر<br>است.    | مقدار PR چشمک میزند.<br>نشانگر آلارم چشمک میزند.<br>پیغام با رنگ زمینه متناسب با سطح آلارم<br>نمایش داده میشود. | فعال میشود |
|---------|-------------------------------------------------|----------------------------------------------------------------------------------------------------|------------|
| PR LOW  | مقدار PR از حـد پـایین تعیـین شـده<br>کمتر است. | مقدار PR چشمک میزند.<br>نشانگر آلارم چشمک میزند.<br>پیغام با رنگ زمینه متناسب با سطح آلارم<br>نمایش داده میشود. | فعال میشود |

اگر ماژول SPO2 MASIMO از نوع Rainbow باشد، هنگامی که عدد مربوط به هر یک از پارامترهای Rainbow از محدوده مجاز تجاوز کند, آلارم مربوط به آن پارامتر اتفاق میافتد.

| آلارم        | زمان وقوع                                        | آلارم دیداری                                                                                                    | آلارم صوتى |
|--------------|--------------------------------------------------|----------------------------------------------------------------------------------------------------|------------|
| PI HIGH      | مقدارPI از حد بالای مجاز بیشتر<br>است.           | مقدار PI و نشانگر آلارم چشمک میزند. پیغام بـا رنـگ زمینـه<br>مناسب با سطح آلارم نمایش داده میشود.                    | فعال میشود |
| PI LOW       | مقدار PI از حد پایین تعیین شده<br>کمتر است.      | مقدار PI و نشانگر آلارم چشمک میزند. پیغام با رنگ زمینه<br>مناسب با سطح آلارم نمایش داده میشود.                       | فعال میشود |
| PVI HIGH     | مقـدارPVI از حـد بـالای مجـاز<br>بیشتر است.      | مقــــــدارPVI و نشــــــانگر آلارم چشــــــمک<br>میزند. پیغام با رنگ زمینه مناسب با سطح آلارم نمـایش داده<br>میشود. | فعال میشود |
| PVI LOW      | مقدار PVI از حد پایین تعیین<br>شده کمتر است.     | مقــــدار PVI و نشــــانگر آلارم چشــــمک<br>میزند. پیغام با رنگ زمینه مناسب با سطح آلارم نمـایش داده<br>میشود.      | فعال میشود |
| SpOC HIGH    | مقدار SpOC از حد بالای مجاز<br>بیشتر است.        | مقدار SpOC و نشانگر آلارم چشمک میزنـد. پیغـام بـا رنـگ<br>زمینه مناسب با سطح آلارم نمایش داده میشود.                 | فعال میشود |
| SpOC LOW     | مقدار SpOC از حد پایین تعیین<br>شده کمتر است.    | مقدار SpOC و نشانگر آلارم چشمک میزند. پیغام با رنـگ<br>زمینه مناسب با سطح آلارم نمایش داده میشود.                    | فعال میشود |
| SpCO HIGH    | مقدار SpCO از حد بالای مجـاز<br>بیشتر است.       | مقدارSpCO و نشانگر آلارم چشمک میزنـد. پیغـام بـا رنـگ<br>زمینه مناسب با سطح آلارم نمایش داده میشود.                  | فعال میشود |
| SpCO LOW     | مقدار SpCO از حد پایین تعیین<br>شده کمتر است.    | مقدار SpCO و نشانگر آلارم چشمک میزند. پیغـام بـا رنـگ<br>زمینه مناسب با سطح آلارم نمایش داده میشود.                  | فعال میشود |
| SpMet HIGH   | مقدار SpMet از حد بالای مجاز<br>بیشتر است.       | مقدار SpMet و نشانگر آلارم چشمک میزند. پیغام با رنـگ<br>زمینه مناسب با سطح آلارم نمایش داده میشود.                   | فعال میشود |
| SpMet<br>LOW | مقدار SpMet از حد پایین<br>تعیین شدہ کمتر است.   | مقدار SpMet و نشانگر آلارم چشمک میزند. پیغام با رنـگ<br>زمینه مناسب با سطح آلارم نمایش داده میشود.                   | فعال میشود |
| SpHb HIGH    | مقدار SpHb از حد بالای مجاز<br>بیشتر است.        | مقدار SpHb و نشانگر آلارم چشمک میزنـد. پیغـام بـا رنـگ<br>زمینه مناسب با سطح آلارم نمایش داده میشود.                 | فعال میشود |
| SpHb LOW     | مقـدار SpHb از حـد پـایین<br>تعیین شده کمتر است. | مقدار SpHb و نشانگر آلارم چشمک میزند. پیغـام بـا رنـگ<br>زمینه مناسب با سطح آلارم نمایش داده میشود.                  | فعال میشود |

ب) آلارمهای تکنیکی

| آلارم                         | علت وقوع                                                         | راەحل                                                                                                    | توضيحات                                                                                                    |
|-------------------------------|------------------------------------------------------------------|----------------------------------------------------------------------------------------------------|----------------------------------------------------------------------------------------------------|
| SPO2 NO<br>PROBE              | پــراب SPO2 بــه سيســتم<br>متصل نيست.                           | مطمئن شوید که پـراب SPO2 بـه<br>طور مناسب به مانیتور متصل شده<br>است.                                                 | آلارم سطح ۳. پیغام با زمینه فیروزهای رنگ نمایش<br>داده میشود. با فشار دادن کلید Alarm Silence رنگ<br>زمینه پیغام خاکستری و آلارم غیر فعال شده و از آن<br>صرفنظر میشود.                                                                    |
| SPO2<br>PROBE<br>DEFECT       | پـراب SPO2 صـدمه ديـده<br>است.                                   | پراب SPO2 را عوض کنید.                                                                                                | آلارم سطح ۲. پیغام با زمینه زرد رنگ نمایش داده<br>میشود. با فشار دادن کلید Alarm Silence رنگ<br>زمینه پیغام خاکستری و آلارم غیر فعال شده و از آن<br>صرفنظر میشود.                                                                         |
| SPO2<br>PROBE<br>OFF          | پراب SPO2 از انگشت بیمار<br>جدا شده است.                         | مطمئن شوید کـه پـراب بـه طـور<br>مناسـب بـه انگشـت بیمـار اتصـال<br>دارد.                                             | آلارم سطح ۲. پیغام با زمینه زرد رنگ نمایش داده<br>میشود. با فشار دادن کلید Alarm Silence رنگ<br>زمینه پیغام خاکستری وآلارم غیر فعال شده و از آن<br>صرفنظر میشود.                                                                          |
| SPO2<br>CHECK<br>PROBE        | پراب به طور کامل و صحیح<br>به انگشت بیمار وصل نشـده<br>است.      | مطمئن شوید کـه پـراب بـه طـور<br>کامل و صـحیح بـه انگشـت بیمـار<br>وصل شـده اسـت (بـه شـکل ۶ـ۱<br>مراجعه کنید).       | آلارم سطح ۲. پیغام با زمینه زرد رنگ نمایش داده<br>می شود. آلارم زمانی که ON", SPO2 ALARM<br>"است, قابلیت فعال شدن دارد. با فشار دادن کلید<br>Alarm Silence رنگ زمینه پیغام خاکستری وآلارم<br>بـــــرای ۱۲۰ثانیــــه مســــکوت<br>می ماند. |
| SPO2 HIGH<br>AMBIENT<br>LIGHT | نور محیط زیـاد اسـت و بــه<br>داخــل پـراب SPO2 نفــوذ<br>میکند. | مطمئن شوید کـه پـراب بـه طـور<br>کامل و صـحیح بـه انگشـت بیمـار<br>وصل شـده اسـت (بـه شـکل ۶–۱<br>مراجعه کنید).       | آلارم سطح ۲. پیغام با زمینه زرد رنگ نمایش داده<br>می شود. آلارم زمانی که ALARM, "ON"<br>"است, قابلیت فعال شدن دارد. با فشار دادن کلید<br>Alarm Silence رنگ زمینه پیغام خاکستری وآلارم<br>بیسرای ۱۲۰ثانی م                                 |
| SPO2<br>DEFECT                | مشکل در ماژول SPO2.                                              | سیستم را خاموش و سپس روشــن<br>کنید. اگر پیغام دوباره نمـایش داده<br>شــد, بـا خــدمات پــس از فــروش<br>تماس بگیرید. | آلارم سطح ۲. پیغام با زمینه زرد رنگ نمایش داده<br>میشود. با فشار دادن کلیدAlarm Silence رنگ<br>زمینه پیغام خاکستری و آلارم غیر فعال شده و از آن<br>صرفنظر می شود.                                                                         |

بعد از اعمال راهحلهای فوق اگر پیغامها دوباره نمایش داده شد, ممکن است پراب صدمه دیده باشد. بنابراین لازم است برای اطلاعات بیشتر با خدمات پس از فروش تماس بگیرید.

ج) پيغام ها

| پيغام                  | علت وقوع                                                                              | راەحل                                                                                        | توضيحات                                                     |
|------------------------|---------------------------------------------------------------------------------------|----------------------------------------------------------------------------------------------|-------------------------------------------------------------|
| SPO2<br>SEARCH         | SPO2 بــه دلایــل مختلـف مــثلاً<br>حرکـت بـه مـدت طـولانی قابـل<br>اندازه گیری نیست. | سنسور را به انگشت دیگر بیمار وصل کنیـد.<br>جریان خون را تحریک کنید و بیمـار را آرام<br>کنید. | در این حالت پارامتر SPO2 به صورت<br>Blankنمایش داده می شود. |
| SPO2<br>SIGNAL<br>WEAK | دامنــه ســيگنال SPO2 خيلــى<br>ضعيف و غير قابـل آشـكار سـازى<br>است.                 | محل پراب را عوض کنید.                                                                        | در این حالـت مقـدار پـارامتر SPO2<br>نشان داده می شود.      |

۶-۶ تمیز کردن پراب SPO2
هشدار هشدار قبل از تمیز کردن پراب آن را از بیمار و مانیتور جدا کنید.
از یک پارچه نرم مرطوب به ایزو پروپیل الکل ۷۰٪ برای تمیز کردن پراب استفاده کنید و سپس آن را با یک پارچه خشک کنید.

از استریل کردن پراب و کابل بیمار به وسیله اتوکلاو, تشعشع و یا اتیلن اکساید خودداری کنید.

# ∆ هشدار ∆

برای جلوگیری از صدمه زدن به پراب, از غوطهور کردن پراب در هر نوع مایعی خودداری کنید.

|    | فصل۷ مانیتورینگ NIBP    |
|----|-------------------------|
| ۲  | ۷-۱ اطلاعات کلی         |
| ٨  | NIBP WINDOW Y-Y         |
| ۱۳ | ۷-۷ پیغامهای آلارم NIBP |
| 10 | ۷-۴ تمیزکردن کاف NIBP   |

۷-۱ اطلاعات کلی

NIBP یک روش اندازه گیری غیرتهاجمی فشار خون است که بر اساس اسیلومتریک عمل میکند. در ابتدا، کاف تا فشاری بالاتر از فشار سیستول باد شده به نحوی که جریان خون عبوری از رگ متوقف شود. سپس فشار کاف را آهسته و به صورت پلهای کاهش میدهند تا زمانی که فشار بیمار مشخص شود. پس از آن فشار کاف را به صورت کامل تخلیه میکنند.

در این کار فشار سیستول، دیاستول و فشار متوسط شریانی را می توان از پالسهای فشار که در طول کاهش فشار جمع آوری شدهاند، بدست آورد. دامنه این پالسها در ابتدا روند صعودی دارند تا به مرکز رسیده و سپس روند نزولی پیدا می کنند. در صورتی که روند کاهش فشار کاف به صورت کامل انجام شود و پالسهای بین سیستول تا دیاستول را به خوبی جمع آوری کنیم، می توان منحنی پروفایل را با استفاده از دامنه و فشار پالسها بدست آورد. پالس با دامنه ماکزیمم متناظر با Mean Arterial Pressure)یا میانگین فشار شریانی است. با در پالس با دامنه ماکزیمم متناظر با MaP می توان سیستول و دیاستول را یا نظر گرفتن آستانه های مناز شریانی است. با در

اندازه گیری فشار خون توسط این روش معادل با انـدازه گیـریهـایی اسـت کـه توسـط روش سـمعی کـاف-استتوسکوپ انجام میشود.

قابل استفاده در سه مد نوزاد، کودک و بزرگسال است سه مد اندازه گیری دارد : دستی و اتوماتیک و STAT. در مد دستی MANUAL , فقط یک اندازه گیری انجام می شود. در مد AUTO , اندازه گیری به صورت متناوب انجام می شود و شما می توانید فاصله های زمانی ۱، ۲, ۳ , ۵ , ۱۰ , ۱۵ , ۲۰ , ۳۰ , ۶۰ , ۶۰ دقیقه و ۴٫۲ , ۸ , ۱۲ , ۱۶ , ۲۰ ساعت را تنظیم کنید.

در مد STAT، در مدت ۵ دقیقه حداکثر ۱۰ بار اندازه گیری انجام میشود که زمان بین دو فشار گیری ۳۰ ثانیه میباشد. و در صورت بروز هر گونه Error، عملیات فشار گیری متوقف می گردد. ■ مشکلی در استفاده از سیستم NIBP در مجاورت دستگاه الکتروکوتر وجود ندارد.
∆ هشدار ∆

۱- درصور تیکه بافت صدمه دیده و یا احتمال صدمه دیدن آن وجود دارد, اندازه گیری NIBP را انجام ندهید.

۲- هنگامیکه اندازه گیری فشار بر روی کودکان انجام می شود از صحت تنظیمات اطمینان حاصل نمایید. اندازه گیری فشار برای کودکان در مد بزر گسال باعث اعمال فشار زیاد می شود و احتمال صدمه دیدن عضو وجود دارد.

> ا هشدار مینان از اندازه گیری، از صحت تنظیمات اطمینان حاصل نمایید. (نوزاد، کودک یا بزرگسال)

ا هشدار ا ا کاف را به عضوی از بـدن کـه بـر روی آن کتتـر وصـل اسـت یـا تزریـق داخـل وریـدی انجـام میشود, نبندید. این کار باعث صدمه دیدن بافت اطراف کتتردر حال تزریق میشود. همچنین باعـث متوقف شدن تزریق در هنگام اندازه گیری فشار میشود.

## ∆ هشدار ∆

نباید کاف به بازوی سمتی که تحت جراحی mastectomy قرار گرفته بسته شود.

۸ هشدار ۸ فقط از کافهای اندازه گیری فشار خون مورد تأیید شرکت سازنده استفاده کنید. اســتفاده از کــاف و شلنگهای دیگر در دقت اندازه گیری تأثیر منفی می *گ*ذارد.

۸ هشدار ۸ محل قرار گیری کاف و شرایط فیزیکی بیمار یکی از عوامل مؤثر در دقت اندازه گیری فشار خون می-باشد.

## 🛆 هشدار 🛆

بر طبق استاندارد ایمنی برای جلوگیری از خطرات احتمالی از کانکتور Luer Lock استفاده نشده است. از کافهای NIBP با کانکتور Luer Lock استفاده نکنید, چرا که ممکن است به اشتباه به سیستم تزریق مایع ورودی وصل شده و به هوا اجازه دهد که به درون عروق خونی پمپ شود.

# ∆ هشدار ∆

در هنگام مانیتورینگ مطمئن شوید که شلنگ کاف کشیده یا پیچیده نشده و یا انسداد نداشته باشد.

# ∆ هشدار ∆

حداکثر فشار باد شدن کاف برای بزرگسالان ۲۹۰mmHg ، برای کودکان ۲۴۰mmHg و برای نوزادان ۱۴۵mmHg در نظر گرفته شده است. علاوه بر آن محافظ مستقل کنترل فشار حداکثر نیز در داخل دستگاه پیشبینی شده است. ضمن آنکه حداکثر زمان تحت فشار بودن کاف در هربار اندازه گیری به مدت ۲ دقیقه محدود شده است. با این حال لازم است کاربران توجه داشته باشند که اندازه گیری-های متوالی و طولانی مدت میتواند منجر به آسیبهای عصبی، عضلانی و یا صدمههای پوستی و اختلال در سیستم گردش خون شود، بنابراین باید ناحیه ای که کاف به آن بسته شده است به طور متناوب مورد بررسی قرار گیرد.

# 🛆 هشدار 🛆

امکان دارد استفاده از این ماژول برای کلیه بیماران به ویژه بیماران دارای آریتمی، پره اکلامپسی (Preeclampsia)، بیماریهای خاص عروقی و بیماران باردار مناسب نباشد. مراحل آمادهسازی سیستم و کاف، برای اندازه گیری فشار: ۱-پس از وصل کردن شلنگ به سیستم, سیستم را روشن کنید. ۲-کاف را به بازو یا پای بیمار وصل کنید (طبق شکل ۷-۱) و سپس دستورات زیر را اجرا کنید: مطمئن شوید که کاف خالی از باد است. اندازه مناسب کاف را انتخاب کنید. مطمئن شوید که کاف به طور محکم به عضو بسته شده باشد, اگر کاف خیلی سفت بسته شده باشد, باعث تغییر رنگ و حساسیت بافت می شود.

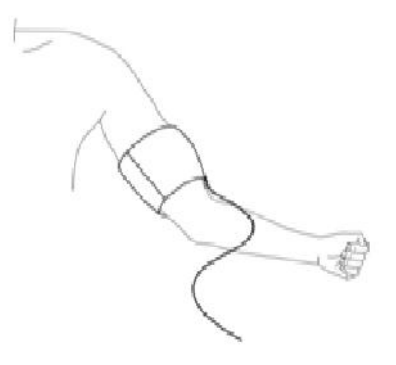

شکل ۷–۱ روش بستن کاف

نکته:

عرض کاف باید ٪۴۰ دور عضو (٪۵۰ برای نوزادان ) و یا ۲/۳ بالای طول اندام را اشغال کند. آن قسمت از کاف که باد می شود باید آنقدر بزرگ باشد که ٪۵۰ تا ٪۸۰ از عضو را بگیرد. انتخاب انـــــدازه نامناســــب کــــاف باعــــث کــــاهش دقــــت اندازه گیری می شود. اگر نمی دانید که از چه اندازه ای از کاف استفاده کنید, از بزرگ ترین اندازه آن استفاده کنیـد. (برای جزئیات بیشتر به بخش ۲۰ مراجعه کنید.)

۳-کاف را به شیلنگ وصل کنید. عضوی که فشار آن را اندازه می گیریم، باید هم سطح با قلب بیمار باشد. ۴-مد نوع بیمار را حتما" انتخاب کنید. برای این کار از منو SETUP در پنجره WINDOW HOME در F PATIENT CAT. را چک کنید.

> ۵-مد اندازه گیری را در پنجره NIBP WINDOW انتخاب کنید که اتوماتیک و یا دستی باشد. ۶-کلید START/STOP را در قسمت جلو سیستم برای شروع اندازه گیری فشار دهید.

## ∆ هشدار ∆

در اندازه گیری فشار خون به ویژه برای بیماران مبتلا به فشار خون بالا، باید موارد زیر درنظر گرفته شود:

- بیمار در وضعیت راحتی قرار داشته باشد.
  - پاهای بیمار روی هم قرار نگرفته باشد.
  - پاها روی زمین صاف قرار داشته باشد.
- · پشت و بازوی بیمار با تکیه گاه مناسبی در تماس باشد (مثلا" به پشتی و دسته صندلی)
  - وسط كاف هم سطح با قلب باشد.
- در طول اندازه گیری بیمار باید در وضعیتی آرام قرار داشته باشد و صحبت نکند.
   بهتر است بیمار ۵ دقیقه در وضعیت استراحت فوق باقی بماند سپس نخستین اندازه گیری انجام شود.

عملکردهای مختلف :

- ۱- برای شروع اندازه گیری دستی (MANUAL ) کلید START/STOP را درقسمت جلویی سیستم فشار دهید.
- ۲- برای متوقف کردن اندازه گیری دستی (MANUAL ) کلید START/STOP را در قسمت جلویی سیستم فشار دهید.
- ۳- برای شروع اتوماتیک اندازه گیری فشار از پنجره WINDOW , فاصله های زمانی اندازه گیری فشار را تعیین کنید و سپس کلید START/STOP را در قسمت جلویی سیستم فشار دهید.

# 🛆 هشدار 🛆

اندازهگیری NIBP در مد اتوماتیک به مدت طولانی باعث التهاب پوستی و مشکل عصبی در ناحیهای از عضو که کاف بر روی آن بسته شده, میشود. قبل از مانیتورینـگ بیمـار, همیشـه رنـگ, گرمـا و حساسیت آن عضو که میخواهید کاف را بر روی آن ببندید چک کنید. اگـر هـر مسـئله غیرعـادی مشاهده شود, اندازهگیری فشار خون را متوقف کنید. ۴- برای شروع اندازه گیری فشار به صورت دستی وقتی در مد AUTO هستید, کلید START/STOP را درقسمت جلویی سیستم فشار دهید.
 ۵- برای خاتمه اندازه گیری فشار در مد اتوماتیک از پنجره NIBP WINDOW مد اندازه گیری را به مد دستی (MANUAL) تغییر دهید.

۶- برای شروع اندازه گیری در مد STAT، کلید START/STOP را درقسمت جلویی سیستم فشار دهید.

اندازه گیری NIBP در مد STAT به صورت متوالی و طولانی مدت منجـر بـه آسـیبهـای عصـبی، عضلانی و یا صدمههای پوستی می شود.

نکته:

اگر به دقت اندازه گیری سیستم شک دارید, ابتدا علائم حیاتی بیمار را با وسائل دیگر چک کنید و سپس به چک کردن صحت اتصالات، کاف, شیلنگ و عملکرد سیستم بپردازید.

محدودیتهای اندازهگیری:

برای شرایط مختلف بیماران ,روش اندازه گیری اسیلومتریک دارای محدودیتهایی است. این روش اندازه گیری به دنبال پالسهای منظم فشار خون شریانی می گردد. بعضی مواقع به خاطر شرایط خاص بیمار این آشکار سازی مشکل می شود و باعث می شود که مدت زمان اندازه گیری زیاد و گاهی نتیجه غیر واقعی شود. اپراتور باید آگاه باشد که شرایطی که در زیر ذکر خواهد شد, بر روی اندازه گیری تأثیر می گذارد و آن را طولانی و غیر واقعی می کند و حتی در برخی مواقع اندازه گیری را کاملاً غیر ممکن می سازد.

● حرکت بیمار

اگر بیمار در حال حرکت باشد و یا دچار لرز و یا تشنج باشد, اندازه گیری غیر قابل اطمینان و گاهی غیر ممکن است. این شرایط در آشکارسازی پالس فشار خون شریانی تداخل ایجاد می کند و در نتیجه مدت اندازه گیری طولانی تر خواهد شد.

- **آریتمی های قلبی** وقتی بیمار دچار آریتمی قلبی شود, ضربان قلب نامنظم میشود و در نتیجه انـدازه گیـری غیرقابـل اطمینـان و گاهی غیر ممکن میشود.
  - ماشین قلب و ریه
     اگر ماشین قلب و ریه به بیمار وصل باشد, اندازه گیری فشار غیر ممکن است.
- تغییرات فشار
   اگر فشار خون بیمار در مدت زمان کوتاهی به طور سریع تغییر کند, اندازه گیری فشار غیرقابل اطمینان و گاهی
   غیر ممکن خواهد شد.
- شوک سخت
   اگر بیمار دچار شوک خیلی شدید شود و یا دمای بدنش خیلی پایین باشد (hypothermia),
   اندازه گیری
   به دلیل کاهش پالسهای شریانی غیرقابل اطمینان می شود.
  - ضربان قلب غیر طبیعی اندازه گیری در ضربانهای قلبی زیر bpm ۴۰ و بالای ۲۴۰bpm غیر قابل انجام است.

## NIBP WINDOW Y-Y

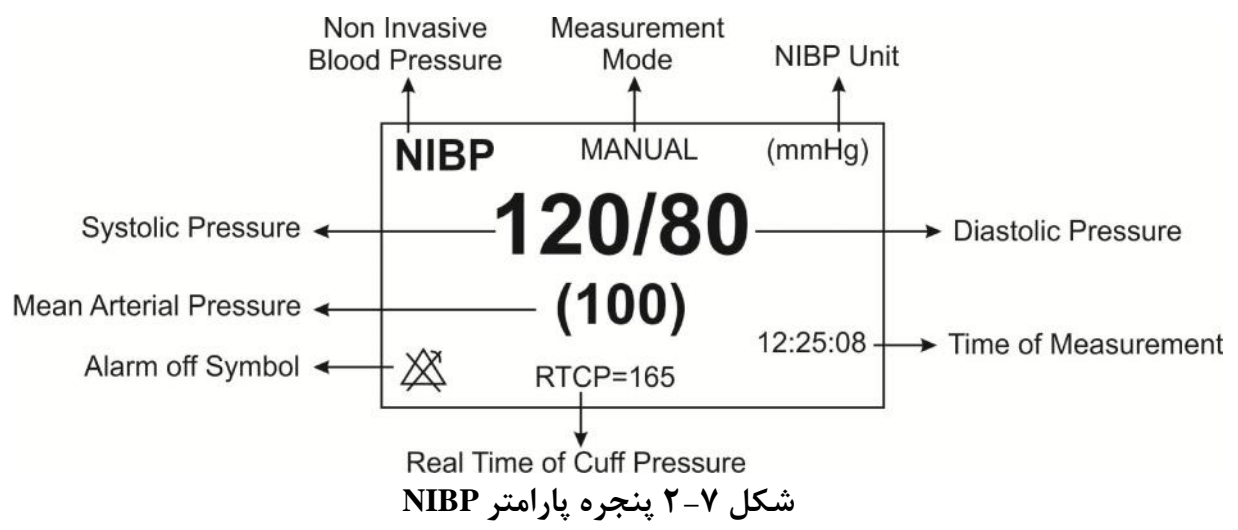

در صفحات بدون IBP (در مد RESP,CO2 Only) مقدار PR هم در این پنجره نمایش داده می شود:

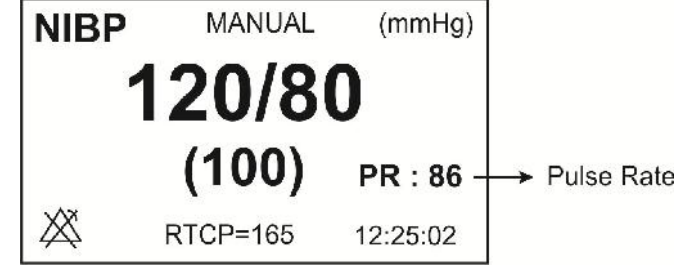

شکل ۷-۳ پنجره پارامتر NIBP در صفحات بدون IBP

رنج اندازه گیری ضربان قلب توسط ماژول NIBP بین 40 تا BPM 240 است.

پنجره NIBP به صورت زیر نمایش داده میشود:

| NIBP                                                                                                    | WINDOW                                                                                                    |
|----------------------------------------------------------------------------------------------------|----------------------------------------------------------------------------------------------------|
| NIBP UNIT : mmHg<br>ALARM LEVEL : 1<br>NIBP ALARM : OFF<br>NIBP SYS LIMIT : 80 150<br>NIBP DIA LIMIT : 50 100<br>NIBP MAP LIMIT : 60 120 | AUTO/MANUAL : MANUAL<br>< MODULE START ><br>< MODULE STOP ><br>< MODULE RESET ><br>NIBP LIST >><br>MODULE CHECK >><br>EXIT |

شکل NIBP WINDOW ۴-۷

## NIBP UNIT

برای تعیین واحد اندازه گیری است ( انتخابها mmHg یا KPa )

## ALARM LEVEL

انتخابهای قابل دسترس ۱و۲ است. سطح ۱ با اهمیت ترین نوع آلارم است.

## NIBP ALARM

باانتخاب "ON" تمام نشانههای وقوع آلارم مانند چشمک زدن پارامترها, صدای آلارم و روشن شدن نشانگر آلارم فعال می شود. با انتخاب "OFF" تمام نشانههای وقوع آلارم غیر فعال شده و علامت " الله" در بخش مربوط به پارامتر NIBP نمایش داده می شود.

\_

# NIBP SYS LIMIT آلارم SYS زمانی که مقدار فشار سیستولیک از حد بالا و پایین تنظیم شده, تجاوز کند فعال می شود. (بزرگسال :حداکثر:۲۵۵ وحداقل :۳۰، کودک : حداکثر:۱۷۰ وحداقل :۳۰) نوزاد : حداکثر:۱۳۵ وحداقل :۳۰)

#### NIBP DIA LIMIT

آلارم DIA زمانی که مقدار فشار دیاستولیک از حد بالا و پایین تنظیم شده, تجاوز کند فعال می شود. (بزرگسال :حداکثر: ۲۲۰ وحداقل : ۱۵ ، کودک : حداکثر: ۱۵۰ وحداقل : ۱۰ ، نوزاد : حداکثر: ۱۱۰ وحداقل : ۱۵ )

### NIBP MAP LIMIT

## STAT \AUTO \MANUAL

سه حالت اندازه گیری قابل انتخاب وجود دارد: AUTO, MANUAL و STAT . در حالت MANUAL فقط یک انــدازه گیــری انجـام مــیشـود. امـا در حالـت AUTO بعـد از اولـین انـدازه گیـری, اندازه گیریهای دیگر با فاصله زمانی خاص که تنظیم شده است, تکرار می شود. فاصله های زمانی قابل تنظیم ۱، ۲, ۳, ۵, ۳, ۱۵, ۲۰, ۳۰, ۴۵, ۶۰, ۹۰ دقیقـــــه و ۶۲, ۸, ۱۲, ۱۶, ۲۰, ۲۰, ۲۰ ســــاعت می باشند. در حالت STAT نیز در مدت ۵ دقیقه حداکثر ۱۰ بار اندازه گیری انجام می شود که زمان بین دو فشار گیری ۳۰ ثانیه می باشد و در صورت بروز هر گونه Error، عملیات فشار گیری متوقف می گردد.

## < MODULE START>

برای شروع اندازه گیری NIBP

## < MODULE STOP >

برای متوقف کردن اندازه گیریNIBP

## < MODULE RESET >

برای تنظیم حداکثر فشار اولیه کاف در 150mmHg برای بزرگسالان،150mmHg برای کودکان و 85mmHg برای نوزادان

## **NIBP LIST**■

سیستم مانیتورینگ قابلیت ذخیره سازی مقادیر ۱۱۵۹ ۵۰۰ اندازه گیری شده گذشته را داراست. بر روی " NIBP اندازه گیری شده گذشته را به صورت شکل LIST "از پنجره NIBP WINDOW کلیک کنید تا نتیجه و ساعت اندازه گیری های گذشته را به صورت شکل ۷-۳ مشاهده کنید.

| <br>NIBP / NIBP LIST WINDOW |       |                               |        |    |      |      |  |
|-----------------------------|-------|-------------------------------|--------|----|------|------|--|
| NIBP                        | DATE  | DATE TIME SYS DIA (MAP) PULSE |        |    |      |      |  |
| 03                          | 08-02 | 14:49                         | ) 112  | 73 | 86   | 86   |  |
| 02                          | 08-02 | 14:47                         | 7 105  | 74 | 84   | 86   |  |
| 01                          | 08-02 | 14:44                         | 4 114  | 75 | 87   | 85   |  |
|                             |       |                               |        |    |      |      |  |
|                             |       |                               |        |    |      |      |  |
|                             | UP    | -DOWN                         | DELETE | RE | CORD | EXIT |  |

## شکل HOME/NIBP LIST WINDOW ۵-۷

با کلیک بر روی اولین قسمت از سمت چپ این پنجره قادر خواهید بود تا اطلاعات ذخیره شده مورد نظر خود را انتخاب کنید.

> با کلیک بر روی "UP-DOWN" به صفحه قبلی و بعدی اندازه گیری ها دسترسی خواهید داشت. با کلیک بر روی "DELETE" در این پنجره اطلاعات مورد نظر خود را حذف کنید.

با کلیک بر روی ''RECORD'' می توان از پنجره NIBP LIST رکورد گرفت.

## **MODULE CHECK**

با کلیک بر روی آن، بعد از ۵ ثانیه تاخیر وارد منوی مربوطه خواهید شدو به پارامترهای MODULE " " NIBP LEAKAGE " ، "NIBP MANOMETER " ، SELFTEST " و "MODULE STOP " دسترسی پیدا می کنید.

سه قسمت زیر فقط توسط پرسنل آموزش دیده و کادر فنی مجاز انجام می شود.

## NIBP MANOMETER

کاف را دور سیلندر صلب ببندید. فشارسنج جیوهای مرجع و پمپ بادی را به وسیله کانکتور T شکل و شیلنگ به مانیتور وصل کنید. مانیتور را در حالت NIBP MANOMETER قرار دهید و سیستم فشار سنج جیوهای را تا OmmHg , 50mmHg , 200mmHg به طور جداگانه به وسیله پمپ باد کنید. تفاوت بین فشار مشاهده شده روی فشار سنج جیوهای مرجع و فشار نشان داده شده توسط مانیتور نباید از mmHg ±3 mmHg یا شد.

## NIBP LEAKAGE

کاف را دور سیلندر با اندازه مناسب ببندید. (محیط کاف استفاده شده نباید بیش از ٪۷ از دور سیلندر بزرگتر باشد.) مانیتور را در حالت NIBP LEAKAGE قرار دهید. مانیتور کاف را تا NIBP LEAKAGE باشد.) مانیتور را در همین فشار نگه میدارد. اگر نتیجه آزمایش نشتی مناسب بود پیغام " NIBP LEAKAGE ای میشود. در غیر اینصورت پیغام " OK.

## **MODULE SELFTEST**

هدف کلی از انجام عملSelf Test ، چک کردن کلی وضعیت ماژول NIBP از جمله عملکرد سنسورها و ولوها می باشد.

## NIBP پیغامهای آلارم ۲-۷

الف) آلارمهای فیزیولوژیکی

وقتی که فشارهای DIA , SYS و MAP از محدودههای مجاز تجاوز کند, آلارم فعال میشود.

| آلارم           | زمان وقوع                            | آلارم دیداری                            | آلارم صوتي  |
|-----------------|--------------------------------------|-----------------------------------------|-------------|
|                 |                                      | مقدار SYS چشمک میزند.                   |             |
| MIDD SVS HIGH   | فشار سیستولیک از محدوده مجاز تجاوز   | نشانگر آلارم چشمک میزند.                | فعال مىشود  |
| NIDI 515 IIIOII | کرده باشد.                           | پیغام با رنگ زمینه متناسب با سـطح آلارم |             |
|                 |                                      | نمایش داده میشود.                       |             |
|                 |                                      | مقدار SYS چشمک میزند.                   |             |
| NIBP SYS I OW   | فشار سیستولیک پایین تر از حد تعیین   | نشانگر آلارم چشمک میزند.                | فعالم شمر   |
|                 | شده باشد.                            | پیغام با رنگ زمینه متناسب با سـطح آلارم | فعال می شود |
|                 |                                      | نمایش داده میشود.                       |             |
|                 |                                      | مقدار DIA چشمک میزند.                   |             |
| NIRP DIA HIGH   | فشاردیاسیسیتولیک از محمدوده مجماز    | نشانگر آلارم چشمک میزند.                | م. الــــة  |
|                 | تجاوز کرده باشد.                     | پیغام با رنگ زمینه متناسب با سـطح آلارم | فعال می سود |
|                 |                                      | نمایش داده میشود.                       |             |
|                 |                                      | مقدار DIA چشمک میزند.                   |             |
| NIRP DIA I OW   | فشاردیاسیستولیک از محدوده تعیمین     | نشانگر آلارم چشمک میزند.                | فوالي شري   |
|                 | شده کمتر باشد.                       | پیغام با رنگ زمینه متناسب با سـطح آلارم | فغال می شود |
|                 |                                      | نمایش داده میشود.                       |             |
|                 |                                      | مقدار MAP چشمک میزند.                   |             |
| NIRP MAP HIGH   | فشار متوسط شریانی از محـدوده مجـاز   | نشانگر آلارم چشمک میزند.                | فوال م شود  |
|                 | تجاوز کرده باشد.                     | پیغام با رنگ زمینه متناسب با سـطح آلارم | عفال شي شوه |
|                 |                                      | نمایش داده میشود.                       |             |
|                 |                                      | مقدار MAP چشمک میزند.                   |             |
| NIBP MAP LOW    | فشار متوسط شـریانی پـایین تـر از حـد | نشانگر آلارم چشمک میزند.                |             |
|                 | تعیین شده باشد.                      | پیغام با رنگ زمینه متناسب با سطح آلارم  | فعال میشود  |
|                 |                                      | نمایش داده میشود.                       |             |

-

|                              | ب) آلارمهای تکنیکی                                                                                                    |
|------------------------------|----------------------------------------------------------------------------------------------------|
| آلارم                        | علت                                                                                                    |
| SELF-TEST FAILED             | مشکل در سختافزار NIBP                                                                                                    |
| NIBP LOOSE CUFF              | کاف به طور کامل بسته نشده و یا اصلاً کافی بسته نشده است                                                                                   |
| NIBP MODE ERROR              | به جای مد نوزاد مد بزرگسال انتخاب شده است در حالیکه کاف نوزاد بسته شده، و یا در راههای هوایی انسداد<br>اتفاق افتاده است.                  |
| NIBP AIR LEAK                | نشت هوا در کاف,شیلنگ ویا کانکتور.                                                                                                    |
| NIBP AIR PRESSURE<br>ERROR   | مقدار فشار نامتعادل استمثلاً شیلنگ پیچیده شده                                                                                             |
| NIBP SIGNAL WEAK             | سیگنال بیمار به علت بستن خیلی شل کاف ضعیف است و یا خود بیمار دارای سیگنال ضعیفی است.                                                      |
| NIBP RANGE EXCEED            | فشار اندازهگیری شده از 255mmHg برای بزرگسالان و 135mmHبرای نوزادان تجاوز کرده است.                                                        |
| NIBP EXCESSIVE<br>MOTION     | حرکت بازو, سیگنال نویزی و یا پالس نامنظم (مثلاً در آریتمیها) باعث نمایش این پیغام میشود.                                                  |
| NIBP OVER PRESSURE<br>SENSED | فشار اندازهگیری شده از حد مجاز مورد تحمل نرمافزاری mmHg 290 برای بزرگسال ،240mmHg برای<br>کودکان و 145 mmHg برای نوزادان تجاوز کرده باشد. |
| NIBP SIGNAL<br>SATURATED     | حرکت و نویز زیاد باعث اشتباع تقویت کننده ها شده است.                                                                                      |
| NIBP PNEUMATIC<br>LEAK       | نشت هوا در هنگام تست نشتی                                                                                                    |
| NIBP TIME OUT                | زمان اندازه گیری از ۳ دقیقه (۲ دقیقه برای ماژول CAS ) برای بزرگسال و کودک و یا ۹۰ ثانیه برای نوزادان<br>تجاوزکرده است.                    |
| SYSTEM FAILURE               | اشکالی در پمپ,A/D نمونه بردار و ترنسد یوسرفشار و یا نرمافزار وجود دارد.                                                                   |
| NIBP NO MODULE               | ماژول NIBP در سیستم نصب نشده است.                                                                                                    |
| NIBP LOW BATTERY             | شارژ باطری سیستم به قدری کم است که قادر به اندازه گیری فشار NIBP نیست.                                                                    |
| NIBP MODULE ERROR            | در حین اندازه گیری فشار مشکلی پیش آمده است.                                                                                               |

سطح آلارم در پیغامهای بالا در پنجره NIBP WINDOW تنظیم می شود. با فشار دادن ALARM SILENCEرنگ زمینه پیغام خاکستری و آلارم غیر فعال شده و از این اشکال تا تکرار مجدد آن صرفنظر می-شود.

-

ج) پيغام ها

| پيغام             | علت                                              |
|-------------------|--------------------------------------------------|
| NIBP STOP PRESSED | کلید STOP در حین اندازه گیری فشار فشرده شده است. |
| NIBP LEAKAGE O.K  | تست نشتی با موفقیت انجام شد.                     |

NIBP تمیزکردن کاف ۴-۷

■ تمیز کردن برای تمیز کردن کافهایی که یک بار مصرف نیستند, میتوان از دستمال مرطوب به الکل ۷۰٪ و یا مواد سفید کننده ۰/۵٪ استفاده کرد. همچنین میتوان آن را با آب صابون با دمای حداکثر ℃۶۰ کاملاً شستشو داد.

■ ضد عفونی کردن برای کافهای غیر یک بار مصرف میتوان از مواد ضدعفونیکننده گلوتاردهیدی استفاده کرد. اسـتفاده طـولانی مدت از این مواد ضد عفونی کننده باعث تغییر رنگ کاف و نوشتههای روی آن میشود.

# فصل ۸ مانیتورینگ TEMP

۸–۱ اطلاعات عمومی

TEMP WINDOW  $Y-\lambda$ 

۸-۳ پیغامهای آلارم TEMP

۸-۴ تمیز کردن و نگهداری سنسور TEMP

مشخصات :

| -∆· °C                       | رنج اندازه گیری وآلارم      |
|------------------------------|-----------------------------|
| $\pm \cdot / \gamma \circ C$ | دقت                         |
|                              | تأخير زمانى                 |
| ۵۰ ثانیه                     | برای پراب Rectal/esophageal |
| ۲۰ ثانیه                     | برای پراب Skin              |

سیستم مانیتورینگ دارای قابلیت اندازه گیری دمای دو نقطه به طور همزمان و مقایسه آنها با هم با استفاده از دو پراب TEMP میباشد. صحت دماهای اندازه گیری شده توسط یک مقاومت مرجع داخل دستگاه که روی دمای 37.1°C کالیبره شده، هر دقیقه یکبار چک میشود.

بازرسی و کالیبراسیون قبل از هر بار استفاده, سلامت ظاهری پراب TEMP را از جهت هر گونه ترکخوردگی, شکستگی و یا حفره بررسی کنید. اگر هر گونه مشکلی در سلامت ظاهری پرابها مشاهده کردید, پراب را از سیستم جدا کنید و طبق قوانین بیمارستان جهت معدوم کردن پراب اقدام نمایید. هنگام استفاده اپراتور باید از مناسب بودن نوع پراب و انعطاف پذیری کافی آن برای حالت RECTAL و دهانی (esophageal) اطمینان حاصل کند. پراب TEMP برای هر بار استفاده به کالیبراسیون احتیاج ندارد. اما برای اطمینان از عملکرد و سلامت پراب بازدیدهای ماهانه توسط پرسنل بیمارستان توصیه میشود. پراب را به مانیتور وصل کنید و با حرکت دادن آن بررسی کنید که اتصال کوتاه و یا اتصال باز در پراب وجود نداشته باشد. و همچنین بررسی کنید که دما به طور مستمر نمایش داده میشود و اعداد نمایش داده شده خیلی عجیب نباشد.که این علائم همه نشاندهنده صدمه دیدن پراب است. دقت پراب بر اساس مستندات ارائه شده توسط سازنده پراب در طول عمر مفید پراب ثابت است و از رنج اعلام شده تجاوز نمی کند.

## 🛆 هشدار 🛆

از پرابهای دمای مورد تأیید شرکت سازنده استفاده کنید. پرابهای دمای دیگر ممکن است باعث عدم عملکرد مناسب سیستم شود.

## نکته:

برای اندازه گیری دما مطمئن شوید که سمت فلزی پراب با بدن تماس داشته باشد.

∆ هشدار ∆

استفاده همزمان دستگاه الکتروکوتر با پراب دما میتواند باعث ایجاد سوختگی بیمار شود. در صورت امکان قبل از فعال کردن دستگاه کوتر و یا منبع RF دیگر, پـراب را از بـدن بیمـار دور کنیـد. اگـر استفاده از اندازه گیری دما همزمان با دستگاه الکتروکوتر لازم است, برای کاهش خطر سـوختگی تـا حد امکان محل اندازه گیری دما را از مسیر جریان RF به پلیت بازگشتی دور کنید.

## ∆ هشدار ∆

اگر پراب دما تحت فشار قرار داشته باشد, باعث صدمه مکانیکی آن میشود.

## **A** هشدار **A**

هر دو سال یکبار و یا طبق برنامه دورهای بیمارستان سیستم اندازه گیری دما باید کالیبره شود. برای این منظور (کالیبراسیون) با خدمات پس از فروش شرکت تماس بگیرید.

نکته:

طول عمر پراب دما یک سال میباشد و در صورتی که از پراب به خوبی اســتفاده شــود دقــت موردنظر در بیش از یک سال نیز حفظ میشود.

## TEMP WINDOW Y-A

در پنجره پارامتر TEMP موارد زیر نشان داده می شود:

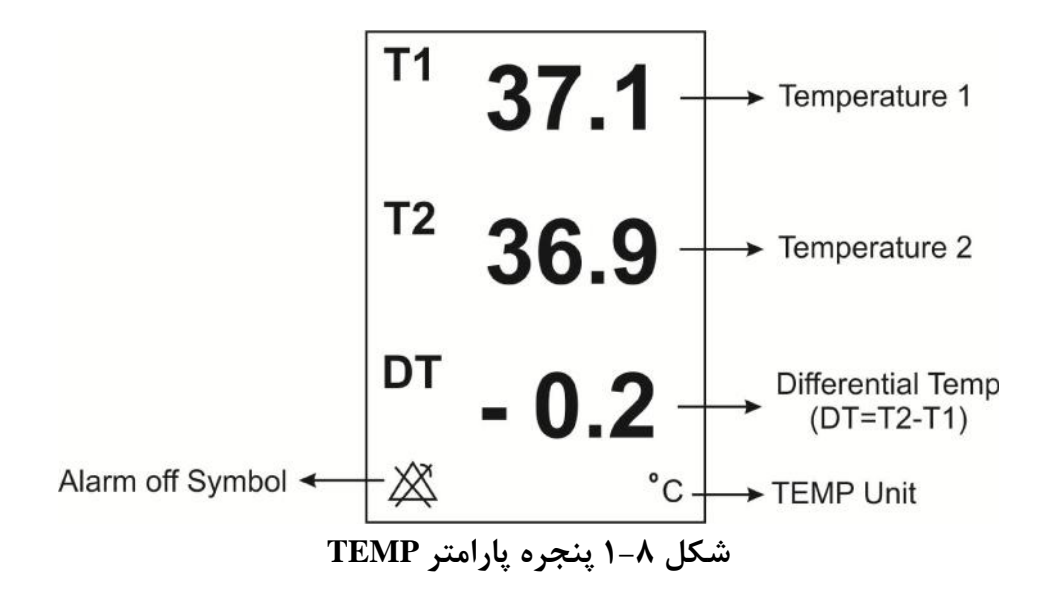

پنجره TEMP WINDOW به صورت زیر است :

|            |       | TEMP WINDOW |          |      |
|------------|-------|-------------|----------|------|
| UNIT       | : C   | T1 LIMIT    | : 35.0 📕 | 39.0 |
| ALARM LEVE | L :1  | T2 LIMIT    | : 36.0   | 40.0 |
| TEMP ALARM | : OFF | DT LIMIT    | : 1.0    | 5.0  |
|            |       |             |          | EXIT |

## شکل TEMP WINDOW ۲-۸

UNIT

برای تعیین واحد اندازه گیری دما می باشد. انتخابهای قابل دسترس درجه سانتیگراد (  $^{\circ}$ ) و درجه فارنهایت (  $^{\circ}$ ) میباشد.

## ALARM LEVEL انتخابهای قابل دسترس "۱" و"۲" است . سطح "۱" مهم ترین نوع آلارم است.

## **TEMP ALARM**

باانتخاب "ON" تمام نشانههای وقوع آلارم مانند چشمک زدن پارامترها, صدای آلارم و روشن شدن نشانگر آلارم فعال می شود. با انتخاب "OFF" تمام نشانههای وقوع آلارم غیر فعال شده و علامت " الله" در بخش مربوط به پارامتر TEMP نمایش داده می شود.

## T1 LIMIT

آلارم T1 زمانی که مقدار درجه حرارت کانال ۱ از حد بالا و پایین تنظیم شده, تجاوز کند فعال می شود. (حداکثر:۵۰.۰۰ وحداقل :۰.۰)

## **T2 LIMIT**

آلارم T2 زمانی که مقدار درجه حرارت کانال ۲ از حد بالا و پایین تنظیم شده, تجاوز کند فعال می مود. (حداکثر: ۵۰.۰ وحداقل ۰.۰)

## **DT LIMIT**

آلارم DT زمانی که تفاضل بین کانال ۱ و کانال ۲ از حد بالا و پایین تنظیم شده تجاوز کند فعال می شود. (حداکثر:۵۰۰۰ وحداقل :۰۰۰) T1: کانال یک دما. T2: کانال دو دما. DT: تفاضل بین T1 و T2.

## TEMP پیغامهای آلارم TEMP

آلارم زمانی اتفاق میافتد که آلارم"TEMP ", "ON " باشد و دما از محدوده مجاز تجاوز کند.

| آلارم   | زمان وقوع                                                 | آلارم دیداری                                                                                                    | آلارم صوتي |
|---------|-----------------------------------------------------------|----------------------------------------------------------------------------------------------------|------------|
| T1 HIGH | دمای اندازهگیری شده از محدوده مجـاز<br>تجاوز کرده باشد.   | مقدار T1 چشمک میزند.<br>نشانگر آلارم چشمک میزند.<br>پیغام با رنگ زمینه متناسب با سطح آلارم<br>نمایش داده میشود. | فعال میشود |
| T1 LOW  | دمای اندازه <i>گیـر</i> ی شـده از حـد تعیـین<br>شده باشد. | مقدار T1 چشمک میزند.<br>نشانگر آلارم چشمک میزند.<br>پیغام با رنگ زمینه متناسب با سـطح آلارم                     | فعال مىشود |

|         |                                                          | نمایش داده میشود.                                                                                                  |            |
|---------|----------------------------------------------------------|----------------------------------------------------------------------------------------------------|------------|
| T2 HIGH | دمای اندازه گیری شده از محدوده مجـاز<br>تجاوز کرده باشد. | مقدار T2 چشمک میزند.<br>نشانگر آلارم چشمک میزند.<br>پیغام با رنگ زمینه متناسب با سطح آلارم<br>نمایش داده میشود.    | فعال میشود |
| T2 LOW  | دمای اندازه گیری شده پایین تـر از حـد<br>تعیین شده باشد. | مقدار T2 چشمک میزند.<br>نشانگر آلارم چشمک میزند.<br>پیغام با رنگ زمینه متناسب با سطح آلارم<br>نمایش داده میشود.    | فعال مىشود |
| DT HIGH | اختلاف دمای دو کانال از محدوده مجاز<br>تجاوز کرده باشد.  | مقدار DT چشمک می زند.<br>نشانگر آلارم چشمک می زند.<br>پیغام با رنگ زمینه متناسب با سطح آلارم<br>نمایش داده می شود. | فعال میشود |
| DT LOW  | اختلاف دمای دو کانال پایین تـر از حـد<br>تعیین شده باشد. | مقدار DT چشمک میزند.<br>نشانگر آلارم چشمک میزند.<br>پیغام با رنگ زمینه متناسب با سطح آلارم<br>نمایش داده میشود.    | فعال میشود |

-

۸-۴ تمیز کردن و نگهداری سنسور TEMP قبل از تمیز کردن پراب دما, سنسور را از بیمار و دستگاه جدا کنید.

نکته:

سنسور دما در هنگام فروش استریل نیست.

تمیز کردن برای تمیز کردن پراب از سمت نوک سنسور در دست نگه داشته و کابل را به سمت کانکتور پاک کنید.کشش و فشار زیاد به کابل باعث خرابی پوسته کابل و قطع شدن اتصالات داخلی و در نهایت صدمه دیدن سنسور می-گردد. خم شدن مداوم لیدوایرها در حین استفاده و تمیز کاری نیز میتواند منجر به قطع اتصالات داخلی شود. از تماس سنسور با موادی مانند اتر, کتون و حلالهای استری جلوگیری کنید. تماس طولانی در الکل یا حلال-های آلی، محلولهای پاک کننده یا محلولهای قلیایی میتواند قابلیت انعطاف پراب را از بین ببرد.

> 🛆 هشدار 🛆 کانکتور پراب نباید در آب غوطهور شود.

> > ضدعفونی کردن

با شستن پراب به وسیله ایزوپروپانول ۲۰٪, دی آلدهید (سایدکس) و یا هیپوکلورید سدیم ( مواد سفید کننـده ۱:۱۰) پراب را ضد عفونی کنید. بعد از شستشو, پراب باید به طور کامل با آب شسته شود. غوطهور کردن پـراب در مواد شوینده برای مدت کوتاه مشکلی ندارد. شرکت سازنده کنترل عفونت به وسـیله ایـن مـواد شـیمیایی را تضمین نمیکند. برای اطلاعات کافی در این مورد به بخش کنترل عفونت بیمارستان مراجعه کنید.

> ی سنسورهای دما را هرگز در آب جوش قرار ندهید.

**نگهداری از سنسور** وقتی از سنسور دما استفاده نمی *ک*نید, سنسور را به آرامی جمع کنید و در دمای اتاق نگهداری کنید. از پیچیدن آن دور مانیتور خودداری کنید. این کار باعث صدمه دیدن سنسور می شود.

# فصل ۹ مانیتورینگ (IBP)\*

۹–۱ اطلاعات کلی

## IBP WINDOWY-9

۹\_۳ پیغامهای آلارم IBP

۹-۴ تمیز کردن ترنسدیوسر IBP

|                                                                 | ۹-۱ اطلاعات کلی                          |
|-----------------------------------------------------------------|------------------------------------------|
|                                                                 | ىشخصات :                                 |
| $-\Delta \cdot \sim \nabla \cdot \cdot (\text{mmHg})$           | نج اندازهگیری و نمایش (برای همه برچسبها) |
|                                                                 | نج آلارم                                 |
| $-\Delta \cdot \sim \nabla \cdot \cdot (\text{mmHg})$           | IBP                                      |
| $-\Delta \cdot \sim \forall \cdot \cdot (mmHg)$                 | ART                                      |
| $-\Delta \cdot \sim \forall \cdot \cdot (mmHg)$                 | LVP                                      |
| $-\Delta \cdot \sim 17 \cdot (mmHg)$                            | PAP                                      |
| $-\Delta \cdot \sim \cdots (mmHg)$                              | RVP                                      |
| $-\Delta \cdot \sim \cdots (mmHg)$                              | CVP                                      |
| $-\Delta \cdot \sim \cdots (mmHg)$                              | LAP                                      |
| $-\Delta \cdot \sim \cdots (mmHg)$                              | RAP                                      |
| $-\mathbf{f} \cdot \sim \mathbf{V} \cdot \cdot (\mathbf{mmHg})$ | ICP                                      |
| ۱( mmHg)                                                        | قابليت تفكيك                             |
| (mmHg) ۲ هر کدام بیشتر است                                      | دقت ./۲ ویا                              |

IBP مخفف Invasive Blood Pressure است. سیستم مانیتور قابلیت اندازه گیری مستقیم فشار خون سیستولی (IBP مخفف DIA) و متوسط (MEAN) رادر دوکانال دارد و همچنین میتواند تغییرات این فشارها را نمایش دهد.

## 🛆 هشدار 🛆

در هنگام استفاده از این دستگاه اپراتور باید از تماس با قسمتهای فلزی دستگاه خودداری کند.

# ∆ هشدار ∆

وقتی ازسیستم الکتروکوتر همزمان با IBP استفاده می شود، بـرای جلـوگیری از سـوختگی بیمـار ترنسدیوسر و کابل نباید با قسمت های هادی الکترو کوتر در تماس باشد.

## ∆ هشدار ∆

از استریل کردن و استفاده مجدد ترنسدیوسرهای IBP یکبار مصرف خودداری کنید.

∆ هشدار ∆

قبل از استفاده از DOME از سالم بودن بستهبندی (به جهت استریل بودن) ومعتبر بودن تاریخ مصرف آن اطمینان حاصل کنید .

نکته:

فقط از ترنسدیوسرهای فشار ذکر شده در فصل ۲۰ استفاده کنید.

ترنسدیوسرهایIBP طوری طراحی شدهاند که قابلیت حفاظت در برابر شوکهای الکتریکی (بخصوص برای جریانهای نشتی مجاز ) و دستگاه الکترو شوک را دارند. این ترنسدیوسرها قابل استفاده در اتاق عمل هستند. در هنگام استفاده از الکتروشوک شکل موج IBP ممکن است به طور موقتی خراب شود.

## 🛆 هشدار 🛆

از کابل و ترنسدیوسر IBP که بستهبندی و یا خود آن صدمه دیده است استفاده نکنیـد و آن را بـه فروشنده مرجوع کنید.

🛆 هشدار 🛆

قبل ازشروع مانیتورینگIBP ، سیستم آشکار ساز وجود کابل و ترنسدیوسر را چـک کنیـد. کابـل ترنسدیوسر را از کانکتور کانال یک جدا کنید, پیغام خطای "IBP NO SENSOR'' نمایش داده می-شود و آلارم صوتی سطح ۳ فعال میشود. کانال دوم نیز باید چنین باشد.

۳-کاتتر را به شیلنگ وصل کنید و مطمئن شوید که درون کاتتر و ترنسدیوسر, هوا وجود ندارد.

⚠ هشدار ⚠ اگر حباب هوا درون شیلنگ فشار و یا ترنسدیوسر وجود دارد، باید مایع را درون سیستم بفرستید تا حبابها کاملا'' از مسیر بیرون بروند.

۴-ترنسدیوسر را در محلی هم سطح قلب بیمار قرار دهید.
۵-مطمئن شوید که نام Label را مناسب انتخاب کردهاید. ( برای جزییات بیشتر به بخش بعد مراجعه کنید.)
۶-ترنسدیوسر را Zero کنید. برای جزییات بیشتر به بخش بعد مراجعه کنید.
۷-هر بار که ترنسدیوسر عوض شد و یا زمانی که نسبت به دقت مانیتور مطمئن نیستید، مانیتور را با فشار مرجع کالیبره کنید. ( برای جزییات بیشتر به بخش بعد مراجعه کنید.)

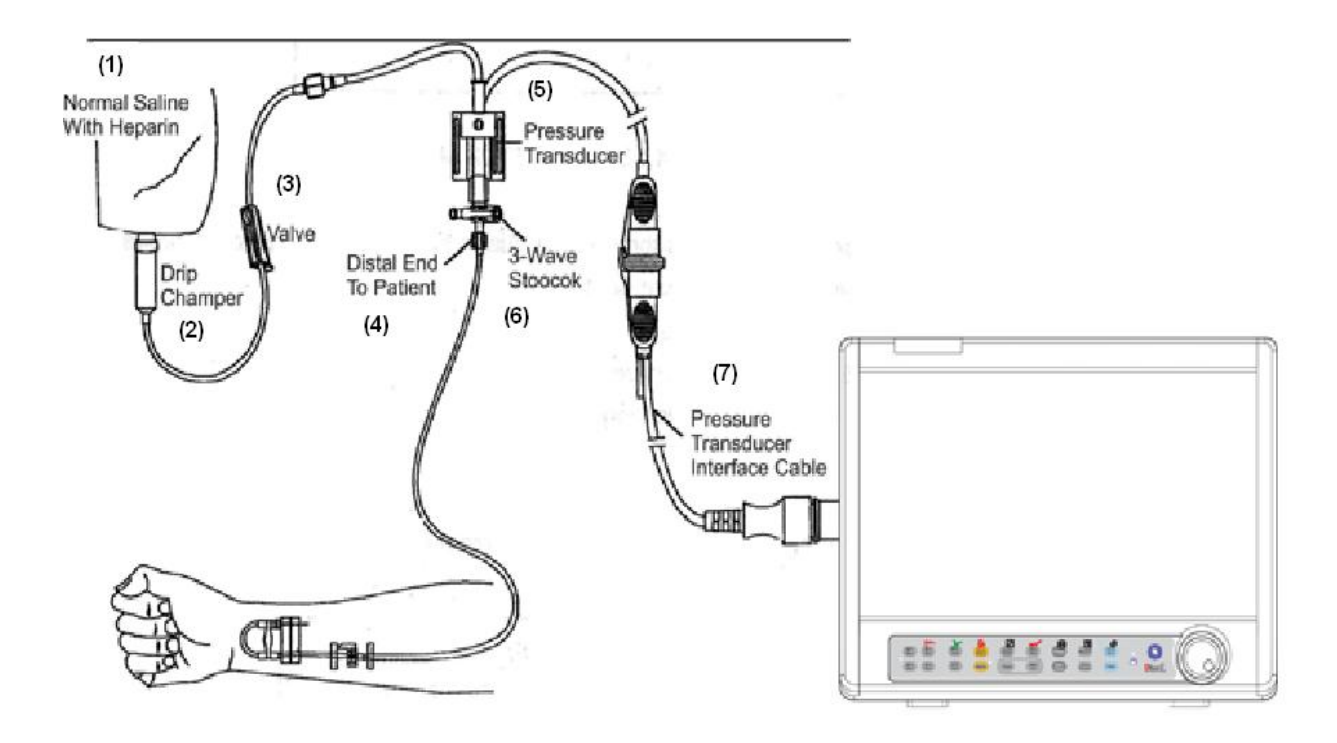

شکل IBP MONITORING ۱-۹

- Normal Salin with Heparin -(1)
  - Drip Chamber –(2)
    - valve -(3)
- Distal End To Patient -(4)
  - 3 way stopcock -(5)
- Pressure Transducer -(6)
- Pressure Transducer Interface Cable -(7)

## **IBP WINDOW ۲-۹**

در پنجره پارامتر IBP موارد زیر نشان داده می شود:

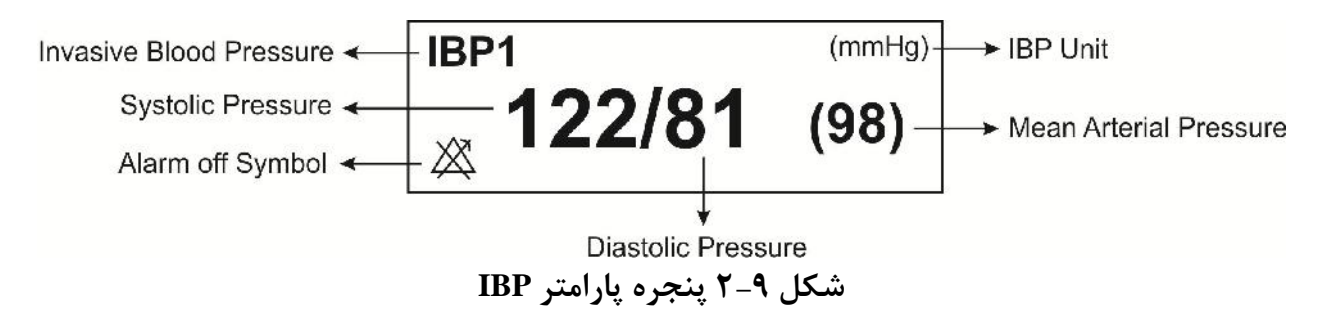

پنجره IBP WINDOW به صورت زیر می باشد:

| IBP WINDOW |             |                              |    |
|------------|-------------|------------------------------|----|
| IBP1 UNIT  | : mmHg      | < ADJUST SCALE >             |    |
| IBP1 LABLE | : IBP       | ALWAYS AUTO SCALE : OFF      |    |
| IBP2 UNIT  | : mmHg      | IBP ALARM >>                 |    |
| IBP2 LABLE | : IBP       | IBP SCALE >>                 |    |
| IBP SWEEP  | : 12.5 mm/s | IBP ZERO >>                  |    |
| IBP GRID   | : OFF       | IBP CALIB >>                 |    |
| IBP FILTER | : 22 Hz     | SIGNAL SELECTION : IBP1,2 EX | ۲I |

## شکل IBP WINDOW ۳-۹

-

## IBP1/IBP2/IBP3/IBP4 UNIT

انتخابهای قابل دسترس برای واحد اندازه گیری cmH2O، mmHg , KPa است.

## IBP1/IBP2/IBP3/IBP4 LABEL

متناسب با محل اندازه گیری IBP , لیبل (Label ) مناسب باید انتخاب شود. لیبل های قابل دسترس برای فشار عبارت است از:

| Label | توضيح            |
|-------|------------------|
| IBP   | فشار خون تهاجمي  |
| ART   | فشار خون شریانی  |
| LVP   | فشار بطن چپ      |
| PAP   | فشار شریان ریوی  |
| RVP   | فشار بطن راست    |
| CVP   | فشار سیاهرگ اصلی |
| LAP   | فشار دهلیز چپ    |
| RAP   | فشار دهلیز راست  |
| ICP   | فشار داخل جمجه   |

🛆 هشدار 🛆

با توجه به لیبل انتخاب شده, الگوریتم اندازه گیری IBP تغییر می کند. بنابراین با انتخاب لیبل نامناسب, ممکن است دقت اندازه گیری کاهش یابد.

#### **IBP SWEEP**

انتخابهای قابل دسترس برای ۲۵mm/s ، ۶ mm/s ، ۳ mm/s IBP SWEEP میباشد.

#### **IBP GRID**

با انتخاب ON ناحیه مربوط به نمایش هر سیگنال IBP به وسیله نقطه چینهای سفید رنگ به ۵ قسمت مساوی تقسیم میشود.

## **IBP FILTER**

برای وضوح و جزئیات بیشتری از شکل موج از سه نوع فیلتر استفاده می شود: 22Hz ,16H,8Hz ,22Hz 22Hz : برای حالت نرمال و بیشتر محیطهای بالینی استفاده از این فیلتر توصیه می شود. این نوع فیلتر بیشترین دقت اندازه گیری را در میان فیلترها داراست. 16Hz : در شرایطی که سیگنال کمی نویزی است, مورد استفاده قرار می گیرد. 8Hz : برای کاهش نویز و تداخلات دستگاه الکتروکوتر و همچنین زمانی که سیستم دارای نویز بالایی است و یا زمین هم پتانسیل کننده ندارد, استفاده از این نوع فیلتر توصیه می شود. در این وضعیت احتمال کاهش دقت اندازه گیری وجود دارد.

## **ADJUST SCALE**

با انتخاب <ADJUST SCALE > در پنجره IBP WINDOW سه خط چین مقیاس به طور اتوماتیک در بهترین وضع قرار می گیرد. مقیاس ها طوری تنظیم می شوند که سیگنال IBP حداقل ۸۰٪ از ناحیه مربوط به شکل موج IBP را اشغال کند.

## **ALWAYS AUTO SCALE**

در صورت روشـن کـردن گزینـه AUTO SCALE در منوی AUTO SCALE بـرای مـاژول IBP توسط کارخانـه سـازنده، گزینـه ی ALWAYS AUTO SCALE در منویIBP قابل مشـاهده مـی باشـد و بـا"ON" کـردن ایـن گزینـه، محدوده نمایش سیگنال به طور خودکار، مرتبا تنظیم می شود. در این حالت مقـادیر مربـوط بـه Scale هـای High و wol و nog نمایش داده نمی شود. این گزینه در مواردی که تغییرات فشار زیاد بوده و سیگنال فشار از محدوده انتخابی کاربر خارج می شود، می تواند کاربرد داشته باشد. به این ترتیب بدون نیاز به تنظـیم کـاربر، اگر سیگنال از محدوده نمایشی خارج شد، ظرف چند ثانیه محدوده نمایشی طوری تنظیم می شود که سیگنال قابل مشاهده باشد. اگر کاربر علاقمند به مشاهده مقـادیر Scale باشـد، بایـد گزینـه Scale SCALE را غیر فعال "OFF" کند. به این ترتیب می توانـد بـه صورت دسـتی و یـا بـا اسـتفاده از گزینـه SCALE محدوده ها را تنظیم کند.

نکته:

## وقتي گزينه ALWAYS AUTO SCALE توسط كاربر ON شود:

- مقادیر نمایش داده شده برای Scale ها (SIGN, LOW, HIGH) نمایش داده نمی شوند.
  - خط وسط SIGN در محدوده Low و High مربوط به کانال IBP قرار می گیرد.
    - گزینه های AUTO SCALE و IBP SCALE غیر فعال می شوند.

با غیر فعال شدن گزینه ی ALWAYS AUTO SCALE تمامی شرایط به حالت قبل باز میگردد.

## ALARM

بر روی "IBP ALARM" از پنجره IBP WINDOW کلیک کنید تا منو زیر باز شود :

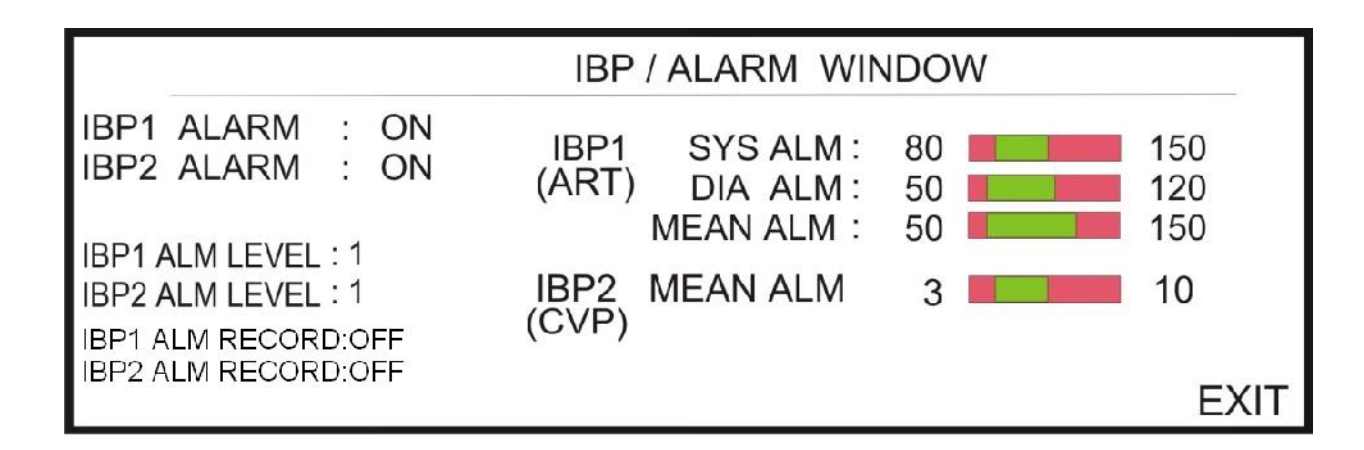

## شکل IBP/ALARM WINDOW ۴-۹ شکل

## IBP1/ IBP2/IBP3/IBP4 ALARM

با انتخاب "ON" تمام نشانه های وقوع آلارم مانند چشمک زدن پارامترها, صدای آلارم و روشن شدن نشانگر آلارم فعال می شود. با انتخاب "OFF" تمام نشانه های وقوع آلارم غیر فعال شده و علامت " الله" در بخش مربوط به پارامتر IBP نمایش داده می شود.

## IBP1/ IBP2/IBP3/IBP4 ALARM LEVEL

انتخابهای قابل دسترس "۱"و"۲" است سطح "۱" حساس ترین نوع آلارم است.

## **IBP ALARM RECORD**

به فصل رکوردر مراجعه شود

## SYS ALM

آلارم SYS زمانی که مقدار فشار سیستولیک از حد بالا و پایین تنظیم شده, تجاوز کند , فعال میشود.

## DIA ALM

آلارم DIA زمانی کـه مقـدار فشـار دیاسـتولیک از حـد بـالا و پـایین تنظـیم شـده, تجـاوز کنـد, فعـال می شود.

#### MEAN ALM

آلارم MEAN زمانی که مقدار فشار میانگین شریانی از حد بالا و پایین تنظیم شده, تجاوز کند, فعال میشود.

نکته:

محدودههای بالا و پایین آلارم سیستولی و دیاستولی و متوسط برای تمامی لیبلها در جدول زیر آمده است. توجه شود که CVP, LAP, RAP,ICP فقط دارای فشار متوسط هستند. بنابراین محدودههای برای این لیبلها آلارم فقط برای حالت متوسط قابل تنظیم است. زمانی که مقادیر از محدودههای مجاز تجاوزکند, آلارم فعال می شود.

| Label | Min Alarm Limit<br>(mmHg) | Max Alarm Limit<br>(mmHg) | Step<br>(mmHg) |
|-------|---------------------------|---------------------------|----------------|
| IBP   | _۵ <b>·</b>               | ۳۰۰                       | ۵              |
| ART   | _۵ <b>.</b>               | ۳۰۰                       | ۵              |
| LVP   | $-\Delta$ •               | ۳۰۰                       | ۵              |
| PAP   | -Δ •                      | 12.                       | ١              |
| RVP   | _۵ <b>.</b>               | ١                         | ١              |
| CVP   | -0 •                      | ١                         | ١              |
| LAP   | -Δ •                      | ١                         | ١              |
| RAP   | _Δ •                      | ١                         | ١              |
| ICP   | _4.                       | ١                         | ١              |

## **IBP SCALE**

بر روى ""IBP SCALE" از پنجره IBP WINDOW كليك كنيد تا منو زير باز شود:

|       |      |     | IBP / SCA | LE WINDOW |      |     |      |    |
|-------|------|-----|-----------|-----------|------|-----|------|----|
| IBP 1 | HIGH | LOW | SIGN      | IBP 2     | HIGH | LOW | SIGN |    |
| ART   | 140  | 40  | 90        | CVP       | 15   | 0   | 7    |    |
|       |      |     |           |           |      |     |      | EX |

شکل IBP/ SCALE WINDOW ۵-۹

در ناحیه مربوط به شکل موج IBP سه خط چین وجود دارد که به ترتیب از بالا به پایین مربوط به حد بالای مقیاس (Low Limit Scale) و حد پایین مقیاس (SIGN ), نشانگر (Low Limit scale) و حد پایین مقیاس (Low Limit scale) میباشد, که مقادیر مربوط به این سه خط چین به طور دستی و یا به صورت اتوماتیک قابل تنظیم است. با هر بار چرخش کلید روتاری, حد بالا و پایین مقیاس, برای برچسبهای LVP, ART, IBP , به اندازه ده واحد و برای برچسب های LVP, ART, IBP به اندازه ده واحد و برای برچسب های این می بادازه ده واحد و برای برچسب های این می به می بادازه ینج واحد تغییر می کند. نشانگر برای تمامی لیبل ها به اندازه یک واحد تغییر می کند.

#### **IBP ZERO**

با انتخاب <</IBP ZERO از پنجره IBP WINDOW پنجره زیر باز می شود:

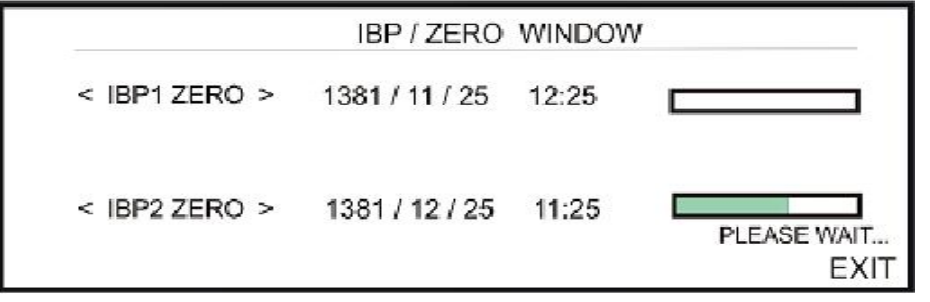

شکل ۹-۶ IBP/ZERO WINDOW

نکته:

قبل از هر بار مانیتورینگ و حداقل یک بار در روز بعد از قطـع و وصـل ترنسدیوسـر حتمـاً سیستم را Zero کنید.

Zero کردن ترنسدیوسر:
۲- ترنسدیوسر باید هم سطح با قلب قرار داشته باشد.
۲- شیرسه طرفه stopcock را از طرف بیمار قطع کنید.
۳- قبل از شروع عمل Zeroing ترنسدیوسر را به سمت فشار هوا قرار دهید.
۴- برای شروع عمل Zero کردن برای هر کانال ,< IBP1/ IBP2 Zero > را انتخاب کنید.
۴- برای شروع عمل Zeroing کردن برای هر کانال ,< IBP1/ IBP2 > را انتخاب کنید.
۵- برای شروع مل IBP1 / IBP2 کردن برای هر کانال ,< Zero کردن وقتی عمل Zeroing با موفقیت تمام پیغام "DLEASE WAIT" > را انتخاب کنید.
۵- زمان آخرین Zero OK در برای مورد نظر نمایش داده می شود. وقتی عمل Zeroing با موفقیت تمام شد ، پیغام "DLEASE کردن , ذخیره و در جای مورد نظر نمایش داده می شود.
۵- حال شما می توانید شیر سه طرفه (stopcock ) از سمت هوا جدا و به سمت بیمار باز کنید.

پیغامهای زیر در پنجره مربوط به ZERO WINDOW نمایش داده می شود:

## " IBP1/ IBP2 NO SENSOR , UNABLE TO ZERO"

مطمئن شوید که ترنسدیوسر سیستم متصل است و سپس عمل ZERO کردن را شروع کنید.

## "IBP1/IBP2 OVERANGE ,FAILED ZEROING"

مطمئن شوید که شیر سه طرفه (stopcock) به سمت هوا است و اگر این مشکل ادامه پیدا کرد با خدمات پس از فروش تماس بگیرید.

#### "IBP1/IBP2 UNSTABLE PRESSURE, UNABLE TO ZERO"

مطمئن شوید که شیر سه طرفه (stopcock )حتما"به سمت هوا باشد. ممکن است که سیستم شیلنگ به طور تصادفی در حین عمل Zeroing ضربه خورده باشد، اگر مشکل همچنان ادامه پیدا کرد, با خدمات پس از فروش تماس بگیرید.

## **IBP CALIB**

با کلیک بر روی <<IBP CALIB از پنجره IBP WINDOW ، بعد از ۵ ثانیه تاخیر منوی زیر باز شود:

| IBP / CALIB WINDOW                    |                |       |             |  |  |
|---------------------------------------|----------------|-------|-------------|--|--|
| IBP1 SET AT : 200<br>CAL ->200 (200)  | 1381 / 12 / 25 | 12:25 | PLEASE WAIT |  |  |
| IBP2 SET AT : 200<br>CAL ->200 (200 ) | 1381 / 12 / 25 | 12:24 |             |  |  |
| PLEASE ZERO BEFORE CALIB              |                |       |             |  |  |

شکل IBP/CALIB WINDOW ۷-۹

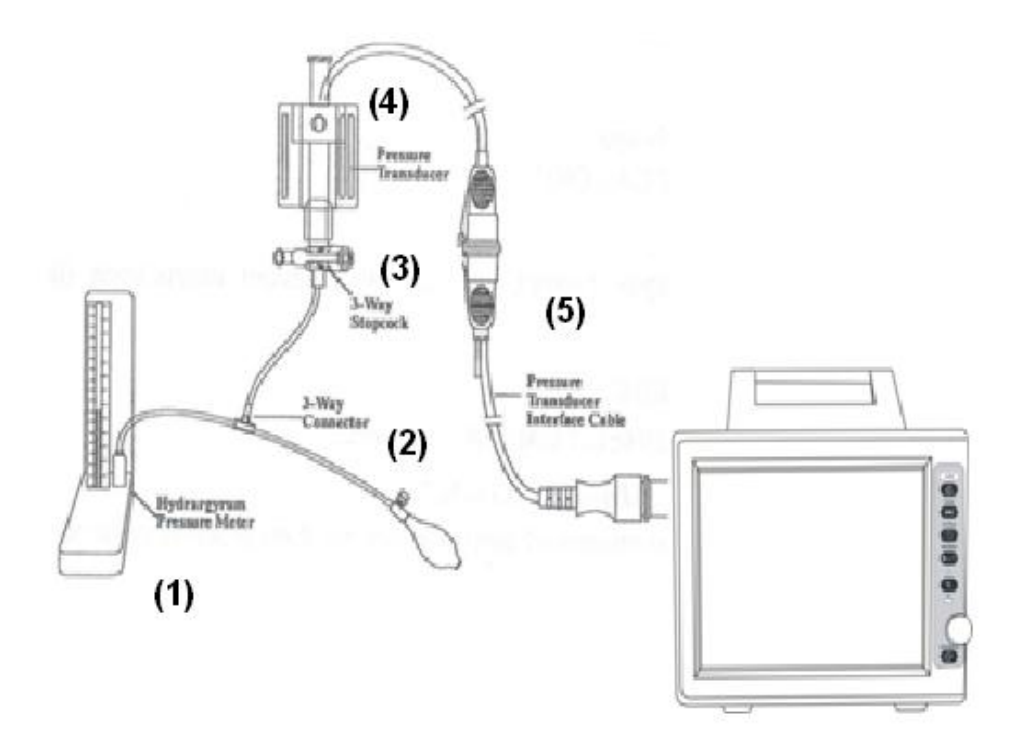

شکل ۹-۸ IBP CALIBRATION

- Hydrargyrum Pressure Meter -(1)
  - 3-way Connector –(2)
    - 3-way stopcock -(3)
  - Pressure Transducer -(4)
- Pressure Transducer Interface Cable-(5)

کالیبراسیون به وسیله فشار سنج مرجع بعد از هر بار تعویض ترنسدیوسر و یا هر زمان که از دقت سیستم مطمئن نیستید, باید توسط مهندسین پزشکی بیمارستان انجام شود.

هدف از انجام عمل کالیبراسیون اطمینان از دقت اندازه گیری سیستم و تطابق سیستم با ترنسدیوسر مورد استفاده است.

قبل از شروع كاليبراسيون با فشار سنج مرجع حتماً يك بار عمل Zero را انجام دهيد.

A هشدار A هرگز عمل کالیبراسیون را در حین مانیتور کردن بیمار انجام ندهید. کالیبره کردن ترنسدیوسر: ۱-سیستم شیلنگ را به فشار سنج وصل کنید. ۲-مطمئن شوید که سیستم کاملا" از بیمار جدا است. ۴-کانکتور سه طرفه را به شیر سه طرفه وصل کنید. ۴-شیر سه طرفه باید به سمت فشارسنج مرجع باز باشد. ۵-فشار در فشار سنج را تا عدد تنظیم شده در پنجره CALIB WINDOW بالا ببرید. ۶-<-CAL در پنجره CALIB WINDOW را انتخاب کنید. ۲-روتاری را برای شروع عمل کالیبراسیون فشار دهید.

در طول عمل كاليبراسيون پيغام "PLEASE WAIT " نمايش داده مى شود بعد از پايان عمل كاليبراسيون, با موفقيت پيغام " IBP1/ IBP2 CALIBRATE OK "نمايش داده مى شود زمان آخرين كاليبراسيون ذخيره و در محل مورد نظر خود ذخيره مى شود.

پیغامهای زیر ممکن است در پنجره CALIB WINDOW نمایش داده شود:

#### "IBP1/IBP2 NO SENSOR, UNABLE TO CALIBRATE"

مطمئن شوید که ترنسدیوسر سیستم متصل است و سپس عمل کالیبراسیون کردن را شروع کنید.

## "IBP1/IBP2 OVERANGE, UNABLE TO CALIBRATE"

فشار تنظیم شده در منو و فشار سنج را چک کنید که آیا برابر هستند. اگر این مشکل ادامه پیدا کرد با خدمات پس از فروش تماس بگیرید.

## "IBP1/IBP2 UNSTABLE PRESSURE, UNABLE TO CALIBRATE" مطمئن شوید که ترنسدیوسر به بیمار متصل نیست و همچنین ممکن است که سیستم شیلنگ به طور تصادفی

تحت ضربه باشد, اگر مشکل همچنان ادامه پيدا کرد با خدمات پس از فروش تماس بگيريد.

۸-کانکتور اضافی وفشارسنج را ازسیستم جداکنید.

نکته:

در صورت استفاده از ترنسدیوسر MEDEX برای کالیبراسیون از روش زیـر نیـز مـی تـوان استفاده کرد: بـر روی <CALIB> از پنجـره WINDOW کلیـک کنیـد تـا پنجـرهای نظیـر شـکل بـر روی <IBP 1 و IBP 2 و IBP 1 را روی ۱۰۰ mmHg تنظیم کرده و بـه مـدت ۱۰ ثانیـه دکمـه calib روی ترنسدیوسر را فشار دهید.

## SIGNAL SELECTION

این گزینه فقط در صفحه ای نمایش داده می شود که در آن هر چهار کانال IBP وجود داشته باشد. با انتخاب "IBP1,2" برای این گزینه سیگنالهای IBP1 و IBP2 نشان داده می شوند و در صورت انتخاب "IBP3,4" سیگنالهای IBP3 و IBP4 نشان داده می شوند.مطابق با پنجره های زیر:

| IBP 3,4 WINDOW |             |                            |      |  |  |
|----------------|-------------|----------------------------|------|--|--|
| IBP3 UNIT      | : mmHg      | < ADJUST SCALE >           |      |  |  |
| IBP3 LABLE     | : IBP       | IBP 3,4 ALARM >>           |      |  |  |
| IBP4 UNIT      | : mmHg      | IBP 3,4 SCALE >>           |      |  |  |
| IBP4 LABLE     | : IBP       | IBP 3,4 ZERO >>            |      |  |  |
| IBP SWEEP      | : 12.5 mm/s | IBP 3,4 CALIB >>           |      |  |  |
| IBP GRID       | : OFF       | SIGNAL SELECTION : IBP 3,4 |      |  |  |
| IBP FILTER     | : 22 Hz     |                            | EXIT |  |  |

#### شکل (BP WINDOW ۹-۹ (a) شکل

| IBP WINDOW                                                                  |                                                            |                                   |          |      |  |
|-----------------------------------------------------------------------------|------------------------------------------------------------|-----------------------------------|----------|------|--|
| IBP1 UNIT<br>IBP1 LABLE<br>IBP2 UNIT<br>IBP2 LABLE<br>IBP SWEEP<br>IBP GRID | : mmHg<br>: IBP<br>: mmHg<br>: IBP<br>: 12.5 mm/s<br>: OFF | <pre>&lt; ADJUST SCALE &gt;</pre> | : IBP1,2 |      |  |
| IBP FILTER                                                                  | : 22 Hz                                                    |                                   |          | EXIT |  |

#### شکل (BP WINDOW ۹-۹ (b) شکل

## ■ ۳-۹ پیغامهای آلارم IBP

الف) آلارمهای فیزیولوژیکی

وقتی که فشارهای (SYS,DIA,MEAN) از حد مجاز تجاوز کند,آلارم اتفاق میافتد.

| آلارم         | زمان وقوع                            | آلارم دیداری                       | آلارم صوتى   |  |
|---------------|--------------------------------------|------------------------------------|--------------|--|
|               |                                      | مقدار SYS چشمک میزند.              |              |  |
| IBP SYS HIGH  | فشـار سیسـتولیک از حـد بـالای مجـاز  | نشانگر آلارم چشمک میزند.           | فوالم شمر    |  |
|               | بیشتر است.                           | پیغام با رنگ زمینه متناسب با سطح   | فعال می شود. |  |
|               |                                      | آلارم نمایش داده میشود.            |              |  |
|               |                                      | مقدار SYS چشمک می زند.             |              |  |
| IBD SVS I OW  | فشار سیستولیک از حد پایین تعیین      | نشانگر آلارم چشمک می زند.          | فعالمشمد     |  |
| IDI SISLOW    | شده کمتر است.                        | پیغام با رنگ زمینه متناسب بـا سـطح | عال شي شوه.  |  |
|               |                                      | آلارم نمایش داده می شود.           |              |  |
|               |                                      | مقدار DIA چشمک میزند.              |              |  |
| IBP DIA HIGH  | فشار دیاستولیک از حد بالای مجاز      | نشانگر آلارم چشمک میزند            | فعالم شمد    |  |
|               | بیشتر است.                           | پیغام با رنگ زمینه متناسب با سطح   | میں شوہ:     |  |
|               |                                      | آلارم نمایش داده میشود.            |              |  |
|               |                                      | مقدار DIA چشمک میزند.              |              |  |
| IBP DIA LOW   | فشار دیاسـتولیک از حـد پـایین تعیـین | نشانگر آلارم چشمک میزند            | فعال مے شود. |  |
|               | شده کمتر است.                        | پیغام با رنگ زمینه متناسب با سطح   |              |  |
|               |                                      | آلارم نمایش داده میشود.            |              |  |
|               |                                      | مقدار MEAN چشمک میزند.             |              |  |
| IBP MEAN HIGH | فشار MEAN از حد بالای مجاز بیشـتر    | نشانگر آلارم چشمک میزند.           | فعال مے شود. |  |
|               | است.                                 | پیغام با رنگ زمینه متناسب با سطح   |              |  |
|               |                                      | آلارم نمایش داده میشود.            |              |  |
| IBP MEAN LOW  |                                      | مقدار MEAN چشمک میزند.             |              |  |
|               | فشار MEAN از حد پایین تعیین شـده     | نشانگر آلارم چشمک میزند.           | فعال می شود. |  |
|               | کمتر است.                            | پیغام با رنگ زمینه متناسب با سطح   | ى ي ر        |  |
|               |                                      | آلارم نمایش داده میشود.            |              |  |
ب) آلارمهای تکنیکی

| آلارم                        | علت                                                                                                    | راه حل                                                                                                    | توضيحات                                                                                                    |
|------------------------------|----------------------------------------------------------------------------------------------------|----------------------------------------------------------------------------------------------------|----------------------------------------------------------------------------------------------------|
| IBP1/IBP2 NO<br>SENSOR       | ترنسدیوسر IBP در کانال ۱ یـا ۲ متصـل<br>نیست.                                                                                                    | چک کنید که آیا ترنسدیوسـر متصـل<br>است.                                                                                                    | آلارم سطح ۳. پیغام با زمینه<br>فیروزهای رنگ نمایش داده می-<br>شود. با فشار دادن کلید Silence<br>ماarm رنگ زمینه پیغام<br>خاکستری و آلارم غیر فعال شده و<br>از آن صرفنظر میشود.  |
| IBP1/IBP2 STATIC<br>PRESSURE | این شرایط زمانی اتفاق می افتد که تفاوت<br>حداکثر و حداقل مقادیر فشار در سیگنال-<br>های ضربانی (فقط برچسبهای IBP, PAP, ART<br>و RVP , PAP , ART و LVP یک مترر از<br>3mmHg باشد. در این شرایط فقط فشار<br>MEAN به نمایش در میآید. این پیغام<br>به دلایل زیر میتواند بوجود بیاید.<br>شرایط فیزیولوژیکی بیمار مانند<br>شیر سه طرفه ترنسدیوسر به سمت<br>آسیستول<br>نوک کاتتر , در کنار دیواره رگ گیر<br>گرده است.<br>لخته خون در نوک کاتتر ایجاد شده | شرایط بیمار را بررسی کنید و<br>اقدامات درمانی لازم را بر روی او<br>انجام دهید.<br>شیر سه طرفه (stopcock ) از<br>سمت هوا جدا و به سمت بیمار باز<br>کنید.<br>در صورتی که کاتتر در دیواره رگ<br>کنید.<br>گیر کرده است , اقدامات پزشکی لازم<br>انجام شود.<br>بردن لخته خون روی نوک کاتتر<br>انجام شود. | آلارم سطح ۳. پیغام با زمینه<br>فیروزهای رنگ نمایش داده می-<br>شود. با فشار دادن کلید Silence<br>ماarm رنگ زمینه پیغام<br>خاکستری و آلارم غیر فعال شده و<br>از آن صرفنظر می شود. |

ج) پيغام ها

| پيغام                     | علت                                                                                        | راه حل                                                                                                    | توضيحات |
|---------------------------|--------------------------------------------------------------------------------------------|----------------------------------------------------------------------------------------------------|---------|
| IBP1/IBP2<br>ADJUST SCALE | سیگنال IBP در کانال ۱ یا ۲ برای مـدت<br>۵ ثانیه از رنج نمایش خارج شده است.                 | کلیــــد <autoscale> کلیــــد<br/>پنجرهBP WINDOW فشار دهید</autoscale>                                                                                    |         |
| IBP1/IBP2<br>SEARCH       | نرمافزار نمیتواند سیگنال IBP را به دلیل<br>ضعیف بودن و یـا پالسـی نبـودن پـردازش<br>نماید. | از اتصال صحیح و رعایت اقدامات<br>لازم جهت مانیتورینگ IBP اطمینان<br>حاصل کنید.<br>وضعیت بیمار را چک کنید و در<br>صورت نیاز اقدامات لازم را انجام<br>دهید. |         |

**۹-۴ تمیز کردن ترنسدیوسر IBP** با استفاده از یک پارچه مرطوب و محلول پاک کننده, خون و سایر اجسام خارجی که روی سطح ترنسدیوسر است را تمیز کنید. ترنسدیوسر را در محلول غوطهور نکنید و آن را با آب به طور کامل از ابتدا تا انتها شست و شو دهید.

نکته:

Dome و یا ترنسدیوسرهای یک بار مصرف نباید استریل و دوباره استفاده شود.

نکته:

برای جلوگیری از آلودگی محیط زیست در خصوص معدوم کـردن Dome و ترنسدیوسـرهای یک بار مصرف باید طبق مقررات مربوطه عمل گردد.

🛆 هشدار 🛆

ترنسدیوسر IBP رادر اتوکلاو قرار ندهید و آن را با ETO استریل نکنید.

### فصل ۱۰ مانیتورینگ GAS (mainstream)

| ۱-۱۰) اطلاعات کلی۲                         |
|--------------------------------------------|
| اساس اندازه گیری۳                          |
| ۴                                          |
| آداپتور راه هوایی (Airway Adapter) ۴       |
| مراحل آماده سازی برای مانیتورینگ Multi-gas |
| نصب پراب IRMA ٨                            |
| چک کردن با گاز نمونه                       |
| چک کردن قبل از استفاده                     |
| ۱۱                                         |
| ۱۹ ZEROING                                 |
| ۲۱ GAS پیغامهای آلارم GAS                  |
| ۱۰–۴) تمیز کردن پراب IRMA                  |

#### ۱-۱۰) اطلاعات کلی

مانیتور علائم حیاتی برای اندازه گیری گازها از روش Mainstream استفاده می کند. آنالیزور گاز IRMA (mainstream) به مدار تنفسی بیمار متصل میشود تا گازهای دمی و بازدمی بیماران بزرگسال, کودک و نوزاد را در حین بیهوشی، بهبود و مراقبت تنفسی مانیتور کند. این آنالیزور ممکن است در بخش مراقبت های حین بیهوشی، اتاق عمل، بخش مراقبتهای ویژه (ICU), و اتاق بیمار استفاده شود. همچنین، (CO2) IRMA در بخش مراقبتهای اورژانس و آمبولانسهای جادهای قابل استفاده است. این سنسور به صورتهای مختلفی برای کاربری در بخش مراقبتهای ویژه (ICU) و اتاق عمل (OR) به بازار عرضه میشود. غلظت گازهای دی اکسیدکربن (CO2)، اکسید نیتروژن (ICU) ، هالوتان (HAL) ، انفلوران (ENF) ، ایزوفلوران (ISO) ، سووفلوران (SEV) و دسفلوران (DES) با ترکیبهای مختلف به وسیله پارامترهای اشتقاقی مانند نرخ تنفس، شکل موج و توزیع گازهای دمی و بازدمی قابل تشخیص میباشد.

ترکیب های مختلف پراب به صورت زیر میباشد:

#### CO2 only sensor: CO2 AX+ sensor: CO2, N2O, یک گاز بیهوشی (DES,SEV,ENF,ISO,HAL), MAC قابلیت تشخیص اتوماتیک گازهای بیهوشی

### ∆ هشدار ∆

پراب IRMA فقط باید توسط افراد آموزش دیده و آشنا به دفترچه راهنمای سیستم استفاده گردد.

ا هشدار ا پراب IRMA یک وسیله کمکی برای ارزیابی وضعیت بیمار میباشد. بـرای اطمینـان بیشـتر بایـد همواره در کنار آن از علایم و نشانه های بالینی بیمار نیز استفاده شود.

# از ایجاد هر گونه تغییر در سیستم IRMA جداً خودداری فرمایید.

ترکیب IRMA و مانیتور علائم حیاتی با هم به عنوان یک سیستم پزشکی محسوب می شود.

اساس اندازهگیری

سر سنسور IRMA که دارای بخش های نوری برای اندازه گیری کلیه گازها است بر روی آداپتور راه هوایی قرار می گیرد. محل قرارگیری آداپتور راه هوایی, بین انتهای تراشه و بخش Y شکل مدار تنفسی می باشد. مانیتورینگ پیوسته گازهای تنفسی, با گذشتن گازهای تنفسی از بین پنجره های آداپتور (XTP) و اندازه گیری میزان جذب نور در طیف مادون قرمز انجام می شود. پنجره XTP شفاف به نور، در محدوده طول موج های مورد نظر است. آنها به طور خاص با استفاده از آخرین پیشرفت ها در تکنولوژی مواد به ارائه یک پنجره جهت به حداقل رساندن تاثیر بخار آب در انتقال نور طراحی شده است.

به منظور تشخیص نوع گاز و غلظت آن، جذب ۹ طول موج مختلف در طیف مادون قرمز اندازه گیری می شود. اندازه گیری N2O,CO2 و گازهای بیهوشی در مخلوط گازهای تنفسی بر پایه این حقیقت است که گازهای مختلف نور مادون قرمز را در طول موج های خاصی جذب می کنند. برای شناسایی میزان و نوع گاز بیهوشی در مخلوط گاز ها از محاسبات ماتریسی استفاده می شود. این پراب دارای پرداز شگری است که به طور پیوسته با استفاده از اندازه گیری میزان جذب نور مادون قرمز، غلظت 202, CO2 و گازهای بیهوشی را محاسبه می کند. (برای اطلاعات بیشتر در مورد اساس اندازه گیری سنسور IRMA به V Appendix مراجعه کنید.)

پارامترهای قابل اندازه گیری توسط سنسور IRMA عبارت است از EtAA, EtN2O, EtCO2 (میزان انتهای Fiac in tital (میزان اندهای Fiac in tital (میزان درصد دمی این گازها Traction) و MAC و MAC (میزان درصد دمی این گازها Inspiratory) و MAC و MAC میباشد. میباشد. مقادیر Fi و Et بعد از یک تنفس نشان داده می شود و مقدار میانگین تنفس مرتبا به روز می شود. هنگامیکه نرخ تنفس از طرف N2O و N2C معمولا مطابق با فرمول نرخ تنفس از کند، مقادیر EtA برای گازهای بیهوشی و گاز N2O معمولا مطابق با فرمول

ET=80\*Etnom/RR به کمتر از مقدار نامی کاهش می یابد.

مقدار EtCO2 برای تمامی نرخ های تنفس که کمتر از 150 bpm است در محدوده های مشخص خواهد بود (+IRMA AXو IRMA AX).

#### MAC (Minimum Alveolar Concentration)

مفهومی است که به منظور مقایسه توانایی گازهای بیهوشی به کار میرود، به عبارت ساده تر غلظتی از گاز بیهوشی در ریه های افراد مورد مطالعه که هنگام تحریکات جراحی از بروز واکنش نسبت به این تحریکات (درد) در ۵۰٪ افراد مذکور جلوگیری کند.

مقدار MAC را می توان با استفاده از میزان گاز انتهای بازدم مطابق با فرمول زیر محاسبه کرده و نمایش داد:  $MAC = \%ET(AA_1)/X(AA_1) + \%ET(AA_2)/X(AA_2) + \%ET(N2O)/100$ X(AA): HAL=0.75%, ENF=1.7%, ISO=1.15%, SEV=2.05%, DES=6.0%

نکته:

سن بیمار همچون سایر عوامل فردی در محاسبات بالا در نظر گرفته نمیشود. میزان غلظت گاز بیهوشی ثانویه در انتهای بازدم (EtAA2) تنها برای پرابهای +IRMA AX موجود است.

**آداپتور راه هوایی (Airway Adapter)** آداپتور راه هوایی یک بار مصرف و غیر قابل استریل است و برای دو کاربرد بزرگسال/خردسال و نوزاد هر کدام آداپتور جداگانه ای وجود دارد. آداپتورهای نوزاد طوری طراحی شده است که حجم فضای مرده را به حداقل میرساند و می توان از آن حتی برای بیماران بسیار کوچک استفاده کرد.

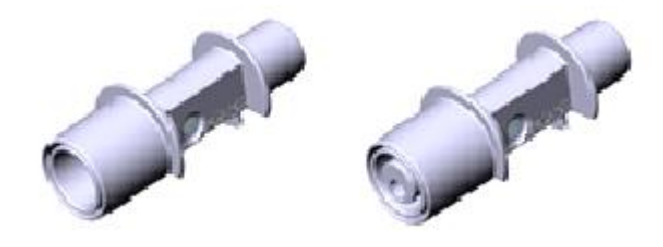

شکل ۱۰–۱۰ آداپتورهای هوایی: مدل بزرگسال/کودک و مدل نوزاد

🛆 هشدار 🛆

به هیچ عنوان از آداپتورهای بزرگسال برای نوزادان استفاده نکنیـد, بـه دلیـل اینکـه آداپتورهـای بزرگسال ۶ میلی لیتر فضای مرده به مدار تنفسی بیمار اضافه میکند.

### 🛆 هشدار 🛆

به هیچ عنوان از آداپتور های نوزادان برای بزرگسالان استفاده نکنید, به دلیل اینکه آداپتورهای نــوزاد مقاومــت زیـادی را در برابــر جریـان هــوا بــه مــدار تنفســی بیمـار اضـافه میکند.

# از آداپتورها در صورتی که آداپتور و یا بسته بندی آن صدمه دیده اند به هیچ عنوان استفاده نکنید و آن را به محل خریداری شده برگردانید.

## از آداپتور راه هوایی IRMA به همراه اسپری تنفسی (MDI<sup>(</sup>) یا دستگاههای پزشکی تولید کننـده بخار <sup>۲</sup> استفاده نکنید. این کار باعث تحت تأثیر قرار گرفتن انتقال نـور در پنجـره هـای آداپتـور راه هوایی میشود.

### ▲ هشدار ▲

در صورتی که چگالی درون آداپتور راه هوایی بالا رود و متراکم شود باید تعویض گردد.

🛆 هشدار 🛆

فقط از آداپتورهای IRMA توصیه شده توسط شرکت سازنده استفاده کنید. استفاده از آداپتورهای دیگر ممکن است باعث اختلال در صحت عملکرد سنسور میشود. (برای جزئیات بیشــتر بــه فصـل اکسسوریها مراجعه کنید.)

<sup>&#</sup>x27;metered dose inhalers 'nebulized medications

مراحل آماده سازی برای مانیتورینگ Multi-gas ۱. پراب IRMA را به کانکتور آن در پلیت بغل سیستم مانیتورینگ علائم حیاتی وصل کنید و سیستم را روشن کنید. ۲. آداپتور راه هوایی IRMA را به محل آن در پراب IRMA وصل کنید, طوری که صدای کلیک شنیده شود که نشان دهنده نصب درست آداپتور است.

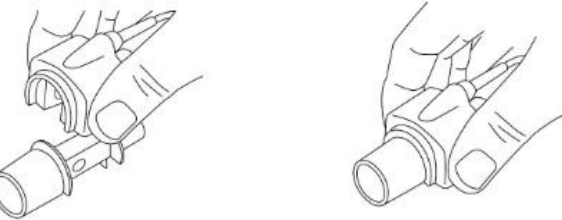

شکل ۱۰–a ۲ . مرحله دوم آماده سازی

۳. بر اساس مدل IRMA، اقدامات زیر را انجام دهید:

| IRMA AX+                                      | IRMA CO2                                               |
|-----------------------------------------------|--------------------------------------------------------|
| • حداقل ۳۰ ثانیه صبر کنید.                    | • حداقل ۱۰ ثانیه صبر کنید.                             |
| <ul> <li>عمليات Zeroing انجام شود.</li> </ul> | <ul> <li>در صورتیکه عدد ½ نمایش داده نشد یا</li> </ul> |
|                                               | پیغام مبنی بر دقت نامشخص نمایش داده                    |
|                                               | شد باید عملیات Zeroing انجام شود.                      |

۴. نشانگر سبز روی پراب IRMA روشن می شود که نشان دهنده آماده بودن برای کار است.

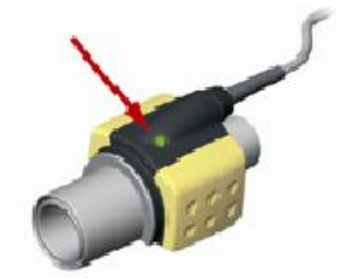

شکل b ۲-۱۰ . مرحله چهارم آماده سازی

۵. یک سر آداپتور IRMA (رابط نری ۱۵ میلیمتری) را به بخش Y شکل مدار تنفسی وصل کنید.

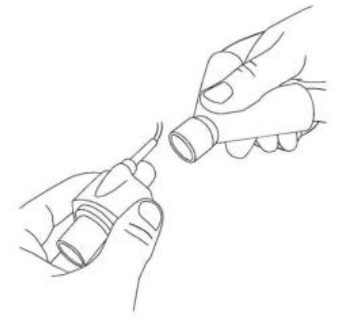

شکل ۱۰–۲ c. مرحله پنجم آماده سازی

۴. سمت دیگر آداپتور IRMA (رابط مادگی ۱۵ میلیمتری) را به لوله تراشه بیمار وصل کنید.

شکل-۱۰ d d . مرحله ششم آماده سازی

توصیه می شود از HME (Heat Moisture Exchanger) بین لوله تراشه و پراب استفاده شود. با استفاده از HME در جلوی پراب IRMA موجب محافظت آداپتور راههای هوایی در برابر ترشحات و اثرات بخار آب می شود و نیاز به تعویض آداپتور را کاهش می دهد و همچنین، این امکان را به اپراتور می دهد که پراب را در هر حالتی که می خواهد نصب کند.

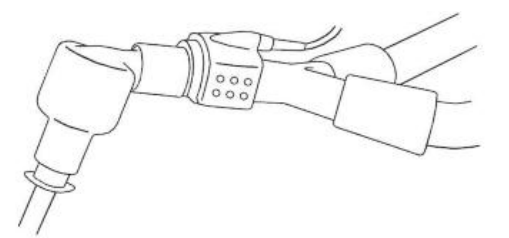

شکل ۱۰–e ۲ استفاده از HME

۷. در صورتی که برای محافظت پراب IRMA از HME استفاده نمی کنید, همیشه جهت قرار گیری پراب در هنگام اندازه گیری باید طوری باشد که نشانگر روی پراب به سمت بالا قرار گیرد.

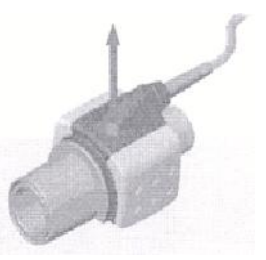

شکل ۲۰–۲ f .مرحله هفتم آمادهسازی

🛆 هشدار 🛆

برای جلوگیری از جمع شدن ترشحات و رطوبت در پنجرههای آداپتور، پراب IRMA را بـه صـورت عمودی قرار دهید بطوری که نشانگر روی پراب به سمت بالا قرار گیرد.

### ∆ هشدار ∆

آداپتور IRMA را بین لوله تراشه و آداپتور زانویی قرار ندهید, این حالت باعث جمع شدن ترشـحات بیمار و انسداد پنجرههای آداپتور، و در تهایت منجر به عملکرد نادرست آداپتور خواهد شد.

> ی هشدار به دلیل جلوگیری از انتقال آلودگی، از قطعات یکبار مصرف مجددا استفاده نشود.

۸ هشدار ۸ آداپتورهای یک بار مصرف نباید برای بیش از یک بیمار استفاده شود. آداپتورهای استفاده شده باید طبق قوانین محلی در مورد آلودگی های بیولوژیکی ضایعات معدوم شوند.

**نصب پراب IRMA** هنگام اتصال پراب ایرما به مدار تنفسی نوزادان این نکته حائز اهمیت است که از تماس مستقیم پراب ایرما و بدن نوزاد جلوگیری شود چرا که احتمال بالا رفتن دمای سطح پراب IRMA وجود دارد.

> ی هشدار پراب ایرما برای تماس با بدن بیمار در نظر گرفته نشده است.

∆ هشدار ∆

هنگام اتصال پراب ایرما به مدار تنفسی نوزادان این نکته حائز اهمیت است که از تماس مستقیم پراب ایرما و بدن نوزاد جلوگیری شود. چنانچه به هردلیل پراب ایرما در تماس مستقیم با بخشی از بدن نوزاد است باید بین پراب ایرما و بدن نوزاد مواد عایق قرار داده شود.

### 🛆 هشدار 🛆

وجود موبایل و تجهیزات مربوط به ارتباطات RF در اندازهگیری تأثیر مــیگــذارد. بــرای اطمینــان از صحت اندازهگیری، سنسور IRMA را در محیطی دور از تشعشعات الکترو مغناطیسی مورد اســتفاده قرار دهید.

### ▲ هشدار ▲

پراب IRMA برای استفاده در محیط MRI طراحی نشده است.

# استفاده از آجهیزات برقی جراحی با فرکانس بالا (مانند دستگاههای کوتر جراحی) در مجاورت با IRMA و مانیتور ممکن است سبب تداخل در اندازهگیریها شود. نکته:

هرگز کابل سنسور IRMA را نکشید.

نکته:

از پراب IRMA خارج از شرایط محیطی قید شده در فصل مشخصات فنی استفاده نکنید.

**چک کردن با گاز نمونه** در فواصل زمانی منظمی صحت اندازه گیری سنسور IRMA باید با یک گاز مرجع یا دستگاه مرجع مقایسه شود و دقت آن مورد بازبینی قرار بگیرد. پیشنهاد می شود هر سال این کار فقط توسط پرسنل مجاز و آموزش دیده شرکت سازنده انجام گیرد.

چک کردن قبل از استفاده قبل از استفاده ازسیستم از صحت اتصالات مدار بیمار مثلاً اتصال پراب IRMA به آداپتور اطمینان حاصل کنید. قبل از استفاده، داخل سنسور تنفس کنید و از صحت عدد نمایش داده شده و عدم جمع شدن گاز بین سر سنسور IRMA و پنجره های XTP مطمئن شوید. با دیدن شکل موج مناسب در صفحه نمایش اتصالات مدار تنفسی کاملاً برقرار است.

### ∆ هشدار ∆

از این دستگاه در مجاورت گازهای بیهوشی اشتعالزا نباید استفاده شود.

### 🛆 هشدار 🛆

قبل از هر گونه تفسیری از روی شکل موج و مقادیر خوانده شده باید از صحت عملکرد پراب -Multi gas اطمینان حاصل کنید. انسداد نسبی راه هوایی با آب باعث اعوجاج در شـکل مـوج مـیشـود. همچنین نشتی در راه هوایی میتواند باعث کاهش مقادیر عددی Multi-gas شود. بنـابراین قبـل از مانیتورینگ سیستم را کاملاً چک کنید.

### ∆ هشدار 🛆

قبل از شروع مانیتورینگ GAS از صحت عملکرد آشکارساز اتصال IRMA مطمئن شـوید. سنسـور IRMA را از کانکتور آن جدا کنید، پیغام ''CO2 NO SENSOR'' باید نمایش داده شود.

نکته:

برای اطلاع از جزئیات عملکرد ماژول IRMA به فصل مشخصات فنی و APPENIDX V مراجعـه کنید.

#### GAS WINDOW (Y-1.

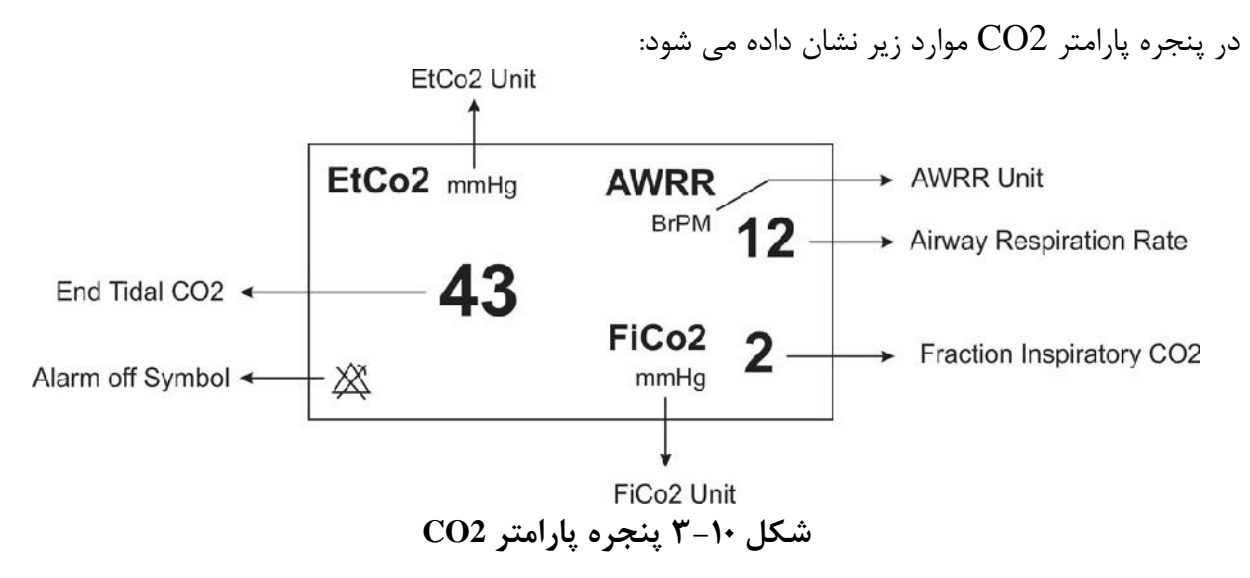

درصورت استفاده از سنسور Multi-Gas پنجره پارامتر GAS به صورت زیر است:

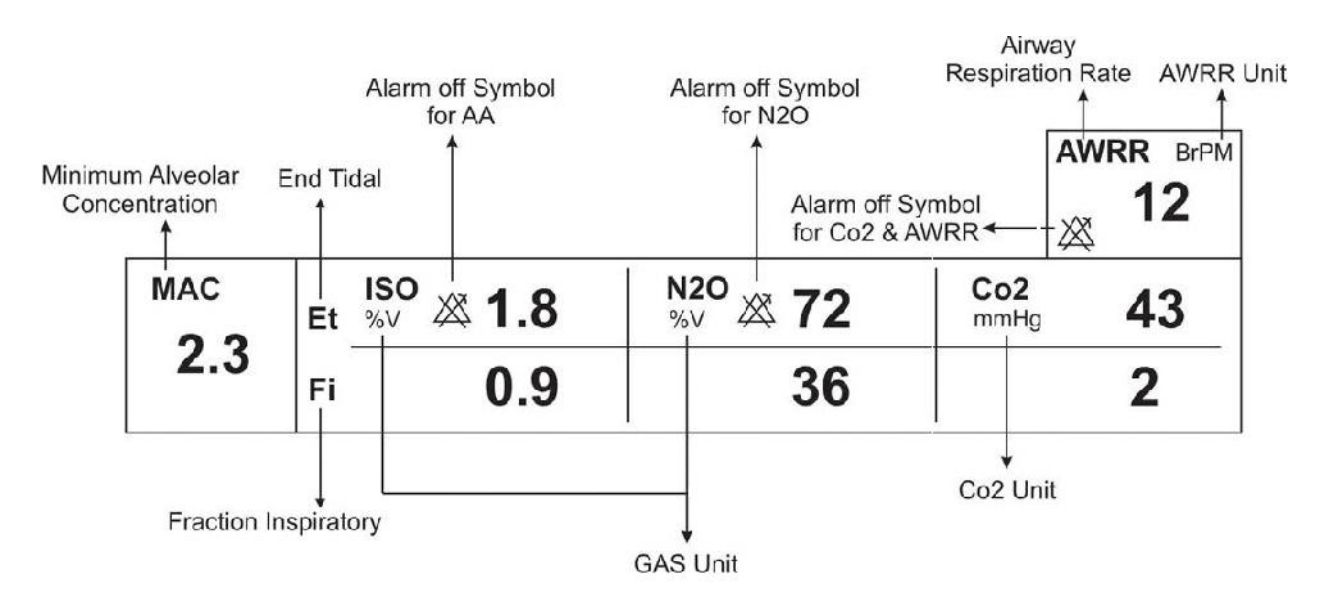

شکل ۱۰- ۴ پنجره پارامتر GAS

نکته:

نکته:

سیستم به صورت پیش فرض با منوی Gas برای سنسور IRMA بالا می آید. در صورتی که در منوی GAS قرار داشته باشیم و پراب ISA به سیستم متصل شود، با یکبار کلیک بر روی EXIT و وارد شدن مجدد به آن می توان تغییرات منو برای سنسور ISA را مشاهده نمود.

پنجره کپنوگرافی برای سنسور Mainstream در مدهای مختلف به صورت زیر میباشد:

| Co2 WINDOW |                       |             |           |      |  |
|------------|-----------------------|-------------|-----------|------|--|
| Co2 UNIT   | : mmHg                | WORK MODE   | : MEASURE |      |  |
| SIGNAL SWE | SIGNAL SWEEP : 6 mm/s |             | : CAPNO   |      |  |
| SIGNAL SCA | LE :100 mmHg          | FILL SIGNAL | : OFF     |      |  |
|            |                       | ALARM >>    |           |      |  |
|            |                       | ZERO >>     |           |      |  |
|            |                       |             |           | EXIT |  |

CO2(ONLY) در مد CO2 WINDOW ) پنجره ( a

|              | GAS V      | VINDOW              |      |
|--------------|------------|---------------------|------|
| Co2 UNIT     | : mmHg     | WORK MODE : MEASURE |      |
| SIGNAL SWEEF | ?:6 mm/s   | GAS/RESP : GAS      |      |
| SIGNAL SCALE | : 100 mmHg | FILL SIGNAL : OFF   |      |
| WAVEFORM     | : Co2      | Co2 ALARM >>        |      |
| COMPENSATE   | : 21% O2   | GAS ALARM >>        |      |
| GAS UNIT     | : %V       | ZERO >>             |      |
| AGENT        | : AUTO     |                     | EXIT |

AX+ در مد GAS WINDOW ) پنجره b

شکل ۱۰- ۵ پنجره کپنوگرافی برای سنسور Mainstream در مدهای مختلف

### ■ Co2 UNIT Co2 UNIT از این قسمت برای تنظیم واحد اندازه گیری Co2 استفاده می شود. انتخاب های قابل دسترس mmHg , KPa ، ۷% است. EtCo2 در ماحد در صد حجم (V /) بیانگ مقدار EtCo2 به صورت در صدی از فشار حو می باشید

است. EtCo2 در واحد درصد حجمی (V ٪) بیانگر مقدار EtCo2 به صورت درصدی از فشار جو میباشد EtCo2 است. EtCo2 در واحد درصد حجمی (V ٪) بیانگر مقدار EtCo2 به صورت درصدی از فشار جو میباشد. که با تقسیم مقدار EtCo2 بر حسب mmHg بر فشار جو به دست میآید. $\frac{P_{EtCo2(mmHg)}}{D} = EtCo2(\%V)$ 

$$p_{\scriptscriptstyle Barometric(mmHg)}$$

$$\frac{133.322 \times P_{EtCo2(mmHg)}}{1000} = \text{EtCo2(KPa)}$$

#### SIGNAL SWEEP

از این قسمت برای تنظیم سرعت نمایش سیگنال های Multi-gas استفاده می شود. انتخاب های قابل دسترس ۱۲/۵ mm/s ، ۶ mm/s ، ۳ mm/s و ۱۲/۵ mm/s می باشد.

#### SIGNAL SCALE

بسته به نوع شکل موجی که توسط اپراتورانتخاب شده است, جدول زیر برای SIGNAL SCALE در دسترس خواهد بود:

| CO2 Waveform Scale                                                                        | N2O Waveform Scale                         | AA Waveform Scale                         |
|-------------------------------------------------------------------------------------------|--------------------------------------------|-------------------------------------------|
| 0-50 mmHg , 0-6%<br>0-100 mmHg , 0-10%<br>0-200 mmHg , 0-20% V<br><autoscale></autoscale> | 0-50%<br>0-100%<br><autoscale></autoscale> | 1,2,3,5,10,20%<br><autoscale></autoscale> |

با انتخاب AUTOSCALE سيستم به طور اتوماتيك بهترين نوع SCALE را انتخاب مىكند.

#### WAVEFORM

با این تنظیم اپراتور میتواند انتخاب کند کدام شکل موج Multi-gas بر روی صفحه نمایش را داده شود. انتخابهای در دسترس برای شکل موج N2O , CO2, و AA میباشند.

نکته: اگر GAS در سیستم فعال شود، Waveform در منو نمایش داده می شود.

#### COMPENSATE

وجود اکسیژن و اکسید نیتروژن در اندازه گیری CO2 تداخل ایجاد میکنند. این حالت به صورت تداخل طیفی شناخته میشود و باید جبران سازی شود. گاز N2O در همه انواع سنسور IRMA اندازه گیری و به طور اتوماتیک جبران سازی میشود. و تنها در صورتیکه پراب (CO2) IRMA ابه مانیتور وصل شود باید میزان غلظت گاز N2O ، برای سنسور ارسال شود که

انتخابهای قابل دسترس برای N2O ، N2O COMPENSATE میباشد.

#### GAS UNIT

برای تنظیم واحد اندازه گیری برای گازهای N2O و AA (DES,HAL,ISO,ENF,SEV) مورد استفاده قرار می گیرد. انتخاب های قابل دسترس KPa و V% می باشد.

#### AGENT

در حالت (+IRMA (AX , سیستم به طور اتوماتیک نوع گاز بیهوشی را تشخیص میدهد. در این تنظیم عبارت "AUTO" در منو به نمایش در میآید و قابل تغییر نمیباشد.

نکته :

نکته :

در حالت (+AX) IRMA ، اگر مخلوط دو گاز بیهوشی در راه هوایی بیمار وجود داشته باشد و غلظت این گازها از محدودههای آستانه قابل تشخیص سنسور بیشتر باشد, پیغام AGENT" "MIXTURE در فضــــای پیغـــام هـــای خطــا بـــه نمــایش در میآید.

#### WORK MODE

از این قسمت برای تنظیم مد اندازه گیری استفاده می شود. انتخاب های قابل دسترس "standby" و " measure" می باشد. حالت پیش فرض (Default ) در سیستم، مد" measure" می باشد. برای استفاده از مانیتورینگ گازها مد" measure" را انتخاب کنید. در مد" standby" با قطع مانیتورینگ Multi-gas, توان مصرفی کاهش و عمر مفید منبع مادون قرمز و ماژول IRMA افزایش می یابد.

نکته :

توصیه می شود وقتی از مانیتورینگ Multi-gas استفاده نمی کنید، سنسور را از سیستم جدا کنید.

نکته:

در صورتی که بعد از اتصال سنسور IRMA ، مانیتور به مدت ۳۰ دقیقه سیگنال CO2 دریافت نکند، به منظور کاهش توان مصرفی و افزایش عمر مفید منبع IR و سنسور IRMA ، سنسور بــــه طــــور اتوماتیـــک غیـــر فعــال مـــیشــود و بـــه مــد Standby میرود.

نکته:

اگر به مدت ۱۰ دقیقه بعد از اتصال سنسور به مانیتور آداپتور به سنسور متصل نباشد، مانیتور به طور اتوماتیک سنسور را به مد Standby میبرد.

نکته:

برای استفاده مجدد از سنسور IRMA با وارد شدن به منو Multi-gas به طور دستی سیستم را به مد measure ببرید.

#### GAS / RESP

با این انتخاب تعیین می کنیم که ارزیابی تنفسی از طریق ماژول "Multi-gas"و یا ماژول " RESP" انجام گردد. انتخاب های قابل دسترس" GAS" و "RESP "می باشند, وقتی که " RESP" انتخاب می شود، سیستم ماژول Multi-gas را به مد Standby می برد و پارامترها و شکل موج RESP نمایش داده می-شود.

نکته:

در صورتیکه فقط ماژول CO2 فعال باشد، نام منو CAPNO/RESP نمایش داده خواهـد شـد. در غیر اینصورت، GAS/RESP نمایش داده می شود.

#### FILL SIGNAL

با انتخاب "ON" شکل موج به صورت توپر به نمایش در میآید.

#### CO2 ALARM

برروی "CO2 ALARM " از پنجره GAS WINDOW کلیک کنید تا منوی زیر باز شود :

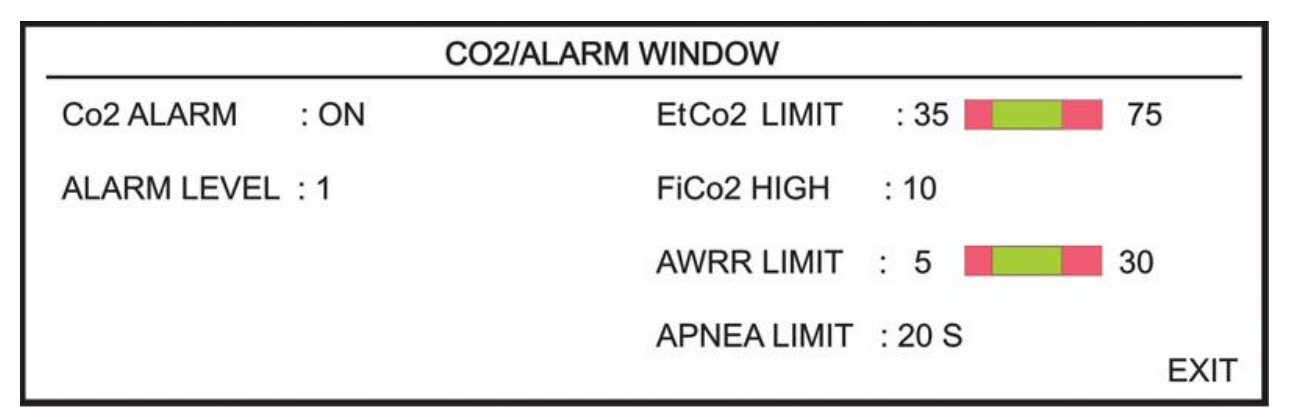

شکل ۲۰ - CO2 / ALARM WINDOW

#### CO2 ALARM •

باانتخاب "ON" تمام نشانههای وقوع آلارم مانند چشمک زدن پارامترها, صدای آلارم و روشن شدن نشانگر آلارم فعال می شود. با انتخاب "OFF" تمام نشانههای وقوع آلارم غیر فعال شده و علامت " ﷺ" در بخش مربوط به پارامتر Multi-gas نمایش داده می شود.

#### ALARM LEVEL •

انتخاب های قابل دسترس "۱" و"۲" است سطح "۱" حساس ترین نوع آلارم است.

#### EtCo2 LIMIT •

آلارم EtCo2 زمانی فعال می شود, که مقدارCO2 انتهای بازدم از حد بالا و یا پایین تنظیم شده تجاوز کند. (رنج 8.5% step 3.1%) مقدار پیش فرض برای حد بالا 6.5% و برای حد پایین 2.6% میباشد.

#### FiCo2 HIGH •

آلارم FiCo2 زمانی فعال می شودکه مقدار CO2 دمی از حد بالای تنظیم شده، تجاوز کند. (رنج step %13% 0.4-0.7 (0.1%) مقدار پیش فرض برای حد بالا %1.3 میباشد.

#### **AWRR LIMIT** •

آلارم AWRR زمانی فعال میشود که مقدار نرخ تنفس در راه هوایی ازحد بالا و یا پایین تنظیم شده تجاوز کند. (رنج 120BrPM -1 )

| 30 BrPM | رگسالان | کودکان/بز         | مقدار پیش فرض برای محدوده بالا :  |
|---------|---------|-------------------|-----------------------------------|
| 60 Br   | PM      | نوزاد             |                                   |
| 5 BrF   | РМ      | كودكان/بزر گسالان | مقدار پیش فرض برای محدوده پایین : |
| 15 Br   | PM      | نوزاد             |                                   |

#### **APNEA LIMIT** •

برای تنظیم استاندارد قضاوت در زمان ایست تنفسی (APNEA ) می باشد. که از ۱۰ تا ۴۰ ثانیه و OFF قابل تنظیم است و با هر چرخش به اندازه ۵ واحد زیاد و کم می شود. با انتخاب "OFF"، آلا رم غیر فعال خواهد شد.

#### GAS ALARM

برروی "GAS ALARM " از پنجره GAS WINDOW کلیک کنید تا منوی زیر باز شود :

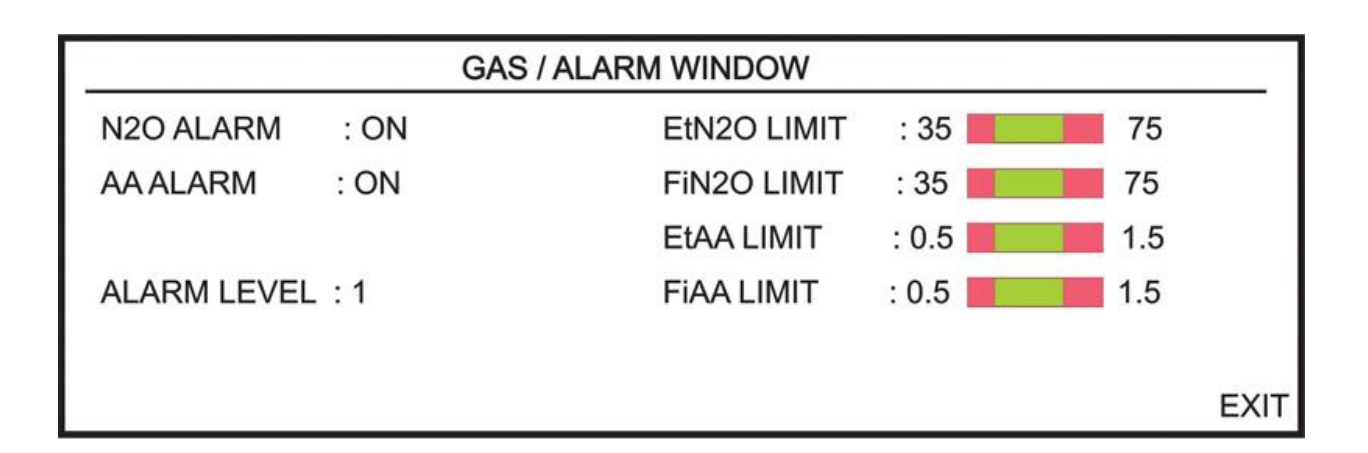

#### شكل ALARM WINDOW ۷-۱۰ شكل

#### • N2O ALARM و N2O ALARM

با انتخاب "ON" برای هریک از گزینه های فوق، تمام نشانه های وقوع آلارم مانند چشمک زدن پارامترها, صدای آلارم و روشن شدن نشانگر آلارم فعال می شود. با انتخاب "OFF" تمام نشانه های وقوع آلارم غیر فعال شده و علامت " الم الم الم الم الم می شود. می شود.

#### ALARM LEVEL •

انتخابهای قابل دسترس "۱"و"۲" است سطح "۱" حساس ترین نوع آلارم است.

#### EtN2O LIMIT •

آلارم EtN2O زمانی که مقدار N2O انتهای بازدم از حد بالا و یا پایین تنظیم شده تجاوز کند، فعال می شود. (رنج 35% می این 35% و برای حد پایین 35% می باشد. می باشد.

#### FiN2O LIMIT •

آلارم FiN2O زمانی که مقدار N2O دمی از حد بالا و یا پایین تنظیم شده تجاوز کند، فعال می شود. (رنج %82~1 و %1 step:) مقدار پیش فرض برای حد بالا %75 وبرای حد پایین %35 می باشد.

#### **EtAA LIMIT** •

آلارم EtAA زمانی که مقدار گاز بیهوشی انتهای بازدم از حد بالا و یا پایین تنظیم شده تجاوزکند، فعال می شود.

#### FiAA LIMIT •

آلارم FiAA زمانی که مقدار گاز بیهوشی دمی از حد بالا و یا پایین تنظیم شده تجاوز کند، فعال می شود.

نکته:

هر گاز بیهوشی دارای رنج آلارم و Default متفاوت میباشد که عبارت است از:

| Anesthesia agent | Alarm range | Step | Alarm limit default |
|------------------|-------------|------|---------------------|
| HAL              | 0.1~5%      | 0.1% | 0.5~1.5%            |
| DES              | 0.1~18%     | 0.1% | 5~10%               |
| ISO              | 0.1~5%      | 0.1% | 0.8~2%              |
| SEV              | 0.1~8%      | 0.1% | 1~3%                |
| ENF              | 0.1~5%      | 0.1% | 0.5~1.5%            |

#### Zeroing

برروی "ZERO" از پنجره GAS WINDOW کلیک کنید تا منو زیر باز شود:

| _ | Co2 / ZERO WINDOW |   |                |       |             |
|---|-------------------|---|----------------|-------|-------------|
| < | ZERO              | > | 1381 / 11 / 25 | 12:25 | PLEASE WAIT |
|   |                   |   |                |       | EXIT        |

GAS /ZERO WINDOW ۸–۱۰ شکل

به منظور اندازه گیری با دقت بالای پراب ایرما لازم است موارد ذیل را رعایت کنید.

عملیات ZEROING با تعویض آداپتور IRMA و بدون اتصال آن به مدار تنفسی بیمار و با کمک مانیتور انجام می شود.

توجه داشته باشید که پیش یا در حین عملیات Zeroing از هرگونه تـنفس نزدیـک آداپتـور خـودداری شـود. جهت عملیات موفق Zeroing وجود هوای محیط در آداپتور بسیار مهم است. در صـورت مشـاهده آلارم "CO2 ZERO REFERENCE CALIB REQUIRED" بایـد عملیـات Zeroing مجدد تکرار شود.

همیشه بعد از Zeroing پراب، چک کردن قبل از استفاده را انجام دهید.

∆ هشدار ∆

اجرای نا صحیح Zeroing ، منجر به اندازه گیری ناصحیح می شود.

#### پرابهای IRMA CO2:

عملیات ZEROING فقط در زمانی که افستی در مقادیر خوانده شده دیده شود و یا پیغام خطا CO2" ACCURACY INVALID, PLEASE ZERO" به نمایش دربیاید، باید انجام شود.

پس از روشن نمودن، ۱۰ ثانیه صبر کنید تا پراب (IRMA (CO2) گرم شده و سپس Zeroing را انجام دهید.

پس از تعویض آداپتور، حداقل <u>۱۰</u> ثانیه صبر کنید تا پراب (CO2) IRMA گرم شود و سپس فرمان مرجع Zero را اعمال کنید.

#### پرابهای +IRMA AX:

عملیات ZEROING هر زمان که آداپتور IRMA تعویض شود یا افستی در مقادیر خوانده شده دیده شود و یا پیغام خطا "CO2 ACCURACY INVALID, PLEASE ZERO" به نمایش دربیاید، باید انجام شود.

پس از روشن نمودن و پس از تعویض آداپتور و قبل از شروع عملیات Zeroing، ۳۰ ثانیه صبر کنید تا پراب (+RMA (AX) گرم شود. در طول Zeroing، LED سبز رنگ روی پراب حدوداً به مدت <u>۵</u> ثانیه به حالت چشمکزن درمیآید.

در صورتی که کلید ZERO قبل از سپری شدن این زمان زده شود, عملیات ZEROING انجام نخواهد شد و پیغام "CO2 UNABLE TO ZERO, SENSOR WARMING UP" نمایش داده خواهد شد.

### -۱۰ (۳–۱۰) پیغامهای آلارم GAS

الف) آلارمهای فیزیولوژیکی

وقتی که مقدار پارامترهای مربوط به GAS ازمحدودههای مجاز تجاوز کند، آلارم اتفاق میافتد :

| آلارم      | زمان وقوع                                        | آلارم دیداری                                        | آلارم صوتى   |
|------------|--------------------------------------------------|-----------------------------------------------------|--------------|
| AWRR HIGH  | مقدارنرخ تنفس از.حد بالای مجاز تجاوز کند.        | مقدار AWRR چشمک میزند.                              | فعال میشود.  |
|            |                                                  | نشانگر آلارم چشمک میزند.                            |              |
|            |                                                  | پیغام با رنگ زمینه متناسب با سطح                    |              |
|            |                                                  | آلارم نمایش داده میشود.                             |              |
| AWRR LOW   | مقدارنرخ تنفس از.حد پایین تعیین شده کمتر باشد.   | مقدار AWRR چشمک میزند.                              | فعال میشود.  |
|            |                                                  | نشانگر آلارم چشمک میزند.                            |              |
|            |                                                  | پیغام با رنگ زمینه متناسب با سطح                    |              |
|            |                                                  | آلارم نمایش داده میشود.                             |              |
| EtCo2 HIGH | مقدار CO2 انتهای بازدم ازحد بالای مجاز تجاوزکند. | مقدار EtCo2 چشمک میزند.                             | فعال میشود.  |
|            |                                                  | نشانگر آلارم چشمک میزند                             |              |
|            |                                                  | پیغام با رنگ زمینه متناسب با سطح                    |              |
|            |                                                  | آلارم نمایش داده میشود.                             |              |
| EtCo2 LOW  | مقدار CO2 انتهای بازدم ازحد پایین تعیین شده کمتر | مقدار EtCo2 چشمک میزند.                             | فعال میشود.  |
|            | باشد.                                            | نشانگر آلارم چشمک میزند.                            |              |
|            |                                                  | پیغام با رنگ زمینه متناسب با سطح                    |              |
|            |                                                  | آلارم نمایش داده میشود.                             |              |
| FiCo2 HIGH | مقدار CO2 دمی ازحد مجاز تجاوز کند                | مقدار FiCo2 چشمک میزند.                             | فعال میشود.  |
|            |                                                  | نشانگر آلارم چشمک میزند.                            |              |
|            |                                                  | پیغام با رنگ زمینه متناسب با سطح                    |              |
|            |                                                  | آلارم نمایش داده میشود.                             |              |
| CO2 RESP   | برای مدت زمان خاص هیچ تنفسی انجام نشده است.      | نشانگر آلارم چشمک میزند.                            | فعال میشود.  |
| APNEA      |                                                  | "CO2 RESP APNEA" پيغام                              |              |
|            |                                                  | با زمینه قرمز چشمک میزند.                           |              |
|            |                                                  | E.MO.                                               |              |
| EtN2O HIGH | مقدار N2O انتهای بازدم ازحد بالای مجاز تجاوزکند. | مقدار EtN2O چشمک میزند.                             | فعال میشود.  |
|            |                                                  | نشانگر الارم چشمک میزند                             |              |
|            |                                                  | پیغام با رنگ زمینه متناسب با سطح<br>آید             |              |
|            |                                                  | الارم نمایش داده میشود.                             |              |
|            | A A A A A A A A A A A A A A A A A A A            |                                                     | 11 :         |
| EtN20 LOW  | مقدار ۱۹۷۵ انتهای بازدم از حسد پایین تعیین شده   | مقدار EUN2O چشمک میزند.<br>دهانگ آلار ه که منز      | فعال می شود. |
|            | دمتر باشد.                                       | تشانگر الارم چشمک میزند                             |              |
|            |                                                  | پیغام با رنگ زمینه میناسب با سطح<br>آلا با هداد. شد |              |
|            |                                                  | الارم تمایش داده می شود.                            |              |
|            |                                                  |                                                     |              |

| FiN2O HIGH | مقدار N2O دمی از حد بالای مجاز تجاوز کند.         | مقدار FiN2O چشمک میزند.          | فعال میشود. |
|------------|---------------------------------------------------|----------------------------------|-------------|
|            |                                                   | نشانگر آلارم چشمک میزند.         |             |
|            |                                                   | پیغام با رنگ زمینه متناسب با سطح |             |
|            |                                                   | آلارم نمایش داده میشود.          |             |
|            |                                                   |                                  |             |
| FiN2O LOW  | مقدار N2O دمی از حد پایین تعیین شده کمتر باشد.    | مقدار FiN2O چشمک میزند.          | فعال میشود. |
|            |                                                   | نشانگر آلارم چشمک میزند.         |             |
|            |                                                   | پیغام با رنگ زمینه متناسب با سطح |             |
|            |                                                   | آلارم نمایش داده میشود.          |             |
| EtAA HIGH  | مقدار AA انتهای بازدم از حد بالای مجاز تجاوز کند. | مقدار EtAA چشمک میزند.           | فعال میشود. |
|            |                                                   | نشانگر آلارم چشمک میزند          |             |
|            |                                                   | پیغام با رنگ زمینه متناسب با سطح |             |
|            |                                                   | آلارم نمایش داده میشود.          |             |
| EtAA LOW   | مقدار AA انتهای بازدم از حد پایین تعیین شده کمتر  | مقدار EtAA چشمک میزند.           | فعال میشود. |
|            | باشد.                                             | نشانگر آلارم چشمک میزند.         |             |
|            |                                                   | پیغام با رنگ زمینه متناسب با سطح |             |
|            |                                                   | آلارم نمایش داده میشود.          |             |
| FiAA HIGH  | مقدار AA دمی از حد بالای مجاز تجاوز کند.          | مقدار FiAA چشمک میزند.           | فعال میشود  |
|            |                                                   | نشانگر آلارم چشمک میزند.         |             |
|            |                                                   | پیغام با رنگ زمینه متناسب با سطح |             |
|            |                                                   | آلارم نمایش داده میشود.          |             |
| FiAA LOW   | مقدار AA دمی از حد پایین تعیین شده کمتر باشد.     | مقدار FiAA چشمک میزند.           | فعال میشود  |
|            |                                                   | نشانگر آلارم چشمک میزند.         |             |
|            |                                                   | پیغام با رنگ زمینه متناسب با سطح |             |
|            |                                                   | آلارم نمایش داده میشود.          |             |
|            |                                                   |                                  |             |

ب) آلارمهای تکنیکی

| آلارم            | علت                              | راه حل                                 | توضيحات                                  |
|------------------|----------------------------------|----------------------------------------|------------------------------------------|
| CO2 SYSTEM FAULT | اشکال در سنسور                   | سیستم را یک بار خاموش و روشن           | آلارم سطح ۲ , پیغام با زمینه زرد رنگ     |
|                  |                                  | کنید. در صورتی که پیغام دوباره نمایش   | نمایش داده می شود. با فشار دادن کلید     |
|                  |                                  | داده شــد, بــا خــدمات پــس از فــروش | ALARM SILENCE رنــگ زمینــه              |
| # 1,2,3,4        |                                  | شرکت سازنده تماس بگیرید.               | پیغام خاکستری و آلارم غیر فعال شده و از  |
|                  |                                  |                                        | آن صرفنظر میشود.                         |
| CO2 REPLACE      | کاهش سیگنال IR.                  | آداپتور را عوض کنید.                   | آلارم سطح ۲, پیغام با زمینه زرد رنگ      |
|                  |                                  |                                        | نمایش داده می شود. با فشار دادن کلید     |
|                  |                                  |                                        | ALARM SILENCE رنےگ زمینےہ                |
|                  |                                  |                                        | پیغام خاکستری و صدای آلارم برای مدت      |
|                  |                                  |                                        | ۱۲۰ ثانیه غیر فعال میشود.                |
|                  | آداپتور به سنسور متصل نیست.      | آداپتور را به سنسور متصل کنید.         | آلارم سطح ۳. پیغام با زمینه فیروزهای رنگ |
|                  |                                  |                                        | نمایش داده می شود. بـا فشـار دادن کلیـد  |
| CO2 NO ADAPTER   |                                  |                                        | ALARM SILENCE رنگ زمینه پیغام            |
|                  |                                  |                                        | خاکستری و آلارم غیر فعال شده و از آن     |
|                  |                                  |                                        | صرفنظر مىشود.                            |
|                  | میـزان CO2 از رنـج دقـت سیسـتم   | سیستم را ZERO کنید. اگر همچنان         | آلارم سطح ۲ , پیغام با زمینه زرد رنگ     |
|                  | خارج شده است.                    | پیغام باقی ماند، با خدمات پس از فروش   | نمایش داده می شود. با فشار دادن کلید     |
| CO2 INVALID      |                                  | شرکت سازنده تماس بگیرید.               | ALARM SILENCE رنگ زمینه پیغام            |
|                  |                                  |                                        | خاکستری و آلارم غیر فعال شده و از آن     |
|                  |                                  |                                        | صرفنظر مىشود.                            |
| N2O INVALID      | میزان N2O از رنج دقـت سیسـتم     | سیستم را ZERO کنید. اگر همچنان         | آلارم سطح ۲ , پیغام با زمینه زرد رنگ     |
|                  | خارج شده است                     | پیغام باقی ماند، با خدمات پس از فروش   | نمایش داده میشود. با فشار دادن           |
|                  |                                  | شرکت سازنده تماس بگیرید.               | کلید ALARM SILENCE رنگ زمینـه            |
|                  |                                  |                                        | پیغام خاکستری و آلارم غیر فعال شده و از  |
|                  |                                  |                                        | آن صرفنظر میشود.                         |
| AGENT INVALID    | میـزان گـاز بیهوشـی از رنـج دقـت | سیستم را ZERO کنید. اگر همچنان         | آلارم سطح ۲, پیغام با زمینه زرد رنگ      |
|                  | سیستم خارج شدہ است               | پیغام باقی ماند، با خدمات پس از فروش   | نمایش داده می شود. با فشار دادن کلید     |
|                  |                                  | شرکت سازنده تماس بگیرید.               | ALARM SILENCE رنـگ زمینــه               |
|                  |                                  |                                        | پیغام خاکستری و آلارم غیر فعال شده و از  |
|                  |                                  |                                        | آن صرفنظر میشود.                         |

| آلارم                                   | علت                                                                                                    | راه حل                                                                                                    | توضيحات                                                                                                    |
|-----------------------------------------|----------------------------------------------------------------------------------------------------|----------------------------------------------------------------------------------------------------|----------------------------------------------------------------------------------------------------|
| AGENT<br>UNRELIABLE                     | - صحت تشخیص و میزان گاز<br>بیهوشی قابل اطمینان نیست.<br>- بیش از ۲ گاز بیهوشی در مدار<br>تنفسی وجود دارد.<br>- غلظت بالایی از محلولها، مواد<br>پاک کننده یا دیگر گازهای<br>مزاحم در مدار تنفسی وجود<br>دارد. |                                                                                                    | آلارم سطح ۳. پیغام با زمینه فیروزهای رنگ<br>نمایش داده میشود. با فشار دادن کلید<br>ALARM SILENCE رنگ زمینه پیغام<br>خاکستری و آلارم غیر فعال شده و از آن<br>صرفنظر میشود.   |
| CO2 ACCUTACY<br>INVALID, PLEASE<br>ZERO | میزان گازهای بیهوشی از رنـج دقـت<br>سیستم خارج شده است                                                                                                    | سیستم را ZERO کنید. اگر همچنان<br>پیغام باقی ماند، با خدمات پس از فروش<br>شرکت سازنده تماس بگیرید.                           | آلارم سطح ۲, پیغام با زمینه زرد رنگ<br>نمایش داده می شود. با فشار دادن کلید<br>ALARM SILENCE رنگ زمینه پیغام<br>خاکستری و آلارم غیر فعال شده و از آن<br>صرفنظر می شود.      |
| CO2 INVALID<br>AMBIENT<br>PRESSURE      | فشار محیط از رنج عملکردی سیستم<br>خارج شده است.                                                                                                    | سیستم را خـاموش وروشـن کنیـد، اگـر<br>همچنـان پیغـام نمـایش داده شـد بـا<br>خدمات پـس از فـروش شـرکت سـازنده<br>تماس بگیرید  | آلارم سطح ۲, پیغام با زمینه زرد رنگ<br>نمایش داده می شود. با فشار دادن کلید<br>ALARM SILENCE رنگ زمینه پیغام<br>خاکستری و آلارم برای مدت ۱۲۰ ثانیه غیر<br>فعال می شود.      |
| CO2 INVALID<br>AMBIENT<br>TEMPERATURE   | دمــای داخلــی از رنــج عملکــردی<br>سیستم خارج شده است                                                                                                    | سیستم را خـاموش وروشـن کنیـد، اگـر<br>همچنـان پیغـام نمـایش داده شـد بـا<br>خدمات پـس از فـروش شـرکت سـازنده<br>تماس بگیرید. | آلارم سطح ۲ , پیغام با زمینه زرد رنگ<br>نمایش داده می شود. با فشار دادن کلید<br>ALARM SILENCE رنگ زمینه پیغام<br>خاکستری و آلارم برای مدت ۱۲۰ ثانیه غیر<br>فعال می شود .    |
| CO2 NO SENSOR                           | سنسور از سیستم جدا شده است                                                                                                    | سنسور را به سیستم وصل کنید، اگر<br>پیغام همچنان نمایش داده شد با<br>خدمات پس از فروش شرکت سازنده<br>تماس بگیرید.             | آلارم سطح ۳, پیغام با زمینه فیروزهای رنگ<br>نمایش داده می شود. با فشار دادن کلید<br>ALARM SILENCE رنگ زمینه پیغام<br>خاکستری و آلارم غیر فعال شده و از آن<br>صرفنظر می شود. |
| CO2 ZERO<br>REFERENCE<br>CALIB REQUIRED | مقدار CO2 بیشتر از 800 PPM<br>(0.80%V) است و دقتت<br>اندازه گیری پایین است.                                                                                                    | عملیات ZEROING اتوماتیک در<br>محیطی که CO2 کمتر از 0.80%V<br>انجام دهید.                                                     | آلارم سطح ۲, پیغام با زمینه زرد رنگ<br>نمایش داده می شود. با فشار دادن کلید<br>ALARM SILENCE رنگ زمینه پیغام<br>خاکستری و آلارم برای مدت ۱۲۰ ثانیه غیر<br>فعال می شود .     |

|                                            |                                                                                                    |                                                                                                    | ج) پيغام ها |
|--------------------------------------------|----------------------------------------------------------------------------------------------------|----------------------------------------------------------------------------------------------------|-------------|
| پيغام                                      | علت                                                                                                    | راه حل                                                                                                    | توضيحات     |
| CO2 SENSOR<br>STANDBY MODE                 | به صورتی دستی سیستم وارد مد<br>standby شده باشد و یا هیچ<br>تنفسی برای مدت 30 دقیقه آشکار<br>نشده باشد و یا مقدار EtCo2 برای<br>مدت 30 دقیقه از 4mmHg کمتر<br>باشد و یا مانیتور به مدت ۱۰ دقیقه<br>آداپتور IRMA را شناسایی نکند. | با وارد شدن به منو GAS و تنظیم<br>WORK MODE بـــر روی<br>MEASURE سیســـتم از حالـــت<br>STANDBY خارج می شود. |             |
| CO2 UNABLE TO<br>ZERO,SENSOR<br>WARMING UP | کلیــد ZERO قبــل از ســـپری<br>شـدن 30 ثانیـه زمـان زده شـود,<br>عملیات ZEROING انجام نخواهد<br>شد.                                                                                                    |                                                                                                    |             |

حالتهای مختلف نشانگر روی پراب IRMA :

<sup>۱</sup>: فقط برای پرابهای (IRMA (AX+) کاربرد دارد.

### ۰۱–۴) تمیز کردن پراب IRMA پراب IRMA باید توسط پارچه آغشته به اتانول و یا ایزوپروپیل حداکثر ۷۰٪ تمیز شود.

🛆 هشدار 🛆

سنسور و آداپتور IRMA قابل استریل نیستند. هرگز آنها را در اتوکلاو قرار ندهید. قرار دادن آنها در اتوکلاو باعث آسیب رساندن به آنها میشود.

از استریل کردن پراب ایرما یا غوطه وری آن در مایعات جداً خودداری کنید.

### فصل ۱۱ مانیتورینگ Gas (Sidestream)

| ۲                                        | ١١_١) الطلاعات كلي                               |
|------------------------------------------|--------------------------------------------------|
| <sup>¢</sup> (NOMOLINE SAMPLING LINE FAI | ۲-۱۱) شیلنگ نمونه برداری گروه MILY) NOMOLINE     |
| ۷                                        | ۱۱–۳) تعویض شیلنگ نمونه برداری NOMOLINE          |
| ۸M                                       | ۱۱-۴) مراحل آماده سازی برای مانیتورینگ IULTI-GAS |
| ۱۱ <u> </u>                              | ۵-۱۱) چک کردن قبل از استفاده                     |
| ۱۲                                       | ۲۰۱۹ (۲۰۱۹ ZEROING عملیات ZEROING                |
| ۱۳                                       | GAS WINDOW (Y-1)                                 |
| ۲۲                                       | ۸-۱۱) پیغامهای آلارم (SIDESTREAM) پیغامهای آ     |
| ۲۸                                       | ISA تمیز کردن سیستم ISA                          |
| ۲۹                                       | ISA نگهداری سیستم                                |

1-11) اطلاعات کلی

با مانیتورینگ Gas یک شکل موج پیوسته از غلظت گاز در راههای هوایی, در واحد زمان ترسیم می شود, این شکل موج برای پزشک امکان ارزیابی کیفیت تبادل گاز در ریه ها، سلامت راههای هوایی بیمار, صحت عملکرد فعالیت های قلبی- ریوی و صحت عملکرد دستگاه ونتیلاتور را فراهم می کند. مانیتور علائم حیاتی برای اندازه-گیری گازها از روش sidestream استفاده می کند. در محصولات گروه ISA سه نوع تحلیل کننده (آنالیزور) وجود دارد که عبارتند از:

ISA CO2, ISA AX+ and ISA OR+

این آنالیزورها با اتصال به مانیتور علائم حیاتی امکان پایش و مانیتورینگ نرخ تنفس و گازهای تنفسی زیر را فراهم کرده است:

| ISA CO2: | CO2                                                                                                    |
|----------|----------------------------------------------------------------------------------------------------|
| ISA AX+: | CO2 (دى اكسيد كربن), N2O (اكسيد نيتروژن), Halothane (HAL, هالوتان, Enflurane (ENF, انفلوران, Isoflurane (ISO, ايزوفلوران), Sevoflurane<br>(دسفلوران, SEV) and Desflurane (DES) (سووفلوران, SEV) |
| ISA OR+: | CO2, O2, N2O, Halothane (HAL), Enflurane (ENF), Isoflurane (ISO), Sevoflurane (SEV) and Desflurane (DES)                                                                                        |

آنالیزورهای +ISA CO2, ISA AX+ and ISA OR به منظور اتصال به مدار تنفسی بیمار، برای مانیتور کردن گازهای دمی و بازدمی در طول بیهوشی، ریکاوری و مراقبتهای تنفسی طراحی شده است. این آنالیزورها ممکن است در اتاق عمل، بخش مراقبتهای ویژه (ICU) و یا اتاق بیمار استفاده شود. آنالیزور ISA CO2 در آمبولانس های جاده ای قابل استفاده است. تمام این موارد برای نوزادان, اطفال و بزرگسالان قابل تنظیم می باشند.

محصولات گروه Nomoline برای دستگاههایی که دارای تکنولوژی اندازه گیری گاز ISA ماسیمو هستند قابل استفاده میباشد و با کمک آنها، امکان اندازه گیری نرخ تنفس، گازهای تنفسی و بیهوشی برای نوزادان, اطفال و بزرگسالان فراهم شده است. آنها هم بصورت یکبار مصرف و هم چند بار مصرف جهت نمونه برداری گاز و/یا انتقال اکسیژن وجود دارند و باید توسط متخصصان بالینی در محیط های درمانی از جمله محیطهای سیار استفاده گردد.

### 🛆 هشدار 🛆

این دستگاه فقط باید توسط افراد متخصص آموزش دیده و آشنا به دفترچه راهنمای سیستم استفاده گردد.

### ∆ هشدار ∆

آنالیزور گاز جانبی (ISA(Sidestream) یک وسیله کمکی برای ارزیابی وضعیت بیمار میباشد. برای اطمینان بیشتر باید همواره در کنار آن از علائم و نشانههای بالینی بیمار نیز استفاده شود.

#### نكته:

آنالیزور گاز Sidestream) ISA (Sidestream) فقط باید به دستگاههای پزشکی مورد تایید شرکت Masimo آنالیزور گاز Sweden AB متصل شود.

ترکیب ISA و مانیتور علائم حیاتی با هم به عنوان یک سیستم پزشکی محسوب می شود.

#### 🗡 اساس اندازهگیری

مانیتورینگ گازها بر اساس روش جذب مادون قرمز (IR) عمل میکند. به طور معمول از روش اسپکتروسکوپی برای اندازه گیری توزیع مولکولهایی که نور مادون قرمز را جذب میکنند، استفاده میشود. از آنجایی که جذب IR متناسب با توزیع مولکولهای گاز میباشد، توزیع گاز از روی مقایسه با مقدار جذب IR بدست میآید. برای سنسور +NAX+/OR میشود. مادون قرمز اندازه گیری میشود. اندازه گیری CO2, 020 و گازهای بیهوشی در مخلوط گازهای تنفسی بر پایه این حقیقت است که گازهای مختلف نور مادون قرمز را در طول موج های خاصی جذب میکنند. تجزیه و تحلیل گازهای تنفسی توسط آنالیزور گازهای ISA میز از در طول موج های خاصی جذب میکنند. تجزیه و تحلیل گازهای تنفسی توسط آرالیزور گازهای میزان و نوع گاز بیهوشی در مخلوط گازهای تنفسی بر پایه این حقیقت است که گازهای موسط قرار از طریق یک مختلف نور مادون قرمز را در طول موج های خاصی جذب میکنند. تجزیه و تحلیل گازهای تنفسی توسط آرالیزور گازهای میزان و نوع گاز بیهوشی در مخلوط گاز ها از محاسبات ماتریسی استفاده میشود. این پراب درای پردازشگری است که به طور پیوسته با استفاده از اندازه گیری میزان جذب نور مادون قرمز، غلظت 2O2, دارای پردازشگری است که به طور پیوسته با استفاده از اندازه گیری میزان جذب نور مادون قرمز، غلظت 2O2, N2O

نرخ جريان نمونه برداری برای همه کاربردهای آناليزور ISA ، ISA هی باشد.

پارامترهای قابل اندازه گیری توسط سنسور ISA عبارت است از: EtAA, EtN2O, EtCO2 (میزان غلظت این گازها در انتهای بـازدم End Tidal) و FiAA , FiN2O, FiCO2) و FiAA . (میزان درصد دمی این گازها Fraction Inspiratory) و نرخ تنفسی از طریق راه هوایی (AWRR ) و ACC .

مقدار Fi و Et بعد از یک تنفس نشان داده می شود و مقدار میانگین تنفس مرتباً بروز می شود. جزئیات بیشتر در بخش مشخصات فنی آورده شده است.

نکته:

کمتر از ۱۰ ثانیه طول میکشد تـا شـکل مـوج گـاز نمـایش داده شـود و یـک دقیقـه طـول می کشد تا دقت اندازه گیری و دیگر شرایط عملکردی سیستم مطابق با مشخصات فنـی ذکـر شده در این دفترچه شود.

MAC (Minimum Alveolar Concentration)

مفهومی است که به منظور مقایسه توانایی گازهای بیهوشی به کار میرود، به عبارت ساده تر غلظتی از گاز بیهوشی در ریه افراد است که هنگام تحریکات جراحی از بروز واکنش نسبت به این تحریکات در ۵۰ ٪ افراد جلوگیری می کند. مقدار MAC را می توان با استفاده از میزان غلظت گاز در انتهای بازدم (ET) مطابق با فرمول زیر محاسبه کرده و نمایش داد:

MAC = %ET(AA<sub>1</sub>)/X(AA<sub>1</sub>) + %ET(AA<sub>2</sub>)/X(AA<sub>2</sub>) + %ET(N2O)/100 X(AA): HAL=0.75%, ENF=1.7%, ISO=1.15%, SEV=2.05%, DES=6.0%

نکته:

سن بیمار همچون سایر عوامل فردی در محاسبات بالا در نظر گرفته نمیشود. میـزان غلظـت گاز انتهای بازدم برای گاز بیهوشی ثانویه (AA2) تنها برای پراب (ISA (Multigas موجـود است.

Nomoline Sampling Line Family) Nomoline کروه Nomoline (Nomoline Sampling Line Family) اندازه گیری CO2 بیماران بزرگسال، کودک و نوزاد از طریق نمونه برداری از مدار تنفسی از طریق شیلنگ Nomoline در نرخ sml /min 50 sml /min میگیرد.

شیلنگهای نمونه برداری گروه Nomoline بعنوان بخش منحصر به فرد و جدا کننده آب (بدون رطوبت) است که رسوب آب را حذف می کند. همچنین، در بخش (NOMO) یک فیلتر باکتری قرار دارد تا از نفوذ ناخواسته آب و آلودگی محافظت کند. تا زمانیکه شیلنگ نمونه برداری به آنالیزور ISA متصل نشده باشد، سنسور در حالت Standby می ماند و به محض اتصال شیلنگ نمونه برداری، سنسور ISA روشن می شود و در حالت اندازه گیری قرار می گیرد و شروع به ارائه اطلاعات می کند. شیلنگ نمونه برداری که در مسیر Nomoline با تنوع زیادی (به صورت یکبار مصرف یا چند بار مصرف) در دسترس هم بیمارانی که در مسیر تنفسشان لوله گذاری شده و هم بیمارانی که تنفس خود به خود دارند است.

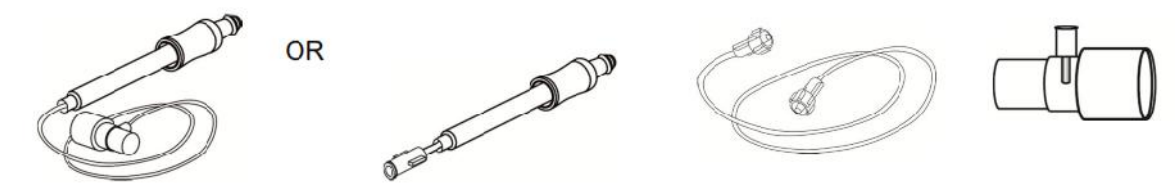

شکل ۱۱–۱ مجموعه آداپتور راه هوایی یکبار مصرف Nomoline جایگزینی است برای استفاده ترکیبی از آداپتور چند بارمصرف و Nomoline الحاقی یکبار مصرف / آداپتور Tشکل

نکته:

سیستم ISA برای استفاده با Water trap طراحی نشده است. آداپتور Nomoline (CAT no 108220) برای استفاده از چند بیمار طراحی شده و می تواند جایگزین Water trap شود. آداپتور Nomoline ممکن است با دیگر شیلنگهای نمونه برداری و cannula ها نیز مورد استفاده قرار گیرد. لطفاً توجه داشته باشید که شیلنگهای نمونه برداری خانواده Nomoline زمانی عملکرد بهینه و اندازه گیری قابل اطمینان خواهند داشت که از آنالیزور ISA استفاده شود. برای مثال، زمانی که به مدار تنفسی وصل میشود، آداپتور T شکل ماسیمو یک نقطه مرکزی در گاز نمونه ایجاد میکند تا ریسک انسداد شیلنگ نمونه برداری به حداقل ممکن کاهش یابد. (به تصویر زیر توجه کنید)

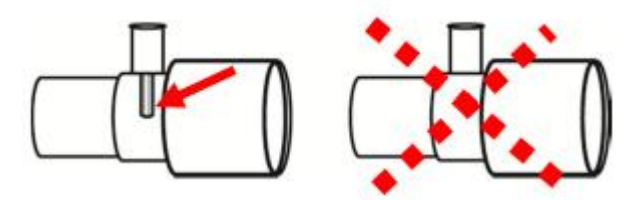

شکل ۱۱–۲ برای کنترل بهینه آب، همیشه از آداپتورهای T شکل که نمونهگیری از مرکز آداپتور صورت میگیرد استفاده کنید (مانند شکل بالا چپ). هشدارها و نکات مربوط به شیلنگ نمونهبرداری ۸ هشدار ۸ فقط از آداپتورهای راه هوایی T شکل که نمونه *گ*یری از مرکز آن صورت می گیرد استفاده شود.

۸ هشدار ۸ به هیچ عنوان از آداپتورهای T شکل برای نوزادان استفاده نکنید, به دلیل اینکه ۷ ml فضای مرده به مدار تنفسی بیمار اضافه میکند.

الله هشدار الله هرگز از فشار منفی (توسط سرنگ) به Nomoline جهت خارج کردن آبهای رسوب کرده اســـتفاده نکنید. ای هشدار الله فشار قوی مثبت یا منفی در مدار تنفسی بیمار ممکن است روی جریان نمونه اثر بگذارد.

> 🋆 هشدار فشار قوی مکش برای تمیز کردن ممکن است روی جریان نمونه اثر بگذارد.

🛆 هشدار ا هرگز آنالیزور ISA را با شیلنگ نمونه برداری بلند نکنید چونکه ممکن اسـت از ISA جـدا شـود و روی بیمار بیافتد.

نکته:

استفاده کردن از لوله ها یا cannula های نمونه با قطر داخلی بیشتر از ۱ میلیمتر زمان پاسـخدهـی کلی سیستم ISA را افزایش میدهد. Nomoline برداری باید با توجه به عملکرد بالینی یا هنگامی که شیلنگ نمونه برداری مسدود می شود شیلنگ نمونه برداری باید با توجه به عملکرد بالینی یا هنگامی که شیلنگ نمونه برداری مسدود می شود جایگزین شود. انسداد زمانی رخ می دهد که آب، ترشحات، و ... از مدار تنفسی بالا بیاید در حدی که ISA نتواند جریان نمونه Miniم را عادی نگهدارد. این شرایط با چشمک زدن نشانگر قرمز رنگ کانکتور ورودی گاز و همچنین نمایش پیغام مربوطه به کاربر اعلام می شود. وقتی Momoline را تعویض کردید، صبر کنید تا زمانیکه نشانگر سر کانکتور گاز سبز رنگ شود. این لحظه آنالیزور ISA برای استفاده آماده است.

🛆 هشدار 🛆

اگر کانکتور ورودی شیلنگ نمونه برداری شروع به چشمک زدن نشانگر قرمز رنگ کرد، یا پیغام " Check sampling line" در مانیتور نمایش داده شد باید شیلنگ نمونه برداری تعویض گردد.

ا هشدار در صورتی که شیلنگ نمونهبرداری و یا بسته بندی آن صدمه دیـده اسـت بـه هـیچ عنـوان از آن استفاده نکنید و آن را به محل خریداری شده برگردانید.

∆ هشدار ∆

فقط از شیلنگ های نمونه برداری ISA توصیه شده توسط شرکت سازنده استفاده کنید. اســتفاده از شیلنگهای دیگر باعث اختلال در صحت عملکرد سنسور میشود. (برای جزئیـات بیشــتر بــه فصـل اکسسوریها مراجعه کنید.)

### ∆ هشدار ∆

در صورتی که شیلنگ نمونهبرداری برای مدت طولانی به بیمار متصل بود، باید هر دو هفته یکبار یا هر موقع پیغام Sampling line clogged مشاهده گردید، تعویض شود. (هر کـدام زودتـر محقـق شد)

### 🛆 هشدار 🛆

به هیچ عنوان از شیلنگهای نمونه برداری نوزادان برای بزرگسالان استفاده نکنید, به دلیل اینکه شیلنگهای نمونهبرداری نوزاد مقاومت زیادی را در برابر جریان هوا به مدار تنفسی بیمار اضافه می کند.

شیلنگهای نمونه برداری نوزاد طوری طراحی شده است که حجم فضای مرده را به حداقل می ساند و می توان از آن حتی برای بیماران بسیار کوچک استفاده کرد. **Multi-gas مراحل آماده سازی برای مانیتورینگ Multi-gas** ۱. از اتصال محکم کابل واسط آنالیزور ISA به کانکتور آن در سیستم مانیتورینگ علائم حیاتی اطمینان حاصل کنید.

> 🛆 هشدار 🛆 به هیچ عنوان از آنالیزور ISA درصور تیکه بدنه آن آسیب دیده باشد استفاده نکنید.

🋆 هشدار 🖾 هرگز آنالیزور ISA را در محلی که احتمال دارد بر روی بیمار بیافتد نصب نکنید.

> نکته: آنالیزور ISA را محکم نصب کنید تا از صدمه به آن جلوگیری شود.

🛆 هشدار دقت کنید که مسیر قرار گیری شیلنگ نمونهبرداری به گونهای باشد که ریسک پیچیدن آن بــه دور بیمار یا خفگی کاهش یابد.

ا هشدار ا اسپری تنفسی (MDI) یا دستگاههای پزشکی تولید کننده بخـار (Nebulizer ) آنالیزور ISA را با اسپری تنفسی (MDI) یا دستگاههای پزشکی تولید کننده بخـار (Nebulizer ) استفاده نکنید چون ممکن است باعث انسداد فیلتر باکتری شود.
نکته:

از آنالیزور ISA خارج از شرایط محیطی قید شده در فصل مشخصات فنی استفاده نکنید.

🛆 هشدار 🛆

وجود موبایل و تجهیزات مربوط به ارتباطات RF در اندازهگیری تأثیر مــیگــذارد. بــرای اطمینــان از صحت اندازه گیری، پراب ISA را در محیطی دور از تشعشعات الکترو مغناطیسی مورد استفاده قــرار دهید.

# 🛆 هشدار 🛆

آنالیزور ISA برای استفاده در محیط MRI طراحی نشده است، لذا در طول تصویربرداری MRI ، باید آن را به بیرون از اتاق MRI منتقل کنید.

# ∆ هشدار ∆

استفاده از تجهیزات برقی جراحی با فرکانس بالا (مانند دستگاههای کوتر جراحی) در مجاورت با ISA و مانیتور ممکن است سبب تداخل در اندازهگیریها شود.

۲. شیلنگ نمونهبرداری Nomoline را به محل آن در کانکتور آنالیزور ISA وصل کنید, طوری که صدای کلیک شنیده شود که نشان دهنده نصب درست شیلنگ است.

## 🛆 هشدار 🛆

به هیچ عنوان از آداپتور راه هوایی Nomoline نوزاد برای بیماران بزرگسال یا کودک استفاده نکنید.

## ∆ هشدار ∆

در صورتی که از گاز N2O و یا گازهای بیهوشی استفاده می شود حتماً باید از شیلنگهای نمونه برداری مخصوص گازهای بیهوشی استفاده گردد.

# ∆ هشدار ∆

به دلیل خطر انتقال آلودگی ، شیلنگ نمونه برداری یک بار مصرف نباید برای بیش از یک بیمار استفاده شود.

۳. در زمان استفاده از گازهای N<sub>2</sub>O و یا گازهای بیهوشی بمنظور جلوگیری از آلودگی اتاق عمل، پورت خروجی گاز نمونهبرداری را به یک سیستم تمیز کننده وصل کرده و یا اینکه گاز را دوباره به مدار تنفسی بیمار باز گردانید.

🛆 هشدار 🛆

در صورت تنفس مجدد گاز نمونه برداری شده، همیشه باید از یک فیلتر باکتری بر روی پورت خروجی گاز جهت جلوگیری از عفونت بیمار استفاده گردد.

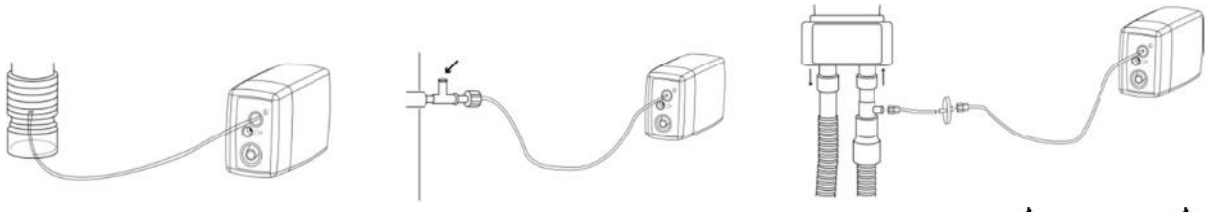

# 🛆 هشدار 🛆

گازهای خروجی بهتر است به مدار تنفسی بیمار یا سیستم تمیزکننده برگردد.

۴. مانیتور علائم حیاتی را روشن کنید.

۵. نشانگر سبز رنگ نشاندهنده آماده بودن آنالیزور ISA برای استفاده است.

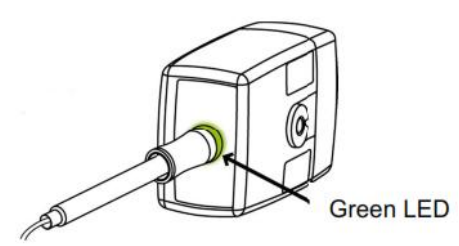

شکل ۱۱-۳ مرحله ۵ از فرآیند آماده سازی

۶. کنترل مواردی که در بخش "چک کردن قبل از استفاده" (بخش ۱۱–۵) قید شده ضروری است.

۱۱–۵) چک کردن قبل از استفاده
قبل از اتصال شیلنگ نمونهبرداری به مدار تنفسی, مراحل زیر را انجام دهید تا از صحت اتصالات مدار بیمار اطمینان حاصل کنید.
۱. شیلنگ نمونهبرداری را به محل آن در سنسور ISA وصل کنید.
۲. نشانگر سبز روی سنسور ISA روشن می شود که نشاندهنده آماده بودن سنسور برای کار است.
۳. برای مدل سنسور +ISA OR روشن می شود که نشاندهنده آماده بودن سنسور برای کار است.
۳. برای مدل سنسور +ISA OR ، چک کنید O2 اندازه گیری شده بر روی مانیتور %lov 12 باشد.
۴. داخل شیلنگ نمونهبرداری تنفس کنید و از صحت عدد 2O2 و شکل موج نمایش داده شده در مانیتور %lov 12 باشد.
۶. داخل شیلنگ نمونهبرداری تنفس کنید و از صحت عدد 2O2 و شکل موج نمایش داده شده در مانیتور ۶۰۰ با سر انگشت خود راه شیلنگ نمونه برداری را مسدود کرده و ۲۰ ثانیه صبر کنید.
۶. چک کنید که پیغام مسدود شدن بر روی صفحه نمایش داده شود و نشانگر روی سنسور ISA به رنـگ
۶. اس را تکشت خود راه شیلنگ نمونه برداری را مسدود کرده و ۱۰ ثانیه صبر کنید.
۶. با سر انگست خود راه شیلنگ نمونه برداری با مسدود کرده و دا ثانیه صبر کنید.
۶. با سر انگست خود راه شیلنگ نمونه برداری با مسدود کرده و دا ثانیه میز کر وی سنسور ISA به رنـگ
۸. با سر انگست خود راه شیلنگ نمونه برداری با مسدود کرده و ۱۰ ثانیه صبر کنید.
۶. پوت کانید که پیغام مسدود شدن بر روی صفحه نمایش داده شود و نشانگر روی سنسور ISA به رنـگ
۲. (در صورت امکان) از اتصال محکم شیلنگ نمونهبرداری به مدار تنفسی بیمار اطمینان حاصل کنید.

نکته:

به علت وجود جبرانسازی داخلی فشار جو, تغییرات در فشار جو تأثیری در دقت اندازه گیری نمی گذارد.

نکته:

تغییرات فشار جو تا KPa هیچ تأثیری در دقت اندازهگیری نمیگذارد.

# 🛆 هشدار 🛆

قبل از هر گونه تفسیری از روی شکل موج و مقدار EtCo2 باید از صحت عملکرد سیستم کپنوگرافی اطمینان حاصل کنید. آلودگی مانیتور با ترشحات و انسداد قسمتی از شیلنگ نمونه برداری به وسیله آب باعث اعوجاج در شکل موج CO2 میشود. نشتی در شیلنگ نمونهبرداری باعـث کـاهش مقـدار EtCo2 میشود. بنابراین قبل از مانیتورینگ، سیستم را کاملاً چک کنید. اگر گاز نمونه برداری شده به سیستم تنفسی بیمار برگردد، احتمال ایجاد عفونت وجود دارد. اگر گاز نمونه برداری شده به سیستم تنفسی بیمار برگردد، احتمال ایجاد عفونت وجود دارد. از قرار دادن مانیتور با ماژول کپنوگرافی Sidestream, در معرض ضربه و لرزش خودداری کنید. نکته: هرگز کابل سنسور ISA را نکشید. هشدار قبل از شروع مانیتورینگ CO2 یا GAS از صحت عملکرد آشکارساز اتصال سنسور ISA مطمـئن

شوید. سنسور ISA را از محل آن قطع کنید، پیغام ''CO2 NO SENSOR'' باید نمایش داده شود.

نکته: برای اطلاع از جزئیات عملکرد ماژول ISA به APPENIDX VI مراجعه کنید. ۸ هشدار ۸

قرار دادن مانیتور پایین تر از بیمار باعث آسان شدن حرکت آب و ترشحات به سـمت سیسـتم و در نتیجه انسداد فیلترها میشود. توصیه میشود, سیستم در محلی بالاتر از بیمار نگهداری شـود. ایـن کار باعث جلوگیری از حرکت آب و ترشحات به سمت مانیتور و در نتیجه بالا بردن طول عمر فیلترها میگردد.

#### zeroing عمليات

آنالیزور گاز ISA باید یک سطح مرجع صفر برای اندازه گیری CO2 و N2O و N2O و N2O و Sigalی بیهوشی داشته باشد که به این فرایند کالیبراسیون، Zero کردن کفته میشود. عمل Zeroing با نمونه گیری گاز از هوای محیط به جای مدار تنفسی صورت گیرد. Zeroing اتوماتیک در هر ۲۴ ساعت ۱ تا ۳ بار انجام میشود و برای پراب (ISA(CO2) کمتر از ۳ ثانیه و برای پراب (ISA(Multi gas کمتر از ۱۰ ثانیه طول میکشد. پس از اتمام عمل ISA(Multi gas، شکل موج گاز، به صورت خط صاف و پیغام " ZEROING IN PROGRESS " نمایش داده میشود. اگر در حین فرآیند Zeroing گاز خروجی ISA به مدار تنفسی بیمار برگردد، سطح این گاز با سطح گاز نقطه نمونه برداری شده متفاوت خداهد بود.

∆ هشدار ∆ از آنجایی که یک Zeroing موفق احتیاج به وجود هوای محیط (۲۱٪  $O_2$  و۰٪  $CO_2$ ) دارد، اطمینان حاصل کنید که پراب ISA در مکانی واقع شده که تهویه کافی وجود دارد. از تنفس کـردن نزدیـک یراب ISA قبل و در هنگام Zeroing خودداری کنید.

نکته: برای اتصال سنسور ISA به پایه سرم می توانید از گیرههای مخصوص ایـن کـار کـه توسـط شركت طراحي شده است، استفاده كنيد.

### GAS WINDOW $(Y_{-})$

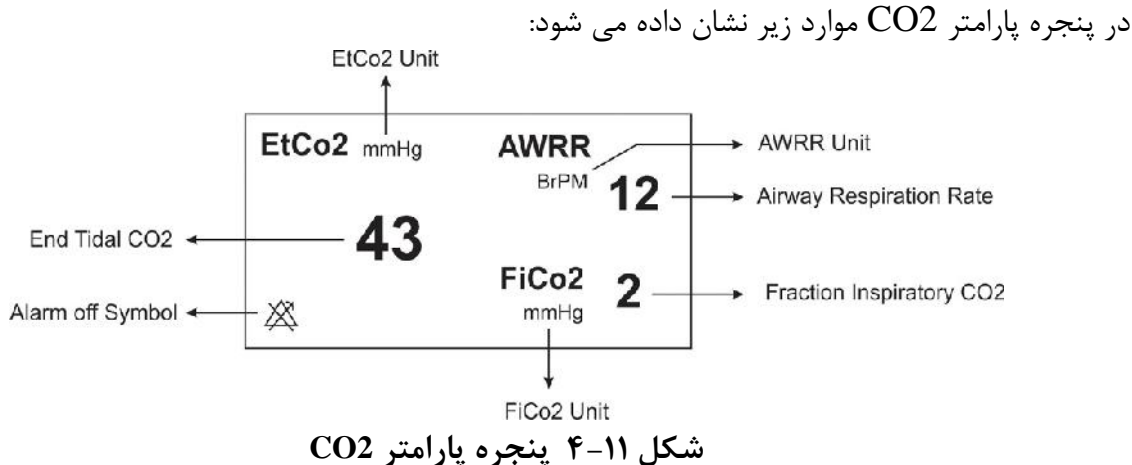

درصورت استفاده از سنسور Multi-Gas ینجره پارامتر GAS به صورت زیر است:

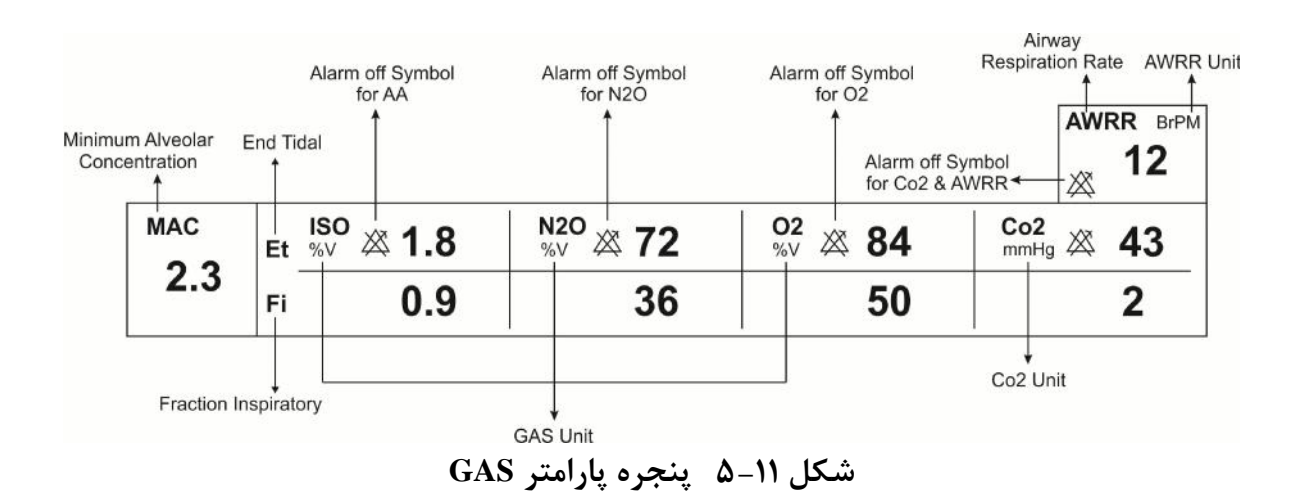

با اتصال پراب کپنوگرافی Masimo Sweden AB به مانیتور، ابتدا نوع سنسور بررسی میشود سپس نام آن (IRMA یا ISA) جلوی سیگنال CO2 نوشته میشود.

نکته:

نکته:

سیستم به صورت پیش فرض با منوی Gas برای سنسور IRMA بالا میآید. در صورتی که در منوی GAS قرار داشته باشیم و پراب ISA به سیستم متصل شود، با یکبار کلیک بر روی EXIT و وارد شدن مجدد به آن می توان تغییرات منو برای سنسور ISA را مشاهده نمود.

پنجره کپنوگرافی برای سنسور Sidestream در مدهای مختلف به صورت زیر میباشد:

| Co2 WINDOW               |                                                 |             |           |      |
|--------------------------|-------------------------------------------------|-------------|-----------|------|
| Co2 UNIT                 | : mmHg                                          | WORK MODE   | : MEASURE |      |
| SIGNAL SWEEP             | :6 mm/s                                         | CAPNO/RESP  | : CAPNO   |      |
| SIGNAL SCALE             | : 100 mmHg                                      | FILL SIGNAL | : OFF     |      |
| <b>O2 COMPENSATE</b>     | : 21% O2                                        | ALARM >>    |           |      |
| N2O COMPENSATE : 50% N2O |                                                 |             |           |      |
|                          | n - El en el suella su carella a carella estana |             |           | EXIT |

cO2(ONLY) ينجره CO2 WINDOW در مد (a

| 3            | GAS WINDOW |                     |      |  |  |
|--------------|------------|---------------------|------|--|--|
| Co2 UNIT     | : mmHg     | WORK MODE : MEASURE |      |  |  |
| SIGNAL SWEEP | : 6 mm/s   | GAS/RESP : GAS      |      |  |  |
| SIGNAL SCALE | : 100 mmHg | FILL SIGNAL : OFF   |      |  |  |
| WAVEFORM     | : Co2      | Co2 ALARM >>        |      |  |  |
| COMPENSATE   | : 21% O2   | GAS ALARM >>        |      |  |  |
| GAS UNIT     | : %V       |                     |      |  |  |
| AGENT        | : AUTO     |                     | EXIT |  |  |

#### b) پنجره GAS WINDOW در مد +AX

|              | GAS V      | VINDOW       |           |      |
|--------------|------------|--------------|-----------|------|
| Co2 UNIT     | : mmHg     | WORK MODE    | : MEASURE |      |
| SIGNAL SWEEF | ?:6 mm/s   | GAS/RESP     | : GAS     |      |
| SIGNAL SCALE | : 100 mmHg | FILL SIGNAL  | : OFF     |      |
| WAVEFORM     | : Co2      | Co2 ALARM >> | •         |      |
| COMPENSATE   | : AUTO     | GAS ALARM >  | >         |      |
| GAS UNIT     | : %V       |              |           |      |
| AGENT        | : AUTO     |              |           | EXIT |

OR+ در مد GAS WINDOW ) پنجره ( c

شکل ۱۱-۶ پنجره کپنوگرافی برای سنسور Sidestream در مدهای مختلف

#### Co2 UNIT

از این قسمت برای تنظیم واحد اندازه گیری Co2 استفاده می شود. انتخاب های قابل دسترس mmHg , KPa ، و V% است. EtCo2 در واحد درصد حجمی (V ٪) بیانگر مقدار EtCo2 به صورت درصدی از فشار جو می باشـد که با تقسیم مقدار EtCo2 بر حسب mmHg بر فشار جو به دست می آید.

$$EtCo2(\%V) = \frac{P_{EtCo2(mmHg)}}{p_{Barometric(mmHg)}}$$
$$EtCo2(KPa) = \frac{133.322 \times P_{EtCo2(mmHg)}}{1000}$$

#### SIGNAL SWEEP

از این قسمت برای تنظیم سرعت نمایش سیگنالهای Multi-gas استفاده می شود. انتخاب های قابل دسترس ۱۲/۵ mm/s ، ۶ mm/s ، ۳ mm/s و ۱۲/۵ mm/s می باشد.

#### SIGNAL SCALE

بسته به نوع شکل موجی که توسط اپراتورانتخاب شده است, جدول زیر برای SIGNAL SCALE در دسترس خواهد بود:

| CO2 Waveform Scale                                                                       | O2 Waveform Scale                          | N2O Waveform Scale                         | AA Waveform Scale                         |
|------------------------------------------------------------------------------------------|--------------------------------------------|--------------------------------------------|-------------------------------------------|
| 0-50 mmHg , 0-6%<br>0-100 mmHg , 0-10%<br>0-200 mmHg , 0-20%V<br><autoscale></autoscale> | 0-50%<br>0-100%<br><autoscale></autoscale> | 0-50%<br>0-100%<br><autoscale></autoscale> | 1,2,3,5,10,20%<br><autoscale></autoscale> |

با انتخاب AUTOSCALE سیستم به طور اتوماتیک بهترین نوع SCALE را انتخاب می کند.

#### WAVEFORM

با این تنظیم اپراتور می تواند نوع شکل موج Multi-gas بر روی صفحه نمایش را انتخاب کند. انتخاب های در دسترس برای شکل موج N2O , CO2 و AA می باشند.

#### **O2 COMPENSATE**

وجود اکسیژن در اندازه گیری CO2 تداخل ایجاد می کنند. این حالت به صورت تداخل طیفی شناخته می شود و باید جبران سازی شود. جبران سازی تأثیر اکسیژن نیز برای همه انواع سنسور ISA که دارای سنسور O2 هستند به طور اتوماتیک انجام می شود. زمانی که سنسور ISA سنسور اکسیژن نداشته باشد, برای مثال زمانی که اندازه گیری اکسیژن به وسیله تجهیزات دیگری چون ماشین بیهوشی و یا ونتیلاتور انجام می شود, میزان توزیع اکسیژن جاری بیمار باید به سنسور ارسال شود. انتخاب های قابل دسترس در حالتی که سنسور اکسیژن باشد, این انتخاب به OFF و OFS تبدیل می باشد. در صورتی که سیستم دارای سنسور اکسیژن باشد, این انتخاب به OTO تبدیل می بود و قابل تغییر نمی باشد.

#### N2O COMPENSATE

وجود اکسید نیتروژن نیز در اندازه گیری CO2 تداخل ایجاد می کنند. این حالت به صورت تداخل طیفی شناخته می شود. می شود و باید جبران سازی شود.

گاز N2O در سنسورهای (+AX+/OR) ISA اندازه گیری و به طور اتوماتیک جبرانسازی می شود. بنابراین باید میزان توزیع گاز N2O، فقط برای سنسور (CO2) ISA ارسال شود که انتخابهای قابل دسترس N2O%N2O می باشد.

نکته :

این گزینه فقط در حالتی که سنسور (CO2) ISA به سیستم وصل شده باشد در منوی مربوی مربوطه نمایش داده می شود. و در مدهای +ISA AX این گزینه از منو حذف می شود. بعبارت دیگر برای حالت (CO2) ISA منوی CO2 همانند منوی (CO2) IRMA است به اضافه گزینه N2O COMPENSATE .

#### GAS UNIT

برای تنظیم واحد اندازه گیری برای گازهای N2O , O2 و AA(DES,HAL,ISO,ENF,SEV) مورد استفاده قرار می گیرد. انتخاب های قابل دسترس KPa و V% میباشد.

#### AGENT

در حالت +/OR , سیستم به طور اتوماتیک نوع گاز بیهوشی را تشخیص میدهد. در این تنظیم عبارت "AUTO" در منو به نمایش در میآید و قابل تغییر نمی باشد.

نکته :

در حالت +ISA OR , اگر غلظت گاز بیهوشی از آســتانه تشـخیص سنسـور بیشــتر نباشــد, عبــارت '':AA'' بــه جــای نــام گــاز بیهوشــی در پنجــره Multi-gas بــه نمــایش در میآید.

#### نکته :

در حالت +ISA OR ، اگر مخلوط دو گاز بیهوشی در راههای هوایی بیمار وجود داشته باشد و غلظت این گازها از محدوده های آستانه قابل تشخیص سنسور بیشتر باشد, پیغام AGENT'' MIXTURE'' در فضــــای پیغـــامهــای خطــا بـــه نمــایش در میآید.

#### WORK MODE

از این قسمت برای تنظیم مد اندازه گیری استفاده می شود. انتخاب های قابل دسترس "standby" و "measure" می باشد. حالت پیش فرض (Default) در سیستم، مد" measure" می باشد. برای استفاده از مانیتورینگ گازها مد" measure" را انتخاب کنید. در مد" standby" با قطع مانیتورینگ Multi-gas, توان مصرفی کاهش و عمر مفید منبع مادون قرمز و ماژول ISA افزایش می یابد.

نکته :

توصیه می شود وقتی از مانیتورینگ Multi-gas استفاده نمی کنید، سنسور را از سیستم جدا کنید.

نکته:

در صورتی که بعد از اتصال سنسور ISA ، مانیتور به مدت ۳۰ دقیقه سـیگنال CO2 دریافـت نکند، به منظور کاهش توان مصرفی و افزایش عمر مفید منبع IR و سنسور ISA، سنسور بـه طــــور اتوماتیـــک غیــر فعــال مـــو شرود و بــه مــد Standby میرود.

نکته:

تا زمانیکه شیلنگ نمونهبرداری به سنسور ISA متصل نشده باشد، سنسور در حالت Standby میماند و به محض اتصال شیلنگ نمونهبرداری، سنسور ISA روشن میشود و در حالت اندازه گیری قرار می گیرد.

نکته:

برای استفاده مجدد از سنسور ISA با وارد شدن به منو Gas به طور دستی سیستم را به مد measure ببرید.

#### GAS / RESP

با این انتخاب تعیین می کنیم که ارزیابی تنفسی از طریق ماژول "Multi-gas" و یا ماژول "RESP" انجام گردد. انتخاب های قابل دسترس" GAS" و"RESP "می باشد, وقتی که" RESP" انتخاب می شود، سیستم ماژول Multi-gas را به مد Standby می برد و پارامترها و شکل موج RESP نمایش داده می شود.

#### FILL SIGNAL

با انتخاب "ON" شکل موج به صورت توپر به نمایش در میآید.

### CO2 ALARM

برروی "CO2 ALARM " از پنجره GAS WINDOW کلیک کنید تا منوی زیر باز شود:

|                 | CO2/ALARM WINDOW |         |
|-----------------|------------------|---------|
| Co2 ALARM : ON  | EtCo2 LIMIT      | : 35 75 |
| ALARM LEVEL : 1 | FiCo2 HIGH       | : 10    |
|                 | AWRR LIMIT       | : 5 30  |
|                 | APNEA LIMIT      | : 20 S  |
|                 |                  | EXII    |

#### شکل CO2/ ALARM WINDOW ۷–۱۱ شکل

#### CO2 ALARM •

باانتخاب "ON" تمام نشانههای وقوع آلارم مانند چشمک زدن پارامترها, صدای آلارم و روشن شدن نشانگر آلارم فعال می شود. با انتخاب "OFF" تمام نشانههای وقوع آلارم غیر فعال شده و علامت "ﷺ" در بخش مربوط به پارامتر Multi-gas نمایش داده می شود.

#### ALARM LEVEL •

انتخابهای قابل دسترس "۱"و"۲" است سطح "۱" حساس ترین نوع آلارم است.

#### EtCo2 LIMIT •

آلارم EtCo2 زمانی فعال می شود, که مقدار CO2 انتهای بازدم از حد بالا و یا پایین تنظیم شده تجاوز کند. (رنج V%13~0.4 و V%01) مقدار پیش فرض برای حد بالا V%6.5 وبرای حد پایین V%2.6 می باشد.

#### FiCo2 HIGH •

آلارم FiCo2 زمانی فعال میشودکه مقدار CO2 دمی از حد بالای تنظیم شده، تجاوز کنـد. (رنـجV%13~0.4 و step: 0.1%V) مقدار پیش فرض برای حد بالا 1.3%V میباشد.

#### AWRR LIMIT •

آلارم AWRR زمانی فعال میشود که مقدار نرخ تنفس در راههای هوایی ازحد بالا و یا پایین تنظیم شده تجاوز کند. (رنج 120BrPM - 1 )

| 30 BrPM | كودكان/بزر گسالان | مقدار پیش فرض برای محدوده بالا :  |
|---------|-------------------|-----------------------------------|
| 60 BrPM | نوزاد             |                                   |
| 5 BrPM  | كودكان/بزر گسالان | مقدار پیش فرض برای محدوده پایین : |
| 15 BrPM | نوزاد             |                                   |

#### **APNEA LIMIT** •

برای تنظیم استاندارد قضاوت در زمان ایست تنفسی (APNEA ) میباشد. که از ۱۰ تـ ۴۰ ثانیـه و OFF قابـل تنظیم است و با هر چرخش به اندازه ۵ واحد زیاد و کم می شود.

#### GAS ALARM

برروی "GAS ALARM " از پنجره GAS WINDOW کلیک کنید تا منوی زیر باز شود :

|             |       | GAS / ALARM WINDOW |       |     |        |
|-------------|-------|--------------------|-------|-----|--------|
| N2O ALARM   | : ON  | EtN20 LIMIT        | : 35  | 75  | 5      |
| AA ALARM    | : ON  | FiN2O LIMIT        | : 35  | 75  | i.     |
| O2 ALARM    | : ON  | EtAA LIMIT         | : 0.5 | 1.5 | 5      |
| ALARM LEVEL | . : 1 | FIAA LIMIT         | : 0.5 | 1.5 | i      |
|             |       | EtO2 LIMIT         | : 50  | 10  | 0      |
|             |       | FiO2 LIMIT         | : 50  | 10  | 0 EXIT |

GAS /ALARM WINDOW ۸−۱۱ شکل

### O2 ALARM , AA ALARM , N2O ALARM •

باانتخاب "ON" برای هریک از گزینه های فوق، تمام نشانه های وقوع آلارم مانند چشمک زدن پارامترها, صدای آلارم و روشن شدن نشانگر آلارم غیر فعال شده و علامت و روشن شدن نشانگر آلارم فعال می شود. با انتخاب "OFF" تمام نشانه های وقوع آلارم غیر فعال شده و علامت " ﷺ در بخش مربوط به پارامتر Multi-gas نمایش داده می شود.

#### ALARM LEVEL •

انتخابهای قابل دسترس "۱"و"۲" است سطح "۱" حساس ترین نوع آلارم است.

#### EtN2O LIMIT •

آلارم EtN2O زمانی که مقدار N2O انتهای بازدم از حد بالا و یا پایین تنظیم شده تجاوز کند، فعال می شود. (رنجV 100%-1 و twp: 1%V) مقدار پیش فرض برای حد بالا V 75% و برای حد پایین V 35% می باشد.

#### FiN2O LIMIT •

آلارم FiN2O زمانی که مقدار N2O دمی از حد بالا و یا پایین تنظیم شده تجاوز کند، فعال میشود. (رنج SiN2O زمانی که مقدار (یش فرض برای حد بالا 75% وبرای حد پایین V%35 می اشد.

#### EtAA LIMIT •

آلارم EtAA زمانی که مقدار گاز بیهوشی انتهای بازدم از حد بالا و یا پایین تنظیم شده تجاوزکند، فعال میشود.

#### FiAA LIMIT •

آلارم FiAA زمانی که مقدار گاز بیهوشی دمی از حد بالا و یا پایین تنظیم شده تجاوز کند، فعال میشود.

نکته:

| Anesthesia agent | Alarm range | Step | Alarm limit default |
|------------------|-------------|------|---------------------|
| HAL              | 0.1~5%      | 0.1% | 0.5~1.5%            |
| DES              | 0.1~18%     | 0.1% | 5~10%               |
| ISO              | 0.1~5%      | 0.1% | 0.8~2%              |
| SEV              | 0.1~8%      | 0.1% | 1~3%                |
| ENF              | 0.1~5%      | 0.1% | 0.5~1.5%            |

هر گاز بیهوشی دارای رنج آلارم و Default متفاوت میباشد که عبارت است از:

#### EtO2 LIMIT •

آلارم EtO2 زمانی که مقدار O2 انتهای بازدم از حد بالا و یا پایین تنظیم شده تجاوز کند، فعال می شود. (رنج 105% V و 10% و 1% Step: 1% ) مقدار پیش فرض برای حد بالا 100% و برای حد پایین 50% می باشد. باشد.

#### FiO2 LIMIT •

آلارم FiO2 زمانی که مقدار O2 دمی از حد بالا و یا پایین تنظیم شده تجاوز کند، فعال میشود. (رنجV %105~18 و 1%V ) مقدار پیش فرض برای حد بالا V %100 و برای حد پایین V %50 میباشد.

### Gas (Sidestream) پیغامهای آلارم (۸–۱۱

الف) آلارمهای فیزیولوژیکی

وقتی که مقدار پارامترهای مربوط به GAS ازمحدودههای مجاز تجاوز کند، آلارم اتفاق میافتد:

| آلارم       | زمان وقوع                                                 | آلارم دیداری                         | آلارم صوتى          |  |
|-------------|-----------------------------------------------------------|--------------------------------------|---------------------|--|
|             |                                                           | مقدار AWRR چشمک میزند.               |                     |  |
|             |                                                           | نشانگر آلارم چشمک میزند.             | م ال <sub>-</sub> م |  |
| AWKK HIGH   | مقدارلرح ننفس ار.خد بالای مجارتجاور لند.                  | پیغام با رنگ زمینه متناسب با سطح     | فغال می سود.        |  |
|             |                                                           | آلارم نمایش داده میشود.              |                     |  |
|             |                                                           | مقدار AWRR چشمک میزند.               |                     |  |
| AWDDIOW     |                                                           | نشانگر آلارم چشمک میزند.             | 11 à                |  |
| AWKKLOW     | مقدارلرخ ننفس ار.خد پایین تعیین شده کمتر باشد.            | پیغام با رنگ زمینه متناسب با سطح     | فغال می سود.        |  |
|             |                                                           | آلارم نمایش داده میشود.              |                     |  |
|             |                                                           | مقدار EtCo2 چشمک میزند.              |                     |  |
|             |                                                           | نشانگر آلارم چشمک میزند              | 11 à                |  |
| EtC02 HIGH  | مقدار CO2 انتهای بازدم از حد بالای مجاز تجاوز کند.        | پیغام با رنگ زمینه متناسب با سطح     | فغال می سود.        |  |
|             |                                                           | آلارم نمایش داده میشود.              |                     |  |
|             |                                                           | مقدار EtCo2 چشمک میزند.              |                     |  |
| E(C-2LOW    | مقدار CO2 انتهای بازدم ازحد پایین تعیین شده کمتر<br>باشد. | نشانگر آلارم چشمک میزند              | فعال می شود.        |  |
| EtCo2 LOW   |                                                           | پیغام با رنگ زمینه متناسب بـا سـطح   |                     |  |
|             |                                                           | آلارم نمایش داده میشود.              |                     |  |
|             |                                                           | مقدار FiCo2 چشمک میزند.              |                     |  |
| ECo2 IIICII | c = c + c + c + c + c + c + c + c + c +                   | نشانگر آلارم چشمک میزند.             | 11 à                |  |
| FIC02 HIGH  | مفدار CO2 دمی از حد مجاز تجاوز دند.                       | پیغام با رنگ زمینه متناسب با سطح     | فغال میسود.         |  |
|             |                                                           | آلارم نمایش داده میشود.              |                     |  |
|             |                                                           | نشانگر آلارم چشمک می زند.            |                     |  |
| CO2 RESP    | برای مدت زمان خاص هیچ تنفسی انجام نشده است.               | پيغام "CO2 RESP APNEA" بـا           | فعال میشود          |  |
|             |                                                           | زمینه قرمز چشمک می زند.              |                     |  |
|             |                                                           | مقدار EtN2O چشمک میزند.              |                     |  |
| EtN2O HIGH  | No. 1 and Number of Additional N2O Lat                    | نشانگر آلارم چشمک می زند             | 11 .                |  |
|             | مقدار ۱۹۷۵ انتهای بازدم از حد بالای مجاز تجاوز دند.       | ود. پیغام با رنگ زمینه متناسب با سطح |                     |  |
|             |                                                           | آلارم نمایش داده می شود.             |                     |  |
|             |                                                           | مقدار EtN2O چشمک میزند.              |                     |  |
| EtN2O LOW   | مقدارN2O انتهای بازدم ازحد پایین تعیین شده کمتر           | نشانگر آلارم چشمک میزند              | فعال میشود.         |  |
|             | باشد.                                                     | پیغام با رنگ زمینه متناسب با سطح     |                     |  |
|             |                                                           | آلارم نمایش داده میشود.              |                     |  |

| آلارم                 | زمان وقوع                                          | آلارم دیداری                                | آلارم صوتي   |  |
|-----------------------|----------------------------------------------------|---------------------------------------------|--------------|--|
|                       |                                                    | مقدار FiN2O چشمک میزند.                     |              |  |
| FiN2O HIGH            |                                                    | نشانگر آلارم چشمک میزند.                    | فعال میشود.  |  |
|                       | معدار 1420 دمی از حد بالای مجار عباور شد.          | پیغام با رنگ زمینه متناسب با سطح            |              |  |
|                       |                                                    | آلارم نمایش داده میشود.                     |              |  |
|                       |                                                    | مقدار FiN2O چشمک میزند.                     |              |  |
| EN2O LOW              |                                                    | نشانگر آلارم چشمک میزند.                    | فالمعشية الم |  |
| TIN20 LOW             | مقدار 1420 دمی از حت پایین تغیین شده ممتز باشد.    | پیغام با رنگ زمینه متناسب بـا سـطح          | فغال می سود. |  |
|                       |                                                    | آلارم نمایش داده میشود.                     |              |  |
|                       |                                                    | مقدار EtAA چشمک میزند.                      |              |  |
| Et A A HIGH           |                                                    | نشانگر آلارم چشمک میزند                     | فمال م شعر   |  |
| EIAA IIIOII           | معدار ۲۰۰۲ اللهای باریم از می باری مجار تجاور مد.  | پیغام با رنگ زمینه متناسب بـا سـطح          | فعال می شود. |  |
|                       |                                                    | آلارم نمایش داده میشود.                     |              |  |
|                       |                                                    | مقدار EtAA چشمک میزند.                      |              |  |
| Ft A A I OW           | مقدارAA انتهای بازدم ازحد پایین تعیین شده کمتـر    | نشانگر آلارم چشمک میزند                     | 11 .         |  |
| EIAA LOW              | باشد.                                              | پیغام با رنگ زمینه متناسب بـا سـطح          | فعال می شود. |  |
|                       |                                                    | آلارم نمایش داده میشود.                     |              |  |
|                       | مقدار AA دمی ازحد بالای مجاز تجاوز کند.            | مقدار FiAA چشمک میزند.                      |              |  |
| FAA HIGH              |                                                    | نشانگر آلارم چشمک میزند.                    | فعللمشمد     |  |
|                       |                                                    | پیغام با رنگ زمینه متناسب بـا سـطح          | فغال می سود  |  |
|                       |                                                    | آلارم نمایش داده میشود.                     |              |  |
|                       |                                                    | مقدار FiAA چشمک میزند.                      |              |  |
| FIAALOW               |                                                    | نشانگر آلارم چشمک میزند.                    | فمال م شعر   |  |
| MAA LOW               | معدار ۲۰۰۲ کامی ارخت پایین تعیین شده ممتر باشد.    | پی <b>غ</b> ام با رنگ زمینه متناسب بـا سـطح | فغال میسود   |  |
|                       |                                                    | آلارم نمایش داده میشود.                     |              |  |
|                       |                                                    | مقدار EtO2 چشمک میزند.                      |              |  |
| EtO2 HIGH             |                                                    | نشانگر آلارم چشمک میزند                     | فعللمشمد     |  |
| Lto2 mon              | مصارحت المهاي بارتم ارحما بالألى مبادر فابقور مملا | پی <b>غ</b> ام با رنگ زمینه متناسب بـا سـطح | عمال شي شوه. |  |
|                       |                                                    | آلارم نمایش داده می شود.                    |              |  |
|                       |                                                    | مقدار EtO2 چشمک میزند.                      |              |  |
| EtO2 LOW<br>FiO2 HIGH | مقدارO2 انتهای بازدم ازحد پایین تعیین شده کمتـر    | نشانگر آلارم چشمک میزند                     | فعالم شود    |  |
|                       | باشد.                                              | پیغام با رنگ زمینه متناسب با سطح            | فغان می سود. |  |
|                       |                                                    | آلارم نمایش داده میشود.                     |              |  |
|                       |                                                    | مقدار FiO2 چشمک میزند.                      |              |  |
|                       | مقدا، 02 دمیا: حد بالای مجاز تحاه: کند.            | نشانگر آلارم چشمک میزند.                    | فعال مے شود. |  |
|                       | مسار <i>لات علی از علی ب</i> ندی مدرخ مرجور        | پیغام با رنگ زمینه متناسب با سطح            | لغان شي شود. |  |
|                       |                                                    | آلارم نمایش داده می شود.                    |              |  |

| آلارم        | زمان وقوع                                    | آلارم دیداری                        | آلارم صوتى  |
|--------------|----------------------------------------------|-------------------------------------|-------------|
|              |                                              | مقدار FiO2 چشمک می زند.             |             |
| FiO2 LOW     | مقدل 92 دم انجد رادین تعیین شده کمتر راشد    | نشانگر آلارم چشمک می زند.           | فعالم شمد   |
| FIO2 LOW     | مصارحه على أرغنا باليين عليين مساه عسر باسا. | پیغام با رنگ زمینه متناسب با سطح    | عدل می شود. |
|              |                                              | آلارم نمایش داده می شود.            |             |
| FiO2 Too Low |                                              | مقدار FiO2 چشمک میزند.              | فعال میشود. |
|              | (18.1502)                                    | نشانگر آلارم چشمک میزند.            |             |
|              | معدار 1102 (110 از 110 / معمد باسد           | آلارم سطح ۱ با پیغام رنگ زمینه قرمز |             |
|              |                                              | نمایش داده میشود.                   |             |

ب) آلارمهای تکنیکی

| آلارم                        | علت                                                                                                    | راه حل                                                                                                    | توضيحات                                                                                                    |
|------------------------------|----------------------------------------------------------------------------------------------------|----------------------------------------------------------------------------------------------------|----------------------------------------------------------------------------------------------------|
| CO2 SYSTEM<br>FAULT #1,2,3,4 | اشکال در سنسور                                                                                                    | سیستم را یک بار خاموش و<br>روشن کنید. در صورتی پیغام<br>دوباره نمایش داده شد , با خدمات<br>پس از فروش شرکت سازنده<br>تماس بگیرید. | آلارم سطح ۲ , پیغام با زمینه زرد رنگ نمایش<br>داده میشود. با فشار دادن کلید ALARM<br>SILENCE رنگ زمینه پیغام خاکستری و<br>آلارم غیر فعال شده و از آن صرفنظر میشود.            |
| CHECK<br>SAMPLING<br>LINE    | کاهش سیگنال IR.                                                                                                    | شــیلنگ نمونــهبـرداری را عــوض<br>کنید.                                                                                          | آلارم سطح ۳, پیغام با زمینه فیروزهای رنگ<br>نمایش داده می شود. با فشار دادن کلید<br>ALARM SILENCE رنگ زمینه پیغام<br>خاکستری و آلارم غیر فعال شده و از آن صرف-<br>نظر می شود. |
| SAMPLING<br>LINE<br>CLOGGED  | شیلنگ نمونه برداری مسدود شده است.                                                                                                    | انســداد را برطــرف کنیــد. اگــر<br>برطــــرف نشــــد شــــیلنگ<br>نمونهبرداری را عوض کنید.                                      | آلارم سطح ۲. پیغام با زمینه زرد رنگ نمایش<br>داده میشود. با فشار دادن کلیـد ALARM<br>SILENCE رنگ زمینه پیغام خاکسـتری و<br>آلارم برای مدت ۱۲۰ ثانیه غیر فعال میشود.           |
| CO2 INVALID                  | میزان CO2 از رنج دقت سیستم خارج شده<br>است.                                                                                                    | سیستم را ZERO کنید. اگر<br>همچنان پیغام باقی ماند، با<br>خدمات پس از فروش شرکت<br>سازنده تماس بگیرید.                             | آلارم سطح ۲ , پیغام با زمینه زرد رنگ نمایش<br>داده میشود. با فشار دادن کلید ALARM<br>SILENCE رنگ زمینه پیغام خاکستری و<br>آلارم غیر فعال شده و از آن صرفنظر میشود.            |
| O2 INVALID                   | میزان O2 از رنج دقت سیستم خـارج شـده<br>است.                                                                                                    | سیستم را ZERO کنید. اگر<br>همچنان پیغام باقی ماند، با<br>خدمات پس از فروش شرکت<br>سازنده تماس بگیرید.                             | آلارم سطح ۲ , پیغام با زمینه زرد رنگ نمایش<br>داده میشود. با فشار دادن کلید ALARM<br>SILENCE رنگ زمینه پیغام خاکستری و<br>آلارم غیر فعال شده و از آن صرفنظر میشود.            |
| N2O INVALID                  | میزان N2O از رنج دقت سیستم خارج شده<br>است                                                                                                    | سیستم را ZERO کنید. اگر<br>همچنان پیغام باقی ماند، با<br>خدمات پس از فروش شرکت<br>سازنده تماس بگیرید.                             | آلارم سطح ۲ , پیغام با زمینه زرد رنگ نمایش<br>داده میشود. با فشار دادن کلید ALARM<br>SILENCE رنگ زمینه پیغام خاکستری و<br>آلارم غیر فعال شده و از آن صرفنظر میشود.            |
| AGENT<br>INVALID             | میزان گاز بیهوشی از رنج دقت سیستم خارج<br>شده است                                                                                                    | سیستم را ZERO کنید. اگر<br>همچنان پیغام باقی ماند، با<br>خدمات پس از فروش شرکت<br>سازنده تماس بگیرید.                             | آلارم سطح ۲ , پیغام با زمینه زرد رنگ نمایش<br>داده میشود. با فشار دادن کلید ALARM<br>SILENCE رنگ زمینه پیغام خاکستری و<br>آلارم غیر فعال شده و از آن صرفنظر میشود.            |
| AGENT<br>MIXTURE             | در حالت +ISA OR , مخلوط دو گاز<br>بیهوشی در راههای هوایی بیمار وجود<br>دارد و توزیع این گازها از محدوده های<br>آستانه قابل تشخیص سنسور بیشتر<br>است. |                                                                                                    | آلارم سطح ۲ , پیغام با زمینه زرد رنگ نمایش<br>داده میشود. با فشار دادن کلید ALARM<br>SILENCE رنگ زمینه پیغام خاکستری و<br>آلارم برای مدت ۱۲۰ ثانیه غیر فعال میشود.            |

| آلارم                                      | علت                                                                                                    | راه حل                                                                                                    | توضيحات                                                                                                    |
|--------------------------------------------|----------------------------------------------------------------------------------------------------|----------------------------------------------------------------------------------------------------|----------------------------------------------------------------------------------------------------|
| AGENT<br>UNRELIABLE                        | <ul> <li>صحت تشخیص و میزان گاز بیهوشی</li> <li>قابل اطمینان نیست.</li> <li>بیش از ۲ گاز بیهوشی در مدار تنفسی</li> <li>وجود دارد.</li> <li>تراکم بالایی از محلولها، مواد پاککننده</li> <li>یا دیگز گازهای مزاحم در مدار تنفسی</li> <li>وجود دارد.</li> </ul> |                                                                                                    | آلارم سطح ۳, پیغام با زمینه فیروزهای رنگ<br>نمایش داده می شود. با فشار دادن کلید<br>ALARM SILENCE رنگ زمینه پیغام<br>خاکستری و آلارم غیر فعال شده و از آن صرف-<br>نظر می شود. |
| CO2<br>ACCUTACY<br>INVALID,<br>PLEASE ZERO | میزان گازهای بیهوشی از رنج دقت سیستم<br>خارج شده است                                                                                                    | سیستم را ZERO کنید. اگر<br>همچنان پیغام باقی ماند، با<br>خدمات پس از فروش شرکت<br>سازنده تماس بگیرید.                     | آلارم سطح ۲ , پیغام با زمینه زرد رنگ نمایش<br>داده میشود. با فشار دادن کلید ALARM<br>SILENCE رنگ زمینه پیغام خاکستری و<br>آلارم غیر فعال شده و از آن صرفنظر میشود.            |
| CO2 INVALID<br>AMBIENT<br>PRESSURE         | فشار محیط از رنج عملکردی سیسـتم خـارج<br>شده است.                                                                                                    | سیستم را خاموش وروشن کنیـد،<br>اگـر همچنـان پیغـام نمـایش داده<br>شـد بـا خـدمات پـس از فـروش<br>شرکت سازنده تماس بگیرید. | آلارم سطح ۲ , پیغام با زمینه زرد رنگ نمایش<br>داده میشود. بـا فشـار دادن کلیـد ALARM<br>SILENCE رنگ زمینه پیغـام خاکسـتری و<br>آلارم برای مدت ۱۲۰ ثانیه غیر فعال میشود.       |
| CO2 INVALID<br>AMBIENT<br>TEMPERATURE      | دمای داخلی از رنج عملکردی سیستم خـارج<br>شده است                                                                                                    | سیستم را خاموش وروشن کنیـد،<br>اگـر همچنـان پیغـام نمـایش داده<br>شـد بـا خـدمات پـس از فـروش<br>شرکت سازنده تماس بگیرید. | آلارم سطح ۲ , پیغام با زمینه زرد رنگ نمایش<br>داده میشود. با فشار دادن کلید ALARM<br>SILENCE رنگ زمینه پیغام خاکستری و<br>آلارم برای مدت ۱۲۰ ثانیه غیر فعال میشود.            |
| REPLACE O2<br>SENSOR                       | عمر مفید سنسور O2 سـپری شـده و بایـد<br>تعویض شود.                                                                                                    | سنسور O2 جدیـد را جـایگزین<br>کنید.                                                                                       | آلارم سطح ۲ , پیغام با زمینه زرد رنگ نمایش<br>داده میشود. با فشار دادن کلید ALARM<br>SILENCE رنگ زمینه پیغام خاکستری و<br>آلارم غیر فعال شده و از آن صرفنظر میشود.            |
| O2 SENSOR<br>ERROR                         | سنسور O2 از کار افتاده است.                                                                                                    | سنسور O2 جدیـد را جـایگزین<br>کنید.                                                                                       | آلارم سطح ۲ , پیغام با زمینه زرد رنگ نمایش<br>داده میشود. با فشار دادن کلید ALARM<br>SILENCE آلارم برای مدت ۱۲۰ ثانیه غیر<br>فعال میشود.                                      |

| آلارم                                      | علت                                                                                                    | راه حل                                                                                                    | توضيحات                                                                                                    |
|--------------------------------------------|----------------------------------------------------------------------------------------------------|----------------------------------------------------------------------------------------------------|----------------------------------------------------------------------------------------------------|
| O2 SPAN CALIB<br>REQUIRED                  | ایـــن پیغـــام زمـــانی نمــایش داده<br>میشود که از سنسور برای مدت زیادی بدون<br>اینکه شیلنگ نمونه بـرداری از سنسـور جـدا<br>شود, استفاده شده باشد و یا دمای عملکردی<br>برای سنسور اکسیژن تغییر کرده باشد. | کالیبراسیون با هوای محیط بایـد<br>انجام شود.                                                                               | آلارم سطح ۲ , پیغام با زمینه زرد رنگ نمایش<br>داده میشود. با فشار دادن کلید ALARM<br>SILENCE رنگ زمینه پیغام خاکستری و<br>آلارم برای مدت ۱۲۰ ثانیه مسکوت میماند.              |
| CO2 ZERO<br>REFERENCE<br>CALIB<br>REQUIRED | این پیغام زمانی نمایش داده می شود که<br>میزان CO2 محیط از 800 PPM<br>(0.08%V) بیشتر باشد که در این حالت<br>دقت اندازه گیری مناسب نیست.                                                                      | باید عملیات اتوماتیـک Zeroing<br>در محیطی انجام شـود کـه CO2<br>آن از V %0.08 کمتر باشد.                                   | آلارم سطح ۲ , پیغام با زمینه زرد رنگ نمایش<br>داده میشود. با فشار دادن کلید ALARM<br>SILENCE رنگ زمینه پیغام خاکستری و<br>آلارم برای مدت ۱۲۰ ثانیه مسکوت میماند.              |
| CO2 NO<br>SENSOR                           | سنسور از سیستم جدا شده است                                                                                                    | سنسور را به سیستم وصل کنیـد،<br>اگـر پیغـام همچنـان نمـایش داده<br>شـد بـا خـدمات پـس از فـروش<br>شرکت سازنده تماس بگیرید. | آلارم سطح ۳, پیغام با زمینه فیروزهای رنگ<br>نمایش داده می شود. با فشار دادن کلید<br>ALARM SILENCE رنگ زمینه پیغام<br>خاکستری و آلارم غیر فعال شده و از آن صرف-<br>نظر می شود. |

ج) يىغام ھا

| پيغام                         | علت                                                                                                    | راه حل                                                                                                  | توضيحات                                                                               |
|-------------------------------|----------------------------------------------------------------------------------------------------|----------------------------------------------------------------------------------------------------|---------------------------------------------------------------------------------------|
| CO2 SENSOR<br>STANDBY<br>MODE | به صورتی دستی سیستم وارد مد standby<br>شده باشد و یا هیچ تنفسی برای مدت 30<br>دقیقه آشکار نشده باشد و یا مقدار EtCo2<br>برای مدت 30 دقیقه از 4mmHg کمتر<br>باشد و یا شیلنگ نمونهبرداری متصل نشده<br>باشد. | یا وارد شدن به منو GAS و<br>تنظیم WORK MODE بر<br>روی MEASURE سیستم از<br>حالیت STANDBY خیارج<br>میشود. |                                                                                       |
| ZEROING IN<br>PROGRESS        | انجام عمل ZEROING                                                                                                    |                                                                                                    | پس از اتمام عمل Zeroing، سیگنال گاز، بـه<br>صورت خط صاف و این پیغام نمایش داده میشود. |

### حالتهای مختلف نشانگر روی سنسور ISA :

| سیستم در شرایط نرمال یا آماده به کار قرار دارد. | نور سبز ثابت     |
|-------------------------------------------------|------------------|
| سیستم در حال انجام عمل Zeroing است.             | نور سبز چشمک زن  |
| وجود گازهای بیهوشی                              | نور آبی چشمک زن  |
| مشکل در سنسور                                   | نور قرمز ثابت    |
| شیلنگ نمونه برداری را چک کنید.                  | نور قرمز چشمک زن |

### ISA) تمیز کردن سیستم ISA

برای تمیز کردن آنالیزور ISA و آداپتور Nomoline از پارچـه آغشـته بـه اتـانول و یـا ایزوپروپیـل الکـل حداکثر ۷۰٪ استفاده شود. در هنگام تمیز کردن باید شیلنگ نمونه برداری Nomoline به سنسور ISA متصل باشد تا از ورود گرد و غبار و مایعات به آنالیزور ISA جلوگیری شود.

> ∆ هشدار ∆ هرگز آنالیزور ISA را استریل یا غوطه ور در مایعات نکنید.

∆ هشدار ∆ هر گز شیلنگ نمونهبرداری Nomoline را استریل یا غوطه ور در مایعات نکنید.

# 🛆 هشدار 🛆

سیستم ISA (سنسور و شیلنگ نمونهبرداری) قابل استریل نیست. هرگز شیلنگ نمونهبرداری را در اتوکلاو قرار ندهید چون ممکن است باعث آسیب رساندن به آن شود.

### ISA نگهداری سیستم ISA

🛆 هشدار 🛆

از هر گونه تغییر سیستم ISA بدون اجازه از افراد مجاز شرکت سازنده جداً خـودداری فرماییـد. در صورت هر گونه اعمال تغییری، لازم است تستها و بررسیهای مناسبی بمنظور اطمینان از عملکـرد ایمن آن انجام گردد.

# 🛆 هشدار 🛆

برای جلوگیری از آلودگی محیط زیست، انهدام شیلنگ نمونهبرداری Nomoline باید طبق مقررات محلی انجام شود.

# فصل ۱۲، مانیتورینگ عمق بیهوشی\*

# مانيتورينگ BFA

| ۱۲–۱ اطلاعات عمومی                      | ۲   |
|-----------------------------------------|-----|
| ۲-۱۲ سیستم مانیتورینگ BFA               | ٩   |
| BFA ماژول BFA                           | ٩   |
| ۲-۲-۱۲ ماژول BFA در مانیتور علائم حیاتی | ۱.  |
| ۳-۱۲ پیغامهای آلارم BFA و عیبیابی       | ١۴  |
| ۴–۱۲ تمیز کردن و نگهداری ماژول BFA      | 1 V |

#### 11-11 اطلاعات عمومي

سال هاست متخصصان بیهوشی از مشخصه های همودینامیک و ظاهری بیمار از قبیل ضربان قلب، فشار خون، ریزش اشک، تغییرات چهره، قطر مردمک، تعرق و گاهی بررسی وضعیت بیمار از طریق اعمال تحریکات مختلف و تجربیات شخصی جهت برآورد سطح هوشیاری بیمار استفاده می کنند. همچنین دستگاه هایی چون کاپنوگراف و پالس اکسیمتری اطلاعاتی در این زمینه به پزشک می دهند. اما هیچکدام از این پارامترها مستقیماً با سطح هوشیاری (consciousness) در ارتباط نیستند. از اینرو پزشکان مجبورند که از اندازه گیریهای غیرمستقیم جهت اعمال دوز مناسب برای هر بیمار استفاده کنند تا بیمار درد حین عمل جراحی را حس نکند. استانداردهایی نیز جهت تعیین دوز موردنیاز وجود دارد. به عنوان مثال یکی از این استانداردها بر اساس نیاز یک مرد میانسال تهیه شده است. این استانداردها الزاماً برای سایر بیماران از جمله زنان و بیمارانی با سنین مختلف و افرادی که دارای بیماریهای ناشناخته و خطرناک هستند, مناسب نمی باشد.

موارد بسیار رایجی وجود دارد که بیمار دوز دارویی بیش از حد لزوم دریافت کرده که علاوه بر زیان اقتصادی منجر به ریکاوری بلندمدت و اغلب همراه با تهوع شده است.

حالت دردناکتر و البته نادرتر وضعیتی است که در آن بیمار داروی کمی دریافت نموده و هنوز کاملاً قوه ادراک خود را از دست نداده اما به دلیل تزریق دارویهای شل کننده قادر به انجام هیچ عکسالعملی در طول جراحی نیست در این شرایط بیمار تصویر مبهمی از آنچه در طول عمل در اطرافش می گذرد دارد. و این کار میتواند سبب بروز عواقب عاطفی طولانی مدت و شوکهای روانی بعدی گردد. اغلب اینگونه بیماران تا چند روز بعد از عمل دچار کابوس میشوند.

به همین دلیل تلاشهای زیادی جهت استفاده از سیگنالهای حیاتی بیمار در تعیین سطح هوشیاری بـه عمـل آمده است هدف از این تلاش ها دستیابی به معیاری است که به کمک آن بتوان دوز دارویی موردنیاز هر بیمار را بدون توجه به سن، جنس و خصوصیات فیزیولوژیک تخمین زد.

ماژول ارزیابی عملکرد مغزی (BFA: Brain Function Assessment) یک وسیله غیرتهاجمی برای استفاده افراد متخصص و آموزش دیده است که در بخشهای مختلف بیمارستان برای اندازه گیری سطح هوشیاری بیمار (BFI: Brain Function Index) به کار میرود. برای این منظور از شاخص (BFI: Brain Function Index) که به کمک آنالیز سیگنالهای مغزی (EEG) محاسبه می گردد، استفاده می شود. ماژول BFA هیچگونه تفسیری بر روی شاخصها انجام نمیدهد و فقط شاخصهای مورد نظر را نمایش میدهد. هر گونه بررسی و تفسیر بر روی اطلاعات نمایش داده شده بر عهده پزشک میباشد. در حقیقت این سیستم وسیلهای است که با استخراج اطلاعات سیگنالهای مغزی، میزان هوشیاری بیمارانی که داروهای آرامبخش و یا بیهوشی مصرف کردهاند را مانیتور میکند. اساس اندازه گیری با کمک یک تقویت کننده ابزاری که دارای قابلیت بسیار بالای حذف نویز مد مشترک (CMRR) می باشد, سیگنالهای EEG پیوسته از بیمار گرفته و تقویت می شود. همچنین الگوریتمهای خاصی برای حذف تأثیر آرتیفکتها در محاسبه شاخص BFI در سیستم وجود دارد. اساس اندازه گیری BFI بر پایه آنالیز محتوای فرکانسی و فاز سیگنالهای EEG است. این سیستم همچنین میزان (BS: Burst Suppression) را در هر پریود پنجاه ثانیه ای شکل موج EEG تخمین میزند. این کمیت میزان همواری و سکوت سیگنال EEG در بیهوشی عمیق را نشان می دهد. همچنین پارامترهای (EMG: Electromyograph) و (SQI: Signal Quality Index) نیز توسط مانیتور عمق بیهوشی BFA اندازه گیری می شود.

#### شاخص BFI

عدد BFI در رنج صفر تا ۱۰۰ میباشد به طوری که صفر نشاندهنده یک موج EEG صاف و هموار است و ۱۰۰ فعالیت سیگنال EEG را در حالت بیداری نشان میدهد. رنج BFI در حالت بیهوشی مناسب , بین ۴۰ تا ۶۰ میباشد. مقادیر جدول زیر اعداد تقریبی هستند که بر اساس میزان متوسط رفتار بیماران در برابر داروی بیهوشی تهیه شده است. جدول زیر رابطه بین BFI و حالات کلینیکی بیمار را نشان میدهد.

| BFI                    | Clinical state                                                                                                    |
|------------------------|----------------------------------------------------------------------------------------------------|
| ٨٠-١٠٠                 | بیداری (Awake)                                                                                                    |
| ۶ <b>۰</b> _۸۰         | بیهوشی سبک و یا حالت آرامش (Light/Moderate sedation)                                                                                        |
| <b>*</b> •- <b>%</b> • | محدودہ مناسب بیہوشی برای عمل جراحی (General Anesthesia)                                                                                     |
| ۲۰_۴۰                  | بیهوشی عمیق که در بیشتر مواقع با صافی و همواری شکل موج EEG<br>همراه است.(Deep Hypnotic State)                                               |
| • _٢•                  | بیهوشی بسیار عمیق (نزدیک به کما) با الگوی غالب BS که در بیشتر مواقع<br>شکل موج سیگنال EEG ایزوالکتریک (خنثی) میباشد. Burst)<br>(Suppression |

#### EMG

فعالیتهای عضلات صورت و یا سیگنالهای الکترومایوگرام بر روی عـدد BFI تـأثیر مـیگـذارد. مـانیتور BFA دارای یک فیلتر EMG است که بیشتر انرژی های تأثیرگذار بر روی فعالیت EMG را حذف می کند. عدد EMG سطح انرژی EMG را در باند فرکانسی 30-47 HZ به صورت لگاریتمی از صفر تا ۱۰۰ نمایش میدهد. فعالیت EMG معمولاً زمانی وجود دارد که بیمار بیدار است. زمانی که بیمار بیهوش است, فعالیت EMG به دلایل زیر میتواند افزایش پیدا کند:

- عکس العمل به یک تحریک دردناک حین جراحی
  - در حالت استراحت نبودن عضلات
- سختی عضلات به علت مصرف داروهای مخدر تسکین دهنده دردهای شدید.
  - وجود میدان الکتریکی خارجی بزرگ در اطراف, مانند دستگاه الکتروکوتر

عدد EMG باید متناوباً چک شود. بخصوص زمانی که افزایش ناگهانی در عدد BFI دیده می شود. اگر افزایش عدد BFI با افزایش فعالیت عضلانی همراه باشد، خطر احتمالی تأثیر EMG می تواند وجود داشته باشد. وقتی این حالت اتفاق می افتد، باید به تحریکات دریافت شده از بیمار, در حین جراحی توجه خاصی کرد. برای داشتن بیهوشی بدون تأثیر EMG می افتد، باید به تحریکات دریافت شده از بیمار, در حین جراحی توجه خاصی کرد. برای داشتن بیهوشی بدون تأثیر BFI می افتد، باید به تحریکات دریافت شده از بیمار, در حین جراحی توجه خاصی کرد. برای داشتن بیهوشی بدون تأثیر BMG می افتد، باید به تحریکات دریافت شده از بیمار, در حین جراحی توجه خاصی کرد. برای داشتن بیهوشی بدون تأثیر BMG می افتد، باید به تحریکات دریافت شده از بیمار, در حین جراحی توجه خاصی کرد. برای داشتن بیهوشی بدون تأثیر BMG می افتد، باید به تحریکات دریافت شده از بیمار, در حین جراحی توجه خاصی کرد. برای داشتن بیهوشی بدون تأثیر BMG می افتد، باید به تحریک بیمار داروی مسدودکننده عصبی عضلانی دریافت شرود. از زمانی که بیمار داروی مسدودکننده عصبی عضاد می حضلانی دریافت کرده است، حرکات بیمار، نمی تواند به عنوان نشانه ای از برانگیختگی و تحریک بیمار در نظر گرفته شود. در ایس شرایط عدد BFI می توان، یک وسیله با ارزش برای مدیریت بیهوشی مورد استفاده قرار گیرد.

#### نشانگر BS

مانیتور BFA درصد هموار بودن سیگنال EEG در ۵۰ ثانیه گذشته را محاسبه می کند که این عدد نشانگر سطوح عمیق بیهوشی است. عدد 20=%BS به این معنا است که سیگنال EEG در ۲۰ درصد از ۵۰ ثانیه گذشته, خنثی (iso-electric) و هموار بوده است. در بیهوشیهای معمولی و سبک, عدد BS برابر صفر است و با عمیق تر شدن بیهوشی این عدد بالا میرود. در مواردی که بیمار به کما نزدیک می شود، BS معمولاً بالای /۵۷ است.

#### شاخص کیفی سیگنال SQI

در سیستم یک الگوریتم حذف آرتیفکت وجود دارد که با وجود این الگوریتم، از داشتن سیگنال EEG بدون نویز میتوان اطمینان حاصل کرد. زمانی که نویز بیش از حد معمول, وجود داشته باشد, کیفیت سیگنال کاهش مییابد و درنتیجه آن بر روی شکل موج آشفتگی مشاهده میشود. الگوریتم حذف آرتیفکت بخصوص در زمان بیداری و هنگام پلک زدن و یا حرکت دادن بیمار و نیز هنگام استفاده از دستگاههایی که تداخل خارجی ایجاد می کنند عمل می کند. در حقیقت عدد SQI بیان می دارد که عدد نمایش داده شده به عنوان ضریب هوشیاری بیمار (BFI) تا چه حد قابل اعتماد است. عدد SQI برابر با ۱۰۰, نشان دهنده کیفیت بالای سیگنال است.

🛆 هشدار 🛆

مانیتور BFA برای بیماران با ناهنجاریهای شدید عصبی و یا بیماران کمتر از ۲ سال سن نمـیتوانـد اعداد دقیقی را گزارش کند.

▲ هشدار ▲ مانیتور BFA برای بیماران با وزن کمتر از ٪۷۰ و یا بیشــتر از ٪۱۳۰ وزن طبیعــی و یـا بیمـارانی کـه داروهای محرک روان که دارای الکل است مصرف کرده اند, نمی تواند اعداد دقیقی گزارش دهد. ▲ هشدار ▲

استفاده از دستگاه پیس میکر می تواند بر روی سیگنال EEG تداخل ایجاد کند و عدد BFI را بـالاتر از حد نمایش دهد.

## 🛆 هشدار 🛆

از مانیتور BFA به همراه دستگاه الکتروشوک قلبی استفاده نکنید. کابل بیمار در برابر شوک محافظت نشده است.

نکته:

تجهیزاتی که انرژی فرکانس بالا ساطع میکنند (مانند دستگاه الکتروکوتر, رادیوی قابل حمل و تلفن همراه) می توانند بر روی سیگنال EEG اختلال ایجاد کند. در صورت مشاهده این حالت، مانیتور BFA را از میدان این تداخلات دور کنید.

🛆 هشدار 🛆

در هنگامی که از مانیتور BFA به همراه دستگاه الکتروکوتر استفاده میشود، بـرای کـاهش ریسـک سوختگی بیمار، سنسورهای مغزی (Neuro sensor) نباید بین محـل جراحـی و الکتـرود بازگشـتی الکتروکوتر قرار داشته باشد.

### ∆ هشدار ∆

از این دستگاه در مجاورت گازهای بیهوشی اشتعال زا نباید استفاده شود.

## 🛆 هشدار 🛆

اگر مانیتور BFA به همراه سایر تجهیزات پزشکی به بیمار متصل باشد، جریان نشــتی کلـی ممکــن است افزایش یابد و باعث صدمات احتمالی به بیمار شود.

## 🛆 هشدار 🛆

قسمتهای هادی سنسورهای مغزی (Neuro sensors) نباید با قسمتهای هادی کـه بـه ارت وصـل است, تماس پیدا کند.

### 🛆 هشدار 🛆

از مانیتور BFA به همراه سایر پارامترهای مانیتورینگ و همچنین علائم بالینی بیمار استفاده کنیـد. با این کار تعادل داروی بیهوشی و میزان بیهوشی بیمار تضمین میشود.

## 🛆 هشدار 🛆

هیچگاه بدنه BFA را باز نکنید. هیچ قسمت قابل تعمیری برای اپراتور وجـود نــدارد. سیســتم بایــد توسط افراد آموزش دیده باز گردد. در صورت باز کردن سیستم امکان برق گرفتگی و آسیب جدی به شخص, همچنین صدمه دیدن دستگاه وجود دارد.

### **آمادهسازی پوست و قراردهی سنسورها** برای اطمینان از پایین بودن امپدانس سنسور، توصیه میشود پوست را به وسیله محلول آب و صابون ملایم تمیز کنید.

نکته:

استفاده از الکل برای تمیز کردن پوست توصیه نمیشود. به دلیل اینکه لایه نـازکی از الکـل روی پوست باقی میماند و امپدانس سنسور بالا میرود. اگر الکل اسـتفاده شـده اسـت, ۳۰ ثانیه صبر کنید تا اثر آن خشک شود.

نکته:

عملکرد مانیتور BFA زمانی قابل تأیید است که از سنسورهای توصیه شـده توسـط شـرکت سازنده استفاده شود.

بوسیله گاز استریل آغشته به مقدار کمی ژل تمیز کننده پوست، با ملایمت بر روی پوست خشک بکشید بطوری که لایه های غیر هادی پوست از بین بروند. سپس توسط پارچهای خشک و یا یک گاز استریل دیگر پوست را از وجود ژل تمیز کننده پاک نمایید.

سنسورهای مغزی (Neuro sensor) را طبق شکل ۱۲–۱ به بیمار وصل کنید. پردازشهای به عمل آمده بر روی سیگنال, نشان میدهد که تغییر محل سنسورها به اندازه ۲ سانتیمتر (0.78inch) تأثیر خاصی بر روی شاخص بیهوشی نمیگذارد. به هر حال توصیه میشود سنسورها در نواحی ازجمجمه که فیبرهای ماهیچهای کمتری وجود دارد قرار داده شود تا سیگنالی با کیفیت بهتر داشته باشیم.

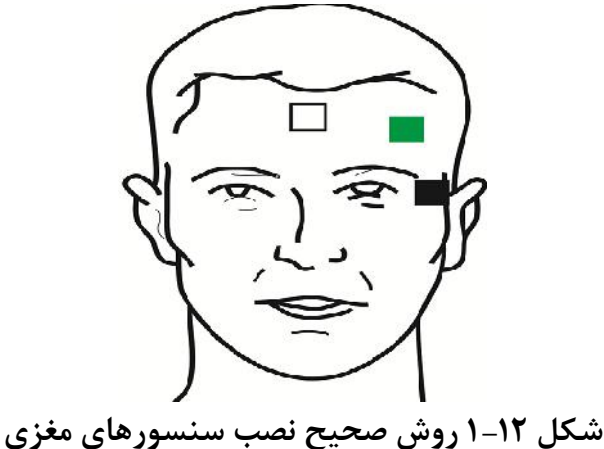

الکترود سفید (۱): وسط پیشانی الکترود سبز (۲) : سمت چپ پیشانی الکترود سیاه (۳) : گیجگاه

نکته:

- مطمئن شوید که هیچ قسمتی از سنسورهای مغزی (Neuro sensor) با قسمتهای هادی کـه
   به ارت و یا زمین وصل هستند, در تماس نباشد.
- اگر التهاب و یا علامت غیرعادی بر روی پوست در محل سنسورها دیده شد، سنسورها را از بیمار جدا کنید.

نکته:

نکته:

نکته:

استفاده از ماژول BFA در جراحی های ناحیه سر و صورت ممکن است از دقت اندازه گیـری کافی برخوردار نباشد.

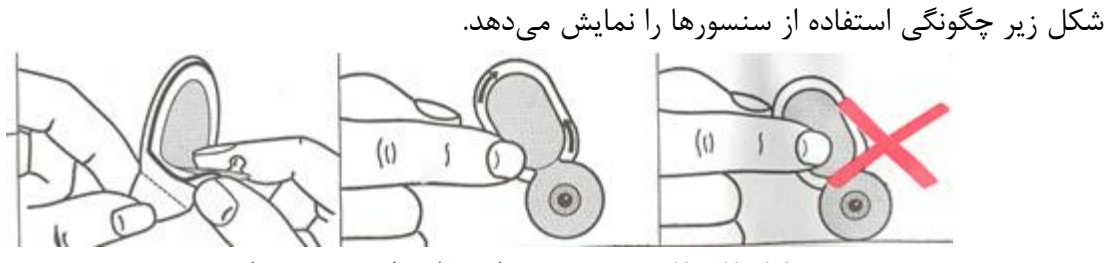

شکل ۱۲-۲ روش صحیح استفاده از سنسورهای مغزی

بعد از باز کردن بسته بندی سنسورهای مغزی، بسته بندی را از محل پارگی به صورت زیر ببندید. اگر بعد از باز کردن بستهبندی این کار انجام نشود، سنسورها به زودی غیرقابل استفاده خواهند شد.

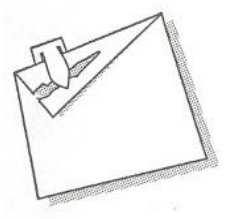

شکل ۱۲-۳ روش صحیح نگهداری از سنسورهای مغزی در بستهبندی همراه

#### BFA سیستم مانیتورینگ ۲-۱۲

برای نمایش و ثبت پارامترهای عمق بیهوشی بر روی مانیتور علائم حیاتی, وجود ماژول **BFA** الزامی میباشد. ماژول BFA از طریق یک کابل واسط, اطلاعات عمق بیهوشی را به مانیتور علائم حیاتی منتقل میکند و مانیتور علائم حیاتی این اطلاعات را نمایش میدهد. همچنین تغذیه مورد نیار ماژول نیز از طریق مانیتور تامین می گردد.

### BFA ماژول BFA

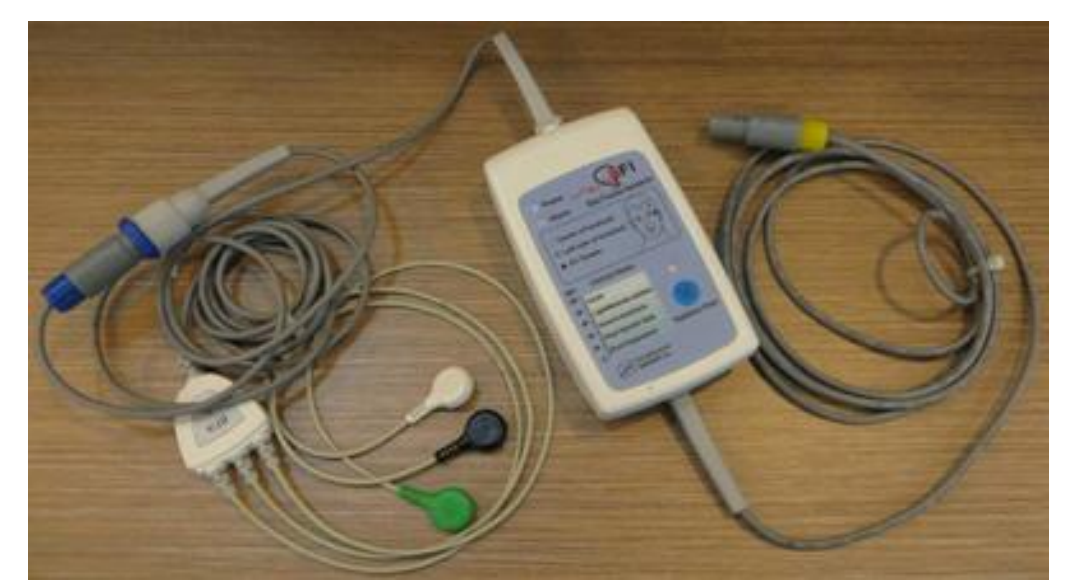

شکل BFA ماژول BFA

کلیدها و نشانگرهای ماژول BFA نشانگر Power : زمانی که ماژول BFA به مانیتور متصل گردد روشن می شود و تا قطع نشدن ارتباط در این وضعیت باقی می ماند. (شکل ۱۲-۵۰) نشانگر Alarm : در صورت نمایش آلارم BFA ELECTRODE ALARM بر روی مانیتور (ناشی از اتصال نا مناسب سنسورهای مغزی)، این نشانگر نیز بر روی ماژول با فرکانس ۱ هرتز روشن خاموش می گردد. (شکل ۱۲-۵۰) کلید امپدانس: در صورت فشردن این کلید عملیات اندازه گیری امپدانس انجام می پذیرد (شکل ۱۲–3©) و نشانگر مربوط به آن بر روی ماژول به مدت یک ثانیه به صورت چشمک زن در می آید. (شکل ۱۲–4©)

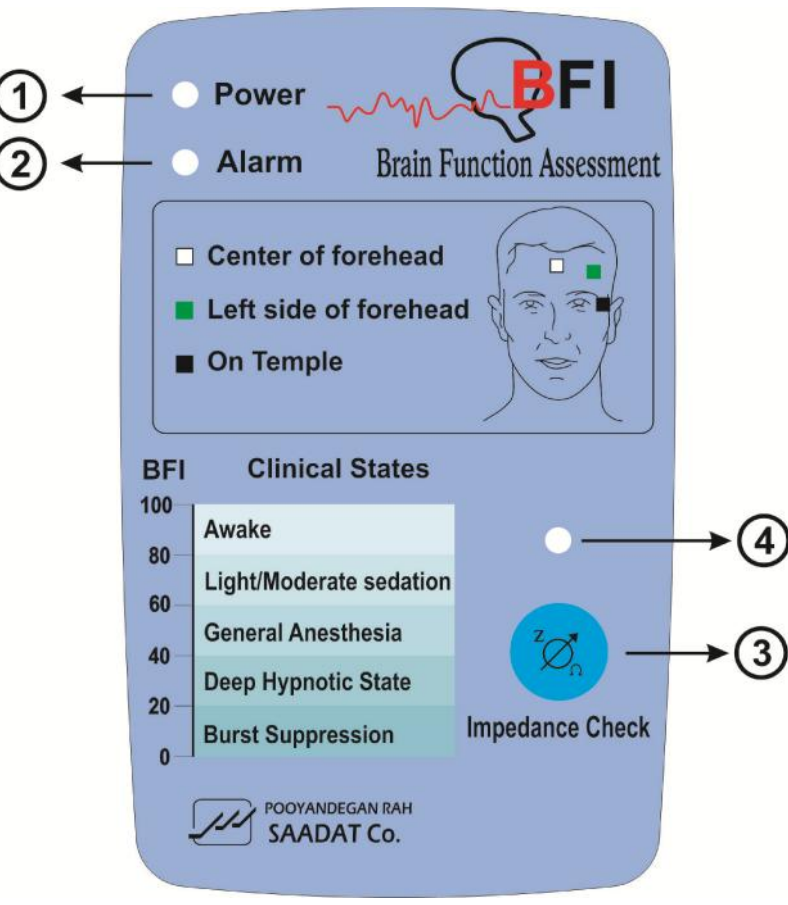

شکل ۱۲–۵ کلیدها و نشانگرهای ماژول BFA

### T-T-17 ماژول BFA در مانیتور علائم حیاتی

مراحل راه اندازی ماژول BFA : ۱. ماژول BFA را از طریق اتصال به مانیتور روشن کنید. ۲. کابل بیمار را به ماژول BFA متصل کنید.

🛆 هشدار 🛆 به دلیل این که کابل بیمار بسیار ظریف است, مواظب باشید کابل بیمـار در معـرض کشـیدگی قـرار نگیرد. از کابل BFA مورد تأیید شرکت سازنده استفاده کنید. کابلهای دیگـر ممکـن اسـت باعـث عـدم عملکرد مناسب سیستم شود.

🛆 هشدار 🛆

کابلهای صدمه دیده BFA را به هیچ عنوان تعمیر نکنید و آنها را برای واحد خدمات پس از فروش شرکت ارسال کنید. در صورت تعمیر, شرکت هیچ مسئولیتی در مورد دقت اندازه گیری نمی پذیرد.

۳. ارتباط, برقرار شده و شما میتوانید پارامترهای مختلف شامل BFI%, BS%, BFI%, و « MG%, SQI%, BS%, BFI» و همچنین سیگنال EEG را بر روی مانیتور علائم حیاتی مشاهده کنید ( در حدود ۲۰ ثانیه ابتدایی تنها سیگنال در مانیتور نمایش داده میشود و سایر پارامترها پس از این مدت به نمایش در میآیند).

نمایش BFA در مانیتور علائم حیاتی کلید روتاری را بچرخانید. زمانی که مکاننما در ناحیه مربوط به BFA قرار دارد، کلید روتاری را فشار دهید پنجره شکل زیر به نمایش درمیآید که آن را BFA large page مینامیم.

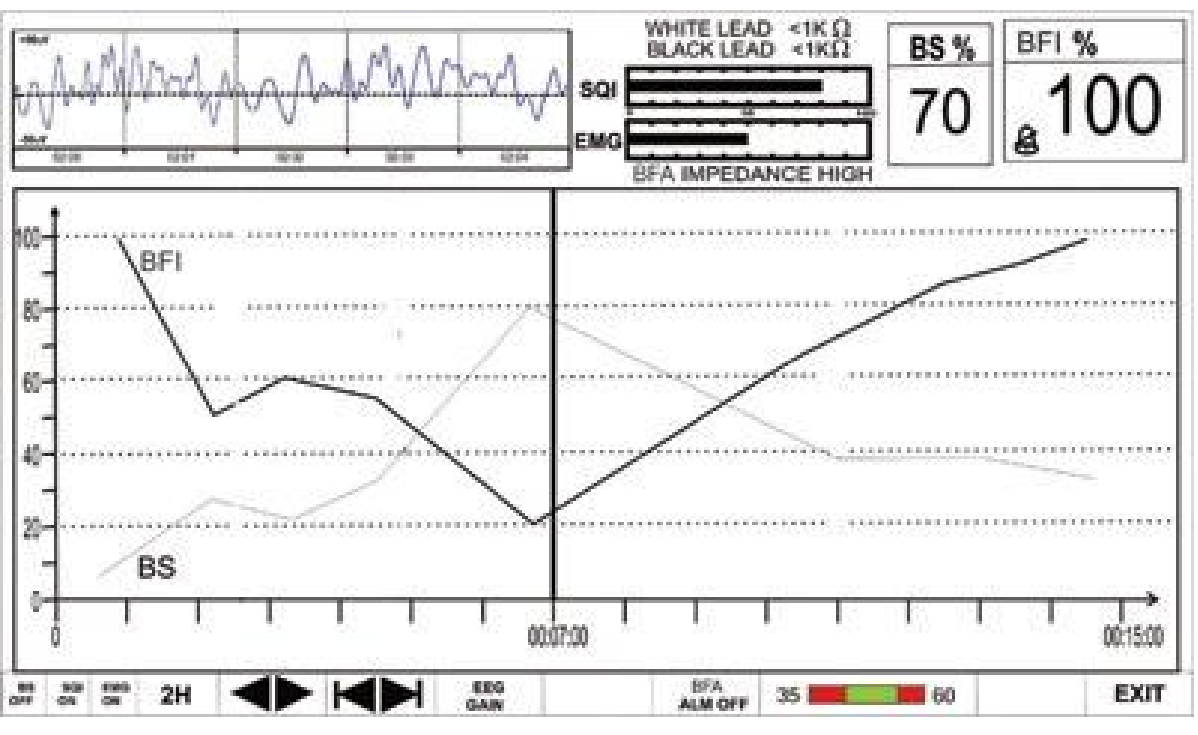

شکل BFA Large Page ۶–۱۲

پنجره BFA Large Page صفحه خاصی است که برای نمایش BFA طراحی شده است به طوری که جزئیات اطلاعات مربوط به BFA نیز در این صفحه اطلاعات مربوط به پارامتر BFA نیز در این صفحه انجام می شود.

- برای فعال یا غیرفعال کردن نمایش Trend پارامتر BS , بر روی اولین گزینه از سمت چپ کلیک کنید. با هربار کلیک نمایش BS فعال یا غیرفعال می شود.
- برای فعال یا غیرفعال کردن نمایش Trend پارامتر SQI , بر روی دومین گزینـه از سـمت چـپ کلیـک کنید. با هربار کلیک نمایش SQI فعال یا غیرفعال میشود.
- برای فعال یا غیرفعال کردن نمایش Trend پارامتر EMG , بر روی سومین گزینه از سمت چپ کلیـک کنید. با هربار کلیک نمایش EMG فعال یا غیرفعال می شود.

نکته:

Trend مربوط به پارامتر BFI همیشه بر روی صفحه نمایش داده می شود و اپراتور نمـی توانـد آن را غیرفعال کند.

برای انتخاب بازه زمانی نمایش Trend پارامترهای BFA بر روی چهارمین گزینه از چپ کلیک کنید.
 انتخــــــاب هـــــای قابـــــل دســــترس، ۱۵ و ۳۰ دقیقــــه و ۱، ۲ و۴ ســــاعت میباشد.

در صفحه BFA Large Page تا زمانی که خط کرسر حرکت داده نشده است، با هربار کلیک بر روی بازه زمانی، محور X به اندازه بازه زمانی انتخاب شده تا زمان حال تغییر میکند. با اولین تغییری که در محل کرسر ایجاد میشود، با تغییر بازه زمانی محور X به اندازه بازه زمانی نسبت به خط کرسر zoom out, zoom in میشود.

 برای دسترسی به مقادیر عددی پارامترها در زمانهای خاصی از Trend میتوان از خط کرسر استفاده کرد. به این صورت که با کلیک بر روی پنجمین گزینه از چپ و چرخاندن روتاری در حالتی که بازه زمانی بر روی ۱۵ و ۳۰ دقیقه و ۱ ساعت و ۲ ساعت تنظیم شده, زمان خاصی که خط کرسر به آن اشاره میکند، تغییر میکند. پارامترهای عددی مرتبط با زمان اشاره شده توسط کرسر در سمت راست BFA Large Page با رنگ مربوط به خود نمایش داده میشوند.

■ برای تعویض گین شکل موج EEG بر روی EEG GAIN (هفتمین گزینه از چپ) کلیک کنید. انـدازه محور Y های شکل موج EEG متناسب با آن تغییر می کند. انتخاب های قابل دسترس 25uV و 50uV تـا 250uV با تغییر 50uV میباشد.

■ برای فعال یا غیرفعال کردن آلارم محدودههای BFI بر روی "BFA ALM ON or OFF" کلیک کنید. با انتخاب "ON" تمام نشانههای وقوع آلارم مانند چشمک زدن پارامترها، صدای آلارم و روشن شدن نشانگر آلارم فعال می شود. با انتخاب "OFF" تمام نشانههای وقوع آلارم غیرفعال شده و علامت لی در بخس مربوط به پارامتر BFA نمایش داده می شود.

■ با کلیک بر روی دهمین گزینه از چـپ مـی تـوان محـدوده بـالا و پـایین آلارم BFI را تنظـیم کـرد. (default: min: 35,max: 60)

نكته:

آلارم محدوده های BFI همیشه با سطح ۲ فعال میشود.

نکته:

هر تغییری که در تنظیمات BFA Large Page انجام می شود به صفحه اصلی BFA نیز انتقـال پیدا می کند.

نکته:

با مشاهده تغییرات ناگهانی و نامعقول شاخص BFI یا SQI ، کاربر باید اقدام به اندازه گیری دستی امیدانس نماید.

### ۳-۱۲ پیغامهای آلارم BFA و عیبیابی

آلارم محدوده برای پارامتر BFA به صورت زیر میباشد:

| آلارم   | زمان وقوع                                      | آلارم دیداری                       | آلارم صوتى  |
|---------|------------------------------------------------|------------------------------------|-------------|
|         |                                                | مقدار BFI چشمک میزند.              |             |
| DELUICU | مقدار شاخص عمق بیهوشی از حد بالای مجـاز تجـاوز | نشانگر آلارم چشمک میزند.           | ۰، ۱۱ ۵     |
| BEIHIGH | کند.                                           | پیغام با رنگ زمینه زرد نمـایش داده | فغال میسود. |
|         |                                                | مىشود.                             |             |
|         |                                                | مقدار BFI چشمک میزند.              |             |
| BFI LOW | مقدار شاخص عمق بیهوشی از حد پایین تعیین شـده   | نشانگر آلارم چشمک میزند.           | ۰، ۱۱ ۵     |
|         | كمتر باشد.                                     | پیغام با رنگ زمینه زرد نمـایش داده | فغال میسود. |
|         |                                                | مىشود.                             |             |

| به صورت زیر میباشد: | ىلائم حياتى | بر روی مانیتور ا | مربوط به BFA | پيغامھاي |
|---------------------|-------------|------------------|--------------|----------|
|---------------------|-------------|------------------|--------------|----------|

| پيغام                  | علت                                                                                                    | راه حل                                                                                                    |
|------------------------|----------------------------------------------------------------------------------------------------|----------------------------------------------------------------------------------------------------|
| BFA ELECTRODE<br>ALARM | محل قرارگیری سنسورهای مغزی یا اتصالات آن<br>ممکن است مشکل داشته باشد. یا امپدانس<br>سنسورها از 10KΩ بیشتر باشد. وجود دستگاه-<br>های فرکانس بالا نیز میتواند یکی از دلایل<br>نمایش این پیغام خطا باشد. | سنسورها و اتصالاتشان را چک کنید.<br>کابل بیمار را چک کنید اگر وصل نیست آن را وصل کنید و اگر<br>مشکل دارد آن را تعویض کنید.<br>چک کنید که آیا همه سنسورها وصل هستند و اتصالاتشان<br>مناسب است.<br>سنسورهای مشکل دار را عوض کنید.<br>پوست را طبق روش گفته شده در این منوال در قسمت "آماده-<br>سازی پوست و قراردهی سنسورها" تمیز و آماده کنید |
| BFA SQI LOW            | اگر امپدانس سنسورهای سفید و سیاه از 1kΩ<br>بیشتر شود, عدد SQI به تدریج کاهش پیدا<br>می کند.<br>آرتیفکتهای ناشی از دستگاههای فرکانس بالا و<br>EMG                                                      | سنسورها و درستی اتصال کابلها را چک کنید.<br>آیا در نزدیکی سنسورها دستگاه مکانیکی یا الکتریکی که عمل<br>فرکانس بالایی انجام می دهد (مثل دستگاه armer)<br>شروع به کار کرده است. در صورت امکان دستگاههای توزیع کننده<br>فرکانس بالا را از سنسورها دور نگه دارید.<br>زمین و ارت سیستم های توزیع کننده را چک کنید.                              |
| BFA IMPEDANCE<br>HIGH  | اگر امپـدانس سنسـورها از 5KΩ بیشـتر باشـد<br>اعـــــداد %EMG%,BSI و %SQI و %SQI<br>نمایش داده نمیشود.                                                                                                 | چک کنید که سنسورهای مغزی خشک نباشند.<br>چک کنید که پوست به خوبی تمیز شده باشد.<br>پوست را طبق روش گفته شده در این منوال در قسمت "آماده-<br>سازی پوست و قراردهی سنسورها" تمیز و آماده کنید                                                                                                    |
| BFA LINK OFF           | ماژول BFA خاموش است .                                                                                                    | ارتباط ماژول با مانیتور را از طریق کابل واسط برقرار نمایید.                                                                                                    |
|                        |                                                                                                    |                                                                                                    |

در هنگام نمایش پیغامهای بالا آلارم با سطح ۳ فعال می شود و با فشردن کلید ALARM SILENCE رنگ زمینه پیغام خاکستری و آلارم غیرفعال شده و از آن صرفنظر می شود.
عيبيابي:

- ماژول BFA پس از اتصال به مانیـتور روشن نمیشود.
  - کابل ارتباطی ماژول با مانیتور را بررسی نمایید.
- اگر مشکل همچنان برطرف نشد، با خدمات پس از فروش شرکت تماس بگیرید.
  - عدد BFI از رنج مورد انتظار شما بالاتر است.
- سیستم ماشین بیهوشی شامل قسمت های IV-line و قسمت تنظیم کننده دوز داروی بیهوشی (vaporizer) را چک کنید.
- بعضی از بیماران برای اینکه به حد بیهوشی موردنظر برسند به دوز بیشتری از داروی بیهوشی نیازمند هستند.
- دوز دارو برای مرحله نگهداری در بیهوشی (maintenanance) کافی نیست, درنتیجه عدد BFI در حین تحریکات دردناک بالا می رود.
- عدد BFI متناسب با EMG افزایش پیدا می کند.
   اگر فعالیت عضلات صورت و الکترومایوگرافی در سطح بالایی باشد، بر روی میزان BFI تأثیر می گذارد و باعث بالا بردن BFI می شود. در صورت وقوع این حالت، باید به عکسالعملهای بیمار در برابر تحریکات حین عمل توجه کرد. وقتی بیمار بیهوش است، افزایش فعالیت BMG به دلیل عکس العمل بعد به تحریکات حین عمل توجه کرد. وقتی بیمار بیهوش است، افزایش فعالیت BMG به دلیل عکس العمل معل معل معل معلی معلی العمل (در برابر معلی) به تحریکات حین عمل توجه کرد. وقتی بیمار بیهوش است، افزایش فعالیت MGG به دلیل عکس العمل معلی معلی معلی العمل معلی به تحریکات حین عمل توجه کرد. وقتی بیمار بیهوش است، افزایش فعالیت معلیت AMG به دلیل عکس العمل معلی به تحریکات دردناک درحین جراحی, در حالت استراحت نبودن عضلات و سفتی عضلات (به دلیل معلی معرف داروهای مخدر برای تخفیف درد (opioids) بوجود می آید.
   برای داشتن بیهوشی که تحت تأثیر BMG نباشد، استفاده از داروهای مسدود کننده عصبی عضلانی (شل کننده ها) میزان BFI را کاهش می دهد.

**BFA تمیز کردن و نگهداری ماژول BFA** برای تمیز کردن ماژول BFA و کابل بیمار به موارد زیر دقت کنید: ۱-از مواد شویندهای که دارای آمونیاک و یا استون هستند, استفاده نکنید. ۲-بیشتر مواد شوینده در هنگام استفاده باید رقیق شوند. ۳-برای تمیز کردن از وسایل زبر مانند پارچه فلزی یا سیم ظرفشویی خودداری کنید. ۴-مواد شوینده باقی مانده را خشک نمایید.

#### نکته :

ماژول BFA را به وسیله اتانول بیمارستانی تمیز و سپس به وسیله یک دستمال خشک کنید.

**انبارش** محل انبارش باید تمیز و خشک باشد. در صورت امکان از بسته بندی اولیه دستگاه استفاده شود.

⚠ هشدار ً برای جلوگیری از آلودگی محیط زیست درخصوص معدوم کردن ماژول BFA و لوازم جانبی مربوط به آن باید طبق مقررات مربوطه عمل گردد.

**نگهداری** برای اطمینان از این که مانیتور در بهترین شرایط نگهداری میشود، مانیتور بایـد تمیـز نگـهداری شـود و کلیـه نکات مربوط به نگهداری سیستم رعایت شود. هیچ قسمت قابل تعمیری در سیستم وجود ندارد و همه تعمیرات باید توسط سازنده انجام گیرد.

نکته:

اگر مانیتور از ارتفاع افتاد و صدمه دید و یا در مجاورت دمای خیلی بالا و رطوبت فوقالعاده قرار گرفت، برای اطمینان از صحت عملکرد در اولین فرصت ماژول را به خدمات پس از فروش شرکت تحویل دهید.

نکته:

قبل و بعد از زمانی که سیستم برای مدتی مورد استفاده قرار نمیگیرد، سیســتم را بــه طــور کامل تمیز کنید.

نکته:

در صورتی که ماژول ضربه خورد و یا به شدت تکان خورد نباید از آن اســتفاده کـرد و بـرای اطمینان از صحت عملکرد, باید ماژول را به خدمات پس از فروش شرکت تحویل داده شود.

# فصل ۱۳ مانیتورینگ ST

| ۱۳–۱ اطلاعات عمومی      | ۲ |
|-------------------------|---|
| ST ANALYSIS WINDOW Y-1" | ۴ |
| ۳-۱۳ پیغامهای آلارم     | ٩ |

1\_17

۱۳ – ۱ اطلاعات عمومی
جابجایی سگمنت ST به سمت بالا و یا پایین سطح ایزو الکتریک، انحراف ST نامیده می شود.
برای اندازه گیری این انحراف, نقطه ایزوالکتریک (ISO point) با نقطه ST (ST point) مقایسه می شود. نقطه ایزوالکتریک سطح صفر ولتاژ (هیچ فعالیت الکتریکی در آن وجود ندارد.) را مشخص می کند که موقعیت آن به صورت پیش فرض 80ms قبل از موج R است. نقطه ST بر روی سگمنت ST بین نقطه J و موج R می باشد که موقعیت آن به صورت پیش فرض 10ms بعد از موج R می باشد. شکل زیر یک کمپلکس QRS نمونه را نشان می دهد:

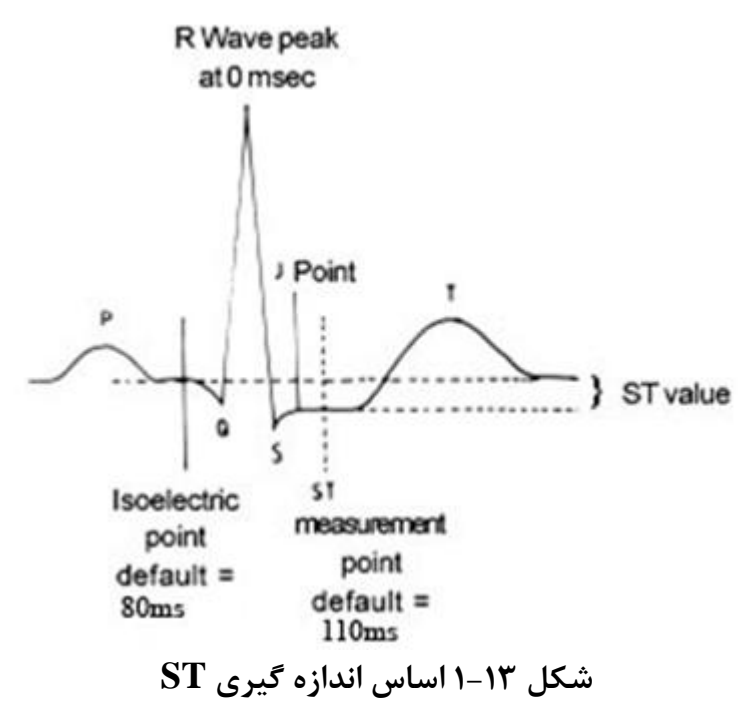

عدد ST نمایش داده شده، فاصله عمودی بین دو نقطه اندازه گیری ISO وST در هر ضربان ECG میباشد. الگوریتم ST, کمپلکسهای QRS که به عنوان ضربانهای نرمال طبقه بندی شدهاند را بررسی میکند (آشکارسازی و طبقه بندی ضربان ها به وسیله الگوریتم تشخیص آریتمی فراهم می و ) و ضربانهایی که منشاء بطنی دارند را حذف میکند. با ترکیب ویژگیهای ضربانهای نرمال, یک کمپلکس QRS متوسط گیری شـده ایجاد میکند. انحاراف سیگمنت ST از ایسن طریق محاسبه می شود.

با استفاده از مانیتورینگ تغییرات سگمنت ST می توان شدت و مدت زمان ایسکمی عضله قلبی را برای بیماران بزرگسال نشان داد. از آنجائیکه گاهی ایسکمی عضله قلبی بدون هیچ نشانه یا دردی اتفاق میافتد, مانیتورینـگ پیوسته انحراف سگمنت ST میتواند سریعترین هشدار برای اعلام وقوع این ایسکمی باشد.

نکته:

مانیتورینگ ST برای بزرگسال و کودکان قابل استفاده است. استفاده از این مانیتورینگ برای نوزادان توصیه نمی شود.

نکته:

اگر در ۵۰ ضربان ECG گذشته بیمار , حداقل ۵ کمپلکس نرمال وجود نداشته باشد, عدد ST نمایش داده نخواهد شد.

نکته :

لید مورد استفاده برای HR, Pace, Arr, ST لید اصلی می باشد که در Trace اول نمایش داده شده و در منوی ECG قابل تنظیم می باشد.

نکته:

جهت اطمینان از صحت آنالیز انحراف سگمنت ST توصیه مـی شـود فیلتـر Extended انتخاب شود.

مانیتورینگ ST به صورت پیش فرض غیرفعال است. در صورت نیاز به مانیتورینگ ST، با وارد شدن به منو مربوطه می توان آن را فعال کرد.

در هنگامی که مانیتورینگ ST فعال است، مقادیر عددی ST , ذخیره می شوند و با وارد شدن به منو TREND می توان این مقادیر را مشاهده کرد.

نکته:

واحد اندازهگیری mV ، ST میباشد.

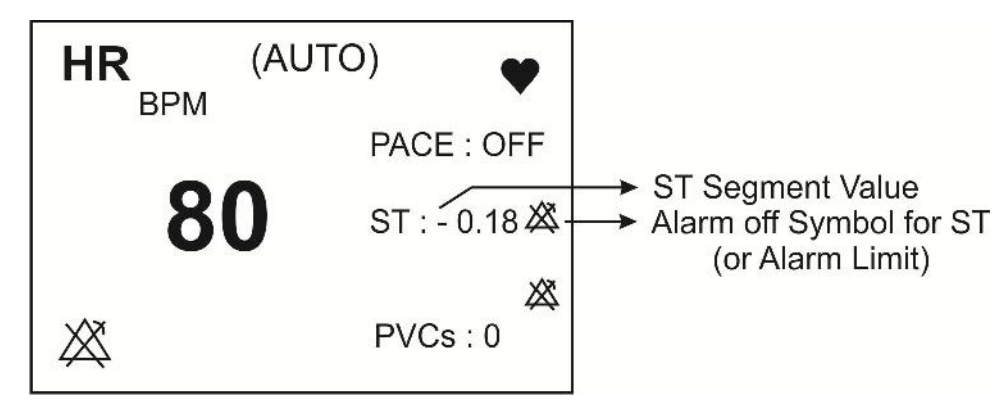

شکل ۲-۱۳ عدد ST در بخش مربوط به پارامترهای ECG

محدوده اندازه گیری سگمنت ST بین ST حال mV - تا 2.0 mV+ می باشد. منفی بودن عدد ST نشان دهنده انحراف به سمت پایین سگمنت ST و مثبت بودن آن نشان دهنده انحراف به سمت بالای سگمنت ST می باشد.

# ST ANALYSIS WINDOW Y-1۳

برروی ST ANALYSIS از پنجره ECG WINDOW کلیک کنید ، منو زیر باز می شود:

|                                                                     | ECG /ST AM                  | NALYSIS WINDOW                             |      |
|---------------------------------------------------------------------|-----------------------------|--------------------------------------------|------|
| ST ANALYSIS<br>ST ALARM<br>ALARM LEVEL<br>ST LIMIT<br>EVENT DURATIO | :OFF<br>:OFF<br>:2<br>:-0.2 | < ST RELEARN ><br>DEFAULT POINT >><br>+0.2 |      |
|                                                                     |                             |                                            | EXIT |

شکل ECG/ST ANALYSIS WINDOW ۳-۱۳

## ST ANALYSIS

با استفاده از این تنظیم می توان مانیتورینگ ST را فعال یا غیرفعال کرد. مانیتورینگ ST در حالت پیش فرض OFF می باشد. زمانی که مانیتورینگ ST غیرفعال است، "ST OFF" در بخش مربوط به پارامترهای ECG نمایش داده می شود.

## ST ALARM

باانتخاب "ON" تمام نشانه های وقوع آلارم مانند چشمک زدن پارامترها, صدای آلارم و روشن شدن نشانگر آلارم فعال می شود. با انتخاب "OFF" تمام نشانه های وقوع آلارم غیر فعال شده و علامت "ﷺ" در بخش مربوط به پارامتر ST نمایش داده می شود.

#### ALARM LEVEL

انتخاب های قابل دسترس "۱"و"۲" است سطح "۱" حساس ترین نوع آلارم است.

## ST LIMIT

زمانی که عدد سگمنت ST از حد بالا و پایین تنظیم شده، تجاوز کند، آلارم ST فعال می شود. (محدوده تغییرات : 2.0+~2.0- با فاصله 0.1 ) مقدار پیش فرض برای حد بالا 0.2+ و برای حد پایین 0.2- می باشد.

## **EVENT DURATION**

با استفاده از این تنظیم می توان مدت زمانی را تعیین کرد که در این مدت, شرایط آلارم ST بر روی شکل موج ECG بر قدار بوده، تا آلارم فعال شود. انتخابهای قابل دسترس 60s,45s,30s,15s,OFF می باشد. حالت پیش فرض OFF است که در این شرایط به محض خارج شدن عدد ST از محدوده تنظیم شده, آلارم فعال می شود.

#### ST RELEARN

با کلیک بر روی این قسمت عملیات یادگیری (Learning ) شروع می شود و پیغام "RELEARN" در بخش مربوط به نمایش پیغام ها مشاهده می شود که حدوداً ۲۰ ثانیه به طول می انجامد.

در حین عملیات یادگیری (Learning) مراحل زیر انجام میشود:

- متوسط کمپلکس QRS موجود در پنجره DEFAULT POINT یاک می شود.
  - با انجام عمليات يادگيري, الگوي جديد كمپلكس QRS معين مي شود.
- کمپلکس جدید تعیین شده در پنجره DEFAULT POINT نمایش داده می شود.

نکته:

با انتخاب ARR RELEARN در پنجره ECG/ARR ANALYSIS می توان عملیات یادگیری (Learning) را انجام داد.و پیغام ''RELEARN'' در بخش مربوط به نمایش پیغام ها مشاهده می شود.

نکته:

هر زمان که یکی از کارهای زیر انجام شود، مانیتور به صـورت خـود بـه خـودی شـروع بـه یادگیری مجدد الگوی مرجع میکند: (در صورتی کـه "ST ANALYSIS:ON" و هـیچ آلارم سختافزاری برای ECG وجود نداشته باشد. مانندCHECK LEAD)

- روشن کردن مانیتور
  - اتصال کابل ECG
    - تغيير ليد ECG
- انتخاب "NEW" در پنجره "HOME/PATIENT INFORMATION" -

نکته:

در پنجره TREND , یک خط زرد رنگ عمودی به همراه بر چسب "LRN" بر روی پارامتر ST زمانی که عملیات یادگیری انجام شده است, را مشخص میکند.

# **DEFAULT POINT**

با انتخاب "DEFAULT POINT" از ST ANALYSIS WINDOW پنجره زیر باز میشود:

از این پنجره برای تنظیم موقعیت نقاط اندازه گیری ISO وST استفاده می شود. با تغییر نقاط اندازه گیری ISO و ST , مقدار انحراف ST متناسب با نقاط جدید, مجدداً محاسبه می شود.

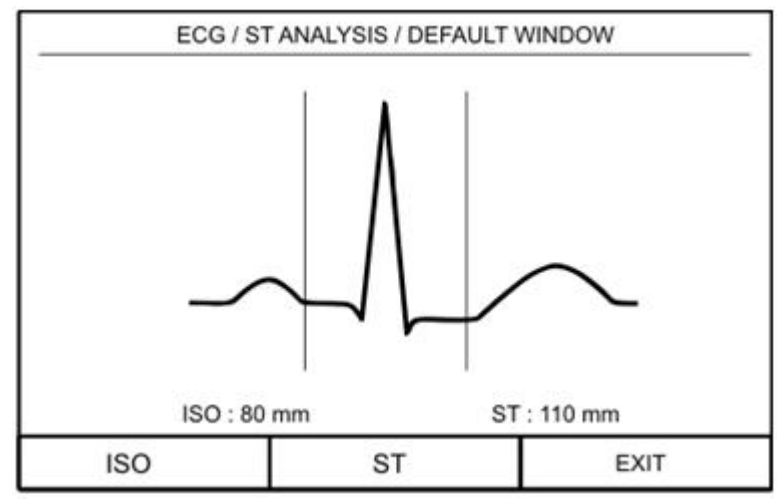

# شکل ECG/ST ANALYSIS/DEFAULT WINDOW ۴-۱۳

طبق شکل بالا, در پنجره DEFAULT الگوی کمپلکس QRS غالب نمایش داده می شود. دو خط عمودی مکان نقاط ISO و ST را نشان می دهد.

نکته:

نکته:

عملاً برای تعیین صحیح نقاط اندازه گیری ISO و ST نیاز به ارزیابی دقیق کلینیکی وجـود دارد.

نکته:

اگر شکل سیگنال ECG یا عدد HR بیمار به طور قابل ملاحظهای تغییر کند، نقاط اندازهگیری ST باید مجدداً تنظیم شود.

در صورتی الگوی QRS نرمال تشکیل نشده باشد، یک خط افقی در پنجره دیده خواهد شد. همچنین در صورتی که مانیتورینگ ST ANALYSIS KEY IS OFF" در این پنجره ظاهر می شود. شما می توانید با انتخاب ISO یا ST و سپس چرخاندن کلید روتاری به سمت چپ و یا راست محل ISO و ST را تنظیم کنید. بعد از رسیدن به نقطه مطلوب با کلیک بر روی آن این انتخاب را تثبیت کنید.

نکته:

کمپلکسهای QRS غیرعادی در آنالیز ST در نظر گرفته نمیشود.

نکته:

زمانی که Pace فعال است (برای بیمارانی که از پیس میکر استفاده میکننـد) و یـا در حـین عملیات یادگیری (Learning) در پنجره DEFAULT POINT هیچ شکل موجی نمـایش داده نمیشود و فقط دو خط مربوط به ISO و ST دیده میشود. در این شـرایط عـدد ST انـدازه-گیری نمیشود.

نکته:

یک خط قرمز رنگ عمودی بـه همـراه بـر چسـب "CHG" بـر روی پـارامتر ST در پنجـره TREND, زمـانی کـه نقـاط انـدازهگیـری ISO یـا ST تغییـر کـردهانـد را مشـخص میکند.

# ST پیغامهای آلارم

وقتی که مقدار عددی ST ازمحدودههای مجاز تجاوز کند، آلارم اتفاق می افتد:

| آلارم                                                        | زمان وقوع                               | آلارم دیداری                     | آلارم صوتي     |
|--------------------------------------------------------------|-----------------------------------------|----------------------------------|----------------|
|                                                              |                                         | عدد ST چشمک میزند.               |                |
| ع آلارم<br>لای مجاز تجاوز<br>ST HIGH یین تعیین شده<br>ST LOW | .مقدارعددی ST از حد بـالای مجـاز تجـاوز | نشانگر آلارم چشمک میزند.         | م.<br>الـــــة |
|                                                              | کند.                                    | پیغام با رنگ زمینه متناسب با سطح | فغال میسود.    |
|                                                              |                                         | آلارم نمایش داده میشود.          |                |
|                                                              |                                         | عدد ST چشمک می زند.              |                |
| STIOW                                                        | .مقدار عددی ST از حد پایین تعیین شده    | نشانگر آلارم چشمک می زند.        | م. الــــة     |
| STLOW                                                        | كمتر باشد                               | پیغام با رنگ زمینه متناسب با سطح | فغال میسود.    |
|                                                              |                                         | آلارم نمایش داده میشود.          |                |

پیغامهای مربوط به ST شامل موارد زیر میباشد:

| پيغام                    | علت                                                                             | راه حل                                                                                                   |
|--------------------------|---------------------------------------------------------------------------------|----------------------------------------------------------------------------------------------------|
| ST OUT OF RANGE<br>HIGHT | عـدد 1mV, ST+ بیشــتر از حــد بــالای محــدوده<br>اندازه گیری , محاسبه شده است. | - محل نقاط ST و ISO را چک کنید.<br>- مشکل بیمار را بررسی کنید و اقدامات کلینیکی لازم<br>را به عمل آورید. |
| ST OUT OF RANGE<br>LOW   | عدد 1mV, ST- کمتر از حد پایین محدوده انـدازه-<br>گیری, محاسبه شده است.          | - محل نقاط ST و ISO را چک کنید.<br>- مشکل بیمار را بررسی کنید و اقدامات کلینیکی لازم<br>را به عمل آورید. |

سطوح آلارم برای پیغامهای مربوط به ST در پنجره ST WINDOW تنظیم میشود. با فشردن کلید ALARM SILENCE ، رنگ زمینه پیغام خاکستری و آلارم برای مدت 120s مسکوت میشود.

# فصل ۱۴ مانیتورینگ آریتمی

۱۴–۱ اطلاعات کلی

ARR ANALYSIS WINDOW Y-14

۱۴–۱ اطلاعات کلی به هرگونه اختلال و بینظمی در ریتم و شکل (morphology) سیگنال قلبی آریتمی گفته میشود. ثبات ریتم قلبی تأثیر مستقیمی در پمپ شدن خون و برون ده قلبی دارد. نگه داشتن برون ده قلبی در شرایط مناسب برای پرفیوژن ارگان ها و بقاء انسان بسیار حیاتی میباشد. وجود آریتمی میتواند باعث کاهش برون ده قلبی شود. بنابراین تشخیص دقیق و سریع آریتمیها دارای اهمیت زیادی میباشد. متخصصین میتوانند از مانیتور آریتمی برای ارزیابی شرایط بیمار ( مانند ضربان قلب, تعداد PVC در دقیقه و ریتم و ضربان های اکتوپیک) استفاده کنند و درمان مناسبی را برای بیمار تجویز کنند.

نکته:

نکته:

در این سیستم قابلیت اندازهگیری ۱۳ آریتمی وجود دارد.

نکته:

مانیتورینگ آریتمی برای بیماران بزرگسال و کودکان قابل استفاده میباشد و اســتفاده از آن برای نوزادان توصیه نمیشود.

نکته :

لید مورد استفاده برای HR, Pace, Arr, ST لید اصلی می باشد که در Trace اول نمایش داده شده و در منوی ECG قابل تنظیم می باشد.

▲ هشدار ▲

مانیتور آریتمی فقط باید توسط افراد آموزش دیده و آشنا به دفترچه سیستم استفاده گردد.

 $\Delta$  هشدار  $\Delta$ 

مانیتورینگ آریتمی یک وسیله کمکی برای ارزیابی وضعیت بیمار میباشد. برای اطمینان بیشتر باید همواره در کنار آن از علایم و نشانههای بالینی بیمار نیز استفاده شود.

نکته:

برای داشتن بهترین دقت نرمافزار آریتمی توصیه میشود که از لید های I یا II استفاده شود.

اساس الگوریتم آشکارسازی آریتمی اساس الگوریتم تشخیص آریتمی بر پایه قوائد تطبیق الگوها است. ( الگو به مجموعهای از ضربان های منطبق بر هم گفته میشود که دارای شکل یکسانی میباشند.) این الگوریتم در ابتدا کمپلکس های QRS را آشکار کرده سپس الگوهای مختلف را ایجاد می کند و در نهایت برچسب هر ضربان مشخص می شود. این الگوریتم به سه بخ \_\_\_\_\_\_ش آش\_\_\_\_کار س\_\_\_\_ازی, طبق \_\_\_\_هبن \_\_\_\_دی و برچس\_\_\_\_\_گ\_\_\_ذاری تقس\_\_\_\_\_م می شود:

**الگوریتم آشکارسازی:** کمپلکس QRS را از روی شکل موج ECG استخراج می کند. **الگوریتم طبق مبندی**: الگوه ایی با کم پلکس های QRS شبیه به هم تشکیل می دهد. در واقع ضربان هایی که شکل مشابهی دارند در یک الگوی یکسان قرار می گیرند. در حین فاز یاد گیری یک مجموعه اولیه از الگوهای QRS ساخته می شود سپس, مانیتور یک الگوی مرجع بر پایه الگوی نرمال غالب ایجاد می کند. زمانی که یک کمپلکس QRS جدید آشکار شود, آن کمپلکس با شکل موج همه الگوهایی که تاکنون ایجاد شده اند مورد مقایسه قرار می گیرد. اگر ضربان با هیچ کدام از الگوها تطبیق پیدا نکند, خود یک الگوی جدید ایجاد می کند و این الگو به مجموعه الگوها اضافه می شود.

**الگوریتم برچسب گذاری:** همه الگو ها را تحلیل می *ک*ند و هر الگو و ضربان متعلق بـه آن بـا یکـی از اسـامی ضربان نرمال, ضربان بطنی وضربان ناشناخته برچسب گذاری میشود. با این فرایند, مانیتور می تواند وقوع یک آریتمی را تأیید کند.

به موازات این عملیات, الگوریتم دیگری برای تشخیص فیبریلاسیون بطنی وجود دارد که اساس آن بر پایه تحلیل شکل موج است. همچنین با استفاده از پارامترهای بدست آمده از بخشهای قبلی و تحلیل فواصل زمانی R-R، آریتمی AFIB تشخیص داده خواهد شد. حداکثر یک دقیقه پس از وقوع AFIB، آلارم مربوطه اعلام و زمان وقوع آن در Trend ذخیره میشود.

طبقهبندی ریتم و ضربانها

طبقهبندی هر ضربان (Beat Classification) ، برپایه تحلیل ضربانهای مجزا میباشد. در صورتی که ویژگی-های ضربان جدید، بر الگوهای نرمال منطبق نباشد، این ضربان به عنوان ضربان زودرس و یا ناشناخته طبقه بندی می شود. مانیتور از همه ضربانها برای محاسبه عدد HR استفاده می کند و ضربان های ناشناخته را در طبقهبندی آریتمی ها حذف می کند.

طبقهبندی ریتم ضربانها (Rhythm classification) بر پایه تحلیل توالی ضربانهاست. مانیتور توالی دوازده ضربان گذشته را با توالی ذخیره شده در مانیتور مقایسه می کند. اگر همزمان دو یا تعداد بیشتری آریتمی آشکار شود, آلارم مانیتور با توجه به اولویت آریتمی فعال می شود.

| نوع آريتمى         | زمان وقوع                                                                                                    |
|--------------------|----------------------------------------------------------------------------------------------------|
| ECG ASYSTOLE       | ۵ ثانیه میگذرد بدون اینکه یک کمپلکس QRS معتبر آشکار شود.                                                                                                    |
| VFIB<br>ARRHYTHMIA | Ventricular Fibrillation : الگوریتم یک شکل موج سینوسی با ویژگیهای فیبریلاسیون تشخیص می دهد.<br>(بعضی از VTAC های خاص دارای شکل موج سینوسی شبیه به VFIB هستند. به علت شباهت این شکل موجها,<br>مانیتور ممکن است این نوع VTAC را به عنوان VFIB طبقهبندی کند.)                                                                                                    |
| VTAC               | N :Ventricular Tachycardia یا تعـداد بیشـتری PVC متـوالی در فاصـله زمـانی T= (60*(N-1))/R آشـکار                                                                                                    |
| ARRHYTHMIA         | شود، که N به عنوان تعداد PVC و R به عنوان نرخ VTAC تعریف شده است.                                                                                                    |
| RUN<br>ARRHYTHMIA  | Ventricular Run : ۳ تا PVC N-1 متوالی با نرخ ضربان بزرگتر از نرخ VTAC تنظیم شده                                                                                                    |
| AIVR               | VTAC المتوالى بانرخ صربان كمتر از ٢ تا PVC متوالى بانرخ ضربان كمتر از نرخ Accelerated Idioventricular Rhythm                                                                                                    |
| ARRHYTHMIA         | تنظيم شده                                                                                                    |
| COUPLET            | DVC DVC II · DVC DVC II · EIII · · · · · Ventricular couplet                                                                                                    |
| ARRHYTHMIA         | entricular couplet : دنباله صربان ها با الكوی ترمال ، ۲۷۲ ، ۲۷۲ ، ترمال, ۲۷۲ ۲ ۲۷۲ ۲                                                                                                    |
| BIGEMINY           | $\mathbf{D}\mathbf{V}\mathbf{C}$ $\parallel$ $\mathbf{D}\mathbf{V}\mathbf{C}$ $\parallel$ $\mathbf{D}\mathbf{V}\mathbf{C}$ $\parallel$ $\mathbf{C}$ $\parallel$ $\mathbf{C}$                                                                                                    |
| ARRHYTHMIA         | entricular Digenniny : دیباله صربان ها با الکوی ترمال ، ۲۷۲ ، ترمال ، ۲۷۲ ، ترمال ۲۷۲                                                                                                    |
| TRIGEMINY          | DVC II · II · DVC II · II · · · · · · · · · · · · · Ventricular Trigominy                                                                                                    |
| ARRHYTHMIA         | venurcular ingennity :دنباله صربان ها با الدوی ترمال ، ترمال ، ک ۲۰ ۱، ترمال ، ک۰ ۲                                                                                                    |
| TACHY              | Sinus Tachycardia : نرخ ضربان بزرگتر از نرخ تنظیم شده.                                                                                                    |
| ARRHYTHMIA         | وقوع یک ضربان غیر نرمال , ترتیب ضربانهای نرمال را به هم می زند و آنالیز از ابتدا  شروع میشود.                                                                                                    |
| BRADY              | Sinus Bradycardia : نرخ ضربان کمتر از نرخ تنظیم شده.                                                                                                    |
| ARRHYTHMIA         | وقوع یک ضربان غیر نرمال, ترتیب ضربانهای نرمال را به هم میزند و آنالیز از ابتدا شروع میشود.                                                                                                    |
| AFIB               | the set of a set of the left of the set of the set of t |
| ARRHYTHMIA         | Athar Profilation: تغییرات نامنطم قاصله کمپلکسهای CKS متوالی در یک باره زمانی                                                                                                    |
| PAUS               | Pause : فاصله ۲ موج R متوالی جدید ۲/۱ برابر متوسط فاصله دو موج R در ضربان های قبلی باشد.                                                                                                    |
| ARRHYTHMIA         |                                                                                                    |
| FREQUENT PVCs      | تعداد PVC ها در دقیقه از آستانه تنظیم شده در بخش count از پنجره ARR SETUP بیشتر شود.                                                                                                    |

جدول زیر آریتمی های قابل تشخیص در سیستم مانیتورینگ موجود را توصیف می کند:

ضربان زودرس بطنی (Premature Ventricular Contraction : PVC) به انتشار یک ایمپالس نابجا (ectopic) از کانون بطنی قبل از یک ضربان نرمال گفته میشود. عدد PVC در صفحه مربوط به پارامترهای ECG به نمایش در می آید و هر ۵ ثانیه یک بار به هنگام میشود. در هنگامی که مانیتورینگ آریتمی فعال است، مقدار عددی فعلی PVCs , هر ۲۰ ثانیه ذخیره میشود و با وارد شدن به منو TREND میتوان آن را مشاهده کرد.

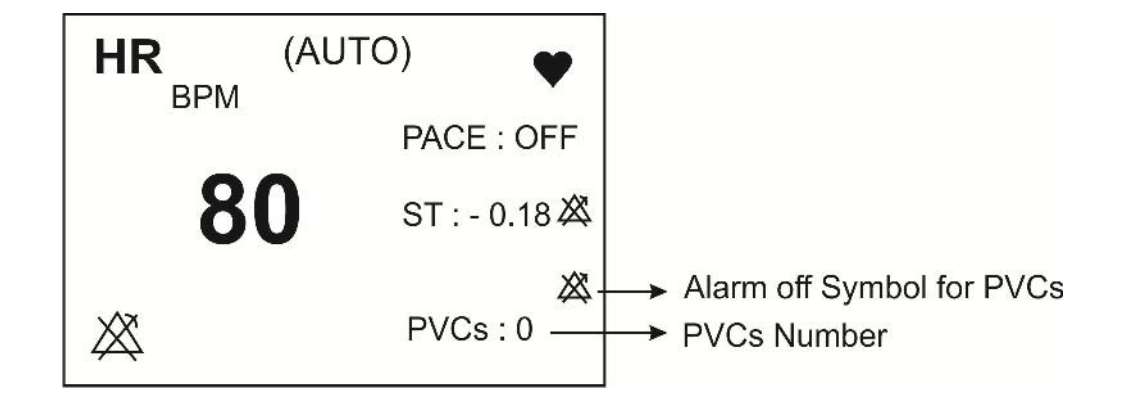

شکل ۱۴-۱ عدد PVC در بخش مربوط به پارامترهای ECG

نکته:

در صورتی که PACE:ON باشد, (برای بیمارانی که دارای پیس میکر هستند) سیستم نمی-تواند آریتمیهای مربوط به PVC را آشکار کند.

# ARR ANALYSIS WINDOW Y-19

بر روی "ARR ANALYSIS" از پنجره ECG WINDOW کلیک کنید, منو زیر باز می شود:

| ECG / ARR A         | NALYSIS WINDOW  |      |
|---------------------|-----------------|------|
| ARR MONITOR : OFF   | < ARR RELEARN > |      |
| ARR SETUP >>        |                 |      |
| ARR EVENT RECALL >> |                 |      |
|                     |                 | EXIT |

# شکل ECG/ARR ANALYSIS WINDOW ۲-۱۴

# **ARR MONITOR**

از این تنظیم برای فعال یا غیرفعال کردن مانیتورینگ آریتمی استفاده می شود. در حالت پیش فرض مانیتورینگ آریتمی "OFF" است. زمانی که مانیتورینگ آریتمی غیرفعال است، "PVCs OFF" در بخش مربوط به پارامترهای ECG به نمایش درمی آید.

#### **ARR SETUP**

بر روی"ARR SETUP" از پنجره ARR ANALYSIS کلیک کنید تا پنجره زیر باز شود:

| AL           | ARM LEVEL | RATE  | COUNT    | ARCHIVE   |
|--------------|-----------|-------|----------|-----------|
| ASYSTOLE     | 1         | -     | -        | STR       |
| VFIB         | 1         | -     | -        | STR       |
| VTAC         | 1         | >=120 | >=5      | STR       |
| RUN          | 1         | >=120 | >=3      | STR       |
| AIVR         | 2         | >=119 | >=3      | STR       |
| COUPLET      | 2         | -     | -        | STR       |
| BIGEMINY     | 2         | -     | -        | STR       |
| TRIGEMINY    | 2         | -     | -        | STR       |
| TACHY        | 2         | >=120 | -        | OFF       |
| BRADY        | 2         | <=50  | -        | OFF       |
| AFIB         | 1         | -     | -        | STR       |
| PAUSE        | 2         | -     | -        | OFF       |
| FREQUENT PVC | s OFF     | -     | >=10     | -         |
| ALL ALARM LE | VEL:NONE  | _     | ALL ARCH | IIVE:NONE |

شكل ECG/ARR ANALYSIS/ ARR SETUP WINDOW۳-۱۴

جدول ARR SETUP, به شما این اجازه را میدهد که مانیتورینگ آریتمی را با توجه به نیازمندیهای بیمار خاص خود تنظیم کنید. نام کلیه آریتمیهای قابل تشخیص در ستون اول این جدول آمده است. با استفاده از ستونهای دیگر این جدول, ویژگیهای مانیتورینگ آریتمی به دلخواه قابل تنظیم است. تنظیماتی که برای آریتمیهای خاص کاربرد ندارند, با خط تیره مشخص شدهاند در حالی که تنظیماتی که برای آریتمیهای خاص قابل تغییر نمیباشند, در صفحه به صورت کمرنگتر دیده میشود. (تنظیمات پیش فرض مربوط به آریتمی ها مطابق شکل ۱۴–۳ می باشد.)

- ۱- مکان نما را حرکت بدهید و بر روی آریتمی خاص که قصد تغییر تنظیمات مربوط به آن را دارید، کلیک
   کنید.
- ۲- باچرخش کلید روتاری، مکان نما بین پارامترهایی که برای یک آریتمی قابل تنظیم میباشند، حرکت میکند. (با اولین کلیک بر روی نام آریتمی, اولین ستون (ALARM LEVEL), انتخاب می شود.)
  - ۳- برای دستیابی به تنظیمات پارامتر آریتمی انتخاب شده، بر روی آن کلیک کنید.

۴- روتاری را بچرخانید، تا جایی که گزینه موردنظر شما انتخاب شود و سپس بر روی آن کلیک کنید.
۵- مراحل ۱ تا ۴ را برای تنظیمات مربوط به آریتمی های دیگر انجام دهید.

#### **ALARM LEVEL**

انتخابهای قابل دسترس برای تنظیم سطح آلارم برای هر آریتمی خاص OFF, 2,1 میباشد. (برای اطلاعات بیشتر در مورد سطوح آلارم به بخش ۳ مراجعه کنید.) **نکته:** 

سطح آلارم برای آریتمی های "ASYSTOLE"، «VTAC" و "VTAC" قابل تنظیم نمیباشــد و همیشه در سطح "1 " فعال میشود.

#### RATE

تنظيم اين پارامتر به همراه COUNT , زمان وقوع يک آريتمی خاص را تعيين می کند. برای آريتمیهای "BIGEMINY" , "COUPLET" , "VFIB", "ASYSTOLE", "ASYSTOLE", "AFIB" "AFIB" ، "AFIB" و "RAUENT PVCs" , عدد RATE قابل تنظيم نمی اشد. تنظيمات RATE مربوط به آريتمی های "RUN" و "AIVR" از تنظيمات RATE آريتمی "VTAC" گرفته

میشود و در پنجره قابل تنظیم نمیباشد.

| نوع آريتمی | محدوده قابل تنظیم<br>برای RATE |
|------------|--------------------------------|
| VTAC       | 100-200 با فاصله 10            |
| RUN        | مانند نرخ VTAC                 |
| AIVR       | <vtac rate-1<="" td=""></vtac> |
| TACHY      | 100-200 با فاصله 10            |
| BRADY      | 30-105 با فاصله 5              |

## COUNT

تنظيم اين پارامتر به همراه RATE زمان وقوع يک آريتمی خاص را تعيين می کند. برای آريتمیهای "ASYSTOLE", "COUPLET", "COUPLET", "SIGEMINY", "TRIGEMINY", "TACHY", "TACHY", "BRADY"، "BRADY" و نير قابل تنظيم می باشد. برای آريتمی "AIVR" نيز 3 COUNT و غير قابل تنظيم می باشد.

| نوع آریتمی    | محدوده قابل تنظیم<br>برای COUNT      |
|---------------|--------------------------------------|
| VTAC          | 5-12 با فاصله 1                      |
| RUN           | بین 3 تا 1- VTAC با فاصله ۱<br>count |
| FREQUENT PVCs | 1-15 با فاصله 1                      |

## ARCHIVE

با این تنظیم می توان تعیین کرد که بعد از وقوع یک آریتمی خاص، آریتمی و اطلاعات مربوط به آن ذخیره شود، به طور اتوماتیک بر روی کاغذ رکوردگیری شود و یا اینکه ذخیرهسازی و رکوردگیری همزمان انجام شود. برای مشاهده آریتمیهای ذخیره شده، به پنجره ARR EVENT RECALL مراجعه شود. STR: آریتمی موردنظر در صورت وقوع، ذخیره میشود. REC: در صورت وقوع آریتمی موردنظر، به صورت اتوماتیک رکوردگیری انجام شود. STR/REC: در صورت وقوع آریتمی می دردنظر، به صورت اتوماتیک رکوردگیری انجام شود. می شود.

# ALL ALARM LEVEL

با استفاده از این تنظیم, سطح آلارم همه انواع آریتمی ها به صورت یکسان تنظیم می شود و یا همه همزمان غیرفعال می شوند.

## ALL ARCHIVE

با استفاده از این تنظیم، شرط ARCHIVE مربوط به همه انواع آریتمی یکسان میشود.

# **ARR EVENT RECALL**

بـر روی "ARR EVENT RECALL" از پنجـره "ARR ANALYSIS" کلیـک کنیـد، منـو زیـر بـاز می شود:

|        | ECG/ARR ANA | LYSIS/ARR E | EVENT REC | ALL WINDO | W    |
|--------|-------------|-------------|-----------|-----------|------|
| A      | RRHYTHMIA   | DATE        | TIM       | E         | 1/1  |
| В      | IGEMINY     | 05/04/200   | 07 11:20  | :10       |      |
| A      | SYSTOLE     | 05/04/200   | 06 14:10  | ):05      |      |
| V      | FIB         | 10/04/200   | 06 09:50  | ):06      |      |
| V      | TAC         | 12/01/200   | 7 10:00   | :50       |      |
|        |             |             |           |           |      |
|        |             |             |           |           |      |
|        |             |             |           |           |      |
|        |             |             |           |           |      |
|        |             |             |           |           |      |
| UP-DOW | N VA        | WAVE        | DEL/UNDEL | RECORD    | FXIT |

شكل ECG/ARR ANALISIS/ ARR EVENT RECALL WINDOW ۴-۱۴ شكل

در این پنجره قابلیت ذخیره سازی و بررسی حداکثر ۱۵۰ آریتمی گذشته بیمار وجود دارد.

نکته:

اگر آریتمی اتفاق بیفتد و ادامه پیدا کند یکبار در پنجره ECG/ARR ANALISIS/ ARR اگر آریتمی اتفاق بیفتد و ادامه پیدا کند یکبار در پنجره تحکی قطع شود و مجددا" EVENT RECALL WINDOW ذخیره می شود ولی اگر برای مدتی قطع شود و مجددا" اتفاق بیفتد، دوباره ذخیره می گردد.

برای مشاهده لیست آریتمی ها در صفحات مختلف: در هر صفحه "ARR EVENT RECALL" قابلیت مشاهده حداکثر هشت رخداد آریتمی به طور همزمان وجود دارد. زمانی که بیش از هشت آریتمی وجود داشته باشد، آریتمی ها در صفحات مختلف, ذخیره و قابل بررسی می باشند. بر روی "UP-DOWN" (اولین مورد از چپ) کلیک کنید تا بتوانید به صفحات مختلف آریتمی ها دسترسی داشته باشید.

> دومین مورد از چپ را کلیک کنید، تا آریتمی مورد نظر در لیست را انتخاب کنید. برای حذف کردن یک آریتمی ذخیره شده:

چهارمین مورد از چپ را کلیک کنید تا مشخص کنید قصد حذف کردن کدام یک از آریتمیهای ذخیره شده را دارید. با کلیک بر روی "DEL/UNDEL" ، آریتمی انتخاب شده، تغییر رنگ میدهد و با خارج شدن از پنجـره "ARR EVENT RECALL" آریتمـــی مــورد نظـر کــلاً از صـفحه حــذف می شود.

نکته:

قبل از خارج شدن از پنجره با قرار دادن مکاننما بر روی آریتمی انتخاب شده و زدن مجـدد کلید"DEL/UNDEL" می توان از حذف آریتمی انتخاب شده صرفنظر کرد.

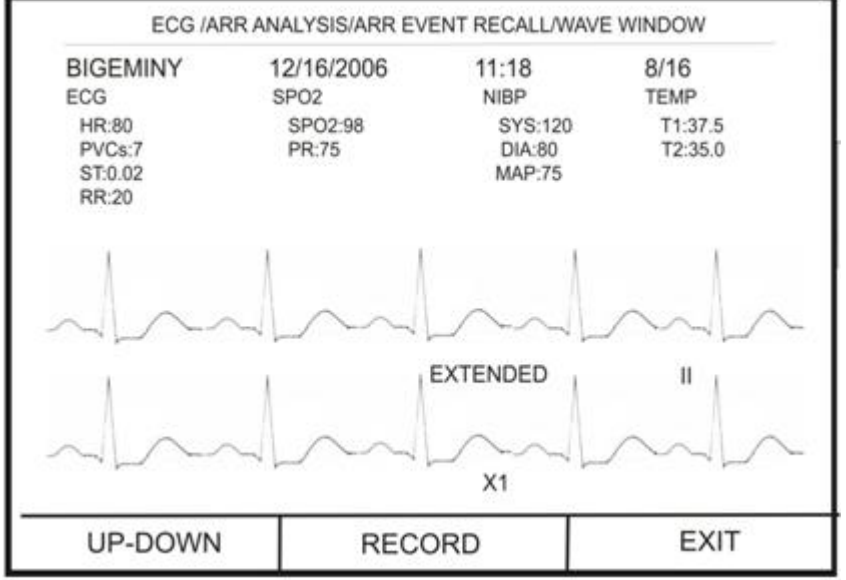

شکل ECG/ARR ANALISIS/ARR EVENT RECALL/WAVE WINDOW ۵-۱۴ شکل

در این پنجره شکل موج و زمان رخداد آریتمی انتخاب شده، همچنین مقادیر پارامترهای مختلف حیاتی بیمار در زمان وقوع آریتمی نمایش داده میشود.

#### **UP-DOWN**

با کلیک بر روی این قسمت، این امکان فراهم می شود که بین صفحات مختلف حرکت کرده تا شکل موج و پارامترهای مربوط به رخدادهای آریتمی مختلف، بررسی شود.

#### RECORD

با کلیک بر روی این قسمت، امکان رکوردگیری از سیگنال آریتمی فراهم میشود. در صورتیکه در پنجره HOME/RECORDER WINDOW تنظیمات به صورت RECORDER بنجره WINDOW و MANUAL RECORD TIME:10Sec باشد، از سیگنال آریتمی به مدت ۲۰ ثانیه رکورد گرفته می شود، این رکورد از ۱۰ ثانیه قبل از وقوع آریتمی تا ۱۰ ثانیه پس از آن می باشد.

#### **ARR RELEARN**

با کلیک بر روی"ARR RELEARN" عملیات یادگیری شروع می شود. و پیغام"RELEARN" در بخش مربوط به پیغام ها به نمایش درمی آید.

#### نکته:

با انتخاب MST RELEARNO در پنجره ECG/ST ANALYSIS نیز می توان عملیات یادگیری (Learning) را انجام داد.

نکته:

در بیشتر مواقع عملیات یادگیری در حدود ۲۰ ثانیه طول می کشد.

#### نکته:

اگرمانیتور نتواند در مدت ۲۰ ثانیه تعداد۶ ضربان مشابه پیدا کند، عملیات یادگیری ادامـه پیدا می کند و پیغام "RELEARN" تا زمانی که شرایط قابل قبـول ایجـاد نشـود بـر روی صفحه نمایش باقی میماند.

نکته:

در حین فاز یادگیری، کلیه آلارمهای مربوط به آریتمیها, همچنین ذخیرهسازی اطلاعـات در Trend غیرفعال میشود.

نکته:

قبل از شروع عملیات یادگیری, کیفیت سیگنال ECG را بررسی کنید و مطمئن شـوید کـه شکل موج ECG بیمار دارای شرایط نرمال میباشد.

نکته:

هر زمان که یکی از کارهای زیر انجام شود، مانیتور به صورت خود به خودی شروع به یادگیری مجدد الگوی مرجع می کند: (در صورتی که "ARR ANALYSIS:ON" و هیچ آلارم سختافزاری برای ECG وجود نداشته باشد. مانندCHECK LEAD)

- روشن کردن مانیتور
  - اتصال کابل ECG
    - تغيير ليد ECG
- انتخاب "NEW" در پنجره "HOME/PATIENT INFORMATION" -

#### نکته:

توصیه می شود هر گاه یکی از شرایط زیر اتفاق بیافتد عمل learing انجام شود: - یک لید قطع و وصل شود و یا محل الکترود ها تغییر کند. - ۸ ساعت از آخرین Learning گذشته باشد. - در شکل موج ECG بیمار تغییر قابل توجهی دیده شود.

۲

Ŷ

۱.

# فصل ۱۵ مانیتورینگ C.O.\* ۱۵–۱ اطلاعات کلی CARDIAC OUTPUT MENU۲–۱۵ ۲-۱۵ پیغامهای مربوط به

# 10-1 اطلاعات کلی

برونده قلب (CARDIAC OUTPUT) مقدار خونی است که در هر دقیقه توسط هر بطن وارد سیستم جریان خون می شود. واحد اندازه گیری آن لیتر بر دقیقه است. با توجه به اینکه که عملکرد اساسی قلب رفع نیازهای متابولیک بافتهای بدن از طریق انتقال میزان کافی خون حاوی اکسیژن می باشد، بنابراین اندازه گیری برون ده قلبی از اهمیت ویژه ای برخوردار است.. اندازه گیری برون ده قلبی در مانیتورهای سعادت به روش CO باناخته می شود. این روش به عنوان استاندارد طلایی (Gold Standard) اندازه گیری CO شناخته می شود.

# اندازه گیری .C.O با استفاده از روش Right Heart Thermodilution

در این روش کاتتری ((pulmonary artery catheter (PAC)) به داخل قلب بیمار هدایت می شود به نحوی که خروجی مایع تزریقی آن در دهلیز راست قرار گرفته و مقاومت گرمایی تعبیه شده برای اندازه گیری دما در سر سرخرگ ریوی قرار گیرد. پس از جایگیری مناسب کاتتر، یک مایع سرد با حجم و دمای مشخص در دهلیز راست تزریق می شود. این مایع در بطن راست با خون مخلوط شده و باعث تغییر دمای خون می شود. این تغییر دما توسط مقاومت گرمایی تعبیه شده، اندازه گیری می شود.

با تزریق مایع سرد، دمای خون ابتدا کاهش پیدا کرده سپس به آرامی افزایش پیدا کرده و به حالت اول خود برمی گردد. هر چقدر بررون ده قلبی کمتر باشد، مایع تزریقی بیشتر دمای خون را پایین می آورد. از سطح زیر منحنی تغییرات دما برای اندازه گیری CO استفاده می شود. معمولا این منحنی به صورت معکوس شده به کاربر نمایش داده می شود، مانند آن چه در شکل ۱۵–۱ دیده می شود.

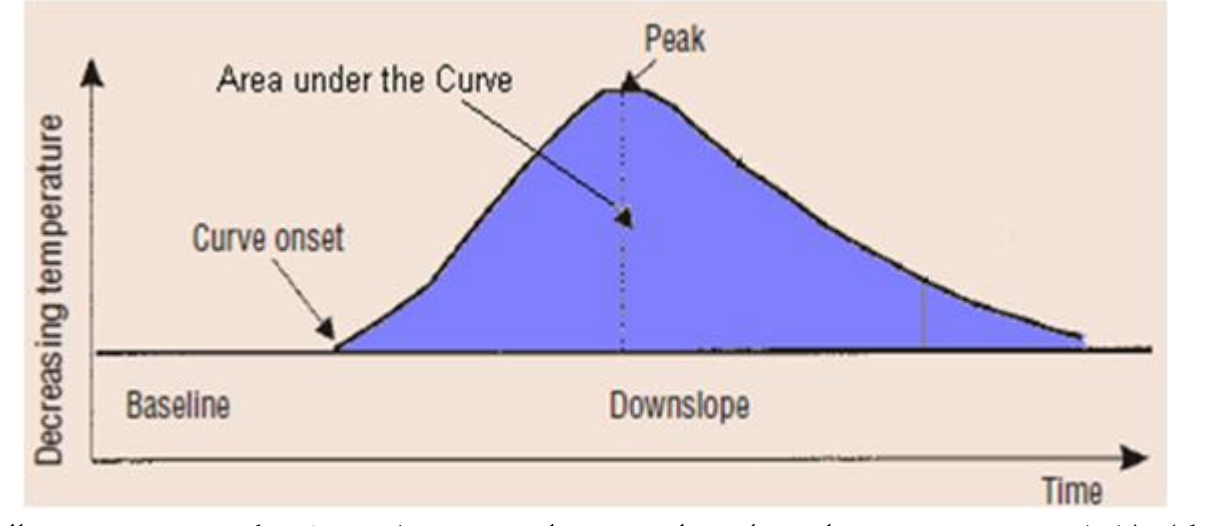

شکل ۱۵–۱ نمونه منحنی تغییرات دما پس از تزریق مایع تزریقی (توجه شود که جهت به سمت بالای منحنی کاهش دما را نشان میدهد)

دفترچه راهنما

نکته:

تزريق مايع بايد با سرعت يكنواختي انجام شود.

🋆 هشدار 🛆 انجام اندازه گیری CO باید توسط افراد متخصص انجام شود.

عدد محاسبه شده برای CO از نحوه تزریق مایع تأثیر میپذیرد. همان طور که گفته شد منحنی نرمال برای تغییرات دما در ابتدا به آرامی افزایش یافته و سپس به حالت اول بر می گردد (شکل ۱۵–۲–الف). سایر منحنیها نمونههایی از برونده قلبی بالا، پایین و تزریق آهسته و طولانی را نشان میدهند. معمولاً برای اطمینان از نتیجه حاصل شده برای CO به روش Thermodilution، عمل تزریق مایع و اندازه گیری CO چند بار انجام شده و از میانگین مقادیر محاسبه شده برای تصمیم گیریهای درمانی استفاده می کنند.

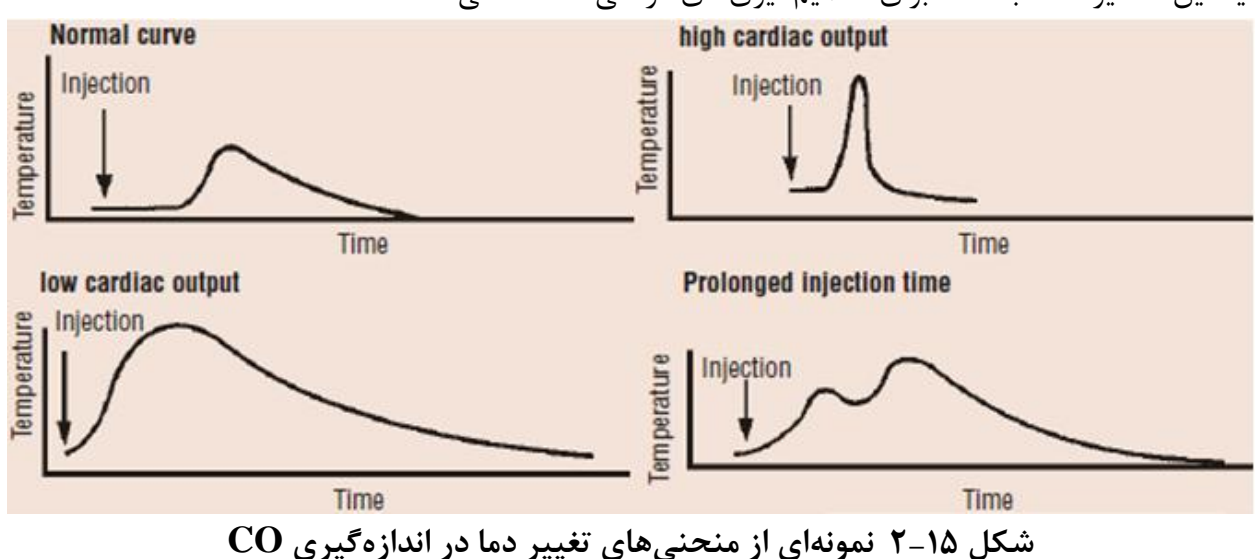

# آمادهسازی جهت اندازه گیری .RH C.O

کاتتر توسط فرد متخصص در این امر وارد قلب شده و در جای مناسب قرار گیرد. ( جهت پیشگیری از خارج شدن ناخواسته کاتتر C.O قوانین و استانداردهای بیمارستان مربوطه را رعایت کنید.)
 ۲. سر دیگر کاتتر به کابل مخصوص CO شرکت SAADAT وصل شود.
 ۳. کابل CO شرکت SAADAT به کانکتور مربوطه در دیواره کناری مونیتور SAADAT وصل شود.
 ۴. سرم و محلول یخی (مایع تزریقی با دمای صفر درجه) را آماده داشته باشید.

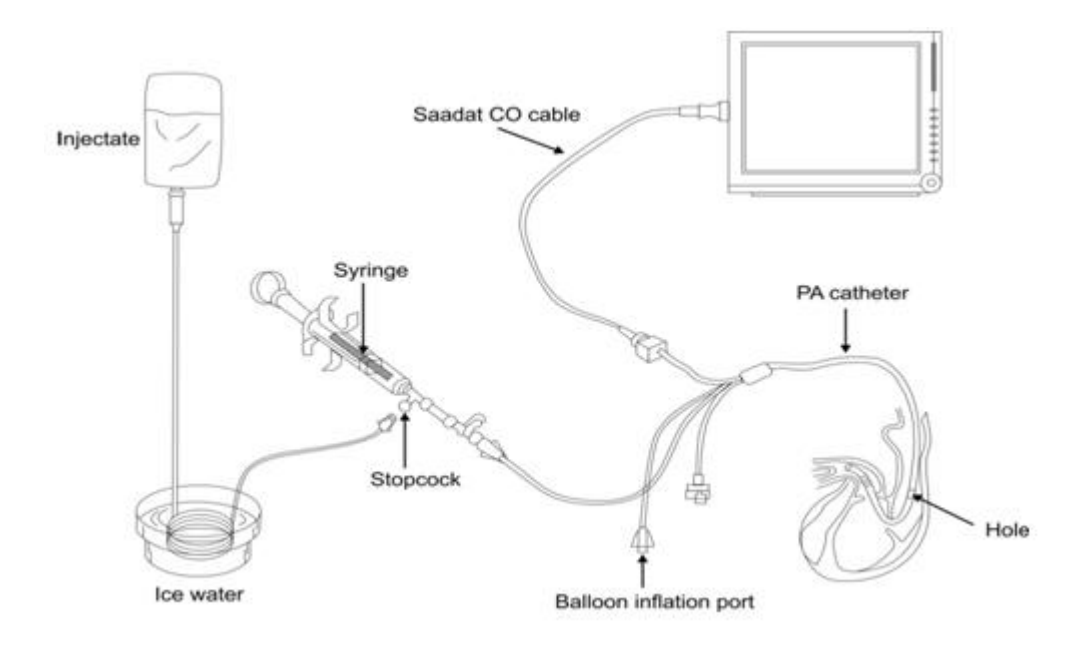

شکل ۱۵–۳ آمادهسازی جهت اندازه گیری .RH C.O

∆ هشدار ∆ ماژول CO دمای مایع تزریقی را صفر در نظر گرفته و CO را محاسبه میکند. در صورت صفر نبودن دمای مایع تزریقی، نتایج همراه با خطا خواهد بود.

> ∆ هشدار ∆ فقط از اکسسوریهای تعیین شده در این دفترچه راهنما استفاده کنید.

از عدم تماس اکسسوریها با قسمتهای رسانا اطمینان حاصل کنید.

نکته :

در شرایطی که وضعیت بیمار stable نباشد اندازه گیری غیر قابل اطمینان و گاهی غیرممکن است.

از اندازه گیری CO در حین استفاده از دستگاه الکتروکوتر استفاده نشود.

ک هشدار کاتتر یک بار مصرف نباید برای بیش از یک بیمار استفاده شود.

نکته :

قبل از استفاده از کاتتر، از سالم بودن بستهبندی آن اطمینان حاصل کنید.

نکته :

قبل از استفاده از کاتتر، از سالم بودن بالون سر کاتتر با یک بار بادکردن آن اطمینان حاصل کنید.

نکته :

قبل از استفاده از کاتتر ، از سالم بودن مسیر مایع تزریقی بـا یـک بـار تزریـق مـایع از سـر مخصوص تزریق، اطمینان حاصل کنید.

# CARDIAC OUTPUT MENU ۲-۱۵

بر روی CARDIAC OUTPUT در پنجره HOME MENU کلیک کنید، پنجره نشان داده شده در شکل ۱۵-۴ باز می شود.

|                       | HOME / CARDIA  | AC OUTPUT MEI | NŲ  |                                                          |          |
|-----------------------|----------------|---------------|-----|----------------------------------------------------------|----------|
| ic                    | Noisy Baseline |               |     |                                                          |          |
|                       |                |               |     | со                                                       |          |
|                       |                |               |     | T BLOOD                                                  |          |
|                       |                |               |     | INJECT Temp 0~+<br>INJECT Vol 10ml<br>CATHETER Type 131H | i<br>IF7 |
| 2                     |                |               | 30s |                                                          |          |
| < <start>&gt;</start> | EDIT>>         | SETUP>>       |     | E                                                        | кΠ       |

شکل HOME/CARDIAC OUTPUT MENU ۴-۱۵ شکل

اگر کابل و کاتتر CO به درستی به مونیتور وصل نشده باشند، پیام No Cable در بالای صفحه ظاهر خواهد شد. پس از اتصال کابل مربوطه اگر پیام Noisy Baseline ظاهر شود، به معنی آماده نبودن سیستم برای آغاز اندازه-گیری است. اگر این پیام پس از مدتی حذف نشده و همچنان نمایش داده شود، به معنی عدم جایگیری مناسب کاتتر بوده و یا دستگاه دیگری مانند الکتروکوتر در حال استفاده بوده و باعث ایجاد نویز میشود. در صورت ظاهر شدن پیغام Ready For Measurement دستگاه آماده آغاز اندازه گیری است. پس از اتصال کاتتر، دمای خون در کنار TBlood در این پنجره نمایش داده می شود. اگر دمای اندازه گیری شده خارج محدوده ۲۵ تا ۴۵ درجه سانتیگراد باشد، در این مکان پیغام Out Of Range نمایش داده می شود. در این حالت امکان آغاز اندازه گیری وجود ندارد.

# START

Ready for Measurement پس از انجام تنظیمات، جهت انجام یک اندازه گیری جدید پس از ظاهر شدن پیغام Start را انتخاب کرده و سپس با مشاهده پیغام Inject Now محلول را تزریق کنید. در طول اندازه گیری منحنی Thermodilution نمایش داده می شود و در زمان محاسبه CO پیغام CALCULATING در بالای

منحنی ظاهر می شود. در پایان اندازه گیری مقدار CO محاسبه شده به نمایش در می آید. اگر شکل منحنی نامناسب تشخیص داده شود (به دلیل تزریق نا مناسب و یا وجود نویز) در کنار عدد محاسبه شده، علامت سؤالی ظاهر خواهد شد. منحنی Thermodilution و عدد محاسبه شده و زمان انجام اندازه گیری در یکی از ۵ پنجره اندازه گیری در پنجره STOP ذخیره می شود. در حین اندازه گیری با فشردن کلید STOP اندازه گیری متوقف می شود.

نکته:

تغییرات ناگهانی در دمای خون سرخرگ ریوی مانند تغییرات حاصل از حرکت بیمار یا تزریق دارو ممکن است باعث محاسبه CO شود. برای جلوگیری از منحنی هایی که به اشتباه تشخیص داده شدهاند، بهتر است بلافاصله پس از ظاهر شدن پیام Inject Now مایع را تزریق کنید.

# EDIT **–**

با انتخاب EDIT از پنجره HOME/CARDIAC OUTPUT MENU پنجره شکل ۱۵–۵ باز می شود.

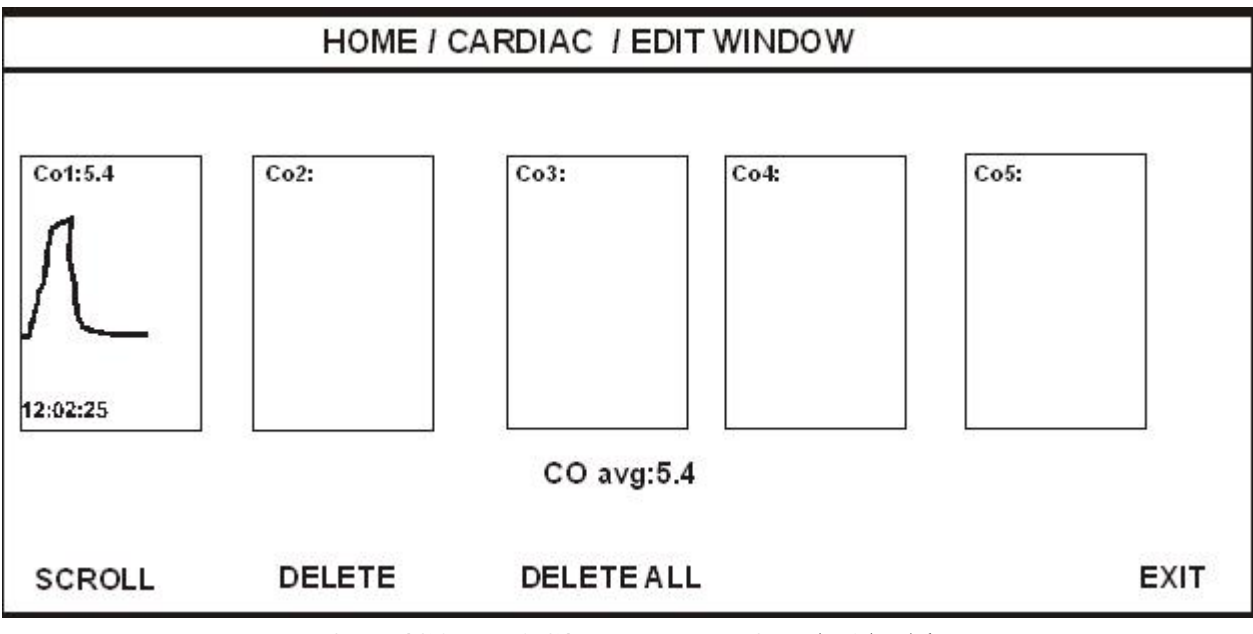

شکل ۵۵–۵ HOME/CARDIAC/EDIT WINDOW

این پنجره، ۵ اندازه گیری اخیر انجام شده با زمان اندازه گیری و شکل منحنی و مقدار CO محاسبه شده را نشان میدهد. میانگین COهای اندازه گیری شده در پایین صفحه نمایش داده می شود. پز شک می تواند با مشاهده اندازه گیری های انجام شده، موارد نا صحیح را حذف کرده و میانگین مقادیر باقیمانده را مشاهده کند. در صورتی که بیش از ۵ اندازه گیری انجام شود و همه آن ها پذیر ش شوند، با ذخیره ششمین منحنی اولین اندازه گیری به طور اتوماتیک حذف خواهد شد.

## SCROLL •

برای انتخاب یک منحنی پس از کلیک بر روی SCROLL کادر قرمز را بر روی منحنی مورد نظر حرکت داده و اینتر کنید.

# **DELETE** •

با زدن DELETE منحنی انتخاب شده که کادر قرمز روی آن قرار گرفته پاک میشود.

## **DELETE ALL** •

با فشردن این کلید همه منحنیهای ذخیره شده پاک میشود.

# SETUP

قبل از آغـاز بـه انـدازه گیـری بایـد تنظیمـات در منـوی SETUP انجـام شـود. بـا انتخـاب SETUP از پنجـره HOME/CARDIAC OUTPUT MENU پنجره شکل ۱۵-۶ باز میشود.

| HOME / CARDIAC / SETUP WINDOW |          |      |
|-------------------------------|----------|------|
| Measurement Mode              | :Manual  |      |
| Catheter Type                 | : 131HF7 |      |
| Temp Unit                     | : C      |      |
| Inject Temp                   | : 0~+5   |      |
| Inject Vol                    | : 10mL   |      |
| Time_Scale                    | : 30     |      |
| Temp_Scale                    | :5       |      |
| Comp.CON                      | 0.542    |      |
|                               |          |      |
|                               |          | EXII |

## شکل ۵۱- ۶ HOME/CARDIAC/SETUP WINDOW

# Measurement Mode •

اندازه گیری CO در مد MANUAL صورت می گیرد. به این ترتیب که پس از آماده شدن برای تزریق مایع، برای شروع هر اندازه گیری کلید START در CARDIAC OUTPUT MENU باید فشرده شود .

# **Catheter Type** •

کاتتر مورد استفاده را از گزینههای موجود انتخاب کنید. گزینه های قابل انتخاب کاتترهای 131HF7 و 139HF75P شرکت Edwards هستند. گزینه دیگری به عنوان Simulator، برای کار با سیمولاتور با Comp. Con.برابر با 0.542 تعبیه شده است.

## Comp. Con. •

Computation Constant ضریبی است که با توجه به نوع کاتتر انتخاب شده، تغییر میکند. این ضریب ممکن است برای کاتترهای مختلف متفاوت باشد. از آنجا که این ضریب به صورت مستقیم در محاسبه CO تأثیر دارد، از صحت نوع کاتتر انتخاب شده اطمینان حاصل فرمایید.

تنظیمات انجام شده پس از خروج از صفحه SETUP در صفحه اصلی(CARDIAC OUTPUT MENU) ظاهر می شود تا در صورت اشتباه وارد شدن مقادیر اصلاح شوند.

C.O. پیغامهای مربوط به

| پيغام                                              | توضيحات                                                          |  |
|----------------------------------------------------|------------------------------------------------------------------|--|
| No Cable                                           | كابل كاتتر وصل نشده است.                                         |  |
| Deady for macquinoment                             | آماده بودن شرایط برای آغاز اندازه گیری و انتظار                  |  |
| Ready for measurement                              | دریافت فرمان آغاز (فشردن کلید start) از طرف کاربر                |  |
|                                                    | نویزی بودن سیگنال- آماده نبودن برای اندازه گیری                  |  |
| Noisy Baseline                                     | (اگر این پیام پس از مدتی حذف نشود، نشان دهنده جایگیری            |  |
|                                                    | نامناسب کاتتر است. از جایگیری مناسب کاتتر اطمینان حاصل کنید)     |  |
| Start pressed when not ready please wait           | اگر قبل از زمانی کے پیغام Ready for measurement ظاہر             |  |
|                                                    | شود کلید start فشرده شود، اندازه گیری جدیـد آغـاز نشـده و ایـن   |  |
|                                                    | پیام ظاهر می شود. بـرای آغـاز انـدازه گیـری تـا ظـاهر شـدن پیـام |  |
|                                                    | Ready for measurement منتظر بمانید.                              |  |
| Inject now                                         | تزريق مايع آغاز شود                                              |  |
| Not injected in the expected                       | مایع تزریقی برای مدت طولانی پس از اعلام آمادگی برای تزریق        |  |
| time                                               | (فشردن کلید start) تزریق نشده است.                               |  |
| Minimum not detected in the expected time          | قله منحنی در محدوده زمانی قابل انتظار تشخیص داده نشده است.       |  |
| calculating                                        | در حال محاسبه CO                                                 |  |
| Currie and not detected!                           | انتهای منحنی در محدوده زمانی قابل انتظار تشخیص داده نشده         |  |
| Curve end not detected!                            | است.                                                             |  |
| Minimum and End Not                                | منحنی تشخیص داده شده به شدت نویزی است در نتیجـه بـا فـرض         |  |
| Confirmed-Noisy Curve                              | این که تشخیص صحیح نیست به محاسبه CO ادامه داده نمیشود.           |  |
| Done! Check edit menu or oldest curve is replaced! | پنجره های مربوط به ۵ اندازه گیری اخیر پر شده است. برای مشاهده    |  |
|                                                    | میانگین اندازه گیری ها و حـذف و انتخـاب آن هـا بـه صفحه Edit     |  |
|                                                    | مراجعه کنید. در غیر این صورت با فشردن کلیـد start و آغازانـدازه  |  |
|                                                    | گیری جدید، قدیمی ترین اندازه گیری پاک می شود.                    |  |

**۱۵ – ۴ تمیز کردن کابل CO** قبل از تمیز کردن کابل را از مانیتور جدا کنید. از یک پارچه نرم مرطوب به ایزو پروپیل الکل ۷۰٪ بـرای تمیز کردن کابل استفاده کنید و سپس آن را با یک پارچه خشک کنید.

> ∆ هشدار ∆ از استریل کردن کابل CO به وسیله اتوکلاو, تشعشع و یا اتیلن اکساید خودداری کنید.

A هشدار برای جلوگیری از صدمه زدن به کابل, از غوطه ور کردن کابل در هر نوع مایعی خودداری کنید.

نکته:

برای جلوگیری از آلودگی محیط زیست در خصوص معدوم کردن کاتتر های یک بار مصرف باید طبق مقررات مربوط به بیمارستان عمل گردد.
## فصل ۱۶ رکوردر\*

۱۶–۱ اطلاعات کلی

۲-۱۶ انواع رکوردگیری

۱۵-۳ پیغامهای عملیاتی و وضعیتی رکوردر

-

۱۶–۴ کاغذ رکوردر

۱۶–۵ پیغامهای آلارم رکوردر

۱۶–۶ تمیز کردن رکوردر

۶۹–۱ اطلاعات کلی سیستم مانیتور علائم حیاتی دارای قابلیت اضافه کردن (optional) رکوردر حرارتی SAADAT می باشد. قابلیتهای رکوردگیری در سیستم: سرعت رکوردگیری قابل انتخاب بین ۶ mm/s ، ۶ mm/s ، ۲/۵ mm/s حداکثر ۳ کانال رکوردگیری از شکل موج قابلیت رکوردگیری اتوماتیک با فاصلههای زمانی قابل تنظیم رکوردگیری اتوماتیک با فاصلههای زمانی قابل تنظیم قابلیت تنظیم رکوردگیری اتوماتیک در هنگام وقوع آلارم قابلیت ایجاد تاخیر در رکوردگیری دستی

# ۲-۱۶ انواع رکوردگیری

**ر کوردگیری از پارامترهای عددی** با انتخاب OFF برای هر دو شکل موج در پنجره رکوردر می توان از پارامترهای عددی به تنهایی رکورد گرفت.

ر کورد گیری دستی دارای انواع پیوسته (continuous) و ۲۰، ۲۰ و ۳۰ ثانیه ای است که در منوی رکوردر قابل تنظیم است. مد پیوسته: با فشردن کلید "REC/STOP" در پنل جلو سیستم، رکوردگیری از ۵ ثانیه قبل شروع می شود و تا زمانی که کلید "REC/STOP" دوباره فشرده نشود, رکوردگیری ادامه پیدا می کند. مد ۱۰، ۲۰ و ۳۰ ثانیهای: با فشردن کلید "REC/STOP" در پنل جلو سیستم، رکوردگیری real time از ۵ ثانیه قبل شروع می شود و بعد از گذشتن ۱۰، ۲۰ یا ۳۰ ثانیه به طور اتوماتیک رکوردگیری قطع می شود.

**ر کوردگیری اتوماتیک** مانیتور به فاصله های زمانی تنظیم شده در منوی رکوردر قسمت "PERIODIC INTERVAL" , بـه مـدت ۱۰ ثانیه رکوردگیری میکند. برای اطلاعات بیشتر به بخش۲-۶ مراجعه کنید.

#### رکوردگیری از آلارم(ALARM RECORD)

در هنگامی که این قابلیت فعال باشد، به محض وقوع آلارم سیستم به طور اتوماتیک شروع به رکوردگیری می-کند. این رکوردگیری زمانی اتفاق میافتد که مقادیر عددی پارامترها از محدودههای تنظیم شده خارج شود و یا آریتمی اتفاق بیافتد. هنگام وقوع آلارم از مقادیر عددی پارامترها رکورد گرفته میشود و در کنار عامل وقوع آلارم یک فلش برای نشان دادن عامل آلارم نمایش داده میشود. در هنگامی که آلارم مربوط به پارامتر های ECG اتفاق میافتد، رکوردر علاوه بر پارامترهای عددی به مدت ۲۰ ثانیه از شکل موج ECG نیز رکورد می گیرد.

زمانی که سیستم دارای رکوردر باشد, قابلیت فعال یا غیر فعال کردن ALARM REC علاوه بر منو HOME\RECORDER WINDOW , در منوهای مربوط به هر پارامتر نیز وجود دارد.

ر کوردگیری از شکل موجهای ثابت شده (Freeze ) سیستم قابلیت رکوردگیری از سیگنالها و پارامترهای عددی مربوط به آنها در حالت freeze به مدت ۲۰ ثانیه را دارا است. در این حالت شما می توانید شکل موج مورد نظر را ثابت کرده و از آنها رکوردگیری کنید.

**رکوردگیری از TREND** سیستم قابلیت رکوردگیری از نمودار TREND و مقادیر عددی مربوط به آن را داراست. با فشردن "RECORD" از پنجره TREND WINDOW رکوردگیری آغاز می گردد. **ر کوردگیری از NIBP LIST** سیستم دارای قابلیت رکوردگیری از NIBP LIST میباشد. با فشردن "RECORD" از پنجره NIBP LIST WINDOW رکوردگیری آغاز می گردد.

#### ر کوردگیری از ARR EVENT LIST

سیستم دارای قابلیت رکوردگیری از ARR EVENT LIST میباشد. با فشردن "RECORD" از پنجره ARR EVENT LIST WINDOW رکوردگیری آغاز میگردد.

#### رکوردگیری از ARR WAVEFORM

سیستم می تواند از شکل موج های آریتمی های ذخیره شده در پنجره TRECORD LIST سیستم می تواند از شکل موج های آریتمی های ذخیره ARR EVENT RECAL/WAVE WINDOW از پنجره RECORD" از پنجره رکوردگیری آغاز می گردد.

۱۵-۳ پیغامهای عملیاتی و وضعیتی رکوردر اطلاعات قابل مشاهده بر روی کاغذ رکوردر: انواع رکوردگیری MANUAL RECORD PERIODIC RECORD ( نام يارامتر عامل آلارم) ALARM RECORD FREEZE RECORD TREND RECORD (نام یارامتر) NIBP LIST RECORD ARR EVENT LIST RECORD ARR WAVEFORM RECORD NIBP LIST RECORD تاریخ و ساعت رکوردگیری شماره تخت نام بیمار، ID بیمار، جنس، وزن، قد و تاریخ تولد نام یارامتر و مقدار آن سرعت رکوردگیری ليد, گین و فیلتر ECG و یا لید RESP بر روی شکل موج مربوط به آن نام بیمارستان و بخش مربوط به آن نام دکتر

**۱۶ – ۴ کاغذ رکوردر** فقط باید از کاغذ سفید رکوردر حساس به حرارت ۵۷ میلیمتری برای رکوردر SAADAT استفاده شود.

نکته :

فقط از کاغذهای رکوردر حساس به حرارت توصیه شده توسط شرکت سازنده استفاده کنید, در غیر این صورت ممکن است کیفیت رکوردگیری ضعیف شود و یا هد حرارتی صدمه ببیند.

نکته :

هرگز از کاغذ رکوردر های گرید دار استفاده نکنید.

نکته :

استفاده از کاغذهای رکوردری که در انتهای رول آن از چسب برای نگه داشتن استفاده شده است, توصیه نمی شود. در صورت اجبار برای استفاده از این نوع کاغذ, تا جای ممکن قبـل از رسیدن به انتها, کاغذ جدید را جایگزین کنید.

**ک** هشدار **ک** هد حرارتی در حین رکوردگیری و بعد از آن بسیار داغ است و دست زدن به آن باعث صدماتی چون

سوختگی میشود.

نکته :

سطح حساس به حرارت کاغذ رکوردر باید در مجاورت هد حرارتی قرار گیرد. از نصب صحیح کاغذ اطمینان حاصل نمایید.

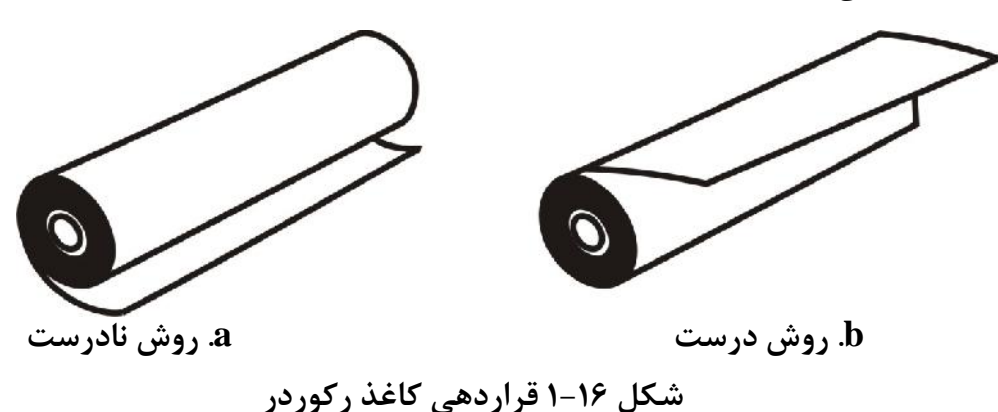

نکته :

در صورتی کـه بـر روی آشکارسـاز وجـود کاغـذ, جسـم خـارجی وجـود داشـته باشـد, نمیتواند درست عمل کند. بنابراین در صورت مشاهده جسم خارجی بـر روی سنسـور آن را تمیز کنید.

ا هشدار ا ا در هنگامی که رکوردر در حال کار است، کاغذ رکوردر با سرعت ثابتی خارج می شـود. بـا کشـیدن کاغذ, رکوردر صدمه می بیند.

نکته : در صورتی که کاغذ جمع شده است, هرگز کاغذ را با فشار بیرون نکشید. در رکـوردر را بـاز کنید و کاغذ را در بیاورید.

نکته :

در هنگام داخل کردن کاغذ رکوردر مواظب باشید که هد حرارتی صدمه نبیند. از دست زدن به هد حرارتی خودداری کنید.

نکته :

توصیه می شود از کاغذهایی که دارای علامت های رنگی جهت هشدار برای نزدیک شدن به اتمام می باشد, استفاده شود. در غیر این صورت کاربر باید قبل از رکوردگیری از کافی بودن میزان کاغذ اطمینان حاصل نماید.

۱۶–۵ پیغامهای آلارم رکوردر

| پيغام                | علت وقوع                        | راه حل                                                                                            |
|----------------------|---------------------------------|---------------------------------------------------------------------------------------------------|
| Rec. Software Error  | اشکال نرم افزاری                | سیستم را خاموش و سپس روشن کنید. در صورت برطرف نشدن مشکل با<br>خدمات پس از فروش شرکت تماس بگیرید.  |
| Recorder Fault       | اشكال سختافزاري.                | سیستم را خاموش و سپس روشن کنید. در صورت بر طرف نشدن مشکل<br>با خدمات پس از فروش شرکت تماس بگیرید. |
| Rec Door Open        | در رکوردر باز است.              | در رکوردر را ببندید.                                                                              |
| Rec Paper Out        | کاغذ رکوردر تمام شده است.       | رول کاغذ رکوردر جدید در سیستم قرار بدهید.                                                         |
| Printhead Hight Temp | دمای هد حرارتی بسیار بالا است.  | برای چند دقیقه رکوردگیری نکنید.                                                                   |
| Printhead Hight Vol  | ولتاژ هد حرارتی بالا است.       | سیستم را خاموش و سپس روشن کنید. در صورت بر طرف نشدن مشکل<br>با خدمات پس از فروش شرکت تماس بگیرید. |
| Printhead Low Vol    | ولتاژ هد حرارتی پایین است.      | سیستم را خاموش و سپس روشن کنید. در صورت بر طرف نشدن مشکل<br>با خدمات پس از فروش شرکت تماس بگیرید. |
| Time out Error       | ر کوردر نمی تواند ر کورد بگیرد. | سیستم را خاموش و سپس روشن کنید. در صورت بر طرف نشدن مشکل<br>با خدمات پس از فروش شرکت تماس بگیرید. |

پیغامهای آلارم رکوردر دارای آلارم سطح ۲ هستند و با زمینه زرد رنگ نمایش داده می شوند. با فشار دادن کلید Alarm Silence رنگ زمینه پیغام خاکستری و آلارم غیر فعال می شود. **۱۶–۶ تمیز کردن رکوردر** وجود پودر کاغذ و یا جسم خارجی بر روی هد حرارتی و غلطک کیفیت رکوردگیری را کاهش می دهد. با استفاده از پارچه آغشته به الکل, هد و غلطک را تمیز کنید و صبر کنید تا کاملا خشک شود, سپس در رکوردر را ببندید.

از تمیز کردن رکوردر بلافاصله بعد از رکوردگیری به دلیل داغ شدن هد و محیط اطراف آن خودداری کنید.

نکته :

برای تمیز کردن رکوردر از کاغذ سنباده و یا اجسام تیز استفاده نکنید.

### فصل ۱۷ ایمنی بیمار

سیستم مانیتور علائم حیاتی بر اساس احتیاجات استانداردهای ایمنی بین المللی برای دستگاههای الکتریکی پزشکی طراحی شده است. این سیستم دارای ورودی Float است. بدین معنی که کلیه اکسسوریها از برق شهرایزوله میباشد. ضمنا" دربرابر تاثیرات ناشی از الکتروکوتر و الکتروشوک محافظت شده است. اگر از الکترودهای مناسب و به روش گفته شده در دفترچه استفاده شود, سیستم بعد از اعمال شوک به بیمار, حداکثر بعد از ۱۰ ثانیه به شرایط عادی برمی گردد.

ایک ا این علامت طبق الزامات استاندارد IEC60601-1 برای قسمت های کاربردی متصل به بیمار از نوع CF و محافظت شده در مقابل تاثیرات ناشی از استفاده همزمان با الکتروشوک میباشند.

الملا این علامت طبق الزامات استاندارد IEC60601-1 برای قسمتهای کاربردی متصل به بیمار از نوع BF و محافظت شده در مقابل تاثیرات ناشی از استفاده همزمان با الکتروشوک میباشند.

### **A** هشدار **A**

در هنگام استفاده ازالکتروشوک بیمار, تخت و سیستم هایی که به بیمار متصل است را لمس نکنید.

دستور العمل زیر را اجرا کنید تا از ایمنی نصب اطمینان حاصل نمایید.

محیطی که سیستم در آن مورد استفاده قرار می گیرد باید از لرزش, گردوخاک, وجود گازهای خورنده و قابل اشتعال, دما و رطوبت بالا مبرا باشد. سیستم طوری طراحی شده است که در دمای بین ۲۰ ۴۰ درجه سانتیگراد به خوبی کار میکند. هنگامی که دمای محیط از این محدودهها تجاوز میکند, بر روی دقت اندازه گیری مانیتور تأثیر نامطلوب می گذارد و ممکن است به مدارهای الکتریکی و ماژولها آسیب برسد.

زمین کردن مانیتور برای ایمنی بیمار و پرسنل باید سیستم زمین شود. سیستم مانیتور دارای یک کابل سه شاخه قابل جدا شدن از سیستم است.که یکی از سیم های آن, سیستم را به زمین خط برق (زمین حفاظتی) وصل میکند. اگر پریز سه شاخه در دسترس نباشد, با افراد فنی بیمارستان مشورت کنید. اگر از زمین حفاظتی به طور کامل اطمینان ندارید, از دستگاه بدون برق و با کمک باتری و یا ورودی DC استفاده کنید.

زمين هم يتانسيل كننده

به دلیل اینکه به منظور حفاظت از سیستم زمین کردن آن به وسیله کابل برق اصلی انجام شده است, سیستم دارای حفاظت کلاس یک (Class I) می باشد. برای آزمایشات داخل که بر روی قلب و مغز انجام می شود, سیستم مانیتور باید به طور جداگانه با زمین هم پتانسیل شونده اتصال داشته باشد. یک طرف کابل هم پتانسیل کننده به جک زمین هم پتانسیل کننده در پشت سیستم و طرف دیگر به سیستم هم پتانسیل کننده وصل می-شود. اگر یک مشکل در سیستمهای زمین حفاظتی اتفاق بیافتد, زمین هم پتانسیل کننده, حفاظت سیستم راحفظ می کند. آزمایشات خاصی بر روی قلب و مغز فقط در مکانهای پزشکی که دارای زمین هم پتانسیل کننده هستند، انجام می شود. هر بار قبل از استفاده چک کنید، که آیا سیستم در شرایط کاری مناسب قرار دارد.

🛆 هشدار 🛆

در صورت استفاده ازسیستم در مجاورت گازهای بیهوشی اشتعالزا, امکان انفجار وجود دارد.

توضيحات مربوط به علامتها در مانيتور

i این علامت نشاندهنده این است که قبل از استفاده از دستگاه حتماً دفترچه راهنمای آن را به دقت مطالعه کنید و به نکات هشدار دهنده آن توجه کنید.

این علامت نشان دهنده این است که انهدام تجهیزات باید با رعایت الزامات محیط زیستی صورت گیرد.

این علامت در کنارکانکتور بیمار نشان می دهد که بخشی از حفاظت در برابر تاثیرات ناشی از الکتروشوک، در اکسسوری متصل به بیمار درنظر گرفته شده است و بنابراین باید تنها از اکسسوریهای مورد تایید استفاده شود.

سیستم زمین هم پتانسیل کننده.

## فصل ۱۸، شروع کار

| ۲ | ۱۸-۱جعبه را باز کنید و محتویات آن را چک کنید. |
|---|-----------------------------------------------|
| ۲ | ۱۸-۲ فیوز باتری را در محل خود قرار دهید.      |
| ۲ | ۱۸-۳ کابل برق را به سیستم متصل کنید.          |
| ۲ | ۱۸-۴ مانیتور را روشن کنید.                    |
| ٣ | ۱۸-۵ سنسورهای بیمار را وصل کنید.              |

۱۸-۱جعبه را باز کنید و محتویات آن را چک کنید.

بستهبندی را باز کنید. مانیتور و لوازم جانبی آن را با دقت در بیاورید. جعبه را برای انبارداری و یا حمل و نقل در آینده نگه دارید.

> چک کنید که هیچگونه صدمه مکانیکی در آن مشاهده نشود. چک کنید که همه لوازم جانبی و کابل برق موجود باشد.

اگر مشکلی مشاهده شد بلافاصله با توزیع کننده تماس بگیرید.

۸–۲ فیوز باتری را در محل خود قرار دهید. هنگامی که از سیستم برای اولین بار استفاده میکنید, ابتدا فیوز را در محل خود، در پنل پشت سیستم قرار دهید.

۱۸-۳ کابل برق را به سیستم متصل کنید.

مطمئن شوید که برقAC که استفاده می کنید ۲۴۰ V AC و ۵۰/۶۰HZ باشد. یک سر کابل مورد نظر را به محل آن بر روی سیستم علائم حیاتی و طرف دیگر آن را به پریز برق ارت دار متصل کنید.

نکته :

مطمئن شوید که نشانگر باتری روشن میشود. اگر نشانگر باتری روشن نشـد, تغذیـه بـرق محلی و اتصال کابل برق را چک کنید. اگر این مشکل همچنان ادامه پیدا کرد, با خدمات پس از فروش تماس بگیرید.

#### **۱۸–۴ مانیتور را روشن کنید.**

کلید POWER را برای روشن کردن مانیتور فشار دهید. در همان زمان صدای بوقی شنیده می شود و نشانگر زرد و قرمز همزمان مدتی روشن می شوند. بعد از سپری شدن ۳۰ ثانیه یا بیشتر و انجام تست-های داخلی توسط مانیتور صفحه نمایش مشاهده می شود و شما می توانید مانیتورینگ حالت عادی را شروع کنید. قبل از شروع مانیتورینگ باید تنظیمات زیر صورت گیرد:
وارد کردن اطلاعات بیمار جدید (برای اطلاعات بیشتر به فصل پیکربندی قسمت PATIENT
ایتخاب مد بیمار INFORMATION مراجعه شود.)
انتخاب مد بیمار (Adult/Neonate/Pediatric) قبل از اندازه گیری NIBP
محدوده آلارم
محدوده آلارم
عملیات Zeroing قبل از اندازه گیری IBP (برای اطلاعات بیشتر به فصل مراجعه شود.)
تنظیمات پالس اکسیمتری (برای اطلاعات بیشتر به فصل مراجعه شود.)
تنظیمات پالس اکسیمتری (برای اطلاعات بیشتر به فصل RESP مراجعه شود.)

نکته :

عملکرد همه ماژولهای مانیتور را چک کنید و از صحت عملکرد آنها اطمینان حاصل کنید.

اگر نشانه و یا پیغامی بر روی مانیتور مشاهده کردید که ممکن است به علت خرابی سیستم باشد, تــا اطمینان از رفع مشکل هرگز از آن سیستم برای مانیتور کردن بیمار استفاده نکنید.

نکته:

برای اطلاعات در مورد اتصال درست لوازم جانبی به بخش مربوط به هر ماژول مراجعه کنید.

### Contents

| CLASSIFICATION                           | 1    |
|------------------------------------------|------|
| General                                  | 1    |
| ECG                                      | 1    |
| ANALOG OUTPUT                            | 2    |
| ARRHYTHMIA ANALYSIS                      | 2    |
| ST ANALYSIS                              | 2    |
| NIBP                                     | 2    |
| SpO2 (Masimo Rainbow Set)                | 3    |
| TEMPERATURE(2 Channel)                   | 4    |
| RESPIRATION                              | 4    |
| BP                                       | 4    |
| Multi-gas, Mainstream (MASIMO SWEDEN AB) | 4    |
| Multi-gas, Sidestream (MASIMO SWEDEN AB) | 7    |
| BFA (Brain Function Assesment)           | 9    |
| Cardiac Output                           | . 10 |
| Recorder                                 | . 10 |
| DRUG CALCULATE                           | . 10 |
| ALARM                                    | . 10 |
| TREND                                    | . 10 |
| INPUT/OUTPUT                             | . 10 |
| Internal Battery                         | .11  |
| Physical Specification                   | .11  |
| ENVIRONMENTAL                            | .11  |
|                                          |      |

| CLASSIFICATION                  |                                                                                                    |                                    |                                                 |  |  |
|---------------------------------|----------------------------------------------------------------------------------------------------|------------------------------------|-------------------------------------------------|--|--|
| Protection against electroshock | Class I, Type CF f<br>modules that are F                                                                          | for all modules<br>BF) (based on l | (except Multi-gas, NIBP and BFA<br>EC 60601-1). |  |  |
| Protection                      | Against Electro su                                                                                                | rgery and Def                      | ibrillator (Except BFA)                         |  |  |
| Mode of operation               | Continues operation                                                                                               | on equipment                       |                                                 |  |  |
| Harmful Liquid Proof Degree     | IPX1                                                                                                    |                                    |                                                 |  |  |
| Method of disinfection          | Refer to each mod detail.                                                                                         | lule's chapters                    | and chapter chapter Care & Cleaning for         |  |  |
| Safety of anesthetic mixture    | Not suitable for use in the presence of a flammable anaesthetic mixture with air or with oxygen or nitrous oxide. |                                    |                                                 |  |  |
|                                 |                                                                                                    |                                    |                                                 |  |  |
| General                         |                                                                                                    |                                    |                                                 |  |  |
| Display                         |                                                                                                    |                                    |                                                 |  |  |
| Novin S1800                     | TFT/LED                                                                                                    | $800 \times 600$                   | 12"                                             |  |  |
|                                 | COLOR                                                                                                    |                                    |                                                 |  |  |
| Waveforms                       | ECG, SPO2, IBP1                                                                                                   | , IBP2, RESP/                      | GAS,EEG (Freezable), C.O.                       |  |  |
| Numeric Parameters              | HR,PVCs,ST,SPO                                                                                                    | 2, PR, NIBP (3                     | SYS, DIA, MAP),                                 |  |  |
|                                 | IBP1(SYS,DIA,MAP), IBP2(SYS,DIA,MAP), RR, T1, T2, DT, EtCo2,                                                      |                                    |                                                 |  |  |
|                                 | FiCo2, AWRR, EtN2O, FiN2O, EtO2, FiO2, EtAA, FiAA, BFI, BS%,                                                      |                                    |                                                 |  |  |
|                                 | EMG%, SQI%, C.O, Alarm Limits.                                                                                    |                                    |                                                 |  |  |
| Operation Method                | Membrane/Keys and                                                                                                 | nd rotary knob                     |                                                 |  |  |
| AC Power                        | 100 - 240 VAC, 50                                                                                                 | )/60 Hz , Ip: 0.                   | 9 – 0.4 A                                       |  |  |

| ECG                                      |                        |                             |                     |  |  |
|------------------------------------------|------------------------|-----------------------------|---------------------|--|--|
| Lead & Wire Options                      |                        |                             |                     |  |  |
| Selectable: 3,5 or 12 Leads              |                        | Selectable: 3,5 or 10 Wires |                     |  |  |
| 3 ECG Leads I, II, III                   |                        | 3 Lead wires ECG C          | Cable               |  |  |
| 5 Leads ECG: I,II,III,V,aVR,aVF,aVL      |                        | 5 Lead wires ECG C          | able                |  |  |
| 12 Leads ECG : I,II,III, aVR,aVF,aVL,V1, | V2, V3, V4,V5,V6       | 10 Lead wires ECG           | Cable               |  |  |
| Dynamic Range                            | ± 5 mV                 |                             |                     |  |  |
| Lead Off Current                         | < 90 nA                |                             |                     |  |  |
| Gain                                     | 4, 2, 1, 1/2, 1/4, Aut | 0                           |                     |  |  |
| Calibration                              | 1mV, 0.5 sec           |                             |                     |  |  |
| Filters                                  | "MONITOR"              | 0.5 - 24 Hz                 |                     |  |  |
|                                          | "NORMAL"               | 0.5 - 40 Hz                 |                     |  |  |
|                                          | "EXTENDED"             | 0.05-100 Hz                 |                     |  |  |
| CMRR                                     | > 98 dB                | ·                           |                     |  |  |
| Internal Noise                           | $< 30 \mu V RTI$       |                             |                     |  |  |
| Input Impedance                          | > 5 M                  |                             |                     |  |  |
| QRS Detection                            | Duration               | 40 to 120 msec              |                     |  |  |
|                                          | Amplitude              | 0.25 to 5 mV                | for Adult/Pediatric |  |  |
|                                          |                        | 0.2 to 5 mV                 | for Neonate         |  |  |
| Heart Rate Range                         | 15 - 300 BPM           | for adult/Pediatric         |                     |  |  |
|                                          | 15 - 350 BPM           | for neonate                 |                     |  |  |
| Accuracy                                 | $\pm 1\%$ or 2 BPM     |                             |                     |  |  |
| Tall T-Wave                              | Reject up to 1.2 mV    | Amp.                        |                     |  |  |
| Pacer Detection/Rejection                | Duration               | 0.1 - 2 msec                |                     |  |  |

|                    | Am           | Amp $\pm 2$ to $\pm$ 700 mV (Without over/undershoot)                    |                   |                                            |  |
|--------------------|--------------|--------------------------------------------------------------------------|-------------------|--------------------------------------------|--|
|                    |              | Reject from heart rate counter                                           |                   |                                            |  |
|                    | Re-          | Re-insert into ECG to display on screen                                  |                   |                                            |  |
|                    | Inet         | Ineffective pace rejection                                               |                   | HR:0, Pace: 60                             |  |
|                    |              | incente pace rej                                                         | ee lion           | HR:60, Pace:60                             |  |
|                    |              |                                                                          |                   | HR:30, Pace:80                             |  |
|                    | Bes          | Beside rejection of atrial paces preceed ventricular paces by 150 or 250 |                   |                                            |  |
| Protection         | Def          | fibrillator and El                                                       | ectrosur          | gery                                       |  |
|                    |              |                                                                          |                   |                                            |  |
| ANALOG OUTPUT      |              |                                                                          |                   |                                            |  |
| Signals            | ECO          | 3                                                                        |                   |                                            |  |
| Maximum delay      | 30           | ms                                                                       |                   |                                            |  |
| Output range       | ± 5          | V                                                                        |                   |                                            |  |
| Signal gain        | 100          | 00 (1V/mV)                                                               |                   |                                            |  |
| Gain accuracy      | ± 20         | ) mV                                                                     |                   |                                            |  |
| Maximum offset     | ± 50         | ) mV                                                                     | 05.0              | 4 11                                       |  |
| ECG bandwidth      | "M0          | JNITOR"                                                                  | 0.5 - 24          | ŧ Hz                                       |  |
|                    | "NC          | ORMAL"                                                                   | 0.5 - 40          | ) Hz                                       |  |
|                    | "EX          | TENDED"                                                                  | 0.05-10           | 00 Hz                                      |  |
| Pacemaker pulses   | Am           | plitude:                                                                 | 5 V (no           | ominal)                                    |  |
|                    | Dur          | ation:                                                                   | 5 ms              |                                            |  |
| ECG range          | -5 to        | -5 to 5 mV                                                               |                   |                                            |  |
| Output impedance   | 249          | $249 \pm 5\%$                                                            |                   |                                            |  |
| Data rate          | 400          | samples/sec                                                              |                   |                                            |  |
|                    |              |                                                                          |                   |                                            |  |
| ADDHVTHMIA ANALY   | 212          |                                                                          |                   |                                            |  |
|                    |              | VE VEID VTA                                                              | C DUN             | AIVE COUDLET DICEMINY TRICEMINY            |  |
| Туре               |              | TS, VEID, VIA                                                            | C, KUN,<br>AFIR P | AUS EREQUENT PVCs                          |  |
| Learning           | Ran          | Rapid Learning: only 20 seconds required for recognition of dominant     |                   |                                            |  |
| Learning           | rhvt         | rhythm.                                                                  |                   |                                            |  |
| Method             | Rea          | Real time arrhythmia detection with innovative feature.                  |                   |                                            |  |
| Memory             | Cap          | ability of storing                                                       | g the late        | st 150 ARR event (waveform and Parameters) |  |
| ST ANALYSIS        |              |                                                                          |                   |                                            |  |
| Display resolution | 0.01         | 0.01 mV                                                                  |                   |                                            |  |
| Measurement Range  | -2m          | -2mv to +2mv                                                             |                   |                                            |  |
| Alarm Range        | -2m          | v to +2mv                                                                |                   |                                            |  |
| Features           | Use          | User Adjustable Isoelectric and ST point trending of ST values           |                   |                                            |  |
| Update period      | 5 Se         | 5 Sec.                                                                   |                   |                                            |  |
| NIDD               |              |                                                                          |                   |                                            |  |
| NIBP               | 0 '''        |                                                                          |                   |                                            |  |
| Measurement method | Oscillometr  | 10                                                                       |                   |                                            |  |
| Measurement mode   | Manual/Aut   | tomatic/Stat                                                             |                   |                                            |  |
| Measurement time   | 20-25 sec (e | excluding cuff in                                                        | flation           | time)                                      |  |
| Measurement Range  | Adult        |                                                                          | 30                | ~ 255 mmHg                                 |  |
| Adult Adult        |              | DIA                                                                      | 15                | - 220 mmHg                                 |  |
|                    |              | MAD                                                                      | 10                | 225 mmHz                                   |  |
|                    | NY           | MAP                                                                      | 20                | ~ 255 mmrg                                 |  |
|                    | Neonate      | SYS                                                                      | 30                | ~ 135 mmHg                                 |  |
|                    |              | DIA                                                                      | 15                | ~ 110 mmHg                                 |  |
|                    |              | MAP                                                                      | 20                | ~ 125 mmHg                                 |  |
| L                  | I            | 1                                                                        | I                 |                                            |  |

|                            | Pediatric                        | SYS 40 ~ 170r                                             | nmHg                             |  |  |  |  |
|----------------------------|----------------------------------|-----------------------------------------------------------|----------------------------------|--|--|--|--|
|                            |                                  | DIA 10 ~ 150 r                                            | nmHg                             |  |  |  |  |
|                            |                                  | MAP 20 ~ 165m                                             | ımHg                             |  |  |  |  |
| Pressure Transducer accura | acy +3 mmHg full ran             | ige.                                                      |                                  |  |  |  |  |
| Initial Inflation Target   | Adult : 150                      | mmHg                                                      |                                  |  |  |  |  |
|                            | Pediatric: 150r<br>Neonate: 85 n | nmHg<br>1mHg                                              |                                  |  |  |  |  |
| Memory                     | 500 Records                      |                                                           |                                  |  |  |  |  |
|                            |                                  |                                                           |                                  |  |  |  |  |
| SpO2 (Masimo Ra            | inbow Set)                       |                                                           |                                  |  |  |  |  |
| Spo2 Parameters            | Spo2,PI,PR                       |                                                           |                                  |  |  |  |  |
| Method Spo2                | 2 Wavelengths of light u         | sed                                                       |                                  |  |  |  |  |
| Rainbow parameters         | SpOC                             |                                                           |                                  |  |  |  |  |
|                            | SpCO                             |                                                           |                                  |  |  |  |  |
|                            | SpMet                            |                                                           |                                  |  |  |  |  |
|                            | SpHb                             |                                                           |                                  |  |  |  |  |
| Method Rainbow             | 7+Wavelengths of light           | used                                                      |                                  |  |  |  |  |
| D                          | g                                | 0 100 0/                                                  |                                  |  |  |  |  |
| Range                      | SpO2                             | 0 - 100 %                                                 |                                  |  |  |  |  |
|                            | SpMet                            | 0 - 99.9 %                                                |                                  |  |  |  |  |
|                            | SpHb                             | 0 - 25.0  g/dL                                            |                                  |  |  |  |  |
|                            | SpOC                             | 0 - 35.0  ml/dL                                           |                                  |  |  |  |  |
|                            | PR                               | 25 – 240 bpm                                              |                                  |  |  |  |  |
|                            | РІ                               | 0-20.0 %                                                  |                                  |  |  |  |  |
|                            | PVI                              | 0-100 %                                                   |                                  |  |  |  |  |
| Accuracy                   | Oxygen Saturation                | Oxygen Saturation                                         |                                  |  |  |  |  |
|                            | No motion conditions             | Adult/Pediatric                                           | ±2% (SPO2 70 ~ 100%)             |  |  |  |  |
|                            |                                  | Neonate                                                   | ±3% (SPO2 70 ~ 100%)             |  |  |  |  |
|                            | Motion conditions                | Adult/Pediatric/Nec                                       | onate ±3% (SPO2 70 ~ 100%)       |  |  |  |  |
|                            | Low perfusion condition          | s Adult/Pediatric/Nec                                     | onate ±2% (SPO2 70 ~ 100%)       |  |  |  |  |
|                            | Pulse Rate                       |                                                           |                                  |  |  |  |  |
|                            | No motion conditions             | Adult/Pediatric/Nec                                       | bnate ±3bpm (PR 25 ~ 240)        |  |  |  |  |
|                            | Motion conditions                | Adult/Pediatric/Nec                                       | ponate $\pm 5$ bpm (PR 25 ~ 240) |  |  |  |  |
|                            | Low perfusion condition          | perfusion conditions Adult/Pediatric/Neonate ±5bpm (PR 25 |                                  |  |  |  |  |
|                            | Carboxyhemoglobin Sa             | ituration                                                 |                                  |  |  |  |  |
|                            | Carboxyhemoglobin<br>Saturation  | Adult/Pediatric                                           | ±3% (1 - 40)                     |  |  |  |  |
|                            | Methemoglobin Saturati           | on                                                        |                                  |  |  |  |  |
|                            | Methemoglobin Saturati           | on Adult/Pediatric/Nec                                    | ponate $\pm 1\% \ (1-15)$        |  |  |  |  |
|                            | Total Hemoglobin                 |                                                           |                                  |  |  |  |  |
|                            | Total Hemoglobin                 | Adult/Pediatric                                           | ±1g/dL (8 – 17) g/dL             |  |  |  |  |
| Resolution                 | SpO2                             | 1 %                                                       | I                                |  |  |  |  |
|                            | SpCO                             | 1.0 %                                                     |                                  |  |  |  |  |
|                            | SpMet                            | 0.1 %                                                     |                                  |  |  |  |  |
|                            | SpHb                             | 0.1 g/dL                                                  |                                  |  |  |  |  |
|                            | PI                               | 0.1%                                                      |                                  |  |  |  |  |
|                            | PVI                              | 1%                                                        |                                  |  |  |  |  |
|                            | SpOC                             | 0.1 ml/dL                                                 | 0.1 ml/dL                        |  |  |  |  |

| P                                             | R              |                                                            | 1 BPM                                                 |                                                     |  |  |
|-----------------------------------------------|----------------|------------------------------------------------------------|-------------------------------------------------------|-----------------------------------------------------|--|--|
| Please note that pulse-oximetry               | method (S      | PO2) is compare                                            | d to laboratory                                       | spectroscopy of sample blood (SaO2). This           |  |  |
| method measures precision of S                | PO2 measu      | urement using sta                                          | tistical analysi                                      | s. Therefore, measurement precision is reliable for |  |  |
| at least two third of measurements.           |                |                                                            |                                                       |                                                     |  |  |
| TEMPERATURE(2 C                               | hannel)        |                                                            |                                                       |                                                     |  |  |
| Probe Type                                    | ,              | YSI 400 C                                                  | Compatible                                            |                                                     |  |  |
| Range                                         |                | 0 - 50 °C                                                  | 0 - 50 °C                                             |                                                     |  |  |
| Accuracy                                      |                | ± 0.2 °C                                                   |                                                       |                                                     |  |  |
|                                               |                |                                                            |                                                       |                                                     |  |  |
| RESPIRATION                                   |                |                                                            |                                                       |                                                     |  |  |
| Method                                        |                | Impedance                                                  | 2                                                     |                                                     |  |  |
| Base Resistance                               |                | 250 - 1250                                                 | Ohm                                                   |                                                     |  |  |
| Dynamic Range                                 |                | 0.2 - 2 Oh                                                 | m                                                     |                                                     |  |  |
| A courses                                     |                | 0 - 255 Br                                                 |                                                       |                                                     |  |  |
| Accuracy                                      |                | ±2% 01 21                                                  | DIFINI                                                |                                                     |  |  |
| IBP                                           |                |                                                            |                                                       |                                                     |  |  |
| Channel                                       |                | 2 Channel                                                  |                                                       |                                                     |  |  |
| Measurement Range                             |                | SYS                                                        | -50 ~ 300 mm                                          | nHg                                                 |  |  |
|                                               |                | DIA                                                        | -50 ~ 300 mm                                          | nHg                                                 |  |  |
|                                               |                | MAP                                                        | -50 ~ 300 mm                                          | nHg                                                 |  |  |
| Pressure Filter                               |                | 8Hz, 16Hz                                                  | 8Hz, 16Hz,22Hz selectable                             |                                                     |  |  |
| Press Sensor Sensitivity                      | 5 μV / V /     | 5 µV / V / mmHg                                            |                                                       |                                                     |  |  |
| Press Sensor Impedance                        | 300 ~ 250      | 0 Ohm                                                      |                                                       |                                                     |  |  |
| Resolution                                    |                | 1 mmHg                                                     |                                                       |                                                     |  |  |
| Accuracy<br>IPD Auto Scale                    |                | 2 % or 2m                                                  | 2 % or 2mmHg (each one is greater) without transducer |                                                     |  |  |
| Ibi Auto Scale                                |                |                                                            |                                                       |                                                     |  |  |
| Pump Page                                     |                |                                                            |                                                       |                                                     |  |  |
|                                               |                |                                                            |                                                       |                                                     |  |  |
| Multi-gas, Mainstream                         | (MASI          | MO SWED                                                    | EN AB)                                                |                                                     |  |  |
| IRMA CO2                                      | CO2            |                                                            |                                                       |                                                     |  |  |
| IRMA AX+                                      | CO2, N2        | 2O, primary and s                                          | secondary agen                                        | ts (HAL, ISO, ENF, SEV, DES)                        |  |  |
| Gas /CO2 Interface                            | Connect        | or and S/W Interf                                          | face Driver, Ap                                       | pplicable for All Gas and CO2 Modules.              |  |  |
| Description                                   |                | Extremely comp                                             | pact infrared m                                       | ainstream multigas probe available in two           |  |  |
| Cable length                                  |                | parameter configurations. $25 \text{ m} \pm 0.1 \text{ m}$ |                                                       |                                                     |  |  |
| Recovery time after defibrillator             | · test         | Unaffected                                                 |                                                       |                                                     |  |  |
| Drift of measurement accuracy                 |                | No drift                                                   |                                                       |                                                     |  |  |
| Surface temperature                           |                | IRMA CO2                                                   | Max 39°C                                              | C / 102°E                                           |  |  |
| (at ambient temp. 23°C)                       |                | IRMA AX+                                                   | Max 46°C                                              | 2/115°F                                             |  |  |
| Interface                                     | Modified RS-23 | Modified RS-232 serial interface operating at 9600 bps     |                                                       |                                                     |  |  |
| Airway adapters                               | Disposable adu | lt/pediatric                                               | - Adds less than 6 ml deadspace                       |                                                     |  |  |
| Till way acapteris                            |                | Disposible udu                                             | li pouluite.                                          | - Pressure drop less than 0.3 cm H2O @ 30           |  |  |
|                                               |                | Disposable info                                            | nt·                                                   | LEIVI.                                              |  |  |
|                                               |                | Disposable illia                                           | III.                                                  | - Adds less than 1 ini deadspace.                   |  |  |
|                                               |                |                                                            |                                                       | LPM.                                                |  |  |
|                                               |                | (Infant Airway                                             | Adapter recon                                         | nmended for Tracheal Tube ID size = 4 mm)           |  |  |
| Degree of protection against har              | mful           | IP44                                                       |                                                       |                                                     |  |  |
| Method of sterilization                       | attel          | The IRMA syst                                              | he IRMA system contains no sterile parts              |                                                     |  |  |
| The inverte system contains no sterile parts. |                |                                                            |                                                       |                                                     |  |  |

| Mode of operation                                                                                                    | CO                                                                 | NTINUOUS OPERATION                                                           |                                                     |  |  |  |
|----------------------------------------------------------------------------------------------------|--------------------------------------------------------------------|------------------------------------------------------------------------------|-----------------------------------------------------|--|--|--|
| Data output                                                                                                    |                                                                    |                                                                              |                                                     |  |  |  |
| Breath detection                                                                                                    | Ada                                                                | Adaptive threshold, minimum 1 vol% change in CO2 concentration.              |                                                     |  |  |  |
| Respiration rate <sup>1</sup>                                                                                              | 0-1                                                                | 0-150 + 1 bpm. The respiration rate is displayed after three breaths and the |                                                     |  |  |  |
|                                                                                                    | average value is updated every breath.                             |                                                                              |                                                     |  |  |  |
| Fi and $ET^2$                                                                                                    |                                                                    |                                                                              |                                                     |  |  |  |
| Fi and ET are displayed af                                                                                                 | ter one breath and ha                                              | ve a continually updatedbreath a                                             | verage.                                             |  |  |  |
| The following methods are                                                                                                  | The following methods are used to calculate end-tidal (ET) values: |                                                                              |                                                     |  |  |  |
| -CO2: The highest concentration of CO2 during one breathing cycle with a weight function applied to favor values closer to |                                                                    |                                                                              |                                                     |  |  |  |
| the end of the cycle.                                                                                                    | · · · · ·                                                          |                                                                              | 11                                                  |  |  |  |
| -N2O and anesthetic agent                                                                                                  | s: The momentary ga                                                | as concentration at the time point                                           | where ETCO2 is detected.                            |  |  |  |
| ET-values for anaesthetic a                                                                                                | agents and N2O (IRM                                                | (A AX+) will typically decrease                                              | below nominal value when respiration rate           |  |  |  |
| exceeds 80 bpm. The maxi                                                                                                   | mum decrease is des                                                | cribed by the formula $ET = 80*E$                                            | Tnom/RR.                                            |  |  |  |
| ETCO2 will be within spec                                                                                                  | cification for all respi                                           | iration rates up to 150 bpm (IRM                                             | A AX+ and IRMA CO2)                                 |  |  |  |
| Automatic agent identifica                                                                                                 | tion                                                               | IRMA AX+: Primary and second                                                 | ndary agent.                                        |  |  |  |
| Gas Analyzer                                                                                                    |                                                                    |                                                                              |                                                     |  |  |  |
| Probe                                                                                                    |                                                                    | 2-9 channel NDIR type gas ana                                                | lyzer measuring at                                  |  |  |  |
|                                                                                                    |                                                                    | 4-10 µm. Pressure, temperature                                               | and full spectral interference correction.          |  |  |  |
| Calibration                                                                                                    |                                                                    | Zeroing recommended when ch                                                  | hanging Airway adapter (IRMA AX+)                   |  |  |  |
|                                                                                                    |                                                                    | No span calibration required for                                             | r the IR bench.                                     |  |  |  |
| Warm-up time                                                                                                    |                                                                    | IRMA CO2: < 10 seconds (con                                                  | centrations reported and full accuracy)             |  |  |  |
|                                                                                                    |                                                                    | IRMA AX+: < 20 seconds (cor                                                  | centrations reported, automatic agent               |  |  |  |
|                                                                                                    |                                                                    | identification enabled and full a                                            | accuracy)                                           |  |  |  |
| Rise time <sup>3</sup> (@10 $l/min$ )                                                                                      |                                                                    | CO2 90 ms                                                                    |                                                     |  |  |  |
|                                                                                                    |                                                                    | N2O 300 ms                                                                   |                                                     |  |  |  |
|                                                                                                    |                                                                    | HAL, ISO, ENF, SEV, DES                                                      | 300ms                                               |  |  |  |
| Primary agent threshold                                                                                                    |                                                                    | 0.15 vol%. When an agent is id                                               | entified, concentrations will be reported           |  |  |  |
|                                                                                                    |                                                                    | even below 0.15 vol% as long a                                               | as apnea is not detected.                           |  |  |  |
| Secondary agent threshold                                                                                                  |                                                                    | 0.2 vol% +10% of total agent c                                               | oncentration                                        |  |  |  |
| Agent identification time                                                                                                  |                                                                    | <20 seconds. (Typically < 10 seconds)                                        |                                                     |  |  |  |
| Total system response time                                                                                                 | e <sup>4</sup>                                                     | < 1 second                                                                   |                                                     |  |  |  |
| Accuracy - standard condit                                                                                                 | tions                                                              |                                                                              |                                                     |  |  |  |
| The following accuracy sp                                                                                                  | ecifications are valid                                             | for dry single gases at $22 \pm 5$ °C                                        | and 1013 ± 40 hPa                                   |  |  |  |
| Gas                                                                                                    | Range                                                              | 2                                                                            | Accuracy                                            |  |  |  |
| CO2                                                                                                    | 0 to 1                                                             | 5 vol%                                                                       | $\pm (0.2 \text{ vol}\% + 2\% \text{ of reading})$  |  |  |  |
| N2O                                                                                                    | 0 to 1                                                             | 00 vol%                                                                      | $\pm$ (2 vol% +2% of reading)                       |  |  |  |
| HAL,ISO,ENF                                                                                                    | 0 to 8                                                             | vol%                                                                         | $\pm (0.15 \text{ vol}\% + 5\% \text{ of reading})$ |  |  |  |
| SEV                                                                                                    | 0 to 1                                                             | 0 vol%                                                                       | $\pm (0.15 \text{ vol}\% + 5\% \text{ of reading})$ |  |  |  |
| DES                                                                                                    | 0 to 2                                                             | 2 vol%                                                                       | $\pm (0.15 \text{ vol}\% + 5\% \text{ of reading})$ |  |  |  |
| Accuracy - all condition                                                                                                   |                                                                    |                                                                              |                                                     |  |  |  |
|                                                                                                    |                                                                    |                                                                              |                                                     |  |  |  |
| The following accuracy sp                                                                                                  | ecifications are valid                                             | for all specified environmental c                                            | onditions except for                                |  |  |  |
| interference specified in th                                                                                               | e table "Interfering g                                             | as effects" and the section "Effect                                          | ts from water vapor                                 |  |  |  |
| partial pressure on gas read                                                                                               | lings" below.                                                      |                                                                              | L.                                                  |  |  |  |
| Gas                                                                                                    | Accuracy                                                           |                                                                              |                                                     |  |  |  |
| CO2                                                                                                    | $\pm (0.3 \text{ kPa} + 4\% \text{ of})$                           | reading)                                                                     |                                                     |  |  |  |
| N2O                                                                                                    | $\pm (2 \text{ kPa} + 5\% \text{ of reading})$                     |                                                                              |                                                     |  |  |  |
| Agents <sup>5</sup>                                                                                                    | $\pm (0.2 \text{ kPa} + 10\% \text{ of reading})$                  |                                                                              |                                                     |  |  |  |
| Gas concentration convers                                                                                                  | ion                                                                | <b>U</b> /                                                                   |                                                     |  |  |  |
|                                                                                                    |                                                                    |                                                                              |                                                     |  |  |  |

 <sup>&</sup>lt;sup>1</sup> Measured at I/E ratio 1:1 using breath simulator according to EN ISO 80601-2-55 fig. 201.101.
 <sup>2</sup> Measured at I/E ratio 1:1 using breath simulator according to EN ISO 80601-2-55 fig. 201.101.
 <sup>3</sup> Measured @ 10 l/min with gas concentration steps corresponding to 30% of total measuring range for each gas.
 <sup>4</sup> Measured according to EN ISO 80601-2-55.
 <sup>5</sup> The accuracy specification for IRMA AX+ is not valid if more than two agents are present in the gas mixture. If more than two agents are present, an alarm will be set.

Gas concentration is reported in units of volume percent. The concentration is defined as:

% gas =  $\frac{(Partial \ pressure \ of \ gas \ component)}{*100}$ 

(Total pressure of gas mixture)

The total pressure of the gas mixture is estimated by measuring the actual atmospheric pressure in the IRMA probe.

Effects from water vapor partial pressure on gas readings

The effects of water vapor are illustrated by the examples in the following table. The two columns to the right show the relative error in displayed concentrations when adding or removing water vapor from the gas mixture, and referencing the measurement to dry gas conditions at actual temperature and pressure (ATPD) or saturated conditions at body temperature (BTPS).

|          | ,      |         | T T T T T T T  |            |             |            |
|----------|--------|---------|----------------|------------|-------------|------------|
| Temp [C] | RH [%] | P [hPa] | H2O part.pres. | errrel [%] | errrel ATPD | errrel [%] |
| _        |        |         | [hPa]          |            | [%]         | BTPS       |
| 10       | 20     | 1013    | 2              | 0          | -0.2        | +6.0       |
| 20       | 20     | 1013    | 5              | 0          | -0.5        | +5.7       |
| 25       | 0      | 1013    | 0 (ATPD)       | 0          | 0           | +6.2       |
| 25       | 23     | 1013    | 7.3            | 0          | -0.7        | +5.5       |
| 25       | 50     | 1013    | 16             | 0          | -1.6        | +4.6       |
| 30       | 80     | 1013    | 42             | 0          | -4.1        | +2.0       |
| 37       | 100    | 1013    | 63 (BTPS)      | 0          | -6.2        | 0          |
| 37       | 100    | 700     | 63             | 0          | -9.0        | -2.8       |

The table illustrates that the gas concentrations in the alveoli, where the breathing gas is saturated with water vapor at body temperature (BTPS), are 6.2% lower than the corresponding concentrations in the same gas mixture after removal of all water vapor (ATPD).

| Interfering gas effects                 |                |                              |           |          |          |
|-----------------------------------------|----------------|------------------------------|-----------|----------|----------|
| Gas or vapour                           | Gas level      | CO2                          |           | Agents   | N2O      |
|                                         |                | IRMA CO2                     | IRMA      |          |          |
|                                         |                |                              | AX+       |          |          |
| N2O-note4)                              | 60 vol%        | - note1&2)                   | -         | - note1) | - note1) |
|                                         |                |                              | note1&2)  |          |          |
| HAL-note4)                              | 4 vol%         | - note1)                     | - note1)  | - note1) | - note1) |
| ENF, ISO, SEV-note4)                    | 5 vol%         | +8% of reading-note3)        | - note 1) | - note1) | - note1) |
| DES-note4)                              | 15 vol%        | +12% of reading-             | - note 1) | - note1) | - note1) |
|                                         |                | note3)                       |           |          |          |
| Xe (Xenon)-note4)                       | 80 vol%        | -10% of reading-note3)       |           | - note1) | - note1) |
| He (Helium)-note4)                      | 50 vol%        | -6% of reading-note3)        |           | - note1) | - note1) |
| Metered does inhaler propellants-note4) | Not for use wi | th metered dose inhaler pro- | opellants |          |          |
| C2H5OH (Ethanol)-note4)                 | 0.3 vol%       | - note1)                     | - note1)  | - note1) | - note1) |
| C3H7OH (Isopropanol)-note4)             | 0.5 vol%       | - note1)                     | - note1)  | - note1) | - note1) |
| CH3COCH3 (Acetone)-note4)               | 1 vol%         | - note1)                     | - note1)  | - note1) | - note1) |
| CH4 (Methane) -note4)                   | 3 vol%         | - note1)                     | - note1)  | - note1) | - note1) |
| CO (Carbon monoxide) -note5)            | 1 vol%         | - note1)                     | - note1)  | - note1) | - note1) |
| NO (Nitrogen monoxide)-note5)           | 0.02 vol%      | - note1)                     | - note1)  | - note1) | - note1) |
| O2-note 5)                              | 100 vol%       | - note1&2)                   | -         | - note1) | - note1) |
|                                         |                |                              | note1&2)  |          |          |

Note 1 : Negligible interference, effect included in the specification "Accuracy all conditions" above.

Note 2 : For probes not measuring N2O and/or O2 the concentrations shall be set from host according to the instructions. (IRMA CO2 measures neither N2O, nor O2. IRMA AX+ dose not measure O2.)

Note 3 : Interference at indicated gas level. for example, 50 vol% Helium typically decreases the CO2 readings by 6%. This means that if measuring on a mixture containing 5.0 vol% CO2 and 50 vol% Helium, the measured CO2 concentration will typically be (1-0.06) \* 5.0 vol% = 4.7 vol% CO2.

Note 4 : According to the EN ISO 80601-2-55:2011 standard. Note 5 : In addition to the EN ISO 80601-2-55:2011 standard.

Note 5 : In addition to the EN ISO 80601-2-55:2011 standard.

| Multi-gas, Sidestream (MASIMO SWEDEN AB) |                                                                     |                                                                      |                                                                                                    |                                                    |  |  |  |
|------------------------------------------|---------------------------------------------------------------------|----------------------------------------------------------------------|----------------------------------------------------------------------------------------------------|----------------------------------------------------|--|--|--|
| ISA CO2                                  | CO2, CO2 waveform                                                   |                                                                      |                                                                                                    |                                                    |  |  |  |
| ISA AX+                                  | CO2,O2, N2O, primary and secondary Agents (HAL, ISO, ENF, SEV, DES) |                                                                      |                                                                                                    |                                                    |  |  |  |
| ISA OR+                                  | CO2,O2                                                              | 2, N2O, primar                                                       | y and secondary Agents (                                                                                                    | (HAL, ISO, ENF, SEV, DES)                          |  |  |  |
| Gas /CO2 Interface                       | Connect                                                             | or and S/W Interface Driver. Applicable for All Gas and CO2 Modules. |                                                                                                    |                                                    |  |  |  |
| Description                              |                                                                     | Compact. los                                                         | w-flow sidestream gas and                                                                                                    | alyzers with integrated pump.                      |  |  |  |
| 2 comption                               |                                                                     | zeroing valve and flow controller                                    |                                                                                                    |                                                    |  |  |  |
| Ambient CO2                              |                                                                     | 800 ppm ((                                                           | $\frac{800 \text{ ppm} (0.08 \text{ yo})(0.08 \text{ yo})}{800 \text{ ppm} (0.08 \text{ yo})(0.08 \text{ yo})($ |                                                    |  |  |  |
| Recovery time after defibrillator tes    | st                                                                  | Unaffected                                                           | ,,                                                                                                    |                                                    |  |  |  |
| Water handling                           |                                                                     | Nomoline Fa                                                          | mily sampling lines with                                                                                                    | proprietary water removal tubing                   |  |  |  |
| Sampling flow rate                       |                                                                     | $50 \pm 10 \text{ sm}/r$                                             | min <sup>6</sup>                                                                                                    | propriourly water removal tubing.                  |  |  |  |
| Degree of protection against harmfu      | 1                                                                   | 10 sm/                                                               |                                                                                                    |                                                    |  |  |  |
| ingress of water or particulate matter   | ui<br>ər                                                            | 11 ++                                                                |                                                                                                    |                                                    |  |  |  |
| Method of starilization                  | -1                                                                  | The ISA evet                                                         | am contains no starila no                                                                                                    | rto.                                               |  |  |  |
| Media of anaration                       |                                                                     | CONTINUO                                                             | US ODED ATION                                                                                                    | 115.                                               |  |  |  |
| Mode of operation                        | 1 1                                                                 | <u>CONTINUO</u>                                                      | US OPERATION                                                                                                    |                                                    |  |  |  |
| Degree of protection against electri     | c shock                                                             | PROOF TYP                                                            | PE BF APPLIED PART                                                                                                    | lassified as DEFIBRILLATION-                       |  |  |  |
| Data output                              |                                                                     |                                                                      |                                                                                                    |                                                    |  |  |  |
| Breath detection                         |                                                                     | Adaptive three                                                       | eshold, minimum 1 vol%                                                                                                    | change in CO2concentration.                        |  |  |  |
| Respiration rate /                       |                                                                     | $0 \text{ to} 150 \pm 1 \text{ b}$                                   | oreaths/min (or BrPM)                                                                                                    |                                                    |  |  |  |
| Fi and ET <sup>8</sup>                   |                                                                     |                                                                      |                                                                                                    |                                                    |  |  |  |
| Fi and ET are displayed after one b      | reath and                                                           | have a continu                                                       | ally updated breath avera                                                                                                    | age.                                               |  |  |  |
| The following methods are used to        | calculate                                                           | end-tidal (ET)                                                       | values:                                                                                                    |                                                    |  |  |  |
| -CO2: The highest conce                  | ntration o                                                          | f CO2 during o                                                       | one breathing cycle with a                                                                                                    | a weight function applied to favor                 |  |  |  |
| values closer to the end of the cycle    |                                                                     |                                                                      |                                                                                                    |                                                    |  |  |  |
| -O2: The highest/lowest of               | concentra                                                           | tion of O2durii                                                      | ng the expiratory phase (c                                                                                                    | lepending on whether ETO2 is higher or             |  |  |  |
| lower than FiO2                          |                                                                     |                                                                      |                                                                                                    |                                                    |  |  |  |
| -N2O and anesthetic ager                 | ts: The n                                                           | nomentary gas                                                        | concentration at the time                                                                                                    | point where ETCO2 is detected.                     |  |  |  |
| ET will typically decrease below no      | ominal va                                                           | lue (ETnom ) v                                                       | when respiration rate (RR                                                                                                    | a) exceeds the RR threshold (RRth)                 |  |  |  |
| according to the following formulas      | 3:                                                                  |                                                                      |                                                                                                    |                                                    |  |  |  |
| ISA CO2                                  |                                                                     | ET=ETnom×                                                            | <(125/RR)_for RRth >125                                                                                                    | 5                                                  |  |  |  |
| CO2                                      |                                                                     |                                                                      |                                                                                                    |                                                    |  |  |  |
| ISA OR+/AX+                              |                                                                     |                                                                      |                                                                                                    |                                                    |  |  |  |
| CO2                                      |                                                                     | ET-ETnom                                                             | $\sqrt{(70 / RR)}$ for PPth >7                                                                                                    | 70                                                 |  |  |  |
| N2O, O2, DES, ENF, ISO, SEV              |                                                                     | ET_ETHOM×                                                            | $\sqrt{(50 / \text{RR})}$ for DDth > 6                                                                                                    | 0<br>:0                                            |  |  |  |
|                                          |                                                                     | EI=EInom×                                                            | Tor RRun >3                                                                                                    | 00                                                 |  |  |  |
| HAL                                      |                                                                     | ET=ETnom×                                                            | $\sqrt{(35 / RR)}$ for RRth >3                                                                                                    | 35                                                 |  |  |  |
| Automatic agent identification           |                                                                     | ISA OR+/AX                                                           | K+: primary and secondar                                                                                                    | y agent.                                           |  |  |  |
| Gas analyzer                             |                                                                     |                                                                      |                                                                                                    |                                                    |  |  |  |
| Sensor head                              |                                                                     | 2 to 9 channe                                                        | el NDIR type gas analyze                                                                                                    | r measuring at 4 to 10 µm.                         |  |  |  |
|                                          |                                                                     | Data acquisition rate 10 kHz (sample rate 20 Hz / channel).          |                                                                                                    |                                                    |  |  |  |
|                                          |                                                                     | O2 measurements by Servomex's paramagnetic sensor.                   |                                                                                                    |                                                    |  |  |  |
| Calibration                              |                                                                     | No span calil                                                        | bration is required for the                                                                                                    | IR bench. An automatic zeroing is                  |  |  |  |
|                                          |                                                                     | performed 1                                                          | to 3 times per day.                                                                                                    | 6                                                  |  |  |  |
| Compensation                             |                                                                     | ISA CO2                                                              | Automatic compensatio                                                                                                    | on for pressure and temperature.                   |  |  |  |
| F                                        |                                                                     |                                                                      | Manual compensation f                                                                                                    | For broadening effects on CO2                      |  |  |  |
|                                          |                                                                     | ISA                                                                  | Automatic compensatio                                                                                                    | on for pressure, temperature and                   |  |  |  |
|                                          |                                                                     |                                                                      | broadening effects on                                                                                                    | $CO^2$                                             |  |  |  |
| Warm-up time                             |                                                                     | ISA CO2.                                                             | <10 seconds (concentra                                                                                                    | tions reported and full accuracy)                  |  |  |  |
| wann-ap unic                             |                                                                     |                                                                      |                                                                                                    | that are reported and full accuracy)               |  |  |  |
|                                          |                                                                     |                                                                      | +: <20 seconds (concentrations reported, automatic agent                                                                                                    |                                                    |  |  |  |
| <b>D:</b> 9                              | OK+/AA Identification enabled and full accuracy                     |                                                                      | na full accuracy                                                                                                    |                                                    |  |  |  |
| Rise time                                |                                                                     | CO2                                                                  |                                                                                                    | $\leq 200 \text{ ms}(\leq 300 \text{ ms for ISA})$ |  |  |  |
|                                          |                                                                     |                                                                      |                                                                                                    | OR+/AX+)                                           |  |  |  |

<sup>&</sup>lt;sup>6</sup> Volumetric flow rate of air corrected to standardized conditions of temperature and pressure.
<sup>7</sup> Measured at I/E ratio 1:1 using breath simulator according to EN ISO 80601-2-55 fig. 201.101.
<sup>8</sup> Measured at I/E ratio 1:1 using breath simulator according to EN ISO 80601-2-55 fig. 201.101.
<sup>9</sup> Measured according to EN ISO 80601-2-55.

|                                                                                                    |                                                  | N2O, O2, ENF, ISO, SEV, DES                                                  |                                     | ISO, SEV, DES                                                          | $\leq 400 \text{ ms}$                            |                                      |  |
|----------------------------------------------------------------------------------------------------|--------------------------------------------------|------------------------------------------------------------------------------|-------------------------------------|------------------------------------------------------------------------|--------------------------------------------------|--------------------------------------|--|
|                                                                                                    |                                                  | HAL                                                                          |                                     |                                                                        | ≤ 500 ms                                         |                                      |  |
| Primary agent threshold (ISA OR+/AX+)                                                                                                    |                                                  | 0.15 vol%. When an agent is identified, concentrations will be reported ever |                                     |                                                                        | d, concentrations will be reported even          |                                      |  |
|                                                                                                    |                                                  | below 0.15 vol%                                                              |                                     |                                                                        |                                                  |                                      |  |
| Secondary ag                                                                                                    | ent thresh                                       | old (ISA                                                                     | 0.2 vol% +                          | -10%                                                                   | of total agent concentr                          | ration                               |  |
| OR+/AX+)                                                                                                    |                                                  |                                                                              |                                     |                                                                        | C                                                |                                      |  |
| Agent identif                                                                                                    | ication tin                                      | ne (ISA OR+/AX+)                                                             | <20 seconds (typically <10 seconds) |                                                                        |                                                  |                                      |  |
| Total system                                                                                                    | response t                                       | ime <sup>10</sup>                                                            | ISA CO2: < 3 second                 |                                                                        | < 3 seconds                                      |                                      |  |
|                                                                                                    |                                                  |                                                                              | ISA                                 |                                                                        | < 4 seconds (with 2m Nemoline Airway Adapter Set |                                      |  |
|                                                                                                    |                                                  |                                                                              | OR+/AX+:                            |                                                                        | sampling line)                                   |                                      |  |
| Accuracy star                                                                                                    | ndard cond                                       | litions                                                                      |                                     |                                                                        |                                                  |                                      |  |
| The following                                                                                                    | g accuracy                                       | specifications are va                                                        | lid with no c                       | lrift fo                                                               | r dry single gases at 2                          | $22 \pm 5$ °C and $1013 \pm 40$ hPa: |  |
|                                                                                                    |                                                  | Range <sup>11</sup>                                                          |                                     | Acc                                                                    | uracy                                            |                                      |  |
| CO2                                                                                                    |                                                  | 0 to15 vol%                                                                  |                                     | +(0.                                                                   | 2 vol% +2% of readin                             | ng)Unspecified                       |  |
|                                                                                                    |                                                  | 15 to 25 vol%                                                                |                                     |                                                                        |                                                  |                                      |  |
| N2O                                                                                                    |                                                  | 0 to 100 vol%                                                                |                                     | ±(2                                                                    | vol% +2% of reading)                             | )                                    |  |
| HAL. ENF. I                                                                                                    | SO                                               | 0 to 8 vol%                                                                  |                                     | +(0.15 vol%+5% of reading)Unspecified                                  |                                                  |                                      |  |
| ,,,                                                                                                    |                                                  | 8 to 25 vol%                                                                 |                                     |                                                                        |                                                  |                                      |  |
| SEV 0 to 10 vol%                                                                                                    |                                                  | 0 to 10 vol%                                                                 |                                     | $\pm (0.15 \text{ vol}\% + 5\% \text{ of reading}) \text{Unspecified}$ |                                                  |                                      |  |
| 10 to 25 vol%                                                                                                    |                                                  |                                                                              | (0)                                 | 15 10/ 50/ 6 1                                                         |                                                  |                                      |  |
| DES                                                                                                    |                                                  | 10 to 22 v01%                                                                |                                     | ±(0.                                                                   | 15  vol% + 5%  of read                           | ing)Unspecified                      |  |
| 10 to 25 vol%                                                                                                    |                                                  |                                                                              |                                     | $\frac{10}{10}$ + 20/ of reading                                       | )<br>)                                           |                                      |  |
| 02 0 to 100 vol%                                                                                                    |                                                  |                                                                              | ±(1                                 | 101% + 2% of reading                                                   | )                                                |                                      |  |
| The following                                                                                                    |                                                  | 15                                                                           | lid with no d                       | lrift fo                                                               | r all spacified anyiror                          | mantal conditions, avaant for        |  |
| interforming accuracy specifications are valid with no drift for all specified environmental conditions, except for interforming from water values in the balaxy specific from water values partial pressure on gas readings? |                                                  |                                                                              |                                     |                                                                        | pressure on gas readings"                        |                                      |  |
| GAS Accuracy                                                                                                    |                                                  |                                                                              | cetton Ener                         | 213 110                                                                | in water vapor partiar                           | pressure on gas readings .           |  |
| Grib                                                                                                    | / lecurue                                        | y<br>404 6 11 >                                                              |                                     |                                                                        |                                                  |                                      |  |
| CO2                                                                                                    | $\pm (0.3 \text{ kPa} + 4\% \text{ of reading})$ |                                                                              |                                     |                                                                        |                                                  |                                      |  |
| N2O                                                                                                    | $\pm$ (2 kPa + 5% of reading)                    |                                                                              |                                     |                                                                        |                                                  |                                      |  |
| Agents <sup>12</sup>                                                                                                    | ±(0.2 kPa + 10% of reading)                      |                                                                              |                                     |                                                                        |                                                  |                                      |  |
| 02                                                                                                    | $\pm (2 \text{ kPa} + 2\% \text{ of reading})$   |                                                                              |                                     |                                                                        |                                                  |                                      |  |
| Effects from water vapor partial pressure on gas readings                                                                                                    |                                                  |                                                                              |                                     |                                                                        |                                                  |                                      |  |
| When the breathing gas flows through the sampling line, the gas temperature will adapt to the ambient temperature before                                                                                                    |                                                  |                                                                              |                                     |                                                                        |                                                  |                                      |  |
| reaching the gas analyzer. The measurement of all gases will always show the actual partial pressure at the current humidity                                                                                                  |                                                  |                                                                              |                                     |                                                                        |                                                  |                                      |  |
| level in the gas sample. As the NOMO section removes all condensed water, no water will reach the ISA gas analyzer.                                                                                                    |                                                  |                                                                              |                                     |                                                                        |                                                  |                                      |  |
| However at a                                                                                                    | n ambient                                        | temperature of 37 °C                                                         | and a breat                         | hing g                                                                 | as with a relative hum                           | nidity of 95% the gas reading will   |  |
| typically be 6                                                                                                    | % lower t                                        | han corresponding pa                                                         | rtial pressur                       | e after                                                                | removal of all water.                            |                                      |  |
| Interfering ga                                                                                                    | is and vap                                       | or effects                                                                   |                                     |                                                                        |                                                  |                                      |  |

 <sup>&</sup>lt;sup>10</sup> Measured according to EN ISO 80601-2-55.
 <sup>11</sup> All gas concentrations are reported in units of volume percent and may be translated into mmHg or kPa by using the reported atmospheric pressure.
 <sup>12</sup> The accuracy specification is not valid if more than two agents are present in the gas mixture. If more than two agents are present, an alarm will be set.

| Gas or vapour                                                                                                    | Gas level     | CO2                                               |                                | Agents       | N2O          |  |
|----------------------------------------------------------------------------------------------------|---------------|---------------------------------------------------|--------------------------------|--------------|--------------|--|
|                                                                                                    |               | ISA CO2                                           | ISA                            |              |              |  |
|                                                                                                    |               |                                                   | AX+/OR+                        |              |              |  |
| N2O-note4)                                                                                                    | 60 vol%       | - note2)                                          | - note1)                       | - note1)     | - note1)     |  |
| HAL-note4)                                                                                                    | 4 vol%        | - note1)                                          | - note1)                       | - note1)     | - note1)     |  |
| ENF, ISO, SEV-note4)                                                                                                | 5 vol%        | +8% of reading-note3)                             | - note1)                       | - note1)     | - note1)     |  |
| DES-note4)                                                                                                    | 15 vol%       | +12% of reading-note 3)                           | - note1)                       | - note1)     | - note1)     |  |
| Xe (Xenon)-note4)                                                                                                   | 80 vol%       | -10% of reading-note3)                            |                                | - note1)     | - note1)     |  |
| He (Helium)-note4)                                                                                                  | 50 vol%       | -6% of reading-note3)                             | -6% of reading-note3) - note1) |              | - note1)     |  |
| Metered does inhaler propellants-note4)                                                                             | Not for use   | Not for use with metered dose inhaler propellants |                                |              |              |  |
| C2H5OH (Ethanol)-note4)                                                                                             | 0.3 vol%      | - note1)                                          | - note1)                       | - note1)     | - note1)     |  |
| C3H7OH (Isopropanol)-note4)                                                                                         | 0.5 vol%      | - note1)                                          | - note1)                       | - note1)     | - note1)     |  |
| CH3COCH3 (Acetone)-note4)                                                                                           | 1 vol%        | - note1)                                          | - note1)                       | - note1)     | - note1)     |  |
| CH4 (Methane)-note4)                                                                                                | 3 vol%        | - note1)                                          | - note1)                       | - note1)     | - note1)     |  |
| CO (Carbon monoxide)-note5)                                                                                         | 1 vol%        | - note1)                                          | - note1)                       | - note1)     | - note1)     |  |
| NO (Nitrogen monoxide)-note5)                                                                                       | 0.02 vol%     | - note1)                                          | - note1)                       | - note1)     | - note1)     |  |
| O2-note5)                                                                                                    | 100 vol%      | - note )                                          | - note2)                       | - note1)     | - note1)     |  |
| Note 1 : Negligible interference, effect included in the specification "Accuracy all conditions" above.             |               |                                                   |                                |              |              |  |
| Note 2 : Negligible interference with N2O/O                                                                         | O2concentrati | ons correctly set, effect inclu                   | uded in the spe                | cification " | Accuracy all |  |
| conditions" above.                                                                                                  |               |                                                   | _                              |              | -            |  |
| Note 3 : Interference at indicated gas level For example, 50 yol% Helium typically decreases the CO2 readings by 6% |               |                                                   | hy 6% This                     |              |              |  |

Note 3 : Interference at indicated gas level. For example, 50 vol% Helium typically decreases the CO2 readings by 6%. This means that if measuring on a mixture containing 5.0 vol% CO2 and 50 vol% Helium, the actual measured CO2 concentration will typically be (1-0.06) \* 5.0 vol = 4.7 vol % CO2.

Note 4 : According to the EN ISO 80601-2-55:2011 standard. Note 5 : In addition to the EN ISO 80601-2-55:2011 standard.

| BFA (Brain Function Assessment)                              |                                                         |  |  |  |  |
|--------------------------------------------------------------|---------------------------------------------------------|--|--|--|--|
| 3FA Interface Required for Integratig BFA mdule and monitors |                                                         |  |  |  |  |
| EEG sensitivity                                              | ±450µV                                                  |  |  |  |  |
| Noise                                                        | <2µVp-p <0.4µV RMS, 0.25-250 Hz                         |  |  |  |  |
| CMRR                                                         | >140dB                                                  |  |  |  |  |
| Input impedance                                              | >50M                                                    |  |  |  |  |
| Sample rate                                                  | 1000 samples/sec(16 bits equivalent)                    |  |  |  |  |
| Brain Function Index (BFI)                                   | 0-100. Filter 1-47Hz, 1sec. update                      |  |  |  |  |
| EMG0-100. Filter 30-47 Hz,1 sec. update                      |                                                         |  |  |  |  |
| BSR 0-100. Filter 2-47 Hz, 1 sec. update                     |                                                         |  |  |  |  |
| Signal Quality Index (SQI)                                   | 0-100. 1 sec. update                                    |  |  |  |  |
| EEG Waveform                                                 | $\pm 250\mu$ V, user-adjustable, 5 sec                  |  |  |  |  |
| larms Auditory and visual, user-adjustable limits            |                                                         |  |  |  |  |
| Artifact rejection                                           | Automatic                                               |  |  |  |  |
| Sensor impedance measurement                                 | 0-30kOhm / Manual-Automatic/ measurement current 0.06µA |  |  |  |  |
| Power supply                                                 | 5 VDC                                                   |  |  |  |  |
| Power Consumption                                            | Less than 0.5 W                                         |  |  |  |  |
| Weight                                                       | 100 gr                                                  |  |  |  |  |
| Dimensions                                                   | 111×64×25 mm                                            |  |  |  |  |
| Classification Class I, type BF, continuous use              |                                                         |  |  |  |  |
| Sensors                                                      | Ambu Neuro Sensors                                      |  |  |  |  |
| Cable length                                                 | 195 cm/ 77" with 35 cm/ 14" split                       |  |  |  |  |
| Memory                                                       | Data recording (96 hours)                               |  |  |  |  |
| Trend                                                        | BFI/EMG/SQI/BS, 10 sec. update                          |  |  |  |  |
| Environment - Operation                                      | Temperature 5-40°C                                      |  |  |  |  |
|                                                              | Rel humidity 20~96%                                     |  |  |  |  |

|                                                     |                                            | Altitude                          | -200~3000m                                  |  |  |
|-----------------------------------------------------|--------------------------------------------|-----------------------------------|---------------------------------------------|--|--|
|                                                     |                                            |                                   |                                             |  |  |
| Cardiac Output                                      |                                            |                                   |                                             |  |  |
| Mathed                                              |                                            | Dight Hoart Thor                  | modilution                                  |  |  |
| Den ee                                              |                                            |                                   |                                             |  |  |
| Range                                               |                                            | 0.5-18 l/min                      |                                             |  |  |
| Reproducibility                                     |                                            | +3%                               |                                             |  |  |
| Reproducionity                                      |                                            | <u>-</u> 570                      | <u></u>                                     |  |  |
|                                                     |                                            |                                   |                                             |  |  |
| Recorder                                            |                                            |                                   |                                             |  |  |
| Model                                               |                                            | Internal Thermal                  | Recorder SP58                               |  |  |
| Channel                                             |                                            | Up to 3 waveform                  | ns                                          |  |  |
| Printing Speed                                      |                                            | 6,12.5,25 mm/sec                  | 2                                           |  |  |
| Paper Size                                          |                                            | 57mm by 59 foo                    | t roll                                      |  |  |
|                                                     |                                            |                                   |                                             |  |  |
| DRUG CALCULATE                                      |                                            |                                   |                                             |  |  |
| DRUG CALCULATE                                      | action                                     |                                   |                                             |  |  |
| To calculate the dose and time of medi              | cation                                     |                                   |                                             |  |  |
| ALARM                                               |                                            |                                   |                                             |  |  |
| Sources                                             | Error messages, All other parameter limits |                                   |                                             |  |  |
| Alarm On/Off                                        | Selectable for all parameters              |                                   |                                             |  |  |
| Alert                                               | Blinkin                                    | g on Display, Volu                | me Selectable Audio Alarms, Light indicator |  |  |
|                                                     |                                            |                                   |                                             |  |  |
| TREND                                               | 1                                          |                                   |                                             |  |  |
| Sources                                             | HR,PV                                      | Cs,ST,AFIB,SPO2                   | P, RR, T1, T2, IBP1(SYS,DIA,MAP),           |  |  |
|                                                     | IBP2(S                                     | YS,DIA,MAP), Et<br>EN20 Et02 Et02 | Co2,FiCo2,AWRR(sidestream, mainstream),     |  |  |
|                                                     | EUN20,                                     | FIN2O,EIO2,FIO2                   | ,EIAA,FIAA(ISO, DES, ENF, HAL, SEV)         |  |  |
| Trend Time Save                                     | Trend Time Save 96 Hours                   |                                   |                                             |  |  |
| Trend Time Interval15, 30, 45 Min, 1, 2 and 4 Hours |                                            |                                   | Hours                                       |  |  |
| Resolution 1 sec                                    |                                            |                                   |                                             |  |  |
|                                                     |                                            |                                   |                                             |  |  |
| INPUT/OUTPUT<br>Network                             | TCD/ID                                     | Protocol Ethermot                 | I AN with PI45 Interface                    |  |  |
| INCLWOIK                                            | TCF/IP                                     | i iotocoi Ethernet                | LAIV WITH KJ45 IIICHACC                     |  |  |
| VGA Connection                                      | GA Connection VGA output with same page    |                                   |                                             |  |  |
|                                                     |                                            |                                   |                                             |  |  |
|                                                     |                                            |                                   |                                             |  |  |

| Internal Battery                             |                  |                                   |                                          |                        |                          |  |
|----------------------------------------------|------------------|-----------------------------------|------------------------------------------|------------------------|--------------------------|--|
| Sealed Lead Acid, Rechargeable, 12 V, 3.3 AH |                  |                                   |                                          |                        |                          |  |
| Lithium Polymer:                             | 1                | 1.1V,4.3AH                        |                                          |                        |                          |  |
|                                              |                  |                                   |                                          |                        |                          |  |
| System Model                                 | 2                | Sealed Lead Acid                  |                                          | Lithium Polymer        |                          |  |
|                                              |                  |                                   |                                          |                        |                          |  |
|                                              | Charge time      | Usage                             | Ch                                       | arge time              | Usage                    |  |
|                                              |                  | (New & Full Charged)              |                                          |                        | (New & Full Charged)     |  |
| Novin S1800                                  | $4 \sim 5$ hours | Approximately 1:30 hours          | 7 ~                                      | - 8 hours              | Approximately 4 hours    |  |
|                                              |                  |                                   |                                          |                        |                          |  |
| Physical Spec                                | cification       |                                   |                                          |                        |                          |  |
| Model                                        |                  | Dimension (Cm)                    |                                          | Weight (approximately) |                          |  |
|                                              |                  |                                   |                                          | With Lithium           | with Sealed Lead         |  |
|                                              |                  |                                   |                                          | Polymer Battery        | Acid Battery             |  |
| Novin S1800                                  |                  | $31(W) \times 28(H) \times 19(D)$ | $31(W) \times 28(H) \times 19(D)$ 4.7 Kg |                        | 5.6 Kg                   |  |
|                                              |                  |                                   |                                          |                        |                          |  |
|                                              |                  |                                   |                                          |                        |                          |  |
| EINVIKOINIVI                                 | ENIAL            |                                   |                                          | F                      |                          |  |
| Temperature                                  |                  | Operating:                        | Operating:                               |                        | 5 to 40 °C               |  |
|                                              |                  | Storage & Transport:              | Storage & Transport:                     |                        | -25 to 60 °C             |  |
| Humidity                                     |                  | Operating:                        | Operating:                               |                        | 20-90 % (Noncondensing)  |  |
|                                              |                  | Storage & Transport:              | Storage & Transport:                     |                        | 10-100 % (Noncondensing) |  |
| Altitude                                     |                  | -200 to 3000 m                    | -200 to 3000 m                           |                        |                          |  |

فصل ۲۰ لوازم جانبی

ECG لوازم جانبی

SPO2(MASIMO & RAINBOW) لوازم جانبي ۲-۲۰

TEMP لوازم جانبی TEMP

۲۰-۴ لوازم جانبی NIBP

۲۰-۵ لوازم جانبی IBP

(MAINSTREAM) GAS لوازم جانبي 9-۲۰

(SIDESTREAM) GAS لوازم جانبی V-۲۰

۲۰-۸ لوازم جانبی CSM

۲۰-۹ لوازم جانبی BFA

۲۰–۱۰ لوازم جانبی .C.O

۲۰–۱۱ کابل برق سیستم

ECG الكترود 1۲-۲۰

EEG الكترود 1۳-۲۰

اطلاعات عمومی در این بخش لیست کلیه لوازم جانبی مورد استفاده سیستم به همراه کد سفارش آن آمده است. هشدار لوازم جانبی ذکر شده در این بخش برای استفاده سیستم مانیتور علائم حیاتی توصیه میشود و شرکت سازنده مسئولیت هیچ گونه خطراحتمالی ناشی از استفاده از لوازم جانبی دیگر را قبول نمی-

کند.

🛆 هشدار 🛆

حفاظت بیمار در برابر تاثیرات ناشی از دفیبریلاتور منوط به استفاده از اکسسوریهای مشخص شده در این فصل می باشد.

### ECG لوازم جانبی

ECG PATIENT CABLE 3 WIRES ECG PATIENT CABLE 5 WIRES ECG PATIENT CABLE 10 WIRES ECG PATIENT CABLE - Neonate - FMT (E201-3000) ECG Lead Wire - Neonate PART. #:10-003 PART. #:10-038 PART. #:10-066 PART. #:10-055 PART. #:03-122

### SPO2(MASIMO & RAINBOW) لوازم جانبي ۲-۲۰

| Adult Reusable Sensor, > 30 Kg, (LNCS DCI)                                          | PART.#:18-045 |
|-------------------------------------------------------------------------------------|---------------|
| SPO2 Disposable Sensor, <1 Kg, (LNCS NeoPt)                                         | PART.#:18-046 |
| SPO2 Disposable Sensor, <3 Kg or >40 Kg, (LNCS Neo)                                 | PART.#:18-047 |
| SPO2 Reusable Y- Sensor, > 1 Kg (LNCS)                                              | PART.#:18-049 |
| SPO2 Extension Cable, (Red LNC-10)                                                  | PART.#:18-060 |
| SPO2 Reuseable Sensor, Finger/Toe, Adulat > 30 Kg, Red DCI-dc12                     | PART.#:18-055 |
| SPO2 Extension Cable                                                                | PART.#:18-056 |
| Rainbow R25 Sensor, Adult, Adhesive, >30Kg, (SPO2,SPCo,SPMet)                       | PART.#:18-062 |
| Rainbow Resposable R2-25a Sensor, Disposable, Adult, >30Kg, (SPO2,SPHb,SPMet)       | PART.#:18-063 |
| Rainbow Resposable R2-25r Sensor, Reusable, Adult, >30Kg, (SPO2,SPHb,SPMet)         | PART.#:18-064 |
| Rainbow Resposable R2-20a Sensor, Disposable, Pediatric, 10-50KG, (SPO2,SPHb,SPMet) | PART.#:18-065 |
| Rainbow Resposable R2-20r Sensor, Reusable, Pediatric, 10-50KG, (SPO2,SPHb,SPMet)   | PART.#:18-066 |
| Rainbow DC-3 SC 360, Reuseable, Adult, (SpO2,SpMet,SpHb)                            | PART.#:18-068 |
| Rainbow DCI, Reuseable, Adult, (SpO2,SpCO,SpMet)                                    | PART.#:18-069 |
| M-LNCS DCI, Reuseable, Adult, (SpO2)                                                | PART.#:18-070 |
| Rainbow R1-20L Pulse Co-Oximeter Sensor, Disposable, Pediatric, (SPHb ,SPO2,SPMet)  | PART.#:18-072 |
| SPO2 Disposable Sensor, 3-20 Kg, (LNCS Inf)                                         | PART.#:18-075 |
|                                                                                     |               |

## TEMP لوازم جانبی TEMP

TEMP Probe, Skin, LAUNCH (98ME04GA634) TEMP Probe, Rectal, LAUNCH (98ME04GA635) PART.#:10-083 PART.#:10-084

### NIBP لوازم جانبی

| NIBP Infant Cuff, Tuff-Cuff (TCS0813)                                         | PART.#:13-033  |
|-------------------------------------------------------------------------------|----------------|
| NIBP Infant Cuff, Ultra Check (US0814)                                        | PART.#:13-051  |
| NIBP Child Cuff, Tuff-Cuff (TCS1219)                                          | PART.#:13-034  |
| NIBP Child Cuff, Ultra Check (US1320)                                         | PART.#:13-052  |
| NIBP Small Adult Cuff, Tuff-Cuff (TCS1725)                                    | PART.#:13-035  |
| NIBP Adult Cuff, Ultra Check (US2635HP)                                       | PART.#:13-050  |
| NIBP Cuff Reusable - Neonate - Single M5301 Bladderless, Tube Length 20Cm     | PART.#:13-077  |
| NIBP Cuff Reusable – Infant – Single M5302 Bladderless, Tube Length 20Cm      | PART.#:13-078  |
| NIBP Cuff Reusable – Pediatric – Single M5303 Bladderless, Tube Length 20Cm   | PART.#:13-079  |
| NIBP Cuff Reusable – Adult – Single M5304 Bladderless, Tube Length 20Cm       | PART.#:13-080  |
| NIBP Cuff Reusable – Large Adult – Single M5305 Bladderless, Tube Length 20Cm | PART.#:13-081  |
| NIBP Cuff Reusable – Thigh – Single M5306 Bladderless, Tube Length 20Cm       | PART.#:13-082  |
| NIBP Disposable Cuff, Neonate, 3-5.5cm, PRS (M5541-1#                         | PART.#:13-085  |
| NIBP Disposable Cuff, Neonate, 4-8cm, PRS (M5541-2#)                          | PART.#:13-086  |
| NIBP Disposable Cuff, Neonate, 6-11cm, PRS (M5541-3#)                         | PART.#:13-087  |
| NIBP Disposable Cuff, Neonate, 7-13cm, PRS (M5541-4#)                         | PART.#:13-088  |
| PU Helical Bourdon Tube                                                       | PART. #:13-075 |
| PU Legthing Tube (Gray)                                                       | PART. #:13-073 |
| PU Legthing Tube (Black)                                                      | PART. #:13-097 |
|                                                                               |                |

### ۲۰-۵ لوازم جانبی IBP

| IBP Transducer, MEDEXMX860/866 Novatrans                    | PART.#:16-00 1 |
|-------------------------------------------------------------|----------------|
| IBP Disposable Dome – MEDEX - MX860/866 Novatrans Dome      | PART.#:16-031  |
| IBP Extension Cable – MEDEX - MX860/866 Novatrans Extension | PART. #:16-032 |
| IBP Transducer, MEDEX (MX960P1 LogiCal)                     | PART. #:16-002 |
| IBP Transducer, Dome, MEDEX (MX960XXP1)                     | PART. #:16-033 |
| IBP Extension Cable – MEDEX - MX960 Logical Extension       | PART. #:16-034 |
| IBP Transducer Cable – TRUWAVE                              | PART.#: 16-037 |
| IBP Transducer, Disposable – RX only –PX260                 | PART.#: 16-036 |
| IBP Holder                                                  | PART.#:16-030  |
| IBP Extension Cable, for MX960                              | PART. #:16-050 |
| IBP Transducer kit, Disposable, iPex, Ref BKT-164ET         | PART #:16-046  |
| IBP Cable, Ipex, P/N: BKT-164ET                             | PART #:16-053  |
| IBP Bracket for iPex Trancducer                             | PART #:16-047  |
| IBP Transducer Holder                                       | PART #:16-030  |
| ICP Accessory                                               |                |
| ICP-TEMP-Cable (Ref:094328)                                 | PART #:P23007  |
| NPS2 SpaceLabs for ICP (Ref:091715)                         | PART #:P23008  |
| NEUROVENT-P-TEMP for ICP (Ref:094268)                       | PART #:P23009  |
|                                                             |                |

### (Mainstream) GAS لوازم جانبی

| IDMA(CO2) only probe $(2 + 1)$                 | DADT # 20.052  |
|------------------------------------------------|----------------|
| IKMA CO2 only probe(2++)                       | rAR1. # 20-033 |
| IRMA AX+ probe                                 | PART. # 20-039 |
| IRMA Disposable Airway Adapter without O2 port | PART. # 20-025 |
| IRMA Disposable Airway Adapter for infant      | PART. # 20-035 |
| IRMA Adapter Cable                             | PART. # 20-027 |
| Probe Holder for IRMA sensor                   | PART. # 20-043 |
| IRMA & BFA Extension to IRMA Connector         | PART. # 19-145 |
|                                                |                |

### Sidestream) GAS لوازم جانبی

| ISA CO2 only probe                                | PART. # 20-046 |
|---------------------------------------------------|----------------|
| ISA AX+ probe                                     | PART. # 20-049 |
| ISA OR+ probe                                     | PART. # 20-052 |
| Nomoline with luer lock connector. 2 m. Box of 25 | PART. # 20-045 |
| Clamp of ISA Module Holder                        | PART. # 20-055 |
| or                                                |                |

VersaStream, CO2/GasAirway Adapter Sampling Line, Adult / Pediatric (Ref. 4420827)PART. # 20-077VersaStream, CO2/GasAirway Adapter Sampling Line, Infant (Ref. 4420828)PART. # 20-078VersaStream, CO2/GasSampling Line with Luer Lock Male (Ref. 4420829)PART. # 20-079(it uses with Sidestream Airway Adapter-Adault/Pediatric, part number:4420531)PART. # 20-079

۲۰–۸ لوازم جانبی CSM

| CSM1 Complete Module SET                 | PART. # 22- 001 |
|------------------------------------------|-----------------|
| CSM2 Complete Module SET                 | PART. # 22-002  |
| CSM rechargeable battery-CMX04           | PART. # 22-003  |
| CSM power/charger-CSMX05                 | PART. # 22-004  |
| CSM patient cable-CSMX06                 | PART. # 22-005  |
| CSM carrying case-CSMX09                 | PART. # 22-006  |
| CSM procedure pack-CSMX005- Neuro Sensor | PART. # 22-009  |
| CSM Neuro Sensors (25pc/bag) -DMX001     | PART. # 22-010  |
| CSM clip for patient cable-CSMX007       | PART. # 22-011  |
| CSM2 module-CSM004                       | PART. # 22-012  |
|                                          |                 |

### BFA لوازم جانبی

BFA Accessory Patient Cable, SAADAT

PART. # 22- 028

## C.O. لوازم جانبی ۲۰-۲۰

SAADAT CO Cable Intro-Flex , Percutaneous sheath Introducer – EDWARDS Lifesciences Swan-Ganz CCO/VIP , Thermodilution Catheter , EDWARDS Lifesciences

#### PART. # 19-069 PART. # 20-061 PART. # 20-062

۲۰–۱۱ کابل برق سیستم

PART. # 03-018

نکته:

استفاده از اکسسوریهای زیر پیشنهاد می شود، در غیر این صورت از اکسسوریهایی که CE یا گزارش تست زیست سازگاری (Biocompatibility) دارند باید استفاده شود.

### ECG الكترود 17-۲۰

REF: F9060 REF: F9060P

Adults ECG Disposable Electrodes, FIAB Manufacturer Pediatric ECG Disposable Electrodes, FIAB Manufacturer

Or

Arbo H124SG, COVIDIEN Manufacturer

Neuroline 720, AMBU Manufacturer

EEG الكترود 1۳-۲۰

REF: 31.1245.21

Part.#Neuroline720

AC Power Cable

## فصل ۲۱، نگهداری و تمیز کردن دستگاه ( PM )

| ۲ | ۲۱-۱ چک کردن سیستم                                          |
|---|-------------------------------------------------------------|
| ٣ | ۲۱–۲ تمیز کردن                                              |
| ۶ | ۲۱-۳ ضد عفونی کردن                                          |
| ٨ | P-۲۱ چک لیست نگهداری پیشگیرانه (PREVENTION MAINTENANCE، PM) |

**۲۱ چک کردن سیستم** قبل از استفاده از سیستم به نکات زیر توجه کنید: چک کنید که هیچگونه صدمه مکانیکی به سیستم و لوازم جانبی آن وارد نشده باشد. چک کنید که کابل برق و لوازم جانبی به طور مناسب و محکم اتصال دارند. چک کنید که کلیدها و ماژولهای سیستم به درستی کار میکند و در شرایط مناسب قرار دارند.

اگر هر گونه صدمهای بر روی مانیتور دیده شد, مانیتورینگ بیمار را متوقف کنید و با بخش مهندسی پزشکی بیمارستان و یا خدمات پس از فروش تماس بگیرید.

چک کردن کلی سیستم از جمله چک کردن ایمنی سیستم باید فقط توسط افراد دارای صلاحیت انجام شود. هر گونه چک کردنی که به باز کردن سیستم نیاز داشته باشد و یا در ایمنی تأثیر میگذارد باید توسط خـدمات پس از فروش انجام شود.

نکته:

🛆 هشدار 🛆

اگر اپراتور بازدیدهای دورهای بر روی سیستم را انجام ندهد ممکن است بعد از مدتی دقت سیســتم کم شود و سلامتی بیمار رابه خطر بیاندازد.

نکته :

برای استفاده از حداکثر عمر مفید باتری توصیه میشود که حداقل هر یک ماه یک بار مـانیتور را فول شارژ کنید و سپس فقط با باتری از آن استفاده کنید. بعد از آن مانیتور را مجدداً شـارژ کامل کنید.

۲۱-۲۱ تمیز کردن

igta هشدار

قبل از تمیز کردن مانیتور و یا سنسورها از خاموش بـودن سیسـتم و جـدا بـودن آن از بـرق شـهر اطمینان حاصل کنید.

سیستم مانیتور باید دور از گرد و غبار نگهداری شود. توصیه می شود قفسه قرار گیری مانیتور و صفحه نمایش هر چند وقت یک بـار تمیـز شـود. بهتـر اسـت شسـت وشوی قفسه توسط مواد شویندهای مانند آب و صابون انجام شود.

> به موارد زیر دقت کنید: ۱-از مواد شویندهای که دارای آمونیاک و یا استون هستند, استفاده نکنید. ۲-بیشتر مواد شوینده در هنگام استفاده باید رقیق شود. ۳-برای تمیز کردن از وسایل زبر مانند پارچه فلزی یا سیم ظرفشویی خودداری کنید. ۴-مواظب باشید مواد شوینده داخل کیس سیستم نشود. ۵-مواد شوینده باقی مانده را خشک نمایید.

> > نکته :

مانیتور و سطح سنسورها را به وسیله اتانول بیمارستانی تمیز و سپس به وسیله یک دستمال خشک کنید.

به نکات زیر جهت تمیز کردن اکسسوریها توجه کنید:

کابل ECG :

برای تمیز کردن کابل ECG باید از یک پارچه نرم مرطوب به آب صابون ملایم و یا مرطوب بـه مـاده تمیـز کننده شامل ۷۰٪ اتانول استفاده شود.

#### پراب SpO2 :

قبل از تمیز کردن پراب را از بیمار و مانیتور جدا کنید. از یک پارچه نرم مرطوب به ایزو پروپیل الکل ۷۰٪ برای تمیز کردن پراب استفاده کنید و سپس آن را با یک پارچه خشک کنید.

#### كاف NIBP كاف

برای تمیز کردن کافهایی که یک بار مصرف نیستند, میتوان از دستمال مرطوب به الکل ۷۰٪ و یا مواد سفید کننده ۵/۰٪ استفاده کرد. همچنین میتوان آن را با آب صابون با دمای حداکثر  $^{\circ}\mathrm{C}$  کاملاً شستشو داد.

#### : TEMP پراب

برای تمیز کردن پراب آن را از سمت نوک سنسور در دست نگه داشته و کابل را به سمت کانکتور پاک کنید. کشش و فشار زیاد به کابل باعث خرابی پوسته کابل و قطع شدن اتصالات داخلی و در نهایت صدمه دیدن سنسور می گردد. خم شدن مداوم لیدوایرها در حین استفاده و تمیز کاری نیز می تواند منجر به قطع اتصالات داخلی شود.

از تماس سنسور با موادی مانند اتر, کتون و حلالهای استری جلوگیری کنید. تماس طولانی در الکل یا حلال-های آلی، محلولهای پاک کننده یا محلولهای قلیایی میتواند قابلیت انعطاف پراب را از بین ببرد. کانکتور پراب نباید در مایعات غوطهور شود.

> 🛆 هشدار 🛆 سنسورهای دما را هرگز در آب جوش قرار ندهید.

### ترنسدیوسر **IBP :** با استفاده از یک پارچه مرطوب و محلول پاک کننده, خون و سایر اجسام خارجی که روی سطح ترنسدیوسر است را تمیز کنید. ترنسدیوسر را در محلول غوطهور نکنید و آن را با آب به طور کامل از ابتدا تا انتها شست و شو دهید.

#### سنسور IRMA :

سنسور IRMA باید توسط پارچه آغشته به اتانول و یا ایزوپروپیل الکل تمیز شود.

سنسور ISA : سنسور ISA باید در دورههای منظم، توسط پارچه آغشته به اتانول و یا ایزوپروپیل الکل ۷۰٪ تمیز شود. برای جلوگیری از ورود گرد و غبار و مایعات از راه کانکتور سنسور ISA به درون آن، در هنگام تمیز کردن، شیلنگ نمونهبرداری به کانکتور مربوط به آن روی سنسور ISA متصل باشد.

#### ماژول BFA:

برای تمیز کردن ماژول BFA و کابل بیمار به موارد زیر دقت کنید: ۱-از مواد شویندهای که دارای آمونیاک و یا استون هستند, استفاده نکنید. ۲-بیشتر مواد شوینده در هنگام استفاده باید رقیق شود. ۳-برای تمیز کردن از وسایل زبر مانند پارچه فلزی یا سیم ظرفشویی خودداری کنید. ۴-مواد شوینده باقی مانده را خشک نمایید.

نکته :

ماژول BFA را به وسیله اتانول بیمارستانی تمیز و سپس به وسیله یک دستمال خشک کنید.

**رکوردر :** وجود پودر کاغذ و یا جسم خارجی بر روی هد حرارتی و غلطک کیفیت رکوردگیری را کاهش میدهد. با استفاده از پارچه آغشته به الکل, هد و غلطک را تمیز کنید و صبر کنید تا کاملاً خشک شود, سپس در رکوردر را ببندید.

🛆 هشدار 🛆 از تمیز کردن رکوردر بلافاصله بعد از رکوردگیری به دلیل داغ شدن هد و محیط اطراف آن خودداری کنید.
۲۱ – ۳ ضد عفونی کردن از مواد زیر می توان استفاده کرد: هیدروژن پروکساید ٪۳ الکل ٪۷۰ ایزوپروپانول انپروپانول برای جلوگیری از صدمه به سیستم ضد عفونی کردن باید طبق برنامه دورهای بیمارستان انجام شود.

🛆 هشدار 🛆

از ETO برای ضد عفونی کردن مانیتور استفاده نکنید.

نکته :

شرکت سازنده هیچگونه مسئولیتی در قبال تأثیر کنترل عفونت بیماریهای عفونی توسط این مواد شیمیایی به عهده نمیگیرد. برای جزئیات بیشتر به افراد متخصص بیماریهای عفونی در بیمارستان خود مراجعه کنید. به نکات زیر جهت ضد عفونی کردن اکسسوریها توجه کنید:

#### كاف NIBP :

برای کافهای غیر یکبار مصرف می توان از مواد ضدعفونی کننده گلوتاردهیدی استفاده کرد. استفاده طولانی مدت از این مواد ضد عفونی کننده باعث تغییر رنگ کاف و نوشتههای روی آن می شود.

### : TEMP پراب

با شستن پراب به وسیله ایزوپروپانول ۲۰٪, دی آلدهید (سایدکس) و یا هیپوکلورید سدیم ( مواد سفید کننده ۱:۱۰) پراب را ضد عفونی کنید. بعد از شستشو, پراب باید به طور کامل با آب شسته شود. غوطهور کردن پراب در مواد شوینده برای مدت کوتاه مشکلی ندارد. شرکت سازنده کنترل عفونت به وسیله این مواد شیمیایی را تضمین نمیکند. برای اطلاعات کافی در این مورد به بخش کنترل عفونت بیمارستان مراجعه کنید.

نکته:

تمیز کردن و ضدعفونی کردن مانیتور کمکی, باید طبق مانیتور علائم حیاتی انجام شود. توضیحات بیشتر در مورد تمیز کردن و ضدعفونی مربوط به اکسسوریها در بخش مربوط به هر مـاژول مراجعـه کنید.

> توصیه می شود موارد زیر به صورت هفتگی چک شود: ۱) تمیز بودن دستگاه
>  ۲) سلامت ظاهری سیستم (بدنه , صفحه نمایش ,کلیدها و نشانگرها)
>  ۳) سلامت ظاهری اکسسوریها
>  ۹) عملکرد اکسسوریها
>  ۵) کنترل اکسسوریهای یکبار مصرف و اکسسوریهای با تاریخ استفاده معین

**توصیه میشود موارد زیر به صورت ماهیانه چک شود:** ۱) کنترل لیبل کالیبراسیون (سیستم در تاریخ تعیین شده جهت کالیبراسیون به شرکت فرستاده شود)

# (Prevention Maintenance، PM) چک لیست نگهداری پیشگیرانه

|                      |       |           | شرکت پویندگان راه سعادت                                                                                            |                                        |             | صفحه    |
|----------------------|-------|-----------|----------------------------------------------------------------------------------------------------|----------------------------------------|-------------|---------|
| شماره فرم: PL-F-24/3 |       |           | فرم (BED SIDE) PM                                                                                                  |                                        |             |         |
|                      | :     | بخش       | مرکز درمانی:                                                                                                    | شهر:                                   |             | استان:  |
|                      | ام:   | تاريخ اقد | ىريال: تاريخ نصب:                                                                                                  | شماره س                                | نگاه:       | مدل دست |
| شامل نمی             | نا    | " lat a   |                                                                                                    |                                        |             |         |
| شود                  | منطبق | مىطبق     | بارزشی و آزمون                                                                                                    |                                        |             | رديف    |
|                      |       |           | شکستگی در کیس پشت و پنل                                                                                            | عدم وجود                               | سلامت ظاهری | 1       |
|                      |       |           | ،ضد عفونی مطابق دفترچه راهنما                                                                                      | تميز كردن                              |             |         |
|                      |       |           | میح کلید روتاری                                                                                                    | کارکرد صح                              | روتارى      | 2       |
|                      |       |           | میح KEY BOARD                                                                                                    | کارکرد صح                              | KEY BOARD   | 3       |
|                      |       |           | تیح TOUCH                                                                                                    | کارکرد صح                              | TOUCH       | 4       |
|                      |       |           | میح سه بخش پارامتر،شکل موجها و اطلاعات                                                                             | نمایش صح                               | صفحه نمایش  | 5       |
|                      |       |           | سیستم از برق شهری(چک کردن کارکرد باطری)<br>فیوز سیستم<br>ره ای از باطری                                            | جدا کردن<br>چک کردن<br>استفادهٔ دور    | باطرى       | 6       |
|                      |       |           | ، آلارم<br>ی آلارم<br>عیح LED های آلارم                                                                            | فعال سازی<br>وضوح صدا<br>کارکرد صح     | آلارم       | 7       |
|                      |       |           | ظ تاريخ و ساعت                                                                                                    | بررسی حفظ                              | SET UP      | 8       |
|                      |       |           | ل ECG (سلامت گیره ها،لیدوایرها و هود)<br>مترهای پنجره ECG (پیس میکر، صدای ضربان و)<br>، ضد عفونی طبق دفترچه راهنما | بررسی کابل<br>بررسی پاراه<br>تمیز کردن | ECG         | 9       |

|                 |             |           | شرکت پویندگان راه سعادت                       |                |                   | صفحه    |
|-----------------|-------------|-----------|-----------------------------------------------|----------------|-------------------|---------|
| PL-F-24/3       | شماره فرم:  |           | فرم (BED SIDE) PM                             |                |                   |         |
|                 | ;           | بخش       | مرکز درمانی:                                  | شهر:           |                   | استان:  |
|                 | ام:         | تاريخ اقد | ال: تاريخ نصب:                                | شماره سریا     | گاه:              | مدل دست |
| شامل نمی<br>شود | نا<br>منطبق | منطبق     | بازرسی و آزمون                                |                |                   | رديف    |
|                 |             |           | های پنجره RESP                                | بررسی پارامتر  | RESP              | 10      |
|                 |             |           | TEMF (سالم بودن سنسور و)                      | بررسی پراب (   |                   |         |
|                 |             |           | د عفونی طبق دفترچه راهنما                     | تميز كردن،ض    | TEMP              | 11      |
|                 |             |           | SpO2 (بررسی اکستنشن در صورت وجود)             | بررسی پراب 2   |                   |         |
|                 |             |           | ره SpO2 (تنظیم MODE اندازه گیری و میزان       | تنظيمات پنج    | 6000              | 12      |
|                 |             |           |                                               | حساسيت)        | SPOZ              | 12      |
|                 |             |           | ىد عفونى طبق دفترچه راهنما                    | تميز كردن، خ   |                   |         |
|                 |             |           | و کاف NIBP (عدم وجود نشتی)                    | بررسی شلنگ     |                   |         |
|                 |             |           | ره NIBP (تنظیم MODE بزرگسال ،کودک و نوزاد     | تنظيمات پنج    | NIBP 2            |         |
|                 |             |           | بری، حالت اتوماتیک)                           | واحد اندازه گي |                   |         |
|                 |             |           | تمیز کردن، ضد عفونی طبق دفترچه راهنما         |                |                   |         |
|                 |             |           | ير وانجام صحيح Zeroing                        | شستشوی مس      |                   |         |
|                 |             |           | بوسر و لوازم جانبی                            | بررسی ترنسد    |                   |         |
|                 |             |           | ره IBP (واحد اندازه گیری ، فیلتر، AUTO SCALE  | تنظيمات پنج    | IBP               | 14      |
|                 |             |           |                                               | و)             |                   |         |
|                 |             |           | ىد عفونى طبق دفترچه راهنما                    | تميز كردن، خ   |                   |         |
|                 |             |           | CAPNC و ISA Sample line                       | بررسی پراب (   |                   |         |
|                 |             |           | CAPNC و آداپتور IRMA                          | بررسی پراب (   |                   |         |
|                 |             |           | ره CAPNO (واحد اندازه گیری COMENSATE، و       | تنظيمات پنج    | CAPNO             | 15      |
|                 |             |           |                                               | (              | <br>;             |         |
|                 |             |           | ىد عفونى طبق دفترچه راهنما                    | تميز كردن، ض   |                   |         |
|                 |             |           | سورها و دستگاه BFA                            | بررسی نروسنہ   |                   |         |
|                 |             |           | يخ انقضاء نروسنسورها                          | چک کردن تار    |                   | 16      |
|                 |             |           | ارتباطی با بدساید (بررسی LED سبز رنگ)         | بررسی LINK     | BFA               | 10      |
|                 |             |           | ىد عفونى طبق دفترچه راهنما                    | تميز كردن، خ   | <u>:</u><br>ע     |         |
|                 |             |           | کاغذ رکوردر                                   | سايز مناسب     |                   |         |
|                 |             |           | کوردر بسته بودن درب رکوردر به هنگام رکوردگیری |                | رکوردر            | 17      |
|                 |             |           | ر کوردر                                       | تنظيم پنجره    |                   |         |
|                 |             |           | صال صحیح کابل به بدساید و سانترال             | چک کردن ات     | ارتباط با سانترال | 18      |

|                      |       |        | ن پویندگان راه سعادت                                           | شركن         | صفحه        |
|----------------------|-------|--------|----------------------------------------------------------------|--------------|-------------|
| شماره فرم: PL-F-24/3 |       |        | (BED SIDE) PM                                                  | فرم          |             |
| بخش:                 |       |        | مرکز درمانی:                                                   | شهر:         | استان:      |
| تاريخ اقدام:         |       |        | تاريخ نصب:                                                     | شماره سريال: | مدل دستگاه: |
| شامل نمی             | نا    | " lata | بازرسی و آزمون                                                 |              |             |
| شود                  | منطبق | مىطبق  |                                                                |              | رديف        |
|                      |       |        | مشاهدهٔ نشانگر شبکه در بدساید و شکل موج و پارامترها در سانترال |              |             |
|                      |       |        | بررسی صحت ارتباط بدساید و سانترال                              |              |             |

: قبول 🗆 مردود 🗆

توصيه كارشناس:

نام وامضاء مسئول

نام و امضاء کارشناس:

فصل ۲۲ عیب یابی و تعمیرات کلی سیستم تعمیر بخش داخلی مانیتور فقط باید توسط افراد آموزش دیده و تأیید شده توسط شرکت سازنده انجام شود. در غیر این صورت شرکت سازنده هیچ گونه مسئولیتی در قبال خطرهای احتمالی به مانیتور و بیمار قبول نمی کند. این بخش برای کمک به اپراتور برای حل مشکلات کوچک به علت عدم استفاده صحیح از مانیتور و یا خرابی لوازم جانبی است. وقتی که با هرکدام از این مشکلها روبروشدید, قبل از تماس با خدمات پس از فروش به توصیههای ذکر شده دقت کنید.

| مشکل                              | دلایل ممکن                                                      | اقدامات لازم                                                    |
|-----------------------------------|-----------------------------------------------------------------|-----------------------------------------------------------------|
|                                   |                                                                 | •مسیر کابل برق را چک کنید.                                      |
| مانيىور روسن تمىسود.              |                                                                 | •با خدمات پس از فروش تماس بگیرید.                               |
|                                   | ● باتری کاملاً شارژ نشده است.                                   | • با توجه به مدت شارژ، باتری شارژ گردد.                         |
| سیستم با باتری نمی تواند کار کند. | ● فیوز باتری مشکل دارد.                                         | • از وجود فيوز اطمينان حاصل كنيد.                               |
|                                   | ●غيره.                                                          | ● با خدمات پس از فروش تماس بگیرید.                              |
|                                   |                                                                 | ● الكترودها و ليدها را چك كنيد.                                 |
|                                   | • الکترودها به طور و ناسب اتصلا اندارد                          | ● ژل موجود بر روی چســت لیــدها را چــک                         |
|                                   | • المعلودات به طور شمسب العمال معارف.<br>• اتصال الدن مشکل دارد | کنید و در صورت لزوم چست لیدها را تعویض                          |
| شکل موج ECG نویزی است.            | • دیسی (رب مسجل عاری.<br>• فیلند ECG اشتیاه انتخاب شده است.     | کنید.                                                           |
|                                   | • ييمر ٥٥٠ (مينو) (مينو) مينو) مينو.<br>•غيره                   | ●ارت را چک کنید.                                                |
|                                   | • ــيره.                                                        | ●فیلتر را به طورمناسب انتخاب کنید.                              |
|                                   |                                                                 | ● با خدمات پس از فروش تماس بگیرید.                              |
|                                   |                                                                 |                                                                 |
|                                   |                                                                 |                                                                 |
|                                   |                                                                 | • اتصال کابل ECG راچک کنید درست باشد.                           |
|                                   |                                                                 | • ليدها و الكترودها را چک كنيد.                                 |
|                                   | •کابل ECG به درستی متصل نیست.<br>محمح                           | <ul> <li>همه ليدها را به هم اتصال كوتاه كنيــد اگــر</li> </ul> |
| شکل موج ECG وجود ندارد.           | ●کابل ECG مشکل دارد.                                            | کابل سالم باشد پیغام کنتـرل لیـدها نمـایش<br>ا                  |
|                                   | ●ليدها والكترودها خوب قرار ندارد.                               | داده نمی شود.                                                   |
|                                   | ●غيره.                                                          | <ul> <li>از الکترودهای خـراب و قـدیمی اسـتفاده</li> </ul>       |
|                                   |                                                                 | نكنيد.                                                          |
|                                   |                                                                 | • با خدمات پس از فروش تماس بگیرید .                             |
|                                   |                                                                 |                                                                 |
|                                   | ●اگر دربیمارانی که پیس میکر ندارند PACE: ON                     |                                                                 |
| شکل موجECG دارایSPIKE             | باشد, شكل موج ECG به عنوان PACE تلقى مى                         | ●آشکار ساز Pace را در پنجره OFF, ECG                            |
| است .                             | شود.                                                            | کنید.                                                           |
|                                   | •غيره.                                                          |                                                                 |
| مشکل                              | دلایل ممکن                                                      | اقدامات لازم                                                    |
|                                   |                                                                 | ● الكترودها و ليدها را چک كنيد.                                 |
| • 1. 1. 1. <b>HD</b> 1            | ● سیگنال ECG نویزی است و مناسب نیست.                            | • ليدها رادر مانيتور عوض كنيد تا بهترين                         |
| مقدار חוד نامناسب است.            | ●غيره.                                                          | شکل موج ECG نمایش پیداکند                                       |
|                                   |                                                                 | ● با خدمات پس از فروش تماس بگیرید.                              |
| سیگنال RESP وجود ندارد.           | ●الكترودها به طور مناسب متصل نيست.                              | ● الكترودها و ليدها را چك كنيد                                  |
| شكل موج خوب نيست .                | •بیمار در حین اندازهگیری خیلی حرکت                              | ● ليد RESP را عوض كنيد.                                         |

| مقدار RR ناپایدار است .                                                         | میکند.<br>●غده                                                                                                    | •بیمار را آرام کنید.<br>● با خدمات سی از ف وش تماس بگی بد.                                                                                                    |
|---------------------------------------------------------------------------------|----------------------------------------------------------------------------------------------------|----------------------------------------------------------------------------------------------------|
| T1, T2 غیر عادی.                                                                | •یر-<br>•محل قرارگیری نامناسب است .<br>• سنسور خراب است.<br>•غیره                                                                                                    | <ul> <li>ب حصل پی از کرونی مسل بدیرید.</li> <li>سنسور را در محل مناسب قرار دهید</li> <li>پراب را عوض کنید.</li> <li>با خدمات پس از فروش تماس بگیرید.</li> </ul>                                                                   |
| شکل موج SPO2 وجود ندارد.<br>شکل موجSPO2 نویزی است.                              | • پراب SPO2 به طور نامناسب قرار گرفته است.<br>• سنسور خراب است.<br>•غیره.                                                                                                    | <ul> <li>محل پراب و طرز قرارگیری آن را چک</li> <li>کنید</li> <li>توسط یک پراب سالم نمایش سیگنال را</li> <li>چک کنید در صورت لزوم جهت تعویض پراب</li> <li>با شرکت تماس بگیرید.</li> <li>با خدمات پس از فروش تماس گیرید.</li> </ul> |
| مقدار SPO2 نمایش داده نمی شود<br>و یا غیر عادی است.                             | •بیمار درحین اندازه گیری خیلی حرکت<br>میکند.<br>•پراب به طور مناسب قرار نگرفته است .<br>•غیره                                                                                                    | ●بیمار را آرام کنید.<br>●محل پراب را عوض کنید.<br>● با خدمات پس از فروش تماس گیرید.                                                                                                    |
| کاف NIBP باد نمیشود.                                                            | ●اتصال نامناسب شیلنگ هوا.<br>●شیلنگ هوا پیچیده شده و یا انسداد دارد.<br>●در کاف یا شیلنگ هوا نشتی وجود دارد.<br>●غیره                                                                                                    | <ul> <li>اتصالات را چک کنید.</li> <li>شیلنگ هوا را چک کنید.</li> <li>شیلنگ وکاف را عوض کنید.</li> <li>با خدمات پس از فروش تماس گیرید.</li> </ul>                                                                                  |
| مشکل                                                                            | دلايل ممكن                                                                                                    | اقدامات لازم                                                                                                    |
| اندازه گیری NIBP انجام نمی شود.<br>مقدار NIBP غیر عادی است.                     | ●کاف ویا شیلنگ به سیستم متصل نیست.<br>●محل قرارگیری کاف اشتباه است.<br>● بیمار در حین اندازهگیری حرکت میکند.<br>●باتری سیستم ضعیف است.<br>●غیره                                                                              | ●کاف و شیلنگ را چک کنید.<br>●محل کاف را عوض کنید.<br>●بیمار را آرام کنید.<br>● با خدمات پس از فروش تماس گیرید.                                                                                                    |
| مقدار IBP غیر عادی است.<br>سیگنال IBP نویزی است.<br>یس، از جاگذاری کاتتر، پیغام | <ul> <li>•قبل از استفاده عمل Zeroing انجام نشده است.</li> <li>• منبع نویزی در کنار سیستم ویا لوازم جانبی وجود دارد .</li> <li>• سنسور خراب است.</li> <li>• غیره</li> <li>• جاگذاری کاتتر به صورت مناسب انجام نشده</li> </ul> | <ul> <li>عمل Zeroing را انجام دهید.</li> <li>سیستم و کابل را از منبع نویز دور</li> <li>کنید.</li> <li>سنسور را عوض کنید.</li> <li>با خدمات پس از فروش تماس بگیرید.</li> <li>از جاگذاری صحیح کاتتر اطمینان حاصل</li> </ul>         |

| ready for measurement     | است.                                                       | شود.                                    |
|---------------------------|------------------------------------------------------------|-----------------------------------------|
| ظاهر نشده و پيغام Noisy   | عامل دیگری مانند الکتروکوتر سبب ایجاد نویز است.            | پس از قطع استفاده از دستگاهی که سبب     |
| baseline در صفحه می ماند. |                                                            | ایجاد نویز است، از مازول اندازه گیری CO |
|                           |                                                            | استفاده شود.                            |
|                           | <ul> <li>از اکسسوری های توصیه شده شرکت استفاده</li> </ul>  | • از اکسسوری های توصیه شده شرکت         |
|                           | نشده است.                                                  | استفاده کنید.                           |
| عددی که برای CO گزارش می  | <ul> <li>انتخاب نوع کاتتر در منوی تنظیمات CO به</li> </ul> | • انتخاب نام صحیح کاتتر در منوی         |
| شود همراه با خطا است.     | درستی انجام نشده است.                                      | SetUp را بررسی کنید.                    |
|                           | دمای مایع تزریقی ۰ درجه (محدوده ۵ تا ۵– درجه               | از صفر درجه بودن دمای مایع تزریقی       |
|                           | سانتیگراد ) نبوده است.                                     | اطمينان حاصل كنيد.                      |

چند توصیه جهت کاهش خطا در اندازهگیریها :

#### NIBP •

هنگام اندازه گیری NIBP دقت نمایید واحد اندازه گیری بر روی mmHg تنظیم شده و اتصال کاف به بیمار مطابق روش دفترچه راهنما انجام شده باشد. بیشترین علت عدم نمایش NIBP خرابی و یا نشتی کاف میباشد پس در صورت مشاهده مشکل بهترین کار استفاده از یک کاف سالم برای تست سیستم است همچنین اتصالات شلنگ NIBP را نیز چک کنید و از صحت اتصال آن مطمئن شوید. در صورت برطرف نشدن با شرکت تماس حاصل فرمایید.

نکته:

جهت اندازه گیری صحیح NIBP دقت به تنظیم مد کاری دستگاه که بسته به بیمار ADULT,PEDIATRIC یا NEONATE می باشد بسیار مهم است همچنین در انتخاب کاف با سایز مناسب بسته به وزن و سن بیمار باید دقت شود.

لطفاً به موارد زير توجه كنيد: ۱. پس از ترخیص هر بیمار اطلاعات را پاک کرده و دستگاه را جهت بستری شدن بیمار جدید آماده کنید. خاموش کردن دستگاه در این فاصله توصیه میشود. پس از آرام شدن بیمار اقدام به اخذ فشار نماييد. ۲. هوای باقیمانده در کاف توسط پرستار با فشار کاملاً تخلیه گردد. ۳. توصیه می شود جهت اخذ فشار، بیمار به طور ساکن نشسته و پاها را روی تخت دراز نموده و از یشتی مناسب استفاده نماید. ۴. قبل از اخذ فشار، ۲ تا ۳ دقیقه جهت رسیدن به آرامش به بیمار فرصت دهید. ۵. به هنگام اخذ فشار از صحبت کردن با بیمار پرهیز نمایید. ۶. لازم است پرستار دست بیمار را ثابت نگه دارد و کاف و دست بیمار را هم سطح قلب بیمار قرار دهد و از حرکت دست هنگام فشار گیری جلوگیری نماید. ۷. کاف باید در بالای آرنج بسته شود. ۸. کاف باید به حدی محکم بسته شود که به راحتی نتوان ۲ انگشت دست را داخل آن نمود. ٩. محل كاف و شريان بايد بطور صحيح تنظيم شده باشند. ۱۰. به هیچ وجه اقدام به اخذ فشار از روی لباس ننمایید. .۱۱ حتماً از سایز کاف مناسب برای بیمار استفاده گردد. - اگر کاف خیلی کوچک باشد فشار خوانده شده بیش از مقدار واقعی خواهد بود.

اگر کاف خیلی بزرگ باشد فشار خوانده شده کمتر از مقدار واقعی خواهد بود.

#### IBP •

نکته بسیار مهم در پارامتر IBP عدم وجود حباب در مسیر و همچنین DOME میباشد ابتدا این مطلب را کنترل نمایید. ضمناً در بسیاری موارد با تعویض DOME مشکل برطرف میشود لازم به ذکر است همان طور که میدانید DOME یک بار مصرف بوده و برای هر مریض حتماً باید تعویض گردد. انتخاب لیبل مناسب با توجه به ناحیه رگ گیری نیز مؤثر است لطفاً این پارامتر را نیز کنترل نمایید. در صورت برطرف نشدن ترانسدیوسر دستگاه را تعویض نمایید. (درصورت موجود بودن) اگر با کنترل تمام موارد بالا مشکل برطرف نشد با خدمات پس از فروش تماس حاصل نمایید.

#### MULTI GAS •

در صورت بروز مشکل در نمایش CO2 و یا گازهای بیهوشی مهمترین عامل آداپتور آن میباشد که برای هر بیمار باید تعویض گردد. اگر پس از تعویض آداپتور مشکل رفع نشد مراتب را به شرکت اطلاع دهید. ضمناً عمل Zeroing کردن در دقت اندازه گیری بسیار مهم میباشد لطفاً مطابق دستورالعمل دفترچه راهنما عمل ورا انجام دهید تا عدد نمایش داده شده دقیق باشد.

#### CSM/BFA •

در صورت مشاهده اشکال در نمایش CSM/BFA مهمترین علت عدم اتصال مناسب و صحیح نروسنسورها می اسد لطفاً محل چسباندن آنها را تمیز نمایید و از نروسنسور جدید استفاده کنید. در صورت برطرف نشدن مشکل با خدمات پس از فروش تماس حاصل نمایید.

- سانترال:
- در صورت مشاهده هر گونه مشکل در عملکرد سانترال از قبیل عدم نمایش صحیح سیگنال، تاچ، رکوردر
   و غیره ابتدا سانترال را توسط دکمه پاور خاموش نموده پس از خاموش شدن کامل، سیستم را مجدداً
   روشن نمایید. در صورت برطرف نشدن مشکل، مراتب را به خدمات پس از فروش منتقل نمایید.
- در صورت عدم برقراری ارتباط با سانترال کابل ارتباطی را از سمت سانترال و بدساید چک کنید و از اتصال صحیح آن مطمئن شوید در صورت برطرف نشدن مشکل با خدمات پس از فروش تماس حاصل فرمایید.

- اطلاعات بیماران قبلی را حتماً بعد از ترخیص پاک نمایید.
- به یاد داشته باشید سایز کاغذ رکوردر mm 50 و در مدل سهند 58mm می باشد.

# **APPENDIX I** LIST OF MONITOR PARAMETERS (SELECTIONS AND DEFAULTS)

| Menu item                  | selection                                    | Default |  |  |
|----------------------------|----------------------------------------------|---------|--|--|
| The parameters in ECG menu |                                              |         |  |  |
| ECG LEAD                   | I,II,III,aVR,aVF,aVL,V1,V2,V3,V4,V5,V6       | II      |  |  |
| CABLE TYPE                 | 3 Wires, 5 Wires, 10 Wires                   | 3 Wires |  |  |
| DISPLAY FORMAT             | Cascade, 2Traces, 4Traces, 7Traces, 12Traces | Cascade |  |  |
| ECG GAIN                   | ×0.25,×0.5,×1,×2,×4,AUTO                     | AUTO    |  |  |
| ECG SWEEP                  | 12.5,25,50mm/s                               | 25      |  |  |
| ECG FILTER                 | MONITOR,NORMAL,EXTENDED                      | NORMAL  |  |  |
| HR AVERAGE                 | 4,8,16SEC                                    | 8SEC    |  |  |
| HR SOURCE                  | ECG,SpO2,IBP1,IBP2,AUTO                      | AUTO    |  |  |
| BEAT VOLUME                | 1,2,3,4,5,6,7,OFF                            | 1       |  |  |
| PACE DETECT                | ON,OFF                                       | OFF     |  |  |
| ECG CALIB                  | ON,OFF                                       | OFF     |  |  |
| ALARM LEVEL                | 1,2                                          | 1       |  |  |
| HR ALARM                   | ON,OFF                                       | OFF     |  |  |
| HR HIGH ALARM              | HR LOW ALARM +5 to 250                       | 150Bpm  |  |  |
| HR LOW ALARM               | 30 to HR HIGH ALARM -5                       | 50Bpm   |  |  |
|                            | The parameters in RESP menu                  |         |  |  |
| RESP LEAD.                 | RA-LA,RA-LL                                  | RA-LA   |  |  |
| RESP GAIN                  | ×0.25,×0.5,×1,×2,×4                          | ×1      |  |  |
| RESP SWEEP                 | 3,6,12.5,25mm/s                              | 6mm/s   |  |  |
| ALARM LEVEL                | 1,2                                          | 1       |  |  |
| RR ALARM                   | ON ,OFF                                      | OFF     |  |  |
| RR HIGH ALARM              | RR LOW ALARM +1 to 150                       | 25Brpm  |  |  |
| RR LOW ALARM               | 5 to RR HIGH ALARM -1                        | 5Brpm   |  |  |
| APNEA LIMIT                | 10 to 40S, OFF                               | 10S     |  |  |
| Menu item                  | selection                                    | Default |  |  |
|                            | The parameters in SpO2 menu                  |         |  |  |
| AVERAGE TIME               | 2-4,4-6,8,10,12,14,16                        | 8       |  |  |
| SpO2 PLETH SWEEP           | 12.5,25mm/s                                  | 25mm/s  |  |  |
| ALARM LEVEL                | 1,2                                          | 1       |  |  |
| SpO2 ALARM                 | ON,OFF                                       | OFF     |  |  |
| SpO2 HIGH ALARM            | SpO2 LOW ALARM +1 to 100 (with step 1)       | 100     |  |  |
| SpO2 LOW ALARM             | 1 to SpO2 HIGH ALARM -1 (with step 1)        | 90      |  |  |
| SpO2 SENSITVITY MODE       | NORMAL, MAX, APOD                            | NORMAL  |  |  |
| PI HIGH ALARM              | PI LOW ALARM +0.1 to 19.0 (with step 0.1)    | 19.0    |  |  |
| PI LOW ALARM               | 0.0 to PI HIGH ALARM -0.1 (with step 0.1)    | 0.0     |  |  |
| PVI HIGH ALARM             | PVI LOW ALARM +1 to 99 (with step 1)         | 99      |  |  |
| PVI LOW ALARM              | 1 to PVI HIGH ALARM -1 (with step 1)         | 1       |  |  |
| SpOC HIGH ALARM            | SpOC LOW ALARM +1 to 34.0 (with step 1)      | 34.0    |  |  |

| SpOC LOW ALARM              | 1.0 to SpOC HIGH ALARM -1 (with step 1)                                                                                     | 1.0                                                     |  |  |  |
|-----------------------------|----------------------------------------------------------------------------------------------------|---------------------------------------------------------|--|--|--|
| SpCO HIGH ALARM             | SpCO LOW ALARM +1 to 99.0 (with step 1)                                                                                     | 10.0                                                    |  |  |  |
| SpCO LOW ALARM              | 1.0 to SpCO HIGH ALARM -1 (with step 1)                                                                                     | 1.0                                                     |  |  |  |
| SpMet HIGH ALARM            | SpMet LOW ALARM +0.5 to 99.5 (with step 0.5)                                                                                | 3.0                                                     |  |  |  |
| SpMet LOW ALARM             | 0.5 to SpMet HIGH ALARM -0.5 (with step 0.5)                                                                                | 0.5                                                     |  |  |  |
| SpHb HIGH ALARM             | SpHb LOW ALARM +0.1 to 24.5 (with step 0.1)                                                                                 | 17.0                                                    |  |  |  |
| SpHb LOW ALARM              | 0.5 to SpHb HIGH ALARM -0.1 (with step 0.1)                                                                                 | 7.0                                                     |  |  |  |
| Menu item                   | selection                                                                                                    | Default                                                 |  |  |  |
| The parameters in NIBP menu |                                                                                                    |                                                         |  |  |  |
| NIBP UNIT                   | mmHg , KPa                                                                                                    | mmHg                                                    |  |  |  |
| ALARM LEVEL                 | 1,2                                                                                                    | 1                                                       |  |  |  |
| NIBP ALARM                  | ON,OFF                                                                                                    | OFF                                                     |  |  |  |
| SYS HIGH ALARM              | Adult:SYS LOW ALARM +5 to 255Neonate:SYS LOW ALARM +5 to 135Pediatric:SYS LOW ALARM +5 to 170(with step 5)                  | Adult: 160mmHg<br>Neonate: 90mmHg<br>Pediatric: 120mmHg |  |  |  |
| SYS LOW ALARM               | Adult:30 to SYS HIGH ALARM -5Neonate:30 to SYS HIGH ALARM -5Pediatric:40 to SYS HIGH ALARM -5(with step 5)                  | Adult: 90mmHg<br>Neonate: 40mmHg<br>Pediatric: 70mmHg   |  |  |  |
| DIA HIGH ALARM              | Adult:DIA LOW ALARM +5 to 220Neonate:DIA LOW ALARM +5 to 110Pediatric:DIA LOW ALARM +5 to 150(with step 5)                  | Adult:90mmHgNeonate:60mmHgPediatric:70mmHg              |  |  |  |
| DIA LOW ALARM               | Adult:15 to DIA HIGH ALARM -5Neonate:15 to DIA HIGH ALARM -5Pediatric:10 to DIA HIGH ALARM -5(with step 5)                  | Adult:50mmHgNeonate:20mmHgPediatric:40mmHg              |  |  |  |
| MAP HIGH ALARM              | Adult:MAP LOW ALARM +5 to 235Neonate:MAP LOW ALARM +5 to 125Pediatric:MAP LOW ALARM +5 to 165(with step 5)                  | Adult: 110mmHg<br>Neonate: 70mmHg<br>Pediatric: 90mmHg  |  |  |  |
| MAP LOW ALARM               | Adult:20 to MAP HIGH ALARM -5Neonate:20 to MAP HIGH ALARM -5Pediatric:20 to MAP HIGH ALARM -5(with step 5)                  | Adult: 60mmHg<br>Neonate: 25mmHg<br>Pediatric: 50mmHg   |  |  |  |
| AUTO/MANUAL                 | 1min, 2min, 3min,5min,10min,15min,20min,<br>30min,45min, 60min, 90min,<br>2hr,4hr, 8hr, 12hr, 16hr, 20hr, 24hr,MANUAL, STAT | MANUAL                                                  |  |  |  |
| Menu item                   | selection                                                                                                    | Default                                                 |  |  |  |
|                             | The parameters in TEMP menu                                                                                                 |                                                         |  |  |  |
| TEMP UNIT                   | °C,°F                                                                                                    | °C                                                      |  |  |  |
| ALARM LEVEL                 | 1,2                                                                                                    | 1                                                       |  |  |  |
| TEMP ALARM                  | ON ,OFF                                                                                                    | OFF                                                     |  |  |  |
| T1 HIGH ALARM               | T1 LOW ALARM +1 to 50                                                                                                    | 39                                                      |  |  |  |
| T1 LOW ALARM                | 0 to T1 HIGH ALARM -1                                                                                                    | 35                                                      |  |  |  |
| T2 HIGH ALARM               | T2 LOW ALARM +1 to 50                                                                                                    | 40                                                      |  |  |  |
| T2 LOW ALARM                | 0 to T2 HIGH ALARM -1                                                                                                    | 36                                                      |  |  |  |

| DT HIGH ALARM     | DT LOW ALARM +1 to 50                       | 5                                                |
|-------------------|---------------------------------------------|--------------------------------------------------|
| DT LOW ALARM      | 0 to DT HIGH ALARM -1                       | 1.0                                              |
| Menu item         | selection                                   | Default                                          |
|                   | The parameters in IBP menu                  | -                                                |
| IBP UNIT          | mmHg , KPa,cmH2O                            | mmHg                                             |
| IBP LABEL         | IBP, ART, PAP, CVP, LAP, RAP, LVP, RVP, ICP | IBP                                              |
| IBP SWEEP         | 3,6,12.5,25 mm/s                            | 12.5 mm/s                                        |
| IBP GRID          | ON, OFF                                     | OFF                                              |
| IBP FILTER        | 8, 16, 22 Hz                                | 16 Hz                                            |
| ALWAYS AUTO SCALE | ON,OFF                                      | OFF                                              |
| IBP ALARM         | ON,OFF                                      | OFF                                              |
| ALARM LEVEL       | 1,2                                         | 1                                                |
| IBP HIGH ALARM    | IBP LOW ALARM +5 to 300                     | SYS: 150 mmHg<br>DIA: 100 mmHg<br>MEAN: 115 mmHg |
| IBP LOW ALARM     | -50to IBP HIGH ALARM -5                     | SYS: 80 mmHg<br>DIA: 50 mmHg<br>MEAN: 60 mmHg    |
| ART HIGH ALARM    | ART LOW ALARM +5 to 300                     | SYS: 150 mmHg<br>DIA: 100 mmHg<br>MEAN: 115 mmHg |
| ART LOW ALARM     | -50to ART HIGH ALARM -5                     | SYS: 80 mmHg<br>DIA: 50 mmHg<br>MEAN: 60 mmHg    |
| LVP HIGH ALARM    | LVP LOW ALARM +5 to 300                     | SYS: 150 mmHg<br>DIA: 20 mmHg<br>MEAN: 80 mmHg   |
| LVP LOW ALARM     | -50 to LVP HIGH ALARM -5                    | SYS: 80 mmHg<br>DIA: -5 mmHg<br>MEAN: 20 mmHg    |
| PAP HIGH ALARM    | PAP LOW ALARM +1 to 120                     | SYS: 40 mmHg<br>DIA: 20 mmHg<br>MEAN: 30 mmHg    |
| PAP LOW ALARM     | -50 to PAP HIGH ALARM -1                    | SYS: 5 mmHg<br>DIA: -5 mmHg<br>MEAN: 0 mmHg      |
| RVP HIGH ALARM    | RVP LOW ALARM +1 to 100                     | SYS: 40 mmHg<br>DIA: 15 mmHg<br>MEAN: 30 mmHg    |
| RVP LOW ALARM     | -50 to RVP HIGH ALARM -1                    | SYS: 5mmHg<br>DIA: -5 mmHg<br>MEAN: 0 mmHg       |
| CVP HIGH ALARM    | CVP LOW ALARM +1 to 100                     | 15 mmHg                                          |
| CVP LOW ALARM     | -50 to CVP HIGH ALARM -1                    | -5 mmHg                                          |

| LAP HIG        | GH ALARM  | LAP LOW ALARM +1 to 100       | 20 mmHg                                             |
|----------------|-----------|-------------------------------|-----------------------------------------------------|
| LAP LOV        | W ALARM   | -50 to LAP HIGH ALARM -1      | -5 mmHg                                             |
| RAP HIGH ALARM |           | RAP LOW ALARM +1 to 100       | 15 mmHg                                             |
| RAP LO         | WALARM    | -50 to RAP HIGH ALARM -1      | -5 mmHg                                             |
| 1              | Menu item | selection                     | Default                                             |
| ICP HIGH ALARM |           | ICP LOW ALARM +1 to 100       | Adult: 10mmHg<br>Neonate: 4mmHg<br>Pediatric: 4mmHg |
| ICP LOV        | V ALARM   | -40 to ICP HIGH ALARM -1      | 0 mmHg                                              |
| IBP SCA        | LE        |                               |                                                     |
|                | HIGH      | LOW +10 TO 300 (with step 10) | 200                                                 |
| IBP            | LOW       | -50 TO HIGH-10                | -20                                                 |
|                | SIGN      | (HIGH+LOW)/2                  | 90                                                  |
|                | HIGH      | LOW +10 TO 300 (with step 10) | 200                                                 |
| ART            | LOW       | -50 TO HIGH-10                | 40                                                  |
|                | SIGN      | (HIGH+LOW)/2                  | 120                                                 |
|                | HIGH      | LOW +5 TO 300 (with step 5)   | 80                                                  |
| PAP            | LOW       | -50 TO HIGH-5                 | -10                                                 |
|                | SIGN      | (HIGH+LOW)/2                  | 35                                                  |
|                | HIGH      | LOW +5 TO 300 (with step 5)   | 30                                                  |
| CVP            | LOW       | -50 TO HIGH-5                 | -10                                                 |
|                | SIGN      | (HIGH+LOW)/2                  | 10                                                  |
|                | HIGH      | LOW +5 TO 300 (with step 5)   | 40                                                  |
| LAP            | LOW       | -50 TO HIGH-5                 | -10                                                 |
|                | SIGN      | (HIGH+LOW)/2                  | 15                                                  |
|                | HIGH      | LOW +5 TO 300 (with step 5)   | 30                                                  |
| RAP            | LOW       | -50 TO HIGH-5                 | -10                                                 |
|                | SIGN      | (HIGH+LOW)/2                  | 10                                                  |
|                | HIGH      | LOW +10 TO 300 (with step 10) | 200                                                 |
| LVP            | LOW       | -50 TO HIGH-10                | -20                                                 |
|                | SIGN      | (HIGH+LOW)/2                  | 90                                                  |
|                | HIGH      | LOW +5 TO 300 (with step 5)   | 80                                                  |
| RVP            | LOW       | -50 TO HIGH-5                 | -10                                                 |
|                | SIGN      | (HIGH+LOW)/2                  | 35                                                  |
|                | HIGH      | LOW +5 TO 100 (with step 5)   | 40                                                  |
| ICP            | LOW       | -40 TO HIGH-5                 | -10                                                 |
|                | SIGN      | (HIGH+LOW)/2                  | 15                                                  |

| Menu item                 |                  | selection                                       | Default |  |
|---------------------------|------------------|-------------------------------------------------|---------|--|
|                           |                  | The parameters in ARR menu                      |         |  |
| ARR MONI                  | TOR              | ON, OFF                                         | OFF     |  |
|                           | ASYSTOLE         | 1                                               | 1       |  |
|                           | VFIB             | 1                                               | 1       |  |
|                           | VTAC             | 1                                               | 1       |  |
|                           | RUN              | 1, 2, OFF                                       | 1       |  |
|                           | AIVR             | 1, 2, OFF                                       | 2       |  |
|                           | COUPLET          | 1, 2, OFF                                       | 2       |  |
| ALARM                     | BIGEMINY         | 1, 2, OFF                                       | 2       |  |
| LEVEL                     | TRIGEMINY        | 1, 2, OFF                                       | 2       |  |
|                           | TACHY            | 1, 2, OFF                                       | 2       |  |
|                           | BRADY            | 1, 2, OFF                                       | 2       |  |
|                           | AFIB             | 1, 2, OFF                                       | 1       |  |
|                           | PAUS             | 1, 2, OFF                                       | 2       |  |
|                           | FREQUENT<br>PVCs | 1, 2, OFF                                       | OFF     |  |
|                           | VTAC             | 100 to 200 (with step 10)                       | >=120   |  |
|                           | RUN              | VTAC rate                                       | >=120   |  |
| RATE                      | AIVR             | <vtac rate-1<="" td=""><td>&gt;=119</td></vtac> | >=119   |  |
|                           | TACHY            | 100 to 200 (with step 10)                       | >=120   |  |
|                           | BRADY            | 30 to 105 (with step 5)                         | <=50    |  |
|                           | VTAC             | 5 to 12 (with step 1)                           | >=5     |  |
| COUNT                     | RUN              | 3 to VTAC $-1$ (with step 1)                    | >=3     |  |
| COUNT                     | AIVR             | -                                               | >=3     |  |
|                           | FREQUENT<br>PVCs | 1 to 15 (with step 5)                           | >=10    |  |
|                           | ASYSTOLE         | STR, STR/REC, OFF, REC                          | STR     |  |
|                           | VFIB             | STR, STR/REC, OFF, REC                          | STR     |  |
|                           | VTAC             | STR, STR/REC, OFF, REC                          | STR     |  |
|                           | RUN              | STR, STR/REC, OFF, REC                          | STR     |  |
|                           | AIVR             | STR, STR/REC, OFF, REC                          | STR     |  |
|                           | COUPLET          | STR, STR/REC, OFF, REC                          | STR     |  |
|                           | BIGEMINY         | STR, STR/REC, OFF, REC                          | STR     |  |
| ARCHIVE                   | TRIGEMINY        | STR, STR/REC, OFF, REC                          | STR     |  |
|                           | TACHY            | STR, STR/REC, OFF, REC                          | OFF     |  |
|                           | BRADY            | STR, STR/REC, OFF, REC                          | OFF     |  |
|                           | AFIB             | STR, STR/REC, OFF, REC                          | STR     |  |
|                           | PAUS             | STR, STR/REC, OFF, REC                          | OFF     |  |
|                           | FREQUENT<br>PVCs | -                                               | -       |  |
| Mer                       | nu item          | selection                                       | Default |  |
| The parameters in ST menu |                  |                                                 |         |  |

| ST ANALYSIS    | ON, OFF                  | OFF  |
|----------------|--------------------------|------|
| ST ALARM       | ON, OFF                  | OFF  |
| ALARM LEVEL    | 1, 2                     | 1    |
| ST LOW ALARM   | -2 to ST HIGH ALARM -0.1 | -0.2 |
| ST HIGH ALARM  | ST LOW ALARM +0.1 to 2   | 0.2  |
| EVENT DURATION | 15S, 30S, 45S, 60S, OFF  | OFF  |

| Menu item                                             | selection                                                           |                                 | Def           | ault           |
|-------------------------------------------------------|---------------------------------------------------------------------|---------------------------------|---------------|----------------|
| The Parameters in GAS WINDOW(Mainstream & Sidestream) |                                                                     |                                 |               |                |
| CO2 UNIT                                              | KPa,%V,                                                             | mmHg                            | mmHg          |                |
| SIGNAL SWEEP                                          | 3mm/s, 6m                                                           | um/s, 12.5mm/s, 25mm/s          | 12.5mm/s      |                |
|                                                       | CO2                                                                 | 6%,10%,Auto scale               | 10%           |                |
| SIGNAL SCALE                                          | O2/N2O                                                              | 0-50%,0-100%, Auto scale        | 100%          |                |
|                                                       | AA                                                                  | 1,2,3,5,10,20%, Auto scale      | 20%           |                |
| WAVEFORM                                              | CO2 N2O                                                             | A A                             | CO2           |                |
| (Mainstream)                                          | CO2, N2O                                                            | ,                               | 002           |                |
| WAVEFORM                                              | CO2. O2. 1                                                          | N2O. AA                         | CO2           |                |
| (Sidestream)                                          | 1 100 10                                                            |                                 |               |                |
| O2 COMPENSATE                                         | 1-100 vol%                                                          | , OFF                           | 21% , AUTO    |                |
| N20 COMPENSATE                                        | 0-100 vol%                                                          | O ( UNLY FOR ISA CO2, IRMA2 CO2 | 2) 0%         |                |
| GAS UNIT                                              | KPa ,% V                                                            |                                 | % V           |                |
|                                                       |                                                                     |                                 | HAL           |                |
| AGENT                                                 | ISO,ENF,H                                                           | IAL,DES,SEV                     | AUTO (For IRM | (AX+) &        |
|                                                       |                                                                     |                                 | ISA(OR        | +) & ISA(AX+)) |
| WORK MODE                                             | MEASURI                                                             | E, STANDBY                      | MEASURE       |                |
| GAS/RESP                                              | GAS, RES                                                            | Р                               | GAS           |                |
| FIIL SIGNAL                                           | ON,OFF                                                              |                                 | OFF           |                |
| CO2 ALARM                                             | ON,OFF                                                              |                                 | OFF           |                |
| N2O ALARM                                             | ON,OFF                                                              |                                 | OFF           |                |
| AA ALARM                                              | ON,OFF                                                              |                                 | OFF           |                |
| O2 ALARM                                              | ON,OFF                                                              |                                 | OFF           |                |
| ALARM LEVEL                                           | 1,2                                                                 |                                 | 2             |                |
| APNEA ALARM                                           | 20s,25s,30s,35s,40s,45s,50s, 55s,60s, OFF                           |                                 | 20s           |                |
|                                                       |                                                                     |                                 | ADULT/PED     | NEONATE        |
| AWRR LOW                                              | 1~(HIGH-)                                                           | 1)                              | 5 BrPM        | 15 BrPM        |
| AWRR HIGH                                             | (LOW+1) ·                                                           | ~120                            | 30 BrPM       | 60 BrPM        |
| EtCo2 LOW                                             | 0.4~(HIGH                                                           | I-0.1) (%V)                     | 2.6%V         |                |
| EtCo2 HIGH                                            | (LOW+0.1                                                            | )~13(%V)                        | 6.5%V         |                |
| FiCo2 HIGH                                            | 0.4~ 13(%)                                                          | V)                              | 1.3%V         |                |
| EtO2,FiO2 LOW                                         | 18~(HIGH                                                            | -1) (%V)                        | 50%           |                |
| (sidestream)                                          |                                                                     |                                 |               |                |
| (sidestream)                                          | (LOW+1)~                                                            | -105(%V)                        | 100%          |                |
| EtN20 .FiN20 LOW                                      | 1~(HIGH-                                                            | 1) (%V)                         | 35%           |                |
| EtN2O HIGH                                            | (LOW+1)~                                                            | (100(%V)                        | 75%           |                |
| FiN2O HIGH                                            | $(LOW+1) \sim 100(70 \text{ V})$<br>$(LOW+1) \sim 82(\% \text{ V})$ |                                 | 75%           |                |
| EtDES ,FiDES LOW                                      | 0.1~(HIGH                                                           | I-0.1) (%V)                     | 5%            |                |
| <b>EtDES</b> , FiDES HIGH                             | (LOW+0.1                                                            | )~18(%V)                        | 10%           |                |
| EtISO .FiISO LOW                                      | 0.1~(HIGE                                                           | I-0.1) (%V)                     | 0.8%          |                |
| Etiso Filso Hich                                      | $(I \cap W \perp 0 1)$                                              | )~5(%V)                         | 2%            |                |
| EUSU JEIISU HIGH<br>EtENE EIENE LOW                   | $0.1 \sim (HICH)$                                                   | $I_{-0,1}(\% V)$                | 0.5%          |                |
| EtENF FIENF HIGH                                      | (LOW+0.1)                                                           | )~5(%V)                         | 1.5%          |                |

| EtSEV ,FiSEV LOW  | 0.1~(HIGH-0.1) (%V) | 1%   |
|-------------------|---------------------|------|
| EtSEV ,FiSEV HIGH | (LOW+0.1)~8(%V)     | 3%   |
| EtHAL ,FiHAL LOW  | 0.1~(HIGH-0.1) (%V) | 0.5% |
| EtHAL ,FiHAL HIGH | (LOW+0.1)~5(%V)     | 1.5% |
| ZERO              | Only for Mainstream |      |

| Menu item                    | selection                                                                                                    | Default          |  |  |
|------------------------------|----------------------------------------------------------------------------------------------------|------------------|--|--|
| The Parameters in BFA WINDOW |                                                                                                    |                  |  |  |
| EEG Gain                     | 25uV,50-250uV                                                                                                    | 100uV            |  |  |
| BFA ALARM                    | ON,OFF                                                                                                    | OFF              |  |  |
| <b>BFI LOW</b>               | 1~(HIGH-1)                                                                                                    | 35%              |  |  |
| BFI HIGH                     | (LOW+1)~100                                                                                                    | 60%              |  |  |
| ,                            | The Parameters in Cardiac Output WINDOW                                                                                                    |                  |  |  |
| Catheter Type                | 131HF7,139HF75P,Simulator                                                                                                    | 131HF7           |  |  |
| Temp_Scale                   | 1,2,4                                                                                                    | 1                |  |  |
|                              | SYSTEM DEFUALT                                                                                                    |                  |  |  |
| ALARM VOLUME                 | 1,2,3,4,5,6,7                                                                                                    | 1                |  |  |
| CALENDAR                     | SOLAR, CHRISTIAN                                                                                                    | CHRISTIAN        |  |  |
| PATIENT CAT.                 | ADUL,NEONATE,PEDIATRIC                                                                                                    | ADULT            |  |  |
| BED NUMBER                   | 1150                                                                                                    | 01               |  |  |
| TOUCH SOUND                  | 1, 2, 3, OFF                                                                                                    | 1                |  |  |
|                              | 1 to 8                                                                                                    | 18.5" Monitor: 7 |  |  |
|                              |                                                                                                    | 12" Monitor: 5   |  |  |
| DACK LIGH I                  | 1 to 6                                                                                                    | 10" Monitor: 3   |  |  |
|                              |                                                                                                    | 15" Monitor: 2   |  |  |
|                              | Module Color                                                                                                    |                  |  |  |
| ECG COLOR                    | Green                                                                                                    | GREEN            |  |  |
| IBP1 COLOR                   | White, Blue, Brown, Green, Red, Yellow,<br>Cyan, Orange, Cream, Magenta, Light Brown,<br>Light Green, Light Yellow, Light Red, Light<br>Blue, Light Cyan, Light Orange, Light<br>Magenta, Dark Orange, Dark Cyan | LIGHT RED        |  |  |
| IBP2 COLOR                   | White, Blue, Brown, Green, Red, Yellow,<br>Cyan, Orange, Cream, Magenta, Light Brown,<br>Light Green, Light Yellow, Light Red, Light<br>Blue, Light Cyan, Light Orange, Light                                    | LIGHT BLUE       |  |  |

|                                                                                                    | Magenta, Dark Orange, Dark Cyan                                                                                                    |             |
|----------------------------------------------------------------------------------------------------|----------------------------------------------------------------------------------------------------|-------------|
| IBP3 COLOR                                                                                                    | White, Blue, Brown, Green, Red, Yellow,<br>Cyan, Orange, Cream, Magenta, Light Brown,<br>Light Green, Light Yellow, Light Red, Light<br>Blue, Light Cyan, Light Orange, Light<br>Magenta, Dark Orange, Dark Cyan | DARK ORANGE |
| IBP4 COLOR                                                                                                    | White, Blue, Brown, Green, Red, Yellow,<br>Cyan, Orange, Cream, Magenta, Light Brown,<br>Light Green, Light Yellow, Light Red, Light<br>Blue, Light Cyan, Light Orange, Light<br>Magenta, Dark Orange, Dark Cyan | DARK CYAN   |
| SpO2 COLOR                                                                                                    | White, Blue, Brown, Green, Red, Yellow,<br>Cyan, Orange, Cream, Magenta, Light Brown,<br>Light Green, Light Yellow, Light Red, Light<br>Blue, Light Cyan, Light Orange, Light<br>Magenta, Dark Orange, Dark Cyan | MAGENTA     |
| White, Blue, Brown, Green, Red, YellCO2 COLORLight Green, Light Yellow, Light Red, LBlue, Light Cyan, Light Orange, LMagenta Dark Orange Dark Cyan |                                                                                                    | YELLOW      |
| RESP COLOR                                                                                                    | White, Blue, Brown, Green, Red, Yellow,<br>Cyan, Orange, Cream, Magenta, Light Brown,<br>Light Green, Light Yellow, Light Red, Light<br>Blue, Light Cyan, Light Orange, Light<br>Magenta, Dark Orange, Dark Cyan | YELLOW      |
| NIBP COLOR                                                                                                    | White, Blue, Brown, Green, Red, Yellow,<br>Cyan, Orange, Cream, Magenta, Light Brown,<br>Light Green, Light Yellow, Light Red, Light<br>Blue, Light Cyan, Light Orange, Light<br>Magenta, Dark Orange, Dark Cyan | WHITE       |
| TEMP COLOR                                                                                                    | White, Blue, Brown, Green, Red, Yellow,<br>Cyan, Orange, Cream, Magenta, Light Brown,<br>Light Green, Light Yellow, Light Red, Light<br>Blue, Light Cyan, Light Orange, Light<br>Magenta, Dark Orange, Dark Cyan | CYAN        |

# يغام وآلارم

| آلارم های تکنیکی                                      |
|-------------------------------------------------------|
| آلارم های تکنیکی                                      |
| آلارم های تکنیکی ECG                                  |
| آلارم های تکنیکی RESP                                 |
| آلارم های تکنیکی SPO2                                 |
| آلارم های تکنیکی NIBP                                 |
| آلارم های تکنیکی IBP                                  |
|                                                       |
| آلارم های تکنیکی ( GAS  ( sidestream                  |
| آلارم های تکنیکی BFA                                  |
| آلارم های تکنیکی ST                                   |
| آلارم های تکنیکی ر کوردر                              |
| ييغام                                                 |
| ىيغام ھاي SPO2                                        |
| ··· ا NIBP                                            |
|                                                       |
|                                                       |
|                                                       |
| پ اور<br>آلارم های فیز بولوژیکی                       |
|                                                       |
| الارم ی فیزیونورینی ECG                               |
|                                                       |
|                                                       |
| الارم ی فیزیولو(یکی NIDP                              |
| الارم ی فیزیولو(یکی TEMP                              |
| الارم ی فیزیولوژیکی ۱۵۲                               |
| الارم ی فیزیولوژیکی ( GAS ( Mainstream & Sidestream ) |
| الارم ی فیزیولوژیکی BFA<br>                           |
| آلارم ی فیزیولوژیکی ST                                |
| آلارم ی فیزیولوژیکی آریتمی (ARRHYTHMIA)               |

# آلارم های تکنیکی

| آلا <i>ر</i> م های تکنیکی |                             |                                     |                                                                                                    |
|---------------------------|-----------------------------|-------------------------------------|----------------------------------------------------------------------------------------------------|
| آلارم                     | علت وقوع                    | راه                                 | توضيحات                                                                                                    |
| LOW BATTERY               | کم بودن شا <i>ر</i> ژ باتری | کابل برق <i>ر</i> ا به س<br>متصل کن | آلارم ابتدا نوع ۳ بوده و در صورت عدم اتصال به<br>برق و کمتر شدن شارژ باتری آلارم نوع ۲ و بعد<br>آلارم نوع ۱ ایجاد میشود |

| آلا <i>ر</i> م های تکنیکی ECG |                                                                          |                                                                                                    |                                                                                                    |
|-------------------------------|--------------------------------------------------------------------------|----------------------------------------------------------------------------------------------------|----------------------------------------------------------------------------------------------------|
| آلارم                         | علت وقوع                                                                 | راه                                                                                                    | توضيحات                                                                                                    |
| ECG NO CABLE                  | ECG کابـل                                                                | کابل ECG را متصل کنید.                                                                                   | آلارم نوع پیغام با زمینه فیروزهای رنگ<br>نمایش داده میشود. با فشار کلید Alarm<br>Silence رنگ زمینه پیغام خاکستری و<br>آلارم غیر فعال شده و از این مشکل تا<br>اتصال مجدد کابل چشم کند. |
| ECG CHECK<br>LA,RA,LL         | لید ذکر شده د <i>ر</i> پیغام به طور<br>مناسب به بیما <i>ر</i> متصل نیست. | که لید ذکـر<br>شــده در پیغـام بــه طــور<br>مناسب به بیما <i>ر</i> وصل است.                             | آلارم نــوع ییغـام بـا زمینـه زرد رنـگ<br>نمایش داده میشود. با فشار کلید Alarm<br>Silence رنـگ زمینـه پیغـام خاکسـتری و<br>آلارم غیــر فعـال شــده و از ایــن اشـکال<br>صرف کند.      |
| ECG DEFECT                    | مشکل در ماژول ECG                                                        | سیستم را روشن و خاموش<br>کنید اگر این پیغـام دوبـاره<br>نمایش داده شد با خـدمات<br>پــس از فــروش تمــاس | آلارم نوع ییغام با زمینه زرد رنگ<br>نمایش داده میشود. با فشار کلید Alarm<br>Silence رنگ زمینه پیغام خاکستری و<br>آلارم غیر فعال شده و از این اشکال<br>صرف کند.                        |
| ECG CHECK RL OR<br>ALL        | لید ذکر شده در پیغام و<br>لیدها به طور مناسب به بیمار                    | مطمــئن شــوید کــه کلیــه<br>لیدها به خصوص لید RL و<br>کابل ECG به طور مناسب<br>به بیمار وصل است .      | آلارم نــوع .پیغـام بـا زمینـه زرد رنـگ<br>نمایش داده میشود.با فشار کلید Alarm<br>Silence رنـگ زمینـه پیغـام خاکسـتری و<br>آلارم غیــر فعـال شــده و از ایــن اشـکال<br>صرف کند.      |

| آلا <i>ر</i> م های تکنیکی ECG        |                                                              |                                                                                                    |                                                                                                    |  |
|--------------------------------------|--------------------------------------------------------------|----------------------------------------------------------------------------------------------------|----------------------------------------------------------------------------------------------------|--|
| آلارم                                | علت وقوع                                                     | راه                                                                                                  | توضيحات                                                                                                    |  |
| ECG CHECK LL OR<br>ALL               | لید ذکر شده در پیغام ویا سایر<br>لیدها به طور مناسب به بیمار | مطمـئن شـوید کـه کلیـه<br>لیدها به خصوص لید LL و<br>کابل ECG به طور مناسب<br>به بیمار وصل است .      | آلارم نــوع م بـا زمینـه زرد رنـگ<br>نمایش داده میشود. با فشار کلید Alarm<br>Silence رنـگ زمینـه پیغـام خاکسـتری و<br>آلارم غیــر فعـال شــده و از ایــن اشـکال<br>صرف کند.                 |  |
| ECG CHECK LA OR<br>ALL               | لید ذکر شده در پیغام و<br>لیدها به طور مناسب به بیمار        | مطمـئن شـوید کـه کلیـه<br>۱ به خصوص لید LA و<br>کابل ECG به طور مناسب<br>به بیمار وصل است.           | آلارم نــوع پیغـام بـا زمینـه زرد رنـگ<br>نمایش داده میشود.با فشار کلید Alarm<br>Silence رنـگ زمینـه پیغـام خاکسـتری و<br>آلارم غیــر فعـال شــده و از ایــن اشـکال<br>صرف کند.             |  |
| ECG CHECK RA OR<br>ALL               | لید ذکر شده در پیغام ویا سایر<br>لیدها به طور مناسب به بیمار | مطمــئن شــوید کــه کلیــه<br>لیدها به خصوص لید RA و<br>کابل ECG به طور مناسب<br>به بیمار وصل است.   | آلارم نــوع .پیغـام بـا زمینـه زرد رنـگ<br>نمایش داده میشود. با فشار کلید Alarm<br>Silence رنـگ زمینـه پیغـام خاکسـتری و<br>آلارم غیــر فعـال شــده و از ایــن اشـکال<br>صرف کند.           |  |
| ECG CHECK C (C2,<br>C3, C4, C5, C6 ) | لید ذکر شده در پیغام به طور<br>مناسب به بیمار متصل نیست.     | مطمــئن شــوید کــه کلیــه<br>نشان داده در پیغام و کابـل<br>ECG به طـور مناسـب بـه<br>بیمار وصل است. | آلارم نـوع .پیغـام بـا زمینـه زرد رنـگ<br>نمـایش داده مـی د. بـا فشـار دادن<br>کلیـدAlarm Silence رنـگ زمینـه پیغـام<br>خاکستری و آلارم غیر فعال شده و از ایـن<br>اشـــــکال صـــرف<br>کند. |  |

| آلا <i>ر</i> م های تکنیکی RESP |                                                                 |                                                                              |                                                                                                    |  |
|--------------------------------|-----------------------------------------------------------------|------------------------------------------------------------------------------|----------------------------------------------------------------------------------------------------|--|
| آلارم                          | علت وقوع                                                        | راه                                                                          | توضيحات                                                                                                    |  |
| RESP CHECK LEADS               | لیدهای RESP به بدن بیما <i>ز</i><br>اتصال مناسب ندا <i>ز</i> د. | مطمــئن شــوید کــه همــه<br>الکترودها به طورمناسب به<br>بیمار متصل شده است. | آلارم سطح پیغام با زمینه فیروزهای<br>رنگ نمایش داده میشود. این آلارم<br>زمانی که ON", RR Alarm" است قابلیت<br>فعال شدن دارد. با فشار دادن کلید<br>فعال شدن ماید. با فشار دادن کلید<br>فاکستری و آلارم غیر فعال شده و از این<br>اشکال صرف شود. |  |

| آلا <i>ر</i> م های تکنیکی SPO2 |                                                                 |                                                                                                    |                                                                                                    |
|--------------------------------|-----------------------------------------------------------------|----------------------------------------------------------------------------------------------------|----------------------------------------------------------------------------------------------------|
| آلارم                          | علت وقوع                                                        | راه                                                                                                    | توضيحات                                                                                                    |
| SPO2 NO PROBE                  | پراب SPO2                                                       | مطمـئن شـوید کـه پـراب<br>SPO2 به طـور مناسـب بـه<br>مانیتور متصل شده است.                                     | آلارم سطح . پیغـام بـا زمینـه فیـروزهای<br>رنگ نمایش داده میشود. ا فشـار دادن<br>کلیـدAlarm Silence رنـگ زمینـه پیغـام<br>خاکستری و آلارم غیر فعال شـده و از آن<br>صرف شود.                                    |
| SPO2 PROBE<br>DEFECT           | پراب SPO2 صدمه دیده است.                                        | پراب SPO2 را عوض کنید.                                                                                         | آلارم سطح ییغام با زمینه زرد رنگ<br>نمایش داده میشود. با فشار دادن کلیـد<br>Alarm Silence رنــگ زمینــه پیغـام<br>خاکستری و آلارم غیر فعال شـده و از آن<br>صرف شود.                                            |
| SPO2 PROBE OFF                 | پراب SPO2 از انگشت بیمار جدا<br>شده است.                        | مطمئن شوید که پـراب بـه<br>طـور مناسـب بـه انگشـت<br>بیمار اتصال دارد.                                         | آلارم سطح . پیغام با زمینه زرد رنگ<br>نمایش داده میشود. با فشار دادن کلیـد<br>Alarm Silence رنــگ زمینــه پیغـام<br>خاکستری و آلارم غیر فعـال شـده و از آن<br>صرف شود.                                         |
| SPO2 CHECK PROBE               | پراب به طور کامل و صحیح به<br>انگشت بیما <i>ر</i> وصل نشده است. | مطمئن شوید که پـراب بـه<br>طـور کامـل و صـحیح بـه<br>انگشـت بیمـار وصـل شـده<br>است (به شکل - مراجعه<br>کنید). | آلارم سطح فام با زمینه زرد رنگ<br>نمایش داده می شود. آلارم زمانی که<br>ON",SPO2 ALARM" است, قابلیت فعال<br>شدن دارد. با فشار دادن کلید Alarm<br>Silence رنگ زمینه پیغام خاکستری<br>و آلارم برای نانیه مسکوت می |
| SPO2 HIGH<br>AMBIENT LIGHT     | نور محیط زیاد است و به داخل<br>پراب SPO2 فوذ میکند.             | مطمئن شوید که پـراب بـه<br>طـور کامـل و صـحیح بـه<br>انگشـت بیمـار وصـل شـده<br>است (به شکل - مراجعه<br>کنید). | آلارم سطح ییغام با زمینه زرد رنگ<br>نمایش داده میشود. آلارم زمانی که<br>SPO2ALARM, "ON" است, قابلیت فعال<br>شدن دارد. با فشار دادن کلید Alarm<br>فتادر مینه پیغام خاکستری<br>وآلارم برای ثانیه مسکوت می        |

| آلا <i>ر</i> م های تکنیکی SPO2 |                     |                                                                                                    |                                                                                                    |
|--------------------------------|---------------------|----------------------------------------------------------------------------------------------------|----------------------------------------------------------------------------------------------------|
| آلارم                          | علت وقوع            | راه                                                                                                    | توضيحات                                                                                                    |
| SPO2 DEFECT                    | مشکل در ماژول SPO2. | سیستم <i>ر</i> ا خاموش و سـپس<br>روشـــن کنیــد. اگرپیغــام<br>دوباره نمایش داده شد,<br>خــدمات پــس ازفــروش<br>تماس بگیرید. | آلارم سطح ییغام با زمینه زرد رنگ<br>نمایش داده میشود با فشار دادن کلیـد<br>Alarm Silence رنــگ زمینــه پیغـام<br>خاکستری و آلارم غیر فعال شـده و از آن<br>صرف شود. |

| آلا <i>ر</i> م های تکنیکی NIBP |                                                                                                    |     |                                                                                                    |
|--------------------------------|----------------------------------------------------------------------------------------------------|-----|----------------------------------------------------------------------------------------------------|
| آلارم                          | علت وقوع                                                                                                    | راه | توضيحات                                                                                                    |
| SELF-TEST FAILED               | مشکل در سختافزار NIBP                                                                                                    |     | سطح آلارم در پنجره NIBP<br>WINDOW شود و با فشار<br>دادن کلیـد Alarm Silence رنـگ زمینـه<br>پیغام خاکستری و آلارم غیر فعال شده و از<br>آن صرف شود. |
| NIBP LOOSE CUFF                | کاف به طور کامل بسته نشده و<br>یا اصلاً کافی بسته نشده است.                                                                    |     | سطح آلارم در پنجره NIBP<br>WINDOW شود و با فشار<br>دادن کلیـد Alarm Silence رنـگ زمینـه<br>پیغام خاکستری و آلارم غیر فعال شده و از<br>آن صرف شود. |
| NIBP MODE ERROR                | به جای مد نوزاد مد بزرگسال<br>انتخاب شده است در حالیکه کاف<br>نوزاد بسته شده، و یا در راههای<br>هوایی انسداد اتفاق افتاده است. |     | سطح آلارم در پنجره NIBP<br>WINDOW شود و با فشار<br>دادن کلیـد Alarm Silence رنـگ زمینـه<br>پیغام خاکستری و آلارم غیر فعال شده و از<br>آن صرف شود. |
| NIBP AIR LEAK                  | نشت هوا در کاف, شیلنگ ویا<br>کانک <i>تور</i> .                                                                                 |     | سطح آلارم در پنجره NIBP<br>WINDOW شود و با فشار<br>دادن کلیـد Alarm Silence رنـگ زمینـه<br>پیغام خاکستری و آلارم غیر فعال شده و از<br>آن صرف شود. |

| آلارم های تکنیکی NIBP        |                                                                                                    |     |                                                                                                    |
|------------------------------|----------------------------------------------------------------------------------------------------|-----|----------------------------------------------------------------------------------------------------|
| آلارم                        | علت وقوع                                                                                                    | راه | توضيحات                                                                                                    |
| NIBP AIR PRESSURE<br>ERROR   | مقدار فشار نامتعادل است. (مثلاً<br>شیلنگ پیچیده شده)                                                                                                    |     | <ul> <li>NIBP سـ طح آلارم در پنجـ ره NIBP</li> <li>WINDOW</li> <li>شود و با فشار</li> <li>دادن کلیـ د Alarm Silence رنـگ زمینـه</li> <li>پیغام خاکستری و آلارم غیر فعال شده و از</li> <li>آن صرف شود.</li> </ul> |
| NIBP SIGNAL WEAK             | سیگنال بیمار به علت بستن خیلی<br>کاف ضعیف است و یا خود<br>بیمار دارای سیگنال ضعیفی است.                                                                                                    |     | سطح الارم در پنجره NIBP<br>WINDOW شود و با فشار<br>دادن کلید Alarm Silence رنگ زمینه<br>پیغام خاکستری و آلارم غیر فعال شده و از<br>آن صرف شود.                                                                   |
| NIBP RANGE<br>EXCEED         | فشار اندازهگیری شده از<br>255mmHg برای بزرگسالان و<br>135mmH برای نوزادان تجاوز<br>کرده است.                                                                                                    |     | سطح آلارم در پنجره NIBP<br>WINDOW شود و با فشار<br>دادن کلیـد Alarm Silence رنـگ زمینـه<br>پیغام خاکستری و آلارم غیر فعال شده و از<br>آن صرف شود.                                                                |
| NIBP EXCESSIVE<br>MOTION     | حرکت بازو, سیگنال نویزی و<br>( " در آریتمها)<br>باعث نمایش این پیغام می شود.                                                                                                    |     | ســــطح آلارم در پنجــــره NIBP<br>WINDOW تنظیم مـی شـود و بـا فشـار<br>دادن کلیـد Alarm Silence رنـگ زمینـه<br>پیغام خاکستری و آلارم غیر فعال شده و از<br>آن صرف شود.                                           |
| NIBP OVER<br>PRESSURE SENSED | فشار اندازهگیری شده از حد<br>مجاز موردتحمل نرم-<br>افزاری 290 mmHg برای<br>بزرگسال 240 mmHg برای<br>کودکان و 240 mmHg برای<br>نوزادان تجاوز کرده باشد.<br>(برای NIBP SAADAT فشار<br>(برای NIBP SAADAT فشار<br>اندازهگیری شده از حد مجاز<br>مورد تحمل نرمافزاری 290<br>مورد تحمل نرمافزاری 290<br>مولا تحمل نرمافزاری 200<br>مسHg برای بزرگسال 240 و<br>150 mmHg |     | ســــطح آلارم در پنجــــره NIBP<br>WINDOW شـود و بـا فشـار<br>دادن کلیـد Alarm Silence رنـگ زمینـه<br>پیغام خاکستری و آلارم غیر فعال شده و از<br>آن صرف شود.                                                     |

| آلا <i>ر</i> م های تکنیکی NIBP |                                                                                                    |     |                                                                                                    |
|--------------------------------|----------------------------------------------------------------------------------------------------|-----|----------------------------------------------------------------------------------------------------|
| آلارم                          | علت وقوع                                                                                                    | راه | توضيحات                                                                                                    |
| NIBP SIGNAL<br>SATURATED       | حرکت و نویز زیاد باعث اشباع<br>شدن کنندهها شده است.                                                             |     | سطح آلارم در پنجره NIBP<br>WINDOW شود و با فشار<br>دادن کلیـد Alarm Silence رنـگ زمینـه<br>پیغام خاکستری و آلارم غیر فعال شده و از<br>آن صرف شود.                                          |
| NIBP PNEUMATIC<br>LEAK         | نشت هوا در هنگام تست نشتی                                                                                       |     | سطح آلارم در پنجره NIBP<br>WINDOW شود و با فشار<br>دادن کلیـد Alarm Silence رنـگ زمينـه<br>پيغام خاکستری و آلارم غير فعال شده و از<br>آن صرف شود.                                          |
| NIBP TIME OUT                  | زمان اندازهگیری از دقیقه (<br>دقیقه برای ماژول CAS) برای<br>بزرگسال و کودک و یا<br>برای نوزادان تجاوز کرده است. |     | سطح آلارم در پنجره NIBP<br>WINDOW شود و با فشار<br>دادن کلیـد Alarm Silence رنـگ زمینـه<br>پیغام خاکستری و آلارم غیر فعال شده و از<br>آن صرف شود.                                          |
| SYSTEM FAILURE                 | اشکالی در پمپ, A/D<br>بردار و ترنسد یوسرفشار و یا<br>نرمافزار وجود دارد.                                        |     | <ul> <li>NIBP سـ طح آلارم در پنجره NIBP</li> <li>شود و با فشار</li> <li>دادن کلید Alarm Silence رنگ زمینه</li> <li>پیغام خاکستری و آلارم غیر فعال شده و از</li> <li>آن صرف شود.</li> </ul> |
| NIBP NO MODULE                 | ماژول NIBP در سیستم نصب<br>نشده است.                                                                            |     | سطح آلارم در پنجره NIBP<br>WINDOW<br>دادن کلید Alarm Silence رنگ زمینه<br>پیغام خاکستری و آلارم غیر فعال شده و از<br>آن صرف شود.                                                           |
| NIBP LOW BATTERY               | شا <i>ر</i> ژ باتری آنقدرکم است که<br>اندازهگیری فشار NIBP بدون<br>برق ممکن نیست.                               |     | سطح آلارم در پنجره NIBP ALARM تنظیم میشود. با فشار کلید<br>MENU رنگ زمینه طوسی شده و از آن<br>د.                                                                                           |

| آلا <i>ر</i> م های تکنیکی NIBP |                                               |     |                                                                                                    |
|--------------------------------|-----------------------------------------------|-----|----------------------------------------------------------------------------------------------------|
| آلارم                          | علت وقوع                                      | راه | توضيحات                                                                                                    |
| NIBP MODULE<br>ERROR           | در حین اندازهگیری فشار<br>مشکلی پیش آمده است. |     | سطح آلارم در پنجـره NIBP ALARM<br>MENU شـود. بـا فشـار کلیـد<br>Silence رنگ زمینه طوسی شـده و از آن<br>صرف شود. |

| آلا <i>ر</i> م های تکنیکی IBP |                                                                                                    |                                                                                                    |                                                                                                    |  |
|-------------------------------|----------------------------------------------------------------------------------------------------|----------------------------------------------------------------------------------------------------|----------------------------------------------------------------------------------------------------|--|
| آلارم                         | علت وقوع                                                                                                    | راه                                                                                                    | توضيحات                                                                                                    |  |
| IBP1/IBP2 NO<br>SENSOR        | IBP د <i>ر</i> کانال                                                                                                    | چـــک کنیـــد کـــه آیـــا<br>نرنسدیوسر متصل است.                                                                                                    | آلارم سطح . پیغام با زمینه فیروزهای<br>رنگ نمایش داده میشود. با فشار دادن<br>کلید Alarm Silence رنگ زمینه پیغام<br>خاکستری و آلارم غیر فعال شده و از آن<br>صرف شود.                                          |  |
| IBP1/IBP2 STATIC<br>PRESSURE  | این شرایط زمانی اتفاق میافتـد<br>کـه تفـاوت حـداکثر و حـداقل<br>مقـادیر فشـار در سـیگنالهـای<br>( هـای RVP , PAP , ART ,<br>ر مان RVP , PAP , ART ,<br>متر از 3mmHg و تربین<br>شـرایط فقـط عـدد mean<br>مایش در میآید. این پیغـام بـه<br>شـرایط فیزیولـوژیکی بیمـار<br>مانند آسیستول<br>مانند آسیستول<br>ممت بیمار قطع است.<br>نـوک کـاتتر, در کنـار دیـواره<br>لخته خون در نوک کاتتر ایجاد<br>شده است. | شرایط بیمار را بررسی<br>کنید و اقدامات درمانی<br>لازم را بر روی او انجام<br>ده .<br>ده .<br>بدا و به سمت بیمار باز<br>کنید.<br>در صورتی که کاتتر در<br>کنید.<br>است, اقدامات پزشکی لازم<br>انجام شود.<br>جهت از بین بردن لخته<br>جهت از بین بردن لخته<br>خون روی نوک کاتتر انجام<br>شود. | آلارم سطح . پیغام با زمینه زرد رنگ<br>مایش داده میشود. با فشار دادن کلیـد<br>مایش داده میشود. با فشار دادن کلیـد<br>مایش داده میشود. با فشار دادن کلیـد<br>خاکستری و آلارم غیر فعال شـده و از آن<br>صرف شود. |  |

| GAS (mainstream) آلارم های تکنیکی |                                                      |                                                                                                    |                                                                                                    |  |
|-----------------------------------|------------------------------------------------------|----------------------------------------------------------------------------------------------------|----------------------------------------------------------------------------------------------------|--|
| آلارم                             | علت وقوع                                             | راه                                                                                                    | توضيحات                                                                                                    |  |
| CO2 SYSTEM FAULT<br># 1,2,3,4     | اشکال در سنسور                                       | سیستم را یک بار خاموش و<br>روشن کنید. در صورتی که<br>پیغـام دوبـاره نمـایش داده<br>, بـا خــدمات شــرکت<br>سازنده تماس بگیرید. | آلارم سطح پیغام با زمینه زرد رنگ<br>نمایش داده میشود. با فشار دادن کلیـد<br>Alarm Silence رنـگ زمینـه پیغـام<br>خاکستری و آلارم غیر فعال شـده و از آن<br>صرف شود.           |  |
| CO2 REPLACE<br>ADAPTER            | کاهش سیگنال IR.                                      | آداپتو <i>ر ر</i> ا عوض کنید.                                                                                                  | آلارم سطح , پیغام با زمینه زرد رنگ<br>نمایش داده می شود. با فشار دادن کلیـد<br>Alarm Silence رنـگ زمینـه پیغـام<br>خاکستری و صدای آلارم برای مـدت<br>ثانیه غیر فعال می شود. |  |
| CO2 NO ADAPTER                    | آداپتور به سنسور متص                                 | آداپتور را به سنسور متصل<br>کنید.                                                                                              | آلارم سطح . پیغام با زمینه فیروزه ای<br>رنـگ نمـایش داده مـیشـود Silence<br>Alarm رنـگ زمینـه پیغـام خاکسـتری و<br>آلارم غیر فعال شـده و از آن صـرف<br>شود                  |  |
| CO2 INVALID                       | میزان CO2 از رنج دقت سیستم<br>خا <i>ر</i> ج شده است. | سیستم را ZERO کنید اگر<br>همچنان پیغام باقی ماند، با<br>خــدمات پــس از فــروش<br>شــر کت سـازنده تمــاس                       | آلارم سطح ، پیغام با زمینه زرد رنگ<br>نمایش داده میشود. با فشار دادن کلیـد<br>Alarm Silence رنـگ زمینـه پیغـام<br>خاکستری و آلارم غیر فعال شـده و از آن<br>صرف شود.         |  |
| N2O INVALID                       | میزان N2O از رنج دقت سیستم<br>خارج شده است.          | سیستم را ZERO کنید اگر<br>همچنان پیغام باقی ماند، بـا<br>خــدمات پــس از فــروش<br>شــر کت ســازنده تمــاس                     | آلارم سطح , پیغام با زمینه زرد رنگ<br>نمایش داده می شود. با فشار دادن کلیـد<br>Alarm Silence رنـگ زمینـه پیغـام<br>خاکستری و آلارم غیر فعال شـده و از آن<br>صرف شود.        |  |

دفترچه راهنما

| GAS (mainstream) آلارم های تکنیکی       |                                                                                                    |                                                                                                    |                                                                                                    |
|-----------------------------------------|----------------------------------------------------------------------------------------------------|----------------------------------------------------------------------------------------------------|----------------------------------------------------------------------------------------------------|
| آلارم                                   | علت وقوع                                                                                                    | راہ                                                                                                    | توضيحات                                                                                                    |
| AGENT INVALID                           | میزان گاز بیهوشی از رنج دقت<br>سیستم خا <i>ر</i> ج شده است.                                                                                                    | سیستم را ZERO کنید اگـر<br>همچنان پیغام باقی ماند، بـا<br>خــدمات پــس از فــروش<br>شــر کت ســازنده تمــاس                 | آلارم سطح , پیغام با زمینه زرد رنگ<br>نمایش داده می شود. با فشار دادن کلیـد<br>ALARM SILENCE رنگ زمینـه پیغـام<br>خاکستری و آلارم غیر فعال شـده و از آن<br>صرف شود.           |
| AGENT<br>UNRELIABLE                     | - صـحت تشـخیص و میـزان گـاز<br>بیهوشی قابل اطمینان نیست.<br>- یش از گـاز بیهوشـی در مـدار<br>تنفسی وجود دارد.<br>-نراکم بالایی از محلولها، مواد پاک<br>کننده یا دیگر گازهای مزاحم در<br>مدار تنفسی وجود دارد. |                                                                                                    | آلارم سطح , پیغام با زمینه فیروزهای<br>رنگ نمایش داده میشود. با فشار دادن<br>کلید Alarm Silence رنگ زمینه پیغام<br>خاکستری و آلارم غیر فعال شده و از آن<br>صرف<br>شود.        |
| CO2 ACCUTACY<br>INVALID, PLEASE<br>ZERO | میزان گازهای بیهوشی از رنج<br>دقت سیستم خارج شده است.                                                                                                    | سیستم را ZERO کنید. اگر<br>همچنان پیغام باقی ماند، بـا<br>خــدمات پــس از فــروش<br>شــر کت ســازنده تمــاس                 | آلارم سطح , پیغام بـا زمینـه زرد رنـگ<br>نمایش داده می شود. با فشـار دادن کلیـد<br>Alarm Silence رنـــگ زمینـــه پیغــام<br>خاکستری و آلارم غیر فعال شـده و از آن<br>ف شود.   |
| CO2 INVALID<br>AMBIENT<br>PRESSURE      | فشار محیط از رنج عملکردی<br>سیستم خارج شده است.                                                                                                    | سیستم را خاموش وروشین<br>کنیـد، اگـر همچنـان پیغـام<br>نمایش داده شد با خـدمات<br>پـس از فـروش شـرکت<br>سازنده تماس بگیرید. | آلارم سطح , پیغام با زمینه زرد رنگ<br>نمایش داده میشود. با فشار دادن کلیـد<br>Alarm Silence رنــگ زمینــه پیغـام<br>خاکستری و آلارم بـرای مـدت<br>غیـــــر فعـــــال<br>شود.  |
| CO2 INVALID<br>AMBIENT<br>TEMPERATURE   | دمای داخلی ا <i>ز ر</i> نج عملکردی<br>سیستم خا <i>ر</i> ج شده است.                                                                                                    | سیستم را خاموش وروشین<br>کنیـد، اگـر همچنـان پیغـام<br>نمایش داده شد با خـدمات<br>ہـس از فــروش شــرکت<br>زنده تماس بگیرید  | آلارم سطح , پیغام با زمینه زرد رنگ<br>نمایش داده می شود. با فشار دادن کلیـد<br>Alarm Silence رنــگ زمینــه پیغـام<br>خاکستری و آلارم بـرای مـدت<br>غیـــــر فعـــــال<br>شود. |

| GAS (mainstream) آلارم های تکنیکی       |                                                             |                                                                                                    |                                                                                                    |  |
|-----------------------------------------|-------------------------------------------------------------|----------------------------------------------------------------------------------------------------|----------------------------------------------------------------------------------------------------|--|
| آلارم                                   | علت وقوع                                                    | راہ                                                                                                    | توضيحات                                                                                                    |  |
| CO2 NO SENSOR                           | سنسور از سیستم جدا شده<br>است.                              | سنسور را به سیستم وصل<br>کنیـد، اگـر پیغـام همچنـان<br>نمایش داده شد با خـدمات<br>پـس از فـروش شـرکت<br>سازنده تماس بگیرید. | آلارم سطح , پیغام بـا زمینـه فیـروزهای<br>رنگ نمایش داده میشود. بـا فشـار دادن<br>کلید Alarm Silence رنـگ زمینـه پیغـام<br>خاکستری و آلارم غیر فعال شـده و از آن<br>صــــــــــــــــــــــــــــــــــــ |  |
| CO2 ZERO<br>REFERENCE CALIB<br>REQUIRED | مقدار CO2 بیشتر از PPM<br>(0.80%V) و صحت اندازهگیری<br>است. | انجـــام فر آینـــد Zeroing<br>بصـــورت اتوماتیـــک در<br>محیطی کـه CO2 کمتـر از<br>0.80%V است.                             | آلارم سطح ییغام با زمینه زرد رنگ<br>نمایش داده می شود. با فشار دادن کلیـد<br>Alarm Silence رنــگ زمینــه پیغــام<br>خاکستری و آلارم بـرای مـدت<br>غیر فعال می شود .                                       |  |

| آلارم های تکنیکی ( GAS ( sidestream ) |                        |                                                                                                    |                                                                                                    |  |
|---------------------------------------|------------------------|----------------------------------------------------------------------------------------------------|----------------------------------------------------------------------------------------------------|--|
| آلارم                                 | علت وقوع               | راه                                                                                                    | توضيحات                                                                                                    |  |
| CO2 SYSTEM FAULT<br>#1,2,3,4          | اشکال د <i>ر</i> سنسور | سیستم را یک بار خاموش و<br>روشن کنید در صورتی که<br>پیغـام دوبـاره نمـایش داده<br>ات شـرکت<br>سازنده تماس بگیرید | آلارم سطح , پیغام با زمینه زرد رنگ<br>نمایش داده میشود. با فشار دادن کلیـد<br>Alarm Silence رنـــگ زمینـــه پیغــام<br>خاکستری و آلارم غیر فعال شـده و از آن<br>صرف شود.            |  |
| CHECK SAMPLING<br>LINE                | کاھش سیگنال IR.        | شــیلنگ نمونــه بــردا <i>ر</i> ی <i>ر</i> ا<br>عوض کنید.                                                        | آلارم سطح , پیغام با زمینـه فیـروزه ای<br>رنگ نمایش داده می شود. بـا فشـار دادن<br>کلید Alarm Silence رنـگ زمینـه پیغـام<br>خاکستری و آلارم غیر فعال شـده و از آن<br>صرفنظر می شود. |  |

| GAS (sidestream) آلارم های تکنیکی |                                                                                                    |                                                                                                    |                                                                                                    |
|-----------------------------------|----------------------------------------------------------------------------------------------------|----------------------------------------------------------------------------------------------------|----------------------------------------------------------------------------------------------------|
| آلارم                             | علت وقوع                                                                                                    | راه                                                                                                    | توضيحات                                                                                                    |
| SAMPLING LINE<br>CLOGGED          | شیلنگ نمونه بردا <i>ر</i> ی مسدود<br>شده است.                                                                                                    | انسـداد را برطـرف کنیـد.<br>اگر برطـرف نشـد<br>نمونـه بـرداری را عـوض<br>کنید.                             | آلارم سطح ییغام با زمینه زرد رنگ<br>نمایش داده می شود. با فشار دادن کلیـد<br>Alarm Silence رنــگ زمینــه پیغـام<br>خاکستری و آلارم بـرای مـدت<br>غیر فعال می شود .   |
| CO2 INVALID                       | میزان CO2 از رنج دقت سیستم<br>خارج شده است.                                                                                                    | سیستم را ZERO کنید اگر<br>همچنان پیغام باقی ماند، بـا<br>خــدمات پـس از فــروش<br>شــر کت ســازنده تمــاس  | آلارم سطح , پیغام با زمینه زرد رنگ<br>نمایش داده میشود. با فشار دادن کلیـد<br>Alarm Silence رنـگ زمینـه پیغـام<br>خاکستری و آلارم غیر فعال شـده و از آن<br>صرف شود.  |
| O2 INVALID                        | میزان O2 از رنج دقت سیستم<br>خا <i>ر</i> ج شده است.                                                                                                  | سیستم را ZERO کنید اگر<br>همچنان پیغام باقی ماند، بـا<br>خــدمات پــس از فــروش<br>شــرکت ســازنده تمــاس  | آلارم سطح , پیغام با زمینه زرد رنگ<br>نمایش داده می شود. با فشار دادن کلیـد<br>Alarm Silence رنـگ زمینـه پیغـام<br>خاکستری و آلارم غیر فعال شـده و از آن<br>صرف شود. |
| N2O INVALID                       | میزان N2O از رنج دقت سیستم<br>خا <i>ر</i> ج شده است                                                                                                  | سیستم را ZERO کنید اگر<br>همچنان پیغام باقی ماند، بـا<br>خــدمات پــس از فــروش<br>شــر کت ســازنده تمــاس | آلارم سطح , پیغام با زمینه زرد رنگ<br>نمایش داده میشود. با فشار دادن کلیـد<br>Alarm Silence رنـگ زمینـه پیغـام<br>خاکستری و آلارم غیر فعال شـده و از آن<br>صرف شود.  |
| AGENT INVALID                     | میزان گاز بیہوشی از رنج دقت<br>سیستم خارج شدہ است                                                                                                    | سیستم را ZERO کنید اگر<br>همچنان پیغام باقی ماند، بـا<br>خــدمات پــس از فــروش<br>شــر کت ســازنده تمــاس | آلارم سطح , پیغام با زمینه زرد رنگ<br>نمایش داده می شود. با فشار دادن کلیـد<br>Silence رنـگ زمینـه پیغـام<br>خاکستری و آلارم غیر فعال شـده و از آن<br>صرف شود.       |
| AGENT MIXTURE                     | در حالت +ISA OR , مخلوط دو<br>گاز بیهوشی در راههای هوایی بیمار<br>وجود دارد و توزیع این گازها از<br>محدوده های آستانه قابل تشخیص<br>سنسور بیشتر است. |                                                                                                    | آلارم سطح , پیغام با زمینه زرد رنگ<br>نمایش داده میشود. با فشار دادن کلیـد<br>ALARM SILENCE رنـگ زمینـه پیغـام<br>خاکستری و آلارم برای مدت<br>فعال میشود.            |

| GAS (sidestream) آلارم های نکنیکی       |                                                                                                    |                                                                                                    |                                                                                                    |
|-----------------------------------------|----------------------------------------------------------------------------------------------------|----------------------------------------------------------------------------------------------------|----------------------------------------------------------------------------------------------------|
| آلارم                                   | علت وقوع                                                                                                    | راه                                                                                                    | توضيحات                                                                                                    |
| AGENT<br>UNRELIABLE                     | <ul> <li>صحت تشخیص و میزان گاز</li> <li>بیهوشی قابل اطمینان نیست.</li> <li>بیش از گاز بیهوشی در مدار</li> <li>تنفسی وجود دارد.</li> <li>تراکم بالایی از محلولها، مواد</li> <li>پاککننده یا دیگز گازهای مزاحم</li> <li>در مدار تنفسی وجود دارد.</li> </ul> |                                                                                                    | آلارم سطح , پیغام با زمینه فیروزهای رنگ<br>نمایش داده میشود. با فشار دادن کلیـد<br>ALARM SILENCE رنـگ زمینـه پیغـام<br>خاکسـتری و آلارم غیـر فعـال شـده و از آن<br>صرف شود.                          |
| CO2 ACCUTACY<br>INVALID, PLEASE<br>ZERO | میزان گازهای بیہوشی از رنج<br>دقت سیستم خارج شدہ است                                                                                                    | سیستم را ZERO کنید. اگر<br>همچنان پیغام باقی ماند، بـا<br>خــدمات شــرکت ســازنده<br>تماس بگیرید.                            | آلارم سطح , پیغام با زمینه زرد رنگ<br>نمایش داده شود. با فشار دادن کلیـد<br>Alarm Silence رنـگ زمینـه پیغـام<br>خاکستری و آلارم غیر فعال شـده و از آن<br>صرف شود.                                    |
| CO2 INVALID<br>AMBIENT<br>PRESSURE      | فشار محیط از رنج عملکردی<br>سیستم خارج شده است.                                                                                                    | سیستم را خاموش وروشـن<br>کنیـد، اگـر همچنـان پیغـام<br>نمایش داده شد با خـدمات<br>از فــروش شــرکت<br>سازنده تماس بگیرید     | آلارم سطح , پیغام با زمینه زرد رنگ<br>نمایش داده میشود. با فشار دادن کلیـد<br>Alarm Silence رنــگ زمینــه پیغــام<br>خاکستری و آلارم بـرای مـدت<br>غیـــــر فعـــــال<br>شود.                        |
| CO2 INVALID<br>AMBIENT<br>TEMPERATURE   | دمای داخلی از رنج عملکردی<br>ارج شده است                                                                                                    | سیستم را خاموش و روشن<br>کنیـد، اگـر همچنـان پیغـام<br>نمایش داده شد با خـدمات<br>پـس از فــروش شــرکت<br>سازنده تماس بگیرید | آلارم سطح , پیغام با زمینه زرد رنگ<br>نمایش داده میشود. با فشار دادن کلیـد<br>Alarm Silence رنــگ زمینــه پیغــام<br>خاکستری و آلارم بـرای مـدت<br>غیـــــر فعـــــال<br>شود.                        |
| REPLACE O2<br>SENSOR                    | عمر مفید سنسور O2 سپری<br>شده و باید تعویض شود.                                                                                                    | سنســـور O2 جدیـــد را<br>جایگزین کنید.                                                                                      | آلارم سطح , پیغام با زمینه زرد رنگ<br>نمایش داده می شود. با فشار دادن کلیـد<br>Alarm Silence رنــگ زمینــه پیغــام<br>خاکستری و آلارم غیر فعال شـده و از آن<br>فــــــــــــــــــــــــــــــــــــ |
| O2 SENSOR ERROR                         | سنسور O2 از کار افتاده است.                                                                                                    | سنســـور O2 جدیـــد را<br>جایگزین کنید.                                                                                      | آلارم سطح , پیغام با زمینه زرد رنگ<br>نمایش داده میشود. با فشار دادن کلیـد<br>Alarm Silence آلارم بـرای مــدت<br>ثانیه غیر فعال میشود.                                                               |

| GAS (sidestream) آلارم های تکنیکی<br>   |                                                                                                    |                                                                                                    |                                                                                                    |  |
|-----------------------------------------|----------------------------------------------------------------------------------------------------|----------------------------------------------------------------------------------------------------|----------------------------------------------------------------------------------------------------|--|
| آلارم                                   | علت وقوع                                                                                                    | راه                                                                                                    | توضيحات                                                                                                    |  |
| O2 SPAN CALIB<br>REQUIRED               | این پیغام زمانی نمایش داده<br>شود که از سنسور برای<br>مدت زیادی بدون اینکه شیلنگ<br>نمونه برداری از سنسور جدا<br>شود, استفاده شده باشد و یا<br>دمای عملکردی برای سنسور<br>اکسیژن تغییر کرده باشد. | کالیبراسیون با هوای محیط<br>باید انجام شود.                                                                                   | آلارم پیغام با زمینه زرد رنگ<br>نمایش داده می شود. با فشار دادن کلیـد<br>Alarm Silence رنـگ زمینـه پیغـام<br>خاکستری و آلارم بـرای مـدت<br>مسکوت می                    |  |
| CO2 ZERO<br>REFERENCE CALIB<br>REQUIRED | این پیغام زمانی نمایش داده<br>شود که میزان CO2<br>از PPM 800 (V%0.0)<br>باشد که در این حالت دقت<br>اندازه ری مناسب نیست.                                                                          | بایـــد عملیــات اتوماتیــک<br>Zeroing در محیطی انجام<br>شـــود کــــه CO2 آن از<br>0.08% V کمتر باشد.                        | آلارم سطح , پیغام با زمینه زرد رنگ<br>نمایش داده میشود. با فشار دادن کلید<br>Alarm Silence رنگ زمینه پیغام<br>خاکستری و آلارم برای مدت<br>مسکوت                        |  |
| CO2 NO SENSOR                           | سنس <i>ور</i> از سیستم جدا شده است                                                                                                    | سنسور را به سیستم وصل<br>کنیـد، اگـر پیغـام همچنـان<br>نمایش داده شد با خـدمات<br>پـس از فــروش شــرکت<br>سازنده تماس بگیرید. | آلارم سطح , پیغام با زمینه فیروزهای<br>رنگ نمایش داده میشود. با فشار دادن<br>کلید Alarm Silence رنگ زمینه پیغام<br>خاکستری و آلارم غیر فعال شده و از آن<br>صرف<br>شود. |  |

| آلا <i>ر</i> م های تکنیکی BFA |                                                                                                    |                                                                                                    |                                                                                                    |
|-------------------------------|----------------------------------------------------------------------------------------------------|----------------------------------------------------------------------------------------------------|----------------------------------------------------------------------------------------------------|
| آلارم                         | علت وقوع                                                                                                    | راه                                                                                                    | توضيحات                                                                                                    |
| BFA ELECTRODE<br>ALARM        | محــل قرار گیـری سنسـورهای<br>مغزی یا اتصالات آن ممکن است<br>مشکل داشته باشد. امپـدانس<br>سنسورها از 10KΩ<br>وجود دستگاه های فرکـانس بـالا<br>تواند یکی از دلایل نمایش<br>این پیغام خطا باشد.   | سنسورها و اتصالاتشان را چک<br>کنید.<br>کابل بیمار را چک کنیـد اگـر<br>وصل نیست آن را وصل کنید و اگر<br>مشکل دارد آن را تعویض کنید.<br>چـک کنیـد کـه آیـا همـه<br>سنسـورها وصـل هسـتند و<br>اتصالاتشان مناسب است.<br>سنسـورهای مشـکل دار را<br>عوض کنید.<br>یوست را طبق روش گفته شده<br>در این منـوال در قسـمت "آمـاده-<br>سـازی و قراردهـی | آلارم سطح , پیغام با زمینه<br>فیروزهای رنگ نمایش داده می<br>شود. با فشردن کلیـد Silence<br>منـگ زمینـه پیغـام<br>خاکستری و آلارم غیرفعال شده و<br>از آن صرف شود. |
| BFA SQI LOW                   | اگر امپدانس سنسورهای سفید و<br>سیاه از 1kΩ بیشتر شود, عدد<br>SQI به تدریج کاهش پیدا<br>کند. آرتیفکتها دلایل<br>مختلفی دارد که میتواند از<br>آرتیفکتهای ناشی از دستگاه-<br>های فرکانس بالا و EMG | سنسـورها و درسـتی اتصـال<br>کابلها را چک کنید.<br>آیـا در نزدیکـی سنسـورها<br>دستگاه مکانیکی که عمـل فرکانس<br>بالایی انجام میدهد (دستگاه<br>بالایی انجام میدهد (دستگاه<br>کـرده اسـت. در صـورت امکـان<br>دستگاههای توزیع کننـده فرکـانس<br>بالا را از سنسورها دور نگه دارید.<br>زمین و ارت سیستمهای توزیع<br>کننده را چک کنید.            | آلارم سطح , پیغام با زمینه<br>فیروزهای رنگ نمایش داده می<br>شود. با فشردن کلید Silence<br>مود. با فشردن کلید Silence<br>نود. مینام<br>از آن صرف شود.             |
| آلا <i>ر</i> م های تکنیکی BFA |                                                                                             |                                                                                                    |                                                                                                    |  |
|-------------------------------|---------------------------------------------------------------------------------------------|----------------------------------------------------------------------------------------------------|----------------------------------------------------------------------------------------------------|--|
| آلارم                         | علت وقوع                                                                                    | راه                                                                                                    | توضيحات                                                                                                    |  |
| BFA IMPEDANCE<br>HIGH         | اگر امپدانس سنسـورها از 5KΩ<br>بیشــــتر باشــــد اعــــداد<br>EMG%,BS%,BFI<br>داده نمیشود. | چک کنیــد کـه سنسـورهای<br>مغزی خشک نباشند.<br>چک کنید که پوست به خـوبی<br>ه باشد.<br>پوست را طبق روش گفته شده<br>در این منـوال در قسـمت "آمـاده-<br>ســـازی و قراردهـــی<br>سنسورها" تمیز و آماده کنید . | آلارم سـطح , پیغـام بـا زمینـه<br>فیروزهای رنگ نمـایش داده مـی-<br>شود. بـا فشـردن کلیـد Silence<br>مود. بـا فشـردن کلیـد Silence<br>مود. بـا فشـردن کلیـد مینـام<br>از آن صرف شود. |  |
| BFA LINK OFF                  | ماژول BFA خاموش است.                                                                        | ارتباط ماژول تور را از<br>کابل واسط برقرار                                                                                                    | آلارم سطح , پیغام با زمینه<br>فیروزهای رنگ نمایش داده می<br>شود. با فشردن کلید Silence<br>ما رنگ زمینه پیغام<br>خاکستری و آلارم غیرفعال شده و<br>از آن صرف شود.                     |  |

| آلا <i>ر</i> م های نکنیکی ST |                                                                         |                                                                                                    |                                                |  |
|------------------------------|-------------------------------------------------------------------------|----------------------------------------------------------------------------------------------------|------------------------------------------------|--|
| آلارم                        | علت وقوع                                                                | راه                                                                                                    | توضيحات                                        |  |
| ST OUT OF RANGE<br>HIGHT     | عدد 1mV, ST+ بیشتر از حد<br>بالای محدوده اندازهگیری,<br>محاسبه شده است. | محل نقاط ST و ISO را<br>چک کنید.<br>مشکل بیمار را بررسی<br>کنیـد و اقـدامات کلینیکـی<br>زم را به عمل آورید. | سـطح آلارم در پنجـره ST WINDOW<br>تنظیم میشود. |  |
| ST OUT OF RANGE<br>LOW       | عدد 1mV, ST- کمتر از حد<br>پایین محدوده اندازهگیری,<br>محاسبه شده است.  | محل نقاط ST و ISO<br>را چک کنید.<br>مشکل بیمار را بررسی<br>کنید و اقدامات کلینیکی<br>لازم را به عمل آورید.  | ح آلارم در پنجـره ST WINDOW<br>تنظیم میشود.    |  |

| آلارم های تکنیکی رکوردر |                                   |                                                                                                    |                                                                                                    |  |
|-------------------------|-----------------------------------|----------------------------------------------------------------------------------------------------|----------------------------------------------------------------------------------------------------|--|
| آلارم                   | علت وقوع                          | راه                                                                                                    | توضيحات                                                                                                    |  |
| Rec. Software Error     | اشکال نرمافزاری                   | سیستم را خاموش و سـپس<br>روشن کنید. در صـورت بـر<br>طـرف نشـدن مشـکل بـا<br>خـدمات پـس از فـروش<br>شرکت تماس بگیرید. | آلارم سطح پیغام با زمینه زرد رنگ<br>نمایش داده میشود. با فشردن کلیـد<br>Alarm Silence رنــگ زمینــه پیغــام<br>خاکستری و آلارم غیرفعال میشود.            |  |
| Recorder Fault          | اشکال سختافزاری                   | سیستم را خاموش و سپس<br>روشن کنید. در صورت بر<br>طرف نشدن مشکل با<br>خدمات پس از فروش<br>شرکت تماس بگیرید.           | آلارم , پیغام با زمینه زرد رنگ<br>نمایش داده میشود. با فشردن کلیـد<br>Alarm Silence رنـگ زمینـه پیغـام<br>خاکستری و آلارم غیرفعال میشود.                 |  |
| Rec Door Open           | در رکوردر باز است.                | در رکوردر را ببندید.                                                                                                 | آلارم سطح , پیغام با زمینه زرد رنگ<br>نمایش داده میشود. با فشردن کلیـد<br>Alarm Silence رنـگ زمینـه پیغـام<br>خاکستری و آلارم غیرفعال میشود.             |  |
| Rec Paper Out           | کاغذ رکوردر تمام شده است.         | رول کاغذ رکوردر جدید در<br>سیستم قرار بدهید.                                                                         | آلارم سطح , پیغام با زمینه زرد رنگ<br>نمایش داده میشود. با فشردن کلیـد<br>Alarm Silence رنــگ زمینــه پیغــام<br>خاکستری و آلا <i>ر</i> م غیرفعال میشود. |  |
| Printhead Hight Temp    | دمای هد حرارتی بسیار بالا<br>است. | برای چند دقیقه رکوردگیری<br>نکنید.                                                                                   | آلارم سطح , پیغـام بـا زمینـه زرد رنـگ<br>نمـایش داده مـیشـود. بـا فشـردن کلیـد<br>Alarm Silence رنــگ زمینــه پیغــام<br>خاکستری و آلارم غیرفعال میشود. |  |
| Printhead Hight Vol     | ولتاژ هد حرارتی بالا است.         | سیستم را خاموش و سـپس<br>روشن کنید. در صـورت بـر<br>طـرف نشـدن مشـکل بـا<br>خـدمات پـس از فـروش<br>شرکت تماس بگیرید. | آلارم سطح پیغام با زمینه زرد رنگ<br>نمایش داده میشود. با فشردن کلیـد<br>Alarm Silence رنــگ زمینــه پیغــام<br>خاکستری و آلارم غیرفعال میشود.            |  |

| آلارم های تکنیکی ر کوردر |                               |                                                                                                    |                                                                                                    |  |
|--------------------------|-------------------------------|----------------------------------------------------------------------------------------------------|----------------------------------------------------------------------------------------------------|--|
| آلارم                    | علت وقوع                      | راه                                                                                                    | توضيحات                                                                                                    |  |
| Printhead Low Vol        | ولتاژ هد حرارتی پایین است.    | سیستم را خاموش و سـپس<br>روشن کنید. در صـورت بـر<br>طـرف نشـدن مشـکل بـا<br>خـدمات پـس از فـروش<br>شرکت تماس بگیرید. | آلارم سطح پیغام با زمینه زرد رنگ<br>نمایش داده میشود. با فشردن کلید<br>Alarm Silence رنگ زمینه پیغام<br>خاکستری و آلارم غیرفعال میشود. |  |
| Time out Error           | رکوردر نمی تواند رکورد بگیرد. | سیستم را خاموش و سـپس<br>روشن کنید. در صـورت بـر<br>طـرف نشـدن مشـکل بـا<br>خـدمات پـس از فـروش<br>شرکت تماس بگیرید. | آلارم سطح پیغام با زمینه زرد رنگ<br>نمایش داده میشود. با فشردن کلید<br>Alarm Silence رنگ زمینه پیغام<br>خاکستری و آلارم غیرفعال میشود. |  |

پيغام ها

| پیغام های SPO2      |                                                                  |                                                                                              |                                                          |
|---------------------|------------------------------------------------------------------|----------------------------------------------------------------------------------------------|----------------------------------------------------------|
| پيغام               | علت وقوع                                                         | راه                                                                                          | توضيحات                                                  |
| SPO2 SEARCH         | SPO2 به دلایل مختلف مثلاً حرکت<br>به مدت طولانی قابل اندازهگیری  | سنسور را به انگشت دیگر<br>بیمار وصل کنید.جریان خون<br>را تحریک کنید و بیمار را<br>آرام کنید. | در این حالت پارامتر SPO2<br>صورت Blankنمایش داده می شود. |
| SPO2 SIGNAL<br>WEAK | دامنه سیگنال SPO2<br>و غیر قابل آشکا <i>ر</i> سا <i>ز</i> ی است. | محل پراب <i>ر</i> ا عوض کنید.                                                                | در این حالت مقدار پارامتر SPO2<br>نشان داده می شود.      |

| پیغام های NIBP       |                                                    |     |         |
|----------------------|----------------------------------------------------|-----|---------|
| پيغام                | علت وقوع                                           | راه | توضيحات |
| NIBP STOP<br>PRESSED | کلید STOP در حین اندازهگیری<br>فشار فشرده شده است. |     |         |
| NIBP LEAKAGE<br>O.K  | تی با موفقیت انجام شد.                             |     |         |

| پیغام های IBP             |                                                                                        |                                                                                                    |         |  |
|---------------------------|----------------------------------------------------------------------------------------|----------------------------------------------------------------------------------------------------|---------|--|
| پيغام                     | علت وقوع                                                                               | راه                                                                                                    | توضيحات |  |
| IBP1/IBP2<br>ADJUST SCALE | سیگنال IBP برای مدت<br>ثانیه از رنج نمایش خارج شده<br>است.                             | کلید <autoscale><br/>را در پنجره IBP<br/>WINDOW فشار دهید.</autoscale>                                                                                              |         |  |
| IBP1/IBP2<br>SEARCH       | نرمافزار نمیتواند سیگنال IBP زا<br>به دلیل ضعیف بودن و یا پالسی<br>نبودن پردازش نماید. | از صحیح بودن اتصالات و<br>رعایت اقدامات لازم جهت<br>مانیتورینگ IBP اطمینان<br>حاصل کنید.<br>وضعیت بیمار را چک کنید<br>و در صورت نیاز اقدامات<br>لازم را انجام دهید. |         |  |

| پیغام های GAS                                                     |                                                                                                    |                                                                              |                                                                                        |
|-------------------------------------------------------------------|----------------------------------------------------------------------------------------------------|------------------------------------------------------------------------------|----------------------------------------------------------------------------------------|
| پيغام                                                             | علت وقوع                                                                                                    | راہ                                                                          | توضيحات                                                                                |
| CO2 SENSOR<br>STANDBY<br>MODE                                     | به صورتی دستی سیستم وارد مد<br>standby شده باشد و یا هیچ تنفسی<br>برای مدت 30 دقیقه آشکار نشده<br>باشد و یا مقدار EtCo2 برای مدت<br>30 دقیقه از 4mmHg کمتر باشد و<br>یا مانیتور به مدت دقیقه آداپتور<br>IRMA را حس نکند. | با وارد شدن به منو GAS و<br>WORK MODE<br>MEASURE دوی STANDBY خارج<br>می شود. |                                                                                        |
| CO2 UNABLE<br>TO<br>ZERO,SENSOR<br>WARMING UP<br>(for Mainstream) | کلید ZERO قبل از سپری شدن 30<br>زمان زده شود, عملیات<br>ZEROINGانجام نخواهد شد.                                                                                                    |                                                                              |                                                                                        |
| ZEROING IN<br>PROGRESS<br>(for Sidestream)                        | انجام عمل ZEROING                                                                                                    |                                                                              | پس از اتمام عمل Zeroing سیگنال گاز،<br>به صورت خط صاف و این پیغام نمایش<br>داده میشود. |

| پیغام های .C.O |                          |                                   |         |
|----------------|--------------------------|-----------------------------------|---------|
| پيغام          | علت وقوع                 | راه                               | توضيحات |
| No Cable       | کابل کاتتر وصل نشده است. | مطمئن شوید که کا <mark>ب</mark> ل |         |

| پیغام های .C.O                  |                                                             |                                             |         |  |
|---------------------------------|-------------------------------------------------------------|---------------------------------------------|---------|--|
| پيغام                           | علت وقوع                                                    | راه                                         | توضيحات |  |
|                                 |                                                             | کا به طور مناسب به<br>مانیتور متصل شده است. |         |  |
|                                 | آماده بـودن شـراط بـرای آغـاز                               |                                             |         |  |
| Ready for measurement           | انــدازه ی و انتظــار در<br>فر مان آغاز (فشر دن دگمه start) |                                             |         |  |
|                                 | از طرف کاربر                                                |                                             |         |  |
|                                 | ی بودن سگنال۔ آمادہ<br>نبودن برای اندازہ ای                 |                                             |         |  |
| Noisy Baseline                  | اگر ا ام پس از مـدة حـذف (اگر ا ام پس از مـدة               | از جا ی مناسب کاتتر<br>اطم نان حاصل کن      |         |  |
|                                 | نشـود، نشـاندهنـده جـا می<br>نامناسب کاتتر است.)            |                                             |         |  |
|                                 | اگر قبل از زمانی که پیغام Ready                             |                                             |         |  |
|                                 | for measurement ظاهر شود                                    |                                             |         |  |
| Start pressed<br>when not ready | کیری جدید آغاز نشده و این بیام                              |                                             |         |  |
| please wait                     | اهر می شود. برای آغاز اندازه                                |                                             |         |  |
|                                 | گیری تا ظاہر شدن پیام Ready                                 |                                             |         |  |
|                                 | for measurement                                             |                                             |         |  |
| Inject now                      | تز <i>ر</i> ع آغاز شود                                      |                                             |         |  |
|                                 | ع تزر برای مدت طولان                                        |                                             |         |  |
| Not injected in the             | پس از اعلام آمادگ برای تز <i>ر</i>                          |                                             |         |  |
| expected time                   | (فشردن دگمه start) تز <i>ر</i> ق نشده                       |                                             |         |  |
|                                 | است                                                         |                                             |         |  |
| Minimum not                     | در محـدوده زمـاذ                                            |                                             |         |  |
| detected in the                 | قابل انتظـار تشـخ ص داده نشـده                              |                                             |         |  |
| expected time                   | است.                                                        |                                             |         |  |
| calculating                     | در حال محاسبه CO                                            |                                             |         |  |
| Curve and not                   | انتهای در محدوده زمان                                       |                                             |         |  |
| detected!                       | قابل انتظـا <i>ر</i> تشـخ ص داده نشـده                      |                                             |         |  |
|                                 | است                                                         |                                             |         |  |
| Minimum and<br>End Not          | منحنــی تشــخیص داده شــده بــه                             |                                             |         |  |
| Confirmed-Noisy                 | شدت نـویزی اسـت در نتیجـه بـ<br>فـد ضـار در کـه تشخیص صـحیح |                                             |         |  |
| Curve                           | فـرض ایـن کـه تشـخیص صـحیح                                  |                                             |         |  |

| پیغام های .C.O     |                                  |     |         |  |
|--------------------|----------------------------------|-----|---------|--|
| پيغام              | علت وقوع                         | راه | توضيحات |  |
|                    | CO ادامـه داده                   |     |         |  |
|                    | شود.                             |     |         |  |
|                    | پنجره های مربـوط بـه انـدازه-    |     |         |  |
|                    | گیری اخیر پـر شـده اسـت. بـرای   |     |         |  |
|                    | مشاهده میانگین اندازه گیری ها و  |     |         |  |
| Done! Check edit   | حذف و انتخاب آن هـا بـه صـفحه    |     |         |  |
| curve is replaced! | Edit مراجعـه کنیـد. در غیـر ایـن |     |         |  |
|                    | صـورت بـا فشـردن کلیـد start و   |     |         |  |
|                    | آغازاندازه گیـری جدیـد، قـدیمی   |     |         |  |
|                    | ترین اندازه گیری پاک می شود.     |     |         |  |

| آلارم های فیزیولوژیکی ECG |                                                        |                                                                                                    |            |  |
|---------------------------|--------------------------------------------------------|----------------------------------------------------------------------------------------------------|------------|--|
| آلارم                     | زمان وقوع                                              | آلارم دیداری                                                                                                    | آلارم صوتی |  |
| HR HIGH                   | میزان ضربان قلب از حـد بـالای<br>مجاز تجاوز کرده باشد. | مقدار HR چشمک میزند.<br>نشانگر آلارم چشمک میزند.<br>پیغام با رنگ زمینه متناسب بـا سـطح<br>آلارم نمایش داده میشود.                  | فعال میشود |  |
| HR LOW                    | میزان ضربان قلب از حـد پـایین<br>آلارم کمتر باشد.      | مقدا <i>ر</i> HR چشمک میزند.<br>نشانگر آلا <i>ر</i> م چشمک میزند.<br>پیغام با رنگ زمینه م<br>آلا <i>ر</i> م نمایش داده میشود.      | فعال میشود |  |
| ECG ASYSTOLE              | ضربان قلب به میـزان<br>بوده است.                       | مقدا <i>ر</i> HR به صورت "0" نمایش داده<br>شود.<br>نشانگر آلا <i>ر</i> م چشمک میزند.<br>پیغام با رنگ زمینه قرمز نمایش داده<br>شود. | فعال میشود |  |

# آلارم های فیزیولوژیکی

| آلارم های فیزیولوژیکی RESP |                                |                                             |            |
|----------------------------|--------------------------------|---------------------------------------------|------------|
| آلارم                      | زمان وقوع                      | آلارم دیداری                                | آلارم صوتی |
|                            |                                | مقدار RR چشمک میزند.                        |            |
| DD HICH                    | نرخ تنفسی از حـد بـالای تعیـین | نشانگر آلا <i>ر</i> م چشمک می <i>ز</i> ند.  | فعاليم شد  |
| KK HIGH                    | ه تجاوز کرده باشد.             | پیغام با <i>ر</i> نگ زمینه متناسـب بـا سـطح | فعان میشود |
|                            |                                | آلا <i>ر</i> م نمایش داده میشود.            |            |
|                            |                                | مقدار RR چشمک میزند.                        |            |
| DD LOW                     | نرخ تنفسی از حـد پـایین تعیـین | نشانگر آلارم چشمک می <i>ز</i> ند.           | فعاليه شد  |
| KKLOW                      | شده کمتر باشد.                 | پیغام با <i>ر</i> نگ زمینه متناسب بـا سـطح  | فعان مىشود |
|                            |                                | آلا <i>ر</i> م نمایش داده میشود.            |            |
| APNEA                      |                                | نشانگر آلارم چشمک می <i>ز</i> ند.           |            |
|                            | برای محد رمان حاص هیچ          | پیغام "RESP APNEA" با رنگ                   | فعال میشود |
|                            | للفسى الجام تشده است.          | زمینه قرمز نمایش داده میشود.                |            |

| آلا <i>ر</i> م های فیزیولوژیکی SPO2  |                             |                        |            |
|--------------------------------------|-----------------------------|------------------------|------------|
| رم صوتی آلارم دیداری زمان وقوع آلارم |                             |                        |            |
| %SPO2 HIGH                           | مقدار SPO2 از حد بالای مجاز | مقدار SPO2 چشمک میزند. | فعال میشود |

|                | ولوژیکی SPO2                                   | آلارم های فیزیو                                                     |              |
|----------------|------------------------------------------------|---------------------------------------------------------------------|--------------|
| آلارم          | زمان وقوع                                      | آلارم دیداری                                                        | آلارم صوتی   |
|                | بیشتر است.                                     | نشانگر آلا <i>ر</i> م چشمک می <i>ز</i> ند.                          |              |
|                |                                                | پیغام با رنگ زمین                                                   |              |
|                |                                                | آلا <i>ر</i> م نمایش داده میشود.                                    |              |
|                |                                                | مقدار SPO2 چشمک میزند.                                              |              |
| % SPO2 LOW     | مقدار SPO2 از حد پایین تعیـین                  | نشانگر آلارم چشمک میزند.                                            | فعاليه شد    |
| % SPO2 LOW     | شده کمتر است.                                  | پیغام با <i>ر</i> نگ زمینه متناسب بـا سـطح                          | فعان میشود   |
|                |                                                | آلا <i>ر</i> م نمایش داده میشود.                                    |              |
|                |                                                | مقدار PR چشمک میزند.                                                |              |
| DD LICH        | مقـدار  PR از حـد بـالای مجـاز                 | نشانگر آلا <i>ر</i> م چشمک می <i>ز</i> ند.                          | فعاليم شمذ   |
| r K IIIOII     | بیشتر است.                                     | پیغام با رنگ زمینه متناسب بـا سـطح                                  | ىكەن ئىلىشود |
|                |                                                | آلا <i>ر</i> م نمایش داده میشود.                                    |              |
|                |                                                | مقدار PR چشمک میزند.                                                |              |
| DD I OW        | مقـدار PR از حـد پـایین تعیـین                 | نشانگر آلا <i>ر</i> م چشمک می <i>ز</i> ند.                          | فعاليم شمذ   |
| FKLOW          | شده کمتر است.                                  | پیغام با <i>ر</i> نگ زمینه متناسـب بـا سـطح                         | ىكەن ئىلىشود |
|                |                                                | آلا <i>ر</i> م نمایش داده میشود.                                    |              |
|                | مقــدار PI از حــد بـالای مجــاز<br>بیشتر است. | مقدا <i>ر</i> PI و نشانگر آلارم چشمک می زند.                        |              |
| PI HIGH        |                                                | پیغام با رنگ زمینه مناسب با سطح آلارم                               | فعال میشود   |
|                |                                                | نمایش داده می شود.                                                  |              |
|                |                                                | مقدار PI و نشانگر آلارم چشمک میزند.                                 |              |
| PI LOW         | مقـدار PI از حـد پـایین تعیـین                 | پیغام با <i>ر</i> نگ زمینه مناسب با سطح آلا <i>ر</i> م              | فعال شود     |
|                | شده کمتر است.                                  | نمایش داده میشود.                                                   |              |
|                |                                                | مقــدارPVI و نشــانگر آلارم چشــمک                                  |              |
| PVI HIGH       | مقدار PVI از حد بالای مجاز                     | زند. پیغام با رنـگ زمینـه مناسـب بـا                                | فعال میشود   |
|                | بیشتر است.                                     | سطح آلا <i>ر</i> م نمایش داده شود.                                  |              |
|                |                                                | مقـدار PVI و نشـانگر آلارم چشـمک                                    |              |
| <b>PVI LOW</b> | مقدار ۲۷۱ از حد پایین تغیین                    | میزند. پیغام با رنـگ زمینـه مناسـب بـا                              | فعال میشود   |
|                | شده نمتر است.                                  | سطح آلا <i>ر</i> م نمایش داده شود.                                  |              |
|                |                                                | مقـدار SpOC و نشـانگر آلارم چشـمک                                   |              |
| SpOC HIGH      | مقدار SpOC از حد بالای مجار                    | زد . پیغام با رنـگ زمینـه مناسـب بـا                                | فعال میشود   |
|                | بیشتر است.                                     | سطح آلا <i>ر</i> م نمایش داده میشود.                                |              |
| STOC LOW       | مقدار SpOC از حد پایین تعیین                   | مقدار SpOC و نشانگر آلارم چشمک                                      |              |
| SpOC LOW       | شده کمتر است.                                  | می <i>ز</i> ند <sub>.</sub> پیغام با <i>ر</i> نـگ زمینـه مناسـب بـا | فعال میسود   |

| آلارم های فیزیولوژیکی SPO2 |                                                             |                                                                                                    |            |
|----------------------------|-------------------------------------------------------------|----------------------------------------------------------------------------------------------------|------------|
| آلارم                      | زمان وقوع                                                   | آلارم دیداری                                                                                                | آلارم صوتی |
|                            |                                                             | سطح آلا <i>ر</i> م نمایش داده میشود.                                                                        |            |
| SpCO HIGH                  | مقدار SpCO از حد بالای مجاز<br>بیشتر است.                   | مقــدار SpCO و نشــانگر آلارم چشــمک<br>زند. پیغام با رنـگ زمینـه مناسـب بـا<br>سطح آلارم نمایش داده میشود. | فعال میشود |
| SpCO LOW                   | مقدار SpCO از حد پایین تعیین<br>شده کمتر است.               | مقــدار SpCO و نشــانگر آلارم چشــمک<br>میزند. پیغام با رنـگ زمینـه مناسـب بـا<br>آلارم نمایش داده میشود.   | فعال میشود |
| SpMet HIGH                 | مقدار SpMet از حد بالای مجاز<br>بیشتر است.                  | مقــدار SpMet و نشــانگر آلارم چشـمک<br>زند. پیغام با رنـگ زمینـه مناسـب بـا<br>سطح آلارم نمایش داده میشود. | فعال میشود |
| SpMet LOW                  | مقــدا <i>ر</i> SpMet از حــد پـایین<br>تعیین شده کمتر است. | مقدار SpMet و نشـانگر آلارم چشـمک<br>زند. پیغام با رنـگ زمینـه مناسـب بـا<br>سطح آلارم نمایش داده میشود.    | فعال میشود |
| SpHb HIGH                  | مقـدار SpHb از حـد بـالای<br>مجاز بیشتر است.                | مقــدار SpHb و نشــانگر آلارم چشــمک<br>زند. پیغام با رنـگ زمینـه مناسـب بـا<br>سطح آلارم نمایش داده می د.  | فعال میشود |
| SpHb LOW                   | مقدار SpHb از حد پایین تعیین<br>شده کمتر است.               | مقــدار SpHb و نشـانگر آلارم چشـمک<br>میزند. پیغام با رنـگ زمینـه مناسـب بـا<br>سطح آلارم نمایش داده میشود. | فعال میشود |

| آلارم های فیزیولوژیکی NIBP |                                                        |                                                                                                    |            |
|----------------------------|--------------------------------------------------------|----------------------------------------------------------------------------------------------------|------------|
| آلارم                      | زمان وقوع                                              | آلارم دیداری                                                                                                    | آلارم صوتی |
| NIBP SYS HIGH              | فشــار سیســتولیک از محــدوده<br>مجاز تجاوز کرده باشد. | مقدار SYSچشمک میزند.<br>نشانگر آلارم چشمک میزند.<br>پیغام با رنگ زمینه متناسب با سطح<br>آلارم نمایش داده میشود. | فعال میشود |
| NIBP SYS LOW               | فشار سیستولیک پاییننـر از حـد<br>تعیین شده باشد.       | مقدار SYSچشمک میزن<br>نشانگر آلارم چشمک میزند.<br>پیغام با رنگ زمینه متناسب با سطح<br>آلارم نمایش داده میشود.   | فعال میشود |
| NIBP DIA HIGH              | فشار دیاسیستولیک از محـدوده                            | مقدار DIA چشمک میزند.                                                                                           | فعال میشود |

| آلارم های فیزیولوژیکی NIBP |                                                                 |                                                                                                    |            |
|----------------------------|-----------------------------------------------------------------|----------------------------------------------------------------------------------------------------|------------|
| آلارم                      | زمان وقوع                                                       | آلارم دیداری                                                                                                    | آلارم صوتی |
|                            | مجاز تجاوز کرده باشد.                                           | نشانگر آلارم چشمک میزند.<br>پیغام با رنگ زمینه متناسب با سطح<br>آلارم نمایش داده میشود.                           |            |
| NIBP DIA LOW               | فشار دیاسیستولیک از محـدوده<br>تعیین شده کمتر باشد.             | مقدار DIA چشمک میزند.<br>نشانگر آلارم چشمک میزند.<br>پیغام با رنگ زمینه متناسب با سطح<br>آلارم نمایش داده میشود.  | فعال میشود |
| NIBP MAP HIGH              | فشـــار متوســـط شـــریانی از<br>محــدوده مجــاز تجــاوز کــرده | مقدارMAP چشمک میزند.<br>نشانگر آلارم چشمک میزند.<br>پیغام با رنگ زمینه متناسب بـا سـطح<br>آلارم نمایش داده میشود. | فعال میشود |
| NIBP MAP LOW               | فشار متوسط شریانی پایینتر از<br>حد تعیین شده باشد.              | مقدار MAP چشمک میزند.<br>نشانگر آلارم چشمک میز<br>پیغام با رنگ زمینه متناسب بـا سـطح<br>آلارم نمایش داده میشود.   | فعال مشود  |

| آلارم های فیزیولوژیکی TEMP |                                                             |                                                                                                    |            |
|----------------------------|-------------------------------------------------------------|----------------------------------------------------------------------------------------------------|------------|
| آلارم                      | زمان وقوع                                                   | آلارم دیداری                                                                                                    | آلارم صوتی |
| T1 HIGH                    | دمــای انــدازه ی شــده از<br>محــدوده مجــاز تجــاوز کـرده | مقدار T1 چشمک میزند.<br>نشانگر آلارم چشمک میزند.<br>پیغام با رنگ زمینه متناسب با سطح<br>آلارم نمایش داده میشود.   | فعال میشود |
| T1 LOW                     | دمای اندازه ی شـده از حـد<br>تعیین شده باشد.                | مقدار T1 چشمک میزند.<br>نشانگر آلارم چشمک میزند.<br>پیغام با رنگ زمینه متناسب بـا سـطح<br>آلارم نمایش داده میشود. | فعال میشود |
| T2 HIGH                    | دمــای انــدازه ی شــده از<br>محــدوده مجــاز تجــاوز کـرده | مقدار T2 چشمک میزند.<br>نشانگر آلارم چشمک میزند.<br>پیغام با رنگ زمینه متناسب با سطح<br>آلارم نمایش داده میشود.   | فعال میشود |

| آلارم های فیزیولوژیکی TEMP |                                                                 |                                                                                                    |            |
|----------------------------|-----------------------------------------------------------------|----------------------------------------------------------------------------------------------------|------------|
| آلارم                      | زمان وقوع                                                       | آلارم دیداری                                                                                                    | آلارم صوتی |
| T2 LOW                     | دمای اندازه ی شده پایین<br>از حد تعیین شده باشد.                | دار T2 چشمک می زند.<br>نشانگر آلارم چشمک می زند.<br>پیغام با رنگ زمینه متناسب بـا سـطح<br>آلارم نمایش داده می شود. | فعال میشود |
| DT HIGH                    | اخـــتلاف دمـــای دو کانـــال از<br>محــدوده مجـاز تجـاوز کـرده | مقدار DT چشمک میزند.<br>نشانگر آلارم چشمک میزند.<br>پیغام با رنگ زمینه مت<br>آلارم نمایش داده میشود.               | فعال میشود |
| DT LOW                     | اختلاف دمای دو کانال پـایین تـر<br>از حد تعیین شده باشد.        | مقدار DT چشمک میزند.<br>نشانگر آلارم چشمک میزند.<br>پیغام با رنگ زمینه متناسب با سطح<br>آلارم نمایش داده میشود.    | فعال میشود |

| آلارم های فیزیولوژیکی IBP |                                                       |                                                                                                    |             |
|---------------------------|-------------------------------------------------------|----------------------------------------------------------------------------------------------------|-------------|
| آلارم                     | زمان وقوع                                             | آلارم دیداری                                                                                                    | آلارم صوتی  |
| IBP SYS HIGH              | فشـار سیسـتولیک از حـد بـالای<br>مجاز بیشتر است.      | مقدار SYS چشمک میزند.<br>نشانگر آلارم چشمک میزند.<br>پیغام با رنگ زمینه متناسب با سطح<br>آلارم نمایش داده میشود. | فعال میشود. |
| IBP SYS LOW               | فشــار سیسـتولیک از حـد پـایین<br>تعیین شده کمتر است. | مقدار SYS چشمک میزند.<br>نشانگر آلارم چشمک میزند.<br>پیغام با رنگ زمینه متناسب با سطح<br>آلارم نمایش داده میشود. | فعال میشود. |
| IBP DIA HIGH              | فشـار دیاسـتولیک از حـد بـالای<br>مجاز بیشتر است.     | مقدار DIA چشمک میزند.<br>نشانگر آلارم چشمک میزند<br>پیغام با رنگ زمینه متناسب با سطح<br>آلارم نمایش داده میشود.  | فعال میشود. |
| IBP DIA LOW               | فشـار دیاسـتولیک از حـد پـایین<br>تعیین شده کمتر است. | مقدار DIA چشمک میزند.<br>نشانگر آلارم چشمک میزند.<br>پیغام با رنگ زمینه متناسب با سطح<br>آلارم نمایش داده میشود. | فعال میشود. |

| آلارم های فیزیولوژیکی IBP |                             |                                            |             |
|---------------------------|-----------------------------|--------------------------------------------|-------------|
| آلارم                     | زمان وقوع                   | آلارم دیداری                               | آلارم صوتی  |
| IBP MEAN HIGH             |                             | مقدا <i>ر</i> MEAN چشمک میزند.             |             |
|                           | فشار MEAN از حد بالای مجاز  | نشانگر آلا <i>ر</i> م چشمک می <i>ز</i> ند. | فعاليه شد   |
|                           | بیشتر است.                  | پیغام با <i>ر</i> نگ زمینه متناسب بـا سـطح | فعان میشود. |
|                           |                             | آلا <i>ر</i> م نمایش داده میشود.           |             |
| IBP MEAN LOW              |                             | مقدار MEAN چشمک میزند.                     |             |
|                           | فشار MEAN از حد پايين تعيين | نشانگر آلا <i>ر</i> م چشمک می <i>ز</i> ند. | فعالم شرو   |
|                           | شده کمتر است.               | پیغام با رنگ زمینه متناسب بـا سـطح         | فعان میشود. |
|                           |                             | آلا <i>ر</i> م نمایش داده میشود.           |             |

| GAS ( Mainstream & Sidestream ) آلارم های فیزیولوژیکی |                                   |                                              |              |
|-------------------------------------------------------|-----------------------------------|----------------------------------------------|--------------|
| آلارم                                                 | زمان وقوع                         | آلارم دیداری                                 | آلارم صوتی   |
|                                                       |                                   | مقدا <i>ر</i> AWRR چشمک میزند.               |              |
| AWRR HIGH                                             | مقدا <i>ر</i> نرخ تـنفس از بـالای | نشانگر آلارم چشمک می <i>ز</i> ند.            | فعال مے شود. |
|                                                       | مجاز تجاوز کند.                   | پیغام با <i>ر</i> نگ زمینه متناسـب بـا سـطح  | 90           |
|                                                       |                                   | آلا <i>ر</i> م نمایش داده میشود <sub>.</sub> |              |
|                                                       |                                   | مقدار AWRR چشمک میزند.                       |              |
| AWPRIOW                                               | مقدار نرخ تـنفس از                | نشانگر آلا <i>ر</i> م چشمک میزند.            | فعاليم شمذ   |
| AWKKLOW                                               | تعیین شدہ کمتر باشد.              | پیغام با <i>ر</i> نگ زمینه متناسـب بـا سـطح  | مى شود.      |
|                                                       |                                   | آلا <i>ر</i> م نمایش داده میشود.             |              |
|                                                       |                                   | مقدار EtCo2 چشمک میزند.                      |              |
|                                                       | دارCO2 نتیای بازدم از             | نشانگر آلا <i>ر</i> م چشمک می <i>ز</i> ند    |              |
| EtCo2 HIGH                                            | بالای مجاز تجاوز کند.             | پیغام با <i>ر</i> نگ زمینه متناسـب بـا سـطح  | فعال میشود.  |
|                                                       |                                   | آلارم نمایش داده میشود.                      |              |
|                                                       |                                   | مقدار EtCo2 چشمک میزند.                      |              |
| E.C. ALOW                                             | مقدا <i>ر</i> CO2 انتهای بازدم از | نشانگر آلارم چشمک می <i>ز</i> ند             | . A 11-4     |
| EtCo2 LOW                                             | پایین تعیین شده کمتر باشد.        | پیغام با رنگ زمینه متناسب بـا سـطح           | فعال می شود. |
|                                                       |                                   | آلا <i>ر</i> م نمایش داده میشود.             |              |
|                                                       |                                   | مقدار FiCo2 چشمک میزند.                      |              |
| FiCo2 HIGH                                            | مقدار CO2 دمـی از مجـاز           | نشانگر آلا <i>ر</i> م چشمک می <i>ز</i> ند.   |              |
|                                                       | تجاوز کند.                        | پیغام با <i>ر</i> نگ زمینه متناسـب بـا سـطح  | فعال م شود.  |
|                                                       |                                   | آلارم نمایش داده میشود.                      |              |

| GAS ( Mainstream & Sidestream ) آلارم های فیزیولوژیکی |                                                           |                                                                                                    |             |
|-------------------------------------------------------|-----------------------------------------------------------|----------------------------------------------------------------------------------------------------|-------------|
| آلارم                                                 | زمان وقوع                                                 | آلارم دیداری                                                                                                    | آلارم صوتی  |
| CO2 RESP APNEA                                        | بــرای مــدت زمــان خـاص هـیچ<br>تنفسی انجام نشده است.    | نشانگر آلارم چشمک میزند.<br>پیغـام "CO2 RESP APNEA"<br>زمینه قرمز چشمک میزد                                          | فعال میشود. |
| EtN2O HIGH                                            | مقدار N2O انتهای بازدم از<br>بالای مجاز تجاوز کند.        | مقدار EtN2O چشمک میزند.<br>نشانگر آلارم چشمک میزند<br>پیغام با رنگ زمینه متناسب با سطح<br>آلارم نمایش داده میشود.    | فعال میشود. |
| EtN2O LOW                                             | مقدار N2O انتهای بازدم از<br>پایین تعیین شده کمتر باشد.   | مقدار EtN2O چشمک میزند.<br>نشانگر آلارم چشمک میزند.<br>پیغام با رنگ زمینه متناسب با سطح<br>آلارم نمایش داده میشود.   | فعال میشود. |
| FiN2O HIGH                                            | مقدار N2O دمـی از بـالای<br>مجاز تجاوز کند.               | مقدار FiN2O چشمک میزند.<br>نشانگر آلارم چشمک میزند.<br>ام با رنگ زمینه متناسب با سطح<br>آلارم نمایش داده میشود.      | فعال میشود. |
| FiN2O LOW                                             | مقدا <i>ر</i> N2O دمـی ا <i>ز</i><br>تعیین شدہ کمتر باشد. | مقدار FiN2O چشمک میزند.<br>نشانگر آلارم چشمک میزند.<br>پیغام با رنگ زمینه متناسب بـا سـطح<br>آلارم نمایش داده میشود. | فعال میشود. |
| EtAA HIGH                                             | مقدار AA انتہای بازدم از<br>بالای مجاز جاوز کند.          | مقدار EtAA چشمک میزند.<br>نشانگر آلارم چشمک میزند.<br>پیغام با رنگ زمینه متناسب با سطح<br>آلارم نمایش داده میشود.    | فعال میشود. |
| EtAA LOW                                              | مقدار AA انتهـای بـازدم از<br>پایین تعیین شده کمتر باشد.  | مقدار EtAA چشمک میزند.<br>نشانگر آلارم چشمک میزند.<br>پیغام با رنگ زمینه متناسب با سطح<br>آلارم نمایش داده میشود.    | فعال میشود. |
| FiAA HIGH                                             | مقــدار AA دمــی از بــالای<br>مجاز تجاوز کند.            | مقدار FiAA چشمک میزند.<br>نشانگر آلارم چشمک میزند.<br>پیغام با رنگ زمینه متناسب با سطح<br>آلارم نمایش داده میشود.    | فعال میشود. |

| GAS ( Mainstream & Sidestream ) آلارم های فیزیولوژیکی |                                                         |                                                                                                    |             |
|-------------------------------------------------------|---------------------------------------------------------|----------------------------------------------------------------------------------------------------|-------------|
| آلارم                                                 | زمان وقوع                                               | آلارم دیداری                                                                                                    | آلارم صوتی  |
| FiAA LOW                                              | مقــدار AA دمــی از<br>تعیین شدہ کمتر باشد.             | مقدار FiAA چشمک میزند.<br>نشانگر آلارم چشمک میزند.<br>پیغام با رنگ زمینه متناسب با سطح<br>آلارم نمایش داده میشود.  | فعال میشود. |
| EtO2 HIGH                                             | مقدارO2 انتهـای بـازدم از<br>بالای مجاز تجاوز کند.      | مقدار EtO2 چشمک میزند.<br>نشانگر آلارم چشمک میزند.<br>پیغام با رنگ زمینه متناسب با سطح<br>آلارم نمایش داده می شود. | ل میشود.    |
| EtO2 LOW                                              | مقدارO2 انتهـای بـازدم از<br>پایین تعیین شده کمتر باشد. | مقدار EtO2 چشمک میزند.<br>نشانگر آلارم چشمک میزند.<br>پیغام با رنگ زمینه متناسب با سطح<br>آلارم نمایش داده میشود.  | فعال میشود. |
| FiO2 HIGH                                             | مقدا <i>ر</i> O2 دمی از بالای مجاز<br>تجاوز کند.        | مقدار FiO2 چشمک میزند.<br>نشانگر آلارم چشمک میزند.<br>پیغام با رنگ زمینه متناسب با سطح<br>آلارم نمایش داده میشود.  | فعال میشود. |
| FiO2 LOW                                              | مقــدا <i>ر</i> O2 دمــی از<br>تعیین شدہ کمتر باشد.     | مقدار FiO2 چشمک میزند.<br>نشانگر آلارم چشمک میزند.<br>پیغام با رنگ زمینه متناسب با سطح<br>آلارم نمایش داده میشود.  | فعال میشود. |
| FiO2 Too Low                                          | مقدار FiO2 از 18% کمتر                                  | مقدار FiO2 چشمک میزند.<br>انگر آلارم چشمک میزند.<br>آلارم سطح با پیغام رنگ زمینه<br>قرمز نمایش داده می شود.        | فعال میشود. |

| آلارم های فیزیولوژیکی BFA |                                                     |                                                                                                    |                           |
|---------------------------|-----------------------------------------------------|----------------------------------------------------------------------------------------------------|---------------------------|
| آلارم                     | زمان وقوع                                           | آلارم دیداری                                                                                                    | آلارم صوتی                |
| CSI/BFI HIGH              | مقدار شاخص عمـق بیہوشـی از<br>بالای مجاز تجاوز کند. | مقدار CSI/BFI چشمک میزند.<br>نشانگر آلا <i>ر</i> م چشمک میزند.<br>پیغام با <i>ر</i> نگ زمینـه زرد نمـایش داده<br>شود. | فعال میشود.               |
| BFI LOW                   | مقدار شاخص عمـق بياز                                | مقدا <i>ر</i> BFI چشمک میزند.                                                                                         | فعا <mark>ل</mark> میشود. |

| پایین تعیین شده کمتر باشد. | نشانگر آلارم چشمک میزند.                    |  |
|----------------------------|---------------------------------------------|--|
|                            | پیغام با <i>رن</i> گ زمینـه زرد نمـایش داده |  |
|                            | شود.                                        |  |

| آلارم های فیزیولوژیکی ST |                                           |                                                                                                    |             |
|--------------------------|-------------------------------------------|----------------------------------------------------------------------------------------------------|-------------|
| آلارم                    | زمان وقوع                                 | آلارم دیداری                                                                                                  | آلارم صوتی  |
| ST HIGH                  | .مقدار ددی ST از بالای<br>مجاز تجاوز کند. | عدد ST چشمک میزند.<br>نشانگر آلارم چشمک میزند.<br>پیغام با رنگ زمینه متناسب با سطح<br>آلارم نمایش داده میشود. | فعال میشود. |
| ST LOW                   | مقدارعـددی ST از<br>تعیین شده کمتر باشد.  | عدد ST چشمک میزند.<br>نشانگر آلارم چشمک میزند.<br>پیغام با رنگ زمینه متناسب با سطح<br>آلارم نمایش داده میشود. | فعال میشود. |

| آلارم های فیزیولوژیکی آریتمی (ARRHYTHMIA) |                                                                                                    |                                                                                                |                                                                        |
|-------------------------------------------|----------------------------------------------------------------------------------------------------|------------------------------------------------------------------------------------------------|------------------------------------------------------------------------|
| آلارم                                     | زمان وقوع                                                                                                    | آلارم دیداری                                                                                   | آلارم صوتی                                                             |
| ASYSTOLE<br>ARRHYTHMIA                    | گذرد بدون اینکه یک کمپلکس<br>QRS معتبر آشکار شود.                                                                                                    | نشـانگر آلا <i>ر</i> م چشـمک مـی-<br>زند.<br>پیغام با <i>ر</i> نـگ زمینـه<br>نمایش داده میشود. | فعال میشود.                                                            |
| VFIB<br>ARRHYTHMIA                        | Ventricular Fibrillation : الگوریتم یک<br>شکل موج سینوسی با ویژ گیهای فیبریلاسیون<br>تشخیص می دهد.<br>(بعضی از VTAC های خاص دارای شکل<br>موج سینوسی شبیه به VFIB<br>موج سینوسی شکل موج مانیتور ممکن است<br>شباهت این شکل موج مانیتور ممکن است<br>این نوع VTAC را به عنوان VFIB - | نشـانگر آلا <i>ر</i> م چشـمک مـی-<br>زند.<br>پیغام با <i>ر</i> نـگ زمینـه<br>نمایش داده میشود. | فعال میشود.<br>(البتـه پیشـنیاز آن فعـال<br>بـودن ARR monitor<br>است.) |

| آلارم های فیزیولوژیکی آریتمی (ARRHYTHMIA) |                                                                                                    |                                                                                                    |                                                                                                    |
|-------------------------------------------|----------------------------------------------------------------------------------------------------|----------------------------------------------------------------------------------------------------|----------------------------------------------------------------------------------------------------|
| آلارم                                     | زمان وقوع                                                                                                    | آلارم دیداری                                                                                           | آلارم صوتی                                                                                           |
| VTAC<br>ARRHYTHMIA                        | N :Ventricular Tachycardia یا تعداد<br>بیشتری PVC متوالی در فاصله زمانی =T<br>N/((N-1)*60) آشکار شود، که N به عنوان<br>تعداد PVC و R به عنوان نرخ VTAC<br>تعریف شده است. | نشـانگر آلا <i>ر</i> م چشـمک مـی-<br>زند.<br>پیغام با <i>ر</i> نـگ زمینـه<br>نمایش داده میشود.         | فعال میشود.<br>(لبتـه پیشـنیاز آن فعـال<br>بـودن ARR monitor<br>است.)                                |
| RUN<br>ARRHYTHMIA                         | Ventricular Run : PVC N-1 متوالی<br>با نرخ ضربان بزرگتر از نرخ VTAC<br>شده                                                                                               | نگر آلارم چشـمک مـی-<br>زند.<br>پیغام با رنگ زمینه متناسب<br>بــا سـطح آلارم نمــایش داده<br>شود.      | فعال میشود.<br>(لبتـه پیشـنیاز آن فعـال<br>بودن ARR monitor و<br>OFF نبودن آلا <i>ر</i> م<br>است.)   |
| AIVR<br>ARRHYTHMIA                        | Accelerated Idioventricular Rhythm :<br>بیشتر از PVC متوالی نرخ ضربان<br>کمتر از نرخ VTAC تنظیم شدہ                                                                      | نشانگر آلارم چشمک می۔<br>زند.<br>پیغام با رنگ زمینه متناسب<br>با سطح آلارم نمایش داده<br>شود.          | فعال میشود.<br>(لبتـه پیشـنیاز آن فعـال<br>بودن ARR monitor و<br>OFF نبودن سطح آلارم<br>مربوطه است.) |
| COUPLET<br>ARRHYTHMIA                     | Ventricular couplet: دنباله ضربان ها با<br>الگوی نرمال ، PVC PVC ، نرمال,PVC<br>PVC                                                                                      | نشـانگر آلارم چشـمک مـی-<br>زند.<br>پیغام با رنگ زمینه متناسب<br>بـا سـطح آلارم نمـایش داده<br>شود.    | فعال میشود.<br>(لبتـه پیشـنیاز آن فعـال<br>بودن ARR monitor و<br>OFF نبودن سطح آلارم<br>مربوطه است.) |
| BIGEMINY<br>ARRHYTHMIA                    | Ventricular bigeminy: دنباله ضربان ها با<br>الگوی نرمال ، PVC ، نرمال ، PVC<br>نرمال,PVC                                                                                 | نشانگر آلارم چشمک می۔<br>زند.<br>پیغام با رنگ زمینه متناسب<br>با سطح آلارم نمایش داده<br>شود.          | فعال میشود.<br>(لبتـه پیشـنیاز آن فعـال<br>بودن ARR monitor و<br>OFF نبودن سطح آلارم<br>وطه است.)    |
| TRIGEMINY<br>ARRHYTHMIA                   | Ventricular Trigeminy دنباله ضربان ها<br>با الگوی نرمال ، نرمال ، نرمال ، نرمال<br>PVC                                                                                   | نشانگر آلا <i>ر</i> م چشمک می-<br>زند.<br>پیغام با رنگ زمینه متناسب<br>با سطح آلارم نمایش داده<br>شود. | فعال میشود.<br>(لبتـه پیشـنیاز آن فعـال<br>بودن ARR monitor و<br>OFF نبودن سطح آلارم<br>مربوطه است.) |

| آلارم های فیزیولوژیکی آریتمی (ARRHYTHMIA) |                                                     |                                        |                              |
|-------------------------------------------|-----------------------------------------------------|----------------------------------------|------------------------------|
| آلارم                                     | زمان وقوع                                           | آلارم دیداری                           | آلارم صوتی                   |
|                                           | Sinus Tachycardia: نرخ ضربان بزرگتر از              | نشــانگر آلا <i>ر</i> م چشـمک مــی-    | فعال میشود.                  |
| TACUN                                     | نرخ تنظيم شده.                                      | زند.                                   | (لبتــه پیشــنیاز آن فعـال   |
| ARRHYTHMIA                                | وقوع یک ضربان غیر نرمال , ترتیب ضربان-              | پیغام با <i>ر</i> نگ زمینه متناسب      | بودن ARR monitor و           |
|                                           | های نرمال <i>ر</i> ا به هم می زند و آنالیز از ابتدا | بــا ســطح آلا <i>ر</i> م نمــایش داده | OFF نبودن سطح آلا <i>ر</i> م |
|                                           | شروع میشود.                                         | شود.                                   | مربوطه است.)                 |
|                                           | Sinus Bradycardia: نرخ ضربان کمتر از                | نشــانگر آلا <i>ر</i> م چشــمک مــی-   | فعال میشود.                  |
|                                           | نرخ تنظیم شده.                                      | زند.                                   | (لبتــه پیشــنیاز آن فعـال   |
| BRADY<br>Arrhythmia                       | وقوع یک ضربان غیر نرمال, ترتیب ضربان-               | پیغام با <i>ر</i> نگ زمینه متناسب      | بودن ARR monitor و           |
|                                           | های نرمال را به زند و آنالیز از ابتدا               | بــا ســطح آلا <i>ر</i> م نمــایش داده | OFF نبودن سطح آلا <i>ر</i> م |
|                                           | شروع میشود.                                         | شود.                                   | مربوطه است.)                 |
|                                           |                                                     | نشانگر آلا <i>ر</i> م چشمک می۔         | فعال میشود.                  |
|                                           | Al - là là tha là - in Atrial Eibrillation          | زند.                                   | (لبتــه پیشــنیاز آن فعـال   |
| AFIB<br>arrhythmia                        | كماك هاي OPS متعاليد بك باذهذ با                    | پیغام با <i>ر</i> نگ زمینه متناسب      | بودن ARR monitor و           |
|                                           | کمپندسهای دیکری متوانی در یک باره رمانی             | بــا ســطح آلا <i>ر</i> م نمــایش داده | OFF نبودن سطح آلا <i>ر</i> م |
|                                           |                                                     | شود.                                   | مربوطه است.)                 |
|                                           |                                                     | نشانگر آلارم چشمک می۔                  | فعال میشود.                  |
|                                           | Pause : موج R متوالی جدید /                         | زند.                                   | (لبتــه پیشــنیاز آن فعـال   |
| PAUS<br>Arrhythmia                        | برابر متوسط فاصله دو موج R در ضربان-                | پیغام با <i>ر</i> نگ زمینه متناسب      | بودن ARR monitor و           |
|                                           | های قبلی باشد.                                      | بــا ســطح آلا <i>ر</i> م نمــایش داده | OFF نبودن سطح آلا <i>ر</i> م |
|                                           |                                                     | شود.                                   | وطه است.)                    |
|                                           |                                                     | نشانگر آلارم چشمک می۔                  | فعال میشود.                  |
|                                           | تعداد PVC ها در دقیقه از آستانه تنظیم               | زند.                                   | (لبتــه پیشــنیاز آن فعـال   |
| FREQUENT                                  | شده در بخش count از پنجره ARR                       | پیغام با <i>ر</i> نگ زمینه متناسب      | بودن ARR monitor و           |
| 1 1 0 0                                   | SETUP بیشتر شود.                                    | بــا ســطح آلا <i>ر</i> م نمــایش داده | OFF نبودن سطح آلا <i>ر</i> م |
|                                           |                                                     | شود.                                   | مربوطه است.)                 |

# **APPENDIX III** MASIMO MODULE

#### **Signal Extraction Technology**

#### **INTRODUCTION**

Masimo SET® pulse oximetry is a new and fundamentally distinct method of acquiring, processing and reporting arterial oxygen saturation and pulse rate. As illustrated below, Masimo SET technology enables the power of adaptive filters to be applied to real-time physiologic monitoring by utilizing proprietary techniques to accurately establish a "noise reference" in the detected physiologic signal, thus enabling the direct calculation of arterial oxygen saturation and pulse rate. Because it is not bound by a conventional "red over infrared" ratio approach, the Masimo SET system substantially eliminates the problems of motion artifact, low peripheral perfusion and most low signal-to-noise situations. This greatly extends the utility of SpO2 in high motion, low signal and noise intensive environments.

#### Discrete Saturation Transformation (DST®) Algorithm

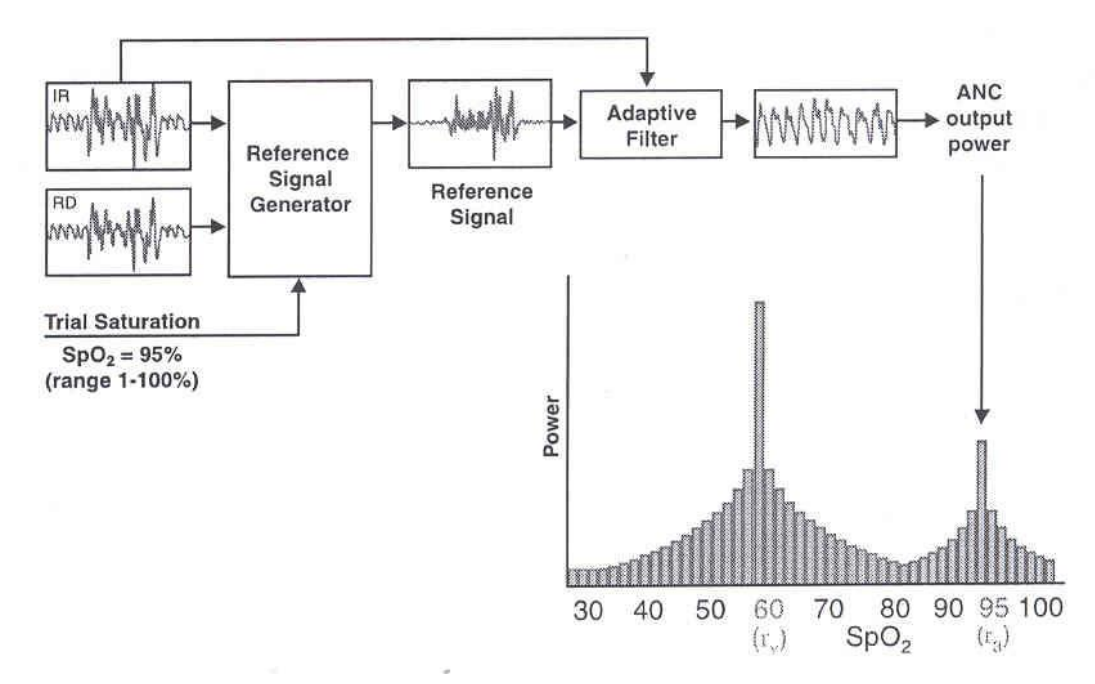

Masimo SET's most powerful algorithm is DST. All algorithms depend upon assumptions. The more assumptions, the weaker the algorithm. DST makes only one assumption - that arterial blood has a higher oxygenation than venous – making it the most powerful pulse oximetry algorithm.

١

#### **CONVENTIONAL FILTERS**

While pulse oximetry is readily accepted as a standard of care in the Operating Room, Recovery Room and most Intensive Care Units, its performance in high motion environments or in patients with low perfusion is substantially less than ideal. The reported high incidence of false alarms due to motion artifact and the inability of conventional pulse oximetry systems to provide information during times of crisis have led to its characterization as a "fair weather friend." Confronted with the problem of motion artifact, false alarms and poor "signal to noise" environments, medical equipment manufacturers have utilized band-pass filtering in an attempt to address these confounding clinical problems. Band-pass filters, whether in analog or digital form, are designed to allow only a physiologic window of interest to pass while rejecting frequencies outside the desired frequency band. With the advent of Digital Signal Processing (Digital Filtering), the performance of band-pass filtering was improved, but was still unable to address the problem of noise occurring within the bandwidth of interest.

#### **Band-Pass Filtering**

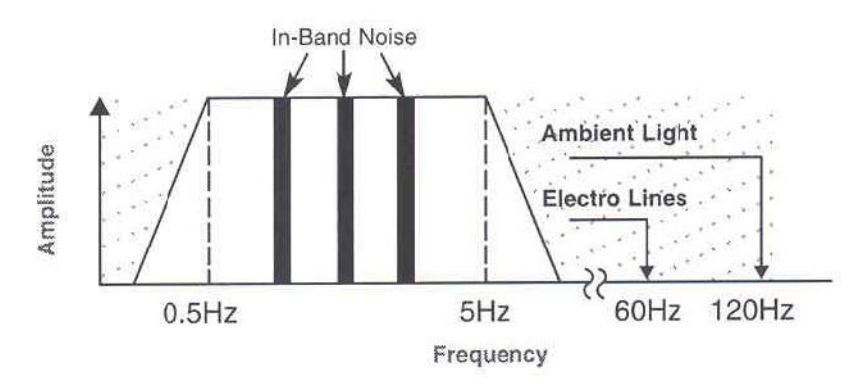

#### **ADAPTIVE FII**

To address the confounding issue of "in-band" noise, a class of filters known as adaptive digital filters has evolved. These filters take advantage of the fact that the construction of the filter itself is contained within the memory of the microprocessor, allowing its multiplication coefficients, symbolized as W0, W1,...Wn-1, to be changed in real time, hence altering the filter's characteristic. Thus, the filter can be tuned "on the fly." The multiplication coefficients determine whether the frequency components of an input signal should be cancelled (e.g., multiplied by zero) or allowed to pass (e.g., multiplied by one). Given that the filter's coefficients can be rapidly changed, adaptive filters derive their name in their ability to change their filtering characteristics in response to changing in-band noise.

The detected physiologic signal is generally composed of both desired signal (S) and undesired signal (N) or noise portions. To remove the effects of the undesired signal, some knowledge of the noise characteristics, or equivalently its noise reference (N'), must be known. The adaptive filter will adjust its filtering characteristics, so that the noise reference input is transformed into an estimate of the undesired signal portion (N^ ) of the physiologic signal. A subtracter subsequently removes the undesired signal from the physiologic signal to yield an estimate of the desired signal portion (S^ ). The combination comprising the adaptive filter and the subtracter is commonly called an adaptive noise canceller (ANC).

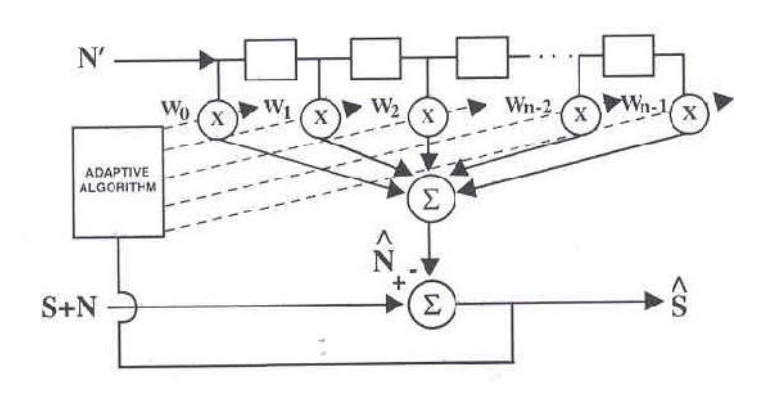

Adaptive Noise Canceller (ANC) block diagram

This approach has been widely used in the telecommunications and aerospace industries where a suitable noise reference is accessible. Probes are utilized to obtain a noise reference that can then be used in conjunction with an adaptive noise canceller to extract a desired signal portion from a composite signal containing both desired and undesired signal portions. The problem in applying this technique to physiological monitoring is that a noise reference is rarely available. In addition, both the noise and the desired signal vary from patient to patient and are quickly and continually changing in terms of frequency, amplitude and phase, even within the same patient. In pulse oximetry, the noise reference signal required to make an adaptive noise canceller work in real time was unavailable until the advent of Masimo Signal Extraction Technology.

#### **CONVENTIONAL PULSE OXIMETRY**

The conventional "red over infrared" approach measures the differential optical density of red (o) and infrared (Iir) light as projected through a vascular bed and calculates a ratio (r) of the optical densities. Utilizing the optical density ratio, an arterial oxygen saturation (SpO2) value is empirically reported based on the ratio obtained.

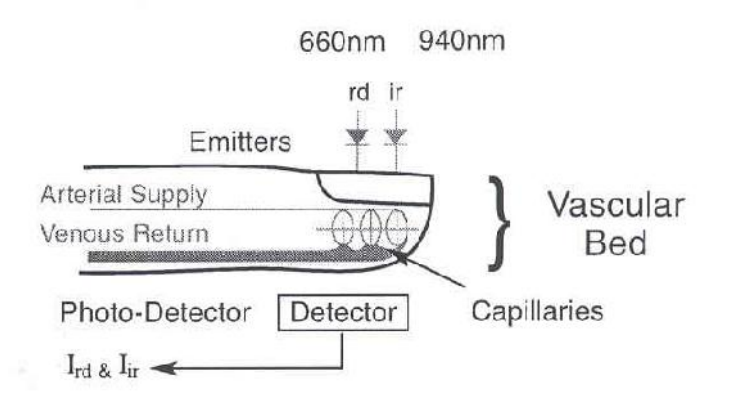

Basis For Measurement:

$$\frac{\mathbf{I}_{rd}}{\mathbf{I}_{ir}} = \frac{\mathbf{S}_{rd} + \mathbf{N}_{rd}}{\mathbf{S}_{ir} + \mathbf{N}_{ir}} = \text{Ratio (r)} \rightarrow \% \text{ SpO}_2$$

In the presence of patient motion, the optical densities of red and infrared light contain noise portions (Nrd, Nir), thereby falsely altering the optical density ratio and providing an inaccurate saturation value. During periods of routine patient motion or low perfusion, the noise components within the physiologic signals can be much larger than the desired signals (Srd, Sir). In these cases, the optical density ratio is primarily determined by the noise contributions. This represents a situation whereby the noise is simply "drowning out" the desired signal.

In a large noise environment, conventional wisdom holds that pulse oximetry will yield an optical density ratio substantially equivalent to "noise over noise" or a ratio of one. This is equivalent to a saturation value of approximately 82% in most conventional systems.

If: N >> S,  
Then: 
$$\frac{I_{rd}}{I_{ir}} = \frac{N_{rd}}{N_{ir}} \approx 1 \rightarrow 82\% \text{ SpO}_2$$

Confronted with the problems of overwhelming noise and prevented from utilizing adaptive digital filters, pulse oximetry manufacturers have resorted to "managing" false alarms. This can include extending averaging times or employing a decision matrix to freeze when it decides it has detected motion. If the motion persists, it reports zero.

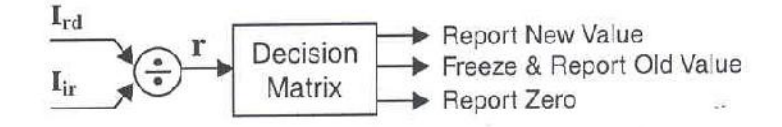

The attempt to treat the "symptom" rather than the "core problem" does not provide clinicians with continuous real-time information and can be unreliable in critical medical situations.

#### MASIMO SET® PULSE OXIMETRY

Masimo Signal Extraction Technology rejects the conventional wisdom and begins with an understanding that during patient motion the venous blood, being at a relatively low pressure, is quite susceptible to the local effects of perturbation during motion. Considering the finger for example, the venous blood in the vascular bed will be easily deformed during motion, representing a significant source of in-band noise within the frequency bandwidth of interest. In addition, the venous blood is a strong absorber of light. Hence, it can represent a significant contributor to the total optical density during motion episodes. Furthermore, the venous blood

saturation is normally lower than the arterial blood saturation. This explains why saturation values tend to drop in conventional pulse oximeter systems during episodes of patient motion.

During routine patient motions (shivering, waving, tapping, etc.), the resulting noise can be quite substantial and can easily overwhelm a conventional ratio based oximetry system. Having identified the venous blood as a significant contributor to noise during motion, it follows that if the noise reference corresponding to the venous component could be measured, then an adaptive noise canceller might be utilized to cancel its contribution.

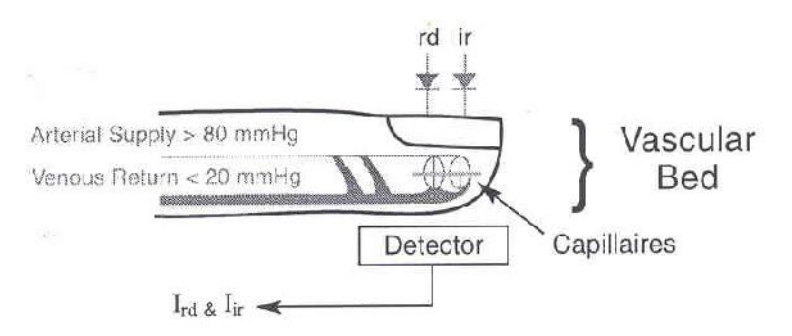

#### **GENERATING A NOISE REFERENCE**

The detected physiologic signals in response to both red (Ird) and infrared (Iir) light consist of desired signal portions (Srd, Sir) as well as undesired signal portions (Nrd, Nir). It is commonly understood in pulse oximetry that the desired signal portions are proportional to one another through the arterial optical density ratio (ra). This suggests that one should simply subtract the product of the arterial optical density ratio and the physiologic signal due to infrared light from the physiologic signal due to red light. The resultant is a reference signal that contains only noise portions. This is the noise reference signal (N')

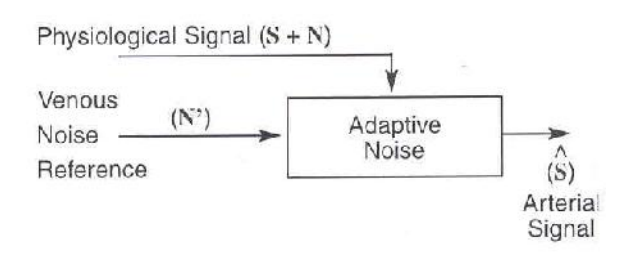

If the arterial optical density ratio is known, one can easily calculate the noise reference as just described. However, if it were known, one could simply calculate the arterial oxygen saturation directly. One would not need to utilize the adaptive noise cancellation process. How does one

then use the power of adaptive filters and noise reference signals for pulse oximetry? The answer lies in the Discrete Saturation Transform® algorithm.

#### **DISCRETE SATURATION TRANSFORM®**

The Discrete Saturation Transform algorithm allows one to separate and, consequently, calculate the optical density ratios that correspond to both the arterial oxygen saturation (ra) and an estimate of the venous oxygen saturation (rv).

These optical densities are not known beforehand but are required to obtain the appropriate reference signals for adaptive noise cancellation. Every optical density ratio, corresponding to the patient's physiological range (SpO2 = 1% to 100%) must be considered. Therefore, the DST® algorithm not only uses a noise reference signal, but a whole family of reference signals. Each reference signal is used in the adaptive noise cancellation process and each yields information regarding the oxygen saturation content of the physiological signals.

| If:                               | Then:                                                                                                    |
|-----------------------------------|----------------------------------------------------------------------------------------------------|
| $I_{rd} = S_{rd} + N_{rd}$        | $\mathbf{I}_{rd} \cdot [\mathbf{I}_{ir} \circ \mathbf{r}_a] = [\mathbf{S}_{rd} + \mathbf{N}_{rd}] \cdot [\mathbf{S}_{ir} \mathbf{r}_a + \mathbf{N}_{ir} \mathbf{r}_a]$ |
| (2) $I_{ir} = S_{ir} + N_{ir}$    | Substituting S <sub>ir</sub> r <sub>a</sub> for S <sub>rd</sub> , we get:                                                                                              |
| $\Im r_a = \frac{S_{rd}}{S_{rd}}$ | = [ $S_{ir} r_a + N_{rd}$ ]-[ $S_{ir} r_a + N_{ir} r_a$ ]                                                                                                    |
| Sir Sir                           | $= N_{rd} - N_{ir} r_a$                                                                                                    |
| $S_{rd} = r_a \cdot S_{ir}$       | = N' (Noise Reference)                                                                                                    |
|                                   |                                                                                                    |

A family of reference signals, N'(r), is generated similar to that of a noise reference signal. The reference signal, as discussed earlier, is the difference between the physiologic signal due to red light (Ird) and the product of an arbitrary optical density ratio (r) and the physiologic signal due to infrared light (Ird). Although there is a family of reference signals, based on the selected optical density ratio, there are only three distinct cases to consider. If one selects an optical density ratio that does not correspond to either arterial or venous oxygen saturation (Case I), the reference signal consists of a desired signal portion and an undesired signal portion. In the adaptive noise cancellation process, such a signal will not only remove the undesired signal portioal density ratio that corresponds to the venous oxygen saturation is selected (Case II), the reference signal only contains signal portions. Therefore, the output of the adaptive noise canceller will consist of the arterial oxygen saturation is selected (Case III), the reference signal only contains noise portions. Therefore, the output of the adaptive noise canceller will consist of the adaptive noise canceller signal portions only. Similarly, when an optical density ratio that corresponds to the atterial oxygen saturation is selected (Case III), the reference signal only contains noise portions. Therefore, the output of the adaptive noise canceller will consist of the adaptive noise canceller signal only contains noise portions. Therefore, the output of the adaptive noise canceller will consist of the desired signal portions only.

$$\begin{split} \mathbf{I}_{rd} &= \mathbf{S}_{rd} + \mathbf{N}_{rd}, \quad \mathbf{I}_{ir} = \mathbf{S}_{ir} + \mathbf{N}_{ir} \\ \mathbf{S}_{rd} &= \mathbf{r}_{a} \mathbf{S}_{ir}, \qquad \mathbf{N}_{rd} = \mathbf{r}_{v} \mathbf{N}_{ir} \\ \mathbf{Reference Signal: N'(r)} &= \mathbf{I}_{rd} \cdot \mathbf{r} \mathbf{I}_{ir} \\ \mathbf{Case I: r \neq r_{a}, r_{v}} \qquad \mathbf{N'(r)} &= (\mathbf{r}_{a} - \mathbf{r}) \mathbf{S}_{ir} + (\mathbf{r}_{v} - \mathbf{r}) \mathbf{N}_{ir} \\ \mathbf{Case II: r = r_{v}} \qquad \mathbf{N'(r_{v})} &= (\mathbf{r}_{a} - \mathbf{r}_{v}) \mathbf{S}_{ir} \\ \mathbf{Case III: r = r_{a}} \qquad \mathbf{N'(r_{a})} &= (\mathbf{r}_{v} - \mathbf{r}_{a}) \mathbf{N}_{ir} \end{split}$$

For each selected value of the optical density ratio, the corresponding reference signal is calculated and subsequently processed through an adaptive noise canceller.

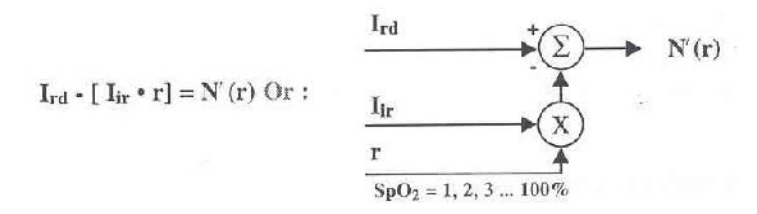

When the selected value for the optical density ratio does not correspond to either the arterial or the venous oxygen saturation (Case I), the corresponding output signal will contain little power. When the selected value for the optical density corresponds to either the venous oxygen saturation (Case II) or the arterial oxygen saturation (Case III), the output signal will contain significant output power.

The power output of the adaptive noise canceller represents the probability that the selected optical density ratio, or its corresponding saturation value, is present in the physiologic signal. The output power or probability value is plotted for a series of consecutive ratio values generating the DST transform. During periods of no motion, a singular peak is generated in the DST transform corresponding to the arterial oxygen saturation.

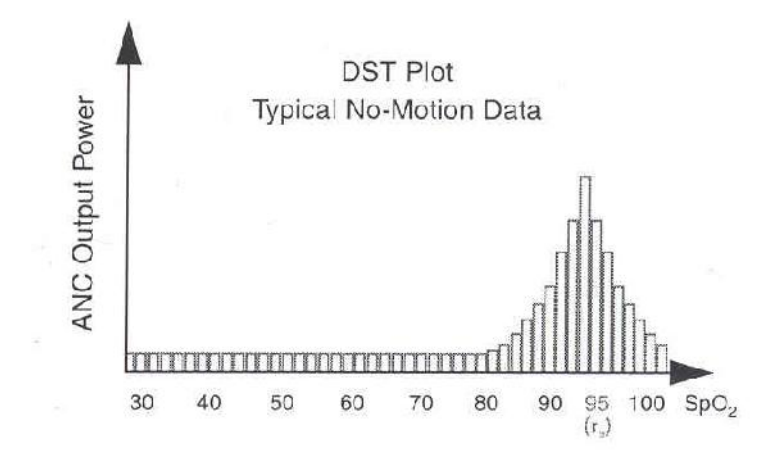

In summary, the procedure for determining the arterial oxygen saturation utilizing Masimo SET processing is as follows:

1) Sweep all optical density ratios that correspond to oxygen saturations of 1% to 100%.

2) Compute the reference signal for each optical density ratio.

3) Measure the output power of the adaptive noise canceller for each reference signal.

4) Identify the appropriate peak in the DST transform that corresponds to the arterial oxygen saturation (largest SpO2 value).

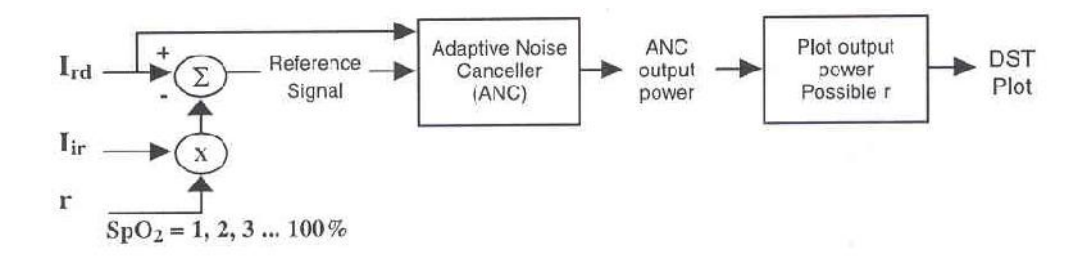

The procedure demonstrates another important feature of Masimo SET pulse oximetry. It is able to calculate the arterial oxygen saturation without first extracting or determining discrete pulses in the physiologic data. For Masimo SET processing, the saturation algorithm is independent of the pulse rate algorithm. This is a significant distinction between Masimo SET systems and conventional pulse oximetry systems where the recognition of a clean pulse is a prerequisite for the calculation of accurate arterial oxygen saturation. Another advantage of Masimo SET technology is that it can monitor arterial oxygen saturation and pulse rate even if the motion starts before the pulse oximeter is turned on. It does not require clean data during instrument start-up.

#### **Results of clinical research and evaluation performed for determining Rainbow** measurement accuracy

- 1. SPO2, SpCO and SpMet accuracy was determined by testing on healthy adult volunteers in the range of 60-100% SPO2, 0-40% SpCO, and 0-15% SpMet against a laboratory CO-Oximeter. SPO2 and SpMet accuracy was determined on 16 neonatal NICU patients ranging in age from 7-135 days old and weighing between 0.5-4.25 kg. Seventy-nine (79) data samples were collected over a range of 70-100% SaO2 and 0.5-2.5% MetHb with a resultant accuracy of 2.9% SPO2 and 0.9% SpMet.
- 2. The Masimo sensors have been validated for no motion accuracy in human blood studies on healthy adult male and female volunteers with light to dark skin pigmentation in induced hypoxia studies in the range of 70-100% SPO2 against a laboratory CO-Oximeter and ECG monitor. This variation equals plus or minus one standard deviation. Plus or minus one standard deviation encompasses 68% of the population.
- 3. The Masimo sensors have been validated for motion accuracy in human blood studies on healthy adult male and female volunteers with light to dark skin pigmentation in induced hypoxia studies in the range of 70-100% SPO2 against a laboratory CO-Oximeter and ECG monitor. This variation equals plus or minus one standard deviation which encompasses 68% of the population.
- 4. The Masimo SET technology has been validated for low perfusion accuracy in bench top testing against a Biotek Index 2 simulator and Masimo's simulator with signal strengths of greater than 0.02% and transmission of greater than 5% for saturations ranging from 70 to 100%. This variation equals plus or minus one standard deviation which encompasses 68% of the population.
- 5. The Masimo sensors have been validated for pulse rate accuracy for the range of 25-240 bpm in bench top testing against a Biotek Index 2 simulator. This variation equals plus or minus one standard deviation wich encompasses 68% of the population.
- 6. SpHb accuracy has been validated on healthy adult male and female volunteers and on surgical patients with light to dark skin pigmentation in the range of 8-17 g/dl SpHb against a laboratory CO-Oximeter. This variation equals plus or minus one standard deviation which encompasses 68% of the population. The SpHb accuracy has not been validated with motion or low perfusion.
- 7. The following substances may interfere with pulse CO-Oximetry measurements:
  - Elevated levels of Methemoglobin (MetHb) may lead to inaccurate SPO2 and SpCO measurements.
  - Elevated levels of Carboxyhemoglobin (COHb) may lead to inaccurate SPO2 measurements.
  - Very low arterial Oxygen Saturation (SPO2) levels may cause inaccurate SpCO and SpMet measurements.
  - Severe anemia may cause erroneous SPO2 readings.
  - Dyes, or any substance containing dyes, that change usual blood pigmentation may cause erroneous readings.
  - Elevated levels of total bilirubin may lead to inaccurate SPO2, SpMet, SpCO and SpHb readings.

# APPENDIX IV EMC

# ∆ هشدار 🛆

تنها از اکسسوریهای توصیه شده توسط تولید کننده استفاده کنید. استفاده از دیگر اکسسوریها ممکن است منجر به افزایش تشعشعات یا کاهش ایمنی سیستم شود.

# 🛆 هشدار 🛆

موبایل و تجهیزات ارتباطی ممکن است اندازه گیری ها را تحت تأثیر قرار دهد، بنابراین از استفاده از مانیتور در محیط الکترومغناطیسی تعیین شده اطمینان حاصل کنید.

# ا هشدار 🛆

به منظور جلوگیری از اثرات EMC بر مانیتور، سیستم نباید در مجاورت یا به همراه تجهیزات دیگر مورد استفاده قرار گیرد و در صورت نیاز به استفاده همراه یا در مجاورت سایر تجهیزات، باید نرمال بودن عملکرد دستگاه در شرایط استفاده مورد تأیید قرار گیرد.

# ا هشدار ا

استفاده از تلفن همراه در محیطهایی که با سیستم مانیتورینگ کار میکنند، ممنوع میباشد. سطح بالای امواج الکترو مغناطیسی که توسط سیستم تلفن همراه تشعشع میشود، ممکن است باعث اختلال در عملکرد سیستم مانیتورینگ شود.

# Guidance and manufacturer's declaration – electromagnetic emissions

The Patient Care Monitors are intended for use in the electromagnetic environment specified below. The customer or the user of the monitor should assure that they are used in such an environment.

| <b>Emissions test</b>                                       | Compliance | Electromagnetic environment - guidance                                                                                                    |
|-------------------------------------------------------------|------------|----------------------------------------------------------------------------------------------------|
| RF emissions<br>CISPR 11                                    | Group 1    | The use RF energy only for their internal function.<br>Therefore, their RF emissions are very low and are not<br>likely to cause any interference in nearby electronic<br>equipment. |
| RF emissions<br>CISPR 11                                    | Class B    | The monitors are suitable for use in all establishments,                                                                                                    |
| Harmonic emissions<br>IEC 61000-3-2                         | Complies   | including domestic establishments and those directly<br>connected to the public low-voltage power supply<br>naturals, that supplies buildings used for domestic                      |
| Voltage fluctuations/ flicker<br>emissions<br>IEC 61000-3-3 | Complies   | purposes.                                                                                                    |

### Guidance and manufacturer's declaration – electromagnetic immunity

The Patient Care Monitors are intended for use in the electromagnetic environment specified below. The customer or the user of the monitor should assure that they are used in such an environment.

| Immunity test                                     | IEC 60601<br>test level         | Compliance<br>level | Electromagnetic environment -<br>guidance                                                                                   |
|---------------------------------------------------|---------------------------------|---------------------|----------------------------------------------------------------------------------------------------|
| Electrostatic<br>discharge (ESD)<br>IEC 61000-4-2 | $\pm 6 \text{ kV contact}$      | Complies            | Floors should be wood, concrete or<br>ceramic tile. If floors are covered with<br>synthetic material, the relative humidity |
|                                                   |                                 |                     | should be at least 30%.                                                                                                    |
| Electrical fast                                   | ±2 kV for power<br>supply lines | Complias            | Mains power quality should be that of a typical commercial or hospital environment.                                         |
| IEC 61000-4-4                                     | ±1 kV for input/output<br>lines | compiles            |                                                                                                    |
| Surge<br>IEC 61000-4-5                            | ±1 kV differential mode         | Complies            | Mains power quality should be that of a typical commercial or hospital                                                      |
|                                                   | ±2 kV common mode               | 1                   | environment.                                                                                                    |

| Voltage dips, short<br>interruptions and<br>voltage variations<br>on power supply<br>input lines<br>IEC 61000-4-11 | <5% $U_T$<br>(>95% dip in $U_T$ )<br>for 0.5 cycle<br>40% $U_T$<br>(60% dip in $U_T$ )<br>for 5 cycles<br>70% $U_T$<br>(30% dip in $U_T$ )<br>for 25 cycles<br><5% $U_T$<br>(>95% dip in $U_T$ )<br>for 5 sec | Complies | Mains power quality should be that of a<br>typical commercial or hospital<br>environment. If the user of the monitor<br>requires continued operation, it is<br>recommended that the monitor be<br>powered from an uninterruptible power<br>supply or a battery. |
|----------------------------------------------------------------------------------------------------|----------------------------------------------------------------------------------------------------|----------|----------------------------------------------------------------------------------------------------|
| Power frequency<br>(50/60 Hz)<br>magnetic field<br>IEC 61000-4-8                                                   | 3 A/m                                                                                                    | Complies | Power frequency magnetic fields should<br>be at levels characteristic of a typical<br>location in a typical commercial or<br>hospital environment.                                                                                                    |
| NOTE $U_{T}$ is the a.c. mains voltage prior to application of test level.                                         |                                                                                                    |          |                                                                                                    |

# Guidance and manufacturer's declaration – electromagnetic immunity

The Patient Care Monitors are intended for use in the electromagnetic environment specified below. The customer or the user of the monitor should assure that they are used in such an environment.

| Immunity test                                                 | IEC 60601<br>test level                                   | Compliance<br>level | Electromagnetic environment –<br>guidance                                                                                                    |
|---------------------------------------------------------------|-----------------------------------------------------------|---------------------|----------------------------------------------------------------------------------------------------|
|                                                               |                                                           |                     | Portable and mobile RF communications<br>equipment should be used no closer to any<br>part of the monitor, including cables, than<br>the recommended separation distance<br>calculated from the equation applicable to<br>the frequency of the transmitter. |
| Conducted RF<br>IEC 61000-4-6<br>Radiated RF<br>IEC 61000-4-3 | 3 Vrms<br>150 kHz to 80 MHz<br>3 V/m<br>80 MHz to 2.5 GHz | 3 V<br>3 V/m        | <b>Recommended separation distance</b><br>$d = 1.17 \sqrt{P}$<br>$d = 1.17 \sqrt{P}$ 80 MHz to 800 MHz<br>$d = 2.33 \sqrt{P}$ 800 MHz to 2.5 GHz                                                                                                    |
|                                                               |                                                           |                     | Where $P$ is the maximum output power<br>rating of the transmitter in watts (W)<br>according to the transmitter manufacturer<br>and $d$ is the recommended separation<br>distance in meters (m).<br>Field strengths from fixed RF                           |

|                                         |                                             | transmitters, as determined by an                                                     |
|-----------------------------------------|---------------------------------------------|---------------------------------------------------------------------------------------|
|                                         |                                             | electromagnetic site survey, <sup>a</sup> should be                                   |
|                                         |                                             | less than the compliance level in each                                                |
|                                         |                                             | frequency range. <sup>b</sup>                                                         |
|                                         |                                             | Interference may occur in the vicinity of                                             |
|                                         |                                             | equipment marked with the following                                                   |
|                                         |                                             | symbol:                                                                               |
|                                         |                                             |                                                                                       |
|                                         |                                             | $(((\underline{\cdot})))$                                                             |
|                                         |                                             |                                                                                       |
| NOTE 1 A4 90 MIL                        | - and 800 MHz the higher                    | fra success and a second line                                                         |
| NOTE I AL 80 MH                         | z and 800 MHz, the higher                   | frequency range applies.                                                              |
| NOTE 2 These guid                       | lelines may not apply in all                | situations. Electromagnetic propagation is affected by                                |
| absorption and refle                    | ction from structures, objection            | cts and people.                                                                       |
| <sup>a</sup> Field strengths from fixed | transmitters, such as base stations for rad | dio (cellular/cordless) telephones and land mobile radios, amateur radio, AM and FM   |
| radio broadcast and TV b                | proadcast cannot be predicted theoretic     | cally with accuracy. To assess the electromagnetic environment due to fixed RF        |
| transmitters, an electromag             | netic site survey should be considered.     | If the measured field strength in the location in which the monitors are used exceeds |
| measures may necessary, si              | uch as reorienting or relocating the Mon    | itor.                                                                                 |
| h                                       | and                                         |                                                                                       |

<sup>o</sup> Over the frequency range 150kHz to 80 MHz, field strengths should be less than 3 V/m.

#### **Recommended separation distances between Portable and mobile RF communications equipment and the monitor**

The Patient Care Monitors are intended for use in the electromagnetic environment in which radiated RF disturbances are controlled. The customer or the user of the monitor can help prevent electromagnetic interference by maintaining a minimum distance between portable and mobile RF communications equipment (transmitters) and the monitor as recommended below, according to the maximum output power of the communications equipment.

| Rated maximum   | Separation distance according to frequency of transmitter<br>m |                     |                     |  |  |
|-----------------|----------------------------------------------------------------|---------------------|---------------------|--|--|
| output power of |                                                                |                     |                     |  |  |
| transmitter     | 150 kHz to 80 MHz                                              | 80 MHz to 800 MHz   | 800 MHz to 2.5 GHz  |  |  |
| W               | $d = 1.17 \sqrt{P}$                                            | $d = 1.17 \sqrt{P}$ | $d = 2.33 \sqrt{P}$ |  |  |
| 0.01            | 0.12                                                           | 0.12                | 0.23                |  |  |
| 0.1             | 0.37                                                           | 0.37                | 0.74                |  |  |
| 1               | 1.17                                                           | 1.17                | 2.33                |  |  |
| 10              | 3.70                                                           | 3.70                | 7.37                |  |  |
| 100             | 11.7                                                           | 11.7                | 23.3                |  |  |

For transmitters rated at a maximum output power not listed above, the recommended separation distance d in meters (m) can be estimated using the equation applicable to the frequency of the transmitter, where P is the maximum output power rating of the transmitter in watts (W) according to the transmitter manufacturer.

NOTE 1 At 80 MHz and 800 MHz, the separation distance for the higher frequency range applies. NOTE 2 These guidelines may not apply in all situations. Electromagnetic propagation is affected by absorption and reflection from structures, objects and people.

# **APPENDIX V IRMA Design and theory**

This section describes the basic concepts used in MASIMO SWEDEN AB IRMA in terms of design, technical solutions and gas measurement.

### **1.** Basic design features

MASIMO SWEDEN AB IRMA mainstream multi-gas probe consists of an IRMA sensor head, and an airway adapter. As all necessary calibration constants are stored within each IRMA sensor head, the probes can be replaced without the need for recalibration.

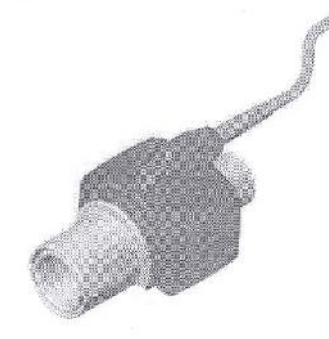

Figure 1. MASIMO SWEDEN AB probe with airway adapter.

The IRMA sensor head includes a multi-channel IR bench, a barometric pressure sensor, a signal processor, a power regulator, and a RS-232 digital interface.

The ultra compact multi-channel IR micro bench comprises a high reliability infrared source, an infrared chopper wheel with an integrated brush less DC micro motor, an infrared detector and all necessary components for processing the infrared measurement signal.

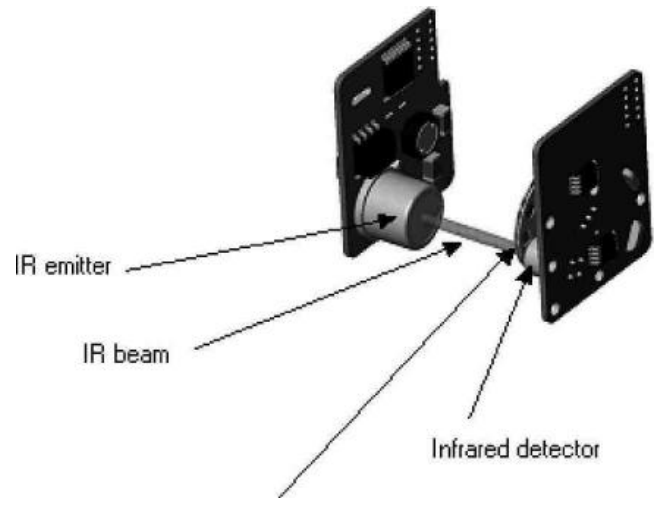

Chopper wheel with brushless DC micro motor

Figure 2. IRMA multi-channel IR micro bench.

The airway adapter without an oxygen port, includes the optical components for measuring gases - the XTP<sup>TM</sup> windows that are transparent to light in the wavelength ranges of interest.

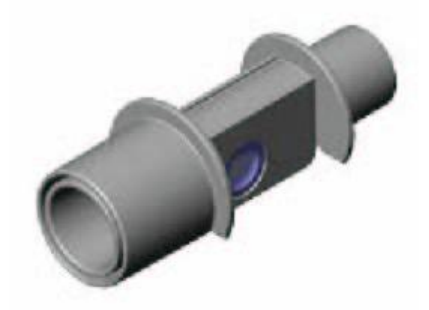

Figure 3. IRMA airway adapter without an oxygen port.

#### 2 Gas measurement and identification

The IRMA probe snaps in place on the top of the airway adapter. The IRMA airway adapter is, for example inserted between the endotracheal tube and the Y-piece of the breathing circuit. The respiratory gas measurements are obtained by continuously measuring the infrared light absorption, through the XTP windows in the gas flow through the adapter.

To measure the concentrations and identify the gases, absorption of up to nine different wavelengths of infrared light is measured.

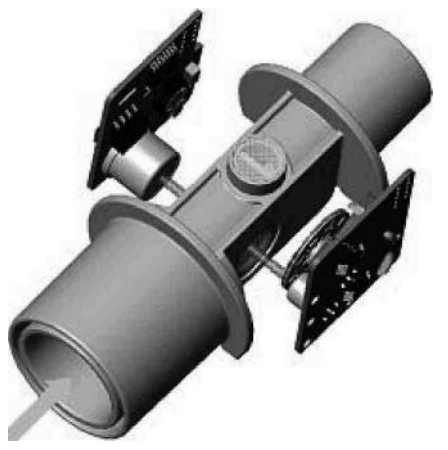

Figure 4. MASIMO SWEDEN AB IRMA IR light path through the IRMA airway adapter.

The measurement of CO2, N2O and anesthetic agents in the breathing gas mixture is based on the fact that the different gas components absorb infrared light at specific wavelengths.

A microprocessor continuously calculates the CO2, N2O and anesthetic agent concentrations from the infrared light absorption measurements, using matrix calculations to automatically identify which anesthetic agents are present in the gas mixture. Mixtures of maximum two anesthetic agents are automatically identified and both agents are measured. If more than two agenets are present simultaneously in a gas mixture, an alarm will be set.

#### 2.1 Infrared measurement technology

The absorption spectra for CO2, N2O and the five anesthetic agents Halothane, Enflurane, Isoflurane, Sevoflurane and Desflurane are shown in the figure below.

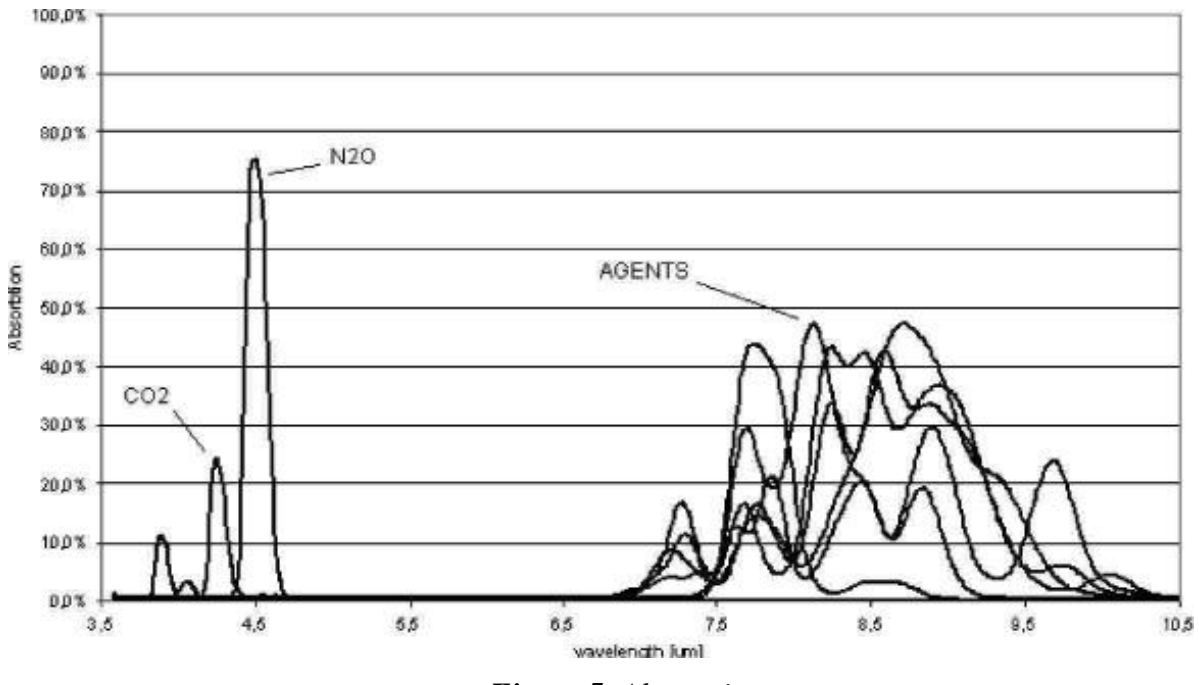

Figure 5. Absorption spectra.

MASIMO SWEDEN AB IRMA uses the absorption peaks at 4.2 and 3.9  $\mu$ m for the measurement of CO2 and N2O respectively, and five different wavelengths in the 8-12  $\mu$ m range for anesthetic agent measurements. Two additional wavelengths beside the absorption peaks are used as references. To measure the absorption of light at these wavelengths, a broadband infrared radiation source is used. The light transmitted from the infrared source passes through the XTP windows in the airway adapter and is then filtered using a set of narrow optical band pass filters. The individual filters are mounted in a rapidly rotating filter wheel that intersects the light path before the light reaches the infrared detector.

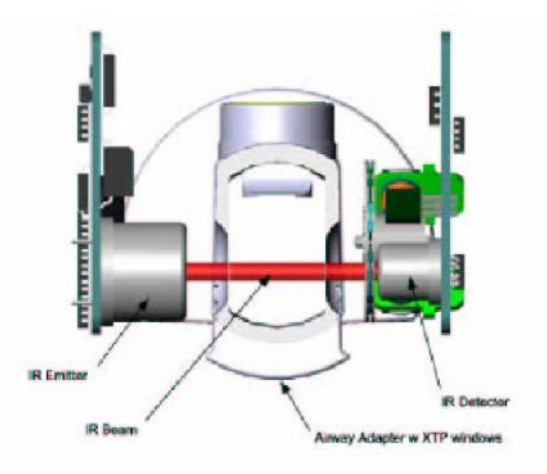

Figure 6. Optical path

No radiation will be absorbed if the airway adapter is empty. The output signal from the detector will thus have its maximum amplitude at a concentration of zero, with lower amplitudes at higher concentrations.

# **3 MASIMO SWEDEN AB XTP<sup>TM</sup> airway adapter**

The IRMA disposable airway adapter is inserted between the endotracheal tube and the Y-piece of the breathing circuit. The respiratory gas measurements are obtained through the XTP windows in the sides of the adapter.

As the airway adapter is positioned directly in the airway, its performance can be affected by water vapor, patient secretions or nebulized medications that can accumulate on the adapter's windows. The use of metered does inhalers can also affect the adapter. The water vapor can condense on the surface of the adapter windows in the format of small discrete water droplets. This condensation can affect the light absorption through the windows thus affecting the precision of the measurement.

The design and material technology of the XTP windows have special features that prevent a decrease in performance when water vapor is present.

The root cause of water droplet formation is the difference in surface tension between the plastic and water. This mismatch means that the water condenses into discrete droplets with a high contact angle. Figure 7 illustrates a water droplet with various contact angles showing the effects of condensed water on light transmission.

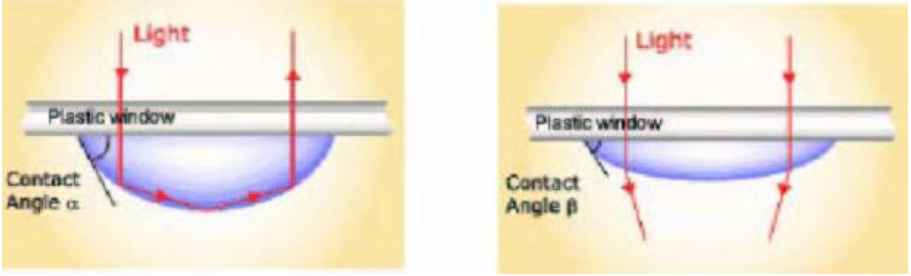

Figure 7. Effect of condensed water on light transmission.

The XTP windows are specially designed using the latest advances in material technology to provide a window minimizing the impact of water vapor on light transmission. Figure 8 illustrates the light transmission in a XTP window.

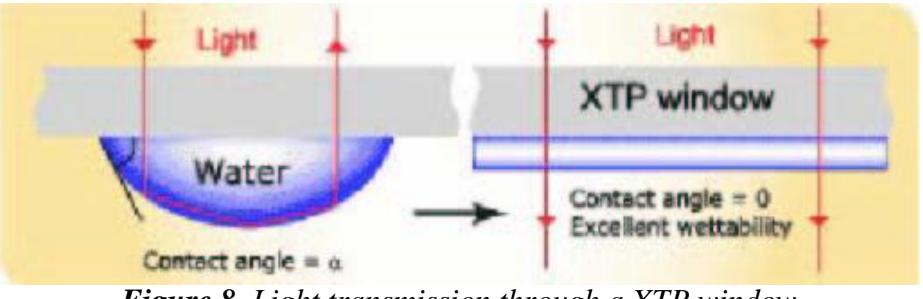

Figure 8. Light transmission through a XTP window

For optimal results, the airway adapter shall not be placed between an endotracheal tube and an elbow, as this may allow patient secretions to block the adapter windows. The IRMA airway adapter shall be positioned with its windows in a vertical position to help keep patient secretions from pooling on the windows.

The airway adapter is designed as a disposable for both adult/pediatric and infant applications. The adult/pediatric adapter is available, Fig. 9.

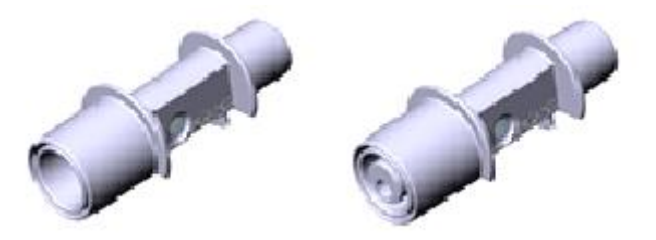

Figure 9. IRMA airway adapters: Adult/pediatric and infant adapter.

# A Warning

# Do not use the IRMA adult/pediatric airway adapter with infants as the adapter add 6 ml dead space to the patient circuit.

The IRMA infant airway adapter has specially designed connectors for minimizing the dead space (see fig. 9) and can be used even for very small patients.

#### Effect of water vapor

The total pressure of the gas mixture is estimated by measuring the actual barometric pressure in the IRMA sensor .The partial pressure and the volume percentage of CO2, N2O, and anaesthetic agents depend on the amount of water vapor in the breathing gas.

20.8 vol % O2 corresponds to the actual O2 concentration in room air with 0.7 vol% H2O concentration (at 1013hPa this equals for example at 25°C and 23% RH). The measurement of CO2, N2O and anaesthetic agents (e.g. all gases measured by the IR-bench) will always show the actual partial pressure at the current humidity level.

The effects of water vapor are illustrated by the examples in the following table.O2 is assumed to be room air calibrated at a humidity level of 0.7 vol% H2O. The two columns to the right show the relative error in displayed concentrations when adding or removing water vapor from the gas mixture, and referencing the measurement to dry gas conditions at actual temperature and pressure (ATPD) or saturated conditions at body temperature (BTPS).

| Temp | RH  | Р      | H2O         | Err(rel) | err(rel) | err(rel)[%] |
|------|-----|--------|-------------|----------|----------|-------------|
| [C]  | [%] | [[hPa] | part. pres. | [%]      | ATPD[%]  | BTPS        |
|      |     |        | [[hPa]      |          |          |             |
| 10   | 20  | 1013   | 2           | 0        | -0.2     | +6.0        |

| Temp | RH  | Р      | H2O         | Err(rel) | err(rel) | err(rel)[%] |
|------|-----|--------|-------------|----------|----------|-------------|
| [C]  | [%] | [[hPa] | part. pres. | [%]      | ATPD[%]  | BTPS        |
|      |     |        | [[hPa]      |          |          |             |
| 20   | 20  | 1013   | 5           | 0        | -0.5     | +5.7        |
| 25   | 0   | 1013   | 0(ATPD)     | 0        | 0        | +6.2        |
| 25   | 23  | 1013   | 7.3         | 0        | -0.7     | +5.5        |
| 25   | 50  | 1013   | 16          | 0        | -1.6     | +4.6        |
| 30   | 80  | 1013   | 42          | 0        | -4.1     | +2.0        |
| 37   | 100 | 1013   | 63(BTPS)    | 0        | -6.2     | 0           |
| 37   | 100 | 700    | 63          | 0        | -9.0     | -2.8        |

The table above illustrates that the gas concentrations in the alveoli, where the breathing gas is saturated with water vapor at body temperature (BTPS), are 6.2% lower than the corresponding concentrations in the same gas mixture after removal of all water vapor (ATPD).

If calibration of O2 is not performed with room air humidity equal to 0.7 vol% H2O ,the difference between the O2 concentration delivered by IRMA and the actual partial pressure of O2 will be equal to the concentration of ambient water vapor -0.7%(O2 diff [%] = Conc H2O[%]-0.7%.

For example, if a room air calibration of O2 is performed at a humidity of 1.6 vol% H2O (corresponding to 50% RH at 25°C and 1013 hPa) the standard calibration value of 20.8 vol% O2 will be 1.6%-0.7%=0.9% too large. The correct O2 concentration (actual partial pressure of O2) at theses conditions is (1-0.009)\*20.8=20.6 vol%O2.

#### Multi-gas (Mainstream) Technical specifications

For more details, please refer to specification section, Multi-gas (Mainstream) part.

| General specifications |                                                                 |  |  |
|------------------------|-----------------------------------------------------------------|--|--|
| Dimension (W×D×H)      | 38×37×34mm (1.49" × 1.45" × 1.34")                              |  |  |
| Cable length           | 2.5 m ±0.1 m                                                    |  |  |
| Weight                 | <25 g (cable excluded)                                          |  |  |
| Operating temperature  | IRMA CO2: 0–40°C (32–104°F)<br>IRMA AX+: 10–40°C (50–104°F)     |  |  |
| Storage temperature    | -40–75°C (-40–167°F)                                            |  |  |
| Operating humidity     | < 40 hPa H <sub>2</sub> O (non-condensing)<br>(95 %RH at 30 °C) |  |  |
|                                   | 5–100% RH (condensing), at a water vapor partial pressure                                                                          |
|-----------------------------------|----------------------------------------------------------------------------------------------------|
| Storage humidity                  | not                                                                                                    |
|                                   | exceeding 74 hPa (100 %RH at 40 °C)                                                                                                |
| Onerating atmospheric pressure    | 525–1200 hPa (525 hPa corresponding to an altitude of 5                                                                            |
| Operating atmospheric pressure    | 211 m / 17 100 feet)                                                                                                    |
|                                   | 500 to 1200 hPa                                                                                                    |
| Storage atmospheric pressure      | (500 hPa corresponding to an altitude of 5 572 m / 18 280                                                                          |
|                                   | feet)                                                                                                    |
|                                   | Withstands repeated 1.8 m drops on a hard surface.                                                                                 |
|                                   | Complies with requirements for shock and vibration for                                                                             |
| Mechanical strength               | professional                                                                                                    |
|                                   | transportation according to EN ISO 80601-2-55:2011 and                                                                             |
|                                   | requirements for road ambulances according to                                                                                      |
|                                   | $\frac{1}{10000000000000000000000000000000000$                                                                                     |
| Power supply                      | $1 \text{KMA CO2.} \qquad \text{KMA AA+.} \\ 4.5-5.5 \text{ VDC may } 1.0 \text{ W} \qquad 4.5-5.5 \text{ VDC may } 1.4 \text{ W}$ |
| i owei suppiy                     | 4.5-5.5 VDC, max 1.0 W $4.5-5.5$ VDC, max 1.4 W (nower on surge @ 5 V less than 350 mA during 200 ms)                              |
| Decevery time ofter defibrillator |                                                                                                    |
| test                              | Unaffected                                                                                                    |
|                                   | NT 1 'C                                                                                                    |
| Drift of measurement accuracy     | No drift                                                                                                    |
| Surface temperature               | IRMA CO2: Max 39°C / 102°F                                                                                                    |
| (at ambient temp. 23°C)           | IRMA AX+: Max 46°C / 115°F                                                                                                    |
| Interface                         | Modified RS-232 serial interface operating at 9600 bps.                                                                            |
|                                   | Disposable adult/pediatric:                                                                                                    |
|                                   | - Adds less than 6 ml deadspace.                                                                                                   |
|                                   | - Pressure drop less than $0.3 \text{ cm H}_2\text{O} @ 30 \text{ LPM}$ .                                                          |
| Airway adapters                   | Disposable infant:                                                                                                    |
|                                   | - Adds less than 1 ml deadspace.                                                                                                   |
|                                   | - Pressure drop less than $1.3 \text{ cm H}_2\text{O}$ @ 10 LPM.                                                                   |
|                                   | (Infant Airway Adapter recommended for Tracheal Tube ID size = 4 mm)<br>MDD $93/42/EEC$                                            |
|                                   | FN ISO 80601-2-55:2011                                                                                                    |
|                                   | IEC 60601-1·2005                                                                                                    |
| Compliance                        | IEC 60601-1-2:2007                                                                                                    |
|                                   | EN ISO 5356-1:2004                                                                                                    |
|                                   | EN 1789:2007 (IRMA CO2)                                                                                                    |
| Degree of protection against      |                                                                                                    |
| harmful ingress of water or       | IP44                                                                                                    |
| particulate matter                |                                                                                                    |
| Method of sterilization           | The IRMA system contains no sterile parts.                                                                                         |
| Mode of operation                 | CONTINUOUS OPERATION                                                                                                    |

 $<sup>^{1}</sup>$  After being in a condensing atmosphere, the unit shall be stored for more than 24 h in an environment equivalent to the operating humidity.

| Degree of protection against electric | The IRMA probe is classified as DEFIBRILLATION- |
|---------------------------------------|-------------------------------------------------|
| shock                                 | PROOF TYPE BF APPLIED PART                      |

# **APPENDIX VI ISA Design and Theory**

# 1. Gas measurements

The measurement of CO2, N2O and anesthetic agents is based on the fact that different gases absorb infrared light at specific wavelengths. The analysis of respiratory gases by the ISA gas analyzers are therefore performed by continuously measuring the infrared light absorption in the gas flow through an infrared spectrometer. Oxygen, on the other hand, does not absorb infrared light to the same extent as other breathing gases and is therefore measured using alternative methods.

#### The gas analysis

At the heart of an ISA gas analyzer, the SIGMA spectrometer is seated. The SIGMA spectrometer uses a proprietary broadband infrared radiation source to transmit light through the gas sample. Before reaching the gas sample, the light path is intersected by narrowband optical filters that only let through light corresponding to selected wavelength peaks of the measured gases. At the other end of the light path, a sensor detects the portion of the light that is not absorbed by the gas. The amplitude of the detector output is an inverse function of the gas concentration. Thus, at a concentration of zero, the amplitude is at its maximum.

If the gas sample is a mixture of several components that absorb light at the same wavelength, such as a mixture of two anesthetic agents, the absorbed radiation will be the sum of the absorption of the agents. To determine the concentration of each of the individual gases, several filters have to be used. The ISA gas analyzers therefore uses the SIGMA spectrometer, which contains up to nine different narrowband filters to facilitate simultaneous measurement of CO2, N2O and a mixture of any two of the five anesthetic agents.

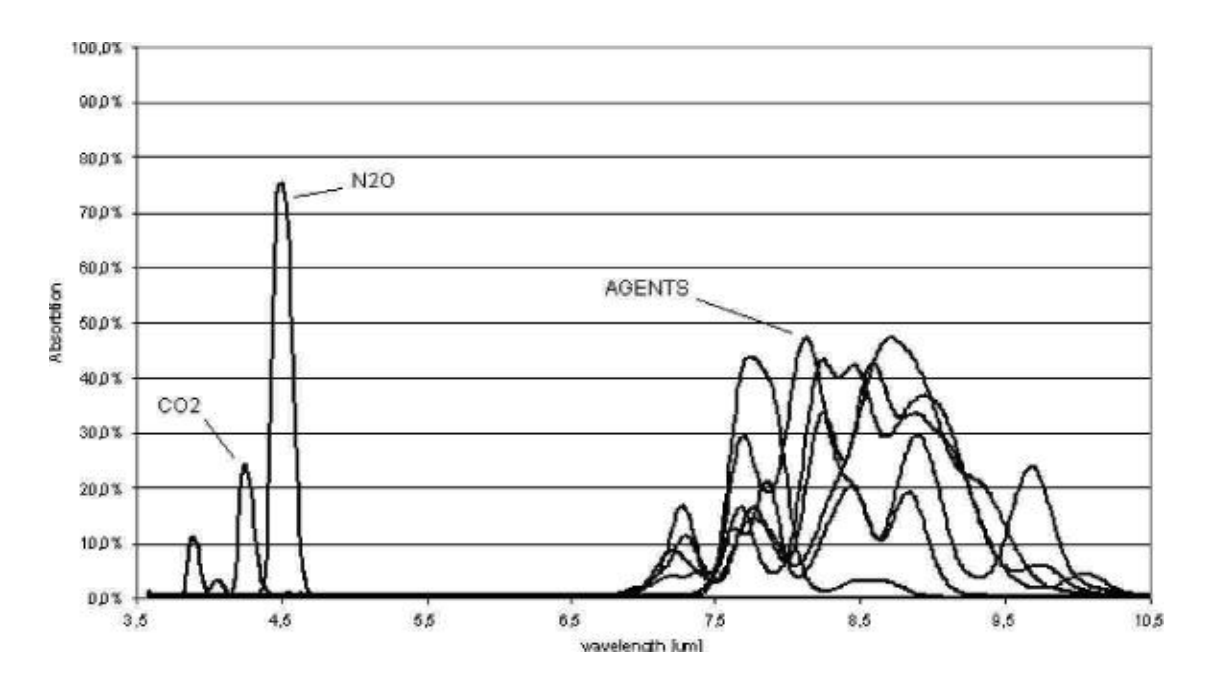

Figure 1. Gas absorption spectra

The selection of the optical filters within the spectrometer is crucial to the characteristics and performance of the gas analyzers. The SIGMA spectrometer uses the strong absorption peaks at 4.2 and 4.5  $\mu$ m for CO2 and N2O measurements and five wavelengths in the 8 to 10  $\mu$ m long wave infrared range (LWIR) for the anesthetic agent calculations. The LWIR contains strong absorption peaks for the anesthetic agents and negligible interference from other common respiratory gases, such as alcohol and acetone, that could degrade measurement accuracy.

In addition to the measurement filters, two optical filters appropriately located within the 4 to 10  $\mu$ m range are used as references.

# 2. Oxygen measurement

Oxygen does not absorb infrared light to the same extent as other breathing gases and is therefore measured using alternative methods. The ISA OR+ analyzer is fitted with a paramagnetic oxygen sensor, and the ISA AX+ module is designed be fitted with either a paramagnetic or a galvanic (fuel-cell) oxygen sensor.

# Paramagnetic oxygen analysis

Paramagnetic oxygen analyses are based on measurements of the attractive force exerted by a strong magnetic field applied to the oxygen molecules in a gas mixture. The paramagnetic analyzer distinguishes oxygen from other gases as a function of their magnetic susceptibility. Due to its paramagnetic nature, oxygen is attracted into the magnetic field, while most other gases are not. On a scale, where oxygen is assigned the value 100, most other gases have a magnetic susceptibility of close to zero.

#### The Servomex sensor

An oxygen sensor well suited for the ISA gas analyzer is the PM1116 paramagnetic oxygen sensor from Servomex. In this sensor, a symmetrical non-uniform magnetic field is created. If oxygen is present, it will be attracted into the strongest part of this field. Two nitrogen-filled glass spheres are mounted on a rotating suspension within the magnetic field. Centrally on this suspension, a mirror is mounted. A light beam projected on the mirror is reflected onto a pair of photocells. Oxygen attracted into the magnetic field will push the glass spheres from the strongest part of the magnetic field, causing the suspension to rotate. When this rotation is detected by the photocells, a signal is generated and passed to a feedback system. The feedback system will pass a current around a wire mounted on the suspension, causing a restoring torque that keeps the suspension in its original position. The current flowing around the wire is measured. This current is directly proportional to the oxygen concentration.

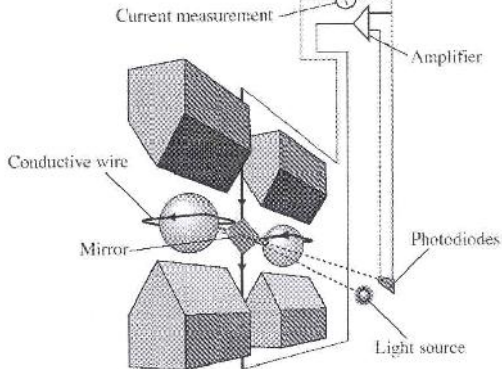

Figure 2. Oxygem measurement with Servomex PM1116 paramagnetic oxygen sensor.

The most important benefits of the paramagnetic oxygen sensor are:

•Fast rise time

•High stability and accuracy

•No chemicals to replace or renew

•Low maintenance requirements

Galvanic oxygen analysis

As an alternative to the paramagnetic sensor, the ISA gas analyzer is designed be fitted with a galvanic oxygen sensor. A galvanic fuel-cell oxygen sensor uses a membrane that allows diffusion of O2 into the sensor. Inside the sensor, there is a sensing electrode (cathode) made of a noble metal such as gold or platinum, and a working electrode made of a base metal such as lead or zinc. The electrodes are immersed in an electrolyte. Fuel-cell oxygen sensors are current generators and do not require any external power supply. By connecting a resistor between the anode and the cathode, a voltage proportional to the O2 concentration is generated.

Since the measurement involves a chemical reaction, the fuel cell is gradually consumed during the process (also when the equipment is not in use), and requires replacement at regular intervals.

# 3. Sampling

A sidestream gas analyzer continuously removes a gas sample flow from the respiratory circuit, for example a nasal cannula, a respiratory mask or the Y-piece of an intubated patient. The gas sample is fed through a sampling line to the gas analyzer. The sampled gas is usually warm and humid, and cools down in contact with the wall of the sampling line. Water therefore condenses in form of droplets on the inner wall of the sampling line. These droplets could potentially occlude the sampling line and interfere with the gas measurement.

# The Nomoline

To overcome the shortfalls of current gas sampling solutions, the Nomoline sampling line has been developed for the ISA sidestream gas analyzers.

**M**warning

# Do only use sample lines intended for anesthetic agents if N2O and/or anesthetic agents are being used.

Unlike traditional solutions that remove water vapor and collect water in a container, the Nomoline sampling line incorporates a unique water separation section, the NOMO section. This section is made of a special polymer and a hydrophobic bacteria filter that removes water vapor and aspired or condensed water. Water and water vapor passes through the membrane-like surface of the sampling line and evaporates into the surrounding air, while leaving O2, CO2 and anesthetic gases unaffected.

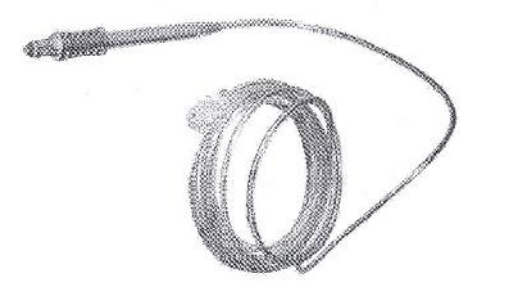

Figure 3. The Nomoline (no moisture) sampling line.

To protect the ISA analyzer, the Nomoline includes a filter with the bacterial filter efficiency of 99.9980 %. It is important to be aware that secretions and nebulized medications may attach to the surface of the bacteria filter, and may cause clogging.

**Warning:** Do not use the ISA gas analyzer with metered-dose inhalers or nebulized medications as this may clog the bacteria filter.

The Nomoline sampling lines are specially designed for 50 ml/min low sample flow applications. The Nomoline has a very low dead space that results in an ultra-fast rise time, making measurements of CO2, N2O and anesthetic agents possible even at high respiratory rates. ISA sidestream gas analyzers are therefore suitable for adult, pediatric and infant patients.

The Nomoline sampling line is available in 2 and 3 meter versions and comes with a male Luer Lock type connector to work with different kinds of third-party sampling equipment, including patient interfaces for intubated, nasal and oral sampling. Although the selection of optimal patient interfaces is crucial, the Nomoline sampling line fits in any normal configuration.

# **Flow control**

During normal operation, a sidestream gas analyzer is continuously fed with a small sample gas flow. To pull the gas through the sampling line and maintain a steady flow, a high-precision flow control system is required. In ISA sidestream gas analyzers, the flow control system consists of an integrated micro pump, a zero valve and a flow controller. The pump is fitted with a low-power brushless motor having three miniature ball bearings to ensure trouble free operation without regular maintenance. Its balanced shaft design and integrated pneumatic filter virtually eliminate pressure and flow variations.

#### System response

In any sidestream gas monitoring system, there are three major time parameters involved:

- •Total system response time
- •Delay time
- •Rise time

When designing a sidestream gas monitoring system, the physical characteristics of several components have to be considered. Parameters such as sampling volume, tubing material, tubing diameter and the physical design of the sampling interfaces play decisive roles in determining the responsiveness of the system.

Generally, the total system response time equals the delay time plus the rise time.

The delay time is defined as the time required for a step function change at the sampling site to result in 10% of the final value. Parameters affecting the delay time are the sample flow rate, tubing length and tubing inner diameter. In mainstream gas monitoring, where no tubing exist, the delay time is virtually zero, whereas a sidestream system has a sample delay time of a few seconds.

The rise time is defined as the time required for a step function change at the sampling site to bring about a rise from 10% to 90% of the final gas concentration value.

# 4. Gas data concentration

#### Gas measurement units

Gas concentration is reported in units of volume percent. The concentration is defined as:

% gas = <u>Partial pressure of gas component</u> \* 100 Total pressure of gas mixture

The total pressure of the gas mixture is measured by a cuvette pressure sensor in the ISA gas analyzer.

For conversion to other units, the actual atmospheric pressure sent from the ISA sidestream analyzer may be used, e.g.

CO2 in mmHg = (CO2 concentration) x (atm. pressure value in kPa from ISA) x (750 / 100). Example: 5.0 vol% CO2 @ 101.3 kPa  $\ddot{O}$  0.05 x 101.3 x 750 / 100 = 38 mmHg

### **Effects of humidity**

The partial pressure and the volume percentage of CO2, N2O, O2 and anesthetic agents depend on the amount of water vapor in the measured gas. The O2 measurement will be calibrated to show 20.8 vol% at actual ambient temperature and humidity level, instead of showing actual partial pressure. 20.8 vol% O2 corresponds to the actual O2 concentration in room air with 0.7 vol % H2O concentration (at 1013 hPa this equals for example 25°C and 23% RH). The measurement of CO2, N2O, and anesthetic agents (e.g. all gases measured by the IR-bench) will always show the actual partial pressure at the current humidity level.

In the alveoli of the patient, the breathing gas is saturated with water vapor at body temperature (BTPS).

When the breathing gas is sampled, and passing the sampling line, the gas temperature will get close to the ambient temperature before reaching the ISA sidestream gas analyzer. As the Nomoline removed all condensed water, no water will reach the ISA gas analyzer. The relative humidity of the sampled gas will be about 95%.

If CO2 values at BTPS are required, the following equation can be used:

EtCO2 (BTPS) = EtCO2 \* (1 - (3.8 / Pamb))

where:

EtCO2 = EtCO2 value sent from ISA [vol %] Pamb = Ambient pressure sent from ISA [kPa] 3.8 = Typical partial pressure of water vapor condensed between patient circuit and ISA [kPa] EtCO2(BTPS) = EtCO2 gas concentration at BTPS [vol%]

O2 is assumed to be room air calibrated at a humidity level of 0.7 vol% H2O.

### Spectral broadening

The presence of oxygen and nitrous oxide can cause some interference in the CO2 measurement. This is known as spectral broadening.

#### Nitrous oxide, N2O:

ISA sidestream analyzers capable of N2O measurements automatically compensates for spectral broadening caused by nitrous oxide.

When using an ISA sidestream gas analyzer without this capability, the current nitrous oxide concentration should be transmitted to the ISA Gas analyzer using the SetN2O command. For most applications, sufficient accuracy in CO2 measurement will be achieved by setting N2O to one standard concentration used always with N2O in use, as recommendation 50 vol%, SetN2O 50 for actual concentrations in the span 30 - 70 vol% N2O. When N2O is not in use send SetN2O 0. The default value is 0.

By using this range, see table below, the maximum CO2 error with N2O compensation on (30-70%) will be limited to 3.2 % relative.

| N2O range  | N2O parameter |
|------------|---------------|
| 0-30 vol%  | 0             |
| 30-70 vol% | 50            |

#### Oxygen, O2:

ISA sidestream analyzers capable of O2 measurements automatically compensates for spectral broadening caused by nitrous oxide.

When using an ISA sidestream gas analyzer without this capability, the current nitrous oxide concentration should be transmitted to the ISA Gas analyzer using the SetO2 command.

For most applications, sufficient accuracy in CO2 measurement will be achieved by dividing the oxygen concentration into three ranges: "high", "medium" and "low". By using these ranges, along with the Set O2 values in the table below, the maximal relative CO2 error will be limited to 1.2%.

| O2 range    | O2 parameter |
|-------------|--------------|
| 0-30 vol%   | 0            |
| 30-70 vol%  | 50           |
| 70-100 vol% | 85           |

#### 5. Multi-gas (Sidestream) Technical specifications

For more details, please refer to specification section, Multi-gas (Sidestream) part.

| General specifications          |                                                       |                                                                 |
|---------------------------------|-------------------------------------------------------|-----------------------------------------------------------------|
| Description                     | Compact, low-flow s<br>pump,<br>zeroing valve and flo | sidestream gas analyzers with integrated                        |
| Dimensions (W×D×H) <sup>1</sup> | ISA CO2/AX+:<br>ISA OR+:                              | 33×78×49 mm (1.3" ×3.1"×1.9")<br>49×90×100 mm (1.9" ×3.5"×3.9") |

<sup>&</sup>lt;sup>1</sup> Excluding cable, tubing and Nomoline.

| Woight                                                                                                    | ISA CO2/AX+: <130 g (including cable)                                                                                                    |  |
|----------------------------------------------------------------------------------------------------|----------------------------------------------------------------------------------------------------|--|
| Weight                                                                                                    | ISA OR+: <420 g (including cable)                                                                                                    |  |
| Onersting temperature                                                                                                    | ISA CO <sub>2</sub> : 0 to 50°C (32 to 122 °F)                                                                                                    |  |
| Operating temperature                                                                                                    | ISA OR+/AX+: 5 to 50°C (41 to 122 °F)                                                                                                    |  |
| Storage temperature                                                                                                    | -40 to 70°C (-40 to 158 °F)                                                                                                    |  |
| Operating humidity                                                                                                    | <4 kPa H <sub>2</sub> O (non-condensing)                                                                                                    |  |
|                                                                                                    | (95 %RH at 30°C)                                                                                                    |  |
| Storage humidity                                                                                                    | 5 to 100 %RH (condensing) <sup>2</sup>                                                                                                    |  |
|                                                                                                    | (100 %RH at 40°C)                                                                                                    |  |
| Onerating atmospheric prossure                                                                                                    | 525 to 1200 hPa                                                                                                    |  |
| operating atmospheric pressure                                                                                                    | (Corresponding to a max altitude of 5211 m/17100 feet)                                                                                                    |  |
| Storage atmospheric pressure                                                                                                    | 25 to 1200 hPa (corresponding to a max altitude of 5211 m $/$ 17100 fast)                                                                                                    |  |
| Ambient CO                                                                                                    | (corresponding to a max annual of $3211 \text{ m} / 1/100 \text{ feet}$ )                                                                                                    |  |
|                                                                                                    | 15A CO2:                                                                                                    |  |
|                                                                                                    | Meets the shock and vibration requirements for transport of                                                                                                    |  |
|                                                                                                    | EN ISO 80601-2-55:2011 clause 201.15.3.5.101.2 and EN                                                                                                    |  |
| Machanical valuations                                                                                                    | 1789:2007 clause 6.3.4.2.                                                                                                    |  |
| Wiechamical Fobustiless                                                                                                    |                                                                                                    |  |
|                                                                                                    |                                                                                                    |  |
|                                                                                                    | ISA OR+/AX+:                                                                                                    |  |
|                                                                                                    | ISA OR+/AX+:<br>Meets the shock and vibration requirements of EN ISO                                                                                                    |  |
|                                                                                                    | ISA OR+/AX+:<br>Meets the shock and vibration requirements of EN ISO<br>80601-2-55:2011 clause 201.15.3.5.101.1                                                                                                    |  |
|                                                                                                    | ISA OR+/AX+:<br>Meets the shock and vibration requirements of EN ISO<br>80601-2-55:2011 clause $201.15.3.5.101.14.5 to 5.5 VDC,ISA CO2: <1.4 W (normal on ) <1.8 W (neak @ 5 VDC)$                                                                                                    |  |
| Power supply                                                                                                    | ISA OR+/AX+:<br>Meets the shock and vibration requirements of EN ISO<br>80601-2-55:2011 clause 201.15.3.5.101.1<br>4.5 to 5.5 VDC,<br>ISA CO2: <1.4 W (normal op.), <1.8 W (peak @ 5 VDC)<br>ISA AX+: <1.6 W (normal op.) <2.0 W (peak @ 5 VDC)                                                                                                    |  |
| Power supply                                                                                                    | ISA OR+/AX+:<br>Meets the shock and vibration requirements of EN ISO<br>80601-2-55:2011 clause 201.15.3.5.101.1<br>4.5 to 5.5 VDC,<br>ISA CO2: <1.4 W (normal op.), <1.8 W (peak @ 5 VDC)<br>ISA AX+: <1.6 W (normal op.), <2.0 W (peak @ 5 VDC)<br>ISA OR+: <2 0 W (normal op.) <2 4 W (peak @ 5 VDC)                                                                                                    |  |
| Power supply<br>Recovery time after defibrillator                                                                                                    | ISA OR+/AX+:     Meets the shock and vibration requirements of EN ISO     80601-2-55:2011 clause 201.15.3.5.101.1     4.5 to 5.5 VDC,     ISA CO2: <1.4 W (normal op.), <1.8 W (peak @ 5 VDC)                                                                                                    |  |
| Power supply<br>Recovery time after defibrillator<br>test                                                                                                    | ISA OR+/AX+:     Meets the shock and vibration requirements of EN ISO     80601-2-55:2011 clause 201.15.3.5.101.1     4.5 to 5.5 VDC,     ISA CO2: <1.4 W (normal op.), <1.8 W (peak @ 5 VDC)     ISA AX+: <1.6 W (normal op.), <2.0 W (peak @ 5 VDC)     ISA OR+: <2.0 W (normal op.), <2.4 W (peak @ 5 VDC)     Unaffected                                                                                                    |  |
| Power supply<br>Recovery time after defibrillator<br>test                                                                                                    | ISA OR+/AX+:<br>Meets the shock and vibration requirements of EN ISO<br>80601-2-55:2011 clause 201.15.3.5.101.14.5 to 5.5 VDC,<br>ISA CO2: <1.4 W (normal op.), <1.8 W (peak @ 5 VDC)<br>ISA AX+: <1.6 W (normal op.), <2.0 W (peak @ 5 VDC)<br>ISA OR+: <2.0 W (normal op.), <2.4 W (peak @ 5 VDC)                                                                                                    |  |
| Power supply<br>Recovery time after defibrillator<br>test<br>Water handling                                                                                                    | ISA OR+/AX+:<br>Meets the shock and vibration requirements of EN ISO<br>80601-2-55:2011 clause 201.15.3.5.101.14.5 to 5.5 VDC,<br>ISA CO2: <1.4 W (normal op.), <1.8 W (peak @ 5 VDC)<br>ISA AX+: <1.6 W (normal op.), <2.0 W (peak @ 5 VDC)<br>ISA OR+: <2.0 W (normal op.), <2.4 W (peak @ 5 VDC)UnaffectedNomoline Family sampling lines with proprietary water<br>removal tubing.                                                                                                    |  |
| Power supply<br>Recovery time after defibrillator<br>test<br>Water handling<br>Sampling flow rate                                                                                                    | ISA $OR+/AX+:$<br>Meets the shock and vibration requirements of EN ISO<br>$80601-2-55:2011$ clause $201.15.3.5.101.1$ $4.5$ to $5.5$ VDC,<br>ISA CO2: <1.4 W (normal op.), <1.8 W (peak @ 5 VDC)<br>ISA AX+: <1.6 W (normal op.), <2.0 W (peak @ 5 VDC)<br>ISA OR+: <2.0 W (normal op.), <2.4 W (peak @ 5 VDC)UnaffectedNomoline Family sampling lines with proprietary water<br>removal tubing. $50 \pm 10$ sml/min <sup>3</sup>                                                                   |  |
| Power supply<br>Recovery time after defibrillator<br>test<br>Water handling<br>Sampling flow rate<br>Degree of protection against                                                                                                    | ISA $OR+/AX+:$<br>Meets the shock and vibration requirements of EN ISO<br>$80601-2-55:2011$ clause $201.15.3.5.101.1$ 4.5 to 5.5 VDC,<br>ISA CO2: <1.4 W (normal op.), <1.8 W (peak @ 5 VDC)<br>ISA AX+: <1.6 W (normal op.), <2.0 W (peak @ 5 VDC)<br>ISA OR+: <2.0 W (normal op.), <2.4 W (peak @ 5 VDC)                                                                                                    |  |
| Power supply<br>Recovery time after defibrillator<br>test<br>Water handling<br>Sampling flow rate<br>Degree of protection against<br>harmful ingress of water or                                                                                                    | ISA $OR+/AX+:$<br>Meets the shock and vibration requirements of EN ISO<br>$80601-2-55:2011$ clause $201.15.3.5.101.1$ $4.5$ to $5.5$ VDC,<br>ISA CO2: <1.4 W (normal op.), <1.8 W (peak @ 5 VDC)<br>ISA AX+: <1.6 W (normal op.), <2.0 W (peak @ 5 VDC)<br>ISA OR+: <2.0 W (normal op.), <2.4 W (peak @ 5 VDC)                                                                                                    |  |
| Power supply<br>Recovery time after defibrillator<br>test<br>Water handling<br>Sampling flow rate<br>Degree of protection against<br>harmful ingress of water or<br>particulate matter                                                                                          | ISA $OR+/AX+:$<br>Meets the shock and vibration requirements of EN ISO<br>$80601-2-55:2011$ clause $201.15.3.5.101.1$ 4.5 to 5.5 VDC,<br>ISA CO2: <1.4 W (normal op.), <1.8 W (peak @ 5 VDC)<br>ISA AX+: <1.6 W (normal op.), <2.0 W (peak @ 5 VDC)<br>ISA OR+: <2.0 W (normal op.), <2.4 W (peak @ 5 VDC)UnaffectedNomoline Family sampling lines with proprietary water<br>removal tubing. $50 \pm 10$ sml/min <sup>3</sup> IP44                                                                  |  |
| Power supply<br>Recovery time after defibrillator<br>test<br>Water handling<br>Sampling flow rate<br>Degree of protection against<br>harmful ingress of water or<br>particulate matter<br>Method of sterilization                                                               | ISA OR+/AX+:<br>Meets the shock and vibration requirements of EN ISO<br>$80601-2-55:2011$ clause 201.15.3.5.101.14.5 to 5.5 VDC,<br>ISA CO2: <1.4 W (normal op.), <1.8 W (peak @ 5 VDC)<br>ISA AX+: <1.6 W (normal op.), <2.0 W (peak @ 5 VDC)<br>ISA OR+: <2.0 W (normal op.), <2.4 W (peak @ 5 VDC)UnaffectedNomoline Family sampling lines with proprietary water<br>removal tubing. $50 \pm 10$ sml/min <sup>3</sup> IP44The ISA system contains no sterile parts.                              |  |
| Power supplyRecovery time after defibrillator<br>testWater handlingSampling flow rateDegree of protection against<br>harmful ingress of water or<br>particulate matterMethod of sterilizationMode of operation                                                                  | ISA $OR+/AX+:$<br>Meets the shock and vibration requirements of EN ISO<br>$80601-2-55:2011$ clause $201.15.3.5.101.1$ $4.5$ to $5.5$ VDC,<br>ISA CO2: <1.4 W (normal op.), <1.8 W (peak @ 5 VDC)<br>ISA AX+: <1.6 W (normal op.), <2.0 W (peak @ 5 VDC)<br>ISA OR+: <2.0 W (normal op.), <2.4 W (peak @ 5 VDC)UnaffectedNomoline Family sampling lines with proprietary water<br>removal tubing. $50 \pm 10$ sml/min <sup>3</sup> IP44The ISA system contains no sterile parts.CONTINUOUS OPERATION |  |
| Power supply<br>Recovery time after defibrillator<br>test<br>Water handling<br>Sampling flow rate<br>Degree of protection against<br>harmful ingress of water or<br>particulate matter<br>Method of sterilization<br>Mode of operation<br>Degree of protection against electric | ISA OR+/AX+:<br>Meets the shock and vibration requirements of EN ISO<br>$80601-2-55:2011$ clause $201.15.3.5.101.1$ 4.5 to 5.5 VDC,<br>ISA CO2: <1.4 W (normal op.), <1.8 W (peak @ 5 VDC)<br>ISA AX+: <1.6 W (normal op.), <2.0 W (peak @ 5 VDC)                                                                                                    |  |

 <sup>&</sup>lt;sup>2</sup> The unit shall after condensation be stored for more than 24h in an environment with relative moisture content below 95 %RH (non-condensing).
<sup>3</sup> Volumetric flow rate of air corrected to standardized conditions of temperature and pressure.